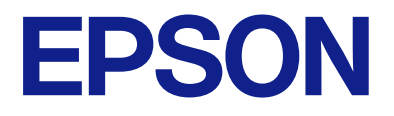

# LX-10050MF LX-7550MF LX-6050MF

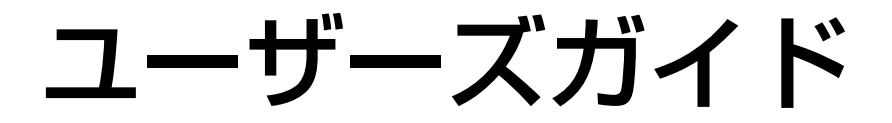

| 印刷              |
|-----------------|
| コピー             |
| スキャン            |
| ファクス(ファクス対応機のみ) |
| プリンターのお手入れ      |
| 困ったときは          |

# 目次

| マニュアルのご案内                      | 8              |
|--------------------------------|----------------|
| マニュアルの種類と内容                    | 9              |
| 情報の探し方                         | 9              |
| ページを指定して印刷する方法                 | 10             |
| マニュアルの見方                       | 10             |
| 記号の意味<br>画面とイラストの前提<br>OS表記の仕方 | 10<br>11<br>11 |
| 商標                             | 12             |
| マニュアルのご注意                      | 13             |

## 製品のご注意 ......14

| 本製品の不具合に起因する付随的損害                                     | 15                       |
|-------------------------------------------------------|--------------------------|
| インターネット回線への接続に関するご注意…                                 | .15                      |
| 電波に関するご注意                                             | .15                      |
| 無線LAN(Wi-Fi)機能に関するご注意                                 | 16                       |
| セキュリティーに関するご注意                                        | .16                      |
| 管理者パスワードに関するご注意                                       | 17                       |
| 管理者パスワードの初期値<br>管理者パスワードが初期設定されていないとき                 | .17                      |
| は<br>管理者パスワードの変更<br>管理者パスワードの入力が必要な操作<br>管理者パスワードの初期化 | .17<br>.17<br>.18<br>.18 |
| 外部記憶装置に関するご注意                                         | .18                      |
| 本製品を日本国外へ持ち出す場合のご注意                                   | 19                       |
| 本製品の使用限定                                              | 19                       |
| 本製品の保存情報の消去                                           | .19                      |
|                                                       |                          |

## 

## 

| タッチパネル使用上のご注意   | 26 |
|-----------------|----|
| ホーム画面の見方        | 27 |
| ネットワークアイコンの見方   | 29 |
| メニュー画面の見方       | 30 |
| ジョブ/状態メニュー画面の見方 | 31 |
| ジョブ予約           |    |
| 文字入力の仕方         | 32 |
| 操作手順を動画で見る      |    |

## 用紙のセット ......34

| 用紙取り扱い上のご注意                                        | .35                      |
|----------------------------------------------------|--------------------------|
| 用紙サイズと種類の登録                                        | .35                      |
| 用紙種類の設定値<br>検知できる用紙サイズの一覧                          | .36<br>.37               |
| 用紙をセットする                                           | 37                       |
| 封筒のセット方法<br>ハガキのセット方法<br>穴あき用紙のセット方法<br>長い用紙のセット方法 | .38<br>.39<br>.39<br>.41 |

| 原稿のセット |  |
|--------|--|
|--------|--|

| 原稿のセット        | 43 |
|---------------|----|
| 自動検知できる原稿サイズ  | 44 |
| ADFにセットできない原稿 | 45 |

| 外部メモリーのセットと取り外し | ,<br>46 |
|-----------------|---------|
| USB接続機器をセットする   | .47     |
| USB接続機器を取り外す    | . 47    |

## 

| 文書を印刷する                   | .49 |
|---------------------------|-----|
| コンピューターから文書を印刷する(Windows) | 49  |
| PostScriptプリンタードライバーを使って文 |     |
| 書を印刷する(Windows)           | .92 |
| コンピューターから文書を印刷する(Mac OS)  | .99 |

| Mac OSからPostScriptプリンタードライ<br>バーを使って印刷する<br>特殊サイズの用紙に印刷する<br>外部メモリー内のPDFデータを印刷する<br>スマートデバイスから文書を印刷する(iOS)<br>スマートデバイスから文書を印刷する<br>(Android) | 113<br>119<br>119<br>121 |
|----------------------------------------------------------------------------------------------------|--------------------------|
| ハガキ、年賀状、封筒に印刷する                                                                                                    | 124                      |
| コンピューターからハガキや封筒に印刷する…<br>スマートデバイスからハガキに印刷する                                                                                                  | 124<br>126               |
| 写真を印刷する                                                                                                    | .126                     |
| 外部メモリー内のJPEGデータを印刷する<br>外部メモリー内のTIFFデータを印刷する                                                                                                 | 126<br>129               |
| ウェブページを印刷する                                                                                                    | 131                      |
| スマートデバイスからウェブページを印刷する                                                                                                    | 131                      |
| クラウドサービスで印刷する                                                                                                    | 132                      |
| 操作パネルからEpson Connectサービスを登録する                                                                                                    | 132                      |

| コピー1                                                                                                    | 34                                                                   |
|----------------------------------------------------------------------------------------------------|----------------------------------------------------------------------|
| このプリンターでできるコピー                                                                                                    | 135                                                                  |
| コピーする                                                                                                    | .135<br>.136<br>.137<br>.137<br>.138<br>.138<br>.139<br>.139         |
| ずつずらして排紙する<br>バーコードのにじみを抑えてコピーする<br>ページ番号を付けてコピーする<br>コピーして製本する<br>コピーした用紙に合紙を挿入して排紙する<br>赤色を消去してコピーする<br>封筒や八ガキをコピーする<br>登録したグループでコピーする<br>試しコピーをする | .140<br>.140<br>.141<br>.142<br>.143<br>.143<br>.144<br>.144<br>.145 |
| コピー時の基本設定メニュー<br>カラーモード:<br>濃度:<br>用紙設定:<br>倍率:<br>原稿種類:<br>両面設定:<br>ページ集約:<br>仕上げ:                                                                  | 145<br>146<br>146<br>146<br>146<br>146<br>146<br>147<br>.147         |
| コピー時の応用設定メニュー                                                                                                    | 147                                                                  |
| 裂本:                                                                                                    | . 147                                                                |

| 表紙・合紙:    | 148 |
|-----------|-----|
| 原稿サイズ:    | 148 |
| 原稿サイズ混載:  | 149 |
| 原稿セット方向:  | 149 |
| 見開き→2ページ: | 149 |
| 連続読込:     | 149 |
| 詳細画質調整:   | 149 |
| とじしろ:     | 149 |
| 小さめフィット:  | 150 |
| 影消し:      | 150 |
| パンチ穴消し:   | 150 |
| IDカードコピー: | 150 |
| 試しコピー:    | 150 |
| グループ印刷:   | 151 |
| 排紙先:      | 151 |
| ページ印字:    | 151 |
| 赤色消去:     | 151 |
| ボックス保存:   | 151 |
|           |     |

| スキャン                  | 152  |
|-----------------------|------|
| このプリンターでできるスキャン       | 153  |
| 原稿をスキャンしてネットワークフォルダー  | -    |
| に保存する                 | 153  |
| フォルダー保存の設定項目          | 155  |
| 原稿をスキャンしてメールに添付する     | 158  |
| メール添付の設定項目            | 159  |
| 原稿をスキャンしてコンピューターに保存す  | F    |
| ි                     | 162  |
| 原稿をスキャンして外部メモリーに保存する  | .163 |
| 外部メモリー保存の設定項目         | 164  |
| 原稿をスキャンしてクラウドに転送する    | 166  |
| クラウド保存の設定項目           | 167  |
| 原稿をスキャンしてボックスに保存する    | 169  |
| ボックス保存の設定項目           | 169  |
| スマートデバイスからスキャンする      | 171  |
| e-文書法および電子帳簿保存法に適合したス | ,    |
| キャン                   | 172  |

## ファクス(ファクス対応機のみ) 173

| ファクスを使う前に1                                          | 74        |
|-----------------------------------------------------|-----------|
| ファクス機能の紹介1                                          | 74        |
| 機能:ファクス送信<br>機能:ファクス受信<br>機能:コンピューターからの送受信(Windows/ | 74<br> 75 |
| Mac OS)<br>機能:いろいろなファクスレポート                         | 76<br> 77 |

| 機能:ファクスのジョブやログの確認                            | 177           |
|----------------------------------------------|---------------|
| 機能:ファクスホックス                                  | 8/ ا<br>0 ד ו |
| 機能: タエなファクス医交信(ビキュリティー)<br>機能: その他の役立つファクス機能 | 178           |
| プリンターからファクスを送信する                             | 179           |
| 宛先を選択する                                      | . 180         |
| 便利な送信方法                                      | . 180         |
| プリンターでファクスを受信する                              | .187          |
| 相手先から送られてきたファクスを受信する                         | . 188         |
| 相手先にダイヤルしてファクスを受信する                          | . 190         |
| 受信したファクスをプリンターの画面で確認す                        | 192           |
| δ                                            | 194           |
| ファクスメニューの説明                                  | . 195         |
| 常用                                           | . 195         |
| 宛先                                           | . 196         |
| ノアクス設定                                       | 197<br>190    |
| ファクスボックスメ <sup>ー</sup> ューの説明                 | 201           |
| 受信/親展                                        | 201           |
| 待機文書送信:                                      | . 204         |
| ポーリング送信/掲示板                                  | . 207         |
| ファクスのジョブ状態や履歴を確認する                           | 212           |
| 受信ファクスが未処理(未読/未印刷/未保存                        |               |
| /未転送)の表示<br>定年のファクスジョブを確認する                  | .212          |
| 美1」中のファクスショフを確認する<br>ファクス送受信履歴を確認する          | 213<br>213    |
| 印刷した受信文書を再印刷する                               | .214          |
| コンピューターからファクスを送信する                           | 214           |
| アプリケーションで作成した文書を送信する                         |               |
| (Windows)                                    | 214           |
| アブリケーションで作成した又書を送信する<br>(Mac OS)             | 217           |
| コンピューターでファクスを受信する                            | 219           |
| 新着ファクスを確認する(Windows)                         | 219           |
| 新着ファクスを確認する(Mac OS)                          | . 220         |
| コンピューターでのファクス受信をやめる                          | .221          |
|                                              |               |
|                                              |               |

## ボックスを利用する ...... 222

| ボックスの概要                                   | 223        |
|-------------------------------------------|------------|
| ボックスとは                                    | 223        |
| ボックスの種類                                   | 224        |
|                                           | 224        |
| ボックスを作成する                                 | 225        |
| ボックスにデータを保存する                             | 226        |
| コピーする原稿をボックスに保存する<br>外部メモリーのデータをボックスに保存する | 226<br>226 |

|   | コンピューターから文書をボックスに保存する<br>(Windows)<br>コンピューターから文書をボックスに保存する<br>(Mac OS) | .227<br>228                              |
|---|-------------------------------------------------------------------------|------------------------------------------|
| ボ | ックスに保存したデータを利用する                                                        | 228                                      |
|   | ボックス内のデータを印刷する<br>ボックスに保存したデータを外部メモリーに保                                 | 228                                      |
|   | 存する                                                                     | 229<br>229                               |
|   | ダーやクラウドに(バックアップ)保存する<br>印刷または保存時の設定メニュー                                 | 230<br>231                               |
| ボ | ックスや文書を管理する                                                             | 235                                      |
|   | ボックスや文書を検索する                                                            | .235<br>.235<br>236<br>236<br>236<br>236 |

| 登録した設定で印刷する(グル<br>刷)                                             | <sup>,</sup> ープ印<br>237    |
|------------------------------------------------------------------|----------------------------|
| グループ印刷の概要                                                        | 238                        |
| グループ印刷とは<br>部数と組数の設定<br>仕上げの種類                                   | 238<br>238<br>239          |
| 登録したグループでコピーする                                                   | 239                        |
| コピーで使うグループを登録する<br>登録したグループでコピーする                                |                            |
| フリフターに豆録したコピーのクルーフを<br>する<br>プリンターに登録したコピーのグループを                 | <sup>姍耒</sup><br>241<br>削除 |
| する                                                               | 241                        |
| 登録したグループで印刷する(ボックス)                                              | 241                        |
| ボックスで使うグループを登録する<br>登録したグループで印刷する(ボックス).<br>プリンターに登録したボックスのグループ: | 241<br>242<br>を編           |
| 集する<br>プリンターに登録したボックスのグループ                                       | ーーーー<br>243<br>を削          |
| ぼする                                                              | 243<br>1 —<br>244          |
| フレビューターから印刷するときのグルー <sup>-</sup>                                 | 2++<br>プを                  |
| 登録する                                                             | 244<br>7一)244<br>を編        |
|                                                                  | 245                        |
| ノリノダートフィハーに豆球したグルーノ<br>除する                                       | を削<br>245                  |

# プリンターのお手入れ ...... 246

| 消耗品の状態を確認する                                                                                                    | 247                                 |
|----------------------------------------------------------------------------------------------------|-------------------------------------|
| インク残量を確認する<br>メンテナンスボックスの空き容量を確認する                                                                                                 | .247<br>.247                        |
| 印刷やコピー、スキャン、ファクスの品質を<br>改善する                                                                                                    | .247                                |
| おまかせクリーニングをする<br>ノズルが目詰まりしていないか確認する<br>ノズルの目詰まりを防ぐ<br>原稿台の汚れを拭き取る<br>ADFをクリーニングする                                                  | . 247<br>248<br>249<br>249<br>251   |
| 省電力設定をする                                                                                                    | 253                                 |
| 省電力設定をする(操作パネル)                                                                                                    | .253                                |
| ソフトウェアを個別にインストールまたはア<br>ンインストールする                                                                                                  | 253                                 |
| ソフトウェアを個別にインストールする<br>PostScript プリンタードライバーをインス<br>トールする<br>プリンターを追加する(Mac OSのみ)<br>ソフトウェアをアンインストール(削除)する .<br>ソフトウェアやファームウェアを更新する | 254<br>.256<br>.257<br>.257<br>.259 |
| 給紙ローラーを交換する                                                                                                    | 261                                 |

## 

| うまく動かない                                                     | 263                                                  |
|-------------------------------------------------------------|------------------------------------------------------|
| 電源が入らない、切れない                                                | .263<br>.263<br>.268<br>.288<br>.288<br>.288<br>.303 |
| た<br>思い通りに操作できない                                            | .320<br>.327                                         |
| プリンター画面にメッセージが表示された                                         | 333                                                  |
| 用紙が詰まった                                                     | 335                                                  |
| 紙詰まりを防ぐには                                                   | . 335                                                |
| インクカートリッジの交換が必要になった                                         | 336                                                  |
| インクカートリッジ取り扱い上のご注意<br>インクカートリッジを交換する<br>使用済みインクカートリッジの回収    | 336<br>. 337<br>.337                                 |
| メンテナンスボックスの交換が必要になった.                                       | 337                                                  |
| メンテナンスボックス取り扱い上のご注意<br>メンテナンスボックスを交換する<br>使用済みメンテナンスボックスの回収 | . 337<br>. 338<br>.338                               |
| きれいに印刷、コピー、スキャン、ファクス<br>できない                                | .339                                                 |

|    | きれいに印刷できない       | .339  |
|----|------------------|-------|
|    | きれいにコピーできない      | .346  |
|    | きれいにスキャンできない     | .351  |
|    | ファクスをきれいに送信できない  | . 354 |
|    | ファクスをきれいに受信できない  | .357  |
| لح | うしても解決できないときは    | 357   |
|    | 印刷やコピーの問題が解決できない | .357  |
|    |                  |       |

| コンピューターや機器の追加や交                                                                                                    | 換を                              |
|----------------------------------------------------------------------------------------------------|---------------------------------|
| したときは                                                                                                    | 359                             |
| ネットワーク接続済みのプリンターに接続す                                                                                                    | -                               |
| る方法                                                                                                    | 360                             |
| 2台目のコンピューターからネットワークプリ                                                                                                    | )                               |
| ンターを使う                                                                                                    | 360                             |
| スマートデバイスからネットワークプリンター                                                                                                    | -                               |
| を使う                                                                                                    | 361                             |
| ネットワークを再設定する方法                                                                                                    | 361                             |
| 無線LANルーターを交換したとき                                                                                                    | 361                             |
| コンピューターを買い替えたとき                                                                                                    | 362                             |
| コンピューターとの接続形態を変更する                                                                                                    | 362                             |
| 操作パネルから無線LAN(Wi-Fi)接続する                                                                                                   | 363                             |
| デバイスとプリンターを直接接続する方法                                                                                                    | <u>₹</u>                        |
| (Wi-Fi Direct)                                                                                                    | 366                             |
| Wi-Fi Direct(シンプルAP)とは                                                                                                    | 366                             |
| iPhone、iPad、iPod touchでWi-Fi Direct接                                                                                      | ≹                               |
| 続する                                                                                                    | 367                             |
| AndroidデバイスでWi-Fi Direct接続する                                                                                              | 369                             |
| iOS、Android以外のデバイスとWi-Fi Direct接                                                                                          | ≹                               |
| 続する                                                                                                    | 371                             |
| コンピューターをWi-Fi Direct接続する                                                                                                  | 374                             |
| Wi-Fi Direct(シンプルAP)接続を切断する.                                                                                              | 375                             |
| Wi-Fi Direct(シンプルAP)のSSIDなどを変                                                                                             | £                               |
| 更する                                                                                                    | 376                             |
| ネットワーク接続状態の確認<br>操作パネルでのネットワーク接続状態の確認<br>ネットワーク接続診断レポートを印刷する<br>ネットワークステータスシートを印刷する<br>コンピューターのネットワークを確認する<br>(Windowsのみ) | 377<br>377<br>378<br>384<br>384 |

| オプションの使い方 |  |
|-----------|--|
|           |  |

| オプション一覧                                                   |
|-----------------------------------------------------------|
| アクセスポイント 392                                              |
| 大容量給紙ユニット                                                 |
| プリンタードライバーで大容量給紙ユニットを<br>設定する394<br>大容量給紙ユニットに用紙をセットする395 |

| 大容量給紙ユニット使用時のトラブル<br>大容量給紙ユニット                                                                                                    | .395<br>.396                                         |
|----------------------------------------------------------------------------------------------------|------------------------------------------------------|
| ステープルフィニッシャー                                                                                                    | 396                                                  |
| ステープルフィーッシャー各部の名称                                                                                                    | 396                                                  |
| プリンタードライバーでステープルフィニッ                                                                                                    | .000                                                 |
| シャーを設定する                                                                                                    | . 397                                                |
| ステーフルフィニッシャーを使うときのフリフ<br>ター設定                                                                                                    | 397                                                  |
| ステープルフィニッシャーの使い方                                                                                                    | .398                                                 |
| ステープルフィニッシャー使用時のトラブル                                                                                                    | . 408                                                |
| ノリンダートフィハーメニューの説明(ステープルフィニッシャー装善時)                                                                                                    | 410                                                  |
| 外部メモリー印刷、またはボックスの印刷設定                                                                                                    | . 410                                                |
| メニュー(ステープルフィニッシャー装着時).                                                                                                    | .412                                                 |
| コビー時のメニューの説明(ステーブルフィ                                                                                                    | 112                                                  |
| ニッシャー 衣信内グ                                                                                                    | .413                                                 |
| ステープルフィニッシャー・P2                                                                                                    | 414                                                  |
| ステープルフィニッシャー・P2各部の名称                                                                                                    | 414                                                  |
| プリンタードライバーでステープルフィニッ                                                                                                    |                                                      |
| シャー・P2を設定する                                                                                                    | .415                                                 |
| 人ナーブルブイニッジャー・P2を使っときのブ<br>リンター設定                                                                                                    | 415                                                  |
| ステープルフィニッシャー・P2の使い方                                                                                                    | .416                                                 |
| ステープルフィニッシャー・P2使用時のトラブ                                                                                                    |                                                      |
| ル<br>プリンタードライバーメニューの説明(フテー                                                                                                    | 422                                                  |
| プルフィニッシャー・P2装着時)                                                                                                    | . 425                                                |
| 外部メモリー印刷、またはボックスの印刷設定                                                                                                    |                                                      |
| メニュー (ステープルフィニッシャー・P2装着<br>味)                                                                                                    | 407                                                  |
| ーーーーーーーーーーーーーーーーーーーーーーーーーーーーーーーーーーーー                                                                                                    | .427                                                 |
| ニッシャー・P2装着時)                                                                                                    | .427                                                 |
| ステープルフィニッシャー・P2の仕様                                                                                                    | .427                                                 |
| 中綴じフィニッシャー                                                                                                    | 429                                                  |
| 中綴じフィニッシャー各部の名称                                                                                                    | .429                                                 |
| フリンタードライバーで中綴じフィニッシャーを設定する                                                                                                    | 130                                                  |
| 中綴じフィニッシャーを使うときのプリンター                                                                                                    | .400                                                 |
| 設定                                                                                                    | . 430                                                |
| 中綴じフィニッシャーの使い方                                                                                                    | .431                                                 |
| 中綴じフィニッシャー使用時のトラブル                                                                                                    | .440                                                 |
| プリンタードライバーメニューの説明(中綴じ                                                                                                    | 445                                                  |
|                                                                                                    | 445                                                  |
|                                                                                                    | 445<br>.448                                          |
| フィニッシャー装着時)                                                                                                    | .445                                                 |
| フィニッシャー装着時)<br>外部メモリー印刷、またはボックスの印刷設定<br>メニュー(ステープルフィニッシャー装着時).<br>ボックスの印刷設定メニュー(中綴じフィニッ                                                                                                    | 445<br>448<br>450                                    |
| フィニッシャー装着時)<br>外部メモリー印刷、またはボックスの印刷設定<br>メニュー(ステープルフィニッシャー装着時)<br>ボックスの印刷設定メニュー(中綴じフィニッ<br>シャー装着時)                                                                                            | 445<br>448<br>450<br>450                             |
| フィニッシャー装着時)<br>外部メモリー印刷、またはボックスの印刷設定<br>メニュー(ステープルフィニッシャー装着時)<br>ボックスの印刷設定メニュー(中綴じフィニッ<br>シャー装着時)<br>コピー時のメニューの説明(中綴じフィニッ<br>シャー装着時)                                                         | 445<br>448<br>450<br>450<br>450                      |
| フィニッシャー装着時)<br>外部メモリー印刷、またはボックスの印刷設定<br>メニュー(ステープルフィニッシャー装着時)<br>ボックスの印刷設定メニュー(中綴じフィニッ<br>シャー装着時)<br>コピー時のメニューの説明(中綴じフィニッ<br>シャー装着時)<br>中綴じフィニッシャーの仕様                                        | 445<br>448<br>450<br>450<br>451<br>452               |
| フィニッシャー装着時)<br>外部メモリー印刷、またはボックスの印刷設定<br>メニュー(ステープルフィニッシャー装着時)<br>ボックスの印刷設定メニュー(中綴じフィニッ<br>シャー装着時)<br>コピー時のメニューの説明(中綴じフィニッ<br>シャー装着時)<br>中綴じフィニッシャーの仕様<br>設定メニュー一覧(フィニッシャー装着時).               | 445<br>448<br>450<br>450<br>451<br>452<br>452<br>454 |
| フィニッシャー装着時)<br>外部メモリー印刷、またはボックスの印刷設定<br>メニュー(ステープルフィニッシャー装着時)<br>ボックスの印刷設定メニュー(中綴じフィニッ<br>シャー装着時)<br>コピー時のメニューの説明(中綴じフィニッ<br>シャー装着時)<br>中綴じフィニッシャーの仕様<br>設定メニュー一覧(フィニッシャー装着時)<br>増設G3ファクスボード | 445<br>450<br>450<br>451<br>452<br>454<br>455        |

| 増設G3ファクスのポート            | .456  |
|-------------------------|-------|
| ファクス設定メニュー (増設G3ファクスボード |       |
| 装着時)                    | .456  |
| アドレス帳を登録する (増設G3ファクスボー  |       |
| ド装着時 )                  | .458  |
| プリンターからファクスを送信する (増設G3  |       |
| ファクスボード装着時)             | .459  |
| コンピューターからファクスを送信する(増設   |       |
| G3ファクスボード装着時)           | .460  |
| 回線の状態を確認する (増設G3ファクスボード |       |
| 装着時)                    | .461  |
| 困ったときは                  | .461  |
| 増設G3ファクスボードの仕様          | .461  |
| 増設ネットワークインターフェイスボード     | .462  |
| ネットワーク増設時の機能一覧          | . 462 |
| ネットワーク増設時の設定            | .463  |
| ネットワーク増設時のトラブル          | . 468 |
| ネットワーク設定メニューの説明(ネットワー   |       |
| ク増設時)                   | .469  |
| 用紙カセットサイズ拡張キット          | 470   |
| コンピューターから特殊サイズの用紙に印刷す   |       |
| a                       | 471   |
| ペーパーガイド                 | 472   |
|                         |       |

| 製品情報                                                                                                    | 474                                                  |
|----------------------------------------------------------------------------------------------------|------------------------------------------------------|
| 用紙情報                                                                                                    | 475                                                  |
| 印刷できる用紙とセット枚数                                                                                                    | 475                                                  |
| 消耗品情報                                                                                                    | 480                                                  |
| インクカートリッジ型番<br>メンテナンスボックスの型番<br>給紙ローラーの型番                                                                                                    | 480<br>480<br>480                                    |
| ソフトウェア情報                                                                                                    | 481                                                  |
| 印刷用ソフトウェア<br>スキャン用ソフトウェア<br>ファクスのソフトウェア<br>パッケージ作成用ソフトウェア<br>設定または管理用ソフトウェア<br>更新用ソフトウェア                                                                                                    | 481<br>486<br>488<br>489<br>490<br>492               |
| 設定メニュー一覧                                                                                                    | 493                                                  |
| <ul> <li>[本体設定] メニュー</li> <li>[印刷ページ数の確認] メニュー</li> <li>[消耗品情報] メニュー</li> <li>[プリンターのお手入れ] メニュー</li> <li>[言語選択/Language] メニュー</li> <li>[情報確認/印刷] メニュー</li> <li>[アドレス帳管理] メニュー</li> <li>[ユーザー設定] メニュー</li> <li>[認証システム] メニュー</li> </ul> | 493<br>523<br>523<br>523<br>524<br>525<br>525<br>525 |
| 製品仕様                                                                                                    |                                                      |
| プリンター部の仕様                                                                                                    | 526                                                  |

|       | スキャナー部の仕様                                                                                                    | 527                                                                       |
|-------|----------------------------------------------------------------------------------------------------|---------------------------------------------------------------------------|
|       | ADFの仕様                                                                                                    | 528                                                                       |
|       | ファクス部の仕様(ファクス対応機のみ)                                                                                                    | 528                                                                       |
|       | プリンターが使用するポート                                                                                                    | 529                                                                       |
|       | インターフェイスの仕様                                                                                                    | .531                                                                      |
|       | ネットワークの仕様                                                                                                    | 532                                                                       |
|       | PostScript Level 3との互換性                                                                                                    | 534                                                                       |
|       | 対応している他社サービス                                                                                                    | .534                                                                      |
|       | 対応外部メモリーの仕様                                                                                                    | .534                                                                      |
|       | 印刷できるファイルの仕様                                                                                                    | .534                                                                      |
|       | 外形寸法と質量の仕様                                                                                                    | 535                                                                       |
|       | 電気的仕様                                                                                                    | .535                                                                      |
|       | 動作時と保管時の環境仕様                                                                                                    | .536                                                                      |
|       | 設置場所と設置スペース                                                                                                    | .536                                                                      |
|       | 設直場所と設直人へ一人(ノイーッンヤー装着                                                                                                    |                                                                           |
|       |                                                                                                    |                                                                           |
|       | 時)<br>対応OC                                                                                                    | 538                                                                       |
|       | 時)<br>対応OS                                                                                                    | 538<br>540                                                                |
| フ     | <sup>時)</sup>                                                                                                    | 538<br>540<br>540                                                         |
| フ     | 時)<br>対応OS<br>オントの仕様<br>対応フォント(PostScript 3)                                                                                                    | 538<br>540<br>540<br>540                                                  |
| フ     | 時)<br>対応OS<br>オントの仕様<br>対応フォント(PostScript 3)<br>Epsonバーコードフォント                                                                                      | 538<br>540<br>540<br>540<br>540                                           |
| フボ    | 時)<br>対応OS<br>オントの仕様<br>対応フォント(PostScript 3)<br>Epsonバーコードフォント<br>ックスの仕様                                                                            | 538<br>540<br>540<br>540<br>541<br>550                                    |
| フ ボ 規 | 時)<br>対応OS<br>オントの仕様<br>対応フォント(PostScript 3)<br>Epsonバーコードフォント<br>ックスの仕様<br>格と規制                                                                    | 538<br>540<br>540<br>540<br>541<br>550<br>551                             |
| フ ボ 規 | 時)<br>対応OS<br>オントの仕様<br>対応フォント(PostScript 3)<br>Epsonバーコードフォント<br>ックスの仕様<br>格と規制<br>電源高調波                                                           | 538<br>540<br>540<br>541<br>550<br>551<br>.551                            |
| フ ボ 規 | 時)<br>対応OS<br>オントの仕様<br>対応フォント(PostScript 3)<br>Epsonバーコードフォント<br>ックスの仕様<br>格と規制<br>電源高調波<br>瞬時電圧低下                                                 | 538<br>540<br>540<br>541<br>550<br>551<br>.551<br>.551                    |
| フ ボ 規 | 時)<br>対応OS<br>オントの仕様<br>が応フォント(PostScript 3)<br>Epsonバーコードフォント<br>ックスの仕様<br>格と規制<br>離源高調波<br>瞬時電圧低下<br>電波障害自主規制                                     | 538<br>540<br>540<br>541<br>550<br>551<br>.551<br>.551<br>551             |
| フ ボ 規 | 時)<br>対応OS<br>オントの仕様<br>が応フォント(PostScript 3)<br>Epsonバーコードフォント<br>ックスの仕様<br>格と規制<br>電源高調波<br>瞬時電圧低下<br>電波障害自主規制<br>著作権                              | 538<br>540<br>540<br>541<br>550<br>551<br>551<br>551<br>551               |
| フ ボ 規 | 時)<br>対応OS<br>オントの仕様<br>が応フォント(PostScript 3)<br>Epsonバーコードフォント<br>ックスの仕様<br>縮と規制<br>電源高調波<br>瞬時電圧低下<br>電波障害自主規制<br>著作権<br>複製が禁止されている印刷物             | 538<br>540<br>540<br>541<br>550<br>551<br>551<br>551<br>551<br>551<br>551 |
| フ ボ 規 | 時)<br>対応OS<br>オントの仕様<br>対応フォント(PostScript 3)<br>Epsonバーコードフォント<br>ックスの仕様<br>格と規制<br>電源高調波<br>瞬時電圧低下<br>電波障害自主規制<br>著作権<br>複製が禁止されている印刷物<br>揮発性物質の放散 | 538<br>540<br>540<br>541<br>550<br>551<br>551<br>551<br>551<br>551<br>552 |

## 管理者向け情報 ......553

| プ | リンターをネットワークに接続する                                                                                                    | 554                                                                |
|---|----------------------------------------------------------------------------------------------------|--------------------------------------------------------------------|
|   | ネットワーク接続の前に<br>操作パネルでネットワークに接続する                                                                                                    | .554<br>.556                                                       |
| プ | リンターを使うための設定                                                                                                    | 558                                                                |
|   | 印刷できるようにする<br>ユニバーサル プリントを使えるようにする<br>AirPrintを使えるようにする<br>メールサーバーを設定する<br>共有フォルダーを設定する<br>アドレス帳を使えるようにする<br>スキャンの前に必要な準備<br>ファクスを使えるようにする (ファクス対応機<br>のみ)<br>プリンターの基本動作を設定する<br>歌字時のトラブルを解決する | .558<br>565<br>.565<br>.566<br>.570<br>589<br>.600<br>.602<br>.602 |
| プ | リンターの管理                                                                                                    | 623                                                                |
|   | 本体のセキュリティー機能の紹介                                                                                                    | .623<br>.624<br>.634<br>.636<br>.637                               |
|   |                                                                                                    |                                                                    |

| 保存データの処理設定               | 638 |
|--------------------------|-----|
| 遠隔地にあるプリンターを監視する         | 639 |
| 設定のバックアップ                | 641 |
| 高度なセキュリティー設定             | 642 |
| セキュリティー設定と防止できる脅威        | 642 |
| パスワード暗号化の設定              | 644 |
| 利用するプロトコルを制御する           | 645 |
| 電子証明書を使う                 | 650 |
| プリンターとのSSL/TLS通信         | 657 |
| IPsec/IPフィルタリングで暗号化通信する  | 658 |
| IEEE802.1X環境にプリンターを接続する  | 670 |
| S/MIMEの設定                | 673 |
| トラブルを解決する                | 675 |
| Epson Open Platformを利用する | 681 |
|                          |     |

## サービスとサポートのご案内 .......683

| サービスとサポートのご案内                     | 684        |
|-----------------------------------|------------|
| 保守サービスのご案内                        | 684        |
| 保守サービスの受付窓口<br>補修用性能部品および消耗品の保有期間 | 684<br>684 |
| 保守サービスの種類                         | 684        |
| お問い合わせ先                           | 685        |

# マニュアルのご案内

| マニュアルの種類と内容    | 9  |
|----------------|----|
| 情報の探し方         | 9  |
| ページを指定して印刷する方法 | 10 |
| マニュアルの見方       | 10 |
| 商標             | 12 |
| マニュアルのご注意      | 13 |

# マニュアルの種類と内容

プリンターには以下のマニュアルが用意されています。マニュアル以外にも、いろいろなヘルプがプリンター本体やソフトウェアに組み込まれているのでご活用ください。

- 製品使用上のご注意(紙マニュアル)
   製品を安全に使用するための注意事項を記載しています。
- 使い方ガイド(紙マニュアル) プリンターの基本的な使い方や困ったときの解決方法などを説明しています。
- 掲示用マニュアル(電子マニュアル) よく使われる機能の操作手順を1シートにまとめて説明しています。ポスターのように印刷できるので、プリンター の近くの壁などに貼って活用できます。
- ユーザーズガイド(電子マニュアル)
   本書です。WebマニュアルとPDFマニュアルがあります。プリンターの使い方全般、お手入れの仕方、プリンターを ネットワークで使用するときの設定方法やトラブルへの対処方法を説明しています。

最新のマニュアルを閲覧するには、以下のウェブサイトにアクセスし、製品名を入力して [サポート] をクリックしてく ださい。 http://epson.sn

# 情報の探し方

PDFマニュアルでは、探したい情報のキーワードから該当箇所を検索したり、しおりから直接ジャンプしたりすることができます。ここでは、PDFマニュアルをコンピューターのAdobe Acrobat Reader DCで開いた場合の使い方を説明します。

#### キーワードで検索する

[編集] メニューの [高度な検索] をクリックします。検索ボックスに探したい情報のキーワード(語句)を入力して、 [検索] をクリックします。キーワードの該当箇所が一覧で表示されます。表示された文字列をクリックすると、該当 ページにジャンプします。

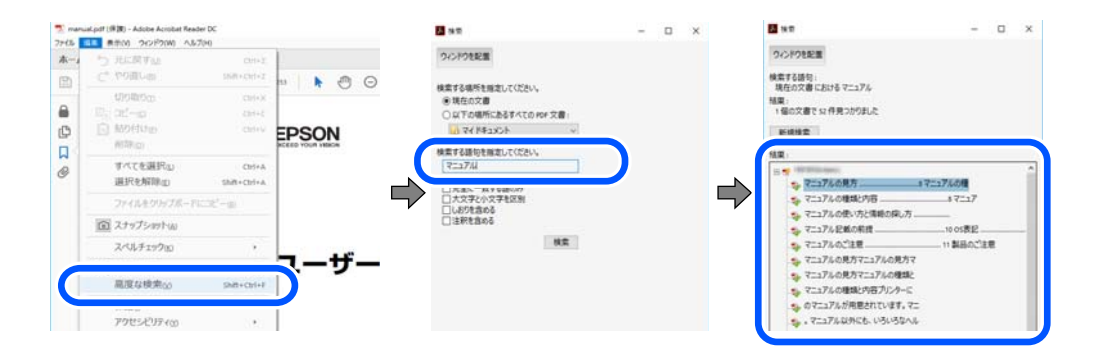

#### しおりから直接ジャンプする

タイトルをクリックするとそのページにジャンプします。 [+] または [>] をクリックすると下の階層のタイトルが表示されます。ジャンプ前のページに戻りたいときは、キーボードで以下の操作をします。

• Windows: [Alt] キーを押したまま←キーを押します。

• Mac OS: commandキーを押したまま←キーを押します。

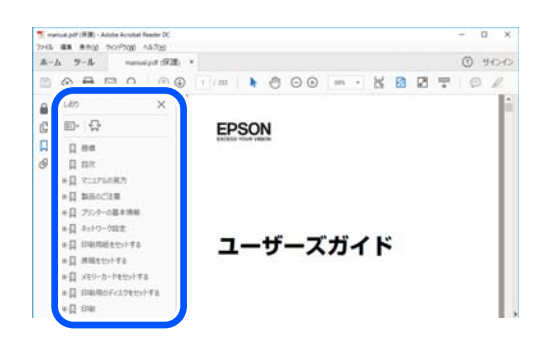

# ページを指定して印刷する方法

紙で読みたいページだけを抜き出して印刷できます。 [ファイル] メニューの [印刷] または [プリント] をクリック し、〔印刷するページ〕の〔ページ指定〕で、印刷したいページを指定します。

- 連続したページの指定は、開始ページと終了ページの間にハイフンを入れます。 例:20-25
- 連続していない複数ページの指定は、ページをカンマで区切ります。 例:5,10,15

| プリンター(1): 1100000000 20000000      | ~ プロパティ(D) 詳細設定(D)                    | <u>∧JJZm</u> (           |
|------------------------------------|---------------------------------------|--------------------------|
| 部数(g:1 🐳                           | □グレースケール (自黒) で印刷M<br>□インク / トナーを節約 ③ |                          |
| 印刷するページ<br>〇 すべて(ム)                | 注釈とファ<br>  文書と注                       | t−∠xm<br>ERR ~           |
| <ul> <li>ページ指定(g) 20-25</li> </ul> | 注釈の                                   | 一覧(1)                    |
| ページサイズ処理 ①                         | 18+19/                                | 776<br>09.97 x 296.93 원リ |
| #74                                | 30.80 do == 7                         | EPEON                    |

# マニュアルの見方

マニュアルに記載されている記号の意味やマニュアル記載の前提、OS表記について説明します。

## 記号の意味

▲ 注意 この内容を無視して誤った取り扱いをすると、人が傷害を負う可能性および財産の損害の可能性が想定される内容を示 しています。

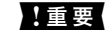

1 重要 必ず守っていただきたい内容を記載しています。この内容を無視して誤った取り扱いをすると、製品の故障や、動作不 良の原因になる可能性があります。

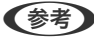

(参考) 補足情報や参考情報を記載しています。

#### 関連情報

➡ 関連したページにジャンプします。

## 画面とイラストの前提

- プリンタードライバーの画面は、Windows 10またはmacOS High Sierraでの表示画面を使用しています。表示内容は機種や状況によって異なります。
- イラストは一例です。機種によって多少異なりますが操作方法は同じです。
- プリンター画面の設定項目は機種や設定状況によって異なります。
- QRコードは専用アプリで読み取れます。

## OS表記の仕方

#### Windows

本書では、以下のOS(オペレーティングシステム)をそれぞれ「Windows 10」「Windows 8.1」「Windows 8」 「Windows 7」「Windows Vista」「Windows XP」「Windows Server 2019」「Windows Server 2016」 「Windows Server 2012 R2」「Windows Server 2012」「Windows Server 2008 R2」「Windows Server 2003 R2」「Windows Server 2003」と表記しています。また、これらの総称とし て「Windows」を使用しています。

- Microsoft<sup>®</sup> Windows<sup>®</sup> 10 operating system日本語版
- Microsoft<sup>®</sup> Windows<sup>®</sup> 8.1 operating system日本語版
- Microsoft<sup>®</sup> Windows<sup>®</sup> 8 operating system日本語版
- Microsoft<sup>®</sup> Windows<sup>®</sup> 7 operating system日本語版
- Microsoft<sup>®</sup> Windows Vista<sup>®</sup> operating system日本語版
- Microsoft<sup>®</sup> Windows<sup>®</sup> XP operating system日本語版
- Microsoft<sup>®</sup> Windows<sup>®</sup> XP Professional x64 Edition operating system日本語版
- Microsoft<sup>®</sup> Windows Server<sup>®</sup> 2019 operating system日本語版
- Microsoft<sup>®</sup> Windows Server<sup>®</sup> 2016 operating system日本語版
- Microsoft<sup>®</sup> Windows Server<sup>®</sup> 2012 R2 operating system日本語版
- Microsoft<sup>®</sup> Windows Server<sup>®</sup> 2012 operating system日本語版
- Microsoft<sup>®</sup> Windows Server<sup>®</sup> 2008 R2 operating system日本語版
- Microsoft<sup>®</sup> Windows Server<sup>®</sup> 2008 operating system日本語版
- Microsoft<sup>®</sup> Windows Server<sup>®</sup> 2003 R2 operating system日本語版
- Microsoft<sup>®</sup> Windows Server<sup>®</sup> 2003 operating system日本語版

### Mac OS

本書では、「Mac OS X v10.6.8」以降の総称として「Mac OS」を使用しています。

## 商標

- Epson Scan 2 software is based in part on the work of the Independent JPEG Group.
- libtiff
  - Copyright © 1988-1997 Sam Leffler

Copyright © 1991-1997 Silicon Graphics, Inc.

Permission to use, copy, modify, distribute, and sell this software and its documentation for any purpose is hereby granted without fee, provided that (i) the above copyright notices and this permission notice appear in all copies of the software and related documentation, and (ii) the names of Sam Leffler and Silicon Graphics may not be used in any advertising or publicity relating to the software without the specific, prior written permission of Sam Leffler and Silicon Graphics. THE SOFTWARE IS PROVIDED "AS-IS" AND WITHOUT WARRANTY OF ANY KIND, EXPRESS, IMPLIED OR OTHERWISE, INCLUDING WITHOUT LIMITATION, ANY WARRANTY OF MERCHANTABILITY OR FITNESS FOR A PARTICULAR PURPOSE. IN NO EVENT SHALL SAM LEFFLER OR SILICON GRAPHICS BE LIABLE FOR ANY SPECIAL, INCIDENTAL, INDIRECT OR CONSEQUENTIAL DAMAGES OF ANY KIND, OR ANY DAMAGES WHATSOEVER RESULTING FROM LOSS OF USE, DATA OR PROFITS, WHETHER OR NOT ADVISED OF THE POSSIBILITY OF DAMAGE, AND ON ANY THEORY OF LIABILITY, ARISING OUT OF OR IN CONNECTION WITH THE USE OR PERFORMANCE OF THIS SOFTWARE.

- Microsoft、Windows、Windows Server、Windows Vistaは、米国Microsoft Corporationの米国およびその 他の国における登録商標です。
- Apple、Mac、macOS、OS X、Bonjour、ColorSync、Safari、AirPrint、iPad、iPhone、iPod touch、 TrueTypeは米国およびその他の国で登録されたApple Inc.の商標です。 "iPhone"の商標は日本国内においてアイ ホン株式会社のライセンスに基づき使用されています。
- Use of the Works with Apple badge means that an accessory has been designed to work specifically with the technology identified in the badge and has been certified by the developer to meet Apple performance standards.
- Chrome、Google Play、Google Drive、AndroidはGoogle LLCの商標です。
- Albertus, Arial, Coronet, Gill Sans, Joanna and Times New Roman are trademarks of The Monotype Corporation registered in the United States Patent and Trademark Office and may be registered in certain jurisdictions.
- ITC Avant Garde Gothic, ITC Bookman, Lubalin Graph, Mona Lisa, ITC Symbol, Zapf Chancery and ZapfDingbats are trademarks of International Typeface Corporation registered in the U.S. Patent and Trademark Office and may be registered in certain other jurisdictions.
- Clarendon, Eurostile and New Century Schoolbook are trademarks of Linotype GmbH registered in the U.S.Patent and Trademark Office and may be registered in certain other jurisdictions.
- Wingdings is a registered trademark of Microsoft Corporation in the United States and other countries.
- CG Omega, CG Times, Garamond Antiqua, Garamond Halbfett, Garamond Kursiv, Garamond Halbfett Kursiv are trademarks of Monotype Imaging, Inc. and may be registered in certain jurisdictions.
- Antique Olive is a trademark of M. Olive.
- Marigold and Oxford are trademarks of AlphaOmega Typography.
- Helvetica, Optima, Palatino, Times and Univers are trademarks of Linotype Corp. registered in the U.S. Patent and Trademark Office and may be registered in certain other jurisdictions in the name of Linotype Corp. or its licensee Linotype GmbH.

- ITC Avant Garde Gothic, Bookman, Zapf Chancery and Zapf Dingbats are trademarks of International Typeface Corporation registered in the United States Patent and Trademark Office and may be registered in certain jurisdictions.
- Adobe、Acrobat、Photoshop、PostScript<sup>®</sup>3™、ReaderはAdobe (アドビ)の米国ならびにその他の国にお ける商標または登録商標です。
- AOSS™は株式会社バッファローの商標です。
- SuperSpeed USB Tridentロゴは、USB Implementers Forum, Inc.の登録商標です。
- QRコードは(株)デンソーウェーブの登録商標です。
- Arcfour

This code illustrates a sample implementation of the Arcfour algorithm.

Copyright © April 29, 1997 Kalle Kaukonen. All Rights Reserved.

Redistribution and use in source and binary forms, with or without modification, are permitted provided that this copyright notice and disclaimer are retained.

THIS SOFTWARE IS PROVIDED BY KALLE KAUKONEN AND CONTRIBUTORS "AS IS" AND ANY EXPRESS OR IMPLIED WARRANTIES, INCLUDING, BUT NOT LIMITED TO, THE IMPLIED WARRANTIES OF MERCHANTABILITY AND FITNESS FOR A PARTICULAR PURPOSE ARE DISCLAIMED. IN NO EVENT SHALL KALLE KAUKONEN OR CONTRIBUTORS BE LIABLE FOR ANY DIRECT, INDIRECT, INCIDENTAL, SPECIAL, EXEMPLARY, OR CONSEQUENTIAL DAMAGES (INCLUDING, BUT NOT LIMITED TO, PROCUREMENT OF SUBSTITUTE GOODS OR SERVICES; LOSS OF USE, DATA, OR PROFITS; OR BUSINESS INTERRUPTION) HOWEVER CAUSED AND ON ANY THEORY OF LIABILITY, WHETHER IN CONTRACT, STRICT LIABILITY, OR TORT (INCLUDING NEGLIGENCE OR OTHERWISE) ARISING IN ANY WAY OUT OF THE USE OF THIS SOFTWARE, EVEN IF ADVISED OF THE POSSIBILITY OF SUCH DAMAGE.

- Firefox is a trademark of the Mozilla Foundation in the U.S. and other countries.
- Mopria<sup>®</sup>、Mopria<sup>®</sup>ロゴは、Mopria Alliance, Inc.の米国およびその他の国における商標または登録商標かつサー ビスマークです。許可無く使用することは固く禁じられております。
- Dropboxは、米国Dropbox Inc.の商標または登録商標です。
- Evernoteは、Evernote Corporationの米国およびその他の国における商標または登録商標です。
- 「ナンバーディスプレイ」は東日本電信電話株式会社及び西日本電信電話株式会社の登録商標です。
- その他の製品名は各社の商標または登録商標です。

# マニュアルのご注意

- 本書の内容の一部または全部を無断転載することを禁止します。
- 本書の内容は将来予告なしに変更することがあります。
- 本書の内容にご不明な点や誤り、記載漏れなど、お気付きの点がありましたら弊社までご連絡ください。
- 運用した結果の影響については前項に関わらず責任を負いかねますのでご了承ください。
- 本製品が、本書の記載に従わずに取り扱われたり、不適当に使用されたり、弊社および弊社指定以外の、第三者に よって修理や変更されたことなどに起因して生じた障害等の責任は負いかねますのでご了承ください。

© 2023 Seiko Epson Corporation

# 製品のご注意

| 本製品の不具合に起因する付随的損害     | 15 |
|-----------------------|----|
| インターネット回線への接続に関するご注意  | 15 |
| 電波に関するご注意             | 15 |
| 無線LAN(Wi-Fi)機能に関するご注意 | 16 |
| セキュリティーに関するご注意        | 16 |
| 管理者パスワードに関するご注意       | 17 |
| 外部記憶装置に関するご注意         | 18 |
| 本製品を日本国外へ持ち出す場合のご注意   | 19 |
| 本製品の使用限定              | 19 |
| 本製品の保存情報の消去           |    |

# 本製品の不具合に起因する付随的損害

万一、本製品(添付のソフトウェア等も含む。以下同じ。)の不具合によってデータの記録、またはコンピューター、その他の機器へのデータ転送が正常に行えない等、所期の結果が得られなかったとしても、そのことから生じた付随的な損害(本製品を使用するために要した諸費用、および本製品を使用することにより得られたであろう利益の損失等)は、補償いたしかねます。

## インターネット回線への接続に関するご注意

本製品のネットワークインターフェイスは、電気通信事業者(移動通信会社、固定通信会社、インターネットサービスプロバイダ等)の通信回線に直接接続することができません。本製品をインターネットへ接続する際は、必ずルーターなどを経由し接続してください。

セキュリティの観点から、本製品はインターネットに直接接続せず、ルーターやファイアウォールなどで保護されたネットワーク内に設置してください。

# 電波に関するご注意

#### 機器認定

本製品には電波法に基づく小電力データ通信システムとして認証を受けている無線設備が内蔵されています。

- 設備名: J26H005
- 認証番号:003-170261

#### 周波数

本製品は2.4GHz帯の2.400GHzから2.4835GHzを使用できますが、他の無線機器も同じ周波数を使っていることが あります。他の無線機器との電波干渉を防止するため、以下の事項に注意して使用してください。

#### 本製品の使用上の注意

この機器の使用周波数帯では、電子レンジなどの産業・科学・医療用機器のほか、工場の製造ラインなどで使用されて いる移動体識別用の構内無線局(免許を要する無線局)、および特定小電力無線局(免許を要しない無線局)、ならびに アマチュア無線局(免許を要する無線局)が運用されています。

- この機器を使用する前に、近くで移動体識別用の構内無線局および特定小電力無線局、ならびにアマチュア無線局が 運用されていないことを確認してください。
- 万一、この機器から移動体識別用の構内無線局に対して有害な電波干渉の事例が発生した場合には、速やかに使用周 波数を変更するか、電波の発射を停止した上、販売店にご連絡いただき、混信回避のための処置など(たとえば、 パーティションの設置など)についてご相談ください。
- その他、この機器から移動体識別用の特定小電力無線局、またはアマチュア無線局に対して有害な電波干渉の事例が 発生した場合など、何かお困りのことが起きたときは、保守サービス実施店またはスマートチャージセンターまでお 問い合わせください。

- 本製品はWi-Fi Allianceの承認を受けた無線機器です。他メーカーのWi-Fi承認済みの無線機器と通信が可能です。Wi-Fi対応製品の詳細はWi-Fi Allianceのホームページ(http://www.wi-fi.org)をご参照ください。
  - この無線機器は2.4GHz帯を使用します。採用している変調方式はDS-SS変調方式(与干渉距離40m)、OFDM変調方式(与干渉距離40m)、FHSS変調方式(与干渉距離20m)です。全帯域を使用し周波数変更が可能です。

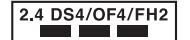

# 無線LAN(Wi-Fi)機能に関するご注意

- 本製品からの電波は、医療用機器に影響を及ぼすおそれがあります。医療機関の中や、医療用機器の近くで本製品を 使用する場合は、医療機関の管理者、医療用機器側の指示や注意に従ってご使用ください。
- 本製品からの電波は、自動ドアや火災報知機などの自動制御機器に影響を及ぼすおそれがあります。自動制御機器の 近くで本製品を使用する場合は、自動制御機器側の指示や注意に従ってご使用ください。

# セキュリティーに関するご注意

お客様の権利(プライバシー保護)に関する重要な事項です。

本製品などの無線LAN製品では、LANケーブルを使用する代わりに、電波を利用してコンピューターなどと無線アクセスポイント間で情報のやり取りを行うため、電波の届く範囲であれば自由にLAN 接続が可能であるという利点があります。

その反面、電波はある範囲内であれば障害物(壁など)を越えて全ての場所に届くため、セキュリティーに関する設定を 行っていない場合、以下のような問題が発生する可能性があります。

#### 通信内容を盗み見られる

悪意ある第三者が電波を故意に傍受し、IDやパスワードまたはクレジットカード番号などの個人情報、メールの内容な どの通信内容を盗み見られる可能性があります。

### 不正に侵入される

悪意ある第三者が、無断で個人や会社内のネットワークへアクセスし、以下のような行為をされてしまう可能性があります。

- 個人情報や機密情報を取り出す(情報漏洩)
- 特定の人物になりすまして通信し、不正な情報を流す(なりすまし)
- 傍受した通信内容を書き換えて発信する(改ざん)
- コンピューターウイルスなどを流しデータやシステムを破壊する(破壊)

本来、無線LANカードや無線アクセスポイントは、これらの問題に対応するためのセキュリティーの仕組みを持っていますので、無線LAN製品のセキュリティーに関する設定を行って製品を使用することで、その問題が発生する可能性は少なくなります。セキュリティーの設定を行わないで使用した場合の問題を十分理解した上で、お客様自身の判断と責任においてセキュリティーに関する設定を行い、製品を使用することをお勧めします。

セキュリティー対策を施さず、あるいは、無線LANの仕様上やむを得ない事情によりセキュリティーの問題が発生して しまった場合は、弊社は、これによって生じた損害に対する責任を負いかねます。

# 管理者パスワードに関するご注意

本製品はネットワーク接続時に、製品本体に保持されている本体設定やネットワーク設定が第三者から不正に参照されたり、変更されたりすることを防ぐため、管理者パスワードの設定ができます。

## 管理者パスワードの初期値

管理者パスワードの初期値は、製品本体に貼られている以下のようなラベルに記載されています。ラベルの貼り付け位置 は、カバーを開いた面、背面、底面など製品によって異なります。 下図はカバーを開いた面のラベル貼り付け位置の例です。

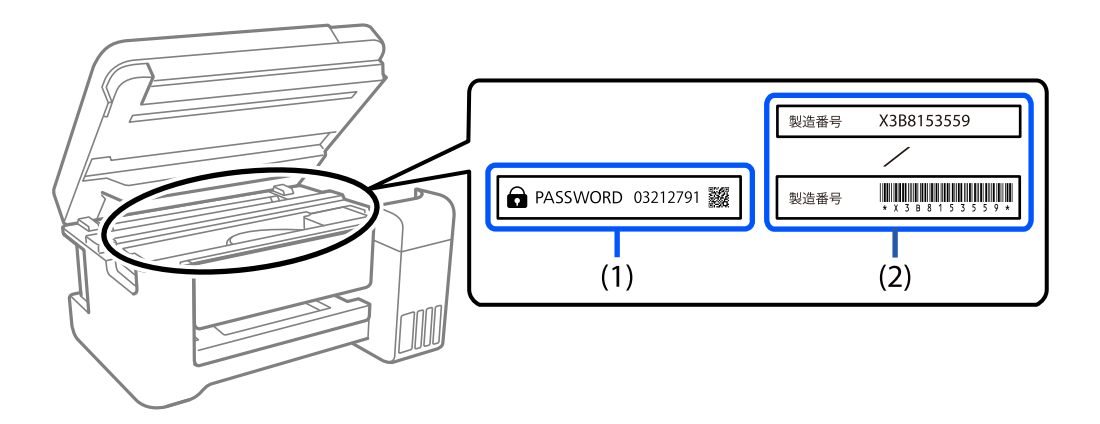

(1)、(2)のようなラベルが両方貼られている場合は、(1)のラベルに記載されているPASSWORDの値が初期値です。この例での初期値は03212791です。

(2)のラベルだけが貼られている場合は、(2)のラベルに記載されている製造番号(シリアルナンバー)が初期値です。この例での初期値はX3B8153559です。

## 管理者パスワードが初期設定されていないときは

Web Configにアクセスした際に、表示されるパスワード入力画面で任意のパスワードを設定してください。

#### 関連情報

◆ 「WebブラウザーからWeb Configを起動する」490ページ

## 管理者パスワードの変更

製品の操作パネル、およびWeb Configから変更できます。パスワードを変更する場合は、8文字以上の半角英数字および記号で設定してください。

#### 関連情報

◆ 「管理者パスワードの設定」624ページ

## 管理者パスワードの入力が必要な操作

以下の操作で管理者パスワードの入力を要求されたときは、製品本体に設定されている管理者パスワードを入力してください。

- コンピューターやスマートデバイスから本体のファームウェアをアップデートするとき
- Web Configの詳細設定にログオンするとき
- 本体の設定変更ができるFAX Utilityなどのアプリケーションで設定するとき
- 管理者ロックがかかったメニューをプリンターの操作パネルで選択するとき

#### 関連情報

◆「本体設定メニューの管理者ロック項目」626ページ

## 管理者パスワードの初期化

管理者設定メニューから、管理者パスワードを初期設定に戻すことができます。パスワードを忘れて初期設定に戻せない 場合は、修理が必要です。保守サービス実施店またはスマートチャージセンターにご連絡ください。

#### 関連情報

- ◆ 「操作パネルから管理者パスワードを設定する」 625ページ
- ◆「コンピューターから管理者パスワードを設定する」625ページ
- ◆ 「お問い合わせ先」685ページ

# 外部記憶装置に関するご注意

#### 動作確認とバックアップのお勧め

本製品をご使用になる前には、動作確認をし、本製品が正常に機能することをご確認ください。また、外部記憶装置内の データは、必要に応じて他のメディアにバックアップしてください。次のような場合、データが消失または破損する可能 性があります。

- 静電気や電気的ノイズの影響を受けたとき
- 誤った使い方をしたとき
- 故障や修理のとき
- 天災により被害を受けたとき

なお、上記の場合に限らず、たとえ本製品の保証期間内であっても、弊社はデータの消失または破損については、いかな る責も負いません。

#### 譲渡と廃棄

外部記憶装置を譲渡、廃棄する際は、市販のデータ消去用ソフトウェアを使って、外部記憶装置内のデータを完全に消去 することをお勧めします。コンピューター上でファイルを削除したり、フォーマット(初期化)したりするだけでは、市 販のデータ復元用ソフトウェアで復元できる可能性があります。また、廃棄時には、外部記憶装置を物理的に破壊するこ ともお勧めします。

## 本製品を日本国外へ持ち出す場合のご注意

本製品(ソフトウェアを含む)は日本国内仕様のため、本製品の修理、保守サービスおよび技術サポートなどの対応は、 日本国外ではお受けできませんのでご了承ください。

また、日本国外ではその国の法律または規制により、本製品を使用できないことがあります。このような国では、本製品 を運用した結果罰せられることがありますが、弊社といたしましては一切責任を負いかねますのでご了承ください。

## 本製品の使用限定

本製品を航空機、列車、船舶、自動車などの運行に直接関わる装置、防災防犯装置、各種安全装置など機能、精度などに おいて高い信頼性、安全性が必要とされる用途に使用される場合は、これらのシステム全体の信頼性および安全維持のた めにフェールセーフ設計や冗長設計の措置を講じるなど、システム全体の安全設計にご配慮いただいた上で弊社製品をご 使用いただくようお願いいたします。本製品は、航空宇宙機器、幹線通信機器、原子力制御機器、医療機器など、極めて 高い信頼性、安全性が必要とされる用途への使用を意図しておりませんので、これらの用途には本製品の適合性をお客様 において十分ご確認の上、ご判断ください。

# 本製品の保存情報の消去

本製品の利用環境を変更する際は、本製品のメモリーに保存されている、お客様固有の情報の流出による、不測の事態を 回避するために、保存した情報(ネットワーク設定、ファクス搭載機の電話番号や宛先名称など)や自動的に保存されて いる情報(印刷やコピーデータ、フォントやマクロの作業領域など)を消去してください。 操作パネルで以下のメニューを選択して情報を消去します。

- [設定] [本体設定] [管理者用設定] [内部メモリーデータ削除] [PDLのフォントとマクロと作業領域]
- [設定] [本体設定] [管理者用設定] [初期状態に戻す] [全メモリー/設定の初期化] [高速] 、 [上 書き] または [3回上書き]

#### 関連情報

◆ 「初期状態に戻す:」522ページ

# 各部の名称と働き

| 前面 |  |
|----|--|
|    |  |
|    |  |
| 背面 |  |

# 前面

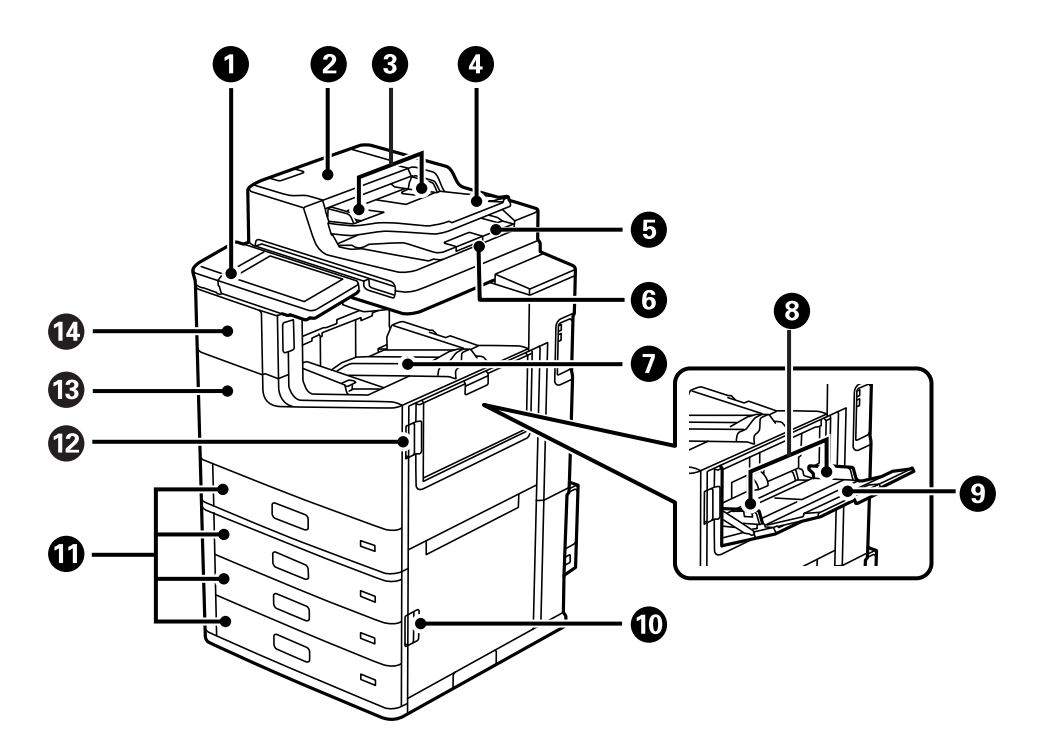

| 0  | 操作パネル                          | プリンターの操作や設定をします。また、プリンターの状態を表示しま<br>す。      |
|----|--------------------------------|---------------------------------------------|
| 2  | ADF(オートドキュメントフィーダー)カ<br>バー(F)  | ADFに詰まった原稿を取り除くときに開けます。                     |
| 3  | ADF原稿ガイド                       | 原稿をまっすぐ送るためのガイドです。原稿の側面に合わせてくださ<br>い。       |
| 4  | ADFトレイ                         | 原稿を自動で送ります。                                 |
| 6  | ADF排紙トレイ                       | ADFから排出された原稿を保持します。                         |
| 6  | ストッパー                          | ADF排紙トレイから排出された原稿が落下するのを防ぎます。               |
| 0  | フェイスダウン排紙トレイ(K)                | 印刷された用紙を保持します。                              |
| 8  | 用紙ガイド                          | 用紙をまっすぐ送るためのガイドです。用紙の側面に合わせてください。           |
| 9  | 手差しトレイ(B)                      | 用紙をセットします。本製品で使用できる全ての用紙(厚紙や封筒を含む)をセットできます。 |
| 10 | カバー (E)                        | 詰まった用紙を取り除くときに開けます。                         |
| 0  | 用紙カセット1、2、3、4(C1、C2、C3、<br>C4) | 用紙をセットします。                                  |
| ß  | カバー (J)                        | 詰まった用紙を取り除くときに開けます。                         |
| 13 | 前面カバー(L)                       | メンテナンスボックスの交換や内部に詰まった用紙を取り除くときに開<br>けます。    |

| 1 | インクカートリッジカバー(A) |
|---|-----------------|
|---|-----------------|

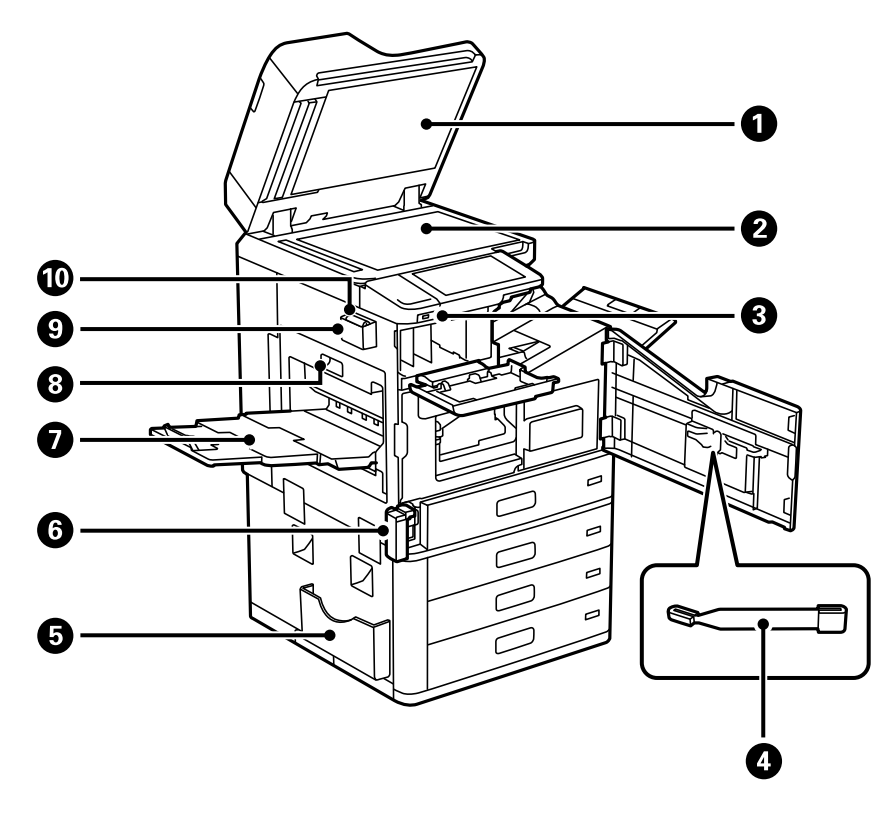

| 0  | 原稿カバー             | スキャン時に外部の光を遮ります。                                                                                 |
|----|-------------------|--------------------------------------------------------------------------------------------------|
| 2  | 原稿台               | 原稿をセットします。ADFで給紙できない封筒や本など、厚みのある原稿<br>もセットできます。                                                  |
| 3  | 外部機器接続用USBポート     | 外部メモリーを挿入します。                                                                                    |
| 4  | クリーニング棒           | プリンター内部を清掃する部品(サービス用)です。                                                                         |
| 6  | マニュアル入れ           | マニュアルを収納します。<br>背面にも取り付け可能です。                                                                    |
| 6  | メンテナンスボックスカバー (H) | メンテナンスボックスを交換するときに開けます。先に前面カバー(L)を<br>開けてください。<br>メンテナンスボックスは、クリーニング時や印刷時に排出される廃インク<br>を溜める容器です。 |
| 7  | フェイスアップ排紙トレイ(G)   | 印刷された用紙を保持します。                                                                                   |
| 8  | 両面印刷ユニット(D1)      | 詰まった用紙を取り除くときに開けます。                                                                              |
| 9  |                   | クリーニングクロスを収納します。                                                                                 |
| 10 | クリーニングクロス         | 読み取りガラスの表面をきれいにします。                                                                              |

22

背面

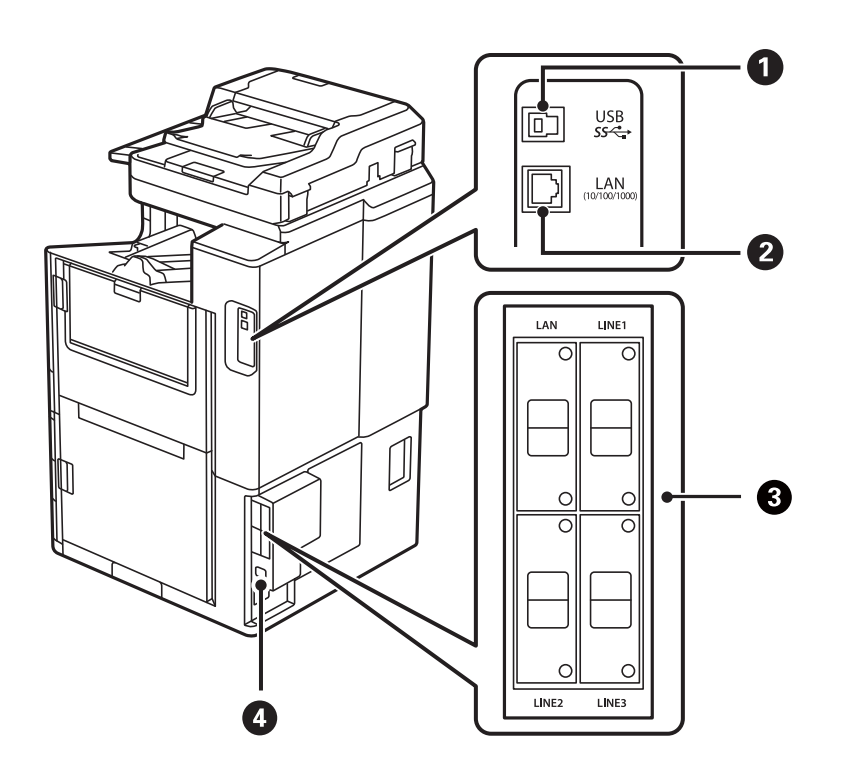

| 0 | USBポート      | コンピューターと接続するためのUSBケーブルを接続します。             |
|---|-------------|-------------------------------------------|
| 2 | LANポート      | LANケーブルを接続します。                            |
| 8 | オプション取り付け位置 | オプションを取り付ける場合に使用できます。詳しくは関連情報をご覧<br>ください。 |
| 4 | 電源コネクター     | 電源コードを接続します。                              |

### 関連情報

◆「オプション一覧」388ページ

# 操作パネルの見方と使い方

| 電源の入れ方/切り方      | 25   |
|-----------------|------|
| 操作パネル           | . 25 |
| ホーム画面の見方        | 27   |
| メニュー画面の見方       | 30   |
| ジョブ/状態メニュー画面の見方 | 31   |
| 文字入力の仕方         | 32   |
| 操作手順を動画で見る      | . 32 |

# 電源の入れ方/切り方

### 電源の入れ方

操作パネルの電源ボタンを押して電源を入れます。 <sup>()</sup> ボタンは、プリンターの画面が表示されるまで押してください。 起動すると、ホーム画面が表示されます。

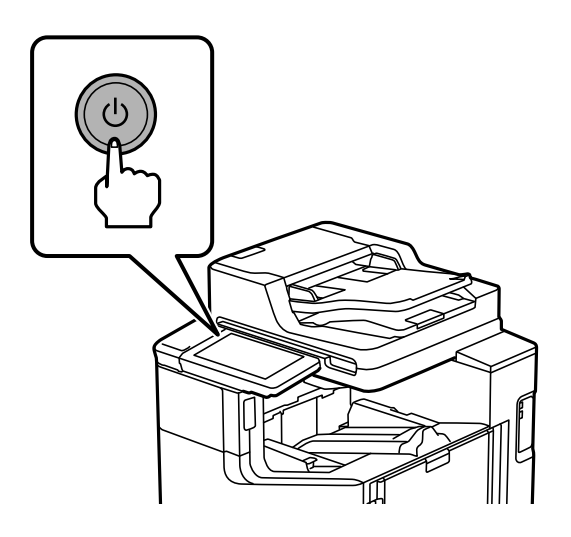

### 電源の切り方

Ů ボタンを押し、画面に従って電源を切ります。

**!重要** • 電源コードを抜く場合は、電源ランプとプリンターの画面が消えてから抜いてください。

# 操作パネル

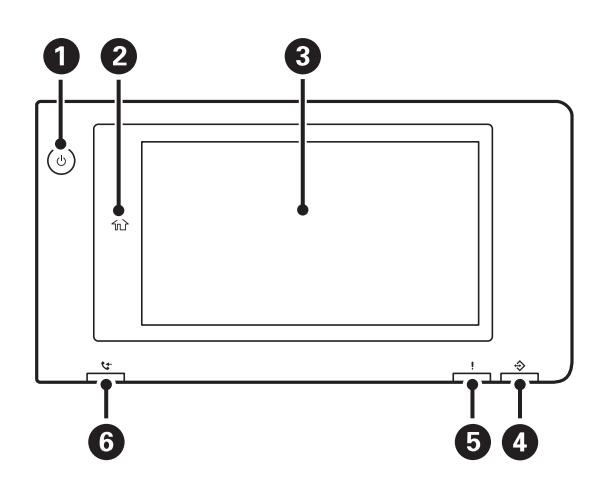

| 0 | [電源ボタン] [電源ボタンランプ]      |
|---|-------------------------|
| 2 | [ホームボタン]<br>ホーム画面に戻ります。 |

| 3 | [タッチパネル]<br>操作項目やメッセージを表示します。<br>一定の時間以上操作しないとスリープモードになり、表示が消えます。タッチパネルをタップすると復帰します。設<br>定によっては、電源ボタンを押すことにより、スリープモードから元の明るさに戻ります。 |
|---|----------------------------------------------------------------------------------------------------|
| 4 | [データランプ]<br>データ処理中に点滅、待機中のジョブがあるときに点灯します。                                                                                          |
| 5 | [エラーランプ]<br>エラー発生時に点滅または点灯します。<br>エラー内容は画面に表示されます。                                                                                 |
| 6 | [ファクス受信ありランプ]<br>まだ処理していないファクスがある場合に点灯します。                                                                                         |

操作パネルは角度を変えることができます。

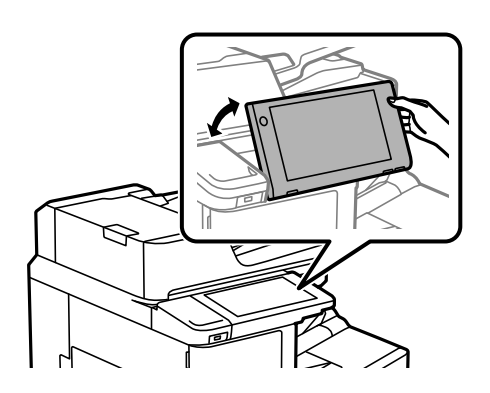

## タッチパネル使用上のご注意

- パネルは指でタッチしてください。
- ボールペンやシャープペンシルなどの先のとがったもので操作しないでください。パネルを傷付けるおそれがあります。
- パネルが汚れたら柔らかい布でから拭きしてください。汚れがひどいときは、中性洗剤を薄めた溶液に柔らかい布を 浸し、よく絞ってから汚れを拭き取り、その後乾いた柔らかい布で拭いてください。シンナー、ベンジン、アルコー ルなどの揮発性薬品は使わないでください。パネルの表面を傷めることがあります。
- 急激に温度、湿度が変化する環境で使用しないでください。パネル内部に結露が発生し、性能が劣化する原因になり ます。
- 画面の一部に点灯しない画素や常時点灯する画素が存在する場合があります。また液晶の特性上、明るさにムラが生 じることがありますが、故障ではありません。
- パネルを強く押さえつけたり、強い衝撃を与えたりしないでください。パネルが割れるおそれがあります。割れてしまったときは、破片に触れたりパネルを取り外そうとしたりせず、保守サービス実施店またはスマートチャージセンターに修理を依頼してください。

#### ホーム画面の見方 2 0 ĩ 命ホーム G• 管理者 しまうに入り ・ ・ 外部メモリ から印刷 • ⋪ e 3 おまかせ、ノ ジョブ/状態 🎫 割り込み 用紙設定 😒 ファクス受信 4 Res I

| <b>タイトル</b><br>現在の画面を示します。                             |                                                                                                    |                                                                                                    |  |
|--------------------------------------------------------|----------------------------------------------------------------------------------------------------|----------------------------------------------------------------------------------------------------|--|
| 各項目の情報を表示                                              | <br>頁目の情報を表示します。グレー表示の項目は設定できません。                                                                                                    |                                                                                                    |  |
|                                                        | プリンター状態画面を表示し                                                                                                    | <i>」</i> ます。                                                                                                    |  |
| ((î:-                                                  | ネットワークの接続状態を表<br>「ネットワークアイコンの見                                                                                                    | 気示します。詳しくは以下を参照してください。<br>見方」 29ページ                                                                                                    |  |
| •●   ੴ                                                 | [機器出力音設定]画面を表<br>[ミュート]と[動作音低源<br>こともできます。[設定]><br>[設定]-[本体設定]-[基                                                                                                    | ₹示します。<br>ずモード]を設定できます。この画面から[音の設定]メニューを表示する<br><ニューからも同じ設定ができます。<br>本設定]-[音の設定]                                                                                                    |  |
|                                                        | \$<br>Ø                                                                                                    | [動作音低減モード] になっているかいないかを示しています。プリン<br>ターの動作音は抑えられますが、印刷速度は遅くなります。ただし、選択<br>した用紙種類や印刷品質によっては、動作音が変わらないことがありま<br>す。                                                                                                    |  |
|                                                        | u 🗞                                                                                                    | [ミュート] になっていることを示しています。                                                                                                    |  |
| アイコンを選択すると、スリープモードに移行します。アイコンがグレーアウトしてし<br>プモードにできません。 |                                                                                                    | ープモードに移行します。アイコンがグレーアウトしているときは、スリー                                                                                                    |  |
| ?                                                      | [ヘルプ] 画面を表示します                                                                                                    | 「。 困ったときの対処方法やプリンターの基本操作手順が確認できます。                                                                                                    |  |
| +                                                      | 利用者が制限されていること<br>ザー名を選択して、パスワー<br>ください。                                                                                                    | こを示します。アイコンを選択するとログオン画面が表示されます。ユー<br>- ドを入力してください。ログオン情報は、ブリンターの管理者に確認して<br>は、利用を許されているユーザーがログオン中です。アイコンを選択してロ                                                                                                    |  |
|                                                        | タイトル         現在の画面を示しま         各項目の情報を表示         ●         ●         ●         ●         ●         ●         ●         ●         ●         ●         ●         ●         ●         ●         ●         ●         ●         ●         ●         ●         ●         ●         ●         ●         ●         ●         ●         ●         ●         ●         ●         ●         ●         ●         ●         ●         ●         ●         ●          ●         ●         ●         ●         ●         ●         ●         ●         ●         ●         ●         ●         ●         ● <th>タイトル         現在の画面を示します。グレー表示の項目は         各項目の情報を表示します。グレー表示の項目は         アリンター状態画面を表示します。         アイコンター状態画面を表示します。         「         「         「         「         「         「         「         「         「         「         「         「         「         「         「         「         「         「         「         「         「         「         「         「         「         「         「         「         「         「         「         「         「         「         「         「         「         「         「         「         「         「         「         「         「         「         「         「         「</th> | タイトル         現在の画面を示します。グレー表示の項目は         各項目の情報を表示します。グレー表示の項目は         アリンター状態画面を表示します。         アイコンター状態画面を表示します。         「         「         「         「         「         「         「         「         「         「         「         「         「         「         「         「         「         「         「         「         「         「         「         「         「         「         「         「         「         「         「         「         「         「         「         「         「         「         「         「         「         「         「         「         「         「         「         「         「 |  |

| 3 | 各メニューが表示されます。                                                                                                    |
|---|----------------------------------------------------------------------------------------------------|
|   | また、メニューアイコンは位置や順番を動かすことができます。                                                                                     |
|   | <ul> <li>コピー<br/>文書をコピーできます。</li> </ul>                                                                           |
|   | <ul> <li>スキャン<br/>文書をスキャンして外部メモリーやコンピューターに保存できます。</li> </ul>                                                      |
|   | <ul> <li>ファクス<br/>ファクスを送信できます。</li> </ul>                                                                         |
|   | <ul> <li>お気に入り<br/>コピーやファクス、スキャンでよく使う設定値をお気に入りとして登録できます。</li> </ul>                                               |
|   | <ul> <li>外部メモリーから印刷<br/>プリンターにセットしたUSBメモリーなどの外部メモリー内のJPEGやTIFF、PDFデータを印刷します。</li> </ul>                           |
|   | <ul> <li>ボックス<br/>プリンターに内蔵されたハードディスクに文書を保存して、必要なときに閲覧や印刷、ファイルとして出力などができます。</li> </ul>                             |
|   | <ul> <li>ファクスボックス</li> <li>受信した文書の保存や送信する文書の蓄積、受信側の操作で送信(ポーリング送信)する文書の蓄積ができます。</li> </ul>                         |
|   | <ul> <li>本体メモリーからの印刷<br/>プリンタードライバーから送信したジョブを一旦プリンター本体に保存してから印刷します。パスワード印刷や複数部<br/>印刷するときの試し印刷ができます。</li> </ul>   |
|   | <ul> <li>クイックダイヤル</li> <li>アドレス帳に登録した宛先をクイックダイヤルに登録しておくと、素早くファクスを送信できます。</li> </ul>                               |
|   | <ul> <li>本体情報を送信</li> </ul>                                                                                       |
|   | ↓●が表示されているときは、スマートチャージセンターにプリンター情報(個人情報は除く)を送信できます。スマートチャージセンターの指示に従って操作してください。                                   |
|   | <ul> <li>設定<br/>プリンターのお手入れやいろいろな機能、動作に関する設定ができます。</li> </ul>                                                      |
|   | <ul> <li>おまかせクリーニング</li> <li>されいに印刷できないときに試していただきたいお手入れのメニューです。自動でノズルチェックとヘッドクリーニングを繰り返すことで印刷結果を改善します。</li> </ul> |

| 4 | ジョブの情報やプリ                              | シターの状態を表示します。プリンターの状態によって、表示内容は変わります。                                                                  |
|---|----------------------------------------|----------------------------------------------------------------------------------------------------|
|   | C.                                     | 表示される件数は、受信してから未処理(未読、未印刷、未転送)となっているFAXの件数です。                                                          |
|   | ジョブ/状態                                 | 実行中や実行待ちのジョブ数を表示します。タップするとジョブの内容や受付時間、ユーザー名などの<br>一覧が表示されます。表示される件数は、現在溜まっているジョブ件数です。                  |
|   | 割り込み                                   | 実行中のジョブを中断して、他のジョブを割り込んで実行します。割り込み動作終了後に押すと、中断<br>した動作を再開します。ただし、コンピューターから新しい印刷データを割り込ませることはできませ<br>ん。 |
|   | 用紙設定                                   | [用紙設定]画面を表示します。給紙装置ごとに用紙のサイズと用紙の種類が設定できます。                                                             |
|   | 割り込み情報/エ<br>ラー情報/ジョブ<br>名/未読ファクス<br>あり | エラーや実行中のジョブ、割り込み中、未読ファクスなどの有無が表示されます。                                                                  |
|   | ストップ                                   | 実行中のジョブを一時停止、または中止します。                                                                                 |
|   | 時計                                     | 表示すべきプリンターの状態がないときは、現在の時刻が表示されています。                                                                    |

## ネットワークアイコンの見方

| e        | 有線LAN非接続、ネットワーク未設定                                     |
|----------|--------------------------------------------------------|
| <b>P</b> | 有線LAN接続中                                               |
| (((:•    | 無線LAN(Wi-Fi)無効                                         |
| Í        | SSID検索中、IPアドレス未設定、電波強度がOまたは弱い                          |
| ि        | 無線LAN(Wi-Fi)接続中<br>線の数は電波の状態を示します。線の数が多いほど、電波の状態は良好です。 |
|          | Wi-Fi Direct(シンプルAP)接続無効                               |
| <u> </u> | Wi-Fi Direct(シンプルAP)接続有効                               |

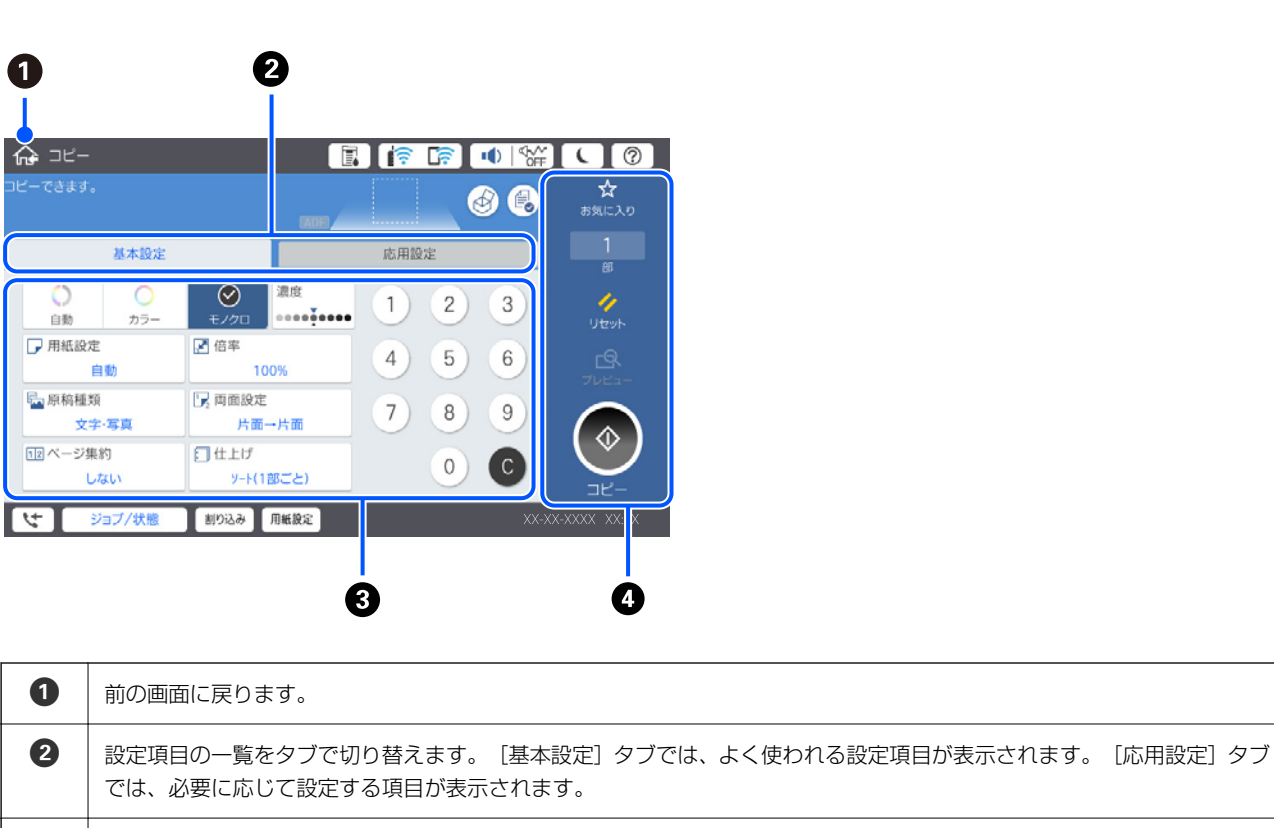

③
 設定項目の一覧が表示されます。
 が表示されているときは、アイコンを選択すると補足情報を確認できます。設定値を選択するか、チェックを付けて設定します。ユーザーデフォルト設定や出荷時の設定から変更した項目には、
 が表示されます。
 グレー表示の項目は設定できません。選択すると、設定できない理由が確認できます。
 項目に問題がある場合は
 が表示されます。アイコンを選択すると、対処方法を確認できます。

|   | 項目に同題がのる場日は、―― が衣小されより。ノイコンで選択すると、対処力広で唯恥とさより。 |                                                             |  |
|---|------------------------------------------------|-------------------------------------------------------------|--|
| 4 | 現在の設定で操作を実行します。表示される項目はメニューによって異なります。          |                                                             |  |
|   | お気に入り                                          | お気に入りリストを表示します。現在の設定をお気に入りとして登録したり、登録したお気に入りの<br>読み込みができます。 |  |
|   | 部                                              | 数字をタップするとキーパッド画面が表示されて、部数を入力できます。                           |  |
|   | リセット                                           | タップすると、ユーザー設定値に戻します。                                        |  |
|   | プレビュー                                          | 印刷やコピー、スキャン、ファクス送信、などの前にイメージを確認できます。                        |  |
|   | $\diamond$                                     | 印刷やコピー、スキャン、ファクス送信を開始します。                                   |  |

# メニュー画面の見方

30

# ジョブ/状態メニュー画面の見方

操作パネル上でジョブ/状態を選択すると、ジョブ/状態 メニューを表示します。プリンターの状態やジョブの確認ができます。

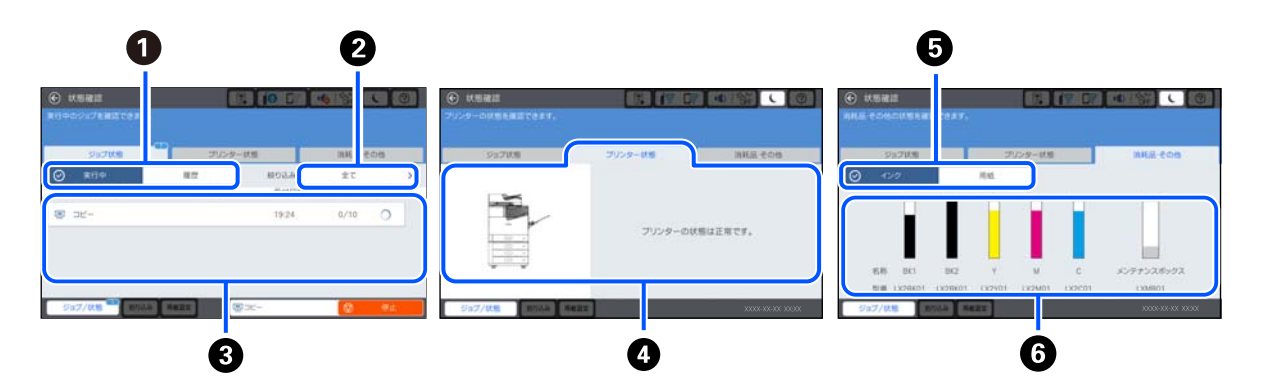

| 0 | 表示するリストを切り替えます。                                                                                     |
|---|----------------------------------------------------------------------------------------------------|
| 2 | 機能別にジョブを絞ります。                                                                                       |
| 3 | [実行中]のリストでは、実行中または予約中のジョブを表示します。<br>[履歴]のリストでは、ジョブ履歴を表示します。<br>ジョブのキャンセルや、失敗したジョブのエラーコードを履歴で確認できます。 |
| 4 | プリンターに発生したエラーを表示します。エラーメッセージを表示させるには、リストからエラーを選択してください。                                             |
| 5 | 表示するリストを切り替えます。<br>増設用スロットを使用しているときは、タブを切り替えるとオプションの状態が表示されます。詳しくは関連情報をご覧く<br>ださい。                  |
| 6 | インク残量やメンテナンスボックス空き容量を表示します。                                                                         |

#### 関連情報

- ◆「ジョブ確認メニューにエラーコードが表示された」320ページ
- ◆「オプション一覧」388ページ

## ジョブ予約

コピーや印刷中でも、ADFや原稿台を使っていないときには、ジョブを予約できます。 予約には特別な操作は不要です。通常の操作で**◇**を選択すると、実行中のジョブが終わり次第印刷されます。 予約できるジョブの種類は以下の通りです。実行中のジョブを含めて100件まで予約できます。

- 印刷
- コピー
- ファクス送信

# 文字入力の仕方

ネットワーク設定などでのパスワード入力などでは、キーボード画面で文字を入力します。

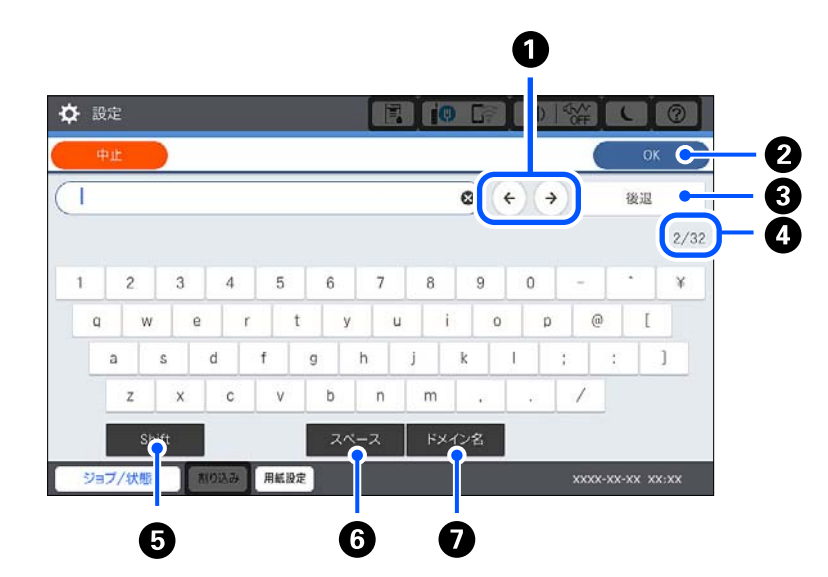

| 0 | カーソル(入力位置を示す縦棒)を移動します。                                                   |
|---|--------------------------------------------------------------------------|
| 2 | 入力した文字を確定します。                                                            |
| 3 | カーソル(入力位置を示す縦棒)の左側の1文字を削除します。カーソルが先頭にある場合(左側に文字がない場合)<br>は、右側の1文字を削除します。 |
| 4 | 入力済みの文字数/入力可能な最大文字数                                                      |
| 6 | アルファベットの大文字や小文字、数字や記号を切り替えます。                                            |
| 6 | スペースを入力します。                                                              |
| 0 | メールアドレスやURLでよく使われるドメイン名(@やwww.の後)を表示します。ドメイン名を選択するだけで簡単に<br>入力できます。      |

# 操作手順を動画で見る

印刷用紙のセットや詰まった用紙の取り除き方は、操作パネルの画面で表示される動画で確認できます。

• ⑦を選択する: ヘルプ画面が表示されます。 [操作方法が知りたい] から見たい項目を選択します。

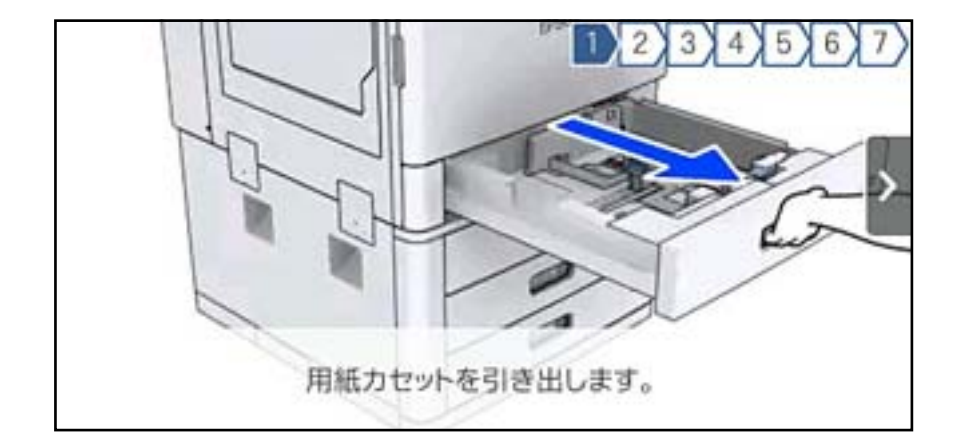

• 操作中の画面下部に表示される [案内を見る] を選択する:状況に応じた動画が表示されます。

# 用紙のセット

| 用紙取り扱い上のご注意 | 35 |
|-------------|----|
|             |    |
| 用紙サイズと種類の登録 | 35 |
|             |    |
| 用紙をセットする    |    |

# 用紙取り扱い上のご注意

#### 用紙の取り扱いについて

- 用紙のパッケージやマニュアルなどに記載されている注意事項を確認してください。
- 用紙を複数枚セットするときは、よくさばいて紙粉を落とし、上下左右の端をそろえてください。

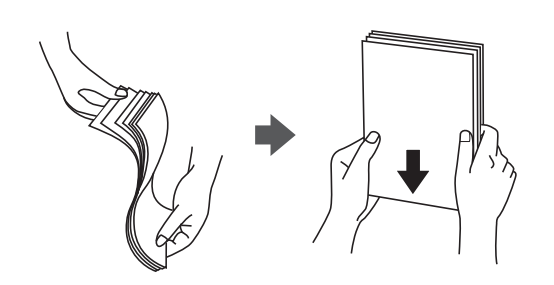

 ハガキの両面に印刷するときは、片面印刷後しばらく乾かし、反りを修正して(平らにして)からもう一方の面に印 刷してください。印刷こすれや汚れを防ぐために、宛名面から先に印刷することをお勧めします。

### 用紙の保管

以下の点に注意して保管してください。

- 開封後に残った用紙は、湿気を吸わないようポリ袋などに入れて密封してください。
- 湿気の少ない場所に保管してください。また用紙を濡らさないようにしてください。
- 直射日光を避けて保管してください。
- 用紙は立てかけないで、平らな場所に置いてください。

#### 関連情報

◆ 「使用できない用紙」479ページ

# 用紙サイズと種類の登録

用紙力セット挿入時にプリンターに表示される画面で、用紙サイズと種類を登録しておくと、登録情報と印刷設定が異な るときにプリンターがお知らせします。サイズを間違って印刷してしまったり、用紙種類に合った印刷ができず色味が変 わってしまったりすることを防ぎ、用紙やインクを無駄にせずに済みます。

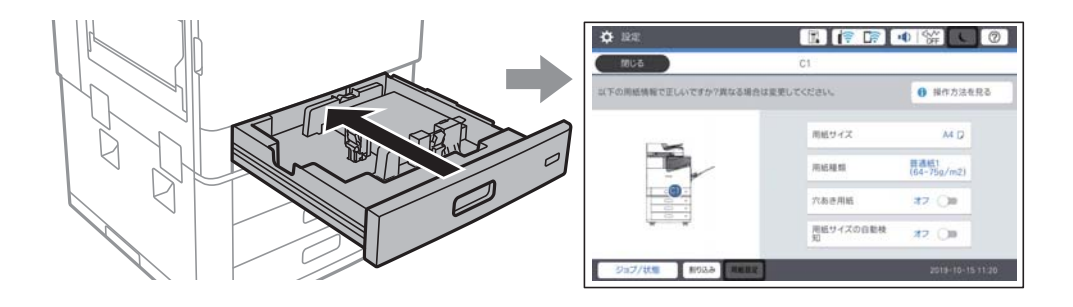

上記通りに保管していても、環境によっては印刷品質の低下や紙詰まりが起こることがあります。保管後に使用するときは、一度少量の用紙をセットし、紙詰まりや印字汚れが起きないかお試しください。

表示された用紙サイズや種類がセットした用紙と異なる場合は、項目を選択して変更してください。このままでいい場合 は画面を閉じてください。

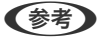

(参考) • 用紙サイズと種類の設定画面は、操作パネルの [用紙設定] を選択しても表示できます。

- よく使うユーザー定義サイズは、 [設定] [本体設定] [プリンター設定] [給紙装置設定] [ユーザー定義サイズ リスト] で登録できます。
- 用紙サイズでユーザー定義サイズを選択するには、[用紙サイズの自動検知]を[オフ]にしてください。

## 用紙種類の設定値

最適な印刷結果を得るために、印刷用紙に適した用紙種類を設定してください。 以下は2020年9月現在の情報です。

| 用紙名称                                             | 用紙種類                                 |                                      |                                      |  |
|--------------------------------------------------|--------------------------------------|--------------------------------------|--------------------------------------|--|
|                                                  | 操作パネル                                | プリンタードライバー                           | PostScriptプリンタード<br>ライバー             |  |
| 普通紙<br>(60 ~ 75 g/m <sup>2</sup> )               | 普通紙1 (64-75g/m2)                     | 普通紙1(60 ~ 75 g/m²)                   | 普通紙1(60 ~ 75 g/m²)                   |  |
| 普通紙<br>(76 ~ 90 g/m <sup>2</sup> )               | 普通紙2 (76-90g/m2)                     | 普通紙2(76 ~ 90 g/m²)                   | 普通紙2(76 ~ 90 g/m²)                   |  |
| 両面上質普通紙<再生紙>                                     | 普通紙1 (64-75g/m2)                     | 普通紙1(60 ~ 75 g/m²)                   | 普通紙1(60 ~ 75 g/m²)                   |  |
| フォトマット紙<br>フォトマット紙/顔料専用                          | フォトマット紙                              | EPSON フォトマット紙                        | EPSON フォトマット紙                        |  |
| スーパーファイン紙<br>両面スーパーファイン紙<br>スーパーファイン専用ラベル<br>シート | スーパーファイン紙                            | EPSON スーパーファイン紙                      | EPSON スーパーファイン紙                      |  |
| スーパーファイン専用ハガキ                                    | 宛名面:郵便八ガキ<br>通信面:スーパーファイン紙           | 宛名面:郵便八ガキ<br>通信面:EPSON スーパー<br>ファイン紙 | 宛名面:郵便八ガキ<br>通信面:EPSON スーパー<br>ファイン紙 |  |
| 両面マット名刺用紙                                        | 両面マット名刺用紙                            | EPSON 両面マット名刺用紙                      | -                                    |  |
| 郵便八ガキ(インクジェット<br>紙)                              | 宛名面:郵便八ガキ<br>通信面:郵便八ガキ(インク<br>ジェット紙) | 宛名面:郵便八ガキ<br>通信面:郵便八ガキ(インク<br>ジェット紙) | 宛名面:郵便八ガキ<br>通信面:郵便八ガキ(インク<br>ジェット紙) |  |
| 郵便八ガキ<br>往復八ガキ<br>四面連刷八ガキ                        | 郵便八ガキ                                | 郵便八ガキ                                | 郵便八ガキ                                |  |
| 厚紙<br>(91~105 g/m <sup>2</sup> )                 | 厚紙1 (91-105g/m2)                     | 厚紙1(91~105 g/m²)                     | 厚紙1(91~105 g/m²)                     |  |
| 厚紙<br>(106~135 g/m <sup>2</sup> )                | 厚紙2 (106-135g/m2)                    | 厚紙2(106~135 g/m²)                    | 厚紙2(106~135 g/m²)                    |  |
| 用紙名称                               | 用紙種類              |                   |                          |  |
|------------------------------------|-------------------|-------------------|--------------------------|--|
|                                    | 操作パネル             | プリンタードライバー        | PostScriptプリンタード<br>ライバー |  |
| 厚紙<br>(136~160 g/m <sup>2</sup> )  | 厚紙3 (136-160g/m2) | 厚紙3(136~160 g/m²) | 厚紙3(136~160 g/m²)        |  |
| 厚紙<br>(161~250 g/m <sup>2</sup> )  | 厚紙4 (161-250g/m2) | 厚紙4(161~250 g/m²) | 厚紙4(161~250 g/m²)        |  |
| 特厚紙<br>(251~350 g/m <sup>2</sup> ) | 特厚紙               | 特厚紙(251~350 g/m²) | 特厚紙(251~350 g/m²)        |  |

## 検知できる用紙サイズの一覧

[用紙サイズの自動検知]を有効にすると、用紙カセットにセットした以下の用紙サイズを自動で検知します。 A6、B6、A5、B5、A4、Letter、B4、Legal、A3、ハガキ

A4とLetterのように、同じようなサイズは誤検知されることがあります。Letter、LegalがA4、B4と検知されたときは、 [用紙設定]を選択して正しいサイズを指定してください。

自動検知できないサイズは、[用紙設定]を選択して[用紙サイズの自動検知]機能を無効にし、セットした用紙のサイズを指定してください。

# 用紙をセットする

プリンターの画面に表示される動画を見ながら、用紙をセットできます。

⑦を選択して、[操作方法が知りたい] - [印刷用紙のセット]を選択します。使用したい給紙装置を選択して、動画を 表示します。画面を閉じるときは、[閉じる]を選択します。

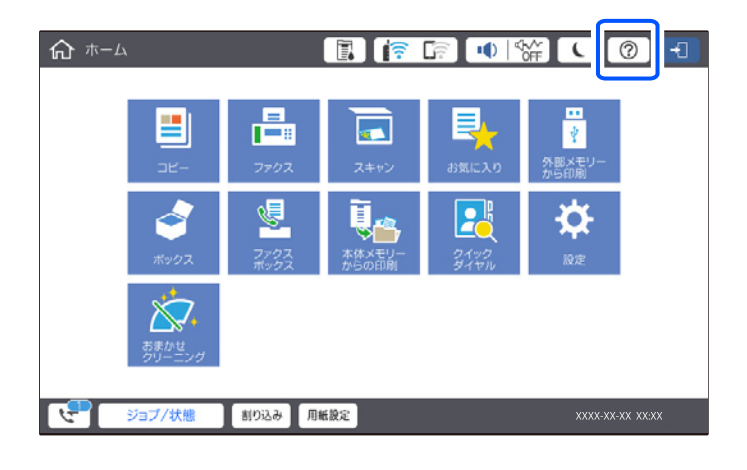

**!**重要 用紙カセットはゆっくり抜き挿ししてください。大容量給紙ユニットは、セットできる用紙枚数が多く重くなるため、 ゆっくり挿入してください。

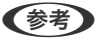

用紙カセットの用紙ガイドの位置を変えたいときは、カセット奥側のロックを解除してから用紙ガイドを操作してください。操作後はロックしてください。

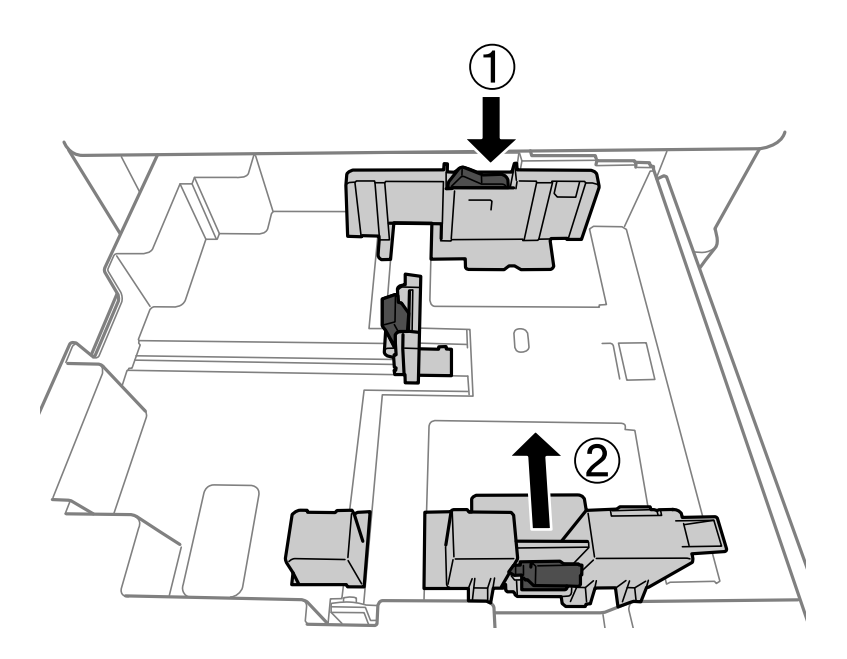

# 封筒のセット方法

印刷する面を上にして手差しトレイの中央にセットし、用紙ガイドを封筒に合わせてください。

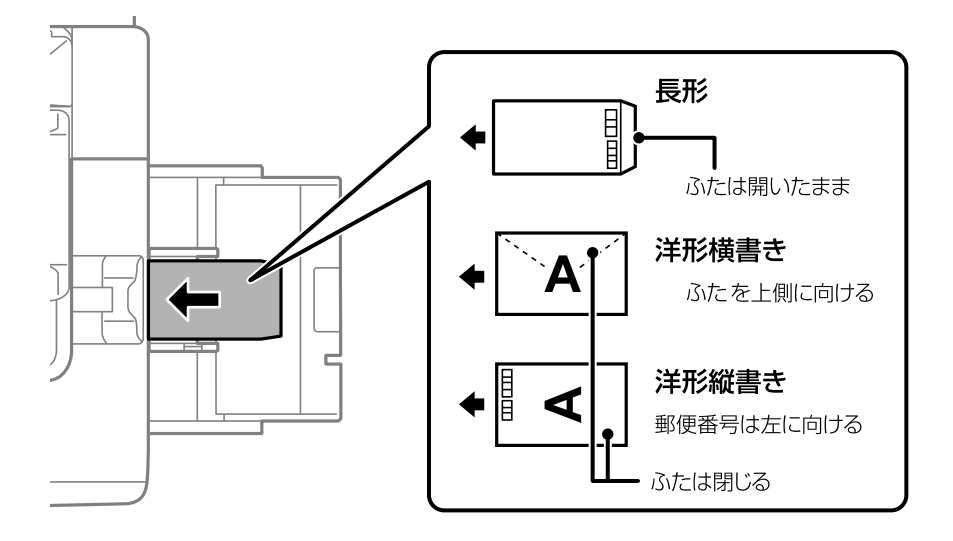

窓付き封筒を印刷すると、後から排紙された封筒が窓枠にひっかかり紙詰まりになることがあります。排紙された封筒は 1枚ごと取り除くことをお勧めします。

# ハガキのセット方法

印刷する面を上にして手差しトレイの中央にセットし、用紙ガイドをハガキに合わせてください。

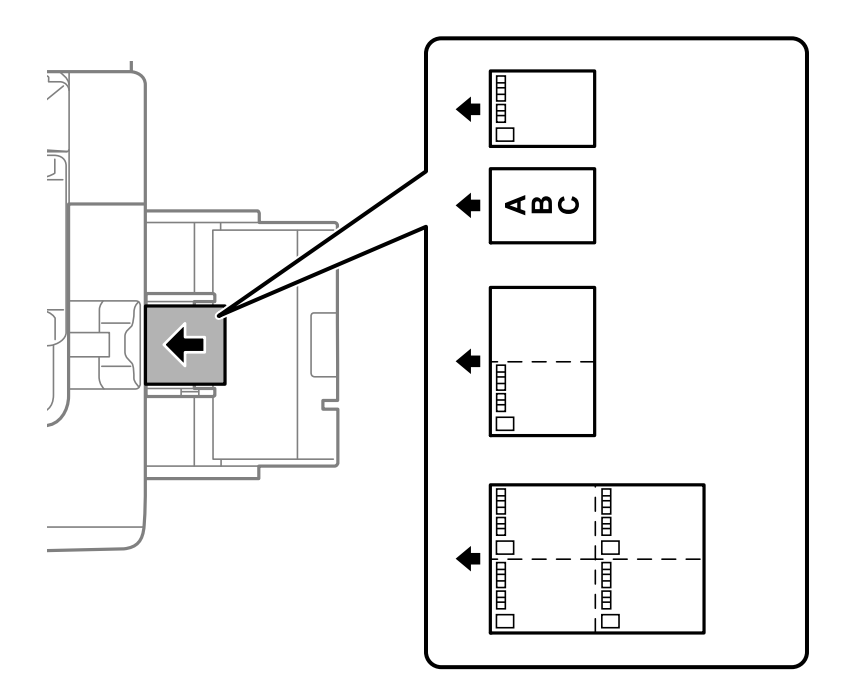

# 穴あき用紙のセット方法

印刷データは穴の位置にかからないように余白設定して作成してください。 用紙の端(穴の開いている側)から、17mmの範囲は印刷されません。

**! 重要** 穴の位置が手前になるようにセットしてください。間違ったセット方法で印刷すると、内部のインク汚れや紙詰まりの おそれがあります。 • 用紙力セット 印刷する面を下にし、穴位置を手前にしてセットします。

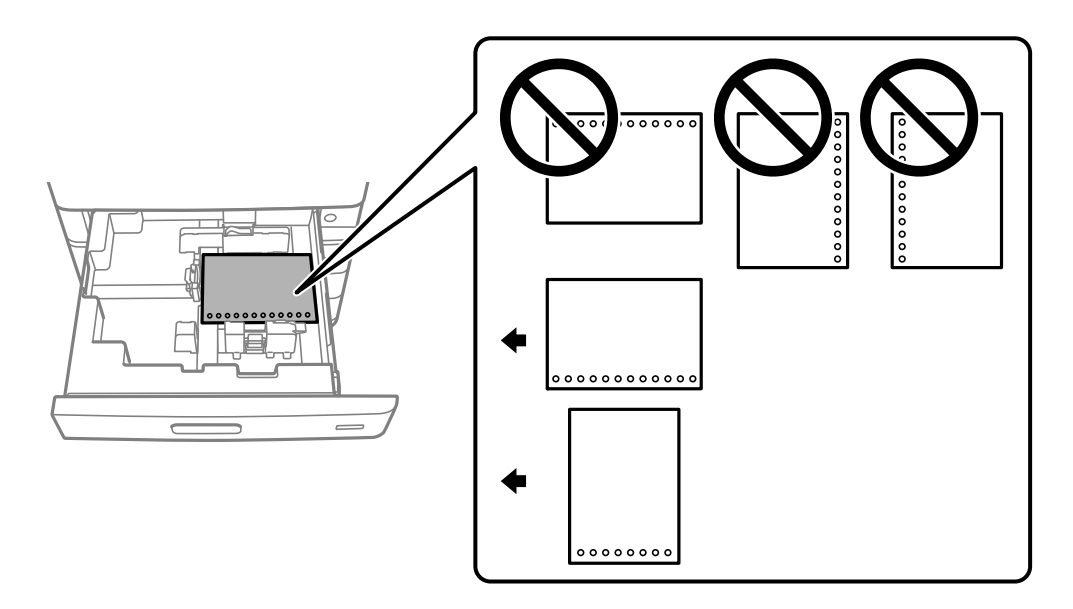

操作パネルに表示された用紙設定画面の「穴あき用紙」で「オン」を選択してください。

手差しトレイ
 印刷する面を上にし、穴位置を手前にしてセットします。

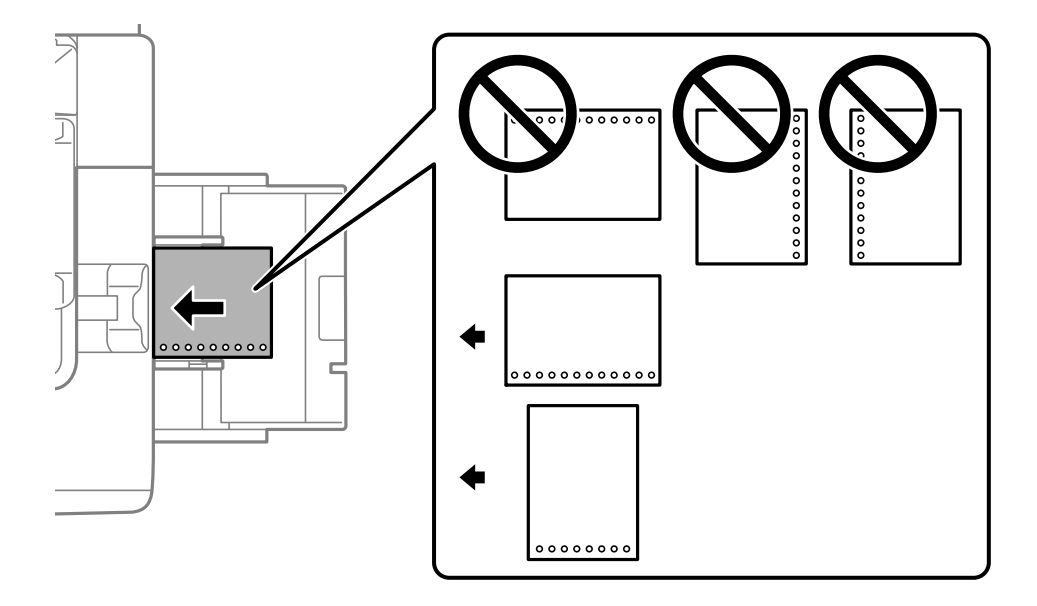

操作パネルに表示された用紙設定画面の[穴あき用紙]で[オン]を選択してください。 (参考) 用紙設定画面は、操作パネルで[用紙設定]を選択しても表示できます。

## 長い用紙のセット方法

手差しトレイに長尺紙を1枚セットします。 [用紙サイズの自動検知] を [オフ] にして、用紙サイズの設定で [ユー ザー定義サイズ] を選択してください。

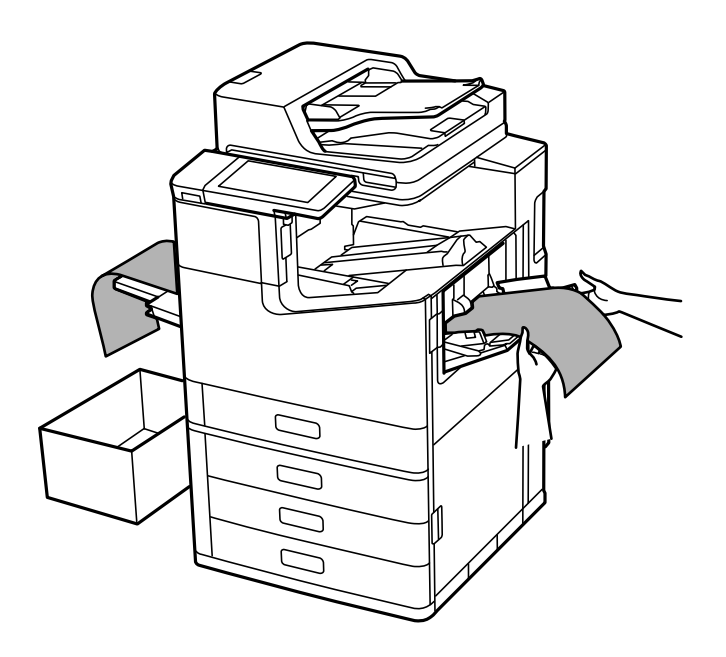

- 用紙がフェイスアップ排紙トレイから落ちる場合は、箱などを準備して用紙が床面に付かないようにしてください。
- 排紙中の用紙に触らないでください。手を傷付けたり、印刷品質が悪くなることがあります。
- 長い用紙を手で支えるときは、用紙の端で手を切らないよう注意してください。

#### 関連情報

◆ 「ステープルフィニッシャー・P2装着時に長い用紙をセットするとき」425ページ

# 原稿のセット

| 原稿のセット        | 43 |
|---------------|----|
| 自動検知できる原稿サイズ  | 44 |
| ADFにセットできない原稿 | 45 |

# 原稿のセット

原稿は原稿台またはADFにセットします。

複数の原稿はADFにセットできます。自動両面読取対応の場合、両面の原稿を一度の操作でスキャンできます。自動両 面読取が対応かどうかは、以下のADFの仕様を参照してください。

「ADFの仕様」528ページ

セット方法は、以下の手順で動画をご覧ください。

⑦を選択して、[操作方法が知りたい] - [原稿のセット]を選択します。知りたい原稿セット方法を選択します。動 画を閉じるときは、 [閉じる]を選択します。

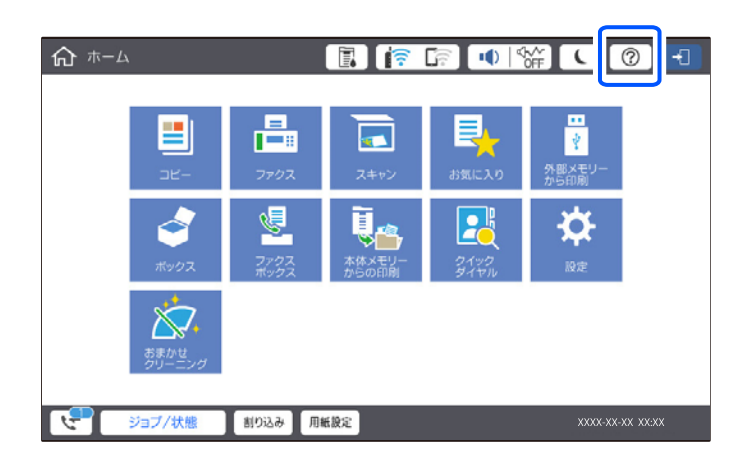

#### 原稿台を使用するとき

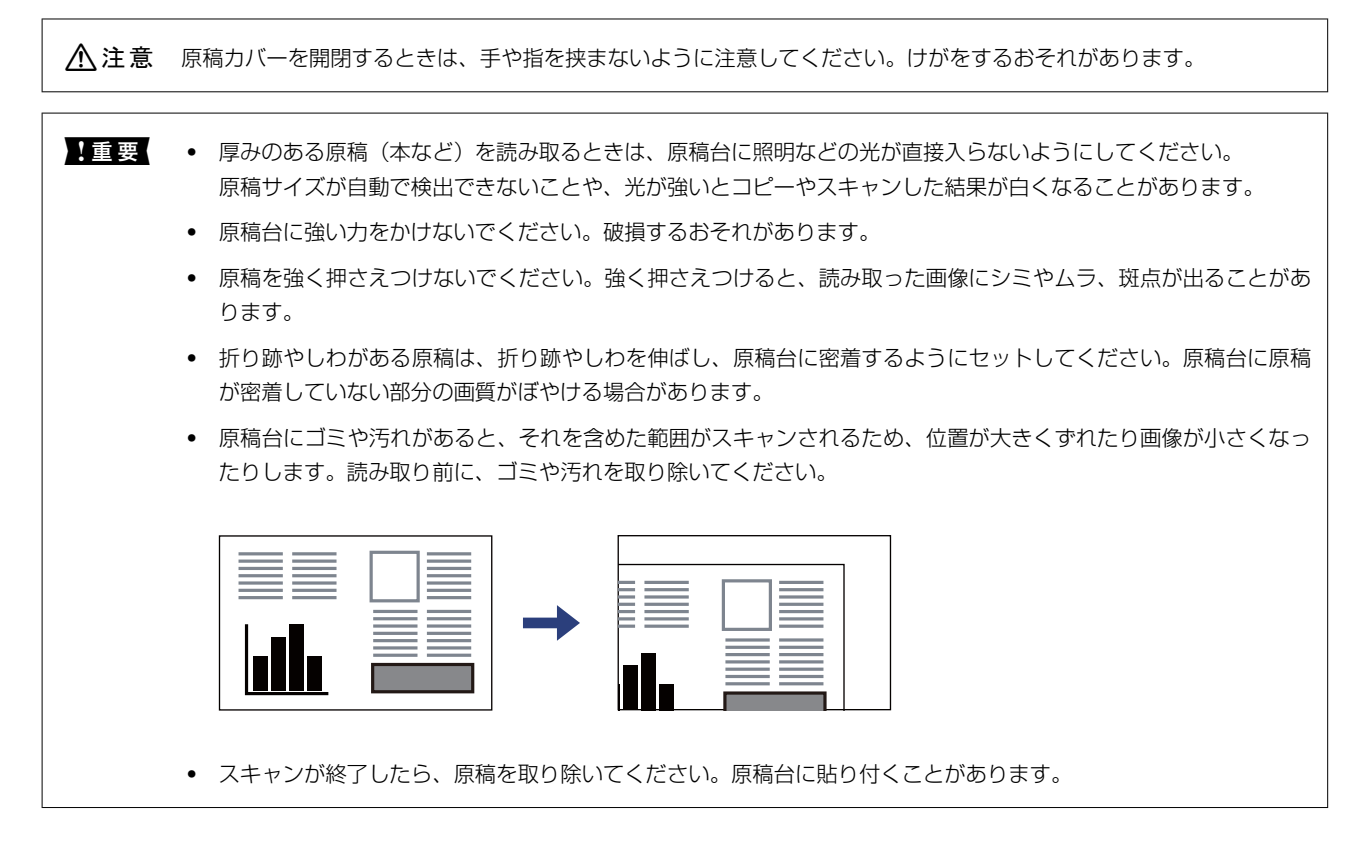

(参考) • 原稿台の隅から約1.5mmの範囲はスキャンできません。

- ADFと原稿台の両方に原稿がセットされているときは、ADFのスキャンが優先されます。
- 自動検知されない原稿サイズがあります。その場合は手動で原稿サイズを選択してください。

#### ADFを使用するとき

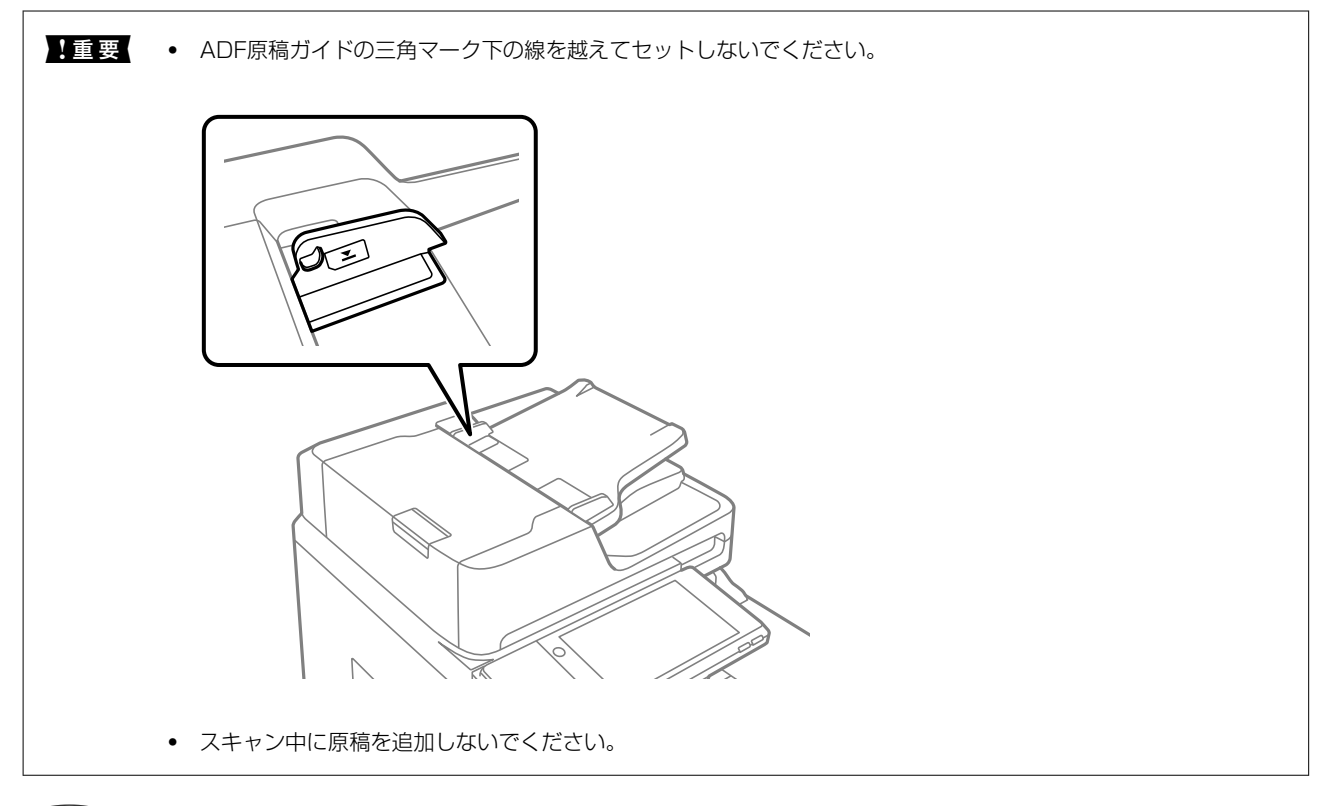

(参考) • A4より小さい原稿は、ADFの給紙口に長辺が差し込まれる向きでもセットできます。

• 自動検知されない原稿サイズがあります。その場合は手動で原稿サイズを選択してください。

#### 関連情報

- ◆ 「ADFにセットできない原稿」45ページ
- ◆「自動検知できる原稿サイズ」44ページ
- ◆ 「スキャナー部の仕様」 527ページ

# 自動検知できる原稿サイズ

原稿サイズの設定を[自動検知]にすると、以下のサイズが自動で検知されます。

縦置き:A4、B5、A5
 原稿の長辺を、ADFの給紙口または原稿台の左側に向けてセットします。

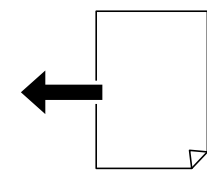

横置き: A3、B4、A4、B5、A5 (原稿台のみ)
 原稿の短辺を、ADFの給紙口または原稿台の左側に向けてセットします。

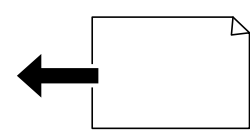

- (参考) 以下の原稿はサイズが正しく検知されないことがあります。原稿サイズが自動検知されないときは、操作パネルで原稿サイズを設定してください。
  - 折り目、反り(カール)、しわ、破れのある用紙(原稿が反っている場合は、反りを直してセットしてください)
  - ルーズリーフの多穴原稿
  - 透明紙(OHP シートなど)、半透明紙、光沢紙

# ADFにセットできない原稿

1 写真や、貴重な原稿はADFにセットしないでください。給紙エラーによって、原稿にしわが入ったり損傷したりすることがあります。原稿台を使ってスキャンしてください。

以下のような原稿は原稿台にセットしてください。ADFにセットすると紙詰まりの原因になります。

- 折り跡やしわがある、破れている、劣化している、反っている原稿
- ルーズリーフや穴の開いた原稿
- のりやホチキスの針、クリップなどが付いている原稿
- シールやラベルなどが貼られている原稿
- 形が不規則、裁断角度が直角でない原稿
- とじられて(製本されて)いる原稿
- 透明や半透明な原稿(OHPシートなど)、感熱紙や裏カーボンのある原稿
- 印刷直後の原稿(乾燥していない、熱を持っている、など)

# 外部メモリーのセットと取り外し

| USB接続機器をセットする4 | 17 |
|----------------|----|
|                |    |
| USB接続機器を取り外す   | ł7 |

# USB接続機器をセットする

外部機器接続用USBポートにUSB接続機器をセットします。

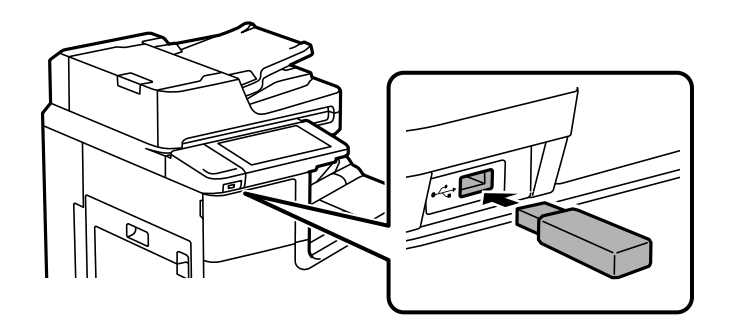

#### 関連情報

◆ 「対応外部メモリーの仕様」534ページ

USB接続機器を取り外す

USB接続機器を取り外します。

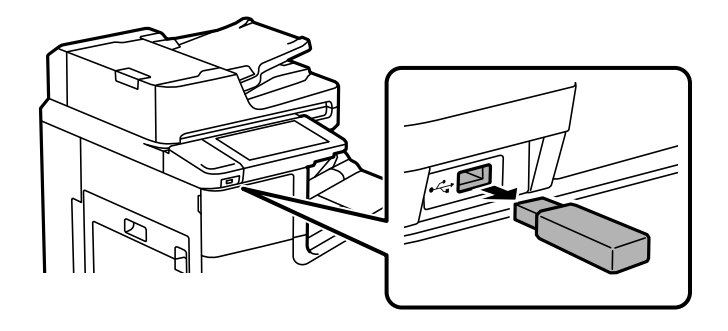

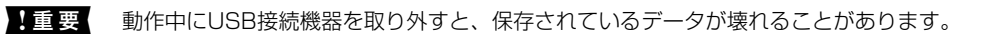

# 印刷

| 文書を印刷する         | 49  |
|-----------------|-----|
| ハガキ、年賀状、封筒に印刷する | 124 |
| 写真を印刷する         | 126 |
| ウェブページを印刷する     | 131 |
| クラウドサービスで印刷する   |     |

# 文書を印刷する

## コンピューターから文書を印刷する(Windows)

プリンタードライバーの設定が変更できないときは、管理者によって使用できる機能が制限されている可能性がありま す。管理者に問い合わせてください。

## 簡単な設定で印刷する

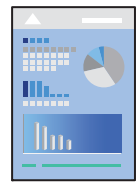

(参考) アプリケーションソフトによって操作が異なります。詳しくはアプリケーションソフトのヘルプをご覧ください。

- プリンターに用紙をセットします。
   「用紙をセットする」37ページ
- 2. 印刷するファイルを開きます。
- 3. [ファイル] メニューの [印刷] (または [プリント] など)を選択します。
- 4. プリンターを選択します。

5. [プロパティ] (または [詳細設定] など)をクリックして、プリンタードライバー(詳細な印刷設定)の 画面を表示します。

| 🖶 EPSON XXXXXXX 印刷設定                                                      |            |                                                                  | x                                                |
|---------------------------------------------------------------------------|------------|------------------------------------------------------------------|--------------------------------------------------|
| 基本設定 仕上げ 応用設定 ユーティリ                                                       | ティー        |                                                                  |                                                  |
|                                                                           | 給紙方法 🚦     | <ul> <li>●自動選択</li> <li>▲ 4 210 × 297 mm</li> </ul>              | 給紙装置情報                                           |
| 1 2                                                                       | 出力用紙       | ■ 捕紙サイズと同じ ●<br>間拡大/縮小<br>● フィットページ □ 中央合わせ<br>● スパットページ □ 中央合わせ | 日期万回<br>A ◎縦<br>A ◎横<br>カラー                      |
| □<br>お気に入り設定                                                              | 用紙種類       | □ [甘志后半     ▼       □ 自動選択(普通紙)     ▼       □ 標準     ▼           | <ul> <li>③ ガラー(目動)</li> <li>④ グレースケール</li> </ul> |
| <ul> <li>■ 文書:標準印刷</li> <li>■ 文書:片面+2in1印刷</li> <li></li> <li></li> </ul> | 両面印刷       | ▲ 両面(自動) - 長辺とじ 🔹 🗸                                              | とじ方設定                                            |
| インク残量を表示<br>現在の設定を表示                                                      | ページ集約/ポスタ・ | - d7 •                                                           | 設定                                               |
| 初期設定に戻す<br>回印刷ブレビューを表示<br>□まとめてブリント Lite                                  |            | 1<br>2<br>3<br>部単位で印刷 ▼                                          | 部数<br>1 全                                        |
|                                                                           |            | OK キャンセル                                                         | 適用( <u>A</u> ) ヘルプ                               |

6. 必要に応じて設定を変更します。

各項目の詳細は、プリンタードライバーのメニュー説明をご覧ください。

- ・ 各項目の説明は、プリンタードライバーのヘルプでも確認できます。項目上で右クリックすると [ヘルプ] が表示されます。
  - [印刷プレビューを表示]にチェックすると、印刷を開始する前に印刷イメージを確認できます。
  - 片面印刷する場合は [両面印刷] の項目を [オフ] にします。
  - 印刷する文書をボックスに保存したい場合は、 [仕上げ] タブまたは [応用設定] タブの印刷方法で [ボックス 保存と印刷] を選択して保存先などを設定します。
- 7. [OK] をクリックしてプリンタードライバーの画面を閉じます。
- 8. [印刷] をクリックします。
  - (参考) [印刷プレビューを表示] にチェックしていると、プレビュー画面が表示されます。設定を変更する場合は、
     [キャンセル]をクリックして手順3からやり直してください。
    - コンピューターから印刷を中止したい場合は、「デバイスとプリンター」(または「プリンタ」、「プリンタとファクス」)で、お使いのプリンターを右クリックします。「印刷ジョブの表示」をクリックし、中止するジョブ上で右クリックして、「キャンセル」を選択します。ただし、送信終了した印刷ジョブはコンピューターからは中止できません。プリンターの操作パネルから中止してください。

- ◆ 「印刷できる用紙とセット枚数」475ページ
- → 「用紙種類の設定値」36ページ
- ◆ 「プリンタードライバーのメニュー説明」51ページ

#### プリンタードライバーのメニュー説明

アプリケーションソフトの印刷画面を開き、プリンターを選択して印刷設定画面を表示します。

(参考) 項目は選択した内容によって異なります。

#### 基本設定タブ

| 🖶 EPSON XXXXXXX 印刷設定                                         |                                                                                                    | × |
|--------------------------------------------------------------|----------------------------------------------------------------------------------------------------|---|
| 基本設定 仕上げ 応用設定 ユーティ                                           | <del>7</del> -                                                                                                    |   |
|                                                              | <ul> <li>給紙方法</li> <li>自動選択</li> <li>● 自動選択</li> <li>● 給紙装置情報</li> <li>用紙サイズ</li> <li>● A4 210 × 297 mm</li> <li>● 印刷方向</li> </ul>                                                                                                    |   |
|                                                              | 出力用紙<br>田紙サイズと同じ<br>田拡大/縮小<br>フィットページ<br>中央合わせ<br>一 加大/縮<br>・<br>・<br>・<br>・<br>・<br>・<br>・<br>・<br>・                                                                                                    |   |
| <b>お気に入り設定</b><br>登録/削除                                      | 任意倍率     任意倍率     「」     「動遊捉(普通紙)     「     「助」     「動遊捉(普通紙)     「     「     「     「     「     「     「     「     」     「     「     」     「     」     「     「     」     「     」     「     」     「     」     「     」     「     」     「     」     「     」     「     」     「     」     「     」     「     」     「     」     「     」     「     」     「     」     「     」     「     」     「     」     「     」     「     」     「     」     「     」     「     」     「     」     「     」     「     」     「     」     「     」     「     」     「     」     「     」     「     」     「     」     「     」     「     」     「     」     「     」     「     」     「     」     「     」     「     」     「     」     「     」     」     「     」     」     」     「     」     「     」     」     」     」     」     」     」     」     」     」     」     」     」     」     」     」     」     」     」     」     」     」     」     」     」     」     」     」     」     」     」     」     」     」     」     」     」     」     」     」     」     」     」     」     」     」     」     」     」     」     」     」     」     」     」     」     」     」     」     」     」     」     」     」     」     」     」     」     」     」     」     」     」     」     」     」     」     」     」     」     」     」     」     」     」     」     」     」     」     」     」     」     」     」     」     」     」     」     」     」     」     」     」     」     」     」     」     」     」     」     」     」     」     」     」     」     」     」     」     」     」     」     」     」     」     」     」     」     」     」     」     」     」     」     」     」     」     」     」     」     」     」     」     」     」     」     」     」     」     」     」     」     」     」     」     」     」     」     」     」     」     」     」     」     」     」     」     」     」     」     」     」     」     」     」     」     」     」     」     」     」     」     」     」     」     」     」     」     」     」     」     」     」     」     」     」     」     」     」     」     」     」     」     」     」     」     」     」     」     」     」     」     」     」     」     」     」     」 |   |
| ■ 文書:標準印刷       ▲         □2 文書:片面+2in1印刷       ▼          … | ● ● ● ● ● ● ● ● ● ● ● ● ● ● ● ● ● ● ●                                                                                                    |   |
| インク残量を表示<br>現在の設定を表示                                         | ページ集約/ポスター                                                                                                    |   |
| 初期設定に戻す<br>回印刷ブレビューを表示<br>こまとめてプリント Lite                     | 1<br>1<br>1<br>2<br>3<br>1<br>2<br>3<br>1<br>2<br>3<br>1<br>2<br>3<br>1<br>2<br>3<br>1<br>2<br>3<br>1<br>2<br>3<br>1<br>2<br>3<br>1<br>2<br>3<br>1<br>2<br>3<br>1<br>2<br>3<br>1<br>1<br>2<br>1<br>1<br>2<br>1<br>1<br>2<br>1<br>1<br>1<br>2<br>1<br>1<br>1<br>2<br>1<br>1<br>1<br>1<br>1<br>1<br>1<br>1<br>1<br>1<br>1<br>1<br>1                                                                                                    |   |
|                                                              | OK キャンセル 適用(A) ヘルプ                                                                                                    |   |

お気に入り設定:

登録/削除:

多用する設定の登録や削除ができます。登録した設定は、リストから選択することで使用できます。

インク残量を表示:

プリンターのインク残量の目安を表示します。この機能を有効にするにはEPSON プリンターウィンド ウ!3をインストールする必要があります。エプソンのウェブサイトからダウンロードできます。 www.epson.jp/support/

#### 現在の設定を表示/現在の設定を非表示:

[基本設定] タブや [仕上げ] タブ、 [応用設定] タブで設定されている項目を一覧で表示します。現在の設定一覧画面を表示、または非表示にすることができます。

初期設定に戻す:

設定を初期状態に戻します。初期化は、 [仕上げ] タブや [応用設定] タブにも適用されます。

印刷プレビューを表示:

印刷を開始する前に印刷イメージを表示します。

まとめてプリントLite:

異なるアプリケーションソフトで作成した複数の文書を1つの印刷ジョブにまとめて印刷します。

給紙方法:

どの給紙装置から給紙するかを選択します。 [自動選択] にしておくと、プリンターの用紙設定と一致す る給紙装置を自動で選択します。 [用紙毎に給紙装置を分ける]を選択すると、おもて表紙、うら表紙に 印刷するかを選択できます。文書のページごとに給紙装置を選択することもできます。 [ページ間合紙・ 章紙] にチェックを入れ、 [詳細設定] をクリックすると詳細設定ができます。

#### 用紙サイズ:

出力する用紙サイズを選択します。 [ユーザー定義サイズ] は、用紙の幅と長さを入力し、任意のサイズ を登録できます。

#### 出力用紙:

出力する用紙サイズを選択します。 [用紙サイズ] と [出力用紙] のサイズが異なるときは、 [拡大/縮小] が自動で選択されます。拡大、縮小印刷をしないときは、選択する必要はありません。

#### 拡大/縮小:

拡大、縮小印刷を有効にします。

フィットページ:

[出力用紙] のサイズに合わせて自動で拡大、縮小印刷します。

任意倍率:

任意の倍率で拡大、縮小印刷します。

中央合わせ:

用紙の中央にデータを印刷します。

#### 用紙種類:

印刷する用紙の種類を選択します。[自動選択(普通紙)]を選択すると、プリンターの給紙装置設定で 用紙種類を以下に設定した給紙装置から印刷されます。 普通紙1, 普通紙2, プレプリント, レターヘッド, 色つき, 再生紙 ただし、プリンターの[給紙口自動選択]で給紙装置がオフになっている給紙装置からは給紙されません。

表紙を印刷するときは、用紙種類を上記以外に設定した給紙装置からも印刷されます。

#### 印刷品質:

印刷したい品質を選択します。用紙の種類によって選択肢が異なります。 [きれい] を選択すると、高品 質で印刷できますが、印刷に時間がかかります。

#### 給紙装置情報:

プリンターの各給紙装置に設定された用紙情報を表示します。

印刷方向:

印刷の向きを選択します。

#### カラー:

カラー印刷かモノクロ印刷かを選択します。

両面印刷:

両面印刷を有効にします。

とじ方設定:

出力紙をとじるときの位置や、とじしろの幅を設定します。複数ページを印刷するときは、1ページ目を裏面(片面)から印刷するかを選択できます。とじしろの画像処理でとじしろ幅の作り方を 選択することもできます。

ページ集約/ポスター:

割り付け印刷やポスター印刷を有効にします。 [設定] では、ページの配置順などが設定できます。

逆順印刷:

複数ページのデータを最後のページから印刷して、ページ順に仕上げます。

部単位で印刷/ページ単位で印刷:

複数ページの文書を部単位で印刷するには[部単位で印刷]を選択します。

部数:

印刷する部数を設定します。

#### 仕上げタブ

| 🖶 EPSON XXXXXXX 印刷設定 |                 |                                            | x                  |
|----------------------|-----------------|--------------------------------------------|--------------------|
| 基本設定 仕上げ 応用設定 ユーティ   | リティー            |                                            |                    |
|                      | 印刷方法            | 通常印刷                                       | 設定                 |
| 1 2                  | 給紙方法<br>排紙先     | <ul> <li>□ 自動選択</li> <li>□ 自動選択</li> </ul> | 合紙                 |
|                      | 排紙方法            |                                            |                    |
|                      |                 | 😂 🗌 シフト(ずらして排紙)                            |                    |
|                      | ステーブル<br>(ホチキス) | <ul> <li>オフ</li> </ul>                     |                    |
|                      | パンチ             |                                            |                    |
|                      | 折り/中とじ          | A. 47 •                                    |                    |
| 現在の設定を表示             | 混在サイズ           | 29 🔲 用紙向きの変更                               | 言丸定…               |
| 初期設定に戻す              |                 |                                            |                    |
|                      |                 | OK キャンセル                                   | 適用( <u>A</u> ) ヘルプ |

現在の設定を表示/現在の設定を非表示:

[基本設定] タブや [仕上げ] タブ、 [応用設定] タブで設定されている項目を一覧で表示します。現在の設定一覧画面を表示、または非表示にすることができます。

初期設定に戻す:

設定を初期状態に戻します。初期化は、〔基本設定〕タブや〔応用設定〕タブにも適用されます。

印刷方法:

印刷データをプリンターのメモリーに保存して印刷するかどうかを選択します。

通常印刷:

印刷データは保存されません。

パスワード印刷:

印刷ジョブにパスワードを設定します。パスワードを設定すると、プリンターでパスワードを入力 するまで印刷されません。[設定]で、入力した内容の変更ができます。

試し印刷:

複数部印刷するときに、最初の1部だけを印刷して内容を確認することができます。プリンターの 操作パネルを操作することで、2部目以降を印刷します。 〔設定〕をクリックして、〔ユーザー名〕と〔ジョブ名〕を設定します。

プリンターに保存して印刷:

印刷したデータをプリンターのメモリーに保存できます。プリンターの操作パネルを操作して再印 刷します。

[設定]をクリックして、 [ユーザー名] と [ジョブ名] を設定します。

ボックス保存:

印刷するデータをボックスに保存して、後から印刷できます。

ボックス保存と印刷:

印刷するときにボックスに印刷データを保存できます。

給紙方法:

どの給紙装置から給紙するかを選択します。 [自動選択] にしておくと、プリンターの用紙設定と一致す る給紙装置を自動で選択します。 [用紙毎に給紙装置を分ける]を選択すると、おもて表紙、うら表紙に 印刷するかを選択できます。文書のページごとに給紙装置を選択することもできます。 [ページ間合紙・ 章紙] にチェックを入れ、 [詳細設定] をクリックすると詳細設定ができます。

合紙:

印刷物に合紙を入れる設定をします。

排紙先:

印刷後の用紙をどこに排紙するかを選択します。設定の組み合わせによっては自動で設定されることがあ ります。

排紙方法:

複数部印刷するときの排紙方法を選択します。

90度回転:

印刷した用紙を1部ずつ縦横交互に排紙します。この機能を使うには、 [給紙方法] で [自動選択] を選び、 [排紙先] で [自動選択] または [フェイスダウン排紙トレイ] を選択します。フェイス ダウン排紙トレイに積み重ねて排紙されます。 混在サイズ:

以下の原稿サイズが混在している場合は、大きなサイズの用紙の短辺と小さなサイズの用紙の長辺を合わ せて印刷物を積み重ねます。[用紙向きの変更]を選択し、[設定]をクリックして用紙の向きととじし ろを設定します。

- A3/A4
- B4/B5

応用設定タブ

|                                                                                | 印刷方法   |     | 通常印刷                 |         | ¥ | DE.     |  |
|--------------------------------------------------------------------------------|--------|-----|----------------------|---------|---|---------|--|
| 1 2                                                                            | 色補正    |     | • 自動                 | 〇ユーザー設定 |   | 故定。     |  |
|                                                                                | オブション酸 | Ē   |                      |         |   | 画像处理設定。 |  |
| •                                                                              |        | 1   | 資果の設定。               |         |   |         |  |
| 気に入り設定<br>登録/削除。                                                               |        | C A | 🗌 180, <b>1204</b> 5 |         |   |         |  |
| <ul> <li>○ 文書:標準印刷 </li> <li>○ 文書:片面+2n1印刷</li> <li>□ 文書: 両面+2n1印刷 </li> </ul> | ]      |     |                      |         |   |         |  |
| 現在の設定を表示                                                                       |        | R   | ログループ印刷              |         |   | 散定。     |  |
| 初期間的定に戻す                                                                       |        |     |                      |         |   |         |  |

お気に入り設定:

登録/削除:

多用する設定の登録や削除ができます。登録した設定は、リストから選択することで使用できます。

現在の設定を表示/現在の設定を非表示:

[基本設定]タブや[仕上げ]タブ、[応用設定]タブで設定されている項目を一覧で表示します。現在の設定一覧画面を表示、または非表示にすることができます。

初期設定に戻す:

設定を初期状態に戻します。初期化は、〔基本設定〕タブや〔仕上げ〕タブにも適用されます。

印刷方法:

印刷データをプリンターのメモリーに保存して印刷するかどうかを選択します。

通常印刷:

印刷データは保存されません。

パスワード印刷:

印刷ジョブにパスワードを設定します。パスワードを設定すると、プリンターでパスワードを入力 するまで印刷されません。 [設定] で、入力した内容の変更ができます。 試し印刷:

複数部印刷するときに、最初の1部だけを印刷して内容を確認することができます。プリンターの 操作パネルを操作することで、2部目以降を印刷します。

[設定]をクリックして、 [ユーザー名] と [ジョブ名]を設定します。

プリンターに保存して印刷:

印刷したデータをプリンターのメモリーに保存できます。プリンターの操作パネルを操作して再印刷します。

[設定]をクリックして、 [ユーザー名] と [ジョブ名] を設定します。

ボックス保存:

印刷するデータをボックスに保存して、後から印刷できます。

ボックス保存と印刷:

印刷するときにボックスに印刷データを保存できます。

#### 色補正:

自動:

画像などの色を自動で補正して印刷します。

#### ユーザー設定:

画像などの色を手動で補正して印刷します。[設定]をクリックするとユーザー色補正画面が開き、 色補正の詳細な方法が選択できます。 [画像処理設定]をクリックするとカラーユニバーサルプリ ント、文字や細線を鮮明にする方法を設定したり、Webスムージング、赤目補正、輪郭のにじみを 抑える設定を有効にしたりできます。

オプション設定:

背景の設定:

透かし印刷やスタンプマーク、ヘッダー/フッターの設定をします。

追加/削除:

任意の透かし印刷やスタンプマークを追加または削除できます。

設定:

透かしやスタンプマークのサイズ、濃度、位置などを設定します。

ヘッダー/フッター:

ヘッダーやフッターにユーザー名や日付などを入れて印刷できます。

180度回転:

データを180度回転して印刷します。用紙の向きを変えられないハガキや封筒に印刷するときに 有効です。 グループ印刷:

グループごとに印刷を仕分けする設定を有効にします。[設定]をクリックして部数と組数、仕分け方法 を設定します。

ユーティリティータブ

| # 印制設定                 |                                |
|------------------------|--------------------------------|
| 基本設定 仕上げ 応用設定 ユーディリティー |                                |
|                        | EPSON プリンターウィンドウス     i動toSAR定 |
|                        | NISALISTE                      |
| _                      | 印刷将与扩散表示                       |
| まとのてフリント Lite          | 71ンター体報                        |
| 金融谋状 自動灌訳              | <ul> <li></li></ul>            |
| Version X.XX.XX        | 国ったときは                         |
|                        | OK キャンセル 活用(点) ヘルフ             |

まとめてプリントLite:

まとめてプリントLiteの画面を表示します。作業中のデータの保存や編集ができます。

EPSON プリンターウィンドウ!3:

EPSON プリンターウィンドウ!3の画面を表示します。プリンターや消耗品の状態が確認できます。この 機能を有効にするにはEPSON プリンターウィンドウ!3をインストールする必要があります。エプソンの ウェブサイトからダウンロードできます。 www.epson.jp/support/

通知の設定:

EPSON プリンターウィンドウ!3の画面に表示する項目などを設定します。この機能を有効にするには EPSON プリンターウィンドウ!3をインストールする必要があります。エプソンのウェブサイトからダウ ンロードできます。 www.epson.jp/support/

拡張設定:

より詳細な印刷設定ができます。設定項目の詳細は、項目上で右クリックしてヘルプをご覧ください。

印刷待ち状態表示:

印刷を待っているジョブを表示します。ジョブの状況の確認や一時停止、再開などが操作できます。

プリンター情報:

プリンターやADFに給紙された用紙の合計枚数を表示します。

言語選択:

プリンタードライバーの言語を変更します。画面を開き直すと言語が変更されます。

### 57

ソフトウェアアップデート:

EPSON Software Updaterを起動して、インターネット上に更新できるソフトウェアがあるかを自動で 確認します。

困ったときは:

お使いのコンピューターにマニュアルがインストールされている場合は、マニュアルを表示します。イン ストールされていない場合は、エプソンのウェブサイトに接続してマニュアルやサポート内容が確認でき ます。

## よく使う設定を登録して簡単に印刷する

よく使う印刷設定をプリンタードライバーに登録しておくと、リストから選択するだけで印刷できます。

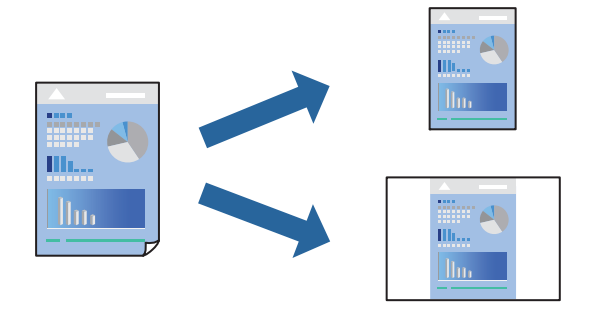

- 1. プリンタードライバーの[基本設定]または[応用設定]タブの各項目([用紙サイズ]や[用紙種類]な ど)を設定します。
- 2. [お気に入り設定]の[登録/削除]をクリックします。
- 3. [設定名]を入力し、必要に応じてコメントを入力します。
- 4. [登録] をクリックします。

(参考) 登録した印刷設定を削除するには、[登録/削除]をクリックし、リストから削除する設定名を選択して削除します。

「基本設定タブ」51ページ 「応用設定タブ」55ページ

5. [印刷]をクリックします。

次回同じ設定で印刷するときは、 [お気に入り設定] から登録した設定名を選択して、 [OK] をクリックします。

- ◆ 「用紙をセットする」37ページ
- ◆ 「簡単な設定で印刷する」49ページ

## 両面に印刷する

用紙の両面に印刷できます。

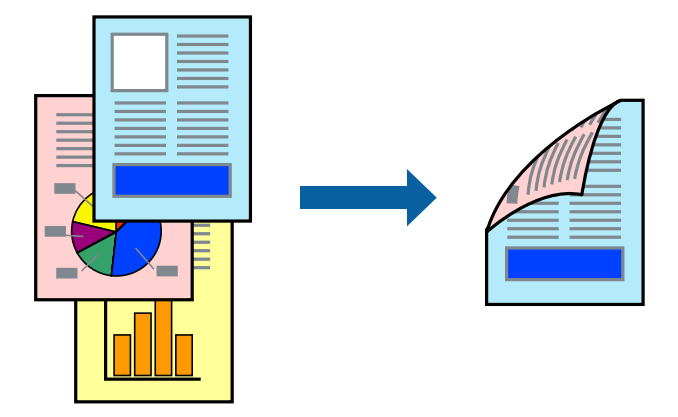

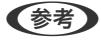

- (参考) ・ 両面印刷に対応していない用紙を使用すると、印刷品質の低下や紙詰まりの原因になります。 「両面印刷できる用紙」479ページ
  - 用紙の種類や印刷するデータによって、用紙の裏面にインクがにじむことがあります。
- 1. プリンタードライバーの [基本設定] タブの [両面印刷] でとじ方を選択します。
- 2. [とじ方設定]をクリックし、各項目を設定して [OK] をクリックします。
- З. [基本設定] タブ、 [仕上げ] タブ、 [応用設定] タブの各項目を設定して [OK] をクリックします。 「基本設定タブ」 51ページ 「仕上げタブ」 53ページ 「応用設定タブ」55ページ
- 4. [印刷] をクリックします。

- ◆ 「印刷できる用紙とセット枚数」475ページ
- ◆ 「用紙をセットする」37ページ
- ◆「簡単な設定で印刷する」49ページ

## 冊子になるように印刷する

用紙を折ったときに冊子になるように、ページを並べ替えて両面印刷できます。

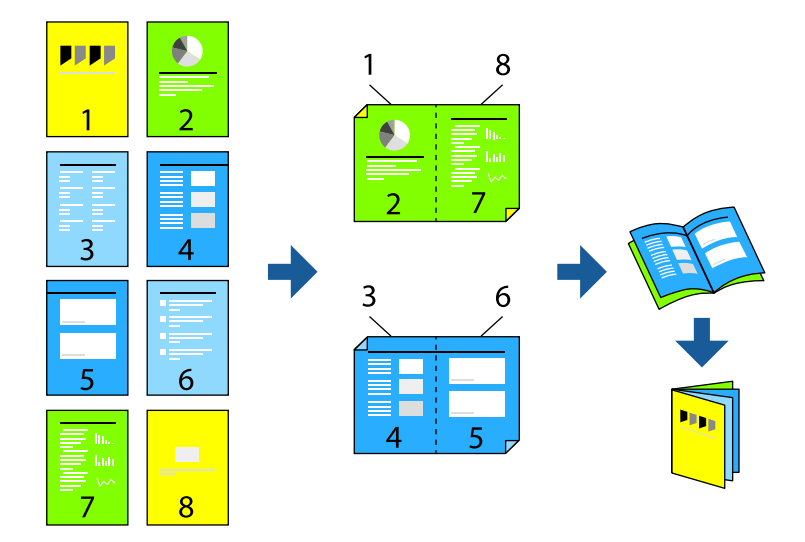

- ・ 両面印刷に対応していない用紙を使用すると、印刷品質の低下や紙詰まりの原因になります。
   「両面印刷できる用紙」479ページ
  - 用紙の種類や印刷するデータによって、用紙の裏面にインクがにじむことがあります。
- 1. プリンタードライバーの [基本設定] タブの [両面印刷] で長辺とじを選択します。
- 2. [とじ方設定]をクリックし、 [製本] にチェックして [全ページ] または [分割する] を選択します。
  - 全ページ:ページ数が少なく、全ページを重ねて二つ折りできるときの方法です。
  - 分割する:1枚(4ページ)分ずつ印刷し、それぞれを二つ折りしてから1冊にまとめる方法です。
- 3. [OK] をクリックします。
- 4. [基本設定] タブ、 [仕上げ] タブ、 [応用設定] タブの各項目を設定して [OK] をクリックします。
   「基本設定タブ」51ページ
   「仕上げタブ」53ページ
   「応用設定タブ」55ページ
- 5. [印刷]をクリックします。

- ◆ 「印刷できる用紙とセット枚数」475ページ
- ▶ 「用紙をセットする」37ページ
- ◆「簡単な設定で印刷する」49ページ

## 複数ページを1枚の用紙に印刷する

1枚の用紙に複数ページのデータを割り付けて印刷できます。

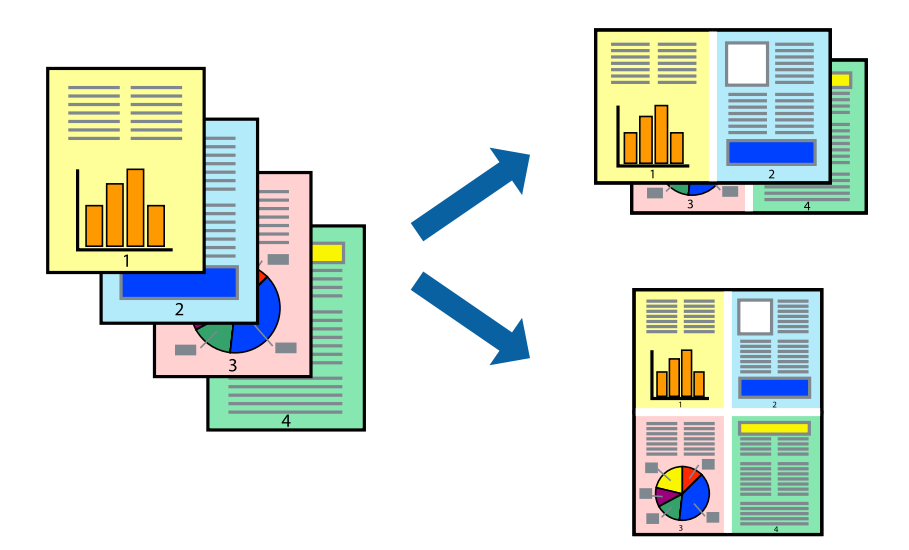

- プリンタードライバーの[基本設定] タブの [ページ集約/ポスター] で [2in1] 、 [4in1] 、 [6in1] 、 [8in1] 、 [9in1] 、 [16in1] から割り付け方法を選択します。
- 2. [設定]をクリックし、各項目を設定して [OK] をクリックします。
- 【基本設定】タブ、【仕上げ】タブ、【応用設定】タブの各項目を設定して【OK】をクリックします。
   「基本設定タブ」51ページ
   「仕上げタブ」53ページ
   「応用設定タブ」55ページ
- 4. [印刷]をクリックします。

- ◆ 「用紙をセットする」37ページ
- →「簡単な設定で印刷する」49ページ

## 用紙サイズに合わせて印刷する

プリンターにセットした用紙のサイズに合わせて印刷できます。

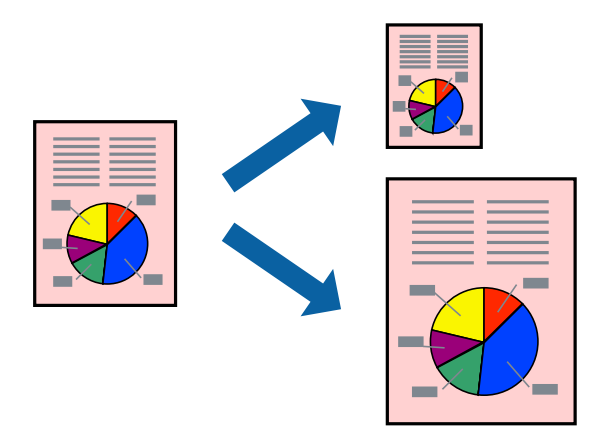

- 1. プリンタードライバーの [基本設定] タブで以下の設定をします。
  - 用紙サイズ:アプリケーションソフトで設定した用紙サイズを選択
  - 出力用紙:プリンターにセットした印刷用紙のサイズを選択 [フィットページ]が自動的に選択されます。

(参考) 縮小した画像を用紙の真ん中に印刷するときは、 [中央合わせ] をチェックします。

- 2. [基本設定] タブ、 [仕上げ] タブ、 [応用設定] タブの各項目を設定して [OK] をクリックします。
   「基本設定タブ」51ページ
   「仕上げタブ」53ページ
   「応用設定タブ」55ページ
- 3. [印刷]をクリックします。

- ◆ 「用紙をセットする」37ページ
- → 「簡単な設定で印刷する」49ページ

## 任意の倍率で拡大または縮小して印刷する

任意の倍率で、拡大または縮小して印刷できます。

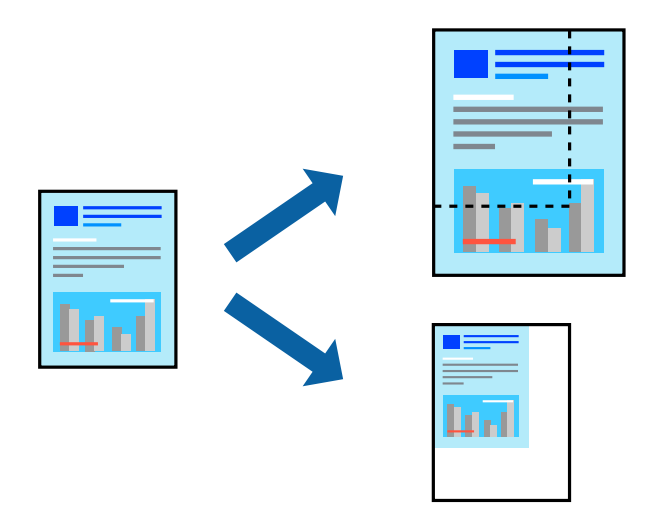

- 1. [基本設定] タブの [用紙サイズ] から、印刷データのサイズを選択します。
- 2. [出力用紙] で印刷したい用紙サイズを選択します。
- 3. [拡大/縮小] にチェックし、[任意倍率]を選択して、倍率を入力します。
- 4. [基本設定] タブ、 [仕上げ] タブ、 [応用設定] タブの各項目を設定して [OK] をクリックします。
   「基本設定タブ」51ページ
   「仕上げタブ」53ページ
   「応用設定タブ」55ページ
- 5. [印刷]をクリックします。

#### 関連情報

- ◆ 「用紙をセットする」37ページ
- ◆ 「簡単な設定で印刷する」49ページ

## 部数間やジョブ間に合紙を追加して印刷する

部数間やジョブ間に合紙を入れられます。合紙は160g/m²までの普通紙、厚紙、上質紙が使用できます。

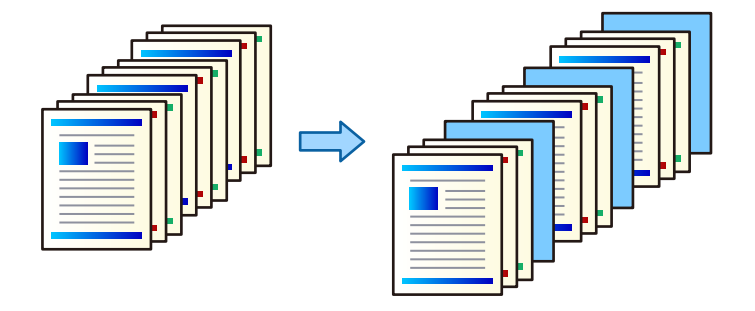

- で、コンピューターからの印刷ジョブの送信者が異なるときも送信者ごとに合紙を入れて仕切ることができます。
- 1. プリンタードライバーの [仕上げ] タブで [給紙方法] の隣にある [合紙] をクリックして、印刷物に合紙 を入れる方法を選択します。
  - [部数間合紙]:部数間に合紙を入れます。
  - [ジョブ間合紙] : ジョブの先頭に合紙を入れます。
- 2. 合紙に使用する給紙装置を選択します。
- З. [部数間合紙]の場合は、 [合紙挿入の部数] で合紙をどの部数の終わりに入れるかを指定します。 [基本設定] タブの [部数] 設定で、複数部数の指定が必要です。
- 4. [OK] をクリックして画面を閉じます。
- 5. [基本設定] タブ、 [仕上げ] タブ、 [応用設定] タブの各項目を設定して [OK] をクリックします。 「基本設定タブ」51ページ 「仕上げタブ」 53ページ 「応用設定タブ」55ページ
- 6. [印刷] をクリックします。

#### 関連情報

- ◆ 「用紙をセットする」37ページ
- ◆ 「簡単な設定で印刷する」49ページ

## ページと給紙装置を指定して合紙を挿入する/章紙を印刷する

#### ページ間合紙・章紙の概要

複数の章で構成された文書を印刷するときに、ページと給紙装置を指定して章と章の間に合紙を挿入したり、章の先頭 ページを本文とは違う用紙に印刷したりすることができます。

章と章の間など、指定したページの前に挿入する用紙のことをページ間合紙と呼びます(下図a)。章の先頭ページなど、本文とは異なる用紙に印刷するよう指定したページを章紙と呼びます(下図b)。

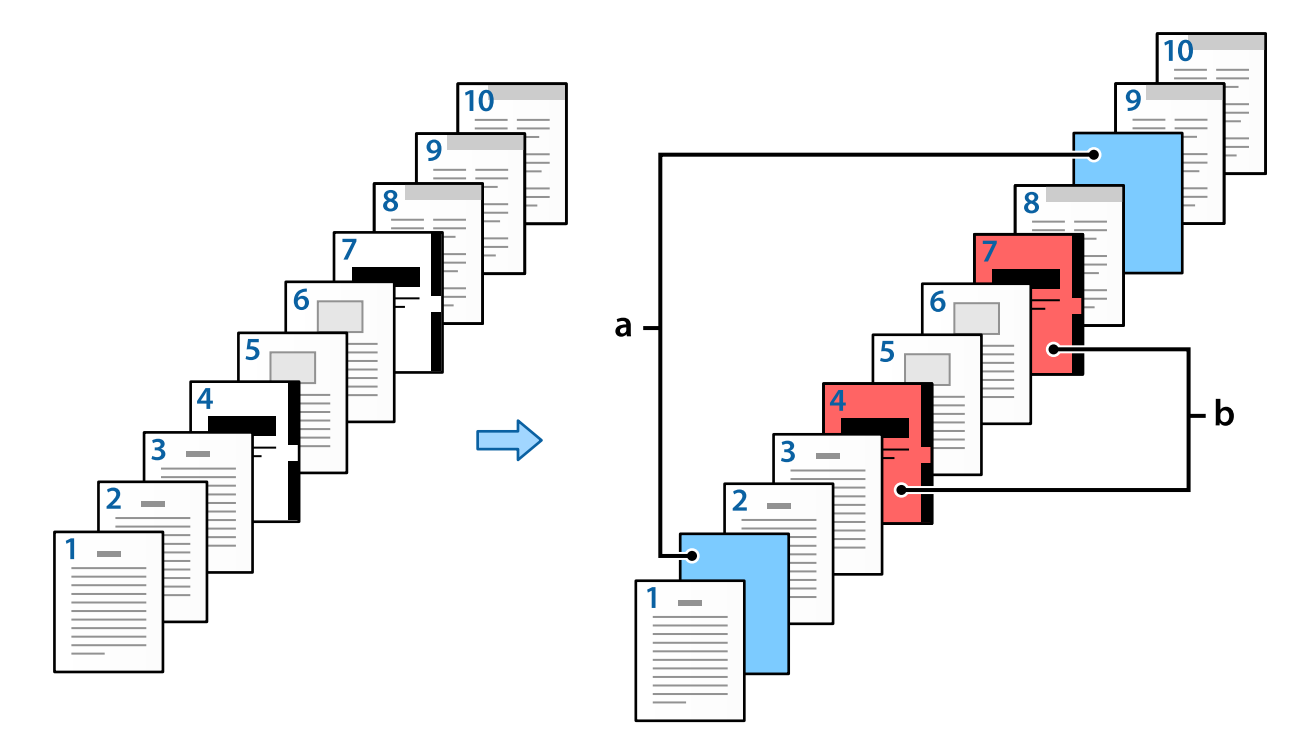

### ページ間合紙・章紙の詳細設定メニュー

| 総   | ) 新加速<br>  印刷する | 用紙力セ | 7 <b>1</b> -3 | ~     |
|-----|-----------------|------|---------------|-------|
|     |                 |      | 変更            | 登録    |
| No. | ページ             |      | 给紙方法          | 印刷    |
| 1   | 2.9             |      | 用紙カセット2       | 印刷しない |
| 2   | 4,7             |      | 用紙カセット3       | 印刷する  |
|     |                 |      |               |       |
|     |                 |      |               |       |
|     |                 |      |               |       |
|     | 1               |      |               |       |

| 項目    | 説明                                                                                                    |
|-------|----------------------------------------------------------------------------------------------------|
| ページ指定 | ページ間合紙を挿入または章紙を印刷するページを入力します。ページの指定はカン<br>マで区切り、範囲指定はハイフンを使用します。<br>例:2ページと9ページの前にページ間合紙を挿入する場合は「2,9」と入力します。<br>4ページと7ページを章紙に印刷する場合は「4,7」と入力します。4~7ページを指定<br>した給紙装置の用紙に印刷する場合は「4-7」と入力します。 |

| 項目   | 説明                                          |
|------|---------------------------------------------|
| 給紙方法 | ページ間合紙や章紙に使用する給紙装置を選択します。                   |
| 印刷する | チェックを入れると章紙を印刷します。チェックを外すとページ間合紙を挿入しま<br>す。 |
| 変更   | 選択したページ間合紙や章紙設定を、現在の設定に変更します。               |
| 登録   | 現在のページ間合紙や章紙設定を登録します。                       |
| 削除   | 選択したページ間合紙や章紙設定を削除します。                      |

(参考) ・ ページ間に合紙を挿入したり、指定したページを章紙に印刷したりする場合は以下の設定ができません。

- [ページ集約/ポスター]
- [逆順印刷]
- 両面印刷時に1ページ目の用紙を表か裏のどちらに印刷するかの選択
- 製本印刷
- [表紙を下にして印刷する]
- [拡張設定] [片面と両面が混在した文書を印刷する]
- [印刷方法] [ボックス保存] または [ボックス保存と印刷] を選択した場合は、ページ間に合紙を挿入したり、指定 したページを章紙に印刷したりできません。

### 片面印刷でページと給紙装置を指定して印刷する

ページと給紙装置を指定して印刷できます。ここでは例として、図のように異なる色の用紙に印刷する手順を説明します。

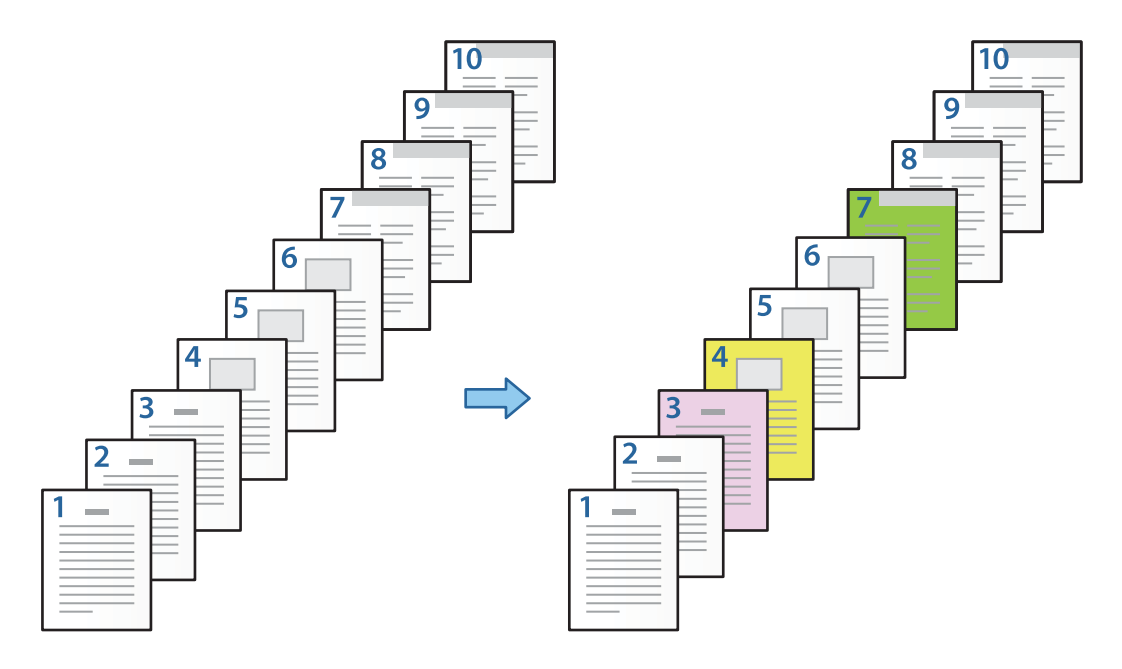

- 印刷する用紙をプリンターに以下のようにセットします。
   用紙カセット1:白色の用紙(普通紙)、用紙カセット2:ピンク色の用紙、用紙カセット3:黄色の用紙、用紙カ セット4:緑色の用紙
- 2. コンピューターで印刷するファイルを開きます。
- 3. プリンタードライバーの画面を表示して、[基本設定]タブの[両面印刷]から[オフ]を選択します。

|                                              | ○ 給紙方法     | R     | 自動選択                                 |                       | 結紙菜蜜情報                          |
|----------------------------------------------|------------|-------|--------------------------------------|-----------------------|---------------------------------|
|                                              | 用紙サイズ      | 뎇     | A4 218 x 297 mm                      | ~                     | 印刷方向                            |
| 1                                            | 出力用紙       | ₽     | 用紙サイズと同じ<br>□ 拡大/協小                  | 2                     |                                 |
| 256 3082                                     | ANERES     | 5     | ○ 7-0+パージ [<br>○ 任意信率 [<br>自動選択(普通紙) | 94368<br> \$  3<br> * | カラー<br>〇 ④カラー(自和)<br>● 〇グレースケール |
| 登時/所對                                        | 印刷品質       | -     | C 8                                  | ~                     |                                 |
| 三 文書: 德斯印刷<br>回 文書: 片面+2m印刷<br>回 文書: 丙面+2m印刷 | (INTERIARI | -     | A 47                                 | ~                     | とし方説定。                          |
| (20%)發展表示                                    | ページ開めい     | 1824- | <b>1</b> 43                          | 19                    | 119                             |
| 現在回設室を表示                                     |            |       | <b>1</b>                             | ×.                    |                                 |
| 和制度的定度す                                      |            |       |                                      |                       | 部独                              |
| □印刷フレビューを表示<br>□まとめてプル/ト Lite                | ų          | 권년    | 25 2540768                           | v                     | 1 121                           |

- 4. [給紙方法]から[用紙毎に給紙装置を分ける]を選択します。
- 5. 表示された画面で [おもて表紙(1枚目)] 、 [2枚目以降の用紙] 、 [うら表紙] を設定します。

| 表紙・章紙の給紙 | <b>装置指定</b> |           |
|----------|-------------|-----------|
| おもて表紙(1) | 枚目)         |           |
| 給紙方法     | 用紙カセット1     | ~         |
| ED.刷     | 印刷する        | ~         |
| 2枚目以降の   | 用紙          |           |
| 給紙方法     | 用紙カセット1     | ~         |
| □ページ間台   | 紙・章紙        | 詳細設定      |
|          |             |           |
| ≥つち表放    | Electric La |           |
| 印刷       | 印刷する        | ~         |
|          |             |           |
|          | ОК          | キャンセル ヘルプ |
|          |             |           |

• [おもて表紙(1枚目)] で1ページ目の給紙方法や印刷するかしないかを設定します。この例の場合は[用紙カ セット1]、[印刷する]を選択します。 • [2枚目以降の用紙] で2~9ページ目に主に使用する給紙方法を設定します。この例の場合、2、5、6、8、 9ページに白色の用紙(普通紙)を指定するために、[用紙カセット1]または[1枚目に従う]を選択します。 3、4、7ページに色の付いた用紙を指定する方法は手順6以降で述べます。

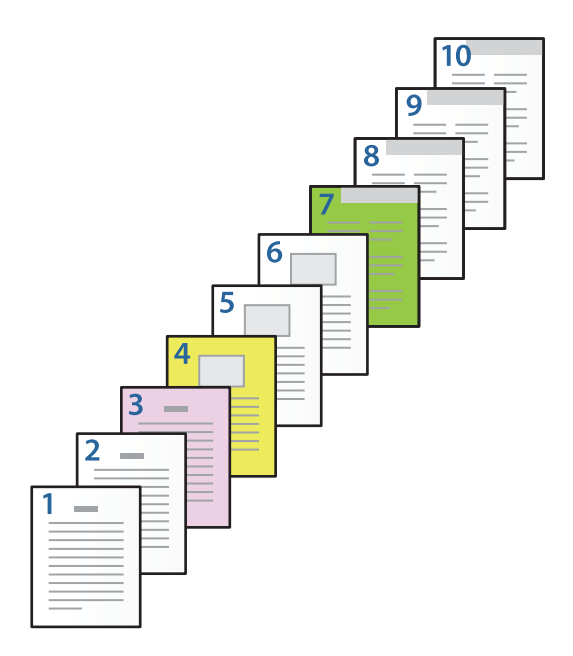

- [うら表紙] にチェックを入れて、10ページ目の給紙方法や印刷するかしないかを設定します。この例の場合、 [用紙カセット1] または [2枚目に従う] 、 [印刷する] を選択します。
- 6. 2枚目以降の用紙(2~9ページ目)の詳細設定をします。 [ページ間合紙・章紙] にチェックを入れ、 [詳細設定] をクリックして詳細設定画面を開きます。.

| ページ間合<br>ペ<br>統<br>[ | 紙・章紙の詳細設定<br>ページ指定<br>1紙方法<br>]印刷する | Ē |       | ~           |   |
|----------------------|-------------------------------------|---|-------|-------------|---|
|                      |                                     |   | 変更    | 登録          |   |
| No.                  | ページ                                 |   | 给紙方法  | 白刷          |   |
|                      |                                     | 0 | K キャン | 育時<br>セル ヘル | 7 |

7. 給紙装置を指定して印刷するページを [ページ指定] に入力します。

[ページ指定] :3

- 8. ページを指定して印刷する用紙をセットした給紙装置を [給紙方法] から選択します。 [給紙方法] :用紙カセット2
- 9. [印刷する] にチェックを入れて [登録] をクリックします。
- 10. 次のページ指定と給紙方法の設定を手順7~9の方法で登録します。

[ページ指定]:4、[給紙方法]:用紙カセット3 [ページ指定]:7、[給紙方法]:用紙カセット4

|     | 印刷する | 10000 | 2914    | ~    |
|-----|------|-------|---------|------|
|     |      |       | 変更      | 登録   |
| No. | ページ  |       | 給紙方法    | ED刷  |
| 1   | 3    |       | 用紙カセット2 | 印刷する |
| 2   | 4    |       | 用紙カセット3 | 印刷する |
| 3   | 7    |       | 用紙カセット4 | 印刷する |
|     |      |       |         |      |
|     |      |       |         |      |
|     |      |       |         | 削除   |

- 11. [OK] をクリックして詳細設定画面を閉じます。続いて [OK] をクリックして給紙装置指定画面を閉じます。
- 12. [基本設定] タブ、 [仕上げ] タブ、 [応用設定] タブの各項目を設定して [OK] をクリックします。
   「基本設定タブ」51ページ
   「仕上げタブ」53ページ
   「応用設定タブ」55ページ
- 13. [印刷] をクリックします。

- ▶ 「用紙をセットする」37ページ
- → 「簡単な設定で印刷する」49ページ

#### 片面印刷でページと給紙装置を指定して合紙を挿入する

ページと給紙装置を指定して合紙を挿入できます。ここでは例として、図のように4、7ページの前に合紙を挿入する手順を説明します。

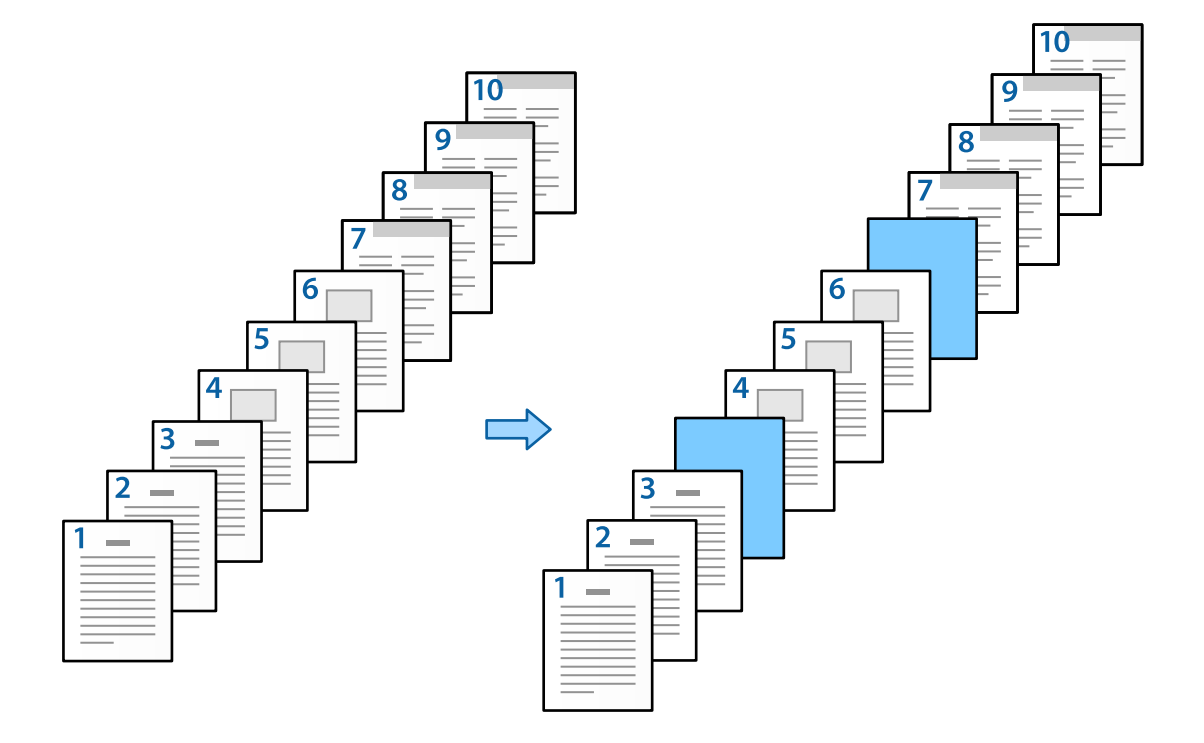

- 1. ページ間に挿入する合紙をプリンターに以下のようにセットします。 用紙カセット1:白色の用紙(普通紙)、用紙カセット2:水色の用紙(合紙)
- 2. コンピューターで印刷するファイルを開きます。
- 3. プリンタードライバーの画面を表示して、[基本設定]タブの[両面印刷]から[オフ]を選択します。

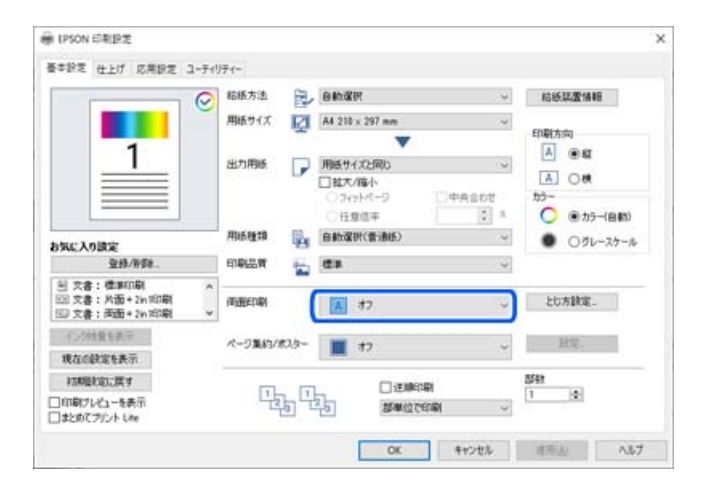

4. [給紙方法]から[用紙毎に給紙装置を分ける]を選択します。

5. 表示された画面で [おもて表紙(1枚目)] 、 [2枚目以降の用紙] 、 [うら表紙] を設定します。

| 表紙・章紙の給紙装置指定 |           |
|--------------|-----------|
| おもて表紙(1枚目)   |           |
| 給紙方法 用紙カセット1 | ~         |
| ED刷する        | ~         |
| 2枚目以降の用紙     |           |
| 給紙方法 用紙カセット1 | ~         |
| □ページ間合紙・章紙   | 詳細設定      |
| ☑が表紙         |           |
| 給紙方法 用紙力セット1 | ~         |
| 印刷する         | ~         |
| ОК           | キャンセル ヘルプ |

- [おもて表紙(1枚目)] で1ページ目の給紙方法や印刷するかしないかを設定します。この例の場合は[用紙カ セット1]、[印刷する]を選択します。
- [2枚目以降の用紙] で2~9ページ目に使用する給紙方法を設定します。この例の場合、白色の用紙(普通紙) を指定するため、 [用紙カセット1] または [1枚目に従う] を選択します。4、7ページの前に合紙を挿入す る方法は手順6以降で述べます。

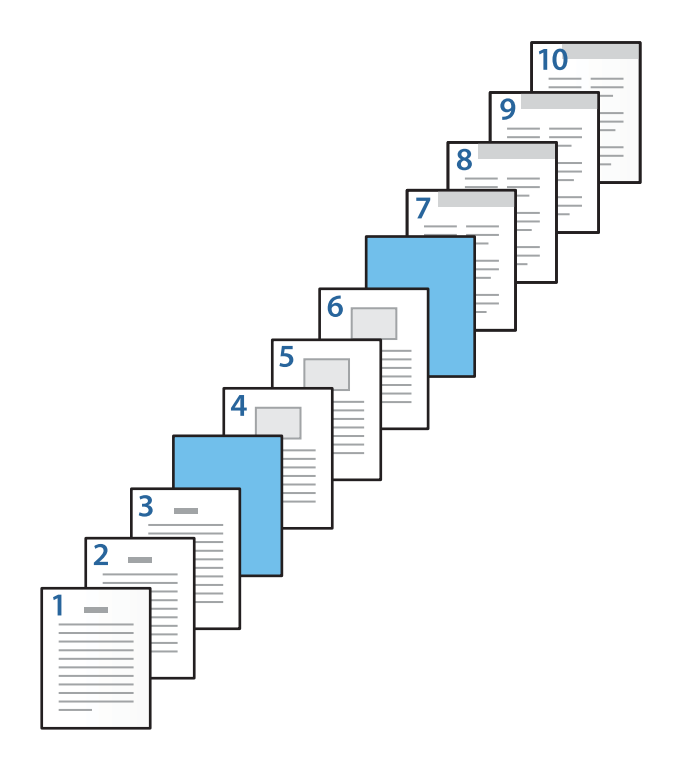

- [うら表紙] にチェックを入れて、10ページ目の給紙方法や印刷するかしないかを設定します。この例の場合、 [用紙カセット1] または [2枚目に従う] 、 [印刷する] を選択します。
- 6. 2枚目以降の用紙(2~9ページ目)の詳細設定をします。 [ページ間合紙・章紙] にチェックを入れ、 [詳細設定] をクリックして詳細設定画面を開きます。.

| ペ<br>給 | ージ指定 [<br>紙方法 ]<br>印刷する |      | ~     |
|--------|-------------------------|------|-------|
|        |                         | 変更   | 登録    |
| No.    | ページ                     | 給紙方法 | EDUBI |
|        |                         |      | 育収除   |

- 指定したページの前に合紙が挿入されるように [ページ指定] にページを入力します。
   [ページ指定]:4,7
- 合紙をセットした給紙装置を [給紙方法] から選択します。
   [給紙方法] :用紙カセット2
- 9. [印刷する] にチェックを入れないで [登録] をクリックします。

| ハーン指定<br>給紙方法<br>□印刷する |     | 4.7<br>用紙カセット2 | 2       | ~     |
|------------------------|-----|----------------|---------|-------|
|                        |     |                | 変更      | 登録    |
| No.                    | ページ |                | 給紙方法    | 印刷    |
| 1                      | 4.7 |                | 用紙カセット2 | 印刷しない |
|                        |     |                |         |       |
|                        |     |                |         |       |
|                        |     |                |         |       |
- 10. [OK] をクリックして詳細設定画面を閉じます。続いて [OK] をクリックして給紙装置指定画面を閉じま す。
- [基本設定] タブ、【仕上げ】タブ、【応用設定】タブの各項目を設定して【OK】をクリックします。
   「基本設定タブ」51ページ
   「仕上げタブ」53ページ
   「応用設定タブ」55ページ
- 12. [印刷] をクリックします。

#### 関連情報

- ◆ 「用紙をセットする」37ページ
- → 「簡単な設定で印刷する」49ページ

#### 両面印刷の設定でページと給紙装置を指定して合紙の挿入と印刷をする

ページと給紙装置を指定して合紙を挿入したり、印刷したりできます。ここでは例として、図のように 3、8ページの前 に合紙を挿入し、6、7ページを異なる色の用紙に印刷する手順を説明します。

なお、合紙と、ページと給紙装置を指定して印刷する用紙を同じページに指定することはできません。また、設定によって片面に印刷されるページがあります。

合紙(下図a)。ページと給紙装置を指定して印刷する用紙(下図b)。

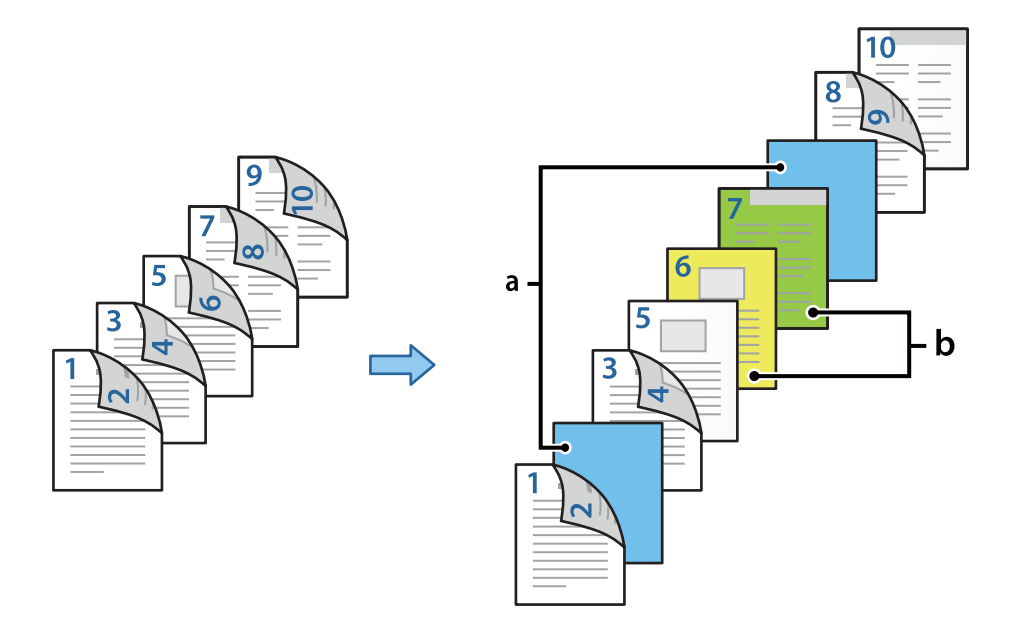

- ページ間に挿入する合紙と、印刷する用紙をプリンターに以下のようにセットします。
   用紙カセット1:白色の用紙(普通紙)、用紙カセット2:水色の用紙(合紙)、用紙カセット3:黄色の用紙、用 紙カセット4:緑色の用紙
- 2. コンピューターで印刷するファイルを開きます。

3. プリンタードライバーの画面を表示して、[基本設定] タブの [両面印刷] で [両面(自動) - 長辺とじ] を選 択します。

|                                             | 2 結婚方法         | R     | 自動選択                   | ~             | 后纸菜蛋1 | A4E     |
|---------------------------------------------|----------------|-------|------------------------|---------------|-------|---------|
|                                             | 用紙サイズ          | 121   | A4 210 x 297 mm        | ~             |       |         |
| 1 2                                         |                | -     | •                      |               | 印刷方向  |         |
|                                             | 出力用紙           | P     | 用紙サイズと同じ               | ~             |       |         |
|                                             | in desired     |       | □ 株大/修小<br>○ 7×3×1×1-9 | □中A\$0世       | A 01  | *       |
|                                             |                |       | ○任意信平                  | Q .8          | 0 .   | カラー(自動) |
| 気に入り設定                                      | 用活種類           | 4     | 自動選択(普通把)              | ~             | • 0   | グレースケール |
| 至终/将封                                       | 印刷品質           | -     | 21                     | ~             |       |         |
| 回 文書:標調印刷<br>回 文書:片面+2hm印刷<br>回 文書:片面+2hm印刷 |                | -     | A 再通(B4h) - 身          | Kazt 🗸        | とし方動的 | £.      |
| (二)的绘塑系表示                                   | 12-12-12-12-12 | #3.0- | -                      | 7.01          | 100   |         |
| 現在の設定を表示                                    | 1. 2. 1. 1. 2. | 0002  | 42                     |               |       | _       |
| 初期最初的に関す                                    |                |       |                        | 1PI           | 254t  |         |
| 「印刷フレビューを表示                                 | 4              | ելել  | 201000                 | 60 <b>0</b> ~ | 1 121 |         |

- 4. [給紙方法]から[用紙毎に給紙装置を分ける]を選択します。
- 5. 表示された画面で [おもて表紙(1枚目)] 、 [2枚目以降の用紙] 、 [うら表紙] を設定します。

| 表紙・章紙の給紙 | 装置指定     |           |
|----------|----------|-----------|
| おもて表紙(1  | 枚目)      |           |
| 給紙方法     | 用紙カセット1  | ~         |
| ED.刷     | 印刷する(両面) | ~         |
| 2枚目以降の   | )用紙      |           |
| 給紙方法     | 用紙カセット1  | ~         |
| □ページ間:   | 合紙·章紙    | 詳細設定      |
| ☑汚表紙     |          |           |
| 給紙方法     | 用紙カセット1  | ~         |
| ED.刷     | 印刷する(内側) | ~         |
|          | OK       | キャンセル ヘルプ |

• [おもて表紙(1枚目)] で1~2ページ目の給紙方法や印刷する面を設定します。この例の場合は [用紙カセット1]、 [印刷する(両面)] を選択します。

 [2枚目以降の用紙]で3~9ページ目に主に使用する給紙方法を設定します。この例の場合、3、4、5、8、 9ページに白色の用紙(普通紙)を指定するために、[用紙カセット1]または[1枚目に従う]を選択します。
 3、8ページの前に合紙を挿入する方法と、6、7ページに色の付いた用紙を指定する方法は手順6以降で述べます。

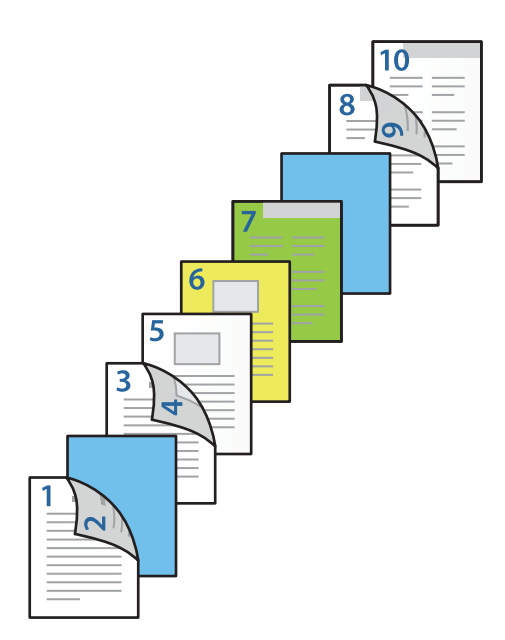

 〔うら表紙〕にチェックを入れて、10ページ目の給紙方法や印刷する面を設定します。この例の場合、〔用紙 カセット1〕または〔2枚目に従う〕、〔印刷する(内側)〕を選択します。
 〔印刷する(外側)〕は用紙の裏側に印刷、〔印刷する(内側)〕は用紙のおもて側に印刷、〔印刷する(両面)〕は 用紙の両面に印刷します。

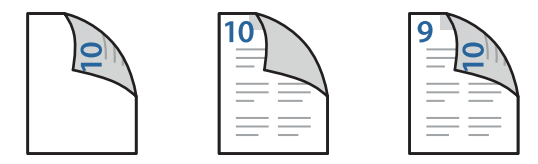

2枚目以降の用紙(3~9ページ目)の詳細設定をします。 [ページ間合紙・章紙] にチェックを入れ、 [詳細設定] をクリックして詳細設定画面を開きます。

| ページ間合  | 紙・章紙の詳細設定             | 1 |       |        |
|--------|-----------------------|---|-------|--------|
| ペ<br>総 | ージ指定<br> 紙方法<br> 印刷する |   |       | ~      |
|        |                       |   | 変更    | 登録     |
| No.    | ページ                   |   | 給紙方法  | EUB)   |
|        |                       |   |       |        |
|        |                       |   |       | 削除     |
|        |                       | 0 | K キャン | セル・ヘルプ |

- 7. 指定したページの前に合紙が挿入されるように [ページ指定] にページを入力します。
   [ページ指定]:3,8
- 合紙をセットした給紙装置を [給紙方法] から選択します。
   [給紙方法] :用紙カセット2
- 9. [印刷する] にチェックを入れないで [登録] をクリックします。
- 給紙装置を指定して印刷するページを [ページ指定] に入力します。
   [ページ指定] :6
- ページを指定して印刷する用紙をセットした給紙装置を [給紙方法] から選択します。
   [給紙方法] : 用紙カセット3
- 12. [印刷する] にチェックを入れて [登録] をクリックします。

13. 次のページ指定と給紙方法の設定を手順10~12の方法で登録します。

[ページ指定]:7、[給紙方法]:用紙力セット4

| 総   |     | 用紙力セット | <b>`4</b> | ~     |
|-----|-----|--------|-----------|-------|
|     |     |        | 変更        | 登録    |
| No. | ページ |        | 給紙方法      | ED创   |
| 1   | 3,8 |        | 用紙カセット2   | 印刷しない |
| 2   | 6   |        | 用紙力セット3   | 印刷する  |
| 3   | 7   |        | 用紙カセット4   | 印刷する  |
|     |     |        |           |       |
|     |     |        |           |       |

- 14. [OK] をクリックして詳細設定画面を閉じます。続いて [OK] をクリックして給紙装置指定画面を閉じま す。
- 15. [基本設定] タブ、【仕上げ】タブ、【応用設定】タブの各項目を設定して【OK】をクリックします。
   「基本設定タブ】51ページ
   「仕上げタブ】53ページ
   「応用設定タブ】55ページ
- 16. [印刷] をクリックします。

#### 関連情報

- ◆ 「用紙をセットする」37ページ
- ◆「簡単な設定で印刷する」49ページ

# プリンターのメモリーにデータを保存して印刷する

大量の文書を印刷する前に、1部だけ印刷して内容を確認することができます。2部目以降はプリンターの操作パネルを 操作して印刷します。

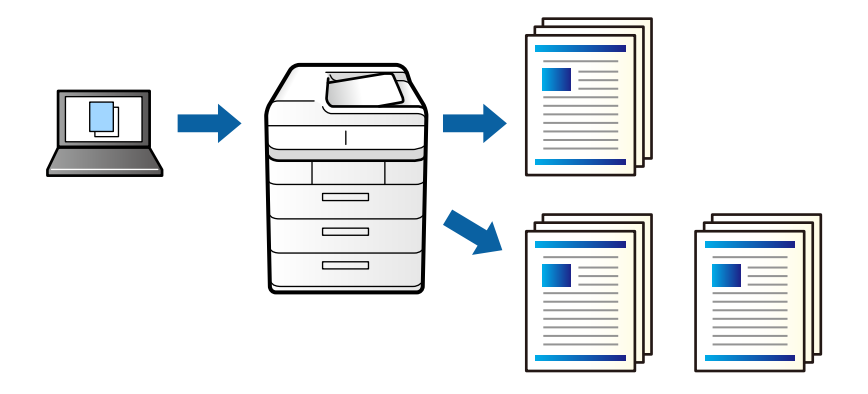

- 1. プリンタードライバーの[仕上げ] タブの[印刷方法] 設定で[試し印刷] を選択します。
- [設定]をクリックし、 [ユーザー名] と [ジョブ名] を入力して、 [OK] をクリックします。 2. ジョブ名を設定することで、プリンターの操作パネル上でジョブが識別できます。
- [基本設定] タブ、 [仕上げ] タブ、 [応用設定] タブの各項目を設定して [OK] をクリックします。 З. 「基本設定タブ」51ページ 「仕上げタブ」 53ページ 「応用設定タブ」55ページ
- [印刷] をクリックします。 4. 1部だけ印刷され、2部目以降はプリンターのメモリーに保存されます。 保存されたデータは、プリンターの電源を切ると削除されます。

#### 関連情報

- ◆ 「用紙をセットする」37ページ
- ◆「簡単な設定で印刷する」49ページ

#### 保存されているデータの印刷

- 1. 操作パネルで [本体メモリーからの印刷] をタップします。
- 2. 印刷するジョブを選択します。 一覧から [ユーザー名] を選択して、印刷したいジョブを選びます。パスワードの入力を要求されたら、プリンター ドライバーで設定したパスワードを入力します。
- 3. ◇をタップして印刷を開始します。

(参考) メモリーから削除したい場合は、 [削除] をタップします。

# 1ページのデータを複数の用紙に分割して印刷する(ポスター印刷)

1ページのデータを複数の用紙に分割して印刷します。印刷した用紙を貼り合わせるとポスターのような大きな印刷物になります。

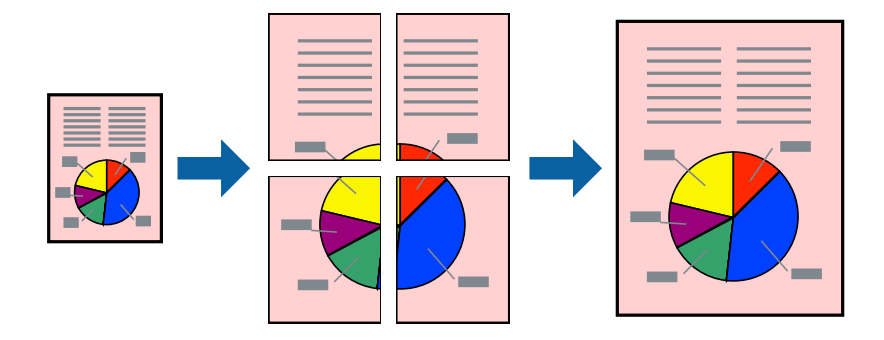

- 1. プリンタードライバーの [基本設定] タブの [両面印刷] から [オフ] を選択します。
- [ページ集約/ポスター]から[2×1 ポスター]、[2×2 ポスター]、[3×3 ポスター]、[4×4 ポ スター]のいずれかを選択します。
- 3. [設定]をクリックし、各項目を設定して [OK] をクリックします。

(参考) [ガイド印刷]をチェックすると、貼り合わせガイドが印刷できます。

- 4. [基本設定] タブ、 [仕上げ] タブ、 [応用設定] タブの各項目を設定して [OK] をクリックします。
   「基本設定タブ」51ページ
   「仕上げタブ」53ページ
   「応用設定タブ」55ページ
- 5. [印刷]をクリックします。

#### 関連情報

- ◆ 「用紙をセットする」37ページ
- → 「簡単な設定で印刷する」49ページ

### 用紙を貼り合わせてポスターを作る

ここでは [2×2 ポスター] を選択して、 [ガイド印刷] を [貼り合わせガイドを印刷] にしたときの用紙の貼り合わせ 方を例に説明します。

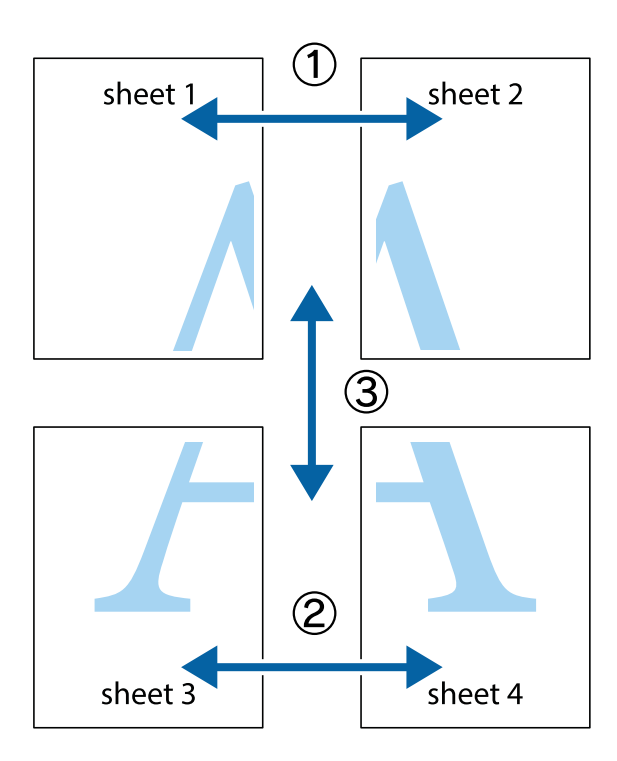

1. Sheet 1とSheet 2を用意します。Sheet 1を、×印と交わっている縦線(青色)を結ぶ線で切ります。

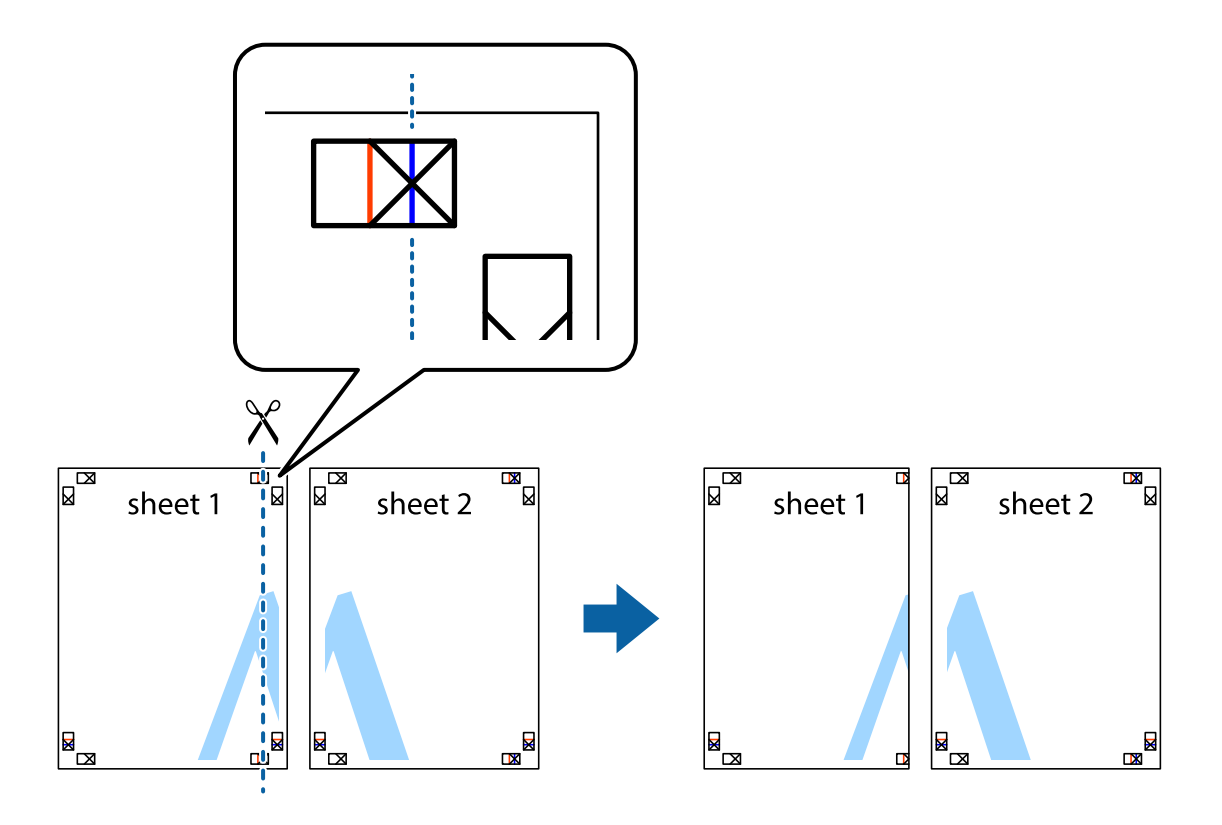

2. Sheet 1をSheet 2の上に重ね、×印が合うようにして、裏面にテープを貼って仮留めします。

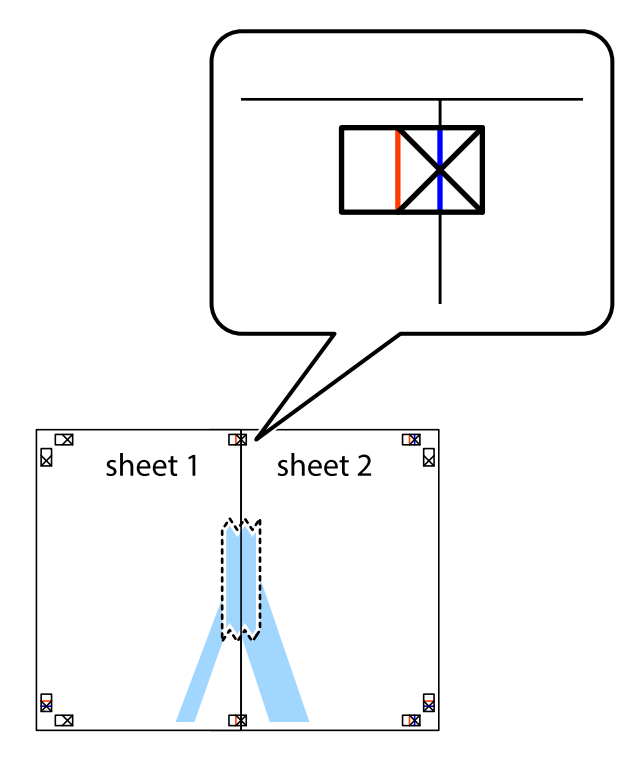

3. ×印の左側の縦線(赤色)を結ぶ線で切ります。

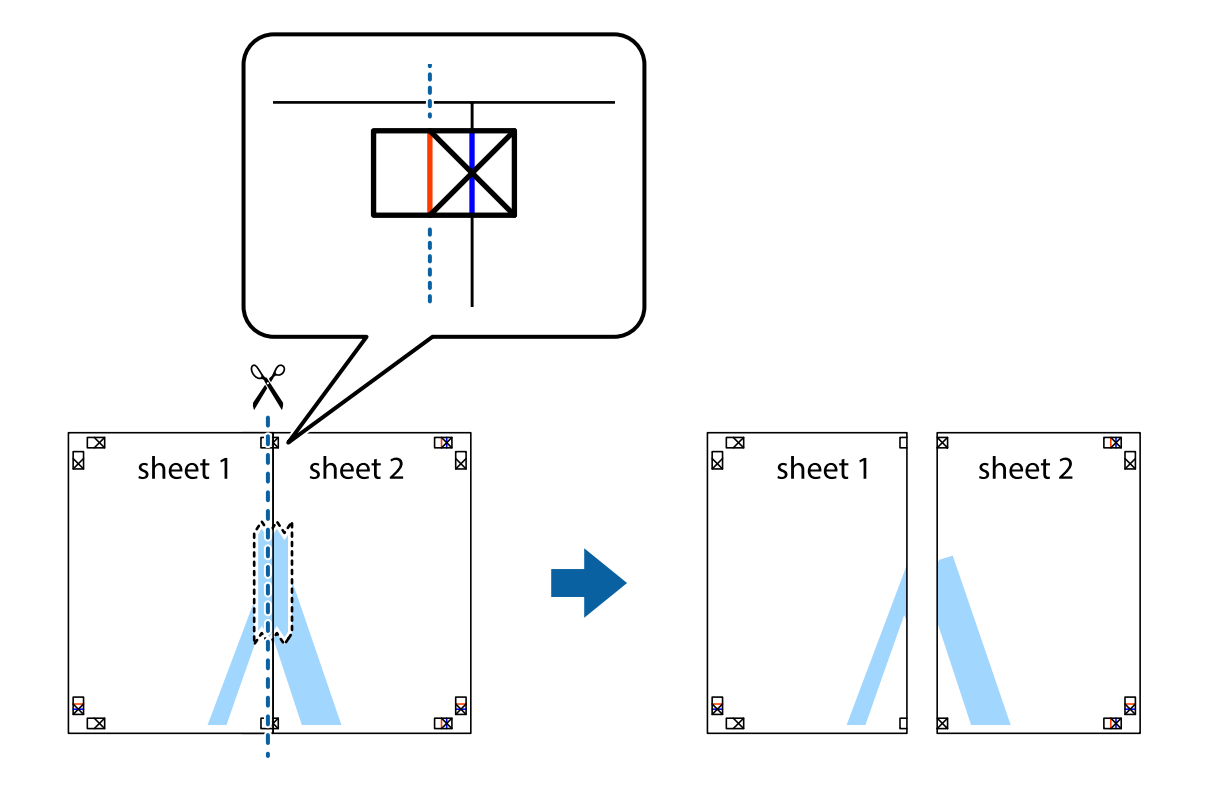

4. 裏面にテープを貼って合わせます。

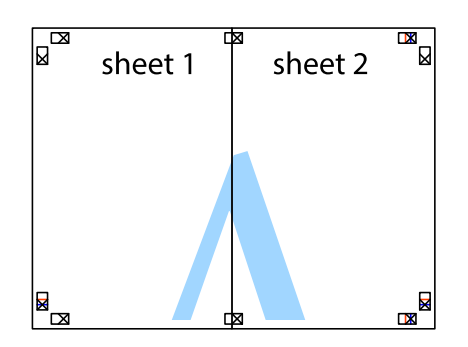

- 5. Sheet 3とSheet 4も手順1~4と同じように貼り合わせます。
- 6. Sheet 1とSheet 2を、×印に交わった横線(青色)を結ぶ線で切ります。

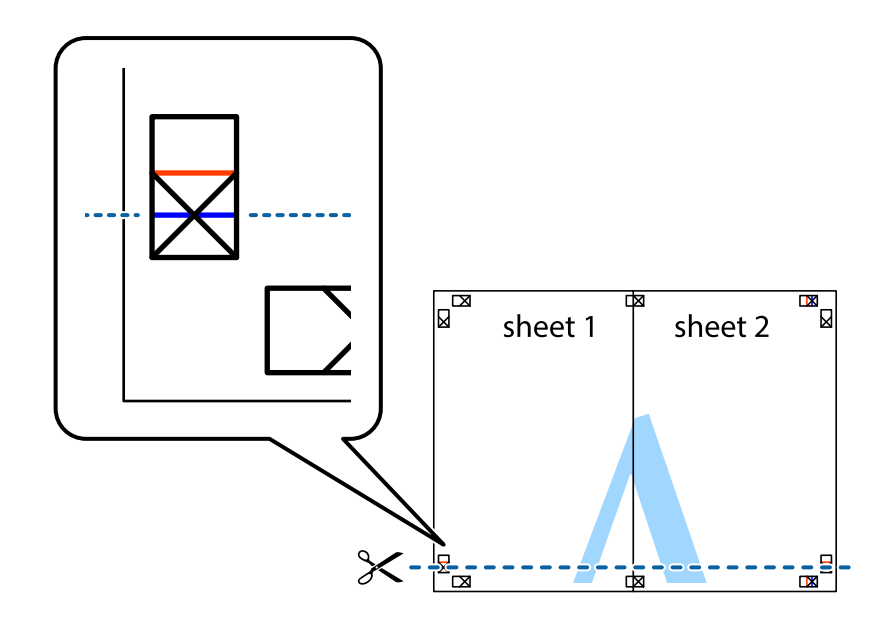

7. Sheet 1とSheet 2をSheet 3とSheet 4の上に重ね、×印が合うようにして、裏面にテープを貼って仮留 めします。

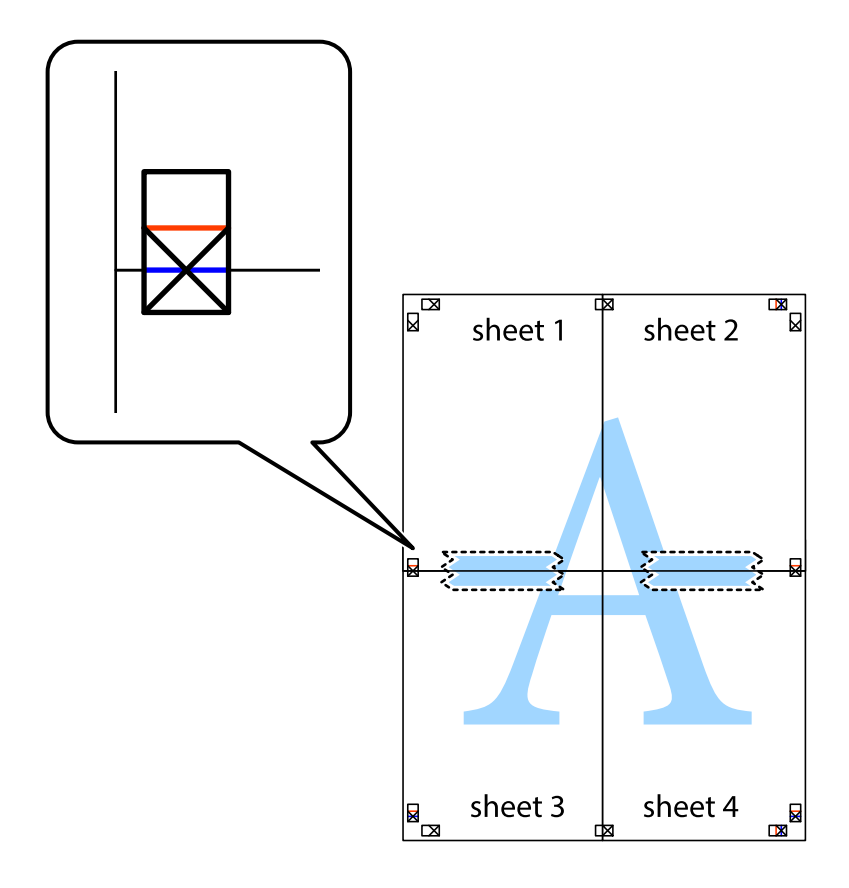

8. ×印上側の横線(赤色)を結ぶ線で切ります。

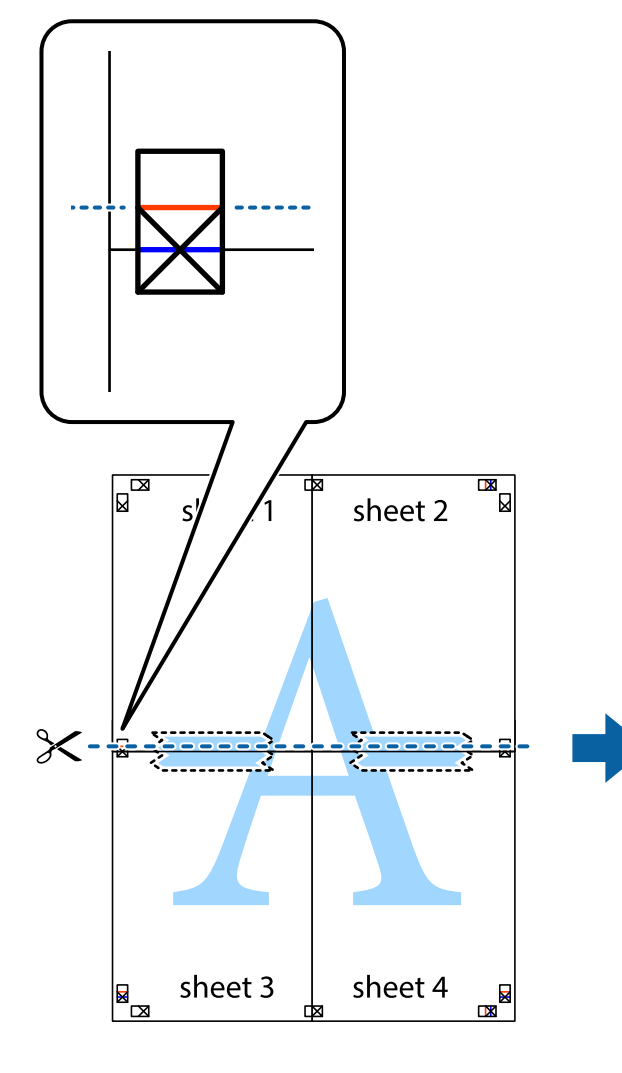

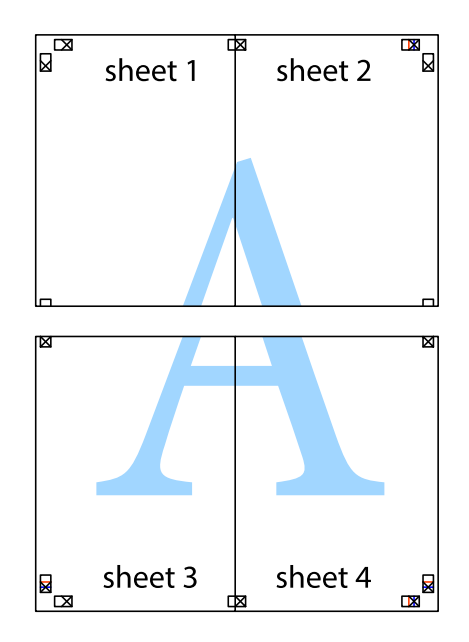

9. 裏面にテープを貼って合わせます。

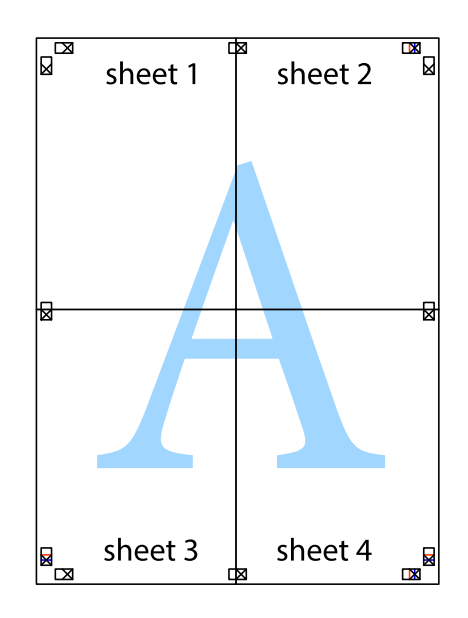

10. 外側のガイドに沿って余白を切り取ります。

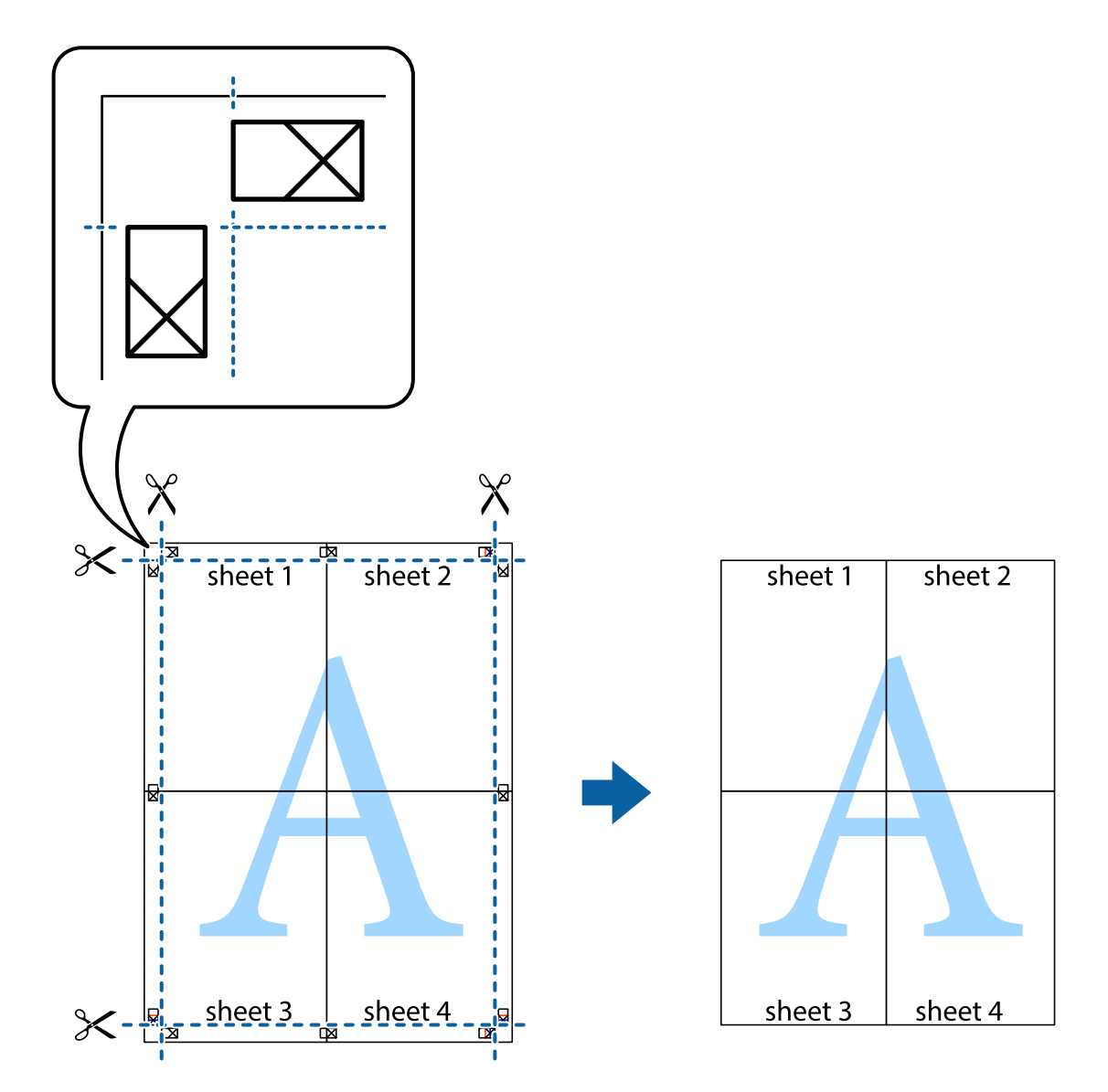

# ヘッダーやフッターを入れて印刷する

ヘッダーやフッターにユーザー名や日付などを入れて印刷できます。

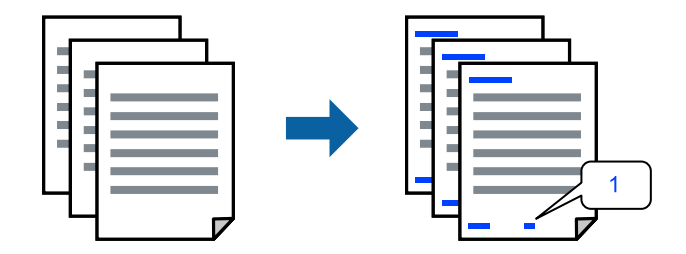

1. プリンタードライバーの [応用設定] タブで [背景の設定] をクリックして、 [ヘッダー/フッター] にチェックします。

- 2. [設定]をクリックして印刷したい項目を選択し、OKをクリックします。
  - ページ番号の最初の数字を指定する場合は、ヘッダーやフッターに印刷したい位置から [ページ番号] を選択し、
     その後 [開始番号] で数字を選択します。
    - ヘッダーまたはフッターに文字を印刷する場合は、印刷する位置を選択して[テキスト]を選択します。そして、 テキスト欄に任意の文字を入力します。
- 【基本設定】タブ、【仕上げ】タブ、【応用設定】タブの各項目を設定して【OK】をクリックします。
   「基本設定タブ」51ページ
   「仕上げタブ」53ページ
   「応用設定タブ」55ページ
- 4. [印刷]をクリックします。

#### 関連情報

- ◆ 「用紙をセットする」37ページ
- → 「簡単な設定で印刷する」49ページ

### 透かしを入れて印刷する(透かし印刷)

印刷データに「コピー」などの透かし文字を入れて印刷できます。プリンターからの印刷時は、指定した文字は印刷され ず全体に薄い網をかけた状態になります。原本をコピーしたときに文字が浮き上がるように印刷されて、原本とコピーを 区別できます。

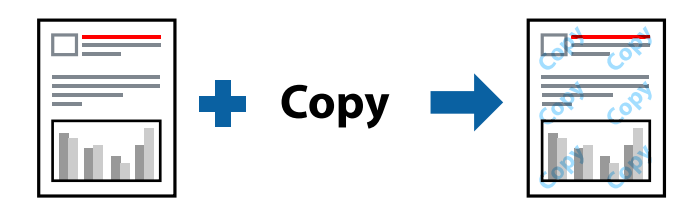

透かし印刷は、以下の条件でのみ有効にできます。

- 両面印刷:オフ
- 印刷品質:標準
- 色補正:自動

(参考) 任意の透かし文字を登録することもできます。

- 1. プリンタードライバーの [応用設定] タブで [背景の設定] をクリックして、透かし印刷の種類を選択しま す。
- 2. [設定]をクリックして、透かし文字のサイズや濃度などを設定します。
- 3. [基本設定] タブ、 [仕上げ] タブ、 [応用設定] タブの各項目を設定して [OK] をクリックします。 「基本設定タブ」51ページ

「仕上げタブ」53ページ 「応用設定タブ」55ページ

4. [印刷]をクリックします。

#### 関連情報

- ◆ 「用紙をセットする」37ページ
- ◆「簡単な設定で印刷する」49ページ

### パスワードを設定して印刷する

印刷ジョブにパスワードを設定して、プリンターの操作パネルからパスワードが入力されるまで印刷できないようにします。

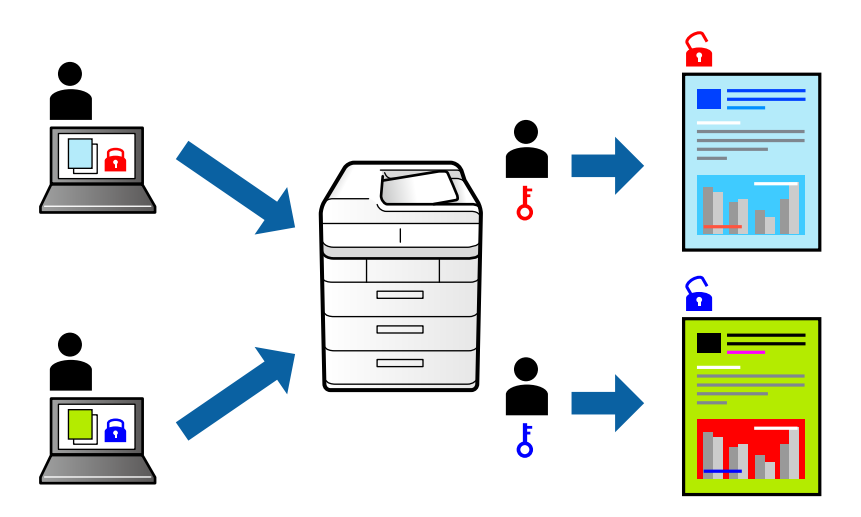

- 1. プリンタードライバーの [応用設定] タブの [印刷方法] から [パスワード印刷] を選択して、パスワード を入力します。
- 2. 【基本設定】タブ、【仕上げ】タブ、【応用設定】タブの各項目を設定して【OK】をクリックします。
   「基本設定タブ】51ページ
   「仕上げタブ】53ページ
   「応用設定タブ】55ページ
- 3. [印刷]をクリックします。
- 印刷するには、プリンターのホーム画面で [本体メモリーからの印刷] を選択します。印刷するジョブを選 択してパスワードを入力します。

#### 関連情報

- ◆ 「用紙をセットする」37ページ
- ◆ 「簡単な設定で印刷する」49ページ

# 複数ファイルを1つにまとめて印刷する(まとめてプリント)

まとめてプリントLiteを使うと、異なるアプリケーションソフトで作成したファイルを1つにまとめて印刷できます。複数ページのレイアウトや両面印刷など、結合されたファイルの印刷設定を指定できます。

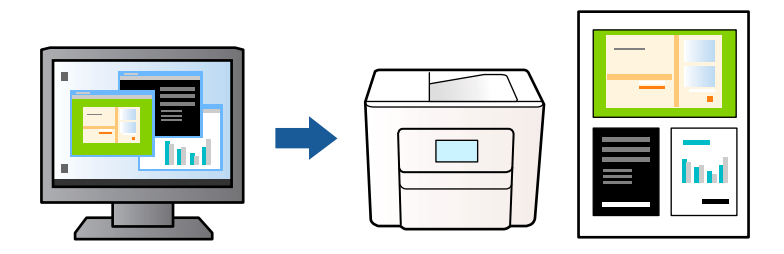

- 1. プリンタードライバーの [基本設定] タブをクリックし、 [まとめてプリントLite] を選択して、 [OK] を クリックします。
- [印刷] をクリックします。
   印刷を開始するとまとめてプリントLite画面が表示されます。
- 3. まとめてプリントLite画面を表示したまま1つにまとめたい他のファイルを開き、作業を繰り返します。
- 4. まとめてプリントLite画面の印刷プロジェクトに追加された印刷データを選択すると、割り付け順序などが 編集できます。

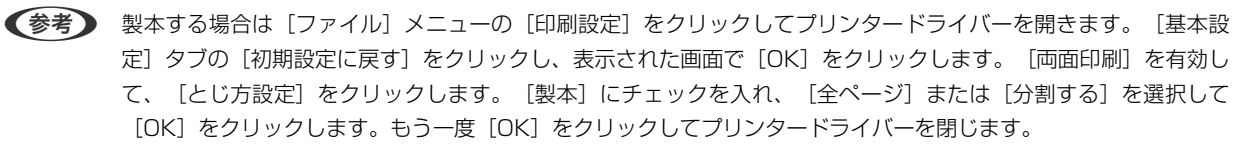

- 全ページ:ページ数が少なく、全ページを重ねて二つ折りできるときの方法です。
- 分割する:1枚(4ページ)分ずつ印刷し、それぞれを二つ折りしてから1冊にまとめる方法です。
- 5. [ファイル] メニューの [印刷] をクリックして印刷を開始します。

全ての印刷データを印刷プロジェクトに追加する前にまとめてプリントLite画面を閉じると、それまでの作業が取り 消されます。 [ファイル] メニューの [保存] をクリックして現在の作業が保存できます。保存したファイルの拡張 子は"ecl"です。 保存したファイルを開くには、プリンタードライバーの [ユーティリティー] タブで [まとめてプリントLite] をク リックして、まとめてプリントLite画面を開きます。その後 [ファイル] メニューの [開く] から、対象のファイル を選択します。

#### 関連情報

- ◆ 「用紙をセットする」37ページ
- ◆「簡単な設定で印刷する」49ページ

# カラーユニバーサルプリントで印刷する

文字や画像の視認性が向上して印刷できます。

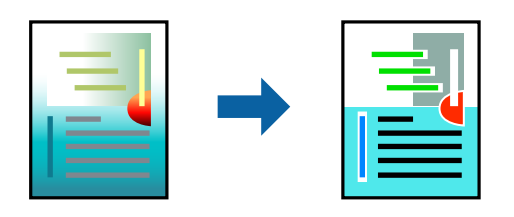

カラーユニバーサルプリントは、以下の条件でのみ有効にできます。

- 印刷品質: [標準] 以上の高品位
- 印刷の色: [カラー]
- アプリケーションソフト: Microsoft® Office 2007以降
- 文字サイズ:96ポイント以下
- 1. プリンタードライバーで [応用設定] タブの [色補正] から [画像処理設定] をクリックします。
- 2. [カラーユニバーサルプリント] の種類を選択します。
- 3. [装飾の設定]をクリックすると、詳細な装飾の方法を設定できます。
- 4. [基本設定] タブ、 [仕上げ] タブ、 [応用設定] タブの各項目を設定して [OK] をクリックします。
   「基本設定タブ」51ページ
   「仕上げタブ」53ページ
   「応用設定タブ」55ページ
- 5. [印刷]をクリックします。
  - (参考) ・ 装飾すると文字の意味が変わってしまうことがあります(「+」が「±」に見えるなど)。
    - アプリケーションソフトの機能で装飾した文字やグラフなどは、正常に印刷されないことがあります。
    - 写真などの画像はカラーユニバーサルプリントで印刷すると、画質が低下することがあります。
    - カラーユニバーサルプリントを有効にすると、印刷速度が遅くなります。

#### 関連情報

- ◆ 「用紙をセットする」37ページ
- ◆ 「簡単な設定で印刷する」49ページ

89

# 色補正をして印刷する

画質などの色を補正して印刷できます。元データは補正しません。

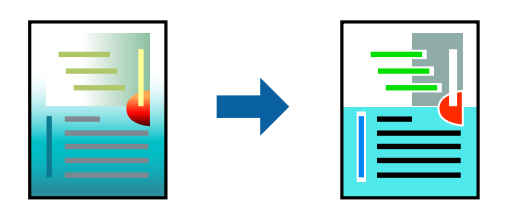

[オートフォトファイン!EX] はエプソン独自の画像解析、処理技術を用いて自動的に画像を高画質にして印刷します。

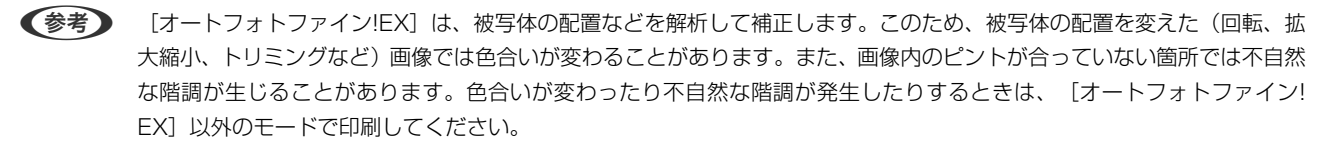

- 1. プリンタードライバーで、[応用設定]タブの[色補正]から、色補正の方法を選択します。
  - 自動:用紙種類と印刷品質の設定に合わせて、最適な色合いに自動補正されます。
  - ユーザー設定: [設定] をクリックすると、任意に設定できます。
- [基本設定] タブ、【仕上げ】タブ、【応用設定】タブの各項目を設定して【OK】をクリックします。
   「基本設定タブ」51ページ
   「仕上げタブ」53ページ
   「応用設定タブ」55ページ
- 3. [印刷]をクリックします。

#### 関連情報

- ◆ 「用紙をセットする」37ページ
- ◆ 「簡単な設定で印刷する」49ページ

### 細い線を鮮明に印刷する

印刷すると消えてしまう細い線を太くして印刷できます。

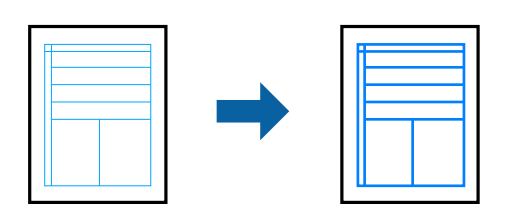

1. プリンタードライバーで [応用設定] タブの [色補正] から [画像処理設定] をクリックします。

2. [細線を鮮明にする]を選択します。

- 【基本設定】タブ、【仕上げ】タブ、【応用設定】タブの各項目を設定して【OK】をクリックします。
   「基本設定タブ」51ページ
   「仕上げタブ」53ページ
   「応用設定タブ」55ページ
- 4. [印刷]をクリックします。

#### 関連情報

- ▶ 「用紙をセットする」37ページ
- → 「簡単な設定で印刷する」49ページ

### バーコードを鮮明に印刷する

印刷したバーコードがうまく読み取れないときに、インクのにじみを抑えて鮮明に印刷します。印刷したバーコードがうまく読み取れないときに設定してください。

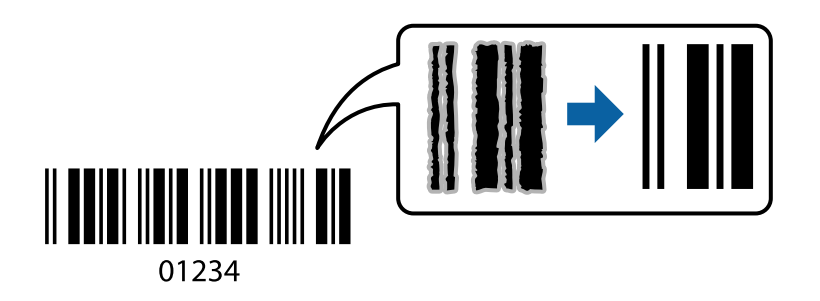

- (参考) ・ 用紙種類:厚紙4(161~250g/m²)、特厚紙(251~350g/m²)は印刷品質[きれい]に非対応。
  - お使いのアプリケーションによっては、バーコードが読み取りやすくならないことがあります。
- 1. プリンタードライバーの [ユーティリティー] タブで [拡張設定] をクリックして、 [バーコードモード] にチェックします。
- [基本設定] タブ、 [仕上げ] タブ、 [応用設定] タブの各項目を設定して [OK] をクリックします。
   「基本設定タブ」51ページ
   「仕上げタブ」53ページ
   「応用設定タブ」55ページ
- 3. [印刷]をクリックします。

#### 関連情報

- ◆ 「用紙をセットする」37ページ
- → 「簡単な設定で印刷する」49ページ

### 登録したグループで印刷する

グループ印刷を設定してグループごとに印刷を仕分けできます。詳しくは以下を参照してください。

#### 関連情報

◆ 「登録したグループで印刷する (コンピューター) 」 244ページ

# PostScriptプリンタードライバーを使って文書を印刷する (Windows)

PostScriptプリンタードライバーはPostScript(ページ記述言語)を使って出力するドライバーです。

- 印刷するファイルを開きます。
   プリンターに用紙がセットされていなければセットしてください。
- 2. [ファイル] メニューの [プリント] (または [印刷設定] など)を選択してプリント画面を表示します。
- 3. プリンターを選択します。
- 4. [プロパティ] (または [詳細設定] など)をクリックして、プリンタードライバー(詳細な印刷設定)の 画面を表示します。

| 🖶 EPSON XXXX PS   | 印刷設定        |          |           | ×         |
|-------------------|-------------|----------|-----------|-----------|
| 用紙/品質 /イアウト 1     | <b>法張設定</b> |          |           |           |
| トレイの選択            |             |          |           |           |
| 給紙方法(S):          | 💋 自動選択      |          | ~         |           |
| メディア( <u>M</u> ): | 普通紙1        |          | ~         |           |
| ê                 |             |          |           |           |
|                   | ○ 白黒(()     | 🚺 © 75-0 |           |           |
|                   |             |          |           |           |
|                   |             |          |           |           |
|                   |             |          |           |           |
|                   |             |          |           |           |
|                   |             |          | 詳細設定(⊻)   |           |
|                   |             |          |           |           |
|                   |             |          |           |           |
|                   |             |          |           |           |
| L                 |             |          |           |           |
|                   |             | OK       | キャンセル 適用( | <u>A)</u> |

#### 5. 必要に応じて設定を変更します。

各項目の詳細は、プリンタードライバーのメニュー説明をご覧ください。

6. [OK] をクリックしてプリンタードライバーの詳細画面を閉じます。

7. [印刷]をクリックします。

#### 関連情報

- ◆ 「印刷できる用紙とセット枚数」475ページ
- ➡ 「用紙をセットする」37ページ
- → 「用紙種類の設定値」36ページ
- ➡「用紙/品質タブ」94ページ
- ▶ 「レイアウトタブ」95ページ

### PostScriptプリンタードライバーでオプション装置を使用する

オプション装置を使用するには、デバイスの設定が必要です。

| 段        | 共有 ボート 詳細設定 色の管理 セキュリティ テハイスの設定                  |
|----------|--------------------------------------------------|
| -        | EPSON XXXX PS デバイスの設定                            |
| <b>•</b> | 2 フォント代替表                                        |
| -        | 利用可能な PostScript メモリ: 32767 KB                   |
|          | — 出力プロトコル: <u>ASCII</u>                          |
| -        | — ジョブの前に CTRL-D を送信: <u>いいえ</u>                  |
| +        | <ul> <li>ジョブの後に CTRL-D を送信: <u>はい</u></li> </ul> |
| -        | ー グレーテキストを PostScript グレーに変換する: いいえ              |
| 1        | — グレーグラフィックスを PostScript グレーに変換する: いいえ           |
| -        | - 欧州通貨記号を PostScript フォントに追加する: いいえ              |
| -        | — ジョブタイムアウト:0秒                                   |
| 1        | — 印刷待ちタイムアウト: 0秒                                 |
|          | アウトラインとしてダウンロードする下限フォントサイス: 100 ビクセル             |
| L        | ー ビットマップとしてダウンロートする上限フォントサイス: 600ビクセル            |
| 0-1      | 第17人下ール可能なインジョン                                  |
|          |                                                  |
|          |                                                  |
|          |                                                  |
|          |                                                  |
| _        |                                                  |

#### 設定

- Windows 10/Windows Server 2019/Windows Server 2016 スタートボタンをクリックして、 [Windows システムツール] - [コントロールパネル] - [ハードウェアとサウン ド]の [デバイスとプリンターの表示] の順に選択します。お使いのプリンターを右クリックまたは長押しし、 [プ リンターのプロパティ]を選択します。 [デバイスの設定] タブの [インストール可能なオプション] でオプション 装置を選択します。
- Windows 8.1/Windows 8/Windows Server 2012 R2/Windows Server 2012
   [デスクトップ] [設定] [コントロールパネル] [ハードウェアとサウンド] の [デバイスとプリンターの表示]
   を選択します。お使いのプリンターを右クリックまたは長押しし、[プリンターのプロパティ]を選択します。[デバイスの設定] タブの [インストール可能なオプション] でオプション装置を選択します。

- Windows 7/Windows Server 2008 R2 スタートボタンをクリックして[コントロールパネル]-[ハードウェアとサウンド]の[デバイスとプリンターの表示]を選択します。お使いのプリンターを右クリックして[プリンターのプロパティ]を選択します。[デバイスの設定]タブの[インストール可能なオプション]でオプション装置を選択します。
- Windows Vista/Windows Server 2008 スタートボタンをクリックして[コントロールパネル] - [プリンター] - [ハードウェアとサウンド]の順に選択し ます。お使いのプリンターを右クリックして[プロパティ]を選択します。[デバイスの設定] タブの[インストー ル可能なオプション]でオプション装置を選択します。
- Windows XP/Windows Server 2003 R2/Windows Server 2003 スタートボタンをクリックして[コントロールパネル] - [プリンタとその他のハードウェア] - [プリンタとFAX] の順に選択します。お使いのプリンターを右クリックして[プロパティ]を選択します。[デバイスの設定] タブの [インストール可能なオプション] でオプション装置を選択します。

### PostScriptプリンタードライバーのメニュー説明

アプリケーションソフトの印刷画面を開き、プリンターを選択して印刷設定画面を表示します。

(参考) 項目は選択した内容によって異なります。

用紙/品質タブ

| BEPSON XXXX PS    | 印刷設定   |                | ×                |
|-------------------|--------|----------------|------------------|
| 用紙/品質 /17ウト 1     | 点張設定   |                |                  |
| トレイの選択            |        |                |                  |
| 給紙方法(S):          | 💋 自動選択 |                | <b>~</b>         |
| メディア( <u>M</u> ): | 普通紙1   |                | ~                |
| ė                 |        |                |                  |
|                   |        | <u>ک</u> (۱۹ 🕄 |                  |
|                   |        |                |                  |
|                   |        |                |                  |
|                   |        |                |                  |
|                   |        |                |                  |
|                   |        | S羊 約田          | 設定(⊻)            |
|                   |        |                |                  |
|                   |        |                |                  |
|                   |        |                |                  |
|                   |        |                |                  |
|                   |        | OK ++775       | № 適用( <u>A</u> ) |

トレイの選択:

給紙方法とメディアを選択します。

給紙方法:

どの給紙装置から給紙するかを選択します。

[自動選択] にしておくと、プリンターの [用紙設定] と一致する給紙装置を自動で選択します。

メディア:

印刷する用紙の種類を選択します。 [指定しない] を選択すると、プリンターの給紙装置設定で用紙種類を以下に設定した給紙装置から印刷されます。

普通紙1, 普通紙2, プレプリント, レターヘッド, カラー, 再生紙 ただし、プリンターの[給紙口自動選択] で給紙装置がオフになっている給紙装置からは給紙され ません。

色:

印刷する色を選択します。

レイアウトタブ

| EPSON XXXXXXX                                                                                                   | PS 印刷設定 | ×                 |
|----------------------------------------------------------------------------------------------------|---------|-------------------|
| 用紙/品質 レイアウト 拡張設                                                                                                 | 定       |                   |
| <ul> <li>印刷の向き(Q):</li> <li>A 縦</li> <li>両面印刷(B):</li> <li>(型) 長辺を綴じる</li> <li>ページの順番(R):</li> <li>順</li> </ul> |         |                   |
| ページ形式<br>● シートごとのページ数(S)<br>シートごとのページレイアウト(<br>左上から右方向                                                          |         |                   |
| 小冊子綴じ(E):<br>左の端<br>□境界線を引く(W)                                                                                  | •       |                   |
|                                                                                                    |         |                   |
|                                                                                                    | OK ++>  | セル 適用( <u>A</u> ) |

印刷の向き:

データを印刷する向きを選択します。

両面印刷:

両面印刷を有効にします。

ページの順番:

複数ページのデータを、最初のページか最後のページから印刷するかを選択します。 [逆] を選択すると ページ順に仕上がります。

ページ形式:

シートごとのページ数:

シートごとのページレイアウト: 割り付け印刷時のページの配置順が設定できます。

小冊子:

小冊子綴じ: 冊子を作成するときのとじる位置を選択します。

境界線を引く:

1枚の用紙に複数のページを印刷したり、冊子を作成したりする場合に、ページごとに枠線を入れたいときに選択します。

#### 拡張設定タブ

| ➡ EPSON XXXX PS 印刷設定                                 | ×                       |
|------------------------------------------------------|-------------------------|
| 用紙/品質 レイアウ 拡張設定                                      |                         |
| 利用者刺尿設定<br>プリンターで利用者刺尿が設定されているときは、利助<br>掛して印刷してください。 | 用者情報を登                  |
| □ 情報の登録<br>ユーザー名                                     |                         |
| パスワード                                                |                         |
| ──ジョブ保存設定                                            |                         |
| □ジョブ保存設定                                             | 2-5-2                   |
| <ul> <li>試し印刷</li> </ul>                             |                         |
| ○ ブリンターに保存して印刷                                       |                         |
| ○ パスワード印刷                                            | 937A                    |
| パスワード                                                |                         |
|                                                      | OK キャンセル 適用( <u>A</u> ) |

利用者制限設定:

管理者によってプリンターの使用が制限されている場合は、プリンタードライバーに許可されているユー ザー名とパスワードを登録すると印刷できます。ログオン情報はプリンターの管理者に確認してください。

情報の登録:

ユーザー名とパスワードの入力を有効にします。

ユーザー名:

ユーザー名を入力します。

パスワード:

ファイルに設定されているパスワードを入力します。

ジョブ保存設定:

印刷データをプリンターのメモリーに保存して印刷するかどうかを選択します。

ジョブ保存設定:

[ジョブ保存設定]、 [試し印刷]、 [パスワード]の選択を有効にします。

試し印刷:

複数部印刷するときに、最初の1部だけを印刷して内容を確認することができます。プリンターの 操作パネルを操作することで、2部目以降を印刷します。

プリンターに保存して印刷:

印刷したデータをプリンターのメモリーに保存できます。プリンターの操作パネルを操作して再印 刷します。

パスワード印刷:

印刷ジョブのパスワードを入力します。

ユーザー名:

ユーザー名を入力します。

ジョブ名:

ジョブ名を入力します。

パスワード:

ファイルに設定されているパスワードを入力します。

#### 詳細設定メニュー

| SON XXXX PS 詳細オブション          | 3 |
|------------------------------|---|
| ● EPSON XXXX PS 詳細なドキュメントの設定 | ^ |
| □-@ 用紙/出力                    |   |
| 用紙サイズ: <u>A4</u>             |   |
| 部数: 1部                       |   |
| ⊜- ▶ グラフィックス                 |   |
| 白 🧿 イメージの色の管理                |   |
| ICM の方法: I <u>CM 無効</u>      |   |
| ICM の目的: <u>画像</u>           |   |
| —— 拡大縮小: <u>100 %</u>        |   |
| TrueType フォント: デパイスフォントと代替   |   |
| 日 備 ドキュメントのオプション             |   |
| 詳細な印刷機能: 有効                  |   |
| BootScript オプション             |   |
| ロージュブリンターの機能                 |   |
| 非紙先:フェイスダウン排紙トレイ             |   |
| 排紙方法:指定なし                    |   |
| ステーブル。オフ                     |   |
| 15-F-K 15-                   |   |
|                              |   |
| C DAYK SUPPLICATION: PLAT    |   |

用紙/出力:

用紙サイズと部数を選択します。

用紙サイズ:

出力する用紙サイズを選択します。

部数:

印刷する部数を設定します。

グラフィックス:

次のメニューを設定します。

印刷品質:

印刷したい品質を選択します。

イメージの色の管理:

ICMの方法や目的を選択します。

拡大縮小:

拡大、縮小印刷を有効にします。

TrueTypeフォント:

```
フォント代替処理をTrueTypeフォントに設定します。
```

ドキュメントのオプション:

詳細な印刷機能:

有効にすると詳細な印刷機能が設定できます。

PostScriptオプション:

オプションの設定ができます。

プリンターの機能:

次のメニューを設定します。

排紙先:

印刷後の用紙をどこに排紙するかを選択します。

排紙方法:

複数部印刷するときの排紙方法を選択します。

カラーモード:

カラー印刷かモノクロ印刷かを選択します。

CMYK Simulation :

オフセット印刷機のCMYKインク色を再現して印刷する場合に、シミュレーションする CMYKインクの色を選択できます。

インクセーブ:

印刷濃度を薄くしてインクを節約します。

180度回転:

印刷データを180度回転して印刷します。

# コンピューターから文書を印刷する(Mac OS)

### 簡単な設定で印刷する

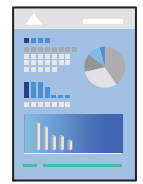

(参考) アプリケーションソフトによって操作や画面が異なります。詳しくはアプリケーションソフトのヘルプをご覧ください。

- プリンターに用紙をセットします。
   「用紙をセットする」37ページ
- 2. 印刷するファイルを開きます。
- 3. [ファイル] メニューの [プリント] (または [印刷] など)を選択してプリント画面を表示させます。 詳細設定が隠れているときは、 [詳細を表示] (または▼)をクリックして詳細設定画面を開いてください。
- 4. プリンターを選択します。
- 5. ポップアップメニューの[印刷設定]を選択します。

| プリンタ:                     | EPSON XXXX                                                                                                    |
|---------------------------|----------------------------------------------------------------------------------------------------|
| プリセット:                    | デフォルト設定                                                                                                    |
| 部数:                       | ī                                                                                                    |
| ページ:                      | <ul><li>すべて</li><li>開始: 1 終了: 1</li></ul>                                                                                                    |
| 用紙サイズ:                    | A4 210 x 297 mm                                                                                                    |
| 方向:                       | T∎ T₽                                                                                                    |
| PECCOON-ORE<br>ELECTORISE | <ul> <li>印刷設定</li> <li>給紙方法: 自動選択</li> <li>一 自動選択 (普通紙)</li> <li>○</li> <li>印刷方法: 通常印刷</li> <li>○</li> <li>印刷品質: 標準</li> <li>○</li> <li>グレースケール</li> </ul> |
|                           | キャンセル フリント                                                                                                    |

(参考) macOS Catalina (10.15)以降、macOS High Sierra (10.13)、macOS Sierra (10.12)、OS X El Capitan (10.11)、OS X Yosemite (10.10)、OS X Mavericks (10.9)、OS X Mountain Lion (10.8)で[印刷設定] メニューが表示されないときは、エプソンのプリンタードライバーが設定できていません。以下の方法で設定してく ださい。

アップルメニューの[システム環境設定] - [プリンタとスキャナ] (または [プリントとスキャン] 、 [プリントと ファクス] )の順に選択して、一旦プリンターを削除してから、プリンターの追加をやり直してください。追加方法 は以下をご覧ください。

「プリンターを追加する(Mac OSのみ)」257ページ

macOS Mojave (10.14)はテキストエディットなどアップル社製アプリケーションソフトで [印刷設定] ができません。

#### 6. 必要に応じて設定を変更します。

各項目の詳細は、プリンタードライバーのメニュー説明をご覧ください。

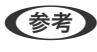

◆参考 印刷する文書をボックスに保存したい場合は、ポップアップメニューから [印刷設定] を選択し、 [印刷方法] で [ボックス保存と印刷]を選択して保存先などを設定します。

- 7. [プリント]をクリックします。
  - ブを選択し、以下のいずれかを行います。ただし、送信終了した印刷ジョブはコンピューターからは中止できませ ん。プリンターの操作パネルから中止してください。
    - OS X Mountain Lion (10.8)以降

プログレスメーター横の 🌕 をクリックします。

• Mac OS X v10.6.8~v10.7.x [削除] をクリックします。

#### 関連情報

- ◆ 「印刷できる用紙とセット枚数」475ページ
- ◆ 「用紙種類の設定値」36ページ
- ◆ 「印刷設定メニュー」105ページ

#### プリンタードライバーのメニュー説明

アプリケーションソフトの印刷画面を開き、プリンターを選択して印刷設定画面を表示します。

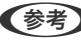

(参考) 項目は選択した内容によって異なります。

#### レイアウトメニュー

| プリンタ:      | EPSON XX     | xx           | ٥           |      |
|------------|--------------|--------------|-------------|------|
| プリセット:     | デフォルト        | 設定           | ٥           |      |
| 部数:        | 1            |              |             |      |
| ページ:       | <b>○</b> すべて |              |             |      |
|            | ) 開始: [      | 1 終了:        | 1           |      |
| 用紙サイズ:     | A4           | <sup>©</sup> | 210 x 297 m | im   |
| 方向:        | 11           | -            |             |      |
|            | レイアウト        |              | 0           |      |
| <i>n</i> * |              | 1            |             | ~    |
| ~          | - 230/12.    |              |             | ✓    |
| レイ         | アウト方向:       | 25           | N B         | Ł    |
|            | 境界線:         | なし           |             | 0    |
|            | 両面:          | 切            |             | 0    |
|            |              | ページの方向       | )を反転        |      |
|            |              | □ 左右反転       |             |      |
|            |              |              |             |      |
|            |              | +            | ャンセル        | プリント |

ページ数/枚:

1枚の用紙に複数のページを印刷するときのページ数を選択します。

レイアウト方向:

ページの並べ方を選択します。

境界線:

ページを区切る境界線の設定をします。

ページの方向を反転:

データを180度回転して印刷します。用紙の向きを変えられないハガキや封筒に印刷するときに設定して ください。

左右反転:

データの左右を反転して印刷します。

カラー・マッチングメニュー

| プリンタ:  | EPSON XXXX                                       |
|--------|--------------------------------------------------|
| プリセット: | デフォルト設定                                          |
| 部数:    | 1                                                |
| ページ:   | <ul> <li>○ すべて</li> <li>○ 開始: 1 終了: 1</li> </ul> |
| 用紙サイズ: | A4 😒 210 x 297 mm                                |
| 方向:    |                                                  |
|        | カラー・マッチング                                        |
| Col    | orSync OEPSON Color Controls                     |
|        |                                                  |
|        | キャンセル プリント                                       |

ColorSync/EPSON Color Controls :

色補正の方法を選択します。プリンターで色の調整を行い、異なるデバイス間の色合いを近づけることが できます。

#### 用紙処理メニュー

| プリンタ: EPSON XXXX      |                |
|-----------------------|----------------|
| プリセット: デフォルト設定        | <b>\$</b>      |
| 部数: 📘 🗌 🖬             | ōm             |
| ページ: 💿 すべて<br>○ 開始: 1 | 終了: 1          |
| 用紙サイズ: A4             | ᅌ 210 x 297 mm |
| 方向:                   |                |
| 用紙処理                  | <b>O</b>       |
|                       | 🗹 丁合い          |
| プリントするページ:            | すべてのページ ᅌ      |
| ページの順序:               | 自動             |
|                       | ── 用紙サイズに合わせる  |
| 出力用紙サイズ:              | 推奨用紙:A4 🗘      |
|                       | □ 縮小のみ         |
|                       | キャンセル ブリント     |

丁合い:

複数ページのデータを部ごとに印刷します。ページごとに印刷する場合はチェックを外します。

プリントするページ:

印刷するページを、奇数ページごとか偶数ページごとかを選択できます。

ページの順序:

複数ページのデータを、最初のページか最後のページから印刷するかを選択します。

用紙サイズに合わせる:

出力用紙サイズに合わせて自動で拡大縮小印刷します。

- 出力用紙サイズ:
   出力する用紙サイズを選択します。
- 縮小のみ:
   プリンターの用紙サイズに対して印刷データが大きすぎる場合のみ縮小します。

#### 表紙メニュー

| プリンタ:  | EPSON XXXX                             | 0                                                  |
|--------|----------------------------------------|----------------------------------------------------|
| プリセット: | デフォルト設定                                | 0                                                  |
| 部数:    | 1 両面                                   |                                                    |
| ページ:   | <ul> <li>すべて</li> <li>開始: 1</li> </ul> | 終了: 1                                              |
| 用紙サイズ: | A4                                     | ᅌ 210 x 297 mm                                     |
| 方向:    | 1÷                                     |                                                    |
|        | 表紙                                     | <b>O</b>                                           |
|        | 表紙をプリント:                               | <ul> <li>なし</li> <li>書類の前</li> <li>書類の後</li> </ul> |
|        | 表紙のタイプ:                                | 標準                                                 |
|        |                                        | キャンセル ブリント                                         |

表紙をプリント

表紙を印刷するかどうかを選択します。裏表紙を付けるときは、「書類の後」を選択します。

表紙のタイプ

表紙に印刷される内容を選択します。

#### 印刷設定メニュー

| プリンタ:  | EPSON XXXX        |  |
|--------|-------------------|--|
| プリセット: | デフォルト設定           |  |
| 部数:    | 1                 |  |
| ページ:   | • すべて             |  |
|        | □ 開始: 1 終了: 1     |  |
| 用紙サイズ: | A4 😒 210 x 297 mm |  |
| 方向:    |                   |  |
|        | 印刷設定              |  |
|        |                   |  |
|        | 給紙方法: 自動選択 🗘      |  |
|        | 用紙種類: 自動選択 (普通紙)  |  |
|        | 印刷方法: 通常印刷 🗘      |  |
|        | 印刷品質:標準           |  |
|        | <b>グレースケール</b>    |  |
|        | キャンセル プリント        |  |

給紙方法:

どの給紙装置から給紙するかを選択します。[自動選択]にしておくと、プリンターの用紙設定と一致する給紙装置を自動で選択します。

用紙種類:

印刷する用紙の種類を選択します。 [自動選択(普通紙)]を選択すると、プリンターの給紙装置設定で 用紙種類を以下に設定した給紙装置から印刷されます。 普通紙1、普通紙2、印刷済み、レターヘッド、色つき、再生紙 ただし、プリンターの [給紙口自動選択] で給紙装置がオフになっている給紙装置からは給紙されません。

印刷方法:

ユーティリティ画面の [ボックス保存設定] で設定したボックスに印刷ジョブを保存したり、保存して印刷したりします。

印刷品質:

印刷したい品質を選択します。用紙の種類によって選択肢が異なります。

グレースケール:

白黒で印刷したいときに選択します。

#### カラーオプションメニュー

| プリンタ:   | EPSON XXXX                                |
|---------|-------------------------------------------|
| プリセット:  | デフォルト設定                                   |
| 部数:     | ī                                         |
| ページ:    | <ul><li>すべて</li><li>開始: 1 終了: 1</li></ul> |
| 用紙サイズ:  | A4 📀 210 x 297 mm                         |
| 方向:     |                                           |
|         | カラーオプション                                  |
|         |                                           |
| ○ 手動設定  |                                           |
| ○オートフォ  | トファイン!EX                                  |
| ○ 色補正なし |                                           |
| ▶ 詳細設定: |                                           |
|         |                                           |
|         |                                           |
|         |                                           |
|         |                                           |
|         | キャンセル プリント                                |

手動設定:

画像などの色を手動で補正して印刷します。 [詳細設定] では、色補正の詳細な方法が選択できます。

オートフォトファイン!EX:

エプソン独自の画像解析、処理技術を使って自動で画像を高画質にして印刷します。

色補正なし:

色補正せずに印刷します。

仕上げメニュー

| Tilten h. | 77 + U. L 101P | 63           |   |
|-----------|----------------|--------------|---|
| >>E>P.    | 7 7 A IV P BOR | <u> </u>     |   |
| 部数:       | 1              |              |   |
| ページ:      | O すべて          |              |   |
|           | (開始: 1 終了: 1   |              |   |
| 用紙サイズ:    | A4             | 210 x 297 mm |   |
| 2.2       | 12 12          |              |   |
| 方问:       |                |              |   |
|           | 仕上げ            | 0            |   |
|           |                |              |   |
|           | 排紙先:           | 自動選択         | 3 |
|           | 排紙方法:          | 指定なし         | 0 |
|           | 折り/中とじ:        | *7           | 0 |
|           | ステープル (ホチキス):  | *7           | 0 |
|           | パンチ:           | *7           | 0 |
|           |                |              |   |
| ▶ 埴紙プレビ   | 1-             |              |   |

排紙先:

印刷後の用紙をどこに排紙するかを選択します。設定の組み合わせによっては自動で設定されることがあります。

排紙方法:

複数部印刷するときの排紙方法を選択します。

[90度回転]

印刷した用紙を1部ずつ縦横交互に排紙します。この機能を使うには、ポップアップメニューから[印刷設 定]を選択し、 [給紙方法] 設定で [自動選択] を選択します。次に、ポップアップメニューから [仕上 げ] を選択し、 [排紙先] 設定で [自動選択] または [フェイスダウン排紙トレイ] を選択します。フェ イスダウン排紙トレイに積み重ねて排紙されます。

用紙調整メニュー

| プリンタ:  | EPSON XXXX             |
|--------|------------------------|
| プリセット: | デフォルト設定                |
| 部数:    | ī                      |
| ページ:   | ● すべて<br>○ 開始: 1 終了: 1 |
| 用紙サイズ: | A4 🗘 210 x 297 mm      |
| 方向:    | Tê Te                  |
|        | 用紙調整                   |
| 印刷濃度   | : 0                    |
|        |                        |
|        |                        |
|        |                        |
|        |                        |
|        |                        |
|        |                        |
|        | キャンセル プリント             |

印刷濃度:

写真などの濃度の濃いデータは、印刷濃度を薄くするときれいに印刷できることがあります。

#### 自動両面印刷設定メニュー

|        | EF30N AAAA                          |         |              |
|--------|-------------------------------------|---------|--------------|
| プリセット: | デフォルト設                              | デフォルト設定 |              |
| 部数:    | 1                                   |         |              |
| ページ:   | <ul><li>すべて</li><li>開始: 1</li></ul> | 終了: 1   |              |
| 用紙サイズ: | A4                                  | 0       | 210 x 297 mm |
| 方向:    | 1:                                  |         |              |
|        | 自動両面印刷                              | 設定      | 0            |
|        | 自動両面印刷:                             | 長辺とじ    | 0            |
|        | 製本:                                 | オフ      | 0            |
|        | 製本のとじ方:                             | 左       | 0            |
|        |                                     |         |              |
|        |                                     |         |              |
|        |                                     |         |              |
|        |                                     |         |              |

自動両面印刷:

自動で用紙の両面に印刷します。

# よく使う設定を登録して簡単に印刷する

よく使う印刷設定をプリンタードライバーに登録しておくと、リストから選択するだけで印刷できます。

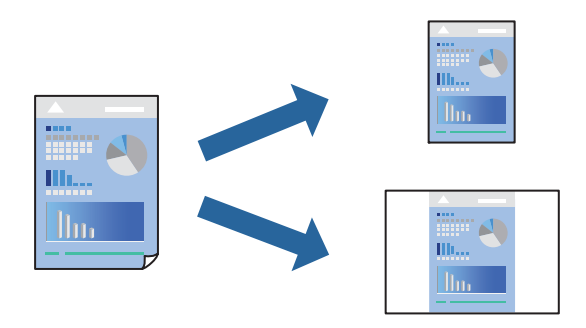

- 1. [印刷設定]や[レイアウト]などの各項目([用紙サイズ]や[用紙種類]など)を設定します。
- 2. [プリセット]をクリックし、現在の設定をプリセットとして保存します。
- З. [OK] をクリックします。

- リセット名を選択して削除します。
- 4. [プリント]をクリックします。

次回同じ設定で印刷するときは、「プリセット」から登録した登録名を選択して、OKをクリックします。

## 108
#### 関連情報

- ◆ 「用紙をセットする」37ページ
- ◆ 「簡単な設定で印刷する」99ページ

#### 両面に印刷する

用紙の両面に印刷できます。

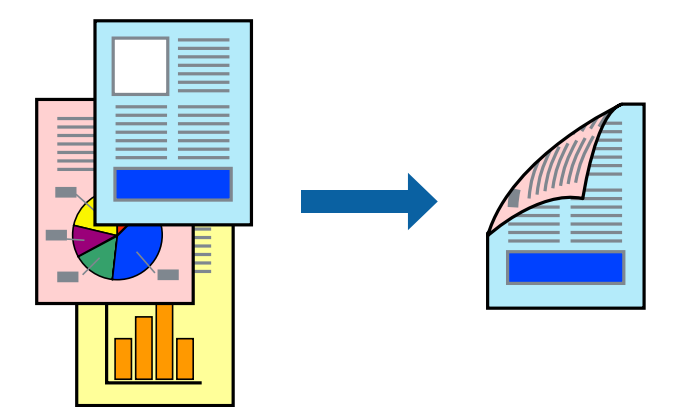

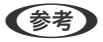

(参考) ・ 両面印刷に対応していない用紙を使用すると、印刷品質の低下や紙詰まりの原因になります。 「両面印刷できる用紙」479ページ

- 用紙の種類や印刷するデータによって、用紙の裏面にインクがにじむことがあります。
- 1. ポップアップメニューの [自動両面印刷設定] を選択します。
- 2. [自動両面印刷] でとじ方を選択します。
- 3. 必要に応じてその他の項目を設定します。
- 4. [プリント] をクリックします。

#### 関連情報

- → 「印刷できる用紙とセット枚数」475ページ
- ◆ 「用紙をセットする」37ページ
- ◆ 「簡単な設定で印刷する」99ページ

#### 冊子になるように印刷する

用紙を折ったときに冊子になるように、ページを並べ替えて両面印刷できます。

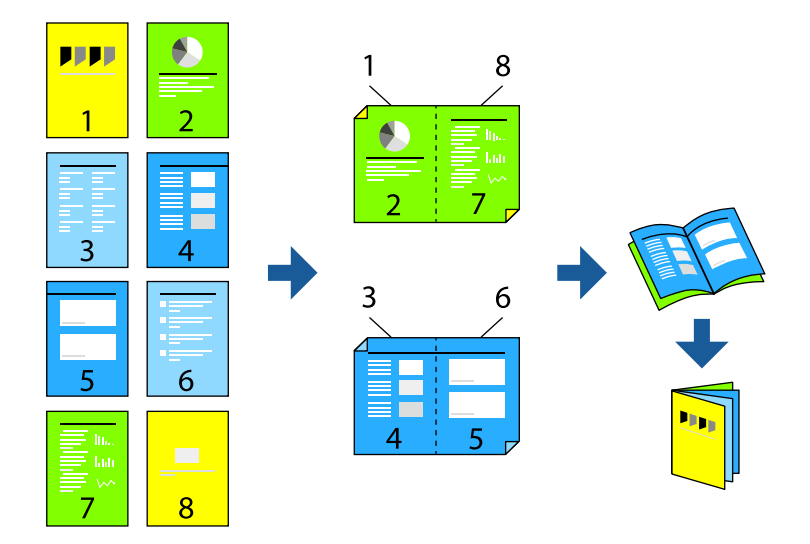

- (参考)・両面印刷に対応していない用紙を使用すると、印刷品質の低下や紙詰まりの原因になります。
   「両面印刷できる用紙」479ページ
  - 用紙の種類や印刷するデータによって、用紙の裏面にインクがにじむことがあります。
- 1. ポップアップメニューの [自動両面印刷設定] を選択します。
- 2. [自動両面印刷]から[長辺とじ]を選択します。
- 3. [製本] と [製本のとじ方] の方法を選択します。
  - 全ページ:ページ数が少なく、全ページを重ねて二つ折りできるときの方法です。
  - 分割する:1枚(4ページ)分ずつ印刷し、それぞれを二つ折りしてから1冊にまとめる方法です。
- 4. 必要に応じてその他の項目を設定します。
- 5. [プリント]をクリックします。

#### 関連情報

- ◆ 「印刷できる用紙とセット枚数」475ページ
- ◆ 「用紙をセットする」37ページ
- ◆ 「簡単な設定で印刷する」99ページ

## 複数ページを1枚の用紙に印刷する

1枚の用紙に複数ページのデータを割り付けて印刷できます。

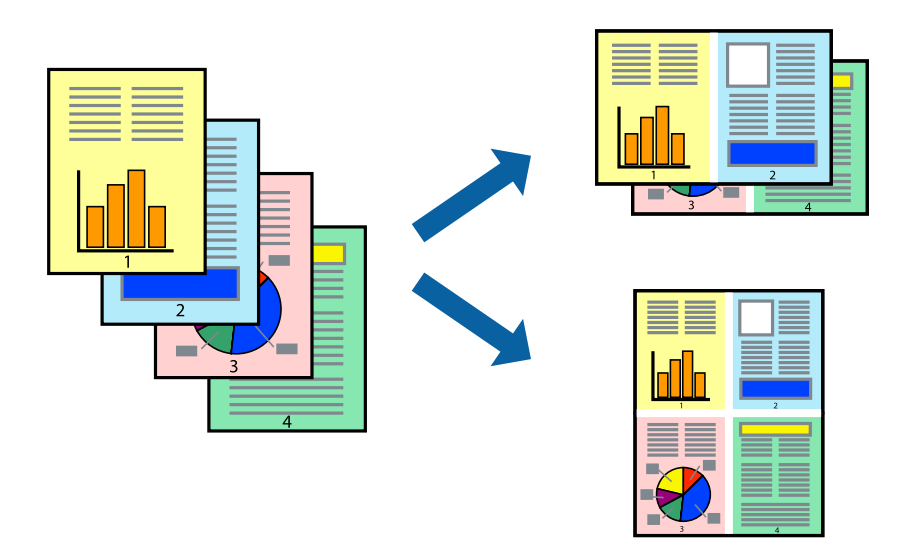

- 1. ポップアップメニューの [レイアウト] を選択します。
- [ページ数/枚]、[レイアウト方向]、[境界線]を設定します。
   「レイアウトメニュー」101ページ
- 3. 必要に応じてその他の項目を設定します。
- 4. [プリント]をクリックします。

#### 関連情報

- ◆ 「用紙をセットする」37ページ
- ◆ 「簡単な設定で印刷する」99ページ

#### 用紙サイズに合わせて印刷する

プリンターにセットした用紙のサイズに合わせて印刷できます。

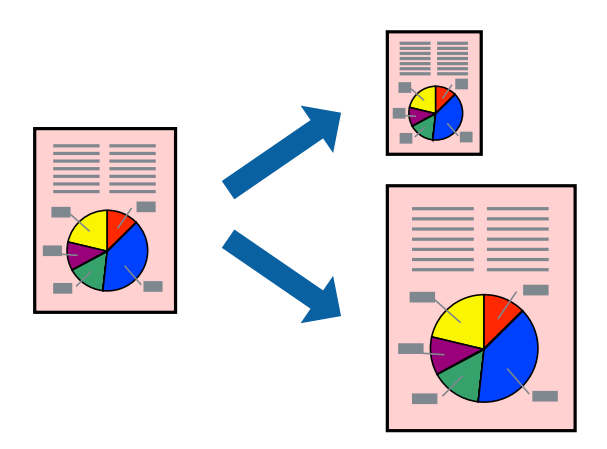

- 1. [用紙サイズ]はアプリケーションソフトで設定した用紙サイズを選択します。
- 2. ポップアップメニューの [用紙処理]を選択します。
- 3. [用紙サイズに合わせる]をチェックします。
- 4. [出力用紙サイズ] でプリンターにセットした印刷用紙のサイズを選択します。
- 5. 必要に応じてその他の項目を設定します。
- 6. [プリント] をクリックします。

#### 関連情報

- ◆ 「用紙をセットする」37ページ
- → 「簡単な設定で印刷する」99ページ

#### 任意の倍率で拡大または縮小して印刷する

任意の倍率で、拡大または縮小して印刷できます。

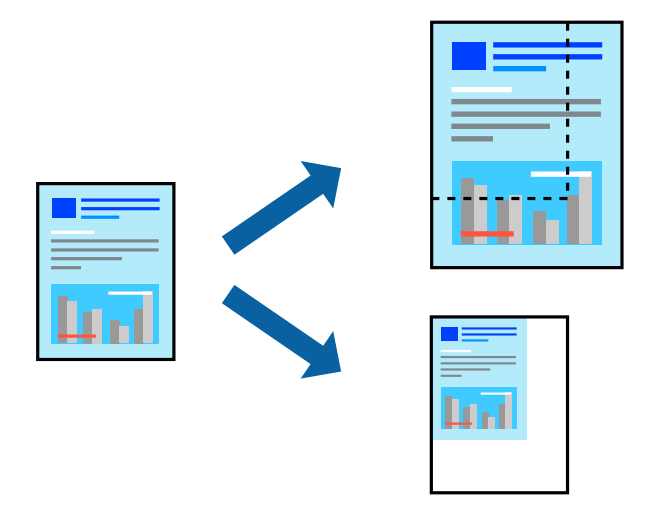

(参考) アプリケーションソフトによって操作が異なります。詳しくはアプリケーションソフトのヘルプをご覧ください。

- 1. 以下のいずれかを実施します。
  - アプリケーションソフトの[ファイル]メニューから、[プリント]を選択します。[ページ設定]をクリックして、[対象プリンタ]でお使いのプリンターを選択します。[用紙サイズ]から印刷するデータのサイズを選択し、[拡大縮小]に倍率を入力して、[OK]をクリックします。
  - アプリケーションソフトの[ファイル]メニューから、[ページ設定]を選択します。[対象プリンタ]でお 使いのプリンターを選択します。[用紙サイズ]から印刷するデータのサイズを選択し、[拡大縮小]に倍率 を入力して、[OK]をクリックします。[ファイル]メニューから、[プリント]を選択します。
- 2. [プリンタ] でお使いのプリンターを選択します。
- 3. 必要に応じてその他の項目を設定します。

4. [印刷] または [プリント] をクリックします。

#### 関連情報

- ◆ 「用紙をセットする」37ページ
- ◆「簡単な設定で印刷する」99ページ

#### 色補正をして印刷する

画質などの色を補正して印刷できます。元データは補正しません。

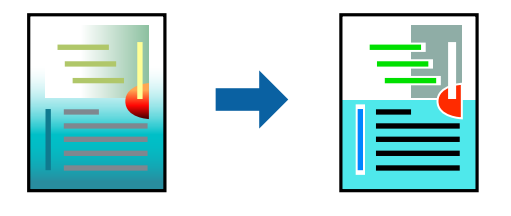

[オートフォトファイン!EX]はエプソン独自の画像解析、処理技術を用いて自動的に画像を高画質にして印刷します。

- (参考) [オートフォトファイン!EX]は、被写体の配置などを解析して補正します。このため、被写体の配置を変えた(回転、拡大縮小、トリミングなど)画像では色合いが変わることがあります。また、画像内のピントが合っていない箇所では不自然な階調が生じることがあります。色合いが変わったり不自然な階調が発生したりするときは、[オートフォトファイン! EX]以外のモードで印刷してください。
- 1. ポップアップメニューの [カラー・マッチング] を選択し、 [EPSON Color Controls] を選択します。
- 2. ポップアップメニューの [カラーオプション] を選択して、色補正の種類を選択します。
- 3. [詳細設定] 横の矢印をクリックして、各項目を設定します。
- 4. 必要に応じてその他の項目を設定します。
- 5. [プリント]をクリックします。

#### 関連情報

- ◆ 「用紙をセットする」37ページ
- → 「簡単な設定で印刷する」99ページ

## Mac OSからPostScriptプリンタードライバーを使って印刷する

PostScriptプリンタードライバーはPostScript(ページ記述言語)を使って出力するドライバーです。

印刷するファイルを開きます。
 プリンターに用紙がセットされていなければセットしてください。

- 2. [ファイル] メニューの [プリント] (または [印刷] など)を選択してプリント画面を表示します。 必要であれば [詳細を表示] (または▼)をクリックして詳細設定画面を開きます。
- 3. お使いのプリンターを選択します。
- 4. ポップアップメニューの [プリンタの機能]を選択します。

| プリンタ:  | EPSON XXXX                                       |
|--------|--------------------------------------------------|
| プリセット: | デフォルト設定                                          |
| 部数:    | 1 一 両面                                           |
| ページ:   | <ul> <li>● すべて</li> <li>● 開始: 1 終了: 1</li> </ul> |
| 用紙サイズ: | A4 ᅌ 210 x 297 mm                                |
| 方向:    |                                                  |
|        | プリンタの機能                                          |
|        | 機能セット: 印刷品質 ᅌ                                    |
| 用紙種類:  | 普通紙1(60-75g/m2) 🗘                                |
|        |                                                  |
|        |                                                  |
|        | キャンセル ブリント                                       |

- 必要に応じて設定を変更します。
   各項目の詳細は、プリンタードライバーのメニュー説明をご覧ください。
- 6. [プリント]をクリックします。

#### 関連情報

- → 「印刷できる用紙とセット枚数」475ページ
- ◆ 「用紙をセットする」37ページ
- ◆ 「用紙種類の設定値」36ページ
- ◆「プリンタの機能メニュー」118ページ

#### PostScriptプリンタードライバーでオプション装置を使用する

オプション装置を使用するには、デバイスの設定が必要です。

アップルメニューの [システム環境設定] - [プリンタとスキャナ] (または [プリントとスキャン] 、 [プリントとファ クス] )の順に選択して、お使いのプリンターを選択します。 [オプションとサプライ] - [オプション] (または [ド ライバ] )の順にクリックします。使用したいオプション装置に対して設定をします。

#### PostScriptプリンタードライバーのメニュー説明

アプリケーションソフトの印刷画面を開き、プリンターを選択して印刷設定画面を表示します。

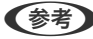

(参考) 項目は選択した内容によって異なります。

#### レイアウトメニュー

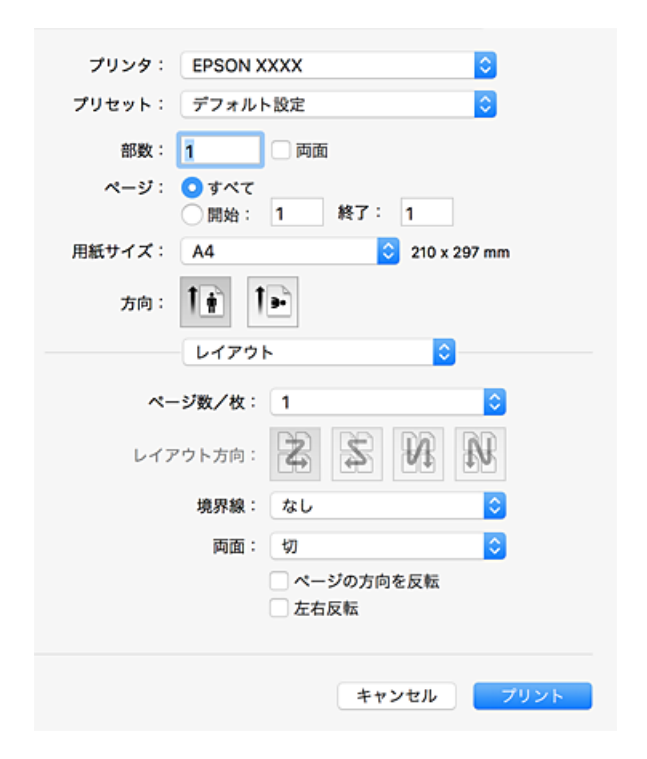

ページ数/枚:

用紙1枚に対し、印刷したいページ数を選択します。

レイアウト方向:

ページの並べ方を選択します。

境界線:

ページを区切る境界線の設定をします。

両面:

両面印刷を有効にします。

ページの方向を反転:

データを180度回転して印刷します。

左右反転:

データの左右を反転して印刷します。

#### カラー・マッチングメニュー

| プリンタ:  | EPSON XXXX                                       |
|--------|--------------------------------------------------|
| プリセット: | デフォルト設定                                          |
| 部数:    | 1 页面                                             |
| ページ:   | <ul> <li>● すべて</li> <li>● 開始: 1 終了: 1</li> </ul> |
| 用紙サイズ: | A4 😒 210 x 297 mm                                |
| 方向:    |                                                  |
|        | カラー・マッチング 📀                                      |
| c      | ColorSync フリンタのカラー                               |
| プロ     | コファイル: 自動 ᅌ                                      |
|        |                                                  |
|        |                                                  |
|        | キャンセル ブリント                                       |

#### ColorSync/プリンタのカラー:

色補正の方法を選択します。プリンターで色の調整を行い、異なるデバイス間の色合いを近づけることが できます。

用紙処理メニュー

| プリンタ:  | EPSON XXXX                              |            | 0     |
|--------|-----------------------------------------|------------|-------|
| プリセット: | デフォルト設定                                 |            | 0     |
| 部数:    | 1 🗆 🕅                                   | ) dia      |       |
| ページ:   | <ul><li>○ すべて</li><li>○ 開始: 1</li></ul> | 終了: 1      |       |
| 用紙サイズ: | A4                                      | ᅌ 210 x 29 | 97 mm |
| 方向:    | 1 <b>;</b> 1•                           |            |       |
|        | 用紙処理                                    | <b>\$</b>  |       |
|        |                                         |            |       |
|        |                                         | 🗹 丁合い      |       |
| プリ     | ントするページ:                                | すべてのページ    | 0     |
|        | ページの順序:                                 | 自動         | 0     |
|        |                                         | ─ 用紙サイズに合わ | せる    |
|        | 出力用紙サイズ:                                | 推奨用紙:A4    | 0     |
|        |                                         | 縮小のみ       |       |
|        |                                         | キャンセル      | プリント  |

丁合い:

部数に対して複数ページのデータをページごとでなく、部ごとに印刷します。

プリントするページ:

印刷するページを、奇数ページごとか偶数ページごとかを選択できます。

ページの順序:

複数ページのデータを、最初のページか最後のページから印刷するかを選択します。

用紙サイズに合わせる:

出力用紙サイズに合わせて自動で拡大縮小印刷します。

出力用紙サイズ:

出力する用紙サイズを選択します。

縮小のみ:

縮小印刷時に選択します。

#### 給紙メニュー

どの給紙装置から給紙するかを選択します。

| プリンタ:  | EPSON XXXX                          |       | 0        |
|--------|-------------------------------------|-------|----------|
| プリセット: | デフォルト設定                             |       | 0        |
| 部数:    | 1                                   | 与面    |          |
| ページ:   | <ul><li>すべて</li><li>開始: 1</li></ul> | 終了: 1 |          |
| 用紙サイズ: | A4                                  | 210   | x 297 mm |
| 方向:    | tê te                               |       |          |
|        | 給紙                                  |       | <u> </u> |
| 0      | すべてのページ:                            | 自動選択  | 0        |
| 0      | 先頭ページのみ:                            | MPトレイ | ٥        |
| 3      | 浅りのページ:                             | MPトレイ | ٥        |
|        |                                     | キャンセル | プリント     |

すべてのページ:

[自動選択]にしておくと、プリンターの[用紙設定]と一致する給紙装置を自動で選択します。 先頭ページのみ/残りのページ:

ページの給紙方法が選択できます。

#### 表紙メニュー

| プリンタ:  | EPSON XXXX                             | ٥                                                  |
|--------|----------------------------------------|----------------------------------------------------|
| プリセット: | デフォルト設定                                | <b>C</b>                                           |
| 部数:    | 1         两面                           |                                                    |
| ページ:   | <ul> <li>すべて</li> <li>開始: 1</li> </ul> | 終了: 1                                              |
| 用紙サイズ: | A4                                     | ᅌ 210 x 297 mm                                     |
| 方向:    | 1 <u>#</u> 1=                          |                                                    |
|        | 表紙                                     |                                                    |
|        | 表紙をプリント:                               | <ul> <li>なし</li> <li>書類の前</li> <li>書類の約</li> </ul> |
|        | 表紙のタイプ:                                | (標準 ◆                                              |
|        |                                        | キャンセル プリント                                         |

表紙をプリント:

表紙を印刷するかどうかを選択します。裏表紙を付けるときは、「書類の後」を選択します。

表紙のタイプ:

表紙に印刷される内容を選択します。

プリンタの機能メニュー

| プリンク・  |                                           |
|--------|-------------------------------------------|
| 1929:  |                                           |
| プリセット: | デフォルト設定                                   |
| 部数:    | 1 🗹 両面                                    |
| ページ:   | <ul><li>すべて</li><li>開始: 1 終了: 1</li></ul> |
| 用紙サイズ: | A4 210 x 297 mm                           |
| 方向:    |                                           |
|        |                                           |
|        | 機能セット: 印刷品質 ᅌ                             |
| 用紙種類:  | 普通紙1(60-75g/m2) 🗘                         |
|        |                                           |
|        |                                           |
|        | キャンセル プリント                                |
|        |                                           |

機能セット:

印刷品質:

#### 用紙種類:

印刷する用紙の種類を選択します。 [指定しない]を選択すると、プリンターの給紙装置設定で、用紙種類を以下に設定した給紙装置から印刷されます。 普通紙1、普通紙2、印刷済み、レターヘッド、色つき、再生紙 ただし、プリンターの [給紙口自動選択] で給紙装置がオフになっている給紙装置からは給紙されません。

#### 出力設定:

排紙先:

印刷後の用紙をどこに排紙するかを選択します。

排紙方法:

複数部印刷するときの排紙方法を選択します。

カラー設定:

カラーモード:

カラー印刷かモノクロ印刷かを選択します。

CMYK Simulation :

オフセット印刷機のCMYKインク色を再現して印刷する場合に、シミュレーションする CMYKインクの色を選択できます。

その他の設定:

インクセーブ:

印刷濃度を薄くしてインクを節約します。

## 特殊サイズの用紙に印刷する

オプションの用紙カセットサイズ拡張キットを使用して特殊サイズの用紙に印刷ができます。詳しくは以下を参照して ください。

#### 関連情報

◆ 「用紙カセットサイズ拡張キット」470ページ

## 外部メモリー内のPDFデータを印刷する

プリンターにセットした外部メモリー内のPDFデータを印刷します。

- 1. プリンターの外部機器接続用USBポートに外部メモリーを挿入します。 「USB接続機器をセットする」47ページ
- 2. ホーム画面で [外部メモリーから印刷] を選択します。
- З. [PDF印刷]を選択します。
- 4. ファイルを選択します。

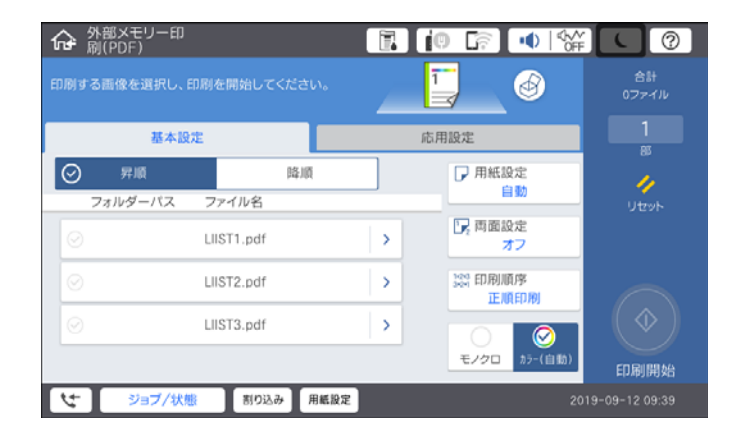

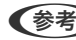

(参考) 印刷データをボックスに保存するには、「ボックス保存」を選択して保存設定をします。 [動作設定] を選択して、 同時に印刷もするかどうか選択します。

#### PDF印刷時の基本設定メニュー

外部メモリー内のPDF形式ファイルを印刷するときの設定項目です。

昇順/降順:

操作パネルの画面で表示するファイルの順番を選択します。(初期値は[昇順])

用紙設定:

使用する給紙装置を指定します。(初期値は[自動])

両面設定:

[オン] にすると両面印刷ができます。また、 [とじ位置] も指定できます。初期値は、両面印刷 [オフ] とじ位置 [左右開き]

印刷順序:

```
印刷するページの順番が指定できます。(初期値は[正順印刷])
```

カラーモード:

[カラー(自動)] にしておくと、印刷データを自動で判別して印刷します。モノクロ(白黒) 固定で印刷し たい場合は、 [モノクロ] を選択してください。 (初期値は [カラー(自動)] )

#### PDF印刷時の応用設定メニュー

仕上げ

- 仕上げ: 複数ページの文書を部単位で印刷するには [ソート(1部ごと)] を選択します。ページ単位でまとめて 印刷するには [グループ(ページごと)]を選択します。(初期値は [ソート(1部ごと)])
- 排紙方法: 印刷した用紙を1部ずつ縦横交互に排紙するには [90度回転] を選択します。この機能を使うには [用 紙設定]で[自動]を選択してください。

ボックス保存

印刷データをボックスに保存できます。(初期値は[オフ])

- 動作設定: ボックスに保存だけするかどうかを選択します。
- 保存先ボックス(必須項目): 印刷データを保存するボックスを選択します。
- ファイル名を指定します。
- ・ 
   文書パスワード:
   ファイル選択時のパスワードを指定します。
- ユーザー名: ユーザー名を指定します。

## スマートデバイスから文書を印刷する(iOS)

スマートフォンやタブレット端末などのスマートデバイスから文書を印刷できます。

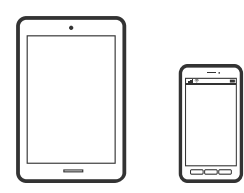

#### Epson iPrintで文書を印刷する

(参考) デバイスによって操作が異なります。

- 1. プリンターとスマートデバイスをWi-Fi Directで接続します。 「デバイスとプリンターを直接接続する方法 (Wi-Fi Direct) | 366ページ
- 2. Epson iPrintをインストールしていない場合はインストールします。 「Epson iPrintをインストールする」485ページ
- 3. Epson iPrintを起動します。

- 4. ホーム画面で [文書印刷] をタップします。
- 5. 印刷したい文書がある場所をタップします。
- 文書を選択し、 [次へ] をタップします。 6.
- 7. [印刷] ボタンをタップします。

#### AirPrintで文書を印刷する

AirPrintを使うと、ドライバーのインストールやソフトウェアのダウンロードをしなくてもiPhone、iPad、iPod touch やMacから簡単に無線で印刷できます。

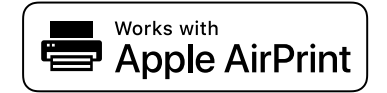

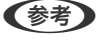

定の情報表示を有効にするには以下の関連情報をご覧ください。

- 1. プリンターを無線LANに接続します。以下のリンクをご覧ください。 http://epson.sn
- 2. お使いの機器をプリンターと同じ無線LANに接続します。
- З. 機器からプリンターに印刷します。

(参考) 詳しくはアップル社ウェブサイトのAirPrintのページをご覧ください。

#### 関連情報

➡「接続できているのに印刷できない(iOS)」287ページ

## スマートデバイスから文書を印刷する(Android)

スマートフォンやタブレット端末などのスマートデバイスから文書を印刷できます。

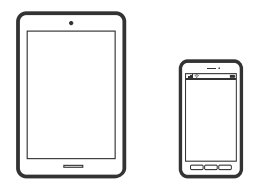

Epson iPrintで文書を印刷する

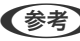

(参考) デバイスによって操作が異なります。

- プリンターとスマートデバイスをWi-Fi Directで接続します。
   「デバイスとプリンターを直接接続する方法 (Wi-Fi Direct) | 366ページ
- Epson iPrintをインストールしていない場合はインストールします。
   「Epson iPrintをインストールする」485ページ
- 3. Epson iPrintを起動します。
- 4. ホーム画面で [文書印刷] をタップします。
- 5. 印刷したい文書がある場所をタップします。
- 6. 文書を選択し、 [次へ] をタップします。
- 7. [印刷] ボタンをタップします。

#### Epson印刷サービスプラグインで文書を印刷する

Epson印刷サービスプラグインを使うと、文書やメール、写真、ウェブページなどを、Android 4.4以降のスマートデバイスからWi-Fiで印刷できます。プリンターとデバイスが同じネットワークにつながっている場合は、このプラグインをインストールしておくと便利です。

(参考) デバイスによって操作が異なります。

- プリンターとスマートデバイスをWi-Fi Directで接続します。
   「デバイスとプリンターを直接接続する方法 (Wi-Fi Direct)」366ページ
- 2. Google Playから、スマートデバイスにEpson印刷サービスプラグインをダウンロードします。
- お使いのスマートデバイスの[設定]から[印刷]を選択して、Epson印刷サービスプラグインを有効にします。
- 4. ChromeなどのAndroidアプリケーションで、メニューアイコンをタップして印刷します。

(参考) プリンターが見つからないときは、 [すべてのプリンター] をタップして、お使いのプリンターを選択してください。

#### Mopria Print Serviceで印刷する

Mopria Print Serviceを使うと、Androidスマートフォンやタブレットから簡単に無線で印刷できます。

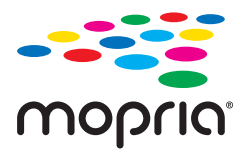

1. Google PlayからMopria Print Serviceをインストールします。

- 2. プリンターに用紙をセットします。
- 3. プリンターを無線LANに接続します。以下のリンクをご覧ください。 http://epson.sn
- 4. お使いの機器をプリンターと同じ無線LANに接続します。
- 5. 機器からプリンターに印刷します。

(参考) 詳しくはhttps://mopria.orgの使い方のページをご覧ください。

## ハガキ、年賀状、封筒に印刷する

ハガキ印刷のポイントは以下の通りです。

- 宛名(住所録)を印刷するときは、市販のアプリケーションソフトなどをご利用ください。スマートデバイスからの 印刷は「スマホでカラリオ年賀」を使えます。「スマホでカラリオ年賀」は、スマートフォンやタブレット端末など のスマートデバイスで年賀状が作れるアプリです。Epson iPrintのホーム画面からインストールしてください。
- 用紙設定では、 [用紙サイズ] を [ハガキ] 、 [用紙種類] を宛名面は [郵便ハガキ] 、通信面はハガキの種類に合わせて設定してください。
- ハガキをセットするときは、宛名面と通信面、郵便番号枠の向きに注意してください。
   往復八ガキに印刷するときは、プリンタードライバーの[印刷方向] (または [方向])を [縦] に設定してください。

## コンピューターからハガキや封筒に印刷する

#### コンピューターからハガキに印刷する(Windows)

ここではプリンタードライバーを使って印刷する手順を説明します。

- プリンターにハガキをセットします。
   「ハガキのセット方法」39ページ
- エプソン純正プリンタードライバーをインストールしていない場合は、インストールします。
   「エプソン純正プリンタードライバーがインストールされているか確認する(Windows)」255ページ
- 3. 印刷するファイルを開きます。
- 4. プリンタードライバーの画面を表示させます。
- 5. [基本設定] タブの [用紙サイズ] で [ハガキ] を選択して、 [用紙種類] でハガキの種類を選択します。
- 6. [基本設定] タブと [応用設定] タブの各項目を設定して [OK] をクリックします。

7. [印刷]をクリックします。

#### コンピューターからハガキに印刷する (Mac OS)

ここではプリンタードライバーを使って印刷する手順を説明します。

- プリンターにハガキをセットします。
   「ハガキのセット方法」39ページ
- 2. エプソン純正プリンタードライバーをインストールしていない場合は、インストールします。 「エプソン純正プリンタードライバーがインストールされているか確認する(Mac OS)」255ページ
- 3. 印刷するファイルを開きます。
- 4. [ファイル] メニューの [プリント] (または [印刷] など)を選択してプリント画面を表示させます。
- 5. [用紙サイズ] 設定で [はがき] を選択します。
- 6. ポップアップメニューの [印刷設定] を選択します。
- 7. [用紙種類] 設定でハガキの種類を選択します。
- 8. 必要に応じてその他の項目を設定します。
- 9. [プリント] をクリックします。

#### コンピューターから封筒に印刷する (Windows)

- プリンターに封筒をセットします。
   「封筒のセット方法」38ページ
- 2. 印刷するファイルを開きます。
- 3. プリンタードライバーの画面を表示します。
- 4. [基本設定] タブの [用紙サイズ] で封筒のサイズを選択して、 [用紙種類] で [封筒] を選択します。
- 5. [基本設定] タブと [応用設定] タブの各項目を設定して [OK] をクリックします。洋形封筒に印刷するときは、 [応用設定] タブで [180度回転] を選択します。
- 6. [プリント] をクリックします。

#### コンピューターから封筒に印刷する (Mac OS)

- プリンターに封筒をセットします。
   「封筒のセット方法」38ページ
- 2. 印刷するファイルを開きます。
- 3. [ファイル] メニューの [プリント] (または [印刷] など) を選択してプリント画面を表示します。
- 4. [用紙サイズ] 設定でサイズを選択します。
- 5. ポップアップメニューの[印刷設定]を選択します。
- 6. [用紙種類] 設定で [Envelope] を選択します。
- 7. 洋形封筒に印刷するときは、ポップアップメニューの[レイアウト]を選択して、 [ページの方向を反転] を選択します。
- 8. 必要に応じてその他の項目を設定します。
- 9. [プリント]をクリックします。

## スマートデバイスからハガキに印刷する

「スマホでカラリオ年賀」は、スマートフォンやタブレット端末などのスマートデバイスで年賀状が作成できるアプリで す。豊富なテンプレートとスタンプで、オリジナルの年賀状を簡単に作成できます。Epson iPrintのホーム画面からイ ンストールしてください。

## 写真を印刷する

#### 外部メモリー内のJPEGデータを印刷する

プリンターにセットした外部メモリー内のJPEGデータを印刷します。

- 1. プリンターの外部機器接続用USBポートに外部メモリーを挿入します。 「USB接続機器をセットする」47ページ
- 2. ホーム画面で [外部メモリーから印刷] を選択します。
- 3. [JPEG印刷]を選択します。

4. ファイルを選択します。

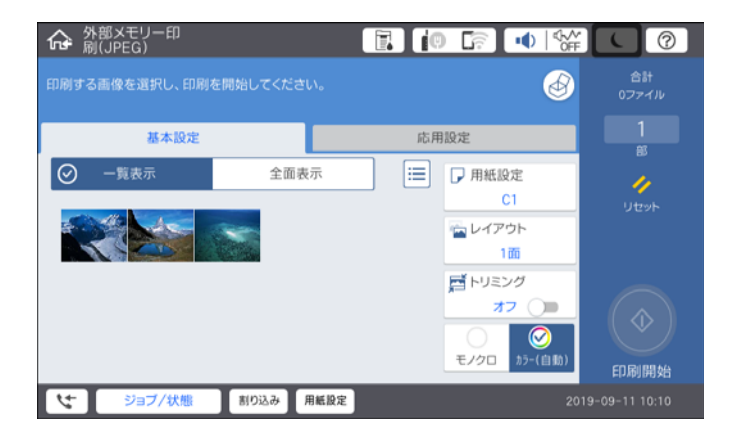

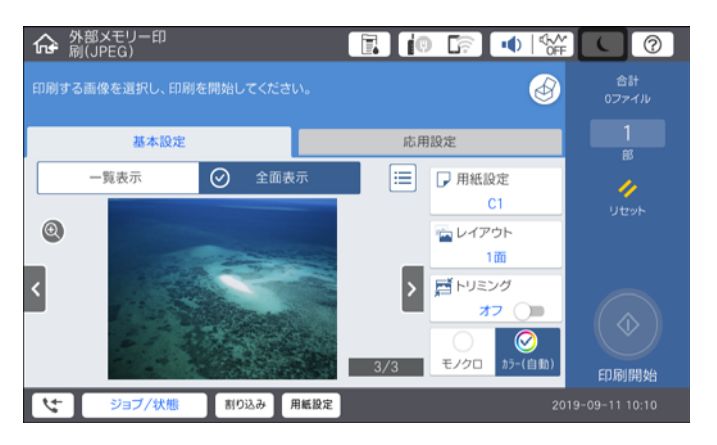

5. ◇をタップします。

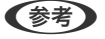

(参考) 印刷データをボックスに保存するには、[ボックス保存]を選択して保存設定をします。 [動作設定]を選択して、 同時に印刷もするかどうか選択します。

#### JPEG印刷時の基本設定メニュー

📃 (写真メニュー) :

画像ファイルの表示順、選択や選択解除を設定します。 ([画像の並び順]の初期値は [昇順])

用紙設定:

使用する給紙装置を指定します。(初期値は[C1])

レイアウト:

JPEGファイルの配置方法を選択します。 [1面] は、1枚の用紙に1ファイルを印刷します。 [20面] は、1枚の用紙に20ファイルを印刷します。 [インデックス] は、撮影情報付きのインデックス印刷をし ます。(初期値は[1面])

トリミング:

[オン]にすると、選択画像の上下(または左右)を自動的に切り取って指定の印刷レイアウトにフィットするように印刷します。画像データと用紙サイズの縦横比が異なる場合、画像の短辺を用紙の短辺に合わせて印刷領域いっぱいに印刷します。長辺は印刷領域からはみ出る部分が切り取られます。また、パノラマ写真では設定が無効になることがあります。(初期値は[オフ])

カラーモード:

[カラー(自動)] にしておくと、印刷データを自動で判別して印刷します。モノクロ(白黒) 固定で印刷したい場合は、[モノクロ]を選択してください。(初期値は [カラー(自動)])

#### JPEG印刷時の応用設定メニュー

仕上げ:

- 仕上げ 複数ページの文書を部単位で印刷するには [ソート(1部ごと)]を選択します。ページ単位でまとめて 印刷するには [グループ(ページごと)]を選択します。(初期値は [ソート(1部ごと)])
- [排紙方法]
   [標準] が選択されています。(初期値は[標準])

印刷品質:

[きれい] にすると、高品質で印刷できます。ただし、印刷に時間がかかります。(初期値は[標準])

自動画質補正:

エプソン独自の画像解析 · 処理技術を使って自動的に高画質化します。自動補正をしたくないときは、[自動補正なし]を選択します。(初期値は[自動補正なし])

赤目補正:

[オン]にすると、赤く撮影された目の色を補正することができます。元のファイルは補正しません。画像によっては赤目が補正されず、赤目以外の部分が補正されてしまうことがあります。(初期値は[オフ])

日付表示:

撮影日を入れて印刷するときの表示方法を指定します。レイアウトによっては日付が印刷できません。 (初期値は[オフ])

#### ボックス保存

印刷データをボックスに保存できます。(初期値は[オフ])

- 動作設定:
   ボックスに保存だけするかどうかを選択します。
- 保存先ボックス(必須項目):
   印刷データを保存するボックスを選択します。
- 文書名: ファイル名を指定します。
- 文書パスワード: ファイル選択時のパスワードを指定します。

 ユーザー名: ユーザー名を指定します。

## 外部メモリー内のTIFFデータを印刷する

プリンターにセットした外部メモリー内のTIFFデータを印刷します。

- 1. プリンターの外部機器接続用USBポートに外部メモリーを挿入します。 「USB接続機器をセットする」47ページ
- 2. ホーム画面で [外部メモリーから印刷] を選択します。
- З. [TIFF印刷] を選択します。
- 4. ファイルを選択します。

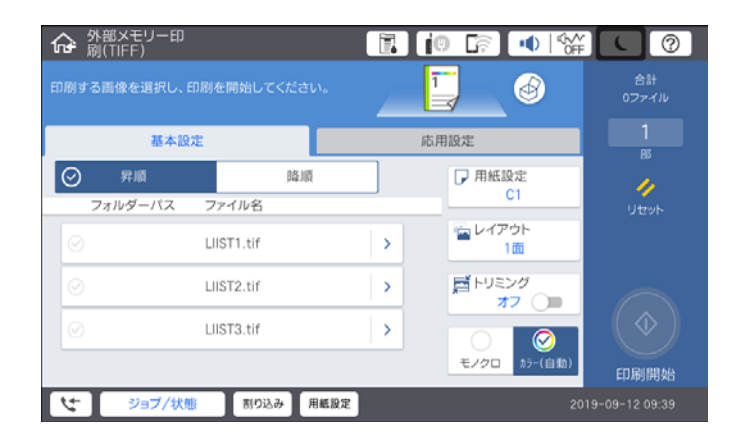

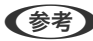

(参考) 印刷データをボックスに保存するには、「ボックス保存」を選択して保存設定をします。「動作設定」を選択して、 同時に印刷もするかどうか選択します。

#### TIFF印刷時の基本設定メニュー

外部メモリー内のTIFF形式ファイルを印刷するときの設定項目です。

昇順/降順:

ファイル名の昇順または降順にファイルを並べ替えます。(初期値は[昇順])

用紙設定:

使用する給紙装置を指定します。(初期値は[C1])

レイアウト:

マルチTIFFファイルの配置方法を選択します。[1面]は、1枚の用紙に1ページ印刷します。[20面] は、1枚の用紙に20ページ印刷します。[インデックス]は、撮影情報付きのインデックス印刷をします。 (初期値は[1面])

トリミング:

[オン] にすると、選択画像の上下(または左右)を自動的に切り取って指定の印刷レイアウトにフィットするように印刷します。画像データと用紙サイズの縦横比が異なる場合、画像の短辺を用紙の短辺に合わせて印刷領域いっぱいに印刷します。長辺は印刷領域からはみ出る部分が切り取られます。また、パノラマ写真では設定が無効になることがあります。(初期値は[オフ])

カラーモード:

[カラー(自動)]にしておくと、印刷データを自動で判別して印刷します。モノクロ(白黒)固定で印刷したい場合は、[モノクロ]を選択してください。(初期値は[カラー(自動)])

#### TIFF印刷時の応用設定メニュー

仕上げ:

- 仕上げ 複数ページの文書を部単位で印刷するには[ソート(1部ごと)]を選択します。ページ単位でまとめて 印刷するには[グループ(ページごと)]を選択します。(初期値は[ソート(1部ごと)])
- [排紙方法]
   [標準] が選択されています。(初期値は[標準])

印刷品質:

[きれい] にすると、高品質で印刷できます。ただし、印刷に時間がかかります。(初期値は[標準])

印刷順序:

マルチTIFFファイルの印刷するページの順番が指定できます。(初期値は[正順印刷])

日付表示:

撮影日を入れて印刷するときの表示方法を指定します。レイアウトによっては日付が印刷できません。 (初期値は[オフ])

ボックス保存

印刷データをボックスに保存できます。(初期値は[オフ])

- 動作設定:
   ボックスに保存だけするかどうかを選択します。
- 保存先ボックス(必須項目):
   印刷データを保存するボックスを選択します。
- 文書名: ファイル名を指定します。
- 文書パスワード: ファイル選択時のパスワードを指定します。

 ユーザー名: ユーザー名を指定します。

## ウェブページを印刷する

## スマートデバイスからウェブページを印刷する

(参考) デバイスによって操作が異なります。

- プリンターとスマートデバイスをWi-Fi Directで接続します。
   「デバイスとプリンターを直接接続する方法 (Wi-Fi Direct)」366ページ
- Epson iPrintをインストールしていない場合はインストールします。
   「Epson iPrintをインストールする」485ページ
- 3. ウェブブラウザーアプリで印刷したいウェブページを開きます。
- 4. ウェブブラウザーアプリのメニューから [共有] をタップします。
- 5. [iPrint] を選択します。
- 6. [印刷] ボタンをタップします。

## クラウドサービスで印刷する

インターネットを利用したEpson Connect(エプソン コネクト)サービスを使うと、コンピューターやスマートデバ イスからいつでもどこからでも印刷できます。このサービスの利用には、Epson Connectのセットアップ(ユーザー登 録、プリンター登録)が必要です。

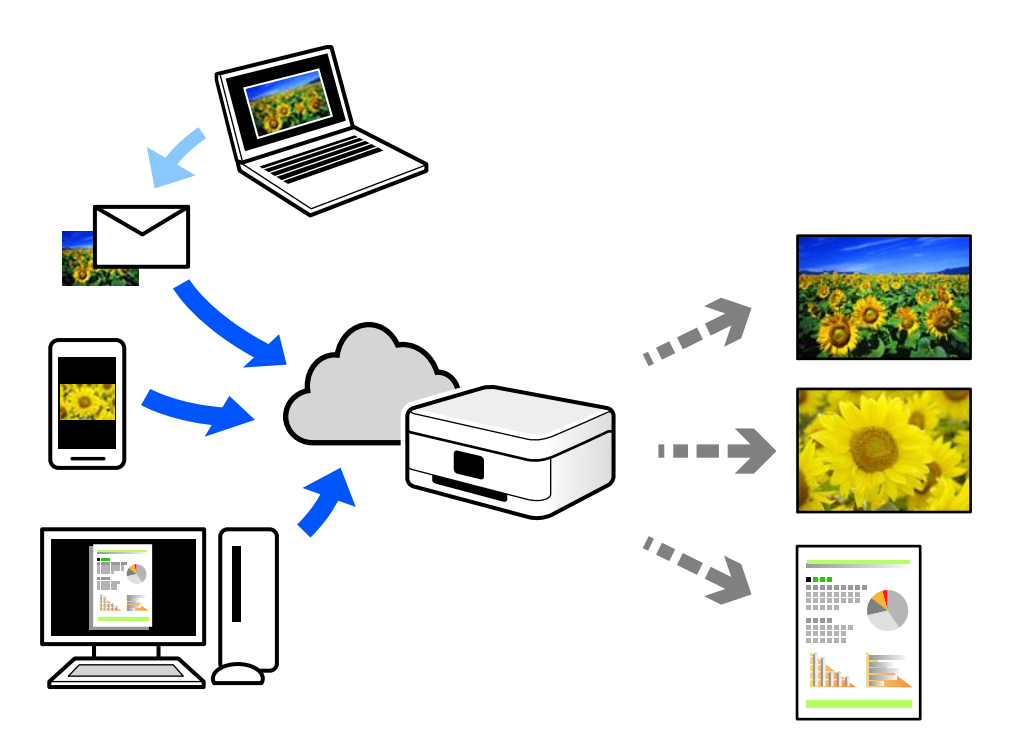

インターネットを利用したサービスは以下の通りです。

- メールプリント プリンターに割り当てられたメールアドレスに、印刷したい写真や文書を添付してメールを送ると、メールの本文や 添付ファイルの印刷ができます。離れた場所から、自宅やオフィスのプリンターに印刷できます。
- Epson iPrint スマートフォンやタブレット端末から印刷、またはスキャンするためのiOS、Android専用のアプリケーションです。 同じ無線LAN内にあるプリンターに写真や文書、ウェブサイトなどを直接印刷できます。
- リモートプリントドライバー
   リモートプリントドライバー対応の共有ドライバーです。いつものアプリケーションの印刷画面からプリンターを
   切り替えるだけで、離れたプリンターに印刷できます。

Epson Connectのセットアップ方法や印刷方法など、詳しくはEpson Connectのポータルサイトをご覧ください。 https://www.epsonconnect.com/

## 操作パネルからEpson Connectサービスを登録する

以下の手順でプリンターを登録してください。

1. 操作パネルで [設定] を選択します。

- 2. [本体設定] [Webサービス設定] [Epson Connect設定] [登録削除] を選択して、登録シートを印 刷します。
- 3. 登録シートの説明に従って、プリンターを登録します。

# コピー

| このプリンターでできるコピー | 135 |
|----------------|-----|
| コピー時の基本設定メニュー  | 145 |
| コピー時の応用設定メニュー  | 147 |

## このプリンターでできるコピー

原稿を原稿台かADFにセットしてから、ホーム画面で [コピー] を選択してコピーします。

## コピーする

定形サイズや、不定形サイズの原稿を、カラーまたはモノクロでコピーできます。

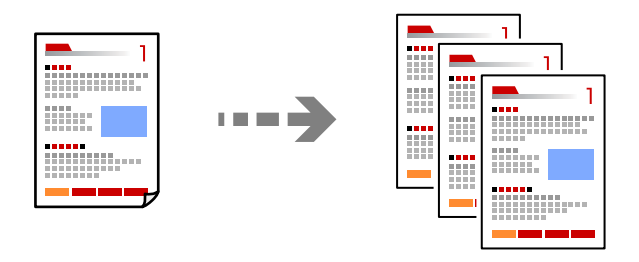

- プリンターに用紙をセットします。
   「用紙をセットする」37ページ
- 原稿をセットします。
   「原稿のセット」43ページ
- 3. ホーム画面で [コピー] を選択します。
- 4. [基本設定] タブを選択して、[自動]、[カラー] または [モノクロ] を選択します。

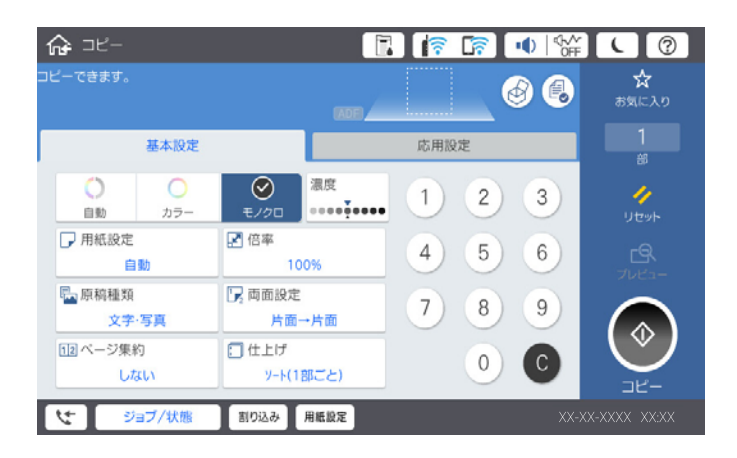

- 参考
- [動作設定] で読み取ったデータを印刷するか、保存だけするかを選択します。
- 5. �をタップします。

## 両面にコピーする

複数枚の原稿を用紙の両面にコピーします。

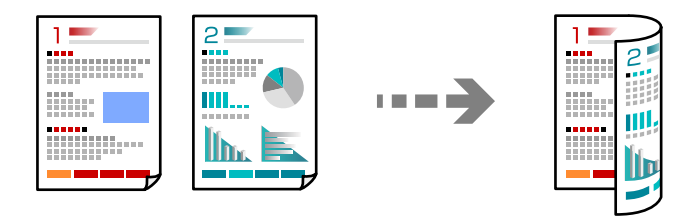

読み取る面を上にして、ADFに全ての原稿をセットします。 1.

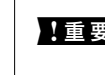

1 重要 ADFに対応していない原稿をコピーしたい場合は、原稿台を使用してください。 「ADFにセットできない原稿」45ページ

(参考) 原稿は原稿台にもセットできます。 「原稿のセット」43ページ

- 2. ホーム画面で [コピー] を選択します。
- З. [基本設定] タブを選択して、 [両面設定] を選択し、 [両面→両面] または [片面→両面] を選択します。
- 4. 原稿の向きと、原稿や用紙の開き方向などを指定します。
- 5. ◇をタップします。

## 拡大または縮小してコピーする

倍率を指定してコピーします。

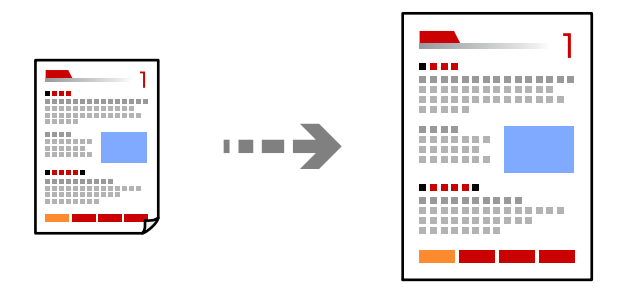

- 1. 原稿をセットします。 「原稿のセット」43ページ
- 2. ホーム画面で [コピー] を選択します。
- З. [基本設定] タブを選択して、[倍率]を選択します。

- 4. 拡大縮小の倍率を指定します。
- 5. ◇をタップします。

## 割り付けてコピーする

複数枚の原稿を、1枚の用紙に割り付けてコピーできます。

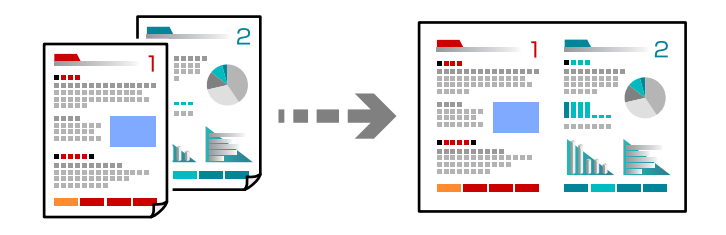

- 読み取る面を上にして、ADFに全ての原稿をセットします。
   図で示した向きで原稿をセットします。
  - 読める向き

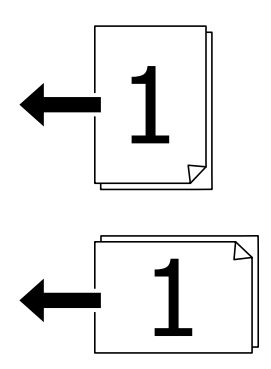

左向き

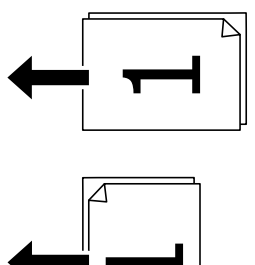

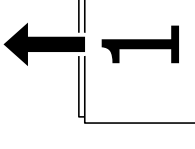

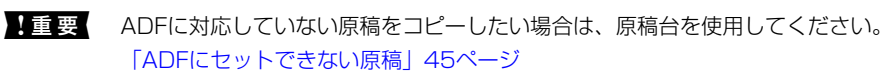

(参考) 原稿は原稿台にもセットできます。 「原稿のセット」43ページ

- 2. ホーム画面で [コピー] を選択します。
- 3. [基本設定] タブを選択し、 [ページ集約] を選択して、 [2in1] または [4in1] を選択します。
- 4. 割り付け順や、原稿のセット向きを指定します。
- 5. ◇をタップします。

## ページ順でコピーする

複数ページの原稿を複数部コピーするときに、1部ずつにまとめて排紙できます。

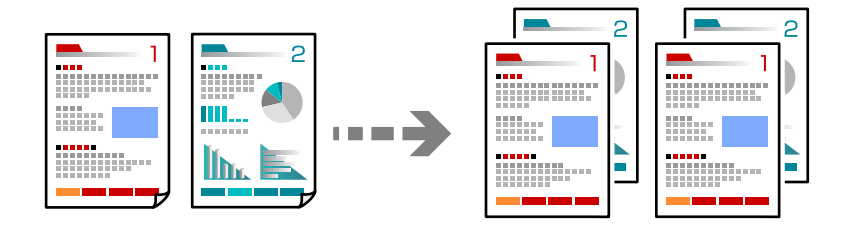

- 原稿をセットします。
   「原稿のセット」43ページ
- 2. ホーム画面で [コピー] を選択します。
- 3. [基本設定] タブを選択して、[仕上げ] [ソート(1部ごと)]を選択します。
- 4. ◇をタップします。

## きれいにコピーする

影やパンチ穴を消したり、画質調整をしてきれいにコピーできます。

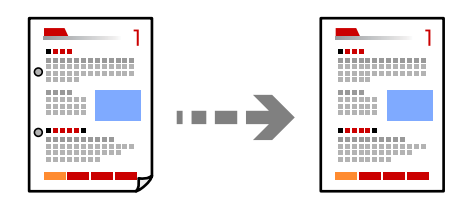

- 原稿をセットします。
   「原稿のセット」43ページ
- 2. ホーム画面で [コピー] を選択します。

- 3. [応用設定] タブを選択して、[影消し] や [パンチ穴消し] を有効にするか、[詳細画質調整] で画質を 調整します。
- 4. ◇をタップします。

### カードをコピーする

IDカードの両面をスキャンし、用紙の片面に並べてコピーします。

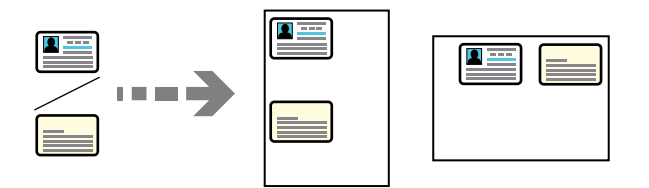

- 原稿をセットします。
   「原稿のセット」43ページ
- 2. ホーム画面で [コピー] を選択します。
- 3. [応用設定] タブを選択し、 [IDカードコピー] を選択して、設定を有効にします。
- 4. [原稿セット方向]を設定します。
- 5. ◇をタップします。

## 冊子をコピーする

冊子など見開きの原稿を1ページずつコピーします。

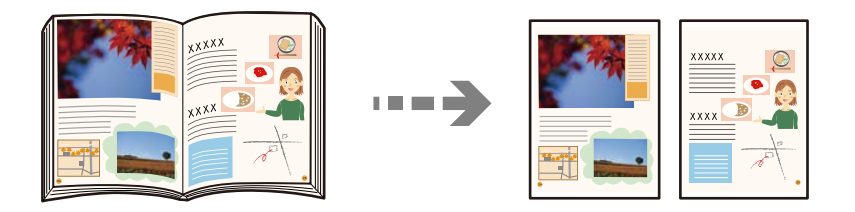

- 原稿台に原稿をセットします。
   「原稿のセット」43ページ
- 2. ホーム画面で [コピー] を選択します。
- 3. [応用設定] タブを選択し、[見開き→2ページ]を選択して、設定を有効にします。
- 4. [読み取り順序]を指定します。

5. ◇をタップします。

## 用紙を縦横交互に90度回転して排紙する、1部ずつずらして排紙する

印刷物を縦横交互に排紙できます。

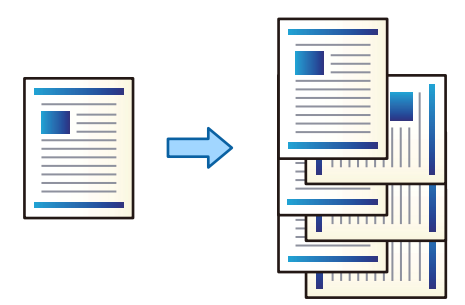

- 原稿をセットします。
   「原稿のセット」43ページ
- 2. ホーム画面で [コピー] を選択します。
- 3. [基本設定] タブを選択して、[仕上げ]を選択します。
- 4. [排紙方法] で [90度回転] を選択します。

この機能は、2つの給紙装置を使用します。

- ・ 片方の給紙装置に用紙を縦向きにセットし、もう片方に横向きにセットして、
   [基本設定.]の
   [用紙設定]を
   [自動]にしている必要があります。
- [設定]- [本体設定]- [プリンター設定]- [排紙先:コピー]で[フェイスダウン排紙トレイ]を選択して いる必要があります。印刷物はフェイスダウン排紙トレイに排紙されます。
- 5. ◇をタップします。

## バーコードのにじみを抑えてコピーする

インクのにじみを抑えて印刷し、バーコードを読み取りやすくします。コピーしたバーコードがうまく読み取れないとき に設定してください。

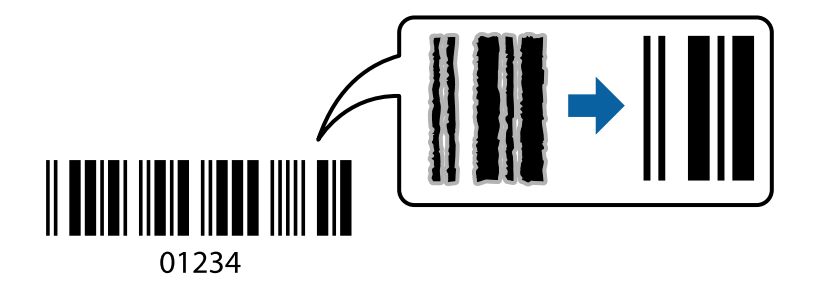

この機能は以下の用紙を使用しているときのみ有効です。

- 普通紙
- 印刷済み用紙
- レターヘッド
- 色つき用紙
- 再生紙
- 厚紙
- 封筒
- 郵便八ガキ
- 両面上質普通紙<再生紙>
- ビジネス普通紙
- 原稿をセットします。
   「原稿のセット」43ページ
- 2. ホーム画面で [コピー] を選択します。
- 3. [基本設定] タブを選択して、[原稿種類] [バーコード] を選択します。

## ページ番号を付けてコピーする

ページ番号の付いていない原稿でも、ページ番号を付けてコピーできます。

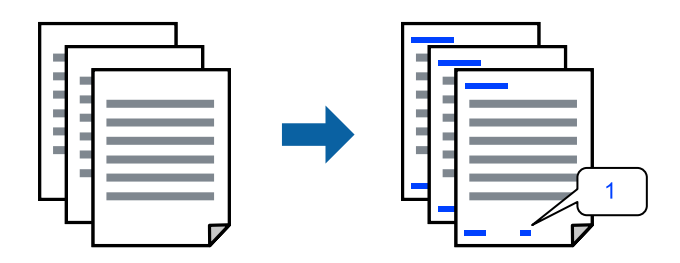

- 原稿をセットします。
   「原稿のセット」43ページ
- 2. ホーム画面で [コピー] を選択します。
- 3. [応用設定] タブを選択して、 [ページ印字] を選択します。
- 4. 設定を有効にして、ページ番号の種類や印字位置などを設定します。
- 5. ◇をタップします。

## コピーして製本する

原稿をコピーして、製本割り付けして印刷します。おもて表紙やうら表紙を付けることもできます。

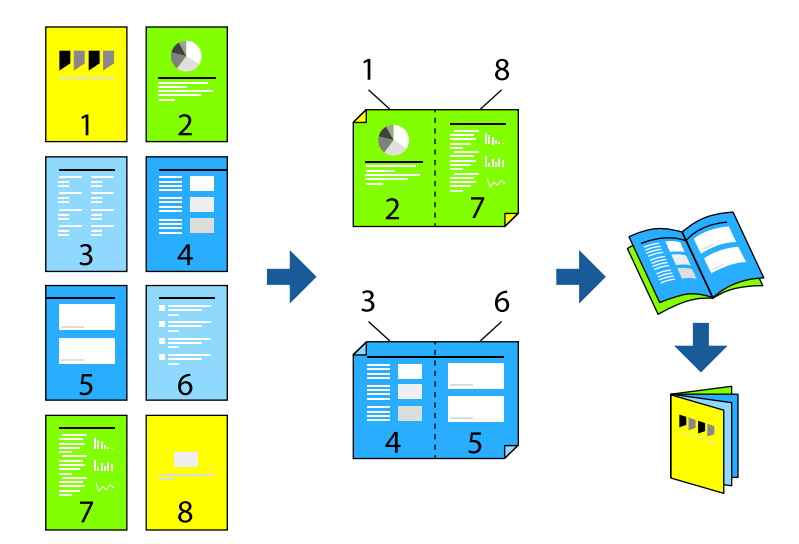

- 原稿をセットします。
   「原稿のセット」43ページ
- 2. ホーム画面で [コピー] を選択します。
- 3. [基本設定] タブを選択します。
- 4. [用紙設定]を選択して、用紙をセットした給紙装置を選択し、[OK]を選択します。
- 5. [両面設定]を選択し、 [両面→両面] または [片面→両面] を選択します。
- 6. 原稿の向きと、原稿や用紙の開き方向などを必要に応じて設定し、[OK]を選択します。
- 7. [倍率]を選択して、拡大縮小の倍率を指定し、 [OK]を選択します。
- 8. [応用設定] タブを選択し、 [製本] [製本割り付け] を選択して、 [製本割り付け] を有効にします。
- 9. とじ位置やとじ幅を設定します。
- 表紙を付けたいときは、 [表紙] を有効にします。
   [用紙設定] で表紙用の用紙をセットした給紙装置を選択し、 [おもて表紙] や [うら表紙] で表紙の印刷設定を します。
- 11. �をタップします。

## コピーした用紙に合紙を挿入して排紙する

コピーした用紙に合紙を挟んで排紙できます。

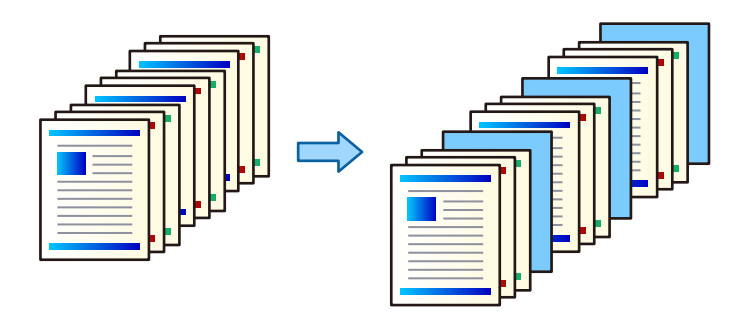

- 原稿をセットします。
   「原稿のセット」43ページ
- 2. ホーム画面で [コピー] を選択します。
- 3. [応用設定] タブを選択して、 [表紙・合紙] [合紙] を選択します。
- [ジョブごと]または、[部ごと]を選択して設定を有効にし、必要に応じてそのほかの設定します。
   合紙や章紙を入れるページを指定したい場合は、[ページごと・章紙]を選択して、挿入ページや用紙設定などの 詳細設定をします。
- 5. ◇をタップします。

#### 赤色を消去してコピーする

原稿の赤い部分を消してコピーできます。

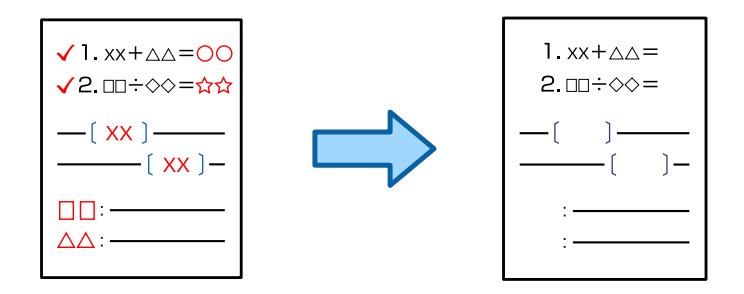

- 参考
- カラーモードでカラーを選択した場合、印刷結果はモノクロ調となりますが、カラー印刷としてカウントされます。
  - カラーモードで自動を選択した場合、原稿がカラーと判別されたときは、印刷結果がモノクロ調であってもカラー印刷 としてカウントされます。
  - 原稿によっては赤色消去できないことがあります。
- 1. 原稿をセットします。

「原稿のセット」43ページ

- 2. ホーム画面で [コピー] を選択します。
- 3. [応用設定] タブを選択して、[赤色消去]の設定を有効にします。

(参考) プレビュー画面は赤色消去する前の状態が表示されます。

4. ◇をタップします。

## 封筒やハガキをコピーする

封筒やハガキをコピーできます。

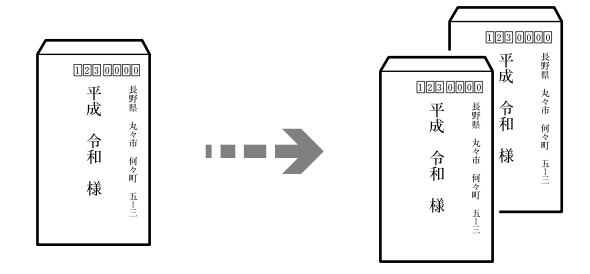

セット向きに気を付けてください。

- 用紙のセット方法 以下の関連情報をご覧ください。
   「封筒のセット方法」38ページ
   「ハガキのセット方法」39ページ
- 原稿のセット方法
   原稿台にセットしてください。封筒をセットする場合は図の向きで封筒を置いてください。

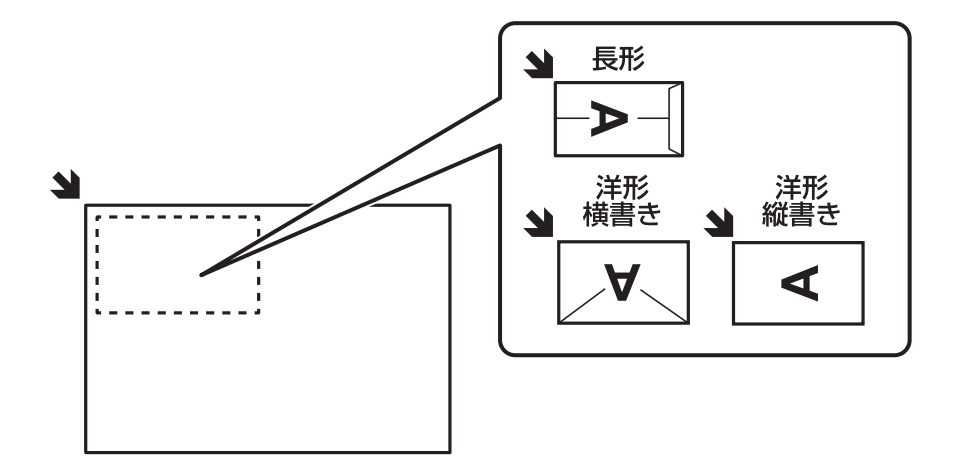

## 登録したグループでコピーする

グループ印刷を設定してグループごとにコピーを仕分けできます。詳しくは以下を参照してください。
#### 関連情報

➡「登録したグループでコピーする」240ページ

## 試しコピーをする

複数部コピーするときに、1部だけコピーして結果を確認してから、残りをコピーできます。

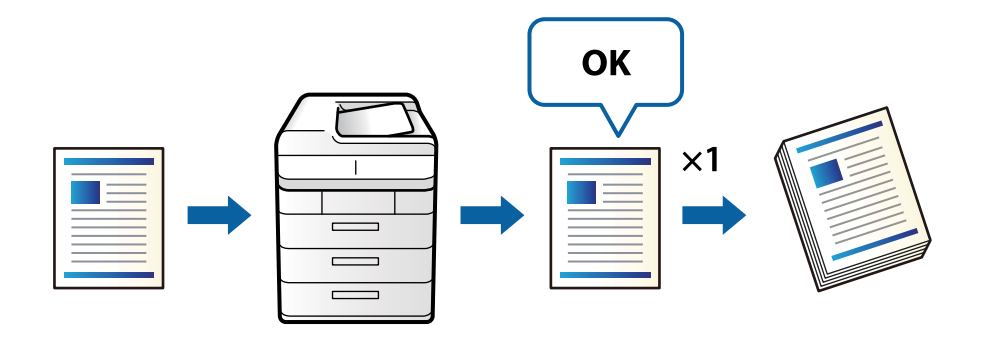

- 原稿をセットします。
   「原稿のセット」43ページ
- 2. ホーム画面で [コピー] を選択します。
- 3. [応用設定] タブを選択して、 [試しコピー] を選択します。
- 4. コピー部数を設定します。
- 6. コピー結果を確認して、コピーを続けるか終了するかを選択します。

# コピー時の基本設定メニュー

(参考) 他の項目の設定内容によっては、これらの設定ができないことがあります。

カラーモード:

カラーでコピーするかモノクロでコピーするか選択します。(初期値は[モノクロ])

- 自動 原稿をカラーかモノクロか自動で判別してコピーします。 ただし、原稿によってはモノクロの原稿をカラーと判別したり、カラーの原稿をモノクロと判別したり することもあります。その場合は、「カラー」または「モノクロ」を選択してコピーするか、判定の度 合いを調整することをお勧めします。判定の度合いは、ホーム画面で「設定」・「本体設定」・「管理 者用設定」・「コピーカラー判定」の順に選択すると設定できます。
- カラー
   原稿をカラーでコピーします。

• モノクロ

原稿をモノクロ(白黒)でコピーします。

濃度:

コピー結果が薄いときは濃度を上げます。こすれが発生するときは濃度を下げます。(初期値は ±0、最 大値は±4)

用紙設定:

使用する給紙装置を選択します。[自動]を選択すると、自動で検出された原稿サイズと、設定した倍率 から、最適な用紙サイズを自動で給紙します。(初期値は[自動])

倍率:

拡大または縮小コピーの倍率を設定します。任意の倍率(25~400%)を、数値をタップして指定してください。(初期値は[等倍])

自動

原稿の読み取り範囲を自動で検出して、用紙サイズに合わせた倍率で拡大または縮小します。原稿の周 ▲▶

囲に余白がある場合、原点 ( →) からの余白部分はスキャン範囲に含まれますが、原点から反対側の 余白部分は切り取られることがあります。

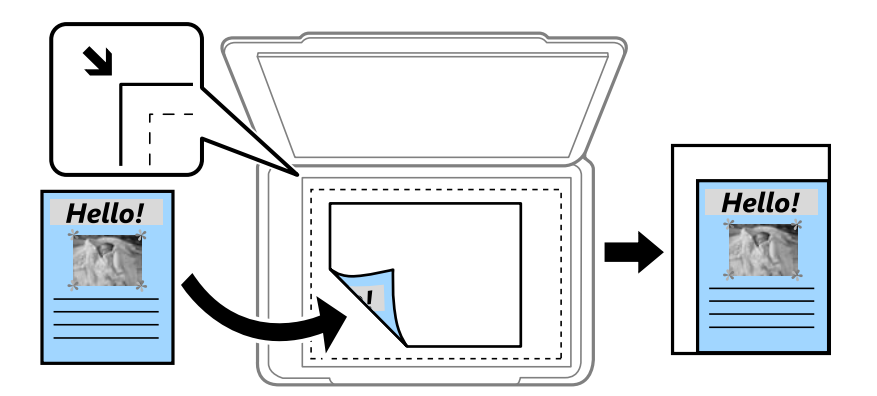

• 小さめフィット

スキャンした画像を印刷する用紙のサイズに収まるように、指定した倍率より小さめにコピーします。 指定した倍率が、印刷する用紙サイズより大きいと、用紙からはみ出します。

- 等倍 100%の倍率でコピーします。
- A3→A4など
   定形サイズの原稿(スキャン範囲)を、定形サイズの用紙に合わせた倍率で拡大または縮小します。

原稿種類:

原稿の種類を選択します。原稿の種類に合わせて最適な品質でコピーします。(初期値は〔文字・写真〕)

両面設定:

両面コピーのレイアウトを選択します。(初期値は[片面→片面])

- ・ 片面→片面 原稿の片面を用紙の片面にコピーします。
- 両面→両面 両面の原稿を、1枚の用紙の両面にコピーします。原稿の向きと原稿と用紙の開き方向を選択します。

- ・ 片面→両面
   2枚の原稿の片面を、1枚の用紙の両面にコピーします。原稿の向きと用紙の開き方向を選択します。
- 両面→片面
   両面の原稿を、2枚の用紙に片面ずつコピーします。原稿の向きと原稿の開き方向を選択します。

ページ集約:

コピーのレイアウトを選択します。(初期値は[しない])

- しない 1ページの原稿を、1枚の用紙にコピーします。
- 2in1
   2枚の原稿を、1枚の用紙に2面割り付けでコピーします。割り付け順序と原稿の向きを選択します。
- 4in1
   4ページの原稿を、1枚の用紙に4面割り付けでコピーします。割り付け順序と原稿の向きを選択します。

仕上げ:

[ソート(1部ごと)]を選択すると、1部ずつ、ページ順にそろえてコピーします。

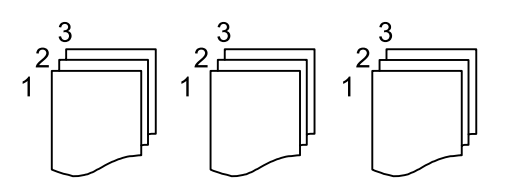

[グループ(ページごと)]を選択すると、ページごとにまとめてコピーします。

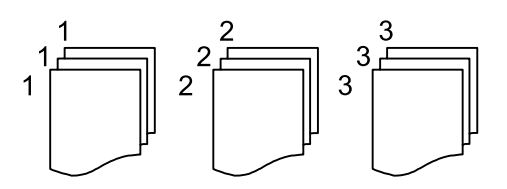

排紙方法で90度回転を選択すると、印刷物を縦横交互に排紙します。この機能を使用するときは、[用紙 設定]で[自動]が選択されている必要があります。

# コピー時の応用設定メニュー

(参考) 他の項目の設定内容によっては、これらの設定ができないことがあります。

製本:

製本割り付け

コピー結果を製本割り付けして排紙するときの設定をします。

• 製本割り付け 有効にすると製本割り付けして印刷します。(初期値は[オフ])

- 開き方向
   用紙の開き方向を設定します。
- 中とじしろ
   中とじしろ量を設定します。0~50mmの中で1mm単位で調整できます。
- 表紙 有効にすると製本したコピー結果に表紙を付けられます。
- 用紙設定 表紙用の用紙をセットした給紙装置を選択します。
- おもて表紙 おもて表紙の印刷設定をします。おもて表紙に印刷したくない場合は、[印刷しない]を選択し ます。
- うら表紙 うら表紙の印刷設定をします。うら表紙に印刷したくない場合は、[印刷しない]を選択します。

#### 表紙・合紙:

表紙:

表紙を付けてコピーするときの設定をします。

- おもて表紙
   有効にするとおもて表紙を付けて排紙できます。表紙用の用紙をセットした場合は、[用紙設定]で用紙をセットした給紙装置を選択します。おもて表紙に印刷したくない場合は、[印刷面]で[印刷しない]を選択します。
- うら表紙 有効にするとうら表紙を付けて排紙できます。表紙用の用紙をセットした場合は、[用紙設定]
   で用紙をセットした給紙装置を選択します。うら表紙に印刷したくない場合は、[印刷面] で [印刷しない]を選択します。

合紙:

合紙を挿入してコピーするときの設定をします。

- ジョブごと
   有効にすると、コピーのジョブごとに合紙を挿入して排紙できます。合紙用の用紙をセットした
   場合は、「用紙設定」で用紙をセットした給紙装置を選択します。(初期値は「オフ」)
- 部ごと 有効にすると、部単位で合紙を挿入して排紙できます。合紙用の用紙をセットした場合は、[用 紙設定]で用紙をセットした給紙装置を選択します。[挿入間隔(部)]で、挿入間隔を設定でき ます。(初期値は[オフ])
- ページごと・章紙
   合紙や章紙を挿入するページを設定できます。設定値は保存され一覧で表示されます。一覧から設定を選択すると、設定の詳細が確認できます。また、設定の編集や削除もできます。

原稿サイズ:

原稿のサイズを選択します。 [自動検知] を選択すると、原稿サイズが自動で検出されます。不定形サイズの原稿をコピーするときは、 [ユーザー定義サイズ] を選択して、原稿サイズを指定してください。(初期値は [自動検知])

原稿サイズ混載:

用紙の幅が同じ(A3とA4、B4とB5)原稿は、混在してADFにセットできます。混在しても原稿と同じ サイズの用紙に印刷します。セットするときは、図のように用紙の幅をそろえてセットしてください。 (初期値は[オフ])

原稿セット方向:

原稿の向きを選択します。(初期値は〔読める向き〕)

見開き→2ページ:

冊子など見開きの原稿を1ページずつコピーします。(初期値は[オフ]) スキャンする順番を選択します。(初期値は[右ページ→左ページ])

連続読込:

大量の原稿を複数回に分けて(継ぎ足して)セットし、一度のコピーとして実行できます。

詳細画質調整:

画質の設定を調整します。(初期値は[±0])

- コントラスト 明るい部分と暗い部分の差を調整します。
- ・ 色調補正 レッド、色調補正 グリーン、色調補正 ブルー 各色の濃さを調整します。
- シャープネス 画像の輪郭を調整します。
- ・ 色相調整
   肌の色味を調整します。+をタップすると冷たく(グリーンが増す)、-をタップすると温かく(レッドが増す)なります。
- ・ 背景除去
   ・ 背景色の濃さを選択します。+をタップすると明るく(白く)、-をタップすると暗く(黒く)なりま
   す。

[自動] にすると、原稿の紙の色(背景色)を検知して背景を除去または薄くします。背景色が濃い、 または検出できないときは、除去または薄くしないことがあります。(初期値は [オン] )

とじしろ:

原稿のとじ位置、とじ幅、原稿の向きを選択します。 とじしろの作り方は以下の3つから選択してください。(初期値は[オフ]) • とじ幅

とじ幅設定した分だけ画像をずらしてコピーします。とじしろと反対側の用紙からはみ出た画像は印 刷されません。

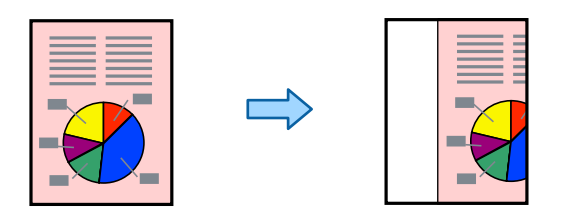

• 小さめフィット

スキャンした画像を印刷する用紙のサイズに収まるように、とじしろ設定した分だけ画像が縮小されて コピーします。指定した倍率が、印刷する用紙サイズより大きいと、用紙からはみ出します。

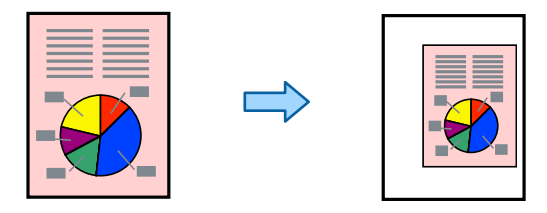

 とじしろ画像消去 とじしろ部分の画像を消去してとじしろ幅を確保します。

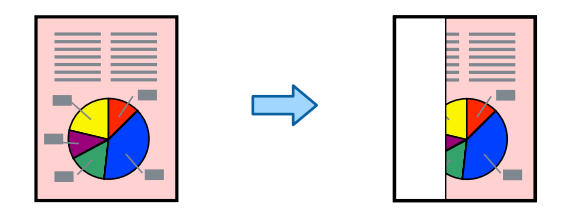

小さめフィット:

スキャンした画像を印刷する用紙のサイズに収まるように、指定した倍率より小さめにコピーします。指 定した倍率が、印刷する用紙サイズより大きいと、用紙からはみ出します。(初期値は[オフ])

影消し:

冊子をコピーしたときに中央部に出る影や、厚い原稿をコピーしたときに周りに出る影を消します。(初 期値は [オフ])

パンチ穴消し:

パンチ穴の影を消してコピーします。(初期値は[オフ])

IDカードコピー:

```
IDカードの両面をスキャンし、用紙の片面に並べてコピーします。(初期値は[オフ])
```

試しコピー:

複数部コピーするときに、1部だけコピーして結果を確認してから、残りをコピーできます。(初期値は [オフ]) グループ印刷:

グループごとにコピーを仕分けする設定を有効にします。部数や組数、仕上げ方法を設定できます。(初 期値は [オフ])

排紙先:

コピーの排紙先を選択します。(初期値は[フェイスダウン排紙トレイ])

ページ印字:

- ページ印字

   【オン】を選択すると、コピー結果にページ番号を印字します。(初期値は【オフ】)
- 種類 ページ番号の種類を選択します。
- 印字位置
   ページ番号を印字する位置を選択します。
- ページ指定

ページ番号を印字するページを指定できます。 [指定ページ〜最終ページ] を選択すると、任意のページから最終ページまで、ページ番号を印刷します。 [印字開始数字] では、ページ番号の印字開始番号 を指定できます。

- 印字サイズ設定
   ページ番号の印字サイズを選択します。
- 背景

ページ番号部分に白背景を追加できます。[白]を選択すると色の濃い用紙などに印字するときに、 ページ番号が見やすくなります。

赤色消去:

原稿の赤い部分を消してコピーします。(初期値は〔オフ〕)

ボックス保存:

読み取ったデータをボックスに保存できます。(初期値は[オフ])

- 動作設定:
   読み取ったデータを印刷するのか保存だけするのか選べます。
- 保存先ボックス(必須項目):
   データを保存するボックスを選択します。
- 文書名:
   文書の名前を設定します。
- 文書パスワード: ファイルを選択するためのパスワードを設定します。
- ユーザー名:
   ユーザー名を設定します。

# スキャン

| このプリンターでできるスキャン           | 153 |
|---------------------------|-----|
| 原稿をスキャンしてネットワークフォルダーに保存する |     |
| 原稿をスキャンしてメールに添付する         | 158 |
| 原稿をスキャンしてコンピューターに保存する     | 162 |
| 原稿をスキャンして外部メモリーに保存する      |     |
| 原稿をスキャンしてクラウドに転送する        | 166 |
| 原稿をスキャンしてボックスに保存する        | 169 |
| スマートデバイスからスキャンする          | 171 |
| e-文書法および電子帳簿保存法に適合したスキャン  | 172 |

# このプリンターでできるスキャン

このプリンターでは、以下の方法でスキャンができます。

スキャンした画像をネットワークフォルダーに保存する

スキャンした画像を、事前に設定したネットワーク上のフォルダーに保存できます。 「原稿をスキャンしてネットワークフォルダーに保存する」153ページ

スキャンした画像をメールに添付する

スキャンした画像を、事前に設定したメールサーバーを経由して、プリンターから直接メールで送信できます。

「原稿をスキャンしてメールに添付する」158ページ

スキャンした画像をコンピューターに保存する

スキャンした画像を、接続しているコンピューターに保存できます。 「原稿をスキャンしてコンピューターに保存する」162ページ

スキャンした画像を外部メモリーに保存する

プリンターに外部メモリーを接続して、スキャンした画像を、直接外部メモリーに保存できます。 「原稿をスキャンして外部メモリーに保存する」163ページ

スキャンした画像をクラウドサービスに転送する

事前に設定したクラウドサービスに、操作パネルを使って、スキャンした画像をそのまま転送できます。 「原稿をスキャンしてクラウドに転送する」166ページ

スキャンした画像をボックスに保存する

スキャンした画像を、プリンターのボックスに保存できます。 「ボックスを利用する」222ページ 「原稿をスキャンしてボックスに保存する」169ページ

スマートデバイスから直接スキャンする

スマートフォンやタブレット端末などのスマートデバイスでEpson iPrintを使うと、スキャンした画像を 直接スマートデバイスに保存できます。 「スマートデバイスからスキャンする」171ページ

# 原稿をスキャンしてネットワークフォルダーに保存する

スキャンする前に以下を確認してください。

- 事前にネットワークフォルダーを準備してください。ネットワークに共有フォルダーを作成するときは、以下を参考 にしてください。
   「共有フォルダーの作成」570ページ
- 事前にネットワークフォルダーのパスをアドレス帳に登録することをお勧めします。
   「アドレス帳を使えるようにする」589ページ

[本体設定] - [基本設定] - [日付/時刻設定] の順に選択します。

1. 原稿をセットします。

「原稿のセット」43ページ

- 操作パネルで [スキャン] [ネットワークフォルダー] の順に選択します。 2.
- З. 保存先を指定します。

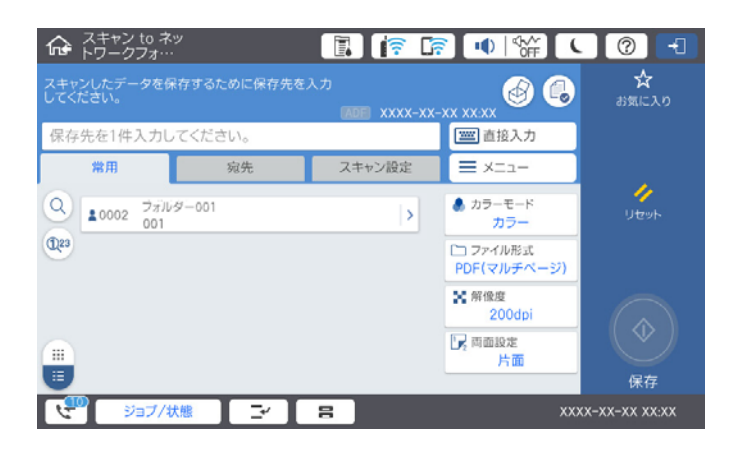

- 常用登録した宛先を選択する: [常用] タブに登録されている宛先を選択します。
- キーボードで入力する: [直接入力]を選択します。 [通信モード]を選択し、 [保存先(必須項目)] に保存先 を入力します。必要に応じてその他を設定します。 保存先は、以下の書式で入力します。 通信モードがSMBの場合(コンピューター上の共有フォルダーを使用):¥¥ホスト名(コンピューター名) ¥フォルダーパス 通信モードがFTPの場合(FTPサーバーを使用):ftp://ホスト名(サーバー名)/フォルダーパス 通信モードがFTPSの場合(FTPSサーバーを使用):ftps://ホスト名(サーバー名)/フォルダーパス 通信モードがWebDAV (HTTPS) の場合:https://ホスト名/フォルダーパス 通信モードがWebDAV(HTTP)の場合:http://ホスト名/フォルダーパス
- アドレス帳から選択する: [宛先] タブを選択し、登録されている宛先を選択します。 宛先を検索するには、 🤒 を選択してください。

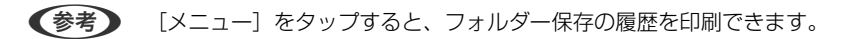

4. [スキャン設定]を選択して保存形式などの設定を確認し、必要に応じて変更します。

「フォルダー保存の設定項目| 155ページ

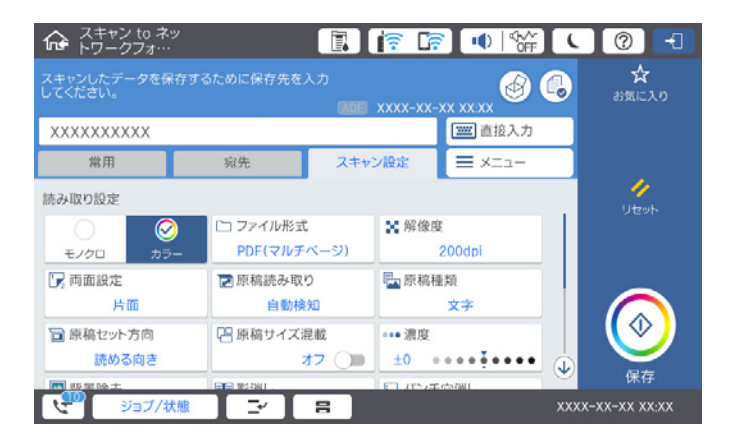

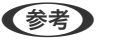

- ☆ を選択すると、ここで設定した内容をお気に入りに登録できます。
- 💋 を選択すると、ユーザー設定値に戻ります。
- スキャンした画像をボックスに保存するには、 [ボックス保存]を選択して保存設定をします。画像をボックス のみに保存するかどうか、〔動作設定〕で設定します。 ボックスのみに保存するときは、宛先を指定する必要はありません。
- 5. ◊ をタップします。

### フォルダー保存の設定項目

(参考) 他の項目の設定内容によっては、これらの設定ができないことがあります。

保存先編集:

保存先フォルダーのパスおよびその他の項目を設定します。

- 通信モード: フォルダーの通信モードを選択します。
- 保存先(必須項目): スキャンした画像を保存するフォルダーのパスを入力します。 [参照] を選択すると、ネットワークに接続されたコンピューター上のフォルダーを検索できます。 [参照] は、 [通信モード] がSMBに設定されているときのみ使用できます。 アルファベット、数字、記号を入力するときは、半角文字と全角文字を正しく指定してください。 半 角文字と全角文字の設定が間違っていると、共有フォルダーに保存できません。
- ユーザー名: 指定したフォルダーにログオンするユーザー名を入力します。
- パスワード: ユーザー名に対応するパスワードを入力します。
- 接続モード: フォルダーの接続モードを選択します。

- ポート番号: フォルダーのポート番号を入力します。
- プロキシサーバー使用設定:
   プロキシーサーバーを使うかどうかを選択します。

#### モノクロ/カラー

原稿をモノクロでスキャンするか、カラーでスキャンするかを選択します。(初期値は[カラー])

ファイル形式:

スキャンした画像の保存形式を選択します。(初期値は [PDF(マルチページ)]) 保存形式にPDF、PDF/A、またはTIFFを指定したときは、全ての原稿を一つのファイルに保存するか(マ ルチページ)、それぞれ別のファイルに保存するか(シングルページ)を選択できます。

• PDF設定:

保存形式をPDFにすると、PDFのセキュリティーが設定できます。

開くときにパスワードが必要なPDFファイルを作成するには、文書を開くパスワードを設定します。印刷したり編集したりするときにパスワードが必要なPDFファイルを作成するには、権限パスワードを設定します。

解像度:

スキャン解像度を選択します。(初期値は200 dpi、最大値は600 dpi)

両面設定:

原稿の両面をスキャンします。(初期値は[片面])

- 原稿セット方向:
   原稿の向きを選択します。
- 開き方向(原稿):
   原稿のとじ位置を選択します。

原稿読み取り:

スキャンする範囲を選択します。 [最大範囲] を選択すると、原稿台の全ての領域をスキャンします。(初 期値は [自動検知])

原稿セット方向:
 原稿の向きを選択します。

原稿種類:

原稿の種類を選択します。(初期値は〔文字〕)

原稿セット方向:

原稿の向きを選択します。(初期値は [読める向き])

原稿サイズ混載:

用紙の幅が同じ(A3とA4、B4とB5)原稿は、混在させてADFにセットできます。 混在させても原稿と同じサイズにスキャンします。セットするときは下図のようにセットしてください。(初期値は[オフ])

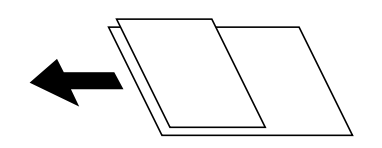

濃度:

スキャン画像の濃度を選択します。(初期値は±0、最大値は±4)

背景除去:

背景色の濃さを調整します。+をタップすると明るく(白く)、−をタップすると暗く(黒く)なります。 [自動] にすると、原稿の紙の色(背景色)を検知して背景を除去または薄くします。背景色が濃い、ま たは検出できないときは、除去または薄くしないことがあります。(初期値は[自動])

影消し:

スキャンした画像から影を除去します。(初期値は[オフ])

- 枠幅: スキャンした画像から、原稿のフチの影を除去します。
- 中央幅:
   スキャンした画像から、冊子のとじしろの影を除去します。
- おもてうら個別:
   原稿の両面をスキャンするとき、裏側の影消し範囲を設定します。

パンチ穴消し:

スキャンした画像からパンチ穴の影を除去します。右側のテキストボックスに数値を入力すると、パンチ 穴の影を消す幅を指定できます。(初期値は [オフ])

- 消し位置:
   パンチ穴の影の位置を指定できます。
- 原稿セット方向:
   原稿の向きを選択します。

ADF連続読込:

大量の原稿を複数回に分けて(継ぎ足して)セットし、一度のスキャンとして実行できます。(初期値は [オフ])

ボックス保存:

スキャンした画像をボックスに保存します。(初期値は[オフ])

- 動作設定: スキャンした画像を、指定した宛先とボックスの両方に保存するか、ボックスのみに保存するかを選択します。
- 保存先ボックス(必須項目):
   スキャンした画像を保存するボックスを選択します。

- ・ 文書名:
   スキャンした画像のファイル名を設定します。
- ・ 文書パスワード:
   ファイルを選択するためのパスワードを設定します。
- ユーザー名: ユーザー名を設定します。

ファイル名:

- ファイルヘッダー: 画像のファイル名の先頭部分を、半角英数字および記号で入力します。(初期値は[未入力])
- 日付を入れる: ファイル名に日付を追加します。(初期値は[オン])
- 時刻を入れる: ファイル名に時間を追加します。(初期値は[オン])

# 原稿をスキャンしてメールに添付する

スキャンする前に以下の設定が必要です。

- メールサーバーを設定してください。
   「メールサーバーを設定する」566ページ
- 事前に宛先のメールアドレスをアドレス帳に登録することをお勧めします。アドレス帳から選ぶだけで、宛先を素早 く指定できます。
- 事前にプリンターの[日付/時刻] と [時差] が正しく設定されていることを確認してください。操作パネルで [設定] [本体設定] [基本設定] [日付/時刻設定] の順に選択します。
- 原稿をセットします。
   「原稿のセット」43ページ
- 2. 操作パネルで [スキャン] [メール] の順に選択します。
- 3. 宛先を指定します。

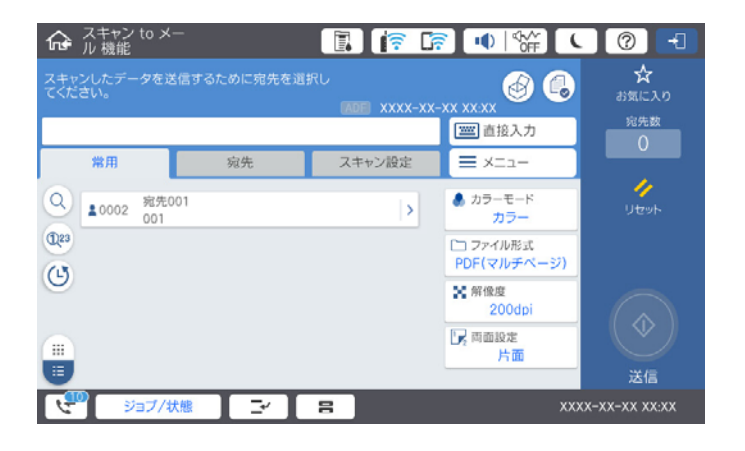

• 常用登録した宛先を選択する: [常用] タブに登録されている宛先を選択します。

- キーボードで入力する: [直接入力] を選択して宛先を入力し、 [OK] を選択します。
- アドレス帳から選択する: [宛先] タブを選択し、登録されている宛先を選択します。
   宛先を検索するには、 を選択してください。
- 履歴から選択: [常用] タブの () を選択し、履歴から宛先を選択します。
- 選択した宛先の数が画面の右側に表示されます。メールは最大10件の宛先(アドレスまたはグループ)に送信できます。
  - 宛先にグループが含まれるときは、グループ内のアドレスも合計して最大200件のアドレスに送信できます。
  - 画面上部の宛先欄をタップすると、選択したアドレスの一覧を確認できます。
  - [メニュー]を選択すると、送信履歴を表示または印刷したり、メールサーバーの設定を変更したりできます。
- 4. [スキャン設定]を選択して保存形式などの設定を確認し、必要に応じて変更します。

0 -1 ☆ スキャン ル機能 B 🔤 直接入力 XXXXXXXXXXX 常用 宛先 スキャン設定 = ×=---4 読み取り設定 コファイル形式 ¥ 解像度 PDF(マルチページ) 200dp モノクロ 🕝 両面設定 ▶ 原稿読み取り 🔚 原稿種類 自動检知 片面 文字 🖬 原稿セット方向 □□ 原稿サイズ混載 ••• 濃度 読める向き オフ ±0 ......... J -8 ジョブ/状態

「メール添付の設定項目」159ページ

- ◆考 ・ ☆ を選択すると、ここで設定した内容をお気に入りに登録できます。
  - 💋 を選択すると、ユーザー設定値に戻ります。
  - スキャンした画像をボックスに保存するには、「ボックス保存」を選択して保存設定をします。画像をボックスのみに保存するかどうか、「動作設定」で設定します。
     ボックスのみに保存するときは、宛先を指定する必要はありません。

### メール添付の設定項目

(参考) 他の項目の設定内容によっては、これらの設定ができないことがあります。

モノクロ/カラー

原稿をモノクロでスキャンするか、カラーでスキャンするかを選択します。(初期値は〔カラー〕)

ファイル形式:

スキャンした画像の保存形式を選択します。(初期値は [PDF(マルチページ)])

#### 159

保存形式にPDF、PDF/A、またはTIFFを指定したときは、全ての原稿を一つのファイルに保存するか(マルチページ)、それぞれ別のファイルに保存するか(シングルページ)を選択できます。

- PDF設定: 保存形式をPDFにすると、PDFのセキュリティーが設定できます。
   開くときにパスワードが必要なPDFファイルを作成するには、文書を開くパスワードを設定します。印刷したり編集したりするときにパスワードが必要なPDFファイルを作成するには、権限パスワードを設定します。

解像度:

スキャン解像度を選択します。(初期値は200 dpi、最大値は600 dpi)

両面設定:

原稿の両面をスキャンします。(初期値は[片面])

- 原稿セット方向:
   原稿の向きを選択します。
- 開き方向(原稿):
   原稿のとじ位置を選択します。

原稿読み取り:

スキャンする範囲を選択します。 [最大範囲] を選択すると、原稿台の全ての領域をスキャンします。(初期値は[自動検知])

原稿セット方向:
 原稿の向きを選択します。

原稿種類:

原稿の種類を選択します。(初期値は〔文字〕)

原稿セット方向:

原稿の向きを選択します。(初期値は [読める向き])

原稿サイズ混載:

用紙の幅が同じ(A3とA4、B4とB5)原稿は、混在させてADFにセットできます。 混在させても原稿と同じサイズにスキャンします。セットするときは下図のようにセットしてください。(初期値は [オフ] )

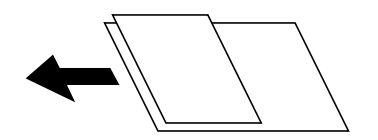

濃度:

スキャン画像の濃度を選択します。(初期値は±0、最大値は±4)

背景除去:

背景色の濃さを調整します。+をタップすると明るく(白く)、-をタップすると暗く(黒く)なります。

[自動] にすると、原稿の紙の色(背景色)を検知して背景を除去または薄くします。背景色が濃い、または検出できないときは、除去または薄くしないことがあります。(初期値は[自動])

影消し:

スキャンした画像から影を除去します。(初期値は[オフ])

- 枠幅: スキャンした画像から、原稿のフチの影を除去します。
- 中央幅: スキャンした画像から、冊子のとじしろの影を除去します。
- おもてうら個別:
   原稿の両面をスキャンするとき、裏側の影消し範囲を設定します。

パンチ穴消し:

スキャンした画像からパンチ穴の影を除去します。右側のテキストボックスに数値を入力すると、パンチ 穴の影を消す幅を指定できます。(初期値は [オフ])

- 消し位置:
   パンチ穴の影の位置を指定できます。
- 原稿セット方向:
   原稿の向きを選択します。

ADF連続読込:

大量の原稿を複数回に分けて(継ぎ足して)セットし、一度のスキャンとして実行できます。(初期値は [オフ])

ボックス保存:

スキャンした画像をボックスに保存します。(初期値は[オフ])

- 動作設定: スキャンした画像を、指定した宛先とボックスの両方に保存するか、ボックスのみに保存するかを選択します。
- 保存先ボックス(必須項目):
   スキャンした画像を保存するボックスを選択します。
- 文書名: スキャンした画像のファイル名を設定します。
- 文書パスワード: ファイルを選択するためのパスワードを設定します。
- ユーザー名: ユーザー名を設定します。

件名:

メールの件名を半角英数字または記号で入力します。

添付最大ファイルサイズ:

メールに添付するファイルの最大サイズを選択します。(初期値は5 MB、最大値は30 MB)

ファイル名:

- ファイルヘッダー: 画像のファイル名の先頭部分を、半角英数字および記号で入力します。(初期値は[未入力])
- 日付を入れる: ファイル名に日付を追加します。(初期値は[オン])
- 時刻を入れる: ファイル名に時間を追加します。(初期値は[オン])

メールの暗号化:

Eメールを暗号化して送信します。(初期値は[オフ])

デジタル署名:

メールに電子署名を追加します。(初期値は[オフ])

# 原稿をスキャンしてコンピューターに保存する

スキャンした画像を、ネットワークで接続しているコンピューターに保存できます。 保存方法(ジョブ)は、コンピューター上のスキャンソフトウェア「Document Capture Pro」に登録されています。 スキャンした画像をコンピューターに保存するジョブがあらかじめ登録されています。Document Capture Proを 使って、新しいジョブを登録することもできます。

(参考) スキャンする前に以下の設定が必要です。

- お使いのコンピューターに以下のソフトウェアをインストールする。
  - Document Capture Pro
  - Epson Scan 2 (スキャナーを動作させるために必要なソフトウェア)

インストールされているソフトウェアを確認するためには、以下を参照してください。 Windows 10: スタートボタンをクリックし、 [Windowsシステムツール] - [コントロールパネル] - [プログラム] -[プログラムと機能]の順に選択します。

Windows 8.1/Windows 8: [デスクトップ] - [設定] - [コントロールパネル] - [プログラム] - [プログラムと機 能]の順に選択します。

Windows 7: スタートボタンをクリックし、 [コントロールパネル] - [プログラム] - [プログラムと機能] の順に選 択します。

Mac OS: [移動] - [アプリケーション] - [Epson Software] の順に選択します。

- お使いのコンピューターをネットワークに接続する。
- Windows Serverをお使いのときは、コントロールパネルでの動作設定が必要です。

#### 1. 原稿をセットします。

「原稿のセット」 43ページ

2. 操作パネルで [スキャン] - [コンピューター] の順に選択します。

3. [コンピューターを選択してください。]を選択して、Document Capture Proがインストールされたコンピューターを選択します。

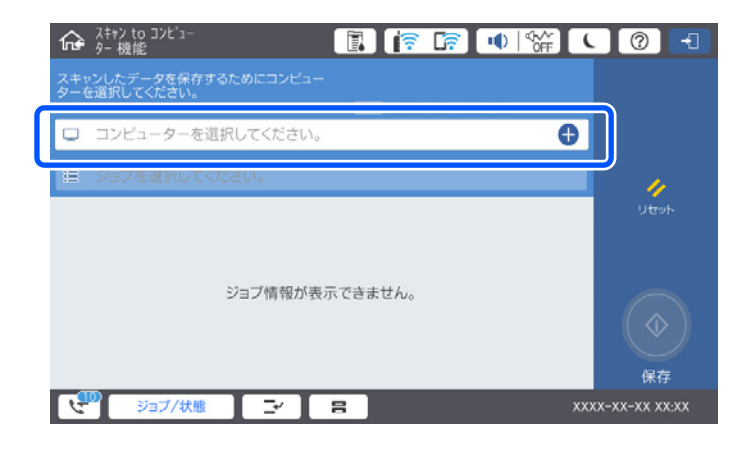

● 操作パネルには、Document Capture Proがインストールされたコンピューターが最大100台表示されます。
 ● 動作モードを [サーバーモード] にしているときは、この手順は必要ありません。

4. [ジョブを選択してください。]を選択して、ジョブを選択します。

(参考) ジョブを1つしか登録していないときは、ジョブを選択する必要はありません。次の手順に進みます。

- 5. ジョブ内容が表示されている部分を選択して、ジョブの詳細を確認します。

コンピューターが自動でDocument Capture Proを起動して、スキャンが始まります。

- ・ 新規ジョブの作成や登録など、ソフトウェアの詳しい使い方はDocument Capture Proのヘルプをご覧ください。
  - プリンターの操作パネルからだけでなく、コンピューターからもDocument Capture Proを使ってスキャンできます。詳しくはDocument Capture Proのヘルプをご覧ください。

#### 関連情報

- ◆ 「書類をスキャンするソフトウェア(Document Capture Pro)」486ページ
- ◆ 「ソフトウェアを個別にインストールする」 254ページ
- ◆「Document Capture Pro Serverを使う」600ページ

# 原稿をスキャンして外部メモリーに保存する

スキャンした画像を外部メモリーに保存できます。

1. 原稿をセットします。

「原稿のセット」43ページ

プリンターに外部メモリーをセットします。
 「USB接続機器をセットする」47ページ

- З. 操作パネルで [スキャン] - [外部メモリー] の順に選択します。
- スキャン設定をします。 4.

「外部メモリー保存の設定項目| 164ページ

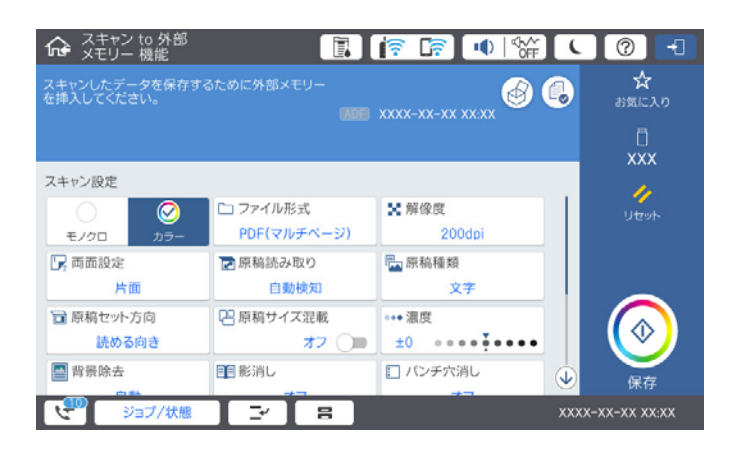

- 🔗 を選択すると、ここで設定した内容をお気に入りに登録できます。
- 💋 を選択すると、ユーザー設定値に戻ります。
- スキャンした画像をボックスに保存するには、「ボックス保存」を選択して保存設定をします。画像をボック スのみに保存するかどうか、〔動作設定〕で設定します。

### 外部メモリー保存の設定項目

(参考) 他の項目の設定内容によっては、これらの設定ができないことがあります。

モノクロ/カラー

原稿をモノクロでスキャンするか、カラーでスキャンするかを選択します。(初期値は[カラー])

ファイル形式:

スキャンした画像の保存形式を選択します。(初期値は [PDF(マルチページ)]) 保存形式にPDF、PDF/A、またはTIFFを指定したときは、全ての原稿を一つのファイルに保存するか(マ ルチページ)、それぞれ別のファイルに保存するか(シングルページ)を選択できます。

- E縮率:

   スキャン画像の圧縮率を選択します。
- PDF設定: 保存形式をPDFにすると、PDFのセキュリティーが設定できます。 開くときにパスワードが必要なPDFファイルを作成するには、文書を開くパスワードを設定します。印 刷したり編集したりするときにパスワードが必要なPDFファイルを作成するには、権限パスワードを設 定します。

解像度:

スキャン解像度を選択します。(初期値は200 dpi、最大値は600 dpi)

両面設定:

原稿の両面をスキャンします。(初期値は[片面])

- 原稿セット方向:
   原稿の向きを選択します。
- 開き方向(原稿):
   原稿のとじ位置を選択します。

原稿読み取り:

スキャンする範囲を選択します。 [最大範囲] を選択すると、原稿台の全ての領域をスキャンします。(初 期値は [自動検知])

原稿セット方向:
 原稿の向きを選択します。

原稿種類:

原稿の種類を選択します。(初期値は〔文字〕)

原稿セット方向:

原稿の向きを選択します。(初期値は [読める向き])

原稿サイズ混載:

用紙の幅が同じ(A3とA4、B4とB5)原稿は、混在させてADFにセットできます。 混在させても原稿と同じサイズにスキャンします。セットするときは下図のようにセットしてください。(初期値は[オフ])

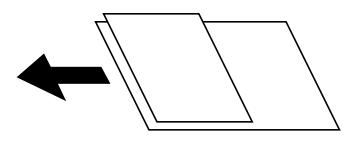

濃度:

スキャン画像の濃度を選択します。(初期値は±0、最大値は±4)

背景除去:

背景色の濃さを調整します。+をタップすると明るく(白く)、-をタップすると暗く(黒く)なります。 [自動] にすると、原稿の紙の色(背景色)を検知して背景を除去または薄くします。背景色が濃い、ま たは検出できないときは、除去または薄くしないことがあります。(初期値は[自動])

影消し:

スキャンした画像から影を除去します。(初期値は〔オフ〕)

- 枠幅: スキャンした画像から、原稿のフチの影を除去します。
- 中央幅: スキャンした画像から、冊子のとじしろの影を除去します。
- おもてうら個別:
   原稿の両面をスキャンするとき、裏側の影消し範囲を設定します。

パンチ穴消し:

スキャンした画像からパンチ穴の影を除去します。右側のテキストボックスに数値を入力すると、パンチ 穴の影を消す幅を指定できます。(初期値は [オフ])

- 消し位置:
   パンチ穴の影の位置を指定できます。
- 原稿セット方向:
   原稿の向きを選択します。

ADF連続読込:

大量の原稿を複数回に分けて(継ぎ足して)セットし、一度のスキャンとして実行できます。(初期値は [オフ])

ボックス保存:

スキャンした画像をボックスに保存します。(初期値は[オフ])

- 動作設定: スキャンした画像を、指定した宛先とボックスの両方に保存するか、ボックスのみに保存するかを選択します。
- 保存先ボックス(必須項目):
   スキャンした画像を保存するボックスを選択します。
- 文書名: スキャンした画像のファイル名を設定します。
- 文書パスワード: ファイルを選択するためのパスワードを設定します。
- ユーザー名: ユーザー名を設定します。

ファイル名:

- ファイルヘッダー: 画像のファイル名の先頭部分を、半角英数字および記号で入力します。(初期値は[未入力])
- 日付を入れる: ファイル名に日付を追加します。(初期値は[オン])
- 時刻を入れる: ファイル名に時間を追加します。(初期値は[オン])

# 原稿をスキャンしてクラウドに転送する

Epson Connectを利用して、スキャンした画像をクラウドサービスにアップロードします。Evernote、Google Drive、Dropboxなどを宛先にできます。

この機能を使う前に、Epson Connectの設定をしておいてください。Epson Connectについて、詳しくは以下のポータルサイトをご覧ください。

https://www.epsonconnect.com/

1. 原稿をセットします。

「原稿のセット」43ページ

- 2. 操作パネルで [スキャン] [クラウド] の順に選択します。
- 3. 画面上部の [宛先を選択してください。]を選択して、宛先を選択します。

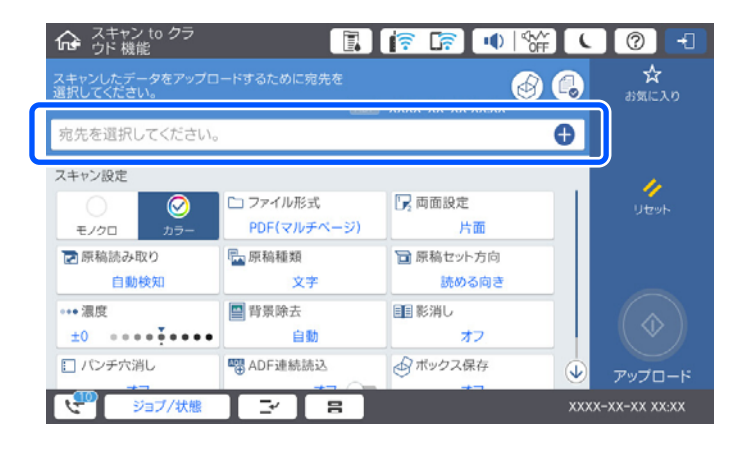

4. スキャン設定をします。

「クラウド保存の設定項目」167ページ

- 🔂 を選択すると、ここで設定した内容をお気に入りに登録できます。
- 💋 を選択すると、ユーザー設定値に戻ります。
- スキャンした画像をボックスに保存するには、「ボックス保存」を選択して保存設定をします。画像をボック スのみに保存するかどうか、「動作設定」で設定します。
   ボックスのみに保存するときは、宛先を指定する必要はありません。
- 5. ◇ をタップします。

### クラウド保存の設定項目

(参考) 他の項目の設定内容によっては、これらの設定ができないことがあります。

モノクロ/カラー

原稿をモノクロでスキャンするか、カラーでスキャンするかを選択します。(初期値は〔カラー〕)

ファイル形式:

スキャンした画像の保存形式を選択します。(初期値は [PDF(マルチページ)]) 保存形式にPDFを指定したときは、全ての原稿を一つのファイルに保存するか(マルチページ)、それぞ れ別のファイルに保存するか(シングルページ)を選択できます。

両面設定:

原稿の両面をスキャンします。(初期値は[片面])

- 原稿セット方向:
   原稿の向きを選択します。
- 開き方向(原稿):
   原稿のとじ位置を選択します。

原稿読み取り:

スキャンする範囲を選択します。 [最大範囲] を選択すると、原稿台の全ての領域をスキャンします。(初 期値は [自動検知])

原稿セット方向:
 原稿の向きを選択します。

#### 原稿種類:

原稿の種類を選択します。(初期値は〔文字〕)

原稿セット方向:

原稿の向きを選択します。(初期値は [読める向き])

濃度:

スキャン画像の濃度を選択します。(初期値は±0、最大値は±4)

背景除去:

背景色の濃さを調整します。+をタップすると明るく(白く)、−をタップすると暗く(黒く)なります。 [自動]にすると、原稿の紙の色(背景色)を検知して背景を除去または薄くします。背景色が濃い、ま たは検出できないときは、除去または薄くしないことがあります。(初期値は[自動])

影消し:

スキャンした画像から影を除去します。(初期値は[オフ])

- 枠幅: スキャンした画像から、原稿のフチの影を除去します。
- 中央幅: スキャンした画像から、冊子のとじしろの影を除去します。
- おもてうら個別:
   原稿の両面をスキャンするとき、裏側の影消し範囲を設定します。

パンチ穴消し:

スキャンした画像からパンチ穴の影を除去します。右側のテキストボックスに数値を入力すると、パンチ 穴の影を消す幅を指定できます。(初期値は [オフ])

- 消し位置:
   パンチ穴の影の位置を指定できます。
- 原稿セット方向:
   原稿の向きを選択します。

ADF連続読込:

大量の原稿を複数回に分けて(継ぎ足して)セットし、一度のスキャンとして実行できます。(初期値は [オフ])

ボックス保存:

スキャンした画像をボックスに保存します。(初期値は[オフ])

 動作設定: スキャンした画像を、指定した宛先とボックスの両方に保存するか、ボックスのみに保存するかを選択します。

- 保存先ボックス(必須項目):
   スキャンした画像を保存するボックスを選択します。
- 文書名: スキャンした画像のファイル名を設定します。
- ・ 文書パスワード:
   ファイルを選択するためのパスワードを設定します。
- ユーザー名: ユーザー名を設定します。

# 原稿をスキャンしてボックスに保存する

ボックス機能について、詳しくは以下を参照してください。 「ボックスを利用する」222ページ

- 原稿をセットします。
   「原稿のセット」43ページ
- 2. 操作パネルで [スキャン] [ボックス] の順に選択します。
- 3. 保存先を指定します。
- 【スキャン設定】を選択して設定を確認し、必要に応じて変更します。
   「ボックス保存の設定項目」169ページ
  - ・ ☆ を選択すると、ここで設定した内容をお気に入りに登録できます。
    - 💋 を選択すると、ユーザー設定値に戻ります。
- 5. ◊ をタップします。

### ボックス保存の設定項目

(参考) 他の項目の設定内容によっては、これらの設定ができないことがあります。

モノクロ/カラー

原稿をモノクロでスキャンするか、カラーでスキャンするかを選択します。(初期値は[カラー])

解像度:

スキャン解像度を選択します。(初期値は200 dpi、最大値は600 dpi)

両面設定:

原稿の両面をスキャンします。(初期値は[片面])

- 原稿セット方向:
   原稿の向きを選択します。
- 開き方向(原稿):
   原稿のとじ位置を選択します。

原稿読み取り:

スキャンする範囲を選択します。 [最大範囲] を選択すると、原稿台の全ての領域をスキャンします。(初 期値は [自動検知])

原稿セット方向:
 原稿の向きを選択します。

原稿種類:

原稿の種類を選択します。(初期値は〔文字〕)

原稿セット方向:

原稿の向きを選択します。(初期値は [読める向き])

原稿サイズ混載:

用紙の幅が同じ(A3とA4、B4とB5)原稿は、混在させてADFにセットできます。 混在させても原稿と同じサイズにスキャンします。セットするときは下図のようにセットしてください。(初期値は[オフ])

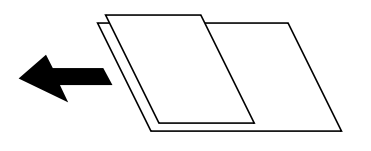

濃度:

スキャン画像の濃度を選択します。(初期値は±0、最大値は±4)

背景除去:

背景色の濃さを調整します。+をタップすると明るく(白く)、−をタップすると暗く(黒く)なります。 [自動] にすると、原稿の紙の色(背景色)を検知して背景を除去または薄くします。背景色が濃い、ま たは検出できないときは、除去または薄くしないことがあります。(初期値は[自動])

影消し:

スキャンした画像から影を除去します。(初期値は[オフ])

枠幅:

スキャンした画像から、原稿のフチの影を除去します。

- 中央幅: スキャンした画像から、冊子のとじしろの影を除去します。
- おもてうら個別:
   原稿の両面をスキャンするとき、裏側の影消し範囲を設定します。

パンチ穴消し:

スキャンした画像からパンチ穴の影を除去します。右側のテキストボックスに数値を入力すると、パンチ 穴の影を消す幅を指定できます。(初期値は [オフ])

- 消し位置:
   パンチ穴の影の位置を指定できます。
- 原稿セット方向:
   原稿の向きを選択します。

ADF連続読込:

大量の原稿を複数回に分けて(継ぎ足して)セットし、一度のスキャンとして実行できます。(初期値は [オフ])

文書名:

文書名を設定します。

文書パスワード:

文書を選択するためのパスワードを設定します。(初期値は[未入力])

ユーザー名:

ユーザー名を設定します。(初期値は[未入力])

# スマートデバイスからスキャンする

- (参考) スキャンする前に、Epson iPrintでプリンターとスマートデバイスを接続してください。
  - Epson iPrintの画面は予告なく変更されることがあります。
  - Epson iPrintの画面に表示される内容は、お使いの製品により異なることがあります。
- 原稿をセットします。
   「原稿のセット」43ページ
- 2. Epson iPrintを起動します。
- 3. ホーム画面で [スキャン] をタップします。
- 4. [スキャン]をタップします。

● スキャン設定を変更できます。 右上の 🌣 のアイコンをタップします。

スキャンが始まります。

- 5. スキャンした画像を確認して、保存先を選択します。
  - 🛄: スキャンした画像を保存する画面を表示します。
  - 🖂: スキャンした画像をメールで送信する画面を表示します。
  - 🕂: スキャンした画像を印刷する画面を表示します。
- 6. この後は、画面の指示に従って操作してください。

# e-文書法および電子帳簿保存法に適合したスキャン

本製品では、以下のe-文書法および電子帳簿保存法の要件を満たした設定でスキャンできます。

| 解像度  | 200 dpi以上                                                |                                    |  |  |  |  |
|------|----------------------------------------------------------|------------------------------------|--|--|--|--|
| 階調   | 重要書類                                                     | 24 bit (RGB各色8 bit)                |  |  |  |  |
|      | 一般書類                                                     | 24 bit (RGB各色8 bit)または8 bitグレースケール |  |  |  |  |
| 保存形式 | PDF、JPEG、TIFF、BMP                                        |                                    |  |  |  |  |
| 画質   | <ul> <li>ひざん痕を検出できる階調</li> <li>4ポイントの文字を認識できる</li> </ul> |                                    |  |  |  |  |

#### スキャンの設定方法

Epson Scan 2 の画面の [お気に入り設定] で、 [e-文書(カラー)] または [e-文書(グレー)] を選択してからス キャンしてください。

(参考) 保存形式などを変更するときは、e-文書法または電子帳簿保存法の要件を満たしていることを確認してください。

#### 電子化文書作成時の注意

電子化文書作成時には、以下の点を必ずご確認ください。

- 本製品は、e-文書法および電子帳簿保存法に適合した設定でスキャンできますが、スキャンしただけでは適正な電子 化文書として認められません。必ず各法令およびガイドラインに従ってスキャンしたデータを管理、運用してください。
- スキャンした画像を必ず目視で確認してください。
  - 文字や画像などが欠けたりぼやけたりしていないこと
  - ページ抜けがないこと
- スキャンした画像データの加工・修正は行わないでください。
- 国税関係書類を電子化文書として保存して紙原本を廃棄するためには、法令に従い、対応するシステム、業務規程作成、運用管理などの法的要件を満たした上で、事前に所轄税務署の承認を得る必要があります。
- 法令などは予告なく変更される場合があります。必ず事前にご自身で確認してください。

#### 関連情報

◆ 「スキャナーを制御するソフトウェア(Epson Scan 2)」487ページ

# ファクス(ファクス対応機のみ)

| ファクスを使う前に          | 174 |
|--------------------|-----|
| ファクス機能の紹介          | 174 |
| プリンターからファクスを送信する   | 179 |
| プリンターでファクスを受信する    |     |
| ファクスメニューの説明        | 195 |
| ファクスボックスメニューの説明    |     |
| ファクスのジョブ状態や履歴を確認する | 212 |
| コンピューターからファクスを送信する | 214 |
| コンピューターでファクスを受信する  | 219 |

# ファクスを使う前に

ファクスを使うには、ファクスプラン契約が必要となります。お使いのプリンターがファクス使用可能かどうか、保守 サービス実施店またはスマートチャージセンターにご確認ください。 ファクスを使用する前に、以下を行ってください。

- プリンターと電話回線、外付け電話機(使用する場合)の接続
- ファクスを使用するための基本設定
- 使用環境に合わせたファクス設定

「プリンターを電話回線に接続する」603ページ 「プリンターでファクス送受信できるようにする」607ページ 「用途に応じてファクス機能の設定をする」608ページ 「ファクス設定(ファクス対応機のみ)」501ページ 「メールサーバーを設定する」566ページ 「メールサーバーを設定する」566ページ 「丼有フォルダーを設定する」570ページ 「アドレス帳を使えるようにする」589ページ プリンターにファクスを増設しているときは、以下の情報もご覧ください。 「増設G3ファクスボード」455ページ 管理者がいる場合、プリンターの設定状態や接続状態は管理者にお問い合わせください。

# ファクス機能の紹介

### 機能:ファクス送信

#### 送信方法

自動送信

◆(〔送信〕)をタップして原稿をスキャンすると、自動で宛先にダイヤルしてファクス送信します。 「プリンターからファクスを送信する」179ページ

手動送信

相手先にダイヤルしてつながったことを確認してから◆([送信])をタップするとファクスを直接送信します。 「送信先の状況を確認してから送信する(オンフック)」181ページ 「外付け電話機からダイヤルして送信する」182ページ

#### 宛先入力(送信時)

[直接入力] や [アドレス帳] 、 [宛先履歴] から入力できます。 「宛先」196ページ 「アドレス帳を使えるようにする」589ページ

#### 原稿の読み取り設定(送信時)

[画質]や[原稿サイズ(原稿台)]などを指定して送信できます。 「読み取り設定:」197ページ

#### 送信設定(送信時)

[ダイレクト送信] (大量原稿を安定送信)や、[バックアップ送信設定] (送信ファクスのバックアップ)などの[送 信設定] ができます。バックアップは、送信失敗時にバックアップと合わせメールで通知するようにあらかじめ設定する こともできます。

「送信設定:」198ページ 「バックアップエラーレポート:」502ページ 「メールサーバーを設定する」566ページ

### 機能:ファクス受信

#### 受信モード

相手先から送られてきたファクスを受信する方法(受信モード)は3つあります。

- 手動 通話が主だが、ファクスにも使用する 「手動モード」188ページ
- 自動

   ファクス専用で使用する(外付け電話機は不要)
   ファクスと留守番電話機兼用で使用する
   「自動モード」188ページ
- ファクス/電話自動切替
   ファクスが主だが、通話にも使用する
   「ファクス/電話自動切替モード」189ページ

#### 外付け電話機の操作で受信する

外付け電話機で電話を受け、音声電話のときは相手と通話でき、ファクスのときはプリンターの操作で受信を開始します。

「基本設定」503ページ 「外付け電話機接続時の設定をする」610ページ

#### 受信文書の出力先

 条件なしで出力:初期設定では、受信文書は自動でプリンターから印刷されます。出力先の設定をすることで、受信 ボックスや外部メモリーへの保存、メールやフォルダーへの転送、他のファクスへの転送ができます。受信ボックス に保存すると画面で内容を確認できます。

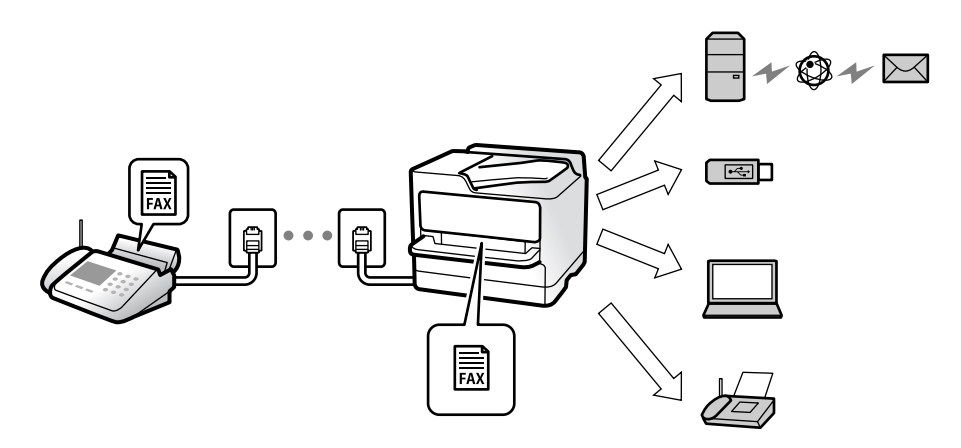

「条件なし保存・転送:」509ページ

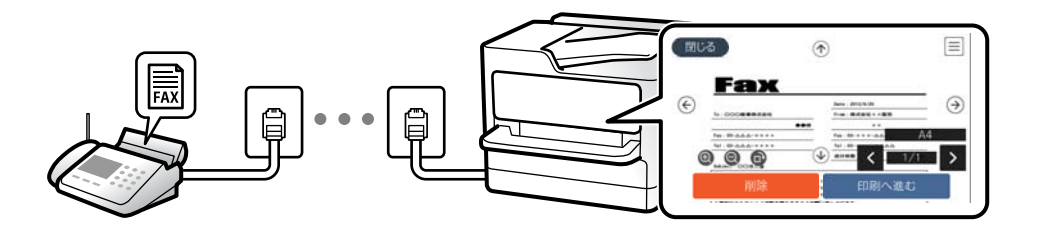

#### 「受信ボックス設定:」514ページ 「受信したファクスをプリンターの画面で確認する」194ページ

条件一致で出力:設定した条件に合わせた出力先に出力します。出力先には、受信ボックスや親展ボックス、外部メモリー、メール転送、フォルダー転送、他のファクスへの転送が選択できます。受信ボックスか親展ボックスに保存すると画面で内容を確認できます。

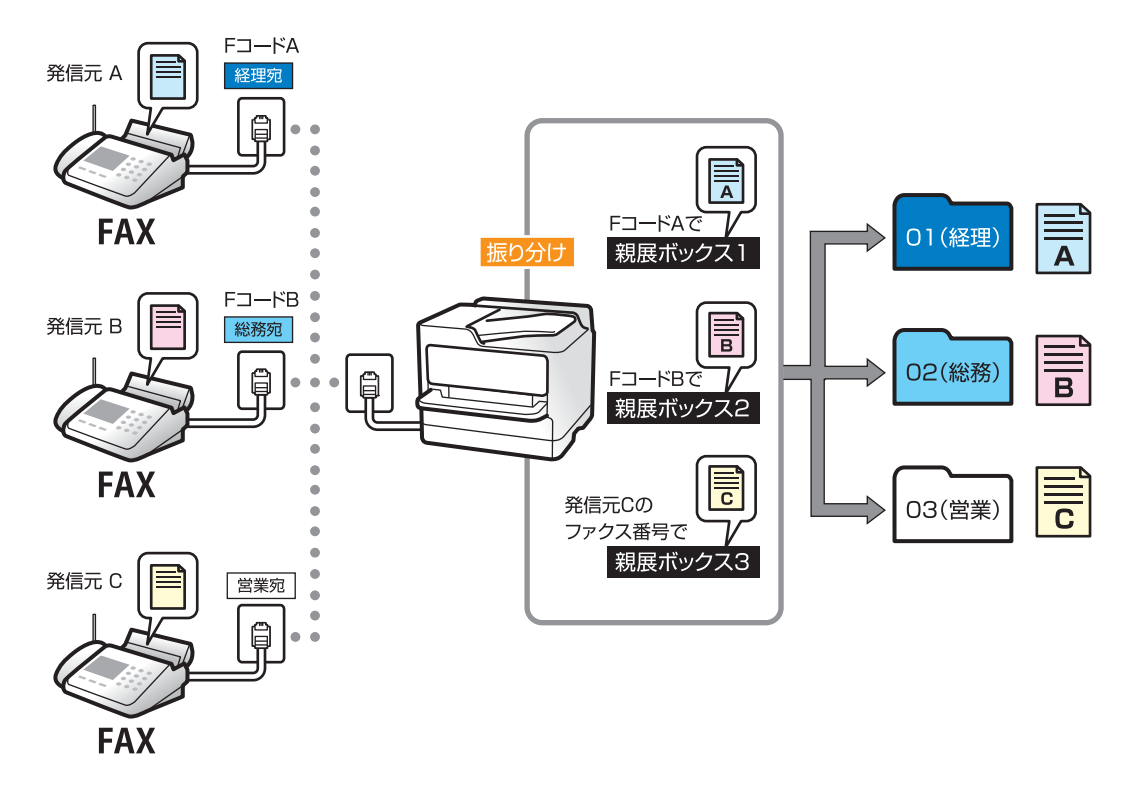

「条件保存・転送:」511ページ 「条件保存・転送リスト:」200ページ

### 機能:コンピューターからの送受信(Windows/Mac OS)

#### PC-FAX送信

```
コンピューターからファクスを送信できます。
「PC-FAX送信機能:」508ページ
「ファクスのソフトウェア」488ページ
「コンピューターからファクスを送信する」214ページ
```

PC-FAX受信

コンピューターでファクスを受信できます。 「コンピューターからのファクス送受信を設定する」618ページ 「ファクスのソフトウェア」488ページ 「コンピューターでファクスを受信する」219ページ

### 機能:いろいろなファクスレポート

ファクスの送受信状況をレポートでチェックできます。

| xx-xxxxxxx |                     |              |     |             |       |     | EPS                 | EPSON<br>EXCEED YOUR VISION |  |  |
|------------|---------------------|--------------|-----|-------------|-------|-----|---------------------|-----------------------------|--|--|
| ファ         | クスゴ                 | 通信管          | 理レポ | - F         |       |     | PAGE.<br>XXXX.XX.XX | 001/001<br>XX:XX            |  |  |
| 名前<br>ファクス | I XXXX<br>I XXXX XX | хххх         |     |             |       |     |                     |                             |  |  |
| 受付番号       | 日付                  | Myse         | 種別  | 相手先番号       | 通信時間  | 秋数  | 通信结果                |                             |  |  |
| XXXX       | XX.XX               | XX:XX        | XX  | XX XXX XXXX | 00:15 | 000 | 通信エラー               |                             |  |  |
| XXXX       | XX.XX               | XX:XX        | ХХ  | XX XXX XXXX | 00:15 | 000 | 通信エラー               |                             |  |  |
| VVVV       | ** **               | <b>XX-XX</b> | XX  | XX XXX XXXX | 00.93 |     |                     |                             |  |  |

「レポート設定」502ページ 「送信設定:」198ページ 「通信履歴表示:」199ページ 「ファクスレポート印刷:」199ページ

## 機能:ファクスのジョブやログの確認

| ©   | 状態確認             |       |       |             |            |  |  |
|-----|------------------|-------|-------|-------------|------------|--|--|
|     | Ø≫1340₩C1840€CC6 |       |       |             |            |  |  |
|     | ジョブ状態            | プリンター | 状態    | 消耗品・その他     |            |  |  |
|     | 実行中              | ⊘ 履歴  | 絞り込み  | 全て          | >          |  |  |
| -   | 文書名/宛先           | 送信元   | 完了日間  | 全て          |            |  |  |
| 10  | ファクス送信           |       | xx:xx | EDRJ        |            |  |  |
| Ţ   | ファクス印刷           |       | жж    | 受信          |            |  |  |
| 100 | 受信ファクス印刷         |       | xx:xx | 送信          |            |  |  |
| 2+  | ファクス受信           |       | XX:XX | 保存          |            |  |  |
| 6+  | ジョブ/状態           | 2     |       | XXX-XXX-XXX | CK XXX300X |  |  |

送受信の状況や履歴を確認できます。 「ファクスのジョブ状態や履歴を確認する」212ページ

### 機能:ファクスボックス

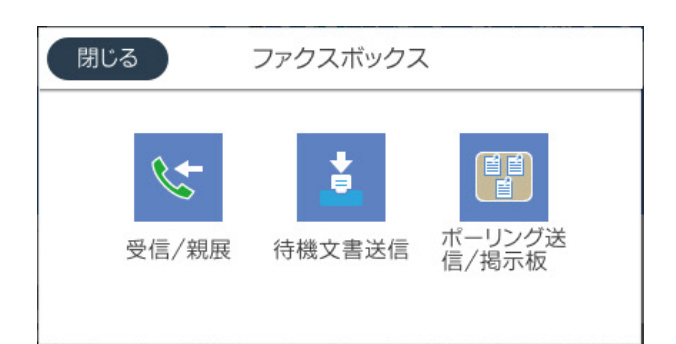

#### 受信ボックスと親展ボックス

受信した文書をプリンターの受信ボックスまたは親展ボックスに保存できます。 「受信/親展」201ページ

#### 待機文書送信ボックス

このボックスに保存しておいた文書を使ってファクス送信できます。 「待機文書送信:」204ページ

#### ポーリング送信/掲示板ボックス

ポーリング送信ボックスや掲示板ボックスに保存した文書は、受信側からの要求で送信されます。 「ポーリング送信/掲示板」207ページ

#### ファクスボックスのセキュリティー

ボックスごとにパスワードを設定できます。 「機能:安全なファクス送受信(セキュリティー) 」178ページ

### 機能:安全なファクス送受信(セキュリティー)

誤送信防止([直接ダイヤル制限] など)や漏えい防止([バックアップデータ自動消去] など)といったセキュリティー 機能を備えています。ボックスにはパスワードが設定できます。 「セキュリティー設定」506ページ 「パスワード設定:」514ページ 「ファクスボックスメニューの説明」201ページ 「ボックス内文書削除設定:」514ページ

### 機能:その他の役立つファクス機能

迷惑ファクス防止

迷惑ファクスの受信を拒否できます。 「迷惑ファクスの受信拒否を設定する」617ページ

#### ダイヤルしてからファクス受信

相手先にダイヤルして、相手先のファクス機から文書を受信できます。 「相手先にダイヤルしてファクスを受信する」190ページ 「ポーリング受信:」200ページ

#### 便利な送信機能

ファクスメニューで最初に表示されるタブを変更したり、よく使う送信設定項目を [常用] タブで最初に表示したりでき ます。

「ユーザー設定」 501ページ

「クイック操作ボタン:」196ページ

# プリンターからファクスを送信する

操作パネルでファクスの宛先を入力して送信できます。

- (参考) ・ モノクロ送信時は、スキャンした原稿をプリンターの画面で確認してから送信できます。
  - 通話やファクス送受信で電話回線が使用中でも、モノクロ文書を50件まで予約できます。予約文書は[ジョブ/状態] から確認や削除ができます。
- 1. 原稿をセットします。

ー度に送信できる原稿は200ページまでです。ただし、メモリー残量によっては200ページ以下でも送信できない場合があります。

- 2. ホーム画面で [ファクス] を選択します。
  - (参考) クイックダイヤルでファクス用の登録番号を入力すると、宛先が設定されたファクス画面が表示されます。この宛先だけに送信するときは手順4に、他の宛先にも送信するときは手順3に進みます。
- 3. 宛先を指定します。

「宛先を選択する」180ページ プリンターにファクスを増設しているときは、以下の情報もご覧ください。 「プリンターからファクスを送信する (増設G3ファクスボード装着時)」459ページ

- 4. [ファクス設定] タブを選択し、必要に応じて設定をします。
- 5. ◇をタップしてファクスを送信します。
  - (参考)・相手先が話し中などでファクスが送れなかったときは自動でリダイヤルします。リダイヤル回数やリダイヤル間
     隔は変更できます。

    - カラー送信は、読み取りながら送信するため時間がかかります。また、カラー送信中は他の機能は使用できません。

#### 関連情報

- ◆ 「ファクス設定」197ページ
- ◆ 「実行中のファクスジョブを確認する」213ページ

### 宛先を選択する

[宛先] タブで宛先を指定してファクス送信できます。宛先の指定の仕方には以下があります。

#### ファクス番号を直接入力する

[直接入力]を選択し、ファクス番号を入力して、 [OK] をタップします。

ダイヤル中にポーズ(約3秒の待ち時間)を入れたいときは、ハイフン(-)を入力してください。

[接続回線] で外線発信番号を設定したときは、外線発信番号の代わりにファクス番号の先頭に「#」を付けてくださ い。

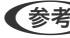

◆考 直接入力できない場合は、 [セキュリティー設定] で [直接ダイヤル制限] が [オン] に設定されています。アドレス帳や 履歴、クイックダイヤルから宛先を指定してください。

#### アドレス帳から宛先を選択する

[アドレス帳]を選択して宛先を選択します。以下がアドレス帳です。

| 123 | ABC | DEF | GHI | JKL | MNO | P-S | TUV | W-Z |  |
|-----|-----|-----|-----|-----|-----|-----|-----|-----|--|
|-----|-----|-----|-----|-----|-----|-----|-----|-----|--|

宛先は、 ②で検索できます。

送信したい宛先が[アドレス帳]に未登録のときは、

#### 送信履歴から宛先を選択する

(宛先履歴)を選択して、宛先を選択します。

#### [宛先] タブに表示された一覧から宛先を選択する

Web Configからアドレス帳に登録するときに [常用指定] で登録した宛先を 選択します。

(参考) 選択した宛先を解除するときは、画面のファクス番号または選択件数をタップして宛先リストを表示し、選択解除したい宛 先をタップして [選択を解除] を選択します。

#### 関連情報

- ◆ 「アドレス帳を使えるようにする」589ページ
- ◆ 「アドレスの設定項目(Web Config)」590ページ
- ◆ 「宛先」 196ページ

### 便利な送信方法

### スキャンした文書を確認してから送信する

モノクロ送信時は、スキャンした原稿をプリンターの画面で確認してから送信できます。
- 原稿をセットします。
   「原稿のセット」43ページ
- 2. ホーム画面で [ファクス] を選択します。
- 3. 宛先を指定します。

「宛先を選択する」180ページ プリンターにファクスを増設しているときは、以下の情報もご覧ください。 「プリンターからファクスを送信する (増設G3ファクスボード装着時)」459ページ

- [ファクス設定] タブを選択し、必要に応じて設定をします。
   「ファクス設定」197ページ
- 5. ファクスのトップ画面で 🗟 をタップしてスキャンした文書のイメージを確認します。
- 6. [送信開始]を選択します。送信しないときは[中止]を選択します。

| 遇 ファクス          |                                                                                                    | I. (? I?         |         |            |
|-----------------|----------------------------------------------------------------------------------------------------|------------------|---------|------------|
|                 | ( <b>1</b> )                                                                                                   |                  |         |            |
|                 |                                                                                                    |                  |         |            |
| Fax             |                                                                                                    |                  |         |            |
| €               |                                                                                                    | Date : 2013/9/20 |         | _          |
| To: 000周華株式会社   |                                                                                                    | From:株式会社×>      | (販売     | -          |
| Fax: 03-        |                                                                                                    | Fax : 03-×××-△   | ۵۵۵     | _          |
| Tel:03-△△△-×××× |                                                                                                    | Tel:03-×××-△     | ممم     | -          |
|                 | (J.)                                                                                                    | 送付枚数             | < 2 4%  | /2 >       |
| 14.00           |                                                                                                    |                  |         | 1 -        |
| 中止              | a la constante de la constante de la constante de la constante de la constante de la constante de la constante | 送                | 信開始     |            |
| ご安奴の上上ろしくご手配を開  | リオーようお願い申                                                                                                    | しょげます。           |         |            |
| ジョブ/状態     ニー   | <b>2</b>                                                                                                    |                  | XXXX-XX | (-XX XX:XX |
|                 |                                                                                                    |                  |         |            |
|                 |                                                                                                    |                  |         |            |
|                 |                                                                                                    |                  |         |            |

- ( 🕤 🕐 🕑 : 矢印方向に画面を移動
- ❷ : 縮小、拡大
- < ≥ :前ページへ移動、次ページへ移動
- (参考) [ダイレクト送信]が設定されているとプレビューできません。
  - プレビュー中に無操作の時間が、 [設定] [本体設定] [ファクス設定] [送信設定] [送信プレビュー無操 作タイマー] での設定時間以上続くと、自動で送信を開始します。
  - 相手先のファクス機の仕様に合わせるため、プレビューで確認した画質で送信されないことがあります。

### 送信先の状況を確認してから送信する(オンフック)

送信先の状況(ダイヤル中、通信中、通話中)を音や音声としてスピーカーから流して、それを聞きながら送信できます。ファクス情報サービスの音声ガイダンスに従って文書を受信するときにも使えます。

1. ホーム画面で [ファクス] を選択します。

- [ファクス設定] タブを選択して、必要に応じて画質や送信方法などを設定します。設定したら、 [宛先] タブを選択します。
- 3. くちゅうして、宛先を選択します。

```
(参考) スピーカーの音量を調節できます。
```

- ファクス信号(ピー音)が聞こえたら、画面右上の[送受信切替]を選択して[送信]を選択します。
   ファクス情報サービスの音声ガイダンスが流れたら、ガイダンスの指示に従って操作してください。
- 5. ◇をタップしてファクスを送信します。
- 6. 通信が完了したら原稿を取り除きます。

### 関連情報

◆ 「ファクス設定」197ページ

### 外付け電話機からダイヤルして送信する

ファクスを送信する前に通話したいときや、自動で切り替わらないファクス機にファクスを送信したいときに、外付け電 話機を使って送信できます。

1. 外付け電話機の受話器を上げて相手先のファクス番号をダイヤルします。

(参考) 相手が電話に出たら、通話できます。

- 2. ホーム画面で [ファクス] を選択します。
- [ファクス設定] で、必要に応じた設定をします。
   「ファクス設定」197ページ
- 4. ファクス信号(ボー音)が聞こえたら、令をタップして電話を切ります。

外付け電話機からダイヤルしたときは、原稿をスキャンしながら送信するため時間がかかります。送信中は他の機能は使用できません。

### 関連情報

◆ 「ファクス設定」197ページ

### 受信側の操作で送信する(ポーリング送信/掲示板ボックス)

ポーリング送信ボックスや掲示板ボックスにモノクロ文書をあらかじめ蓄積しておくと、相手側ファクス機からの操作で 蓄積文書が送信されます。ポーリング送信は1ボックス、掲示板は10ボックスあります。ボックスごとに1件(最大200 ページまで)の文書を蓄積できます。この機能は、プリンターの掲示板ボックスに文書が蓄積されていて、相手側(受信 側)のファクス機がFコード通信に対応している場合に利用できます。

### 関連情報

- ◆ 「ポーリング送信ボックスを設定する」183ページ
- ◆ 「掲示板ボックスを登録する」183ページ
- ◆ 「ポーリング送信/掲示板ボックスに文書を蓄積する」184ページ

### ポーリング送信ボックスを設定する

ポーリング送信ボックスに蓄積できるのは1文書だけです。必要に応じて以下のオプション設定を有効にします。

- 1. ホーム画面で [ファクスボックス] を選択し、 [ポーリング送信/掲示板] を選択します。
- 2. [ポーリング送信]を選択して[設定変更]を選択します。

```
(参考) パスワード入力画面が表示された場合はパスワードを入力してください。
```

3. 必要に応じて [送信結果メール通知] などの項目を設定します。

(参考) [ボックスを開くパスワード]を設定すると、次回以降ボックスを開くたびにパスワード入力が要求されます。

4. [OK]を選択して設定を保存します。

### 関連情報

→ 「ポーリング送信:」207ページ

### 掲示板ボックスを登録する

掲示板ボックスに保存するには、事前登録が必要です。登録手順は以下です。

- 1. ホーム画面で [ファクスボックス] を選択し、 [ポーリング送信/掲示板] を選択します。
- 2. [未登録の掲示板] と表示されたボックスを選択します。

(参考) パスワード入力画面が表示された場合はパスワードを入力してください。

### 3. 画面に表示された項目の設定をします。

- [登録名(必須項目)] に登録名を入力する
- [Fコード(SEP)] にFコードを入力する
- [パスワード(PWD)] にパスワードを入力する
- 4. 必要に応じて [送信結果メール通知] などの項目を設定します。

(参考) [ボックスを開くパスワード]を設定すると、次回以降ボックスを開くたびにパスワード入力が要求されます。

5. [OK]を選択して設定を保存します。

#### 関連情報

◆ 「未登録の掲示板:」209ページ

### ポーリング送信/掲示板ボックスに文書を蓄積する

- ホーム画面で[ファクスボックス]-[ポーリング送信/掲示板]の順に選択します。
- 2. [ポーリング送信]、または登録済み掲示板のどれか1つをタップします。

パスワード入力画面が表示された場合はパスワードを入力します。

3. [文書を登録する]をタップします。

### ファクス設定画面が表示されたらファクス設定を確認して、 ◆をタップします。

保存した文書の中身を確認するには、ホーム画面から「ファクスボックス]-「ポーリング送信/掲示板]の順に選択し、 確認したい文書の入ったボックスを選択して、〔文書を確認する〕をタップします。開いた画面では、スキャンした原稿 を閲覧、印刷、削除することができます。

### 関連情報

◆ 「登録済み掲示板ボックス」210ページ

### 大量ページのモノクロ文書を送る(ダイレクト送信)

モノクロ送信では、スキャンした文書をメモリーに保存します。そのため、大量の文書を読み込むとメモリーが不足して 送信できないことがあります。 [ダイレクト送信] を有効にするとこのトラブルが回避できます。原稿をスキャンしなが ら送信するため時間はかります。ダイレクト送信時に指定できる宛先は1件だけです。

### メニューを表示する

プリンターの操作パネルから以下の順に選択すると表示されます。 [ファクス] - [ファクス設定] - [ダイレクト送信]

### 優先して送信する(優先送信)

送信待ち文書があるときでも、急ぎの原稿を優先して送信できます。

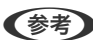

- (参考) 優先送信に設定しても、以下のプリンター動作中は割り込めないため、優先されません。
  - モノクロ文書のダイレクト送信
  - カラー文書送信
  - 外付け電話機から送信
  - コンピューターから送られた文書の送信(メモリー送信を除く)

### メニューを表示するには

プリンターの操作パネルから以下の順に選択すると表示されます。 [ファクス] - [ファクス設定] - [優先送信]

### 関連情報

◆ 「ファクスのジョブ状態や履歴を確認する」212ページ

### 指定した時刻にモノクロで送信する(時刻指定送信)

指定した時刻にファクス送信できます。時刻指定送信ができるのはモノクロ送信だけです。

### メニューを表示する

プリンターの操作パネルから以下の順に選択すると表示されます。 [ファクス] - [ファクス設定] タブ [時刻指定送信]を有効にして、送信時刻を指定してください。

(参考) 予約のキャンセルはホーム画面の [ジョブ/状態] からできます。

#### 関連情報

◆ 「ファクスのジョブ状態や履歴を確認する」212ページ

### 異なるサイズの原稿をADFから送信する(ADF連続読込)

サイズの異なる原稿を、1枚ずつまたはサイズごとに分けてADFにセットすると、A3、B4、A4それぞれの原稿サイズ のまま1つの文書としてファクス送信できます。

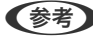

【参考】 ● [ADF連続読込]が無効でも以下全ての条件を満たす場合は、サイズが混在していても正しいサイズで送信できます。 混在している原稿サイズがA3横置きとA4縦置きだけのとき [回転送信]が[オン](初期設定は[オン]) [ダイレクト送信] が [オフ] (初期設定は [オフ])

- サイズの異なる原稿を混在してADFにセットしたときは、全ての原稿が一番大きな原稿の幅で、それぞれの用紙の長さ 分だけ読み取って送信されます。
- 最初にスキャンするサイズの原稿をセットします。 1.
- 2. ホーム画面で【ファクス】を選択します。
- З. 宛先を指定します。 「宛先を選択する| 180ページ
- 4. [ファクス設定] タブを選択し、 [ADF連続読込] をタップして [オン] にします。 必要に応じて画質や送信方法などを設定します。
- 5. ① (送信)をタップします。
- 最初のサイズの原稿スキャンが終わり、操作パネルに次の原稿をセットする旨のメッセージが表示された 6. ら、次のサイズの原稿をセットして〔読み取り開始〕を選択します。 サイズごとに手順6を繰り返します。

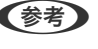

●参考 次の原稿をセットする案内が表示されてから、 [原稿追加待ちタイマー] で設定した時間パネル操作がないと、蓄積 を終了して送信を開始します。

7. 最後の原稿スキャンが終わったら [次の原稿なし] を選択します。 蓄積が終了して送信が開始されます。

### Fコード(SUB)とパスワード(SID)でファクスを送信する

宛先のファクス機に、親展ファクス受信やファクス中継機能がある場合、宛先の親展ボックスや中継ボックスへファクス 送信できます。Fコードやパスワードを付けて送信したファクスは、宛先で安全に受信したり、中継ボックスとして特定 の相手へ転送したりできます。

- 1. 原稿をセットします。
- 2. ホーム画面で [ファクス] を選択します。
- 3. アドレス帳を選択して、Fコードとパスワードを登録した宛先を選択します。

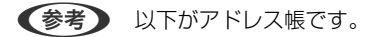

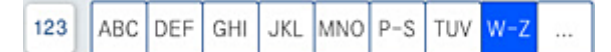

(④) (宛先履歴)から、Fコードやパスワード付きで送信した履歴を選択しても、Fコードやパスワード付きで送信 できます。

- 4. [ファクス設定] タブを選択して、必要に応じて画質や送信方法などを設定します。
- 5. ファクスを送信します。

#### 関連情報

◆ 「アドレス帳を使えるようにする」589ページ

### 同じ文書を使って何度もファクス送信する

#### 関連情報

- ◆ 「送信文書を蓄積する(待機文書蓄積)」186ページ
- ◆ 「同じ文書を何度も送信する(待機文書送信)」187ページ

### 送信文書を蓄積する(待機文書蓄積)

蓄積文書を使ってファクス送信できます。同じ文書を頻繁に送るときに、送信ごとのスキャン時間が省けます。最大 200ページの文書を200件まで、待機文書送信ボックスにモノクロで蓄積できます。

(参考) 保存した文書のファイルサイズなどにより、文書を200件まで保存できないことがあります。

- 1. 原稿をセットします。
- 2. ホーム画面で [ファクスボックス] を選択します。
- 3. [待機文書送信]を選択し、 (ボックスメニュー)をタップして、 [待機文書蓄積]を選択します。
- 4. 表示された画面で、必要に応じて画質などを設定します。

5. ◇をタップして文書を蓄積します。

#### 関連情報

◆ 「待機文書送信:」204ページ

### 同じ文書を何度も送信する(待機文書送信)

- 1. ホーム画面で [ファクスボックス] [待機文書送信] の順に選択します。
- 送信したい文書を選択し、「送信/保存] [ファクス送信]の順に選択します。
   〔送信後、この文書を削除しますか?〕が表示されたら〔はい〕か〔いいえ〕どちらかを選択します。
- 3. 宛先を指定します。
- 4. [ファクス設定] タブを選択して、必要に応じて送信方法などを設定します。
- 5. ◇をタップしてファクスを送信します。

### 関連情報

- → 「待機文書送信:」204ページ
- ◆ 「ファクスのジョブ状態や履歴を確認する」212ページ

# プリンターでファクスを受信する

プリンターと電話回線、外付け電話機(必要に応じて)が正しく接続されていて、[ファクス設定ウィザード]が完了していれば、ファクス受信ができます。 受信したファクスをプリンターに保存、プリンターの画面で確認、メールなどに転送する設定ができます。 初期設定では、ファクスを受信すると印刷します。

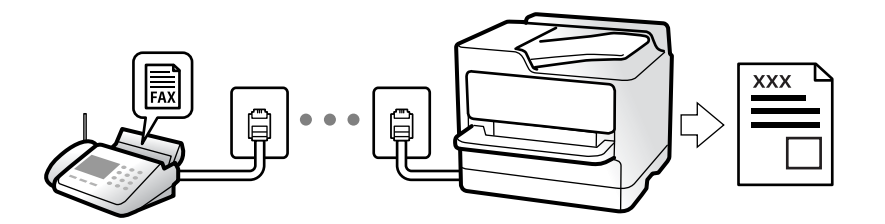

設定を確認したいときは、 [ファクス機能設定リスト] でファクスの設定状態を印刷します。 [ファクス] - 🗮 (メ ニュー)- [ファクスレポート印刷] - [ファクス機能設定リスト] の順に選択してください。

### 関連情報

▶ 「メニュー」199ページ

### 相手先から送られてきたファクスを受信する

3つの方法([受信モード])があります。

### 関連情報

- ◆「手動モード」188ページ
- ◆「自動モード」188ページ
- ◆「ファクス/電話自動切替モード」189ページ

### 手動モード

通話を主に、ファクス受信もするときの受信モードです。

### 受信の仕方

外付け電話機の呼び出し音が鳴ったら受話器を上げます。

- ファクス信号(ピー音)が聞こえたとき:
   ホーム画面で [ファクス]を選択し、 [送受信切替] [受信]の順に選択して、◆(受信)をタップする。最後に、 受話器を元に戻す。
- 通話の呼び出しだったとき:
   そのまま通話できる

### 外付け電話機の操作だけで受信する仕方

[リモート受信]が設定してある場合、 [起動コード]を入力するだけで受信できます。 外付け電話機の呼び出し音が鳴ったら受話器を上げます。ファクス信号(ピー音)が聞こえたら、2桁の [起動コード] をダイヤルして受話器を元に戻します。 [起動コード] は管理者に問い合わせてください。

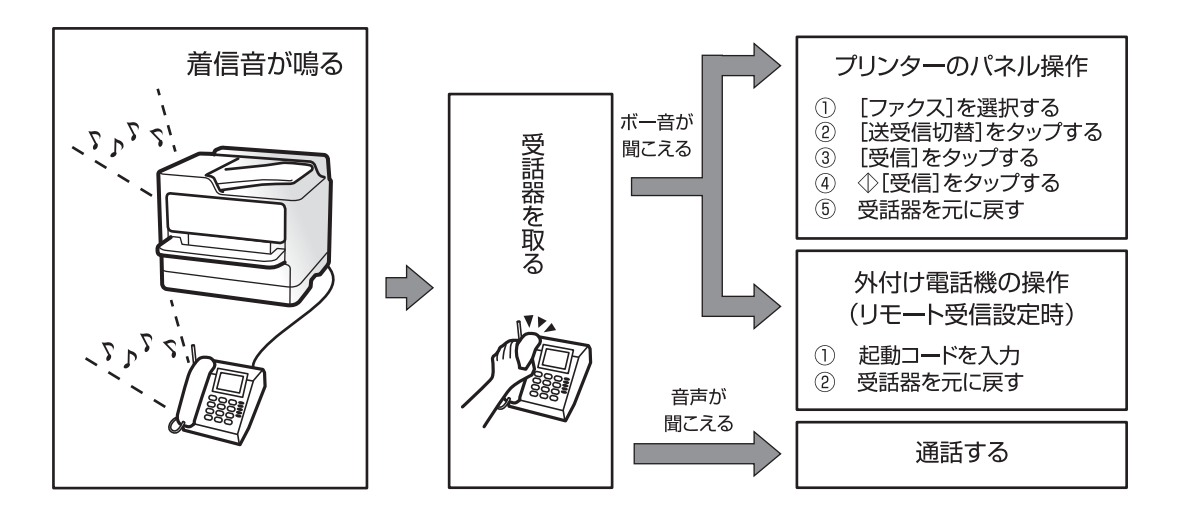

### 自動モード

回線を以下の用途で使用する受信モードです。

• ファクス専用で使用する(外付け電話機は不要)

• ファクスと留守番電話機兼用で使用する

### ファクス専用で回線を使用しているときの受信の仕方

[呼び出し回数] で指定した回数の着信音が鳴り終わると、自動でファクス受信に切り替わります。

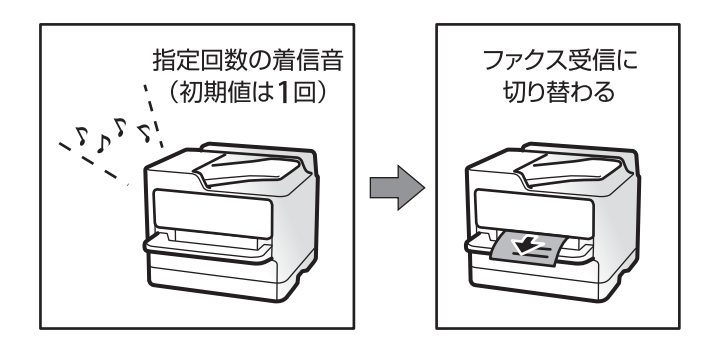

### 留守番電話機を接続しているときの受信の仕方

受信の仕方は以下です。

- 「呼び出し回数」で指定した回数(初期値は1回)の呼び出し中に留守番電話が応答したとき(留守番電話接続時):
   ・ファクスの呼び出しだった:自動でファクス受信に切り替わります。
  - ・通話の呼び出しだった:そのまま録音できます。
- 呼び出し中に受話器を取ったとき

   ファクスの呼び出しだった:自動的にファクス受信が始まるまで待って受話器を元に戻します。直ちに受信開始したいときは、[手動]モードと同じ手順で受信を開始します(プリンターのホーム画面で[ファクス]-[送受信切替]-[受信]を選択し、令をタップしてください)。受信が開始されたら受話器を元に戻します。
   通話の呼び出しだった:そのまま通話できる
- 呼び出しが終わり自動でファクス受信モードに切り替わったとき
   ・ファクスの呼び出しだった:自動でファクス受信が開始される
   ・通話の呼び出しだった:この段階で通話はできない。こちらから電話するか、発信元にかけ直しを依頼してください。
- (参考) 留守番電話の呼び出し回数は、プリンターの [呼び出し回数] より少なく設定してください。留守番電話の呼び出し回数の 方が多いと、録音や通話ができません。留守番電話機の設定は、留守番電話機のマニュアルをご覧ください。

### ファクス/電話自動切替モード

ファクスを主に、通話もするときの受信モードです。

### 受信の仕方

着信音を指定回数(初期設定は1回)鳴らしてから、ファクスか電話かを自動判別します。

- ファクス信号(ボー音)を検知すると自動的にファクス受信を開始する
- ファクス信号を検知できずに一定時間が経過すると、プリンターと外付け電話機の着信音を指定回数(初期設定は8回)鳴らす

- ▲重要 音声通話の呼び出し時は、通話しなくても発信者に課金されます。
  - 外付け電話機のナンバーディスプレイ機能は使えません。

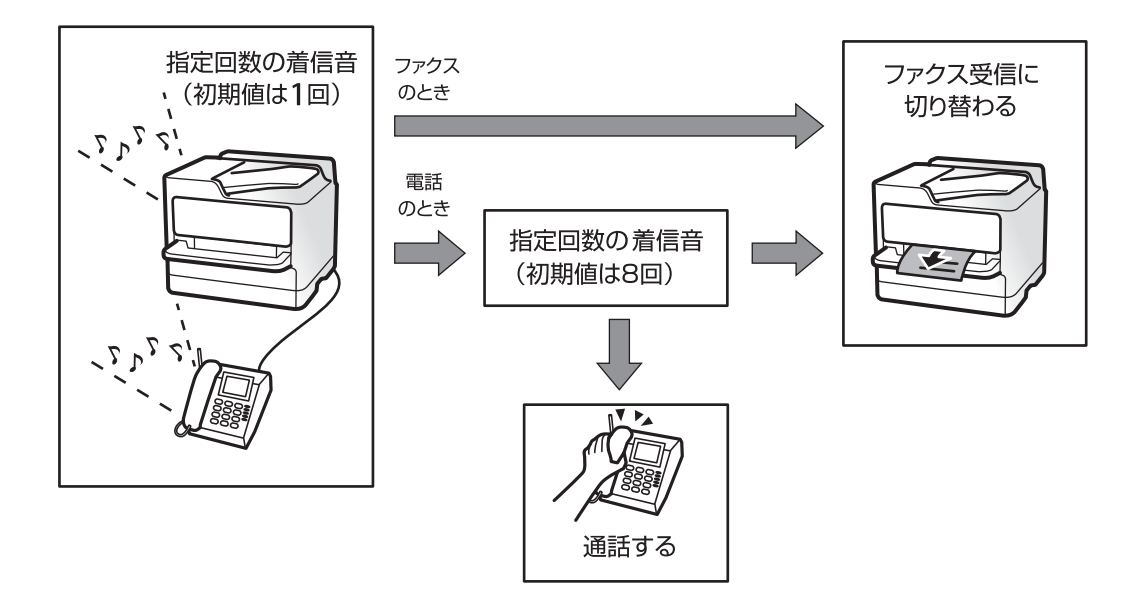

## 相手先にダイヤルしてファクスを受信する

相手先にダイヤルして、相手先のファクス機に蓄積された文書を受信します。

### 関連情報

- ◆ 「送信元の状況を確認してから受信する(オンフック)」190ページ
- ◆ 「ポーリング受信する| 191ページ
- ➡「掲示板からFコード(SEP)とパスワード(PWD)を使って受信する(ポーリング受信)」191ページ

### 送信元の状況を確認してから受信する(オンフック)

送信元の状況(ダイヤル中、通信中、通話中)を音や音声としてスピーカーから流して、それを聞きながら受信できま す。ファクス情報サービスの音声ガイダンスに従って文書を受信するときにも使えます。

- 1. ホーム画面で [ファクス] を選択します。

(参考) スピーカーの音量を調節できます。

3. 送信元の応答を待ちます。ファクス信号(ボー音)が聞こえたら、画面右上の[送受信切替]を選択して[受 信]を選択します。

(参考) ファクス情報サービスの音声ガイダンスが流れたら、ガイダンスの指示に従って操作してください。

### ポーリング受信する

相手先にダイヤルして、相手先のファクス機に蓄積された文書を受信します。ファクス情報サービスなどから情報を受け 取るときに使用します。

- (参考) ・ 音声ガイダンスに従って操作するファクス情報サービスには対応していません。
  - ・ 音声ガイダンス付きのファクス情報サービスを利用するときは、
     [オンフック]でダイヤルするか、外付け電話機から
     ダイヤルし、音声ガイダンスに従って外付け電話機やプリンターを操作します。
     ・
- 1. ホーム画面で [ファクス] を選択します。
- 2. = (メニュー) をタップします。
- 3. [拡張ファクス]を選択します。
- 4. [ポーリング受信]をタップして [オン] にします。
- 5. [閉じる] をタップしてから、 [閉じる] をタップします。
- 6. ファクス番号を入力します。

(参考) 直接入力できない場合は、 [セキュリティー設定] で [直接ダイヤル制限] が [オン] に設定されています。アドレス帳や履歴、クイックダイヤルから宛先を指定してください。

7. ◇をタップします。

# 掲示板からFコード(SEP)とパスワード(PWD)を使って受信する(ポーリング受信)

相手先にダイヤルして、相手先のファクス機の掲示板に蓄積された文書を、Fコード(SEP)とパスワード(PWD)を 使って受信します。アドレス帳にFコード(SEP)とパスワード(PWD)を設定した宛先をあらかじめ登録してください。

- 1. ホーム画面で [ファクス] を選択します。
- 2. = (メニュー)を選択します。
- 3. [拡張ファクス]を選択します。
- 4. [ポーリング受信]をタップして [オン] にする
- 5. [閉じる]をタップしてから、 [閉じる]をタップします。

6. アドレス帳を選択して、相手先の掲示板に一致するFコード(SEP)とパスワード(PWD)を登録した宛先 を選択します。

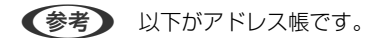

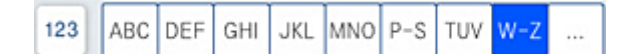

7. ◇をタップします。

### 関連情報

◆ 「アドレス帳を使えるようにする」 589ページ

### 受信ファクスの保存と転送

機能の概要

管理者がいる場合、プリンターの設定状態や接続状態は管理者にお問い合わせください。

### 受信したファクスをプリンターに保存する

保存したファクスはプリンターの画面で閲覧できます。必要なファクスだけ印刷し、不要なものは削除できます。

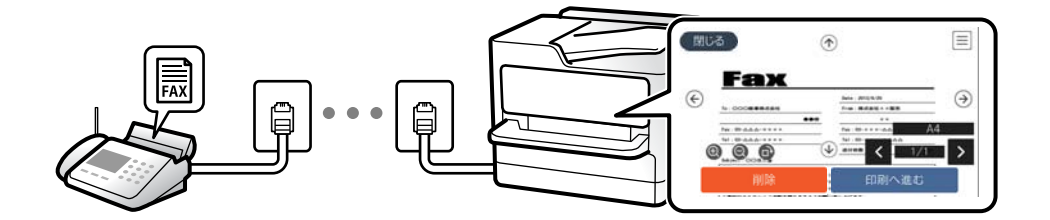

### プリンター以外の場所への転送

転送先に指定できるのは以下です。

- コンピューター (PC-FAX受信機能)
- 外部メモリー
- メールアドレス
- ネットワーク上の共有フォルダー

• 他のファクス機

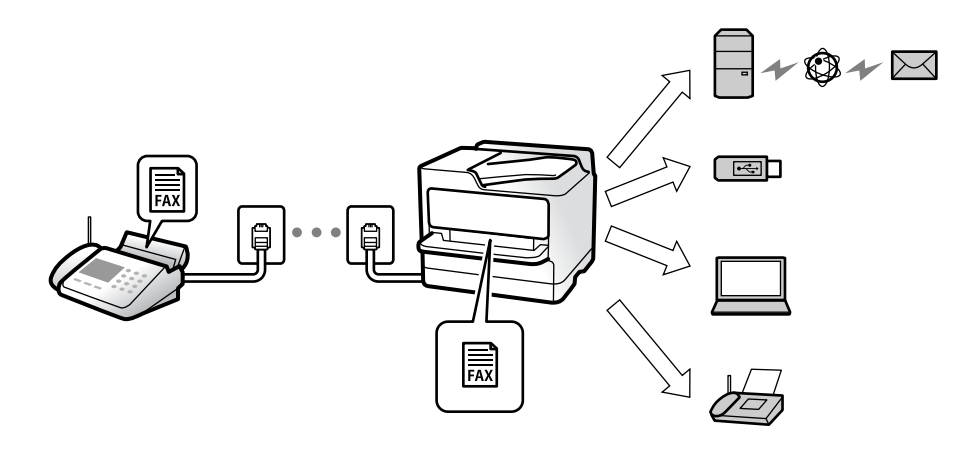

- ・ ファクスデータはPDF形式かTIFF形式で保存されます。
  - カラー文書は他のファクス機に転送できません。転送失敗文書として処理されます。

### Fコード通信などの条件を利用した振り分け保存や振り分け転送

プリンターの受信ボックスや親展ボックスにファクスを振り分けて保存できます。プリンター以外の場所 にも振り分けて転送できます。

- メールアドレス
- ネットワーク上の共有フォルダー
- 他のファクス機

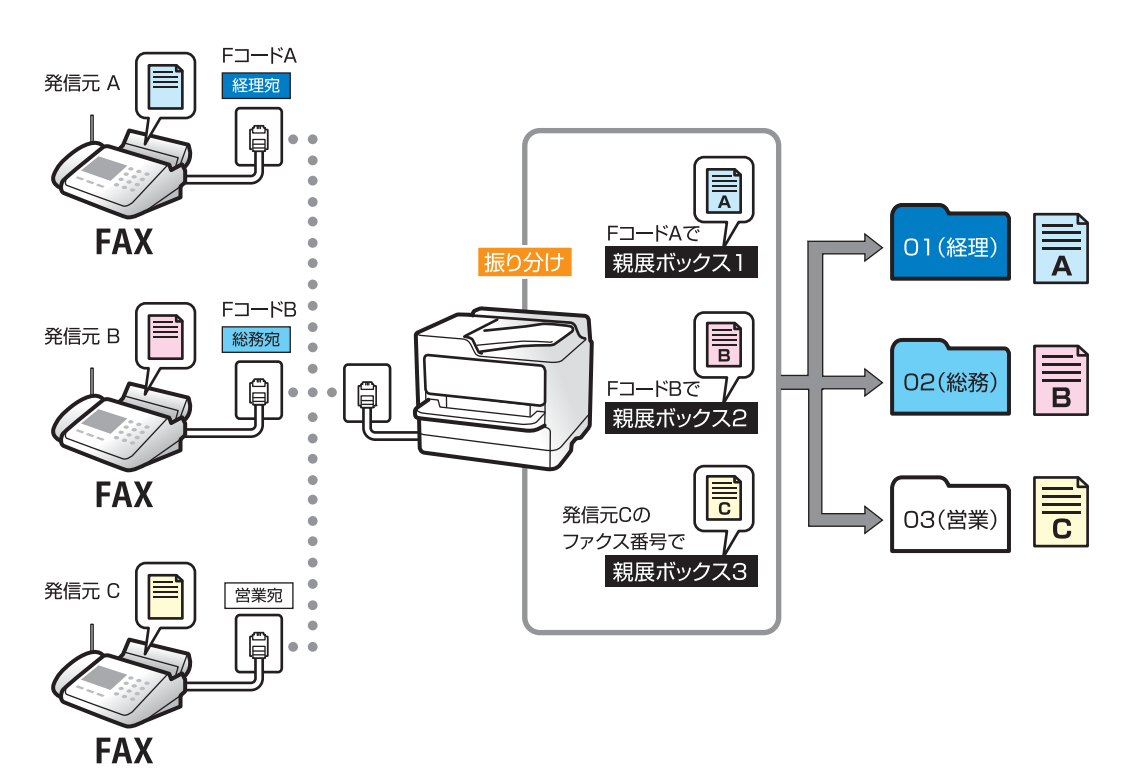

- (参考) ・ ファクスデータはPDF形式かTIFF形式で保存されます。
  - カラー文書は他のファクス機に転送できません。転送失敗文書として処理されます。
  - 現在の設定を印刷できます。ホーム画面で[ファクス]- (メニュー)-[ファクスレポート印刷] [条件保存・転送リスト]の順に選択してください。

#### 関連情報

- ◆ 「受信ファクスの保存と転送を設定する」611ページ
- ◆ 「特定の条件で受信ファクスを保存・転送するように設定する」614ページ
- ◆「受信したファクスをプリンターの画面で確認する」194ページ

### 関連情報

- ◆ 「受信ファクスの保存と転送を設定する」611ページ
- ◆ 「特定の条件で受信ファクスを保存・転送するように設定する」614ページ
- ◆ 「受信したファクスをプリンターの画面で確認する」 194ページ

### 受信したファクスをプリンターの画面で確認する

受信したファクスをプリンターの画面で見るには設定が必要です。 「受信ファクスを保存する設定をする」611ページ

1. ホーム画面で [ファクスボックス] を選択します。

(参考)

未読の受信文書があると、ホーム画面の いた に未処理件数が表示されます。

- 2. [受信/親展]を選択します。
- 3. 受信ボックスまたは親展ボックスを選択します。
- 受信ボックスまたは親展ボックスにパスワードを設定しているときは、受信ボックス用のパスワード、親展 ボックス用のパスワードまたは管理者パスワードを入力します。
- 5. 確認したい文書を選択します。 文書はサムネイルかリストで一覧表示できます。
- [プレビュー]を選択します。
   文書の内容が表示されます。

詳細を確認したいページがあるときは、そのページを選択し、

| 過 ファク      | גי               |          |              | 🖪 🎓 🛜 🔍 👹        |                 |
|------------|------------------|----------|--------------|------------------|-----------------|
| 閉じる        |                  |          | ĵ            |                  |                 |
|            |                  |          |              |                  |                 |
|            | Fax              | K        |              |                  |                 |
| ¢          |                  |          |              | Date : 2013/9/20 | $(\rightarrow)$ |
| $\bigcirc$ | To: OOO商事株式会社    |          |              | From:株式会社××販売    |                 |
|            |                  | • • i#   |              | × ×              |                 |
|            | Fax: 03-△△△-×××× |          |              | Fax: 03-×××-     |                 |
|            | Tel:03-∆∆∆-××××  |          |              | Tel: 03-×××-△△△△ | A4              |
| $\odot$    |                  |          | •            | 送付枚数 2枚<br>く 1/  | /2 >            |
|            | 14:05            |          |              |                  | ]               |
|            | 削除               |          | а<br>Ч       | 印刷へ進む            |                 |
|            | ご来校の上上ろしくご手配     | を聞りますようお | <b>DEVER</b> | L.Lifet.         |                 |
| 4          | ジョブ/状態           |          |              | XXXX-XX          | (-XX XX:XX      |

- **② ①** : 縮小、拡大
- く >:前ページへ移動、次ページへ移動
- 操作アイコンのない部分をタップすると、操作アイコンを消してファクスだけを表示できます。もう一度タッ プすると操作アイコンを表示します。
- 7. 確認した文書を印刷するか削除するか選択して、画面の指示に従います。

**!重要** プリンターのメモリーの空き容量が不足するとファクスの送受信ができなくなります。確認または印刷した文書 は速やかに削除してください。

### 関連情報

◆ 「受信/親展」201ページ

# ファクスメニューの説明

### 常用

操作パネルで以下の順に選択します。 [ファクス] - [常用] タブ

事前に登録されているよく使う宛先、または発信履歴からファクスを送信できます。

**(D**23)

クイックダイヤルリストから宛先を選択します。

Ŀ

発着信履歴から宛先を選択します。着信履歴はナンバーディスプレイ機能を有効にしていると表示されま す。履歴からアドレス帳に登録することもできます。

よく使う宛先:

[設定] - [アドレス帳管理] - [常用] に登録した宛先を表示します。

### クイック操作ボタン:

[通信履歴表示]や[原稿種類]など使用頻度の高い項目を4つまで表示できます。素早く簡単に設定できるようになります。

事前に[設定]-[本体設定]-[ファクス設定]-[ユーザー設定]-[クイック操作ボタン]で項目を指定する必要があ ります。

初期設定: [クイック操作ボタン1]は[通信履歴表示]、[クイック操作ボタン2]は[原稿種類]、[クイック操作ボタン3]は[画質]、[クイック操作ボタン4]は[濃度]

### 宛先

操作パネルで以下の順に選択します。 [ファクス] - [宛先] タブ

アドレス帳

以下がアドレス帳です。

123 ABC DEF GHI JKL MNO P-S TUV W-Z ...

五十音順でアドレス帳を表示します。宛先を選択できます。

宛先を検索するには、 冬を選択してください。

**(D**23)

クイックダイヤルリストから宛先を選択します。

発着信履歴から宛先を選択します。着信履歴はナンバーディスプレイ機能を有効にしていると表示されます。履 歴からアドレス帳に登録することもできます。

# **₽** 新規登録

新規の宛先またはグループをアドレス帳に登録できます。

### ファクス設定

操作パネルで以下の順に選択します。 [ファクス] - [ファクス設定] タブ

#### 読み取り設定:

原稿サイズ(原稿台):

原稿台にセットした原稿の、サイズと方向を選択します。 初期設定: [自動検知]

### 原稿種類:

原稿の種類を選択します。 初期設定: [文字]

### カラーモード:

カラーかモノクロのどちらでスキャンするか選択します。 初期設定: [モノクロ]

#### 画質:

送信する文書の画質を選択します。画質を優先するとデータのサイズが大きくなり、送信に時間が かかります。 初期設定: [精細]

#### 濃度:

送信する文書の濃度を設定します。+にすると濃くなり、-にすると薄くなります。 初期設定: [±0]

### 背景除去:

背景の明るさを選択します。+にすると背景が明るくなり、-にすると暗くなります。 [自動] にすると、原稿の紙の色(背景色)を検知して背景を除去または薄くします。背景色が濃 い、または検出できないときは、除去または薄くしないことがあります。 初期設定: [自動]

#### シャープネス:

画像の輪郭を設定します。+にすると輪郭が鮮明になり、-にするとぼやけます。 初期設定: [±0]

### ADF自動両面:

モノクロ送信時に、ADFにセットした原稿の両面をスキャンします。 初期設定: [オフ] ADF連続読込:

通常、ADFで複数枚の原稿をスキャンする場合、途中で原稿を追加することはできません。また、 サイズが異なる原稿を混在させてセットすると、一番大きな原稿サイズで全ての原稿が送信されて しまいます。この設定を有効にすると、セットした原稿のスキャンが終わるたびに追加原稿の有無 を確認するメッセージが表示されます。サイズごとに分けて原稿をセットすれば、サイズごとにス キャンされるため、原稿と同じサイズでまとめて一度に送信できます。 初期設定: [オフ]

#### 送信設定:

ダイレクト送信:

モノクロ原稿をスキャンしながら送信します。メモリーを使わないので、大量原稿でもメモリー不 足にならず送信できます。ただし、送信時間は長くなります。詳細は下の関連情報をご覧くださ い。

以下の場合には使えません。

- [ADF自動両面] で送信するとき
- 複数の宛先に送信するとき

初期設定: [しない]

優先送信:

送信待ち文書があるときでも、急ぎの原稿を優先して送信できます。詳細は下の関連情報をご覧く ださい。

初期設定: [オフ]

時刻指定送信:

指定した時刻にファクス送信できます。時刻指定送信できるのはモノクロ送信のみです。詳細は下 の関連情報をご覧ください。 初期設定: [しない]

発信元情報の付加:

発信元情報の付加

発信元情報(発信元の名前とファクス番号)を送信文書に入れる位置、または、入れずに送信す るかを選択します。

· [付加しない] :発信元情報を入れずに送信します。

・[原稿外]:スキャンした画像に発信元情報が重ならないように、上部の余白に発信元情報を 入れて送信します。原稿のサイズによっては、相手側で定形の用紙サイズに収まらず2ページに 分かれて印刷されることがあります。

・[原稿内]:スキャンした画像の先端(上から約7mm)部分に発信元情報を入れて送信しま す。画像の先端部分は発信元情報が重なって消えることがありますが、相手側で2ページに分か れて印刷されることを防げます。 初期設定: [原稿外]

• 発信元名

宛先に合わせて発信元情報を選択します。あらかじめ発信元情報を複数登録しておく必要があ ります。

追加情報
 追加したい情報を、 [発信元番号] と [宛先情報] 、 [なし] から1つ選択できます。
 初期設定: [発信元番号]

送信結果メール通知:

ファクス送信後に、送信結果を通知します。 初期設定: [オフ]

通信結果レポート印刷:

ファクスを送信すると結果レポートを印刷します。

[エラー時のみ]を選択したときは、ファクス送信時にエラーが発生すると結果レポートを印刷します。

[設定] - [本体設定] - [ファクス設定] - [レポート設定] で [レポート内画像添付] が有効に設 定されているときは、エラーとなったファクスもレポートと一緒に印刷されます。 初期設定: [エラー時のみ]

バックアップ送信設定:

スキャンしてプリンターのメモリーに保存された送信ファクスのバックアップを保存します。以下 のときに使用できます。

- モノクロ(白黒)で送信する
- [時刻指定送信] で送信する
- [バッチ送信] で送信する
- [待機文書蓄積] で送信する

初期設定: [オフ]

文書名:

[オン]を選択すると、待機文書送信ボックスやポーリング送信/掲示板ボックスに保存する文書名 を指定できます。

### 関連情報

- ➡「異なるサイズの原稿をADFから送信する(ADF連続読込)」185ページ
- ◆ 「大量ページのモノクロ文書を送る(ダイレクト送信)」184ページ
- ➡ 「優先して送信する(優先送信)」184ページ
- ◆ 「指定した時刻にモノクロで送信する(時刻指定送信)」185ページ

メニュー

操作パネルで以下の順に選択します。 [ファクス] - [メニュー] タブ

通信履歴表示:

ファクスの送受信履歴を確認できます。 [ジョブ/状態] でも履歴確認ができます。

ファクスレポート印刷:

通信結果レポート:

最後に実行したファクス送信またはポーリング受信の通信結果を印刷します。

### 199

通信管理レポート:

送受信結果を印刷します。以下のメニューで、この通信管理レポートを自動印刷する設定ができます。

[設定] - [本体設定] - [ファクス設定] - [レポート設定] - [通信管理レポート]

蓄積文書リスト:

プリンターのメモリーに蓄積されているファクス文書(未完了のジョブなど)のリストを印刷しま す。

ファクス機能設定リスト:

現在のファクス設定を印刷します。

条件保存・転送リスト:

条件保存・転送リストを印刷します。

プロトコルログ:

最後に送受信したファクスの詳細な通信レポートを印刷します。

拡張ファクス:

ポーリング受信:

[オン] に設定してからダイヤルすることで、送信元のファクス機に蓄積されているポーリング用 文書を受信できます。 [ポーリング受信] 機能を使った受信の仕方は、下の関連情報をご覧ください。

ファクスメニューを終了すると、「オフ」(初期設定)に戻ります。

ポーリング送信/掲示板:

[オン]を選択して、ファクスの送信画面([ファクス設定]タブ)から**◇**をタップすると、選択したボックスに文書を保存できます。

1つのボックスに文書を1件保存できます。プリンターの掲示板ボックスは10あるので、合計10件 まで文書を保存できます。 [ファクスボックス] から事前に登録したボックスが使用できます。掲 示板ボックスの登録の仕方は、下の関連情報をご覧ください。

ファクスメニューを終了すると、〔オフ〕(初期設定)に戻ります。

待機文書蓄積:

[オン]を選択して、ファクスの送信画面([ファクス設定]タブ)から�をタップすると、[待 機文書送信]ボックスに文書を保存できます。このボックスに保存できる文書数は最大で200件で す。

保存は、[待機文書送信]の[ファクスボックス]からもできます。[ファクスボックス]からの 蓄積の仕方は、下の関連情報をご覧ください。

ファクスメニューを終了すると、〔オフ〕(初期設定)に戻ります。

送信後に待機文書送信ボックスへ保存:

[オン]を選択してからファクス送信すると、送信文書は[待機文書送信]ボックスに保存されま す。保存された文書は[待機文書送信]から再送信できます。 初期設定: [オフ] ファクスボックス:

ホーム画面の [ファクスボックス] メニューに移動します。

ファクス設定:

[設定] - [本体設定] - [ファクス設定] に移動します。管理者として行ってください。

#### 関連情報

- ◆ 「ポーリング受信する」191ページ
- ◆ 「ポーリング送信ボックスを設定する」183ページ
- ▶ 「掲示板ボックスを登録する」183ページ
- ◆ 「ポーリング送信/掲示板ボックスに文書を蓄積する」184ページ
- ◆ 「ポーリング送信/掲示板」207ページ
- ◆ 「送信文書を蓄積する(待機文書蓄積)」186ページ
- → 「待機文書送信:」204ページ
- → 「ファクスのジョブ状態や履歴を確認する」212ページ
- ◆「ファクス送受信履歴を確認する」213ページ

# ファクスボックスメニューの説明

受信/親展

このメニューは、ホーム画面の [ファクスボックス] 内にあります。

受信ボックスと親展ボックス(一覧)

受信ボックスと親展ボックスは、[ファクスボックス]-[受信/親展]内にあります。 受信した文書をプリンターの受信ボックスまたは親展ボックスに合計で200件まで保存できます。 1つの受信ボックスと10件の親展ボックスがあります。登録したボックス名称が各ボックスに表示されま す。ボックス名の初期設定は[親展XX]です。

受信ボックスと親展ボックス

受信した文書の一覧を、発信元名や日時、ページ数で表示します。 [その他] で [文書名設定/変 更] を設定している場合は、発信元名の代わりに文書名を表示します。

プレビュー:

文書プレビュー画面を表示します。

ページプレビュー画面を表示するには を選択します。

(ページプレビュー画面)

- **② ①** : 縮小、拡大

- 💙 🗋 前ページへ移動、次ページへ移動

操作アイコンのない部分をタップすると、操作アイコンを消してファクスだけを表示 できます。もう一度タップすると操作アイコンを表示します。

印刷へ進む:

閲覧中の文書を印刷します。印刷開始前に〔部〕などを設定できます。

削除:

閲覧中の文書を削除します。

#### 詳細表示:

選択した文書の保存日時や総ページ数などの情報を表示します。

#### 送信/保存:

選択した文書に対し以下の操作ができます。

- ファクス送信
- 転送(メール)
- 転送(ネットワークフォルダー)
- 外部メモリーに保存

[ファイル形式] でPDFかTIFFを選択できます。PDFを選択したときは、[PDF設定] で 以下を設定できます。

- [文書を開くパスワード]
- [権限パスワード] (印刷用)

[実行後削除]で[オン]を選択すると、[転送(メール)]や[外部メモリーに保存]などの完了時に、保存した文書を削除できます。

削除:

選択した文書を削除します。

その他:

[文書名設定/変更] で、保存や転送するファクスのファイル名を設定します。

≡ (ボックスメニュー)

全て印刷:

ボックス内に文書が保存されているときに表示されます。ボックス内に保存されている全 ファクスを印刷します。[実行後削除]で[オン]を選択すると、印刷完了時にボックス内 の全ファクスを削除します。

#### 全て外部メモリーに保存:

ボックス内に文書が保存されているときに表示されます。ボックス内に保存されている全文 書を外部メモリーに保存します。

### 202

[ファイル形式] でPDFかTIFFを選択できます。PDFを選択したときは、[PDF設定] で 以下を設定できます。

- [文書を開くパスワード]
- [権限パスワード] (印刷用)

[実行後削除]で[オン]を選択すると、保存完了時にボックス内の全ファクスを削除します。

#### 既読文書を一括削除:

ボックス内に文書が存在しているときに表示されます。ボックス内の既読文書を全て削除します。

未読文書を一括削除:

ボックス内に文書が存在しているときに表示されます。ボックス内の未読文書を全て削除します。

#### 全ての文書を削除:

ボックス内にファクス文書が保存されているときに表示されます。ボックス内に保存されて いる全文書を削除します。

#### 設定変更:

以下は、[受信ボックス] - [ボックスメニュー] - [設定変更] の順に選択すると表示され る項目です。

- 容量限界時の動作:受信ボックスがいっぱいになった後の新着ファクスの扱い(印刷か受 信拒否か)を選択します。
   初期設定:[受信しない]
- パスワード設定:ボックスを開くためのパスワードを設定します。
- 受信文書自動削除: [オン]を選択すると、受信後一定時間が経過したファクスを自動的に削除します。
   [ファクス設定に従う]を選択すると、以下での設定が適用されます。
   [設定] [本体設定] [ファクス設定] [受信設定] [保存・転送設定] [共通設定]
   [ボックス内文書削除設定]

以下は、親展ボックスを選択してから [ボックスメニュー] - [設定変更] の順に選択すると 表示される項目です。

- 登録名:親展ボックスに名称(適用条件名)を付けます。
- ボックスを開くパスワード:ボックスを開くためのパスワードを設定します。
- 受信文書自動削除: [オン] を選択すると、受信後一定時間が経過したファクスを自動的 に削除します。

#### ボックスを削除:

親展ボックスを選択しているときに、 [ボックスメニュー]を選択すると表示される項目です。ボックス内に保存されている文書があれば削除して未登録状態に戻します。

部:

印刷部数をセットします。

印刷設定:

以下の項目を設定できます。

両面設定:

複数ページの受信ファクスを両面印刷します。 初期設定: [設定] - [本体設定] - [ファクス設定] - [受信設定] - [印刷設定] - [両面設 定] で設定している値 とじ位置

仕上げ:

- 仕上げ 初期設定: [ソート]
- 排紙方法 初期設定: [標準]
- ステープル 初期設定: [しない]
- パンチ
   初期設定: [しない]

排紙先:

排紙トレイを選択します。 初期設定: [設定] - [本体設定] - [プリンター設定] - [排紙先:ファクス] で設定してい る値

印刷ページ指定:

印刷するページを指定します。 初期設定: [全ページ]

#### 実行後削除:

チェックを付けると、選択した文書は印刷完了時に削除されます。

印刷開始:

選択した文書を印刷します。

### 関連情報

→「ファクス送受信履歴を確認する」213ページ

### 待機文書送信:

このメニューは、ホーム画面の[ファクスボックス]内にあります。 200件のモノクロ文書(1件当たり最大200ページ)を蓄積できます。1つの文書を頻繁に送るときに、送信のたびの スキャン時間が省けます。

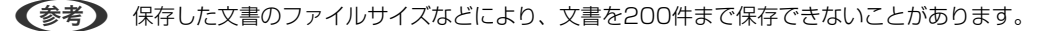

### 204

待機文書送信ボックス

蓄積した文書の一覧を、日時やページ数などで表示します。

プレビュー:

文書プレビュー画面を表示します。

ページプレビュー画面を表示するにはを選択します。

(ページプレビュー画面)

- **② ①** : 縮小、拡大
- ・ 一
   ・ 一
   ・ 右に90°回転
   ・
- く > : 前ページへ移動、次ページへ移動

操作アイコンのない部分をタップすると、操作アイコンを消してファクスだけを表示できま す。もう一度タップすると操作アイコンを表示します。

削除:

閲覧中の文書を削除します。

送信開始:

ファクスを送信する画面を表示します。

#### 詳細表示:

選択した文書の保存日時や総ページ数などの情報を表示します。

送信/保存:

選択した文書に対し以下の操作ができます。

- ファクス送信
- 転送(メール)
- 転送(ネットワークフォルダー)
- 外部メモリーに保存

[ファイル形式] でPDFかTIFFを選択できます。PDFを選択したときは、 [PDF設定] で以下を 設定できます。

- 〔文書を開くパスワード〕
- [権限パスワード] (印刷用)

[実行後削除]で[オン]を選択すると、[転送(メール)]や[外部メモリーに保存]などの完了時に、保存した文書を削除できます。

削除:

選択した文書を削除します。

その他:

[文書名設定/変更] で、保存や転送するファクスのファイル名を設定します。

≡ (ボックスメニュー)

#### 待機文書蓄積:

[ファクス] メニューの [ファクス設定] タブだけを表示します。 ◇をタップすると文書をスキャンして待機文書送信ボックスに蓄積します。

全て印刷:

ボックス内に文書が保存されているときに表示されます。ボックス内に保存されている全ファクス を印刷します。[実行後削除]で[オン]を選択すると、印刷完了時にボックス内の全ファクスを 削除します。

全て外部メモリーに保存:

ボックス内に文書が保存されているときに表示されます。ボックス内に保存されている全文書を外 部メモリーに保存します。

[ファイル形式] でPDFかTIFFを選択できます。PDFを選択したときは、[PDF設定] で以下を 設定できます。

- 〔文書を開くパスワード〕
- [権限パスワード] (印刷用)

[実行後削除] で [オン] を選択すると、保存完了時にボックス内の全ファクスを削除します。

全て削除:

ボックス内に文書が保存されているときに表示されます。ボックス内に保存されている全文書を削除します。

設定変更:

ボックスを開くパスワード:ボックスを開くためのパスワードを設定します。

部:

印刷部数をセットします。

印刷設定:

以下の項目を設定できます。

両面設定:

複数ページの受信ファクスを両面印刷します。 初期設定: [設定] - [本体設定] - [ファクス設定] - [受信設定] - [印刷設定] - [両面設定] で設 定している値 とじ位置

仕上げ:

 仕上げ 初期設定: [ソート]

- 排紙方法 初期設定: [標準]
- ステープル 初期設定: [しない]
   パンチ 初期設定: [しない]

排紙先:

```
排紙トレイを選択します。
初期設定: [設定] - [本体設定] - [プリンター設定] - [排紙先:ファクス] で設定している値
```

印刷ページ指定:

印刷するページを指定します。 初期設定: [全ページ]

### 実行後削除:

チェックを付けると、選択した文書は印刷完了時に削除されます。

印刷開始:

選択した文書を印刷します。

#### 関連情報

- ◆ 「同じ文書を使って何度もファクス送信する」186ページ
- ◆「ファクス送受信履歴を確認する」213ページ

### ポーリング送信/掲示板

このメニューは、ホーム画面の [ファクスボックス] 内にあります。 1つのポーリング送信ボックスと10件の掲示板ボックスがあります。ボックス1つにつき1文書(最大200ページ)を 蓄積できます。

#### 関連情報

◆ 「受信側の操作で送信する(ポーリング送信/掲示板ボックス)」182ページ

### ポーリング送信:

このメニューは、 [ファクスボックス] - [ポーリング送信/掲示板] 内にあります。

ポーリング送信ボックス:

設定変更:

ボックスを開くパスワード:

ボックスを開くためのパスワードの設定や変更をします。

ポーリング送信後自動削除:

[オン] にすると、受信側からの要求で次のファクス送信(ポーリング送信)をした後、その文書を削除します。 初期設定: [オフ]

送信結果メール通知:

[メール通知設定]を[オン]にすると、受信側からの要求でファクス送信(ポーリング送 信)をした後に、[送信先]で設定した宛先に送信結果をメールで通知します。 初期設定: [オフ]

削除:

閲覧中の文書を削除します。

文書を登録する:

[ファクス] メニューの [ファクス設定] タブだけを表示します。 ◆をタップすると文書をスキャンして保存します。

ボックス内に文書があるときの表示は、〔文書を確認する〕です。

文書を確認する:

ボックス内に文書があるときは、文書の中身が閲覧できます。閲覧中の文書の印刷や削除ができます。

(ページプレビュー画面)

- **② ①** : 縮小、拡大
- 💼 : 右に90°回転
- 🗸 🔰 : 前ページへ移動、次ページへ移動

操作アイコンのない部分をタップすると、操作アイコンを消してファクスだけを表示できま す。もう一度タップすると操作アイコンを表示します。

印刷へ進む:

閲覧中の文書を印刷します。印刷開始前に〔部〕などを設定できます。

両面設定:

複数ページの受信ファクスを両面印刷します。 初期設定: [設定] - [本体設定] - [ファクス設定] - [受信設定] - [印刷設定] - [両 面設定] で設定している値 とじ位置

208

仕上げ:

- 仕上げ 初期設定: [ソート]
  排紙方法 初期設定: [標準]
  ステープル 初期設定: [しない]
- パンチ
   初期設定: [しない]

排紙先:

排紙トレイを選択します。 初期設定: [設定] - [本体設定] - [プリンター設定] - [排紙先:ファクス] で設定 している値

印刷ページ指定:

印刷するページを指定します。 初期設定: [全ページ]

#### 関連情報

◆「ファクス送受信履歴を確認する」213ページ

### 未登録の掲示板:

このメニューは、 [ファクスボックス] - [ポーリング送信/掲示板] - [未登録の掲示板] 内にあります。 [未登録の掲 示板] のいずれかをタップします。ボックス上の [未登録の掲示板] の表示は、登録すると登録名に変わります。 掲示板は10件まで登録できます。

掲示板ボックス設定:

登録名(必須項目):

掲示板ボックスに名称(適用条件名)を付けます。

Fコード(SEP):

受信条件を設定できます。

パスワード(PWD):

受信条件を設定できます。

ボックスを開くパスワード:

ボックスを開くためのパスワードの設定や変更をします。

ポーリング送信後自動削除:

[オン] にすると、受信側からの要求で次のファクス送信(ポーリング送信)をした後、その文書 を削除します。 初期設定: [オフ] 送信結果メール通知:

[メール通知設定]を[オン]にすると、受信側からの要求でファクス送信(ポーリング送信)を した後に、[送信先]で設定した宛先に送信結果をメールで通知します。 初期設定: [オフ]

#### 関連情報

◆ 「登録済み掲示板ボックス」210ページ

### 登録済み掲示板ボックス

このメニューは、 [ファクスボックス] - [ポーリング送信/掲示板] 内にあります。登録名が表示されているボックスを 選択してください。ボックス上に表示される名称は、 [未登録の掲示板] 登録時に付けた登録名です。 掲示板は10件まで登録できます。

(掲示板ボックスの登録名)

≡ (メニュー)の [設定変更] にある設定項目とその値を表示します。

設定変更:

掲示板ボックス設定:

登録名(必須項目):

掲示板ボックスに名称(適用条件名)を付けます。

Fコード(SEP):

受信条件を設定できます。

パスワード(PWD):

受信条件を設定できます。

ボックスを開くパスワード:

ボックスを開くためのパスワードの設定や変更をします。

ポーリング送信後自動削除:

[オン] にすると、受信側からの要求で次のファクス送信(ポーリング送信)をした 後、その文書を削除します。 初期設定: [オフ]

送信結果メール通知:

[メール通知設定]を[オン]にすると、受信側からの要求でファクス送信(ポーリング送信)をした後に、[送信先]で設定した宛先に送信結果をメールで通知します。 初期設定:[オフ]

ボックスを削除:

ボックス内に保存されている文書があれば削除して未登録状態に戻します。

### 210

文書を登録する:

[ファクス] メニューの [ファクス設定] タブだけを表示します。 ◇をタップすると文書をスキャンして保存します。 ボックス内に文書があるときの表示は、 [文書を確認する] です。

#### 文書を確認する:

ボックス内に文書があるときは、文書の中身が閲覧できます。閲覧中の文書の印刷や削除ができま す。

(ページプレビュー画面)

- **② ①** : 縮小、拡大
- ・ 一
   ・ 一
   ・ 右に90°回転
   ・

操作アイコンのない部分をタップすると、操作アイコンを消してファクスだけを表示できま す。もう一度タップすると操作アイコンを表示します。

印刷へ進む:

閲覧中の文書を印刷します。印刷開始前に〔部〕などを設定できます。

両面設定:

```
複数ページの受信ファクスを両面印刷します。
初期設定: [設定] - [本体設定] - [ファクス設定] - [受信設定] - [印刷設定] - [両
面設定] で設定している値
とじ位置
```

仕上げ:

- 仕上げ 初期設定: [ソート]
- 排紙方法 初期設定: [標準]
- ステープル 初期設定: [しない]
- パンチ
   初期設定: [しない]

排紙先:

排紙トレイを選択します。 初期設定: [設定] - [本体設定] - [プリンター設定] - [排紙先:ファクス] で設定 している値

印刷ページ指定:

印刷するページを指定します。 初期設定: [全ページ] 削除:

閲覧中の文書を削除します。

#### 関連情報

- ◆ 「未登録の掲示板:」209ページ
- ◆「ファクス送受信履歴を確認する」213ページ

## ファクスのジョブ状態や履歴を確認する

### 受信ファクスが未処理(未読/未印刷/未保存/未転送)の表示

未処理の受信文書があると、ホーム画面の└└にその件数が表示されます。未処理とは下表で示す状態です。

**<sup>!</sup> 重要** 受信ボックスがいっぱいになるとファクスを受信できません。速やかに受信文書の内容を確認して削除してください。

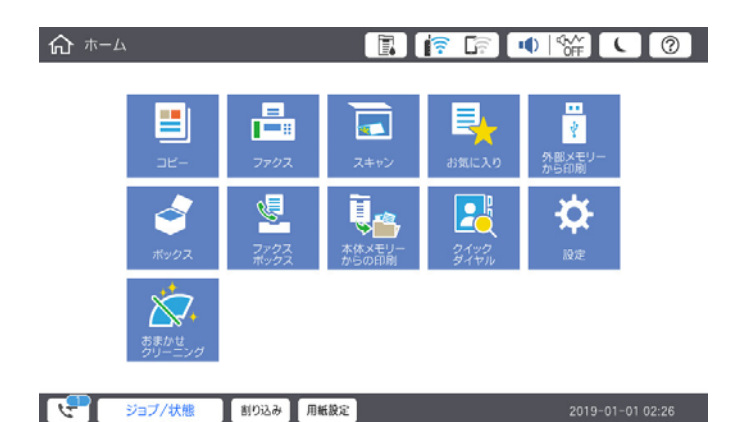

| 受信文書の処理設定                      | 未処理状態                                           |
|--------------------------------|-------------------------------------------------|
| 印刷する <sup>*1</sup>             | 印刷待ち、または印刷中                                     |
| プリンターの受信ボックスまたは<br>親展ボックスに保存する | 受信ボックスまたは親展ボックスの受信文書が未読                         |
| 外部メモリーに保存する                    | 装着した外部メモリーに受信ファクス保存専用フォルダーが未作成 などの理由で保存できな<br>い |
| コンピューターに保存する                   | 保存先のコンピューターが起動していない などの理由で保存できない                |
| 転送する                           | 転送されていない、または転送に失敗した <sup>*2</sup>               |

\*1 保存や転送をする設定にしていない、または外部メモリーやコンピューターへの保存と同時に印刷する設定にしているとき。

\*2 転送失敗文書を受信ボックスに保存する設定にしているときは未読状態、印刷する設定にしているときは印刷されていない状態。

- 【参考】 受信文書の処理を複数設定していると、1つの受信文書の未処理件数が2件や3件など複数になることがあります。例え ば、受信ボックスとコンピューターの両方に保存する設定の場合、1つの受信文書が両方とも処理されなかったときは未処 理件数が2になります。

### 関連情報

- ◆ 「受信したファクスをプリンターの画面で確認する」 194ページ
- ◆ 「実行中のファクスジョブを確認する| 213ページ

### 実行中のファクスジョブを確認する

処理が完了していないファクスのジョブを画面に表示して確認できます。確認画面に表示されるジョブは以下です。こ の確認画面から、印刷前のファクスの印刷や送信失敗文書の再送信もできます。

- 受信ファクス
  - 印刷前のファクス(印刷する設定の場合)
  - 未保存のファクス(保存先が設定されている場合)
  - 未転送のファクス(転送先が設定されている場合)
- 送信に失敗したファクス文書([送信失敗文書保存]を有効にしてある場合)

確認画面を表示する手順は以下です。

- 1. ホーム画面で [ジョブ/状態] をタップします。
- 2. [ジョブ状態] タブをタップして、[実行中] をタップします。
- 3. 確認するファクスジョブを選択します。

#### 関連情報

◆ 「受信ファクスが未処理(未読/未印刷/未保存/未転送)の表示」212ページ

### ファクス送受信履歴を確認する

ファクスの送受信履歴(宛先や日時、送受信結果など)が確認できます。

- 1. ホーム画面で「ジョブ/状態」をタップします。
- 2. [ジョブ状態] タブ- [履歴] の順にタップします。
- З. | 画面右上の ▶ をタップして [送信] または [受信] を選択します。

確認するジョブ履歴が新しい順に一覧表示されます。確認する履歴をタップすると詳細が表示されます。 履歴印刷もできます。ホーム画面から [ファクス] - = (メニュー) - [通信管理レポート] の順に選択してください。

#### 関連情報

◆ 「メニュー」199ページ

### 印刷した受信文書を再印刷する

印刷履歴から、印刷した受信文書を再印刷できます。 ただし、プリンターのメモリーがいっぱいになると、印刷した受信文書は古いものから順に削除されます。

- 1. ホーム画面で [ジョブ/状態] をタップします。
- 2. [ジョブ状態] タブ- [履歴] の順にタップします。
- 画面右上の > をタップして [印刷] をタップします。 З. 印刷ジョブ履歴の一覧が表示されます。一番上が最新の印刷ジョブです。
- アイコンのあるジョブをリストから選択します。 4 印刷したい文書かどうか、受信日時や送付元で確認します。
- 5. [再印刷]をタップして文書を印刷します。

# コンピューターからファクスを送信する

コンピューターからのファクス送信は、FAX UtilityとPC-FAXドライバーで行います。

- FAX UtilityとPC-FAX ドライバーがインストール済みかをあらかじめ確認しておいてください。 「ファクスの送受信や設定をするソフトウェア(FAX Utility)」488ページ 「ファクス送信するソフトウェア(PC-FAXドライバー)」489ページ
  - FAX Utilityがインストールされていない場合は以下のどちらかの方法でインストールしてください。
    - ソフトウェア更新用のソフトウェア EPSON Software Updater (エプソン ソフトウェアアップデー) ター)を使用 「ソフトウェアやファームウェアを更新するソフトウェア (Epson Software Updater)」492ペー = )
    - 付属のソフトウェアディスクを使用(Windowsをお使いのときのみ)

### 関連情報

◆ 「コンピューターからファクス送信する設定」618ページ

### アプリケーションで作成した文書を送信する(Windows)

Microsoft WordやExcelなどの[印刷] メニューから、ご使用のファクス対応プリンター(PC-FAXドライバー)を選 択すれば、作成した文書/図/表などのデータに送付状を付けて直接送信できます。

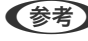

● そのしていたのです。 そのでは、Microsoft Wordを例に説明します。ご使用のアプリケーションソフトによって操作が異なります。詳しくはア プリケーションソフトのヘルプをご覧ください。

- アプリケーションソフトで、ファクス送信する文書を作成します。
   モノクロデータは200ページまで、カラーデータは100ページまで一度に送信できます。
- 2. [ファイル] メニュー内の [印刷] をクリックします。 アプリケーションソフトの [印刷] ウィンドウが表示されます。
- 3. プリンターから [XXXXXX (FAX)] (XXXはご使用のプリンター名)を選択して、ファクス送信のため の設定を確認します。

| EDF  | 矵                           |   |
|------|-----------------------------|---|
| EP   | 部数: 1 1                     |   |
| プリン  | 19-                         | 0 |
| \$   | XXXXXX (FAX)<br>準備完了        | • |
|      | プリンターのプロバテ                  | ¥ |
| 設定   |                             |   |
| D    | すべてのページを印刷<br>ドキュメント全体      | • |
| ページ: |                             | 0 |
|      | 片面印刷<br>ページの片面のみを印刷します      | • |
|      | 部単位で印刷<br>1,2,3 1,2,3 1,2,3 | • |
|      | 縦方向・                        | • |
|      | A4<br>210 mm x 296.98 mm    | • |
|      | 標準の余白<br>左: 30 mm 右: 30 mm  | • |
|      | 1ページ/枚                      | • |
|      | ページ取り                       | ŧ |

[印刷部数] では、 [1] を入力してください。 [2] 以上を入力すると正常に送信できないことがあります。

- 4. [プリンターのプロパティ] (または [プロパティ])をクリックして、 [用紙サイズ]、 [用紙方向]、
   [色]、 [画質]、 [文字の濃さ]を設定します。
   詳細はPC-FAXドライバーのヘルプをご覧ください。
- 5. [印刷]をクリックします。
  - (参考) お使いのコンピューターで初めて送信するとき、発信者(ご自分)の情報を登録する画面が表示されます。必要事項 を入力して、[OK] をクリックしてください。

FAX Utilityの [送付先設定] 画面が表示されます。

- 同時に他の文書を送るには、[送信文書を追加する] にチェックを付けます。
   手順10で[次へ] をクリックすると、文書を追加する画面が表示されます。
- 7. 必要に応じて [送付状を付ける] を設定します。

- 8. 送付先を指定します。
  - [PC-FAX電話帳]から送付先(名前/ファクス番号など)を選択する場合:
     送付先が連絡先(またはアドレスブック)に登録されているときは、以下をします。
     「PC-FAX電話帳]タブをクリックする
    - 2 一覧から送付先を選択して [追加] をクリックする
  - プリンターの電話帳から送付先(名前/ファクス番号など)を選択する場合:

送付先がプリンターの電話帳に登録されているときは、以下をします。

- 1 [プリンターのアドレス帳] タブをクリックする
- 2 一覧から送付先を選択して [追加]をクリックする([送付先に追加] 画面が開きます)
- 3 一覧から送付先を選択して[編集]をクリックする

④ 必要に応じて個人データ([会社名/団体名] や [敬称])を追加し、 [OK] をクリックする( [送付先 に追加] 画面に戻ります)

- 5 必要に応じて [PC-FAX電話帳に登録する] にチェックを付ける
- **6** [OK] をクリックする
- 送付先(名前/ファクス番号など)を直接入力する場合:

送付先が連絡先(またはアドレスブック)に登録されているときは、以下をします。

- ① [直接入力] タブをクリックする
- 2 情報を入力する
- 3 [追加] をクリックする

また、 [電話帳に登録] をクリックすると、 [PC-FAX電話帳] タブの一覧に登録されます。

- プリンターで接続回線設定を [構内交換機(PBX)] にしてある場合は、外線発信番号を「#」で登録することをお勧めします。詳しくは、関連情報にある「基本設定」内の「接続回線」をご覧ください。
  - FAX Utility(メイン画面)の[オプション設定] (PC-FAXの設定) で[送信時にファクス番号を2回入力す る]を有効にしている場合は、[追加]または[次へ]をクリックした後、もう一度ファクス番号を入力する画 面が表示されます。

画面上部の [送付先一覧] に追加されます。

### 9. [送信オプション] タブをクリックして、送信時の通信設定を設定します。

プリンターにファクスを増設しているときは、以下の情報もご覧ください。 「Windowsからファクスを送信する(増設G3ファクスボード装着時)」460ページ

- [送信方式] :
  - プリンターからの文書の送信方法を選択します。

・ [メモリー送信] :プリンターの内部メモリーにデータを一時的に保存してからファクスを送信します。複数の送付先に、または複数のコンピューターから同時にファクスを送信する場合に選択します。

・ [ダイレクト送信] :プリンターの内部メモリーにデータを一時的に保存しないでファクスを送信します。 モノクロのページを一度に多数送信するときに選択して、プリンターメモリーの容量不足によるエラーを防ぎ ます。

• [時刻指定] :

指定時間にファクスを送信する場合は、[時刻を指定して送信する]にチェックを付けて、[送信時刻]に時 刻を入力します。
- 10. [次へ] をクリックします。
  - 〔送信文書を追加する〕にチェックを付けた場合は、〔送信文書追加〕画面で送信文書を追加します。 ● 追加する文書を開いて、 [印刷] で同じプリンター名(FAX)を選択します。文書が [結合する文書一覧] に追加されます。
    - [プレビュー]をクリックして結合された文書を確認します。
    - 3 [次へ] をクリックします。

(参考) 最初の文書で選択していた [画質] と [色] が他の文書にも適用されます。

- 〔送付状を付ける〕にチェックを付けた場合は、〔送付状設定〕画面で送付状の内容を設定します。
  - 1 [送付状] 一覧から送付状のデザインを選択します。デザインの追加や作成はできません。
  - (2) 「件名」と「コメント」を入力します。
  - 3 [次へ] をクリックします。

(参考) 必要に応じて [送付状設定] で以下の設定をしてください。

- 「送付状書式設定」をクリックすると、送付状に表示される項目の並び順を変更できます。「用紙サイズ」で送 付状のサイズを選択できます。送信する文書と異なる用紙サイズを選択することもできます。
- [フォント]をクリックして、送付状に表示される文字のフォントを変更します。
- [発信元設定]をクリックして、発信元情報を変更します。
- [詳細プレビュー]をクリックして、件名やコメントが反映された送付状のイメージを確認します。

#### 11. 送信内容を確認して [送信] をクリックします。

送付先の名前とファクス番号が間違っていないか、十分に確認してから送信してください。
[プレビュー]をクリッ クすると、送付状と送信する文書のイメージを確認できます。 送信が始まると、送信状態を確認できる画面が表示されます。

(参考)

- 送信を中止するときは、送信データを選択して [中止] 🏏 をクリックしてください。プリンターのパネル操作 で中止することもできます。
  - 送信中にエラーになると [通信エラー] 画面が表示されます。エラー内容を確認して再送信してください。
  - ファクス送信モニター(上記の送信状態を確認できる画面)が表示されないときは、FAX Utilityを起動し、オプ ション設定で送信時にファクス送信モニターを表示にチェックを付けてください。

#### 関連情報

◆ 「基本設定」503ページ

## アプリケーションで作成した文書を送信する(Mac OS)

市販アプリケーションソフトの「印刷】メニューからファクス対応プリンター(PC-FAXドライバー)を選択すると、作 成した文書や図、表などのデータを直接送信できます。

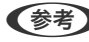

(参考) ここでは、Mac OS添付のテキストエディットを例に説明します。

 アプリケーションソフトで、ファクス送信する文書を作成します。 モノクロは200ページまで、カラーは100ページまでの2GB以下のデータを一度に送信できます。

- 2. [ファイル] メニュー内の [印刷] をクリックします。 アプリケーションの〔印刷〕ウィンドウが表示されます。
- [名前]からご使用のプリンター(ファクス名)を選択し、▼をクリックして詳細設定を表示し、[OK]を З. クリックします。
- 4. 次の設定をします。

[印刷部数] では、 [1] を入力してください。 [2] 以上を入力しても、実際に送信されるのは1部だけです。

(参考) ファクスできる文書のページサイズは、プリンターからファクスできる用紙のサイズと同じです。

- ポップアップメニューでファクス設定を選択して、各項目を設定します。 5. 各設定項目の説明はPC-FAXドライバーのヘルプをご覧ください。 PC-FAXドライバーのヘルプは、画面左下の 2 をクリックします。
- 6. ポップアップメニューで送付先設定を選択して、送付状を設定します。
  - 送付先(名前/ファクス番号など)を直接入力する場合:

[追加] 項目に必要事項を入力して 🕈 をクリックしてください。画面上部の送付先一覧に追加されます。

PC-FAXのドライバー設定で「送信時にファクス番号を2回入力する」が有効になっている場合は、 📍 をク リックするともう一度ファクス番号を入力する画面が表示されます。 ご使用のファクス接続回線が外線発信番号を必要とするときは、外線発信番号を入力します。

めします。詳しくは、関連情報にある「基本設定」内の「接続回線」を参照ください。

• 電話帳から送付先(名前/ファクス番号など)を選択する場合:

送付先が連絡先(またはアドレスブック)に登録されているときは、 を選択して [追加] をクリックし、 [OK] をクリックしてください。 ご使用のファクス接続回線が外線発信番号を必要とするときは、外線発信番号を入力します。

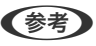

【参考】 プリンターで接続回線設定を [構内交換機(PBX)] にしてある場合は、外線発信番号を 「#」で登録することをお勧 めします。詳しくは、関連情報にある「基本設定」内の「接続回線」を参照ください。

宛先設定して、「ファクス」をクリックします。 7.

送信が始まります。

送付先の名前とファクス番号が間違っていないか、十分に確認してから送信してください。

- Dock内のプリンターアイコンをクリックすると送信状況確認画面が表示されます。送信を中止するときは、送信 データをクリックして [削除] をクリックしてください。
  - 送信中にエラーになると [送信失敗] というメッセージが表示されます。 [ファクス送信記録] 画面で送信記録 を確認してください。
  - 用紙サイズの異なるページが混在するドキュメントは、正常に送信できないことがあります。

## コンピューターでファクスを受信する

プリンターで受信したファクス文書は、プリンターに接続したコンピューターにPDF形式かTIFF形式で保存できます。 設定はFAX Utility(アプリケーション)で行います。

操作方法は、FAX Utilityのオンラインヘルプの「基本の操作」をご覧ください。設定中にパスワード入力画面が表示されたらパスワードを入力してください。パスワードがわからないときは管理者に問い合わせてください。

- FAX UtilityとPC-FAX ドライバーがインストール済みかあらかじめ確認しておいてください。
   「ファクスの送受信や設定をするソフトウェア(FAX Utility)」488ページ
   「ファクス送信するソフトウェア(PC-FAXドライバー)」489ページ
  - FAX Utilityがインストールされていない場合は、ソフトウェア更新用のソフトウェア EPSON Software Updater (エプソン ソフトウェアアップデーター)を使用してインストールしてください。
  - 1ンピューターでファクス受信するときは、[受信モード]を[ファクス/電話自動切替]または[自動]に設定してください。操作パネルの[設定] [本体設定] [ファクス設定] [基本設定]で[受信モード]の設定状態の確認や設定ができます。
    - 保存先のコンピューターは起動しておいてください。受信ファクスはプリンターのメモリーに一時保存されます。 電源を切ったままにしておくと、プリンターのメモリーが不足して送受信できなくなります。
    - 一時保存の文書件数はホーム画面の に表示されます。
    - 受信ファクスの閲覧にはPDFビューアー(Adobe Readerなど)が必要です。

#### 関連情報

◆「コンピューターからのファクス送受信を設定する」618ページ

#### 新着ファクスを確認する(Windows)

受信ファクスを保存する設定をしたコンピューターでは、Windowsのタスクバーにファクスアイコンが表示され、処理の状況や新着ファクスの有無を確認できます。ファクス受信を通知する設定にすると、デスクトップ画面右下に受信通知ウィンドウが表示され新着ファクスを確認できます。

- (参考) ・ コンピューターに受信ファクスデータが保存されると、プリンターの内部メモリーからは削除されます。
  - PDFファイルとして保存された受信ファクスの閲覧にはPDFビューアー(Adobe Readerなど)が必要です。

#### タスクバーのファクスアイコンを使う (Windows)

受信ファクスを保存するコンピューターのタスクバーにファクスアイコンが表示され、処理の状況や新着ファクスの有無 を確認できます。

- 1. アイコンを確認します。
  - <sup>110</sup>:待機中
  - 🖷 : 新着ファクスの有無を確認中
  - 1:新着ファクスの取り込みが完了した状態

- 2. アイコンを右クリックして [受信記録を見る] をクリックします。 [ファクス受信記録] 画面が表示されます。
- リストで日時と送信元を確認して目的のファクスデータ(PDFかTIFF)を開きます。 З.
  - (参考) ・ 受信ファクスデータには以下のルールで自動的にファイル名が付けられています。 YYYYMMDDHHMMSS\_xxxxxxxxx\_nnnnn (年/月/日/時/分/秒\_送信元番号)
    - 新着ファクスを保存したフォルダーを直接開くこともできます。操作方法は、FAX Utilityの [オプション設定] かそのヘルプをご覧ください。

待機中のときは、「新着ファクスの確認」を選択します。新着ファクスがあるかどうかがすぐに確認できます。

#### 受信通知ウィンドウを使う (Windows)

新着ファクスをコンピューターに通知する設定にすると、新着ファクスがあるたびに画面右下に受信通知ウィンドウが表 示されます。

1. 表示された受信通知ウィンドウを確認します。

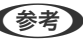

(参考) 何もせずに一定時間が経過すると、受信通知ウィンドウは非表示になります。受信通知ウィンドウの表示時間や通知 の有無は設定できます。

受信通知ウィンドウの、 🔀 ボタン以外の場所をクリックします。 2.

[ファクス受信記録] 画面が表示されます。

- リストで日時と送信元を確認して目的のファクスデータ(PDFかTIFF)を開きます。 З.
  - ◆考う ・ 受信ファクスデータには以下のルールで自動的にファイル名が付けられています。 YYYYMMDDHHMMSS\_xxxxxxxxx\_nnnnn (年/月/日/時/分/秒\_送信元番号)
    - 新着ファクスを保存したフォルダーを直接開くこともできます。操作方法は、FAX Utilityの [オプション設定] とそのヘルプをご覧ください。

### 新着ファクスを確認する(Mac OS)

新着ファクスは、以下の方法で確認できます。 ["ファクス保存" (このコンピューターで保存する)] を設定したコンピュー ターだけで可能です。

- 保存フォルダー([受信ファクスの出力設定]で指定)を開く
- ファクス受信モニターを開き、「新着ファクスの確認」をクリックする
- ファクスの新着通知を受け取る FAX Utilityの [ファクス受信モニター] - [環境設定] で [ファクス受信をDockで通知する] をチェックするとDock のファクス受信モニターアイコンがジャンプして新着ファクスを知らせます。

#### ファクス受信モニターから保存フォルダーを開く (Mac OS)

["ファクス保存" (このコンピューターで保存する)]を設定したコンピューターでは、ファクス受信モニターから保存 フォルダーを開けます。

- 1. Dockのファクス受信モニターアイコンをクリックして[ファクス受信モニター]を開きます。
- 2. プリンターを選択して [保存フォルダーを開く] をクリックするか、プリンター名をダブルクリックします。
- ファイル名の日時と送信元を確認して目的のファクスデータ(PDF)を開きます。 З.

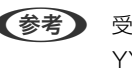

(参考) 受信ファクスデータには以下のルールで自動的にファイル名が付けられています。 YYYYMMDDHHMMSS\_xxxxxxxxx\_nnnnn (年/月/日/時/分/秒\_送信元番号) 送信元番号は送信元から送られた情報が表示されます。送信元によっては番号がないこともあります。

## コンピューターでのファクス受信をやめる

FAX Utilityで、コンピューターでのファクス受信をやめるように設定できます。 設定方法は、FAX Utilityの「オンラインヘルプ」-「基本の操作」をご覧ください。

- (参考) ・ コンピューターに保存されていない受信ファクスがプリンター内にあるときは変更できません。
  - 管理者によってロックされているメニューは、管理者以外は設定を変更できません。
  - この設定変更はプリンターからもできます。管理者に問い合わせてください。

#### 関連情報

◆「コンピューターへの受信ファクスの保存をやめる設定」619ページ

# ボックスを利用する

| ボックスの概要           | 223 |
|-------------------|-----|
| ボックスを作成する         |     |
| ボックスにデータを保存する     |     |
| ボックスに保存したデータを利用する |     |
| ボックスや文書を管理する      | 235 |

ボックスの概要

## ボックスとは

プリンターに内蔵されたハードディスクに文書を保存して、必要なときに閲覧や印刷、ファイルとして出力などができます。

データを保存するスペースのことを「ボックス」と呼びます。

よく使うデータをボックスに保存しておくと、コンピューターを使わなくても素早く簡単にデータを印刷したり、メール に添付したりできて便利です。

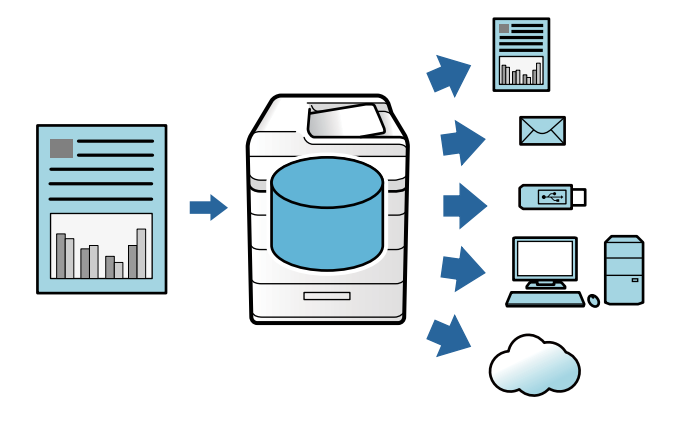

▶ 重要 ボックス内のデータは、次のようなときに消失または破損する可能性があります。

- 静電気や電気的ノイズの影響を受けたとき
- 誤った使い方をしたとき
- 故障や修理のとき
- 天災による被害を受けたとき

上記に限らず、また保証期間内であってもデータ消失・破損の責任は負いかねます。消失・破損したデータの復旧も責任を負いかねます。

#### 関連情報

- ◆ 「ボックス設定」517ページ
- ◆ 「ボックスの仕様」550ページ

## ボックスの種類

| 種        | 類                | 説明                                                                                                    |
|----------|------------------|----------------------------------------------------------------------------------------------------|
| [共有ボックス] | [共有ボックス(固<br>定)] | 誰でも文書の保存と利用ができます。ボックス名の変更やパスワードの設定は<br>できません。また、ボックスを削除することもできません。                                         |
|          | [共有ボックス]         | 複数のボックスを作成して、文書の仕分けができます。ボックスにパスワード<br>を設定すると、文書の保存と利用を一部のユーザーに限定できます。文書にパ<br>スワードを設定すると、文書ごとにアクセス制限もできます。 |
| [個人ボックス] |                  | ユーザー認証を導入しているときに、ログオンしたユーザーだけが文書を保存<br>して利用できます。他のユーザーがログオンしたときには表示されません。1<br>人のユーザーが持てる個人ボックスは1つだけです。     |

## 画面の見方

#### [ボックス一覧] の見方

プリンターの操作パネルで [ボックス] を選択すると [ボックス一覧] が表示されます。

| <b>企</b> ボックス                 |                                          |    |
|-------------------------------|------------------------------------------|----|
| ボックスを選択してください。                | ■ メモリー使用量:1%                             |    |
|                               | ポックス選択                                   |    |
| 0                             | <b>8</b> Q                               |    |
| 2 番号 ↑ 名称                     | 最終利用日時 使用率 開く                            |    |
| 000 <b>9</b> 1%<br>サカボックフ(国宅) | 001 0% 002 <b>0</b> 0% 保存                |    |
| 3                             | 2019-01-01 12:··· 2019-01-01 12:··· 設定変更 | -6 |
| 4                             | 削除                                       |    |
| <b>5</b>                      |                                          | I  |
| ジョブ/状態                        | <b>8</b> XXXX-XX-XX XX:XX                |    |

| 0 | ボックス番号またはボックス名を入力して検索します。                  |
|---|--------------------------------------------|
| 2 | ボックスを項目ごとにソートします。同じ項目を再度押すと、昇順と降順が切り替わります。 |
| 3 | ボックスがサムネイル表示されます。                          |
| 4 | 共有ボックスを新規作成します。                            |
| 5 | ボックスの一覧をサムネイル表示またはリスト表示に切り替えます。            |
| 6 | ボックスの保存や設定変更などの操作をします。                     |

#### 文書一覧画面の見方

[ボックス一覧] でボックスを選んで開く を選択すると、文書一覧画面が表示されます。

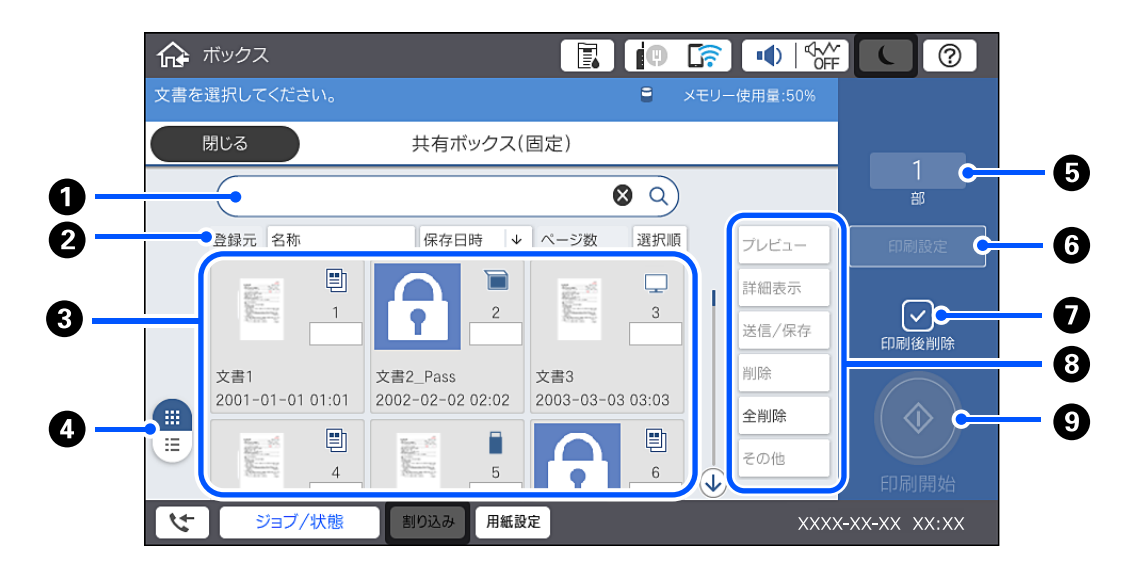

| 0 | 文書名またはユーザー名を入力して検索します。                                               |
|---|----------------------------------------------------------------------|
| 2 | 文書を項目ごとにソートします。同じ項目を再度押すと、昇順と降順が切り替わります。                             |
| 3 | 文書がサムネイル表示されます。パスワードが設定された文書には鍵マークが表示されます。 🖵 🗒 🔲 は入力元の<br>アイコンを示します。 |
| 4 | 文書一覧をサムネイル表示またはリスト表示に切り替えます。                                         |
| 5 | 印刷部数を設定します。                                                          |
| 6 | [印刷設定]メニューを表示します。                                                    |
| 0 | 印刷が終わったら文書を削除するときに選択します。                                             |
| 8 | 文書のプレビューやファイルへの出力、削除をするときに選択します。また文書名やユーザー名、パスワードを変更す<br>るときに選択します。  |
| 9 | 印刷を開始します。                                                            |

## ボックスを作成する

管理者またはユーザーが共有ボックスを作成できます。ただし、ユーザーが作成できるのは [設定] - [本体設定] - [ボックス設定] - [共有ボックスの利用制限] - [共有ボックスの利用許可] が [許可する] で [共有ボックスの操作 権限] が [ユーザー許可] になっているときだけです。 [個人ボックス] は作成できません。

1. プリンターの操作パネルで [ボックス] を選択します。

2. 🔗を選択します。

- 3. ボックス設定画面で各項目を入力します。
  - ボックス番号:空き番号が自動で割り振られます。
  - ボックス名(必須項目):30文字以内の任意の名称を入力します。他のボックスと重複した名称も設定できます。
  - ボックスパスワード:ボックスの利用をパスワードで制限するときに設定します。設定すると、ボックスへの 文書保存やボックス内文書の閲覧、ボックスの操作などにパスワードの入力が必要になります。
  - 文書の自動削除設定:保存された文書を自動で削除するかどうか設定します。[オン]を選択すると[削除までの期間]を設定できます。文書が最後に利用されてから設定した時間または日数が経過すると、文書が自動的に削除されます。文書が利用されていない場合は、文書を保存してからの経過時間で削除されます。[設定]
     「本体設定] 「ボックス設定] 「共有ボックスの利用制限] 「共有ボックスの利用許可]が「許可する]で、「文書自動削除の設定権限」が「ユーザー許可」になっているときのみユーザーはこの項目を設定できます。管理者は「文書自動削除の設定権限」の設定値に関わらず設定できます。

## ボックスにデータを保存する

### コピーする原稿をボックスに保存する

コピーと同時に、原稿をボックスに保存できます。ボックスへの保存のみすることもできます。

- 原稿をセットします。
   「原稿のセット」43ページ
- 2. プリンターの操作パネルで [コピー] を選択します。
- 3. [応用設定] タブを選択して、[ボックス保存] を選択します。
- 4. [ボックス保存] 設定を有効にします。
- 各項目を設定します。
   「ボックス保存:」151ページ

### 外部メモリーのデータをボックスに保存する

印刷と同時にデータを保存できます。データ保存のみすることもできます。

- 1. プリンターの外部機器接続用USBポートに外部メモリーを挿入します。 「USB接続機器をセットする」47ページ
- 2. ホーム画面で [外部メモリーから印刷] を選択します。

#### 226

- З. 保存するデータの種類を選択して、ファイルを選択します。
- [応用設定] タブを選択して、 [ボックス保存] を選択します。 4.
- [ボックス保存] 設定で [オン] を選択します。 5.
- 6. ボックスを指定して、必要に応じてその他の設定を変更します。 「JPEG印刷時の応用設定メニュー」128ページ 「TIFF印刷時の応用設定メニュー」130ページ 「PDF印刷時の応用設定メニュー」121ページ
  - (参考) [動作設定] で、ボックスへの保存と同時に、印刷するかを選択します。
- 7. ◇をタップします。

### コンピューターから文書をボックスに保存する(Windows)

プリンタードライバーから文書を印刷するときにボックスを選択して保存できます。文書を印刷しないで印刷データを ボックスに保存することもできます。

- 1. プリンタードライバーで、 [仕上げ] タブまたは [応用設定] タブを開きます。
- 2. [印刷方法] から [ボックス保存と印刷] を選択します。

- З. [設定] をクリックします。
- 4. ボックス保存設定画面の「ボックス名」に保存したいボックス名が表示されていない場合は、「ボックス設 定]をクリックし、[ボックス一覧(PC)]にボックス名を追加して[OK]をクリックします。
  - 参考

[ボックス一覧 (プリンター)] に保存したいボックス名が表示されていない場合は、 [ボックス一覧更新] をクリッ クして更新が完了するまで待ちます。

ボックス保存設定画面の「ボックス名」から保存したいボックス名を選択します。 5.

(参考) [パスワード] がわからないときは管理者に問い合わせてください。

- 6. 必要に応じてその他の項目を設定して [OK] をクリックします。
- 7. ボックス保存時の印刷データの解像度を変更する場合は、 [基本設定] タブ- [印刷品質] - [詳細設定] をク リックし、品質詳細設定画面で印刷品質を設定して [OK] をクリックします。
- [基本設定] タブ、 [仕上げ] タブ、 [応用設定] タブの各項目を設定して [OK] をクリックします。 8. 「基本設定タブ」 51ページ 「仕上げタブ」53ページ 「応用設定タブ」55ページ

#### 9. [印刷] をクリックします。

#### 関連情報

- ◆「コンピューターから文書を印刷する(Windows) | 49ページ
- ◆ 「ボックスに保存したデータを利用する」 228ページ

#### コンピューターから文書をボックスに保存する(Mac OS)

プリンタードライバーから文書を印刷するときにボックスを選択して保存できます。文書を印刷しないで印刷データを ボックスに保存することもできます。

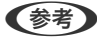

(参考) macOS Mojave (10.14)でテキストエディットなどアップル社製アプリケーションソフトをご使用の場合は、プリンター ドライバーから印刷データをボックスに保存できません。

- 1. プリンタードライバーのEpson Printer Utility画面で [ボックス保存設定] をクリックします。
- 2. 保存先などを設定して [OK] をクリックします。
- 3. プリンタードライバー画面のポップアップメニューから[印刷設定]を選択します。
- 4. [印刷方法] から [ボックス保存と印刷] を選択します。

◆参考 文書を印刷しないで印刷データをボックスに保存する場合は [印刷方法] から [ボックス保存] を選択します。

- 5. 必要に応じてその他の項目を設定します。
- [プリント]をクリックします。 6.

#### 関連情報

- ◆「コンピューターから文書を印刷する(Mac OS)」99ページ
- ◆ 「印刷設定メニュー」105ページ
- ◆ 「ボックスに保存したデータを利用する| 228ページ

## ボックスに保存したデータを利用する

#### ボックス内のデータを印刷する

- 1. プリンターの操作パネルで [ボックス] を選択します。
- 2. 印刷したい文書が保存されているボックスを選択して、 [開く] を選択します。
- 3. ファイルを選択します。

- 4. 印刷部数を設定します。
- 5. 必要に応じて印刷設定をします。 「印刷設定メニュー」231ページ
- 6. ◆をタップします。
   登録したグループで印刷するときは以下を参照してください。

#### 関連情報

◆ 「登録したグループで印刷する(ボックス)」242ページ

#### ボックスに保存したデータを外部メモリーに保存する

- 1. プリンターの操作パネルで [ボックス] を選択します。
- 2. 外部メモリーに保存したい文書が保存されているボックスを選択して、 [開く] を選択します。
- 3. ファイルを選択します。
- 4. [送信/保存] をチェックします。
- 5. [ボックス to 外部メモリー 機能]をチェックします。
- 必要に応じて保存設定をします。
   「送信/保存時の設定項目」234ページ
- 7. ◇をタップします。

### ボックスに保存した文書をメールに添付する

事前にメールサーバーの設定が必要です。 「メールサーバーを設定する」566ページ

- 1. 操作パネルで [ボックス] を選択します。
- 2. メールに添付したい文書が保存されているボックスを選択し、 [開く] を選択します。
- 3. 文書を選択します。
- 4. [送信/保存]を選択します。
- 5. [ボックス to メール 機能]を選択します。
- 6. 宛先を指定します。

- 必要に応じて保存設定をします。
   「送信/保存時の設定項目」234ページ
- 8. ◇ をタップします。

#### ボックスに保存した文書をネットワークフォルダーやクラウドに (バックアップ)保存する

ボックスに保存した文書のバックアップとして、ネットワークフォルダーやクラウドへの保存をお勧めします。 事前にネットワークフォルダーまたはEpson Connectの設定が必要です。 ネットワークに共有フォルダーを作成するときは、以下を参考にしてください。 「共有フォルダーの作成」570ページ Epson Connectについて、詳しくは以下のポータルサイトをご覧ください。 https://www.epsonconnect.com/

- 1. プリンターの操作パネルで [ボックス] を選択します。
- ネットワークフォルダーやクラウドに保存したい文書が保存されているボックスを選択し、 [開く] を選択 します。
- 3. 文書を1件選択します。
- 4. [送信/保存]を選択します。
- 5. [ボックス to ネットワークフォルダー 機能] または [ボックス to クラウド 機能] を選択します。
- 6. 宛先を指定します。
  - (参考) ネットワークフォルダーに保存するときは、保存先を以下の書式で入力します。
    - SMBの場合(コンピューター上の共有フォルダーを使用):¥¥ホスト名(コンピューター名)¥フォルダーパス
    - FTPの場合(FTPサーバーを使用):ftp://ホスト名(サーバー名)/フォルダーパス
    - FTPSの場合(FTPSサーバーを使用):ftps://ホスト名(サーバー名)/フォルダーパス
    - WebDAV (HTTPS) の場合: https://ホスト名/フォルダーパス
    - WebDAV (HTTP) の場合: http://ホスト名/フォルダーパス
- 7. 必要に応じて保存設定をします。

「送信/保存時の設定項目」234ページ

8. ◇をタップします。

#### 印刷または保存時の設定メニュー

#### 印刷設定メニュー

- (参考) ・ 他の項目の設定内容によっては、これらの設定ができないことがあります。
  - 印刷機能で保存された文書は、 [カラーモード] 、 [用紙設定] 、 [倍率] 以外の設定の初期値は [保存時の設定] と なります。

#### 基本設定

[カラー(自動)] にしておくと、印刷データを自動で判別して印刷します。モノクロ(白黒) 固定で印刷したい場合は、[モノクロ]を選択してください。[保存時の設定]を選択するとボックスに保存したときの設定に従います。(初期値は[保存時の設定])

用紙設定:

使用する給紙装置を指定します。(初期値は[自動])

倍率:

拡大または縮小印刷の倍率を設定します。任意の倍率(25~400%)を、数値をタップして指定してくだ さい。(初期値は[保存時の設定])

- 保存時の設定 ボックスに保存したときの設定が反映されます。
- 自動

用紙サイズに合わせた倍率で拡大または縮小します。

- 小さめフィット
   用紙のサイズに収まるように、指定した倍率より小さめに印刷します。指定した倍率が、印刷する用紙
   サイズより大きいと、用紙からはみ出します。
- 等倍
   100%の倍率で印刷します。
- A3→A4など
   用紙サイズに合わせた倍率で拡大または縮小します。

#### 両面設定:

両面印刷のレイアウトを選択します。(初期値は[片面→片面])

- 両面印刷
   両面印刷をするか選択します。(初期値は[オフ])
- 開き方向
   両面印刷時の開き方向を選択します。(初期値は[左右開き])

ページ集約:

印刷のレイアウトを設定します。 (初期値は [しない])

カラーモード:

• しない

1ページの文書を、1枚の用紙に印刷します。

- 2in1
   2ページの文書を、1枚の用紙に2面割り付けで印刷します。割り付け順序を選択します。(初期値は [左→右])
- 4in1

4ページの文書を、1枚の用紙に4面割り付けで印刷します。割り付け順序を選択します。(初期値は [左→右])(初期値は[左上から横方向])

仕上げ:

- 仕上げ 複数ページの文書を部単位で印刷するには [ソート(1部ごと)]を選択します。ページ単位でまとめて 印刷するには [グループ(ページごと)]を選択します。(初期値は [ソート(1部ごと)])
- 排紙方法 印刷した用紙を1部ずつ縦横交互に排紙するには[90度回転]を選択します。(初期値は[標準])

製本割り付け:

印刷結果を製本割り付けして排紙するときの設定をします。

- 製本割り付け 有効にすると製本割り付けができるようになります。(初期値は[オフ])
- 開き方向
   用紙の開き方向を設定します。
- 中とじしろ
   中とじしろ量を設定します。設定値は0~50mmの中で1mm単位で調整できます。
- 表紙 有効にすると製本した印刷結果に表紙を付けられます。
- 用紙設定 表紙用の用紙をセットした給紙装置を選択します。
- おもて表紙 おもて表紙への印刷設定ができます。おもて表紙に印刷をしたくない場合は、[印刷しない]を選択し ます。
- うら表紙
   うら表紙への印刷設定ができます。うら表紙に印刷をしたくない場合は、[印刷しない]を選択します。

#### 応用設定

表紙·合紙

- 表紙
   表紙を付けて印刷するときの設定をします。
  - おもて表紙

有効にするとおもて表紙を付けて排紙できます。おもて表紙用の用紙をセットした場合は、[用紙 設定]で用紙をセットした給紙装置を選択します。おもて表紙に印刷をしたくない場合は、[印刷 面]の設定で[印刷しない]を選択します。(初期値は[オフ])

うら表紙
 有効にするとうら表紙を付けて排紙できます。うら表紙用の用紙をセットした場合は、[用紙設定]
 で用紙をセットした給紙装置を選択します。うら表紙に印刷をしたくない場合は、[印刷面]の設定で[印刷しない]を選択します。(初期値は[オフ])

#### 

合紙を挿入して印刷するときの設定をします。

ジョブごと

有効にすると、印刷のジョブごとに合紙を挿入して排紙できます。合紙用の用紙をセットした場合は、 [用紙設定] で用紙をセットした給紙装置を選択します。(初期値は [オフ] )

• 部ごと

有効にすると、部単位で合紙を挿入して排紙できます。合紙用の用紙をセットした場合は、[用紙 設定]で用紙をセットした給紙装置を選択します。[挿入間隔(部)]で、挿入間隔を設定できます。 (初期値は[オフ])

 ページごと・章紙 合紙を挿入するページを設定したり、章紙を挿入する場所を設定できます。設定値は保存され一覧 で表示されます。一覧から設定を選択すると設定の詳細が確認できます。また設定の編集や削除も できます。

```
とじしろ:
```

両面印刷時に用紙のとじ位置ととじ幅を選択します。(初期値は[オフ])

小さめフィット:

用紙のサイズに収まるように、指定した倍率より小さめに印刷します。指定した倍率が、印刷する用紙サ イズより大きいと、用紙からはみ出します。(初期値は[オフ])

グループ印刷:

グループごとに分けて印刷する設定をします。部数や組数、仕上げ方法を設定できます。(初期値は[オフ])

排紙先:

印刷後の用紙をどこに排紙するかを選択します。(初期値は[フェイスダウン排紙トレイ])

ページ印字:

- ページ印字

   【オン】を選択して、印刷結果にページ番号を印字します。(初期値は【オフ】)
- ・ 種類
   ページ印字の種類を選択します。

- 印字位置
   ページ番号を印字したい位置を選択します。
- ページ指定
   どのページにページ番号を印字するか選択します [指定ページ~最終ページ]を選択すると、ページ印字を開始したいページを指定できます。
   [印字開始数字]は、ページ印字の開始番号を指定できます。
- 印字サイズ設定
   印字サイズを選択します。
- 背景

ページ番号部分の背景を白にするか、選択します。白以外のデータにページ番号を印字する場合、[白] を選択するとページ番号がはっきりと見えます。

印刷位置ずらし:

用紙の印刷位置を指定できます。用紙の上側と左側の余白を設定します。(初期値は[オフ])

#### 送信/保存時の設定項目

- (参考) ・ 項目によっては、文書を保存したときの設定が自動で適用されます。
  - 他の項目の設定内容によっては、これらの設定ができないことがあります。

保存時の設定/モノクロ/カラー:

送信または保存するときの色を選択します。(初期値は[保存時の設定])

ファイル形式:

保存形式を選択します。(初期値は[PDF(マルチページ)]) 保存形式にPDF、PDF/A、またはTIFFを指定したときは、全ての原稿を一つのファイルに保存するか(マ ルチページ)、それぞれ別のファイルに保存するか(シングルページ)を選択できます。

 PDF設定: 保存形式をPDFにすると、PDFのセキュリティーが設定できます。
 開くときにパスワードが必要なPDFファイルを作成するには、文書を開くパスワードを設定します。印刷したり編集したりするときにパスワードが必要なPDFファイルを作成するには、権限パスワードを設定します。

解像度:

解像度を選択します。(初期値は[保存時の設定])

件名:

メールの件名を半角英数字または記号で入力します。

添付最大ファイルサイズ:

メールに添付するファイルの最大サイズを選択します。(初期値は5 MB、最大値は30 MB)

ファイル名:

- ファイルヘッダー: 画像のファイル名の先頭部分を、半角英数字および記号で入力します。(初期値は[未入力])
   日付を入れる:
- ファイル名に日付を追加します。(初期値は[オン])
- 時刻を入れる: ファイル名に時間を追加します。(初期値は[オン])
- メールの暗号化:

Eメールを暗号化して送信します。(初期値は[オフ])

デジタル署名:

メールに電子署名を追加します。(初期値は[オフ])

## ボックスや文書を管理する

#### ボックスや文書を検索する

以下をキーワードにしてボックスや文書を検索できます。

- ボックスを検索するとき:ボックス番号またはボックス名
- 文書を検索するとき:文書名またはユーザー名
- 1. プリンターの操作パネルで [ボックス] を選択します。
- ボックス一覧画面の検索窓に、キーワードを入力します。
   「[ボックス一覧]の見方」224ページ
   文書を検索するときは、文書一覧画面で同様に検索してください。

#### ボックスに保存した文書を削除する

- 1. プリンターの操作パネルで [ボックス] を選択します。
- 2. 削除する文書が保存されているボックスを選んで、 [開く] を選択します。
- 文書を選んで、[削除]を選択します。
   複数の文書を選んで一度に削除することもできます。

#### 保存期間を変更するまたは無期限に設定する

ボックスに保存された文書は、初期設定では自動で削除されない設定になっています。

管理者またはユーザーは保存期間を変更または無期限に設定できます。ただし、ユーザーが作成できるのは [設定] -[本体設定] - [ボックス設定] - [共有ボックスの利用制限] - [共有ボックスの利用許可]が[許可する]で[文書 自動削除の設定権限]が[ユーザー許可]になっているときだけです。

- 1. プリンターの操作パネルで [設定] を選択します。
- 2. [本体設定] [ボックス設定] [共有ボックスの文書自動削除設定]の順に選択します。
- 3. 保存期間を変更します。

#### ボックスを削除する

管理者またはユーザーは共有ボックスを削除できます。ただし、ユーザーが削除できるのは [設定] - [本体設定] - [ボックス設定] - [共有ボックスの利用制限] - [共有ボックスの利用許可] が [許可する] で [共有ボックスの操作 権限] が [ユーザー許可] になっているときだけです。

- 1. プリンターの操作パネルで[ボックス] を選択します。
- 2. 削除するボックスを選択して、 [削除] を選択します。
  - パスワードが設定されたボックスは、パスワードの入力が必要です。ただし、管理者はパスワードを入力せず に削除できます。
  - パスワードが設定されている文書が保存されているボックスは削除できません。ただし、管理者はこの場合で もボックス削除できます。
  - ボックスを削除すると、ボックス内の文書も全て削除されます。

#### 共有ボックスへの操作を制限する

共有ボックスを操作する権限を、管理者のみにするか、他のユーザーにも許可するかを設定します。

- 1. プリンターの操作パネルで [設定] を選択します。
- 2. [本体設定] [ボックス設定] [共有ボックスの利用制限] [共有ボックスの操作権限] の順に選択 します。
- 3. [ユーザー許可] または [管理者のみ] を選択します。

# 登録した設定で印刷する(グループ印刷)

| グループ印刷の概要              | 238 |
|------------------------|-----|
| 登録したグループでコピーする         | 239 |
| 登録したグループで印刷する(ボックス)    | 241 |
| 登録したグループで印刷する(コンピューター) | 244 |

グループ印刷の概要

### グループ印刷とは

グループごとに部数と組数を登録しておくと、毎回入力しなくても必要な部数の印刷やコピーができます。ボックスに保存したデータの印刷もできます。組ごとに異なる部数を印刷したいときに便利です。グループごとにソート、合紙、排紙方法などの仕上げ設定もできます。

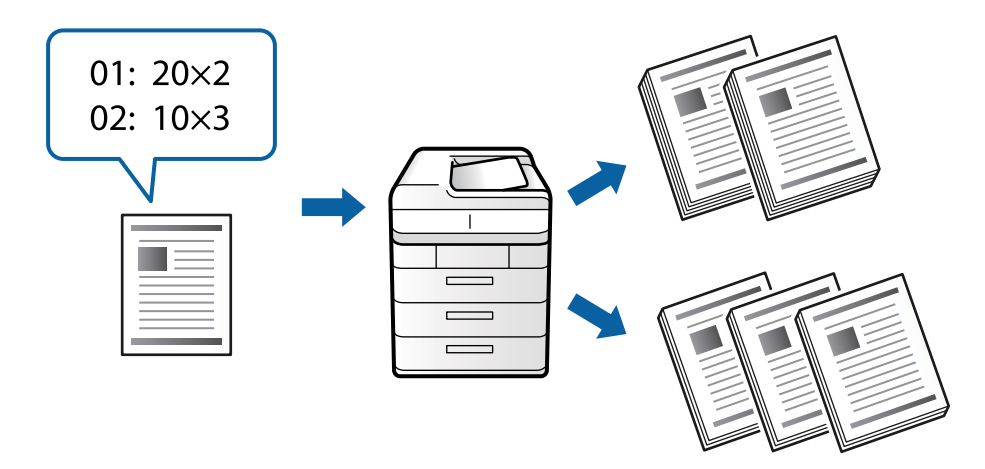

#### 部数と組数の設定

各グループで、印刷部数とその部数を何組印刷するか設定します。60グループまで登録できます。部数は9999まで、 組数は99まで入力できます。

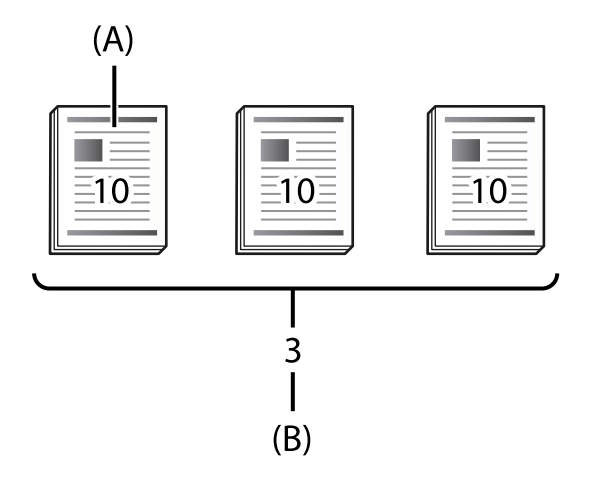

#### A:部数

B:組数

例えば、学校で1学年4クラス(1組:30人、2組:31人、3組:32人、4組:30人)向けの配布物を印刷する場合は 以下のように設定します。

| -     | グループ1 | グループ2 | グループ3 | グループ4 |
|-------|-------|-------|-------|-------|
| 組     | 1組    | 2組    | 3組    | 4組    |
| 部数×組数 | 30×1  | 31×1  | 32×1  | 30×1  |

また、1組と4組の人数は同じため、以下のようにも設定できます。

| -     | グループ1 | グループ2 | グループ3 |
|-------|-------|-------|-------|
| 組     | 1組と4組 | 2組    | 3組    |
| 部数×組数 | 30×2  | 31×1  | 32×1  |

## 仕上げの種類

仕上げ(プリンタードライバー:ソート)
 部単位で印刷するかページ単位で印刷するか設定します。 [グループ(ページごと)] にするとページごとにまとめて
 印刷します。 [ソート(1部ごと)] にすると一部ずつ印刷します。

 ・ 合紙

 合紙を入れる設定をします。
 [組ごと]にすると組単位とグループ単位の区切りで合紙を入れます。
 [グループご
 と]にするとグループ単位の区切りで合紙を入れます。
 合紙に番号を入れることもできます。

• 排紙方法

排紙方法を設定します。[90度回転]にすると縦横交互に排紙します。[シフト(ずらし)]にすると交互にずらして 排紙します。組ごとかグループごとか選択します。

## 登録したグループでコピーする

### コピーで使うグループを登録する

- 1. プリンターの操作パネルで [コピー] を選択します。
- 2. [応用設定] タブを選択して、[グループ印刷]を選択します。
- 3. 登録リストから [未登録] を選択して、 [登録/上書き] を選択します。
- 4. グループ名を入力します。

#### 5. [部数設定] タブで部数と組数を設定します。

例えば、学校で1学年4クラス(1組:30人、2組:31人、3組:32人、4組:30人)向けの配布物を印刷する 場合は以下のように設定します。

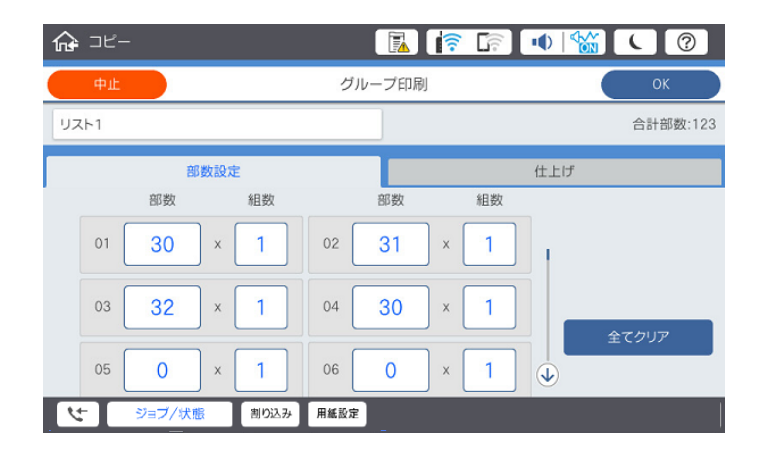

6. [仕上げ] タブで合紙や排紙方法を設定します。

| <b>☆</b> ⊐ピー    |                        |        |          |
|-----------------|------------------------|--------|----------|
| <b>中止</b>       | グループ印刷                 |        | ок       |
|                 |                        |        | 合計部数:123 |
| 部数設定            |                        | 仕上げ    |          |
| ₩₩ ソート(1部ごと)    | - 19-13 り ループ (ページ ごと) |        | 1        |
| 合紙              |                        |        |          |
| なし              | 組ごと                    | グループごと |          |
| ▶ 用紙設定 ▲4 ▶ 普通… |                        |        | •        |
| ど ジョブ/状態        | 割り込み 用紙設定              |        |          |

7. [OK] を選択して登録します。

### 登録したグループでコピーする

- 1. 原稿をセットします。
- 2. プリンターの操作パネルで [コピー] を選択します。
- 3. [基本設定] タブを選択して、[自動]、[カラー] または [モノクロ] を選択します。
- 4. [応用設定] タブを選択して、 [グループ印刷] を選択します。
- 5. 登録リストから使用したいグループを選択して、 [OK] を選択します。 [直接編集]を選択すると、グループの設定を一時的に変更できます。
- 6. 必要に応じてコピー設定をします。

7. ◇をタップします。

#### プリンターに登録したコピーのグループを編集する

登録したグループの名称や設定内容を変更します。

(参考) ボックスで登録したグループも編集できます。

- 1. プリンターの操作パネルで [コピー] を選択します。
- 2. [応用設定] タブを選択して、 [グループ印刷] を選択します。
- 3. 登録リストから変更するグループを選択して、[登録/上書き]を選択します。
- 4. 必要に応じて以下の項目を設定します。
  - グループ名
  - 部数と組数
     「部数設定」タブで部数と組数を設定します。
  - 仕上げ
     〔仕上げ〕タブで各項目を設定します。
- 5. [OK] を選択して、登録します。

#### プリンターに登録したコピーのグループを削除する

- 1. プリンターの操作パネルで[コピー]を選択します。
- 2. [応用設定] タブを選択して、 [グループ印刷] を選択します。
- 3. 登録リストから削除するグループを選択して、[削除]を選択します。

## 登録したグループで印刷する(ボックス)

#### ボックスで使うグループを登録する

- 1. プリンターの操作パネルで [ボックス] を選択します。
- 2. 印刷したい文書が保存されているボックスを選択して、 [開く] を選択します。
- 3. ファイルを選択して、[印刷設定]を選択します。

- 4. [応用設定] タブを選択して、 [グループ印刷] を選択します。
- 5. 登録リストから [未登録] を選択して、 [登録/上書き] を選択します。
- 6. グループ名を入力します。
- 7. [部数設定] タブで部数と組数を設定します。

例えば、学校で1学年4クラス(1組:30人、2組:31人、3組:32人、4組:30人)向けの配布物を印刷する 場合は以下のように設定します。

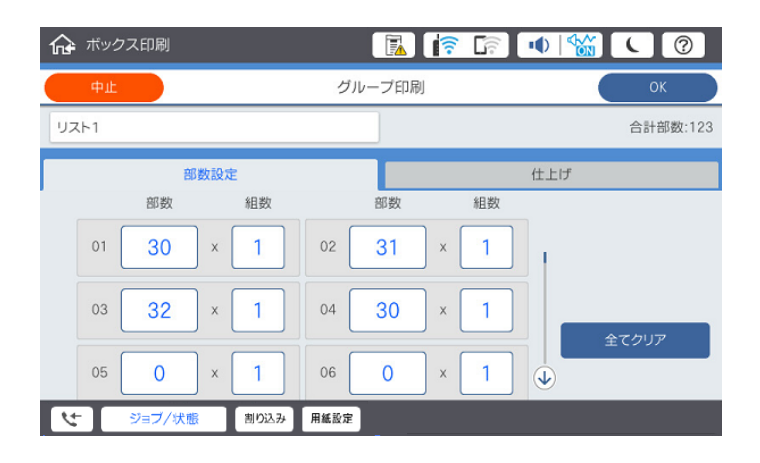

8. [仕上げ] タブで合紙や排紙方法を設定します。

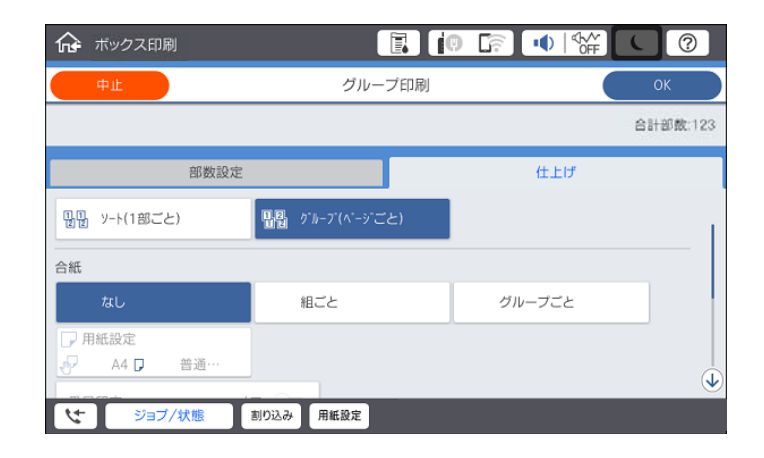

9. [OK] を選択して登録します。

### 登録したグループで印刷する(ボックス)

- 1. プリンターの操作パネルで [ボックス] を選択します。
- 2. 印刷したい文書が保存されているボックスを選択して、 [開く] を選択します。
- 3. ファイルを選択して、[印刷設定]を選択します。

- 4. [基本設定] タブを選択して、[自動]、[カラー] または [モノクロ] を選択します。
- 5. [応用設定] タブを選択して、[グループ印刷]を選択します。
- 6. 登録リストから使用したいグループを選択して、 [OK] を選択します。 [直接編集]を選択すると、グループの設定を一時的に変更できます。
- 7. 必要に応じて印刷設定をします。

#### プリンターに登録したボックスのグループを編集する

登録したグループの名称や設定内容を変更します。

(参考) コピーで登録したグループも編集できます。

- 1. プリンターの操作パネルで [ボックス] を選択します。
- 2. 編集したいグループが保存されているボックスを選択して、 [開く] を選択します。
- 3. ファイルを選択して、[印刷設定]を選択します。
- 4. [応用設定] タブを選択して、 [グループ印刷] を選択します。
- 5. 登録リストから変更するグループを選択して、[登録/上書き]を選択します。
- 6. 必要に応じて以下の項目を設定します。
  - グループ名
  - 部数と組数
     「部数設定」タブで部数と組数を設定します。
  - 仕上げ
     〔仕上げ〕タブで各項目を設定します。
- 7. [OK] を選択して、登録します。

### プリンターに登録したボックスのグループを削除する

- 1. プリンターの操作パネルで [ボックス] を選択します。
- 2. 削除したいグループが保存されているボックスを選択して、 [開く] を選択します。
- 3. ファイルを選択して、[印刷設定]を選択します。
- 4. [応用設定] タブを選択して、[グループ印刷]を選択します。

#### 243

5. 登録リストから削除するグループを選択して、 [削除] を選択します。

## 登録したグループで印刷する(コンピューター)

#### コンピューターから印刷するときのグループを登録する

- 1. プリンタードライバーで、 [応用設定] タブを開きます。
- 2. [グループ印刷]を選択して[設定]をクリックします。
- 3. グループ印刷設定画面の各項目を設定して [OK] をクリックします。

| 01 10 | 201   | × 9881/ | 1.42 |     | 12 | 1          | Tin)  |      | -14 |    | 1.64 | -  | 14 | 1        | 1.15 | 14 | ŵ. | (r 1 | 26 | 0 | 120 |   |
|-------|-------|---------|------|-----|----|------------|-------|------|-----|----|------|----|----|----------|------|----|----|------|----|---|-----|---|
| 03 0  | =1    | -       | 10   | 141 | 13 | -          | 1     |      | -13 | -  |      |    | -0 | -        |      |    | 10 | -    |    |   | 3   | - |
| pr le | _1    | 1       | 1.00 | 0   | ľ  | 1          | 1 6.0 |      | 1   | 1  | 1.10 | 0  | 10 | <u> </u> | _    | 9  | Į* |      | 14 | 0 | Ċ.  | - |
| 13 8  | X     | 1       | 114  | 0   | J× | 1          | 15    | 0    | ×   | 1  | 116  | 0  | X  | 1        | 17   | 0  | ×  | 1    |    | 0 | ×   | 1 |
| 19 0  | X     | 1       | 20   | 0   | ]× | 1          | 21    | 0    | ×   | 1  | 22   | 0  | ×  | 1        | 28   | 0  | ×  | 1    | 24 | 0 | х   | 1 |
| 25 8  | ×     | 1       | 26   | 8   | ]* | 1          | 27    | 8    | ×   | 1  | 28   | 0  | x  | 1        | 29   | 0  | ]× | 1    | 38 | 0 | *   | 1 |
| 81 g  | ×     | 1       | 32   | 0   | ]× | 1          | 83    | 0    | x   | 1  | 34   | 0. | ×  | 1        | 35   | 0  | x  | 1    | 36 | 0 | x   | 1 |
| 87 0  | ×     | 1       | 38   | 0   | ]* | 1          | 39    | 0    | x   | 1  | 40   | 0  | ×  | 1        | 41   | 8  | ]× | 1    | 42 | 0 | 8   | 1 |
| 43 8  | ×     | 1       | 44   | 0   | ]* | 1          | 45    | 8    | ×   | 1  | 45   | 0  | ×  | 1        | 47   | 0  | *  | 1    | 48 | 0 | ×   | 1 |
| 49 E  | ×     | 1       | 50   | 0   | ]× | 1          | 51    | 0    | x   | 1  | 52   | 0  | ×  | 1        | 53   | 8  | x  | 1    | 54 | 0 | x   | 1 |
| 55 Q  | ×     | 1       | 55   | 0   | ]× | 1          | 57    | 0    | x   | 1  | 58   | 0  | x  | 1        | 59   | 8  | x  | 1    | 50 | 0 | x   | 1 |
| ソート   |       |         |      |     |    | 3522       |       |      |     |    |      |    |    |          |      |    |    |      |    |   |     |   |
| グルーフィ | 合紙    |         |      |     |    | カ          |       |      |     | 1  |      |    |    |          |      |    |    |      |    |   |     |   |
|       |       | (1) 5.1 | 8    |     |    | <b>#</b> 8 | EUH   | iit. |     |    |      |    |    |          |      |    |    |      |    |   |     |   |
|       |       |         |      |     |    | 101        | 11512 | -    | EAR | 18 |      |    |    |          |      |    |    |      |    |   |     |   |
| グループ  | 92H   | #15     |      |     |    | 37         |       |      | 4   |    |      |    |    |          |      |    |    |      |    |   |     |   |
| No01  | 1.000 | ALLEN   | 6    |     |    | -          |       |      |     |    |      |    |    |          |      |    |    |      |    |   |     |   |

- 4. [基本設定] タブ、 [仕上げ] タブ、 [応用設定] タブの各項目を設定して [OK] をクリックします。
   「基本設定タブ」51ページ
   「仕上げタブ」53ページ
   「応用設定タブ」55ページ
- 5. [基本設定] タブまたは [応用設定] タブから [お気に入り設定] の [登録/削除] をクリックします。
- 6. [設定名]を入力し、必要に応じてコメントを入力します。
- 7. [登録] をクリックして [閉じる] をクリックします。

### 登録したグループで印刷する(コンピューター)

- 1. プリンタードライバーで、 [基本設定] タブまたは [応用設定] タブを開きます。
- 2. [お気に入り設定]からグループ印刷設定を登録した設定名を選択します。
- 3. 各設定を確認し、必要に応じて設定を変更して [OK] をクリックします。

#### 244

4. [印刷]をクリックします。

### プリンタードライバーに登録したグループを編集する

登録したグループの名称や設定内容を変更します。

- 1. プリンタードライバーで、 [応用設定] タブを開きます。
- 2. 変更したいグループを [お気に入り設定] から選択します。
- 3. [グループ印刷]を選択して、[設定]をクリックします。
- 4. グループ印刷設定画面の各項目を設定して、[OK]をクリックします。
- 5. [基本設定] タブ、[仕上げ] タブ、[応用設定] タブの各項目を設定します。
- 6. [基本設定] タブまたは、 [応用設定] タブから [お気に入り設定] の [登録/削除] をクリックします。
- 7. 設定リストから変更した設定名を選択します。 設定名を新たに登録したい場合は、 [設定名] にグループ名を入力します。
- 8. [登録]をクリックして、[閉じる]をクリックします。

#### プリンタードライバーに登録したグループを削除する

- 1. プリンタードライバーで、[基本設定]タブまたは、[応用設定]タブを開きます。
- 2. [登録/削除] をクリックします。
- 3. [設定リスト]から削除する設定名を選択して、 [削除]をクリックします。
- 4. [OK] をクリックします。

# プリンターのお手入れ

| 消耗品の状態を確認する                   | 247  |
|-------------------------------|------|
| 印刷やコピー、スキャン、ファクスの品質を改善する      | .247 |
| 省電力設定をする                      | 253  |
| ソフトウェアを個別にインストールまたはアンインストールする | .253 |
| 給紙ローラーを交換する                   | 261  |

## 消耗品の状態を確認する

操作パネルまたはコンピューターからインク残量の目安とメンテナンスボックス空き容量の目安が確認できます。

インク残量を確認する

ホーム画面の をタップして [消耗品・その他] を選択すると、インク残量(目安)を表示します。 本製品はブラックのインクカートリッジが2本装着されています。1本目から2本目には自動的に切り替わ るので、どちらかのインク残量が少なくなっていてもそのまま印刷が続けられます。 プリンタードライバーを使うと、コンピューターからも確認できます。Windowsの場合は、EPSON Status Monitor 3がインストールされている必要があります。

(参考) インクが少なくなっても、交換の案内が表示されるまで印刷できます。

メンテナンスボックスの空き容量を確認する

ホーム画面の をタップして [消耗品・その他] を選択すると、メンテナンスボックスの空き容量(目 安)を表示します。 プリンタードライバーを使うと、コンピューターからも確認できます。Windowsの場合は、EPSON

フリンダートライバーを使っと、コンヒューダーからも確認できます。Windowsの場合は、EPSON Status Monitor 3がインストールされている必要があります。

#### 関連情報

- ◆ 「インクカートリッジの交換が必要になった」336ページ
- ◆ 「メンテナンスボックスの交換が必要になった」337ページ
- ◆ 「Windowsプリンタードライバー画面の見方」482ページ

## 印刷やコピー、スキャン、ファクスの品質を改善する

## おまかせクリーニングをする

印刷がかすれたり、スジが入ったり、意図しない色で印刷されるときは、ノズルが目詰まりしていることが考えられます。 [おまかせクリーニング] は自動でノズルチェックとヘッドクリーニングを繰り返し、ノズルの目詰まりを解消します。

印刷品質に問題があるときや大量に印刷する前に、プリンターの操作パネルからを選択して、おまかせクリーニングを行うことをお勧めします。

**! 重要** おまかせクリーニング中は、電源を切ったり、インクカートリッジカバーを開けたりしないでください。正常に印刷で きなくなるおそれがあります。

!重要

[おまかせクリーニング]は、目詰まりが改善されるまで [プリントヘッドのクリーニング]を数回繰り返すため、時間がかかったり大量のインクを消費したりする場合があります。

```
参考
```

- クリーニングはインクを消費するため、インク残量が少ないと実行できないことがあります。
  - 目詰まりの主な原因は乾燥です。プリントヘッドの乾燥を防ぐため、電源は必ず
     ボタンで切ってください。電源が入ったまま、直接電源コードを抜かないでください。

## ノズルが目詰まりしていないか確認する

印刷がかすれたり、スジが入ったり、意図しない色で印刷されるときは、ノズルが目詰まりしていることが考えられま す。印刷品質に問題があるときや大量に印刷する前に、ノズルチェック機能を使用してノズルの状態を確認することをお 勧めします。ノズルが目詰まりしているときはヘッドクリーニングをしてください。

**!重要** クリーニング中は、電源を切ったり、インクカートリッジカバーを開けたりしないでください。正常に印刷できなくな るおそれがあります。

- (参考)・ クリーニングはインクを消費するため、インク残量が少ないと実行できないことがあります。
  - 目詰まりの主な原因は乾燥です。プリントヘッドの乾燥を防ぐため、電源は必ず<sup>●</sup>ボタンで切ってください。電源が入ったまま、直接電源コードを抜かないでください。
- 1. ホーム画面で [設定] をタップします。
- 2. [プリンターのお手入れ]をタップします。
- 3. [プリントヘッドのノズルチェック]をタップします。
- 4. 画面の指示に従って、A4普通紙をセットしている給紙装置を選択します。
- 5. 画面の指示に従ってノズルチェックパターンを印刷します。
- 印刷したパターンを見て、ノズルに目詰まりがあるか確認します。
   目詰まりがない場合は、[OK]をタップして終了します。
   OK

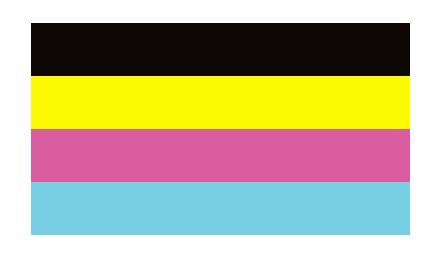

NG

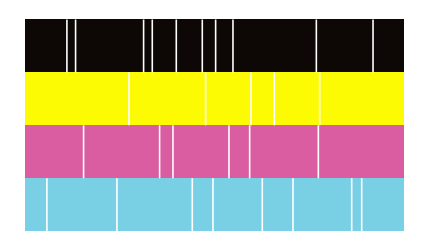

- 7. 目詰まりがある場合は、 [NG] をタップしてクリーニングに進みます。
- 8. クリーニングが終わったら、再度ノズルチェックパターンを印刷して、目詰まりが解消されたか確認します。 解消されない場合は、クリーニングとノズルチェックを繰り返します。

## ノズルの目詰まりを防ぐ

プリンターの電源を切るときは、必ず電源ボタンを使用します。

電源コードを抜くときは、必ず電源ランプが消灯していることを確認してから抜いてください。

インクは乾燥します。油性ペンなどのペン先にキャップをして乾燥を防ぐように、プリンターにもプリントヘッドに キャップをしてインクの乾燥を防ぐ機能があります。

しかし、プリンターの動作中に電源プラグをコンセントから抜いたときや停電になったときは、プリントヘッドが正しく キャップされません。このまま放置すると、プリントヘッドが乾燥してノズル(インクの吐出口)が詰まる原因になりま す。

このような状況になった場合は、できるだけ速やかに電源を入れてからボタンで切り直してください。これにより、プリ ントヘッドが正しくキャップされます。

## 原稿台の汚れを拭き取る

印刷物に汚れがあるときや、スキャンしたデータにムラやシミなどがあるときは、原稿台をクリーニングしてください。

▲ 注意 原稿カバーを開閉するときは、手や指を挟まないように注意してください。けがをするおそれがあります。

**!重要** アルコールやシンナーなどでプリンターを拭かないでください。プリンターを損傷するおそれがあります。

1. 原稿カバーを開けます。

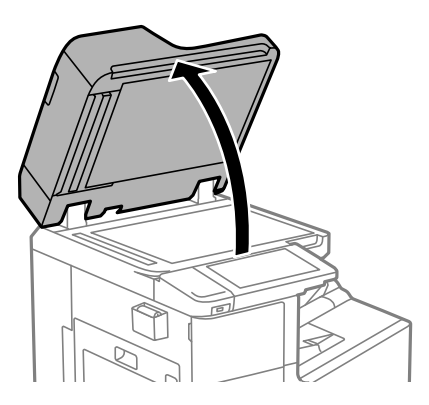

2. クリーニングクロス入れからクリーニングクロスを取り出します。

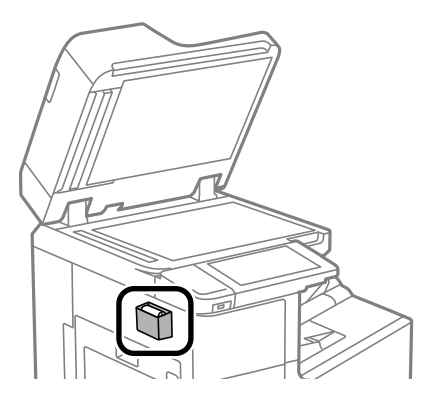

3. 原稿台のガラス面を、クリーニングクロスでから拭きします。

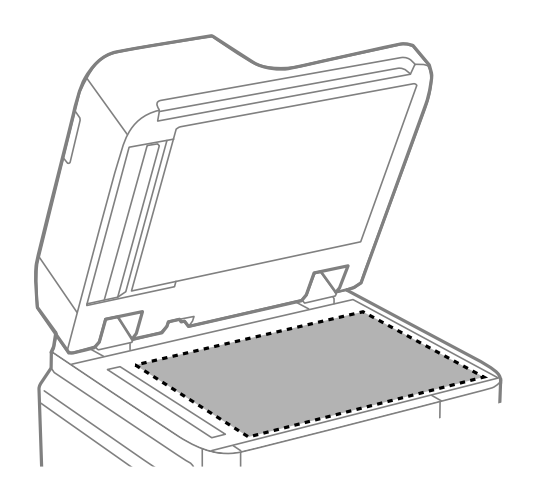

- ・ ガラス面に油脂や頑固な汚れが付いたときは、柔らかい布に少量のガラスクリーナーを付けて拭いてください。汚れを落とした後は水分が残らないようによく拭き取ってください。
  - ガラス面を強く押さないでください。
  - ガラス面をこすったり、傷を付けたりしないようにご注意ください。傷が付くとスキャン品質が低下するお それがあります。
- 4. クリーニングクロスをクリーニングクロス入れに戻します。

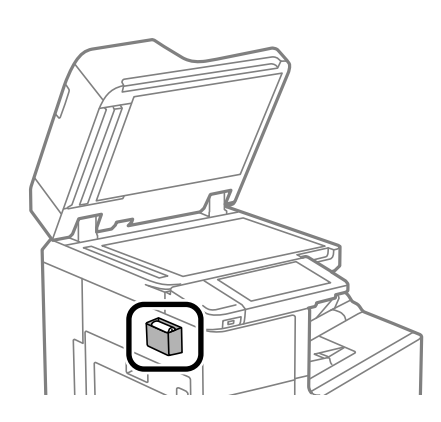

5. 原稿カバーを閉めます。

プリンターのお手入れ > 印刷やコピー、スキャン、ファクスの品質を改善する > ADFをクリーニングする

### ADFをクリーニングする

ADFからコピーやスキャンなどをすると汚れが出たり、原稿の給紙不良が発生したりするときは、ADFをクリーニングしてください。

**!重要** アルコールやシンナーなどでプリンターを拭かないでください。プリンターを損傷するおそれがあります。

1. ADFカバーを開けます。

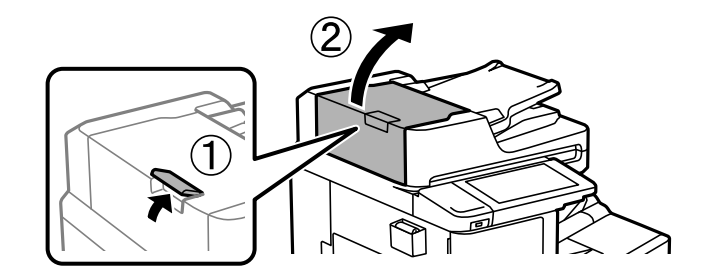

水を含ませた柔らかい布を固く絞って、ローラー部など内部に付着している紙粉やゴミ、ホコリなどを拭きます。

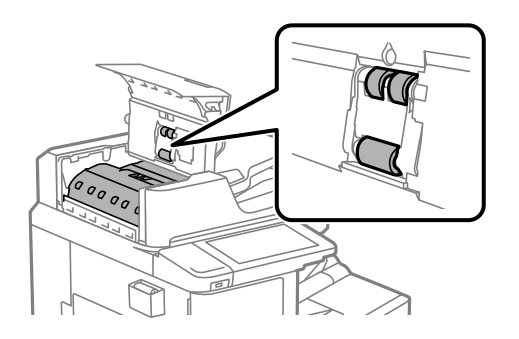

- **!重要** 乾いた布で拭くと、表面に傷が付くおそれがあります。
  - ローラーが乾いてからお使いください。
- 3. ADFカバーを閉めます。

カチッと音がするまでレバーを押します。

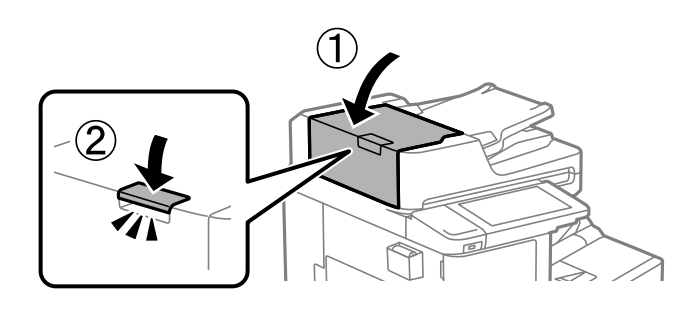

4. 原稿カバーを開けます。

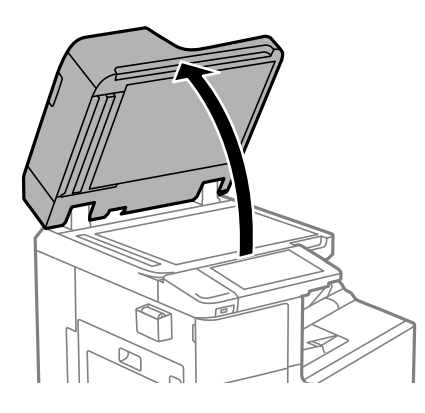

5. クリーニングクロス入れからクリーニングクロスを取り出します。

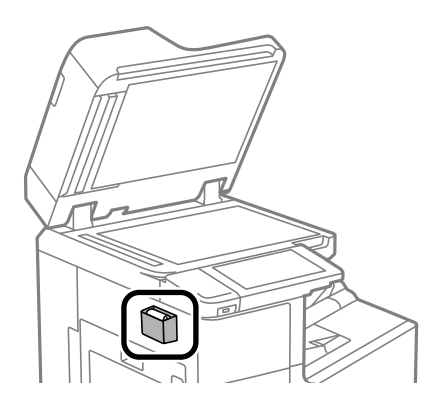

6. イラストで示した部分をクリーニングクロスでから拭きします。

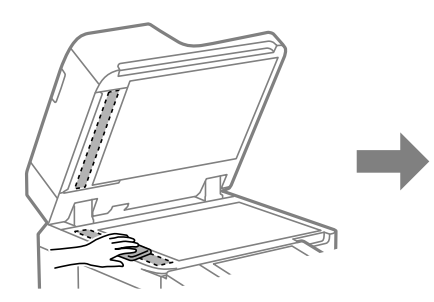

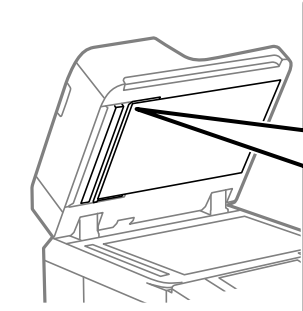

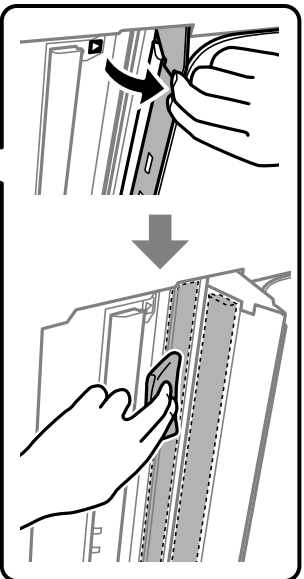
- ・ ガラス面に油脂や頑固な汚れが付いたときは、柔らかい布に少量のガラスクリーナーを付けて拭いてください。
   い。汚れを落とした後は水分が残らないようによく拭き取ってください。
  - ガラス面を強く押さないでください。
  - ガラス面をこすったり、傷を付けたりしないようにご注意ください。傷が付くとスキャン品質が低下するお それがあります。
- 7. クリーニングクロスをクリーニングクロス入れに戻します。

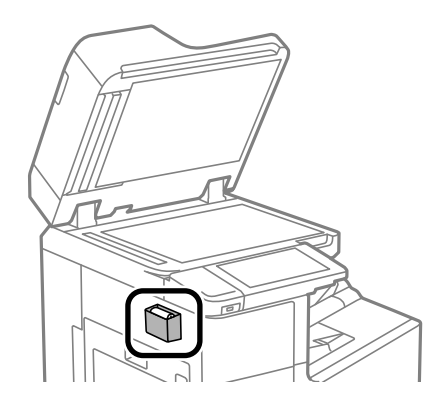

8. 原稿カバーを閉めます。

# 省電力設定をする

プリンターが動作していない状態が続いたときに、指定した時間でスリープ(省電力)モードに移行するように設定できます。また、電源を切るように設定もできます。

# 省電力設定をする(操作パネル)

- 1. ホーム画面で [設定] を選択します。
- 2. [本体設定] [基本設定] の順に選択します。
- 3. [自動電源オフ]または [スリープ移行時間設定]を選択して、設定値を設定します。

# ソフトウェアを個別にインストールまたはアンインス トールする

ネットワークに接続されているコンピューターでWeb上の最新版をインストールします。管理者権限のあるアカウント (ユーザー)でコンピューターにログオンしてください。また、管理者のパスワードが求められたときは、パスワードを 入力して操作を続行してください。

# ソフトウェアを個別にインストールする

- (参考) 再インストール時は、インストール済みの古いソフトウェアをアンインストールしてください。
- 1. プリンターとコンピューターが通信可能な状態で、コンピューターがインターネットに接続されていること を確認します。
- 2. EPSON Software Updaterを起動します。

画面はWindowsでの一例です。

| 🖻 Epson Softw | are Updater                     |           |         | ×         |
|---------------|---------------------------------|-----------|---------|-----------|
| お使い           | の製品でご利用い                        | いただけるソフ   | トウェアを表示 | 示します。     |
| THEN.         | お使いの製品を選択し                      | してください. ~ | Ð       |           |
| 必須(<br>ソフトウェ  | <b>のアップデート</b><br><sub>ア名</sub> | 状態        | バージョン   | ダウンロードサイズ |
| お勧き<br>ソフトウェ  | <b>りのアップデート</b><br>7名           | 状態        | バージョン   | ダウンロードサイズ |
|               |                                 |           |         |           |
| 確認の間          | 陽設定                             |           |         | 合計: - MB  |
| 新             | 行                               |           | 0項目をイ   | シストール     |

- Windowsの場合は、お使いのプリンターを選択し、
  いをクリックして最新のソフトウェアの有無を調べま З. す。
- 4. インストールや更新が必要なソフトウェアにチェックを入れて、画面右下のインストールをクリックしま す。

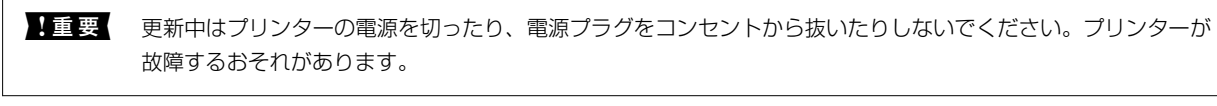

(参考) • 最新版のソフトウェアはエプソンのウェブサイトからもダウンロードできます。 www.epson.jp/support/

> • Windows Server OSをお使いの場合、Epson Software Updaterではインストールができません。エプソン のウェブサイトからダウンロードしてください。

## 関連情報

- ◆「ソフトウェアやファームウェアを更新するソフトウェア(Epson Software Updater)」492ページ
- ◆「ソフトウェアをアンインストール(削除)する」257ページ

# エプソン純正プリンタードライバーがインストールされているか確認する (Windows)

エプソン純正プリンタードライバーがコンピューターにインストールされているか、以下の方法で確認できます。 [コントロールパネル] - [ハードウェアとサウンド] - [デバイスとプリンターの表示] (または [プリンタ] 、 [プリ ンタとFAX] )の順に選択して、以下の方法でプリントサーバーのプロパティ画面を表示します。

- Windows 10/Windows 8.1/Windows 8/Windows 7/Windows Server 2019/Windows Server 2016/ Windows Server 2012 R2/Windows Server 2012/Windows Server 2008 R2 プリンターアイコンをクリックして、画面上部の[プリントサーバープロパティ]をクリックします。
- Windows Vista/Windows Server 2008
   [プリンタ]フォルダー上で右クリックして、[管理者として実行]-[サーバーのプロパティ]の順にクリックします。
- Windows XP/Windows Server 2003 R2/Windows Server 2003
   [ファイル] メニューから [サーバーのプロパティ] を選択します。

[ドライバー]タブをクリックします。お使いのプリンター名が一覧に表示された場合、エプソン純正プリンタードライバーがインストールされています。

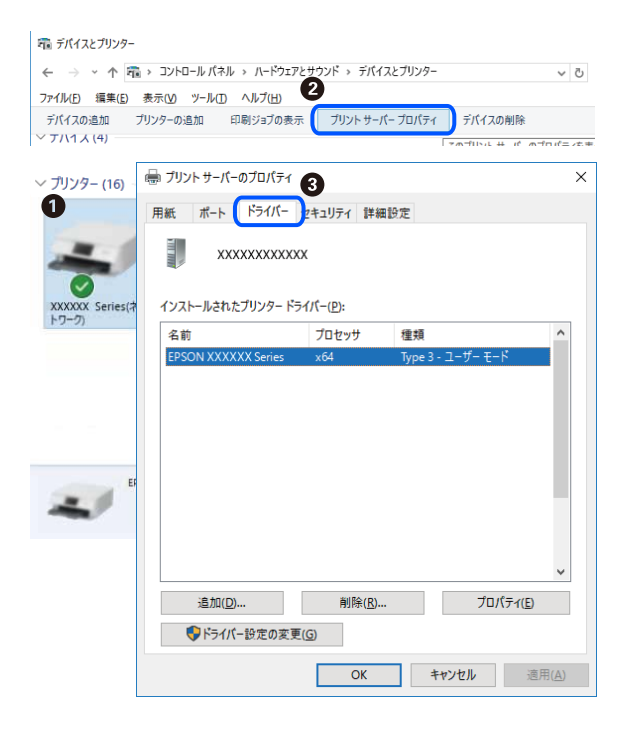

関連情報

◆ 「ソフトウェアを個別にインストールする」254ページ

## エプソン純正プリンタードライバーがインストールされているか確認する (Mac OS)

エプソン純正プリンタードライバーがコンピューターにインストールされているか、以下の方法で確認できます。

アップルメニューの [システム環境設定] - [プリンタとスキャナ] (または [プリントとスキャン] 、 [プリントとファ クス] )の順に選択し、お使いのプリンターを選択します。 [オプションとサプライ] をクリックして [オプション] タ ブと [ユーティリティー] タブが表示された場合、エプソン純正プリンタードライバーがインストールされています。

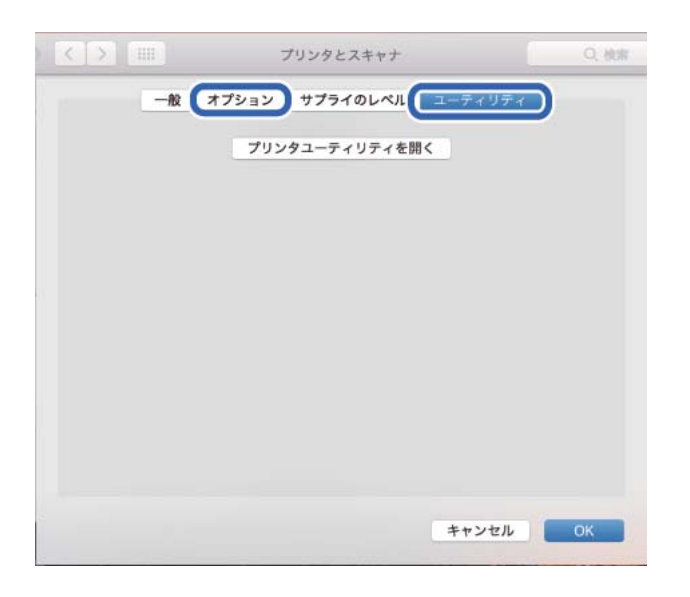

## 関連情報

◆ 「ソフトウェアを個別にインストールする」254ページ

# PostScriptプリンタードライバーをインストールする

## PostScriptプリンタードライバーをインストールする - Windows

- 1. 以下のいずれかの方法でインストールを開始します。
  - プリンター付属のソフトウェアディスクを使用する
     ソフトウェアディスクをコンピューターにセットし、以下のフォルダーパスにアクセスして、SETUP64.EXE (またはSETUP.EXE)を起動します。
     Driver\PostScript\WINX64 (または WINX86) \SETUP\SETUP64.EXE (または SETUP.EXE)
  - ウェブサイトからダウンロードする 以下からお使いの機種のページにアクセスし、PostScriptプリンタードライバー(またはクライアントPPD ファイル)をダウンロードして、実行ファイルを起動してください。
     www.epson.jp/support/
- 2. お使いの機種を選択します。
- 3. 画面の指示に従って操作します。
- 4. 接続方法を、ネットワーク接続またはUSB接続から選択します。
  - ネットワーク接続の場合
     同じネットワークに接続されているプリンターが表示されます。
     使いたいプリンターを選択してください。

- USB接続の場合 画面の指示に従ってプリンターとコンピューターを接続してください。
- 5. 以降は画面の指示に従ってドライバーをインストールします。

## PostScriptプリンタードライバーをインストールする - Mac OS

以下のウェブサイトからプリンタードライバーをダウンロードして、インストールします。 www.epson.jp/support/ インストール時にプリンターのIPアドレスが必要です。 ホーム画面でネットワークアイコンから接続済みのネットワークを選択し、IPアドレスを確認します。

# プリンターを追加する(Mac OSのみ)

- 1. アップルメニューの [システム環境設定] [プリンタとスキャナ] (または [プリントとスキャン] 、 [プ リントとファクス] )の順に選択します。
- 2. [+] をクリックして、 [プリンタまたはスキャナを追加] を選択します。
- 3. 表示された画面でお使いのプリンターを選択して、さらに [ドライバ] からお使いのプリンターを選択します。
- 4. [追加]をクリックします。
  - ・ プリンター名がリストに表示されないときは、コンピューターとプリンターの接続状態が正しいか、プリンターの電源が入っているかを確認してください。
    - USB接続やIP接続、Bonjour接続では、プリンタードライバーの追加後に増設力セットユニットの設定を手動で 行ってください。

# ソフトウェアをアンインストール(削除)する

管理者権限のあるアカウント(ユーザー)でコンピューターにログオンしてください。また、管理者のパスワードが求められたときは、パスワードを入力して操作を続行してください。

## ソフトウェアをアンインストール(削除)する - Windows

- 2. 起動している全てのアプリケーションソフトを終了させます。
- 3. [コントロールパネル]を表示させます。
  - Windows 10/Windows Server 2019/Windows Server 2016
     スタートボタンをクリックし、 [Windows システムツール] [コントロールパネル] を選択します。

## 257

- Windows 8.1/Windows 8/Windows Server 2012 R2/Windows Server 2012
   [デスクトップ] [設定] [コントロールパネル]の順に選択します。
- Windows 7/Windows Vista/Windows XP/Windows Server 2008 R2/Windows Server 2008/ Windows Server 2003 R2/Windows Server 2003 スタートボタンをクリックして、[コントロールパネル]を選択します。
- 4. [プログラムのアンインストール] (または [プログラムの追加と削除] )を表示します。
  - Windows 10/Windows 8.1/Windows 8/Windows 7/Windows Vista/Windows Server 2019/ Windows Server 2016/Windows Server 2012 R2/Windows Server 2012/Windows Server 2008 R2/Windows Server 2008
     [プログラム]の[プログラムのアンインストール]を選択します。
  - Windows XP/Windows Server 2003 R2/Windows Server 2003
     [プログラムの追加と削除] をクリックします。
- 5. 削除するソフトウェアを選択します

印刷ジョブが残っていると、プリンタードライバーをアンインストールできません。印刷ジョブを削除するか、印 刷が終わるのを待ってからアンインストールをしてください。

- 6. ソフトウェアをアンインストールします。
  - Windows 10/Windows 8.1/Windows 8/Windows 7/Windows Vista/Windows Server 2019/ Windows Server 2016/Windows Server 2012 R2/Windows Server 2012/Windows Server 2008 R2/Windows Server 2008
    - [アンインストールと変更] または [アンインストール] をクリックします。
  - Windows XP/Windows Server 2003 R2/Windows Server 2003
     [変更と削除] または [削除] をクリックします。

(参考) [ユーザーアカウント制御画面] が表示されたら、 [続行] をクリックします。

7. 画面の指示に従って操作します。

# ソフトウェアをアンインストール(削除)する - Mac OS

- EPSON Software Updaterを使ってUninstallerをダウンロードします。
   一度ダウンロードすれば、アンインストールのたびにダウンロードする必要はありません。
- プリンタードライバー、またはPC-FAXドライバーを削除するときは、アップルメニューの[システム環境 設定] - [プリンタとスキャナ] (または [プリントとスキャン]、[プリントとファクス])の順に選択し、 使用できるプリンターのリストからプリンターを削除します。
- 4. 起動している全てのアプリケーションソフトを終了します。
- 5. [移動] [アプリケーション] [Epson Software] [Uninstaller] の順に選択します。

6. 削除するソフトウェアをチェックして、 [アンインストール] をクリックします。

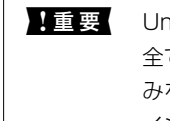

重要 Uninstallerは、コンピューターにインストールされているエプソン製インクジェットプリンターのドライバーを 全て削除します。複数のエプソン製インクジェットプリンターをご使用の方で、一部のプリンタードライバーの みを削除したい場合は、一旦全てのプリンタードライバーを削除した後、使いたいプリンターのドライバーを再 インストールしてください。

(参考)

一覧に表示されないソフトウェアはUninstallerでは削除できません。 [移動] - [アプリケーション] - [Epson Software]の順に選択し、削除するソフトウェアを選択して、ゴミ箱アイコンにドラッグ&ドロップしてください。

#### 関連情報

◆「ソフトウェアやファームウェアを更新するソフトウェア(Epson Software Updater)」492ページ

# ソフトウェアやファームウェアを更新する

ソフトウェアやファームウェアを更新すると、今まで起こっていたトラブルの解消、機能の改善や追加などができます。 最新版のソフトウェアやファームウェアをお使いください。

- プリンターとコンピューターが通信可能な状態で、コンピューターがインターネットに接続されていること 1. を確認します。
- EPSON Software Updaterを起動して、ソフトウェアまたはファームウェアを更新します。

1 重要 更新中は、コンピューターやプリンターの電源を切らないでください。プリンターが故障するおそれがありま す。

(参考)

一覧に表示されないソフトウェアはEPSON Software Updaterでは更新できません。エプソンのウェブサイトで 最新版のソフトウェアを確認してください。 www.epson.jp/support/

#### 関連情報

◆「ソフトウェアやファームウェアを更新するソフトウェア(Epson Software Updater)」492ページ

## プリンターのファームウェアを自動でアップデートする

プリンターがインターネットに接続されているときは、ファームウェアが自動でアップデートされるように設定できま す。 管理者ロックが有効な場合、管理者以外は実行できません。管理者に問い合わせてください。

- 1. プリンターの操作パネルで「設定」を選択します。プリンターの操作パネルでを選択します。
- 2. [本体設定] - [管理者用設定] - [ファームウェアのアップデート] の順に選択します。
- З. [自動ファームウェアアップデート]を選択して、設定画面を表示します。

- 4. [自動ファームウェアアップデート]を選択して、機能を有効にします。 確認画面で「同意する」を選択すると、設定画面に戻ります。
- アップデートを実行する曜日と時間を設定して、〔設定開始〕を選択します。 5.

(参考) 複数の曜日を選択できますが、曜日ごとに時間の指定はできません。

サーバーとの接続が確認できたら設定完了です。

!重要 更新中はプリンターの電源を切ったり、電源プラグをコンセントから抜いたりしないでください。次回電源を入れ たときに「Recovery Mode」(リカバリーモード)と表示されて、プリンターを操作できなくなることがありま す。

> 「Recovery Mode」と表示されたときは、以下の手順でもう一度ファームウェアをアップデートしてください。 1.コンピューターはUSBケーブルでプリンターに接続します(リカバリーモード中のアップデートは、ネットワー ク接続ではできません)。 2.エプソンのウェブサイトから最新のファームウェアをダウンロードしてアップデートを開始します。詳しくはダ ウンロードページの「アップデート方法」をご覧ください。

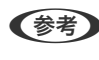

● Web Configからもファームウェアが自動でアップデートされるように設定できます。 [デバイス管理] タブ- [自動ファー ムウェアアップデート]の順に選択し、設定を有効にしてから曜日と時間を設定してください。

# Web Configでファームウェアをアップデートする

プリンターがインターネットに接続できると、Web Configからファームウェアをアップデートできます。

- 1. Web Configで [デバイス管理] タブ [ファームウェアアップデート] を選択します。
- 2. [確認開始] をクリックします。

ファームウェアの確認が始まり、更新されたファームウェアがあるとファームの情報が表示されます。

ができます。この方法は、複数のデバイスのファームウェアをアップデートするのに便利です。詳細はEpson Device Adminのマニュアルやヘルプをご覧ください。

## 関連情報

◆「ブラウザー上でプリンターの設定や変更をするソフトウェア(Web Config) | 490ページ

## プリンターをインターネットに接続しないでファームウェアをアップデート する

コンピューターでエプソンのウェブサイトから機種用のファームウェアをダウンロードし、USBケーブルで接続して アップデートすることもできます。ネットワーク経由でアップアップデートができない場合に、この方法をお使いくださ い。

1. エプソンのウェブサイトにアクセスして、ファームウェアをダウンロードします。

www.epson.jp/support/

- 2. ファームウェアをダウンロードしたコンピューターと、プリンターをUSBケーブルで接続します。
- ダウンロードしたexeファイルをダブルクリックします。
   Epson Firmware Updaterが起動します。
- 4. この後は、画面の指示に従って操作します。

# 給紙ローラーを交換する

給紙ローラーの交換時は、給紙ローラーの個装箱に同梱されているシートを参照してください。

## 関連情報

◆ 「給紙ローラーの型番」480ページ

# 困ったときは

| うまく動かない                  | 263 |
|--------------------------|-----|
| プリンター画面にメッセージが表示された      | 333 |
| 用紙が詰まった                  | 335 |
| インクカートリッジの交換が必要になった      | 336 |
| メンテナンスボックスの交換が必要になった     | 337 |
| きれいに印刷、コピー、スキャン、ファクスできない | 339 |
| どうしても解決できないときは           | 357 |

# うまく動かない

# 電源が入らない、切れない

## 電源が入らない

以下の原因が考えられます。

## ■ 電源プラグがコンセントにしっかり差し込まれていません。

## 対処方法

電源プラグをコンセントにしっかり差し込んでください。

## 対処方法

○ボタンを少し長めに押してください。

## 電源が切れない

■ ○ボタンを押している時間が不十分です。

## 対処方法

## 使用中に電源が切れてしまう

## ■ 過電流保護機能が働いています。

## 対処方法

電源プラグをコンセントから抜き、再度差し込んでから電源を入れ直してください。それでも解決しないときは、保守サービス実施店またはスマートチャージセンターにご連絡ください。

# 給紙や排紙が正しくできない

## 給紙ができない

以下の原因が考えられます。

■ プリンターの設置場所に問題があります。

#### 対処方法

プリンターを水平な場所に設置して、適切な環境で使用してください。

◆ 「動作時と保管時の環境仕様」536ページ

■ 印刷できない用紙を使用しています。

## 対処方法

本製品で印刷できる用紙を使用してください。

- ◆ 「印刷できる用紙とセット枚数」475ページ
- ◆ 「使用できない用紙」479ページ

## ■ 用紙の取り扱いに問題があります。

## 対処方法

用紙取り扱い上のご注意に従ってください。

◆ 「用紙取り扱い上のご注意」35ページ

## ■ 用紙のセット枚数が多すぎます。

## 対処方法

セット可能枚数を超えてセットしないでください。<br/>
普通紙は用紙ガイドの三角マークが示す線を越えてセットしないでください。

◆ 「印刷できる用紙とセット枚数」475ページ

■ プリンターに登録した用紙情報が間違っています。

## 対処方法

プリンターの用紙サイズと用紙種類の設定を、実際にセットした用紙に合わせてください。

◆ 「用紙サイズと種類の登録」35ページ

## 斜めに給紙される

以下の原因が考えられます。

#### ■ プリンターの設置場所に問題があります。

## 対処方法

プリンターを水平な場所に設置して、適切な環境で使用してください。

◆ 「動作時と保管時の環境仕様」536ページ

■ 印刷できない用紙を使用しています。

## 対処方法

本製品で印刷できる用紙を使用してください。

- → 「印刷できる用紙とセット枚数」475ページ
- ◆ 「使用できない用紙」479ページ

■ 用紙の取り扱いに問題があります。

## 対処方法

用紙取り扱い上のご注意に従ってください。

➡「用紙取り扱い上のご注意」35ページ

## ■ 用紙が正しくセットされていません。

## 対処方法

用紙を正しい方向でセットして、用紙の側面に用紙ガイドを合わせてください。

◆ 「用紙をセットする」37ページ

## ■ 用紙のセット枚数が多すぎます。

## 対処方法

セット可能枚数を超えてセットしないでください。<br/>
普通紙は用紙ガイドの三角マークが示す線を越えてセットしないでください。

◆ 「印刷できる用紙とセット枚数」475ページ

■ プリンターに登録した用紙情報が間違っています。

## 対処方法

プリンターの用紙サイズと用紙種類の設定を、実際にセットした用紙に合わせてください。

◆ 「用紙サイズと種類の登録」35ページ

## 重なって給紙される

以下の原因が考えられます。

#### ■ プリンターの設置場所に問題があります。

## 対処方法

プリンターを水平な場所に設置して、適切な環境で使用してください。

◆ 「動作時と保管時の環境仕様」536ページ

■ 印刷できない用紙を使用しています。

## 対処方法

本製品で印刷できる用紙を使用してください。

- → 「印刷できる用紙とセット枚数」475ページ
- ◆ 「使用できない用紙」479ページ

## ■ 用紙の取り扱いに問題があります。

## 対処方法

用紙取り扱い上のご注意に従ってください。

→ 「用紙取り扱い上のご注意」35ページ

## ■ 用紙が湿っています。

## 対処方法

新しい用紙をセットしてください。

## ■ 静電気で用紙がくっついています。

## 対処方法

印刷用紙をさばいてからセットしてください。それでも重なって給紙される場合は、用紙を1枚ずつセットして ください。

## ■ 用紙のセット枚数が多すぎます。

## 対処方法

セット可能枚数を超えてセットしないでください。普通紙は用紙ガイドの三角マークが示す線を越えてセット しないでください。

→ 「印刷できる用紙とセット枚数」475ページ

## ■ プリンターに登録した用紙情報が間違っています。

#### 対処方法

プリンターの用紙サイズと用紙種類の設定を、実際にセットした用紙に合わせてください。

◆ 「用紙サイズと種類の登録」35ページ

## 用紙なしのエラーが発生する

## ■ 用紙が手差しトレイの中央にセットされていません。

#### 対処方法

手差しトレイに用紙をセットしているのに用紙なしのエラーが発生するときは、用紙を手差しトレイの中央に セットし直してください。

266

## ADFから給紙できない

以下の原因が考えられます。

## ■ ADFに対応していない原稿です。

## 対処方法

ADFに対応している原稿を使用してください。

◆「ADFの仕様」528ページ

## ■ 原稿が正しくセットされていません。

## 対処方法

原稿を正しい方向でセットして、原稿の側面にADF原稿ガイドを合わせてください。

## ■ 原稿のセット枚数が多すぎます。

## 対処方法

ADFの三角マークが示す線を越えてセットしないでください。

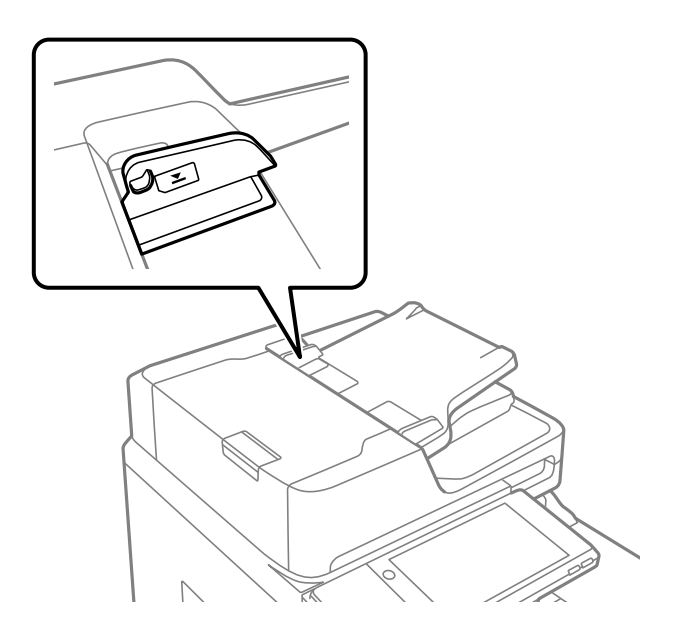

■ ローラーに紙粉が付いて、原稿が滑って給紙できません。

## 対処方法

ADFの内部をクリーニングしてください。

➡ 「ADFをクリーニングする」251ページ

## ■ 原稿が検知されていません。

## 対処方法

コピー、スキャン、またはファクス画面で、ADFアイコンが点灯しているか確認してください。点灯していないときは、原稿をセットし直してください。

印刷できない

## Windowsから印刷できない

コンピューターとプリンターを接続できているか確認してください。 接続している場合としていない場合で原因と対処方法が異なります。

## 接続状態を確認する

EPSON プリンターウィンドウ!3を使って、コンピューターとプリンターの接続状態を確認してください。 EPSON プリンターウィンドウ!3の利用にはあらかじめインストールされている必要があります。エプソンのウェブサ イトよりダウンロードしてください。

- 1. プリンタードライバーを表示します。
  - Windows 10/Windows Server 2019/Windows Server 2016 スタートボタンをクリックし、 [Windows システムツール] - [コントロールパネル] - [ハードウェアとサウ ンド]の [デバイスとプリンターの表示]の順に選択します。お使いのプリンターを右クリックまたは長押し して [印刷設定]を選択します。
  - Windows 8.1/Windows 8/Windows Server 2012 R2/Windows Server 2012
     [デスクトップ] [設定] [コントロールパネル] [ハードウェアとサウンド] の [デバイスとプリンターの 表示] の順に選択します。お使いのプリンターを右クリックまたは長押しして[印刷設定]を選択します。
  - Windows 7/Windows Server 2008 R2 スタートボタンをクリックし、[コントロールパネル] - [ハードウェアとサウンド]の[デバイスとプリンター の表示]の順に選択します。お使いのプリンターを右クリックして[印刷設定]を選択します。
- 2. [ユーティリティー] タブをクリックします。

## 3. [EPSON プリンターウィンドウ!3] をクリックします。

インク残量が表示されていればコンピューターとプリンターは接続しています。 接続できていない場合は、以下を確認してください。

- ネットワーク接続でプリンターが認識されていない 「ネットワークに接続できない」268ページ
- USB接続でプリンターが認識されていない 「USB接続できない(Windows)」271ページ

接続できている場合は、以下を確認してください。

プリンターは認識されているが印刷できない
 「接続できているのに印刷できない(Windows)」272ページ

## ネットワークに接続できない

以下の原因が考えられます。

無線LAN接続でネットワーク機器に何らかの問題があります。

#### 対処方法

ネットワークに接続する全ての機器の電源を切ります。約10秒待ってから無線LANルーター(アクセスポイント)、コンピューターまたはスマートデバイス、プリンターの順に電源を入れます。電波が届きやすいように機器を無線LANルーター(アクセスポイント)に近づけて、設定し直してください。

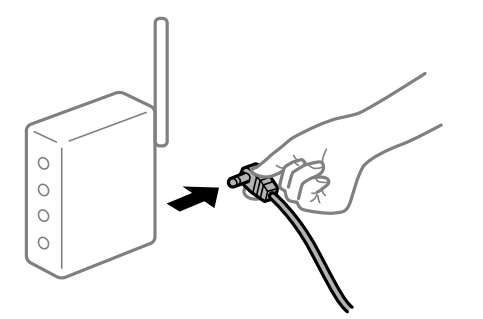

■ 機器と無線LANルーターが離れていて電波が届いていません。

#### 対処方法

コンピューターまたはスマートデバイスとプリンターを無線LANルーターの近くに移動して、無線LANルーターの電源を入れ直してください。

無線LANルーターを交換した場合、設定が新しいルーターに合っていません。

## 対処方法

新しい無線LANルーターに合うように、接続設定をやり直してください。

◆「無線LANルーターを交換したとき」361ページ

接続しているSSIDがコンピューターやスマートデバイスとプリンターで異なっています。

## 対処方法

複数の無線LANルーターを使用している場合や、1台で複数のSSIDを使用できる無線LANルーターの場合、コンピューターやスマートデバイスが接続しているSSIDとプリンターが接続しているSSIDが異なっていると接続できません。

コンピューターやスマートデバイスを同じSSIDに接続してください。

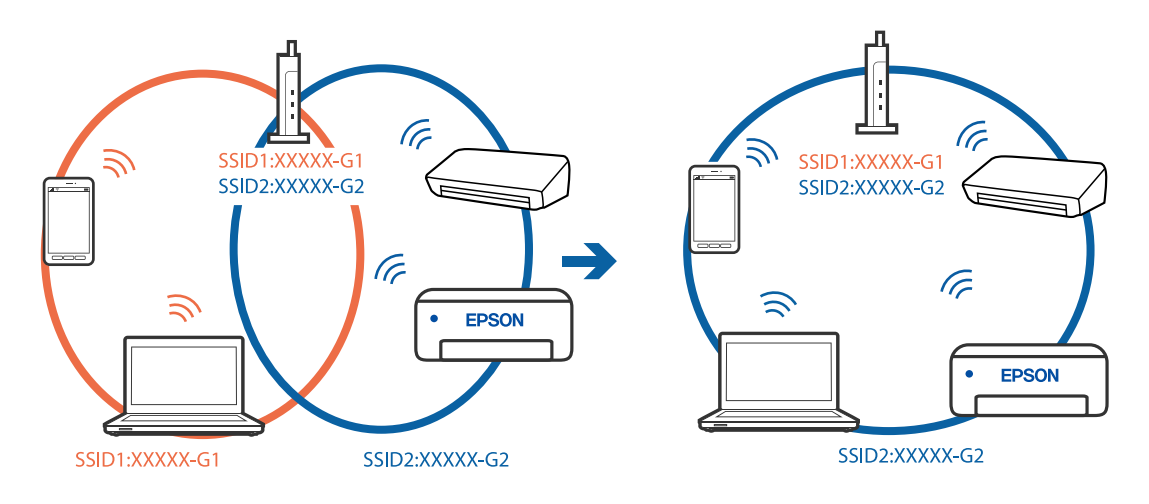

■ 無線LANルーターのプライバシーセパレーター機能が有効になっています。

#### 対処方法

ほとんどのワイヤレスルーターには、同じSSID内のデバイス間の通信をブロックするセパレーター機能があります。プリンターとコンピューターまたはスマートデバイスが同じネットワークに接続されていても通信できない場合は、無線ルーターのセパレーター機能を無効にしてください。詳しくは無線LANルーターのマニュアルをご覧ください。

■ IPアドレスが正しく割り当てられていません。

#### 対処方法

IPアドレスが「169.254.XXX.XXX」、サブネットマスクが「255.255.0.0」の場合は、IPアドレスが正し く割り当てられていない可能性があります。

プリンターの操作パネルで、 [設定] - [本体設定] - [ネットワーク設定] - [詳細設定] の順に選択して、 プリンターに割り当てられているIPアドレスとサブネットマスクを確認してください。 無線LANルーターの電源を入れ直すか、プリンターのネットワークを再設定してください。

◆ 「ネットワークを再設定する方法」361ページ

■ コンピューターのネットワーク設定に問題があります。

## 対処方法

コンピューターからウェブサイトを閲覧できるか確認してください。閲覧できない場合はコンピューターの ネットワーク設定に問題があります。

コンピューターのネットワーク接続を確認してください。詳しくはコンピューターのマニュアルをご覧ください。

■ IEEE802.3az(省電力イーサーネット)に対応した機器を使って有線LAN接続しています。

#### 対処方法

IEEE802.3az(Energy Efficient Ethernet、省電力イーサネット)に対応した機器を使って有線LAN接続する場合、一部のハブやルーターを使用したときに以下の現象が発生することがあります。

- 接続したりしなかったりして不安定になる
- 接続できなくなる
- 通信速度が遅くなる

以下の手順で、コンピューターとプリンターのIEEE802.3azを無効にして接続してください。

- 1. コンピューターとプリンターそれぞれにつながっているLANケーブルを外します。
- コンピューターのIEEE802.3azが有効になっている場合は、無効にします。
   詳しくはコンピューターのマニュアルをご覧ください。
- 3. LANケーブルでコンピューターとプリンターを直接接続します。
- プリンターで、ネットワーク接続診断レポートを印刷します。
   「ネットワーク接続診断レポートを印刷する」378ページ
- 5. ネットワーク接続診断レポートで、プリンターのIPアドレスを確認します。
- コンピューターで、Web Configを起動します。
   Webブラウザーを起動し、プリンターのIPアドレスを入力してください。 「WebブラウザーからWeb Configを起動する」490ページ
- 7. [ネットワーク設定] タブ [有線LAN] の順に選択します。
- 8. [IEEE 802.3az] を [オフ] にします。
- 9. [次へ]をクリックします。
- 10. [設定] をクリックします。
- 11. コンピューターとプリンターにつながっているLANケーブルを外します。
- 12. 手順2でコンピューターのIEEE802.3azを無効にした場合は、有効にします。

13. 手順1で外したLANケーブルをコンピューターとプリンターにつなぎます。 上記の手順をしてもこの現象が発生する場合は、プリンター以外の機器が原因となっている可能性があります。

## USB接続できない(Windows)

以下の原因が考えられます。

USBケーブルがしっかりと差し込まれていません。

#### 対処方法

プリンターとコンピューターを接続しているUSBケーブルをしっかりと差し込んでください。

#### USBハブに問題があります。

## 対処方法

USBハブ使用時は、プリンターとコンピューターを直接接続してみてください。

USBケーブルか差し込み口に問題があります。

#### 対処方法

USBケーブルの差し込み口を変えてみてください。それでも解決しないときはUSBケーブルを変えてみてください。

プリンターをSuperSpeed USBポートに接続しています。

#### 対処方法

ー部のコンピューターのSuperSpeed USBポートにUSB2.0ケーブルを使ってプリンターを接続すると、通信不良が発生することがあります。その場合は次のいずれかの方法で接続し直してください。

- USB3.0ケーブルを使用する
- コンピューターのHi-Speed USBポートに接続する
- 通信不良が発生する以外のSuperSpeed USBポートに接続する

## 接続できているのに印刷できない(Windows)

以下の原因が考えられます。

### ソフトウェアやデータに問題があります。

## 対処方法

- エプソン純正プリンタードライバー(EPSON XXXXX)がインストールされているか確認してください。 インストールされていないと使用できる機能が限られるため、インストールすることをお勧めします。
- データサイズが大きい画像を印刷しようとすると、コンピューターのメモリーが足りなくなることがあります。解像度を下げたり、サイズを小さくしたりして印刷してください。
- 全ての対処方法を試してもトラブルを解決できないときは、プリンタードライバーをアンインストールして、再インストールしてみてください。
- ◆「エプソン純正プリンタードライバーがインストールされているか確認する(Windows)」255ページ
- ◆ 「エプソン純正プリンタードライバーがインストールされているか確認する(Mac OS)」255ページ
- ◆ 「ソフトウェアを個別にインストールまたはアンインストールする」253ページ

## ■ プリンターの状態に問題があります。

## 対処方法

プリンタードライバーで [ユーティリティー] タブの [EPSON プリンターウィンドウ!3] をクリックしてプ リンターの状態を確認してください。この機能を有効にするには [EPSON プリンターウィンドウ!3] をイン ストールする必要があります。エプソンのウェブサイトからダウンロードできます。

## 272

## ■ 印刷待ちのジョブが残っています。

## 対処方法

プリンタードライバーの [ユーティリティー] タブで [印刷待ち状態表示] をクリックします。不要な印刷デー タが残っている場合は、 [プリンター] メニューで [すべてのドキュメントの取り消し] を選択してください。

| 印刷設定                             |                           |               | ×     |                                   |    |     |      |     |      |   |
|----------------------------------|---------------------------|---------------|-------|-----------------------------------|----|-----|------|-----|------|---|
| 基本設定 応用設定 ユーティリティー               |                           |               |       |                                   |    |     |      |     |      |   |
| 包 ラリントヘッドのノズルチェック                | EPSC                      | ON ブリンターウィンドウ | 13    |                                   |    |     |      |     |      |   |
| <ul><li>プリントヘッドのクリーニング</li></ul> | <b>1</b> 10.00            | の設定           |       | B 1950-3000000                    |    |     |      |     | - 0  |   |
|                                  |                           |               |       | 7355年後 14525日(2) 泉市(2)<br>ドキュメント名 | 状態 | 所有者 | ページ数 | 71X | 受付時刻 | ÷ |
|                                  | 113                       | 設定            |       | ->                                |    |     |      |     |      |   |
|                                  | ( <b>P</b> ) ( <b>P</b> ) | 待ち状態表示        |       |                                   |    |     |      |     |      |   |
| まとめてプリント Lite                    | עוד 🛉                     | ター情報          |       | ٤                                 |    |     |      |     |      |   |
| 言語選択 自動選択                        | ~                         | לידני ארגע    | ップデート |                                   |    |     |      |     |      |   |
|                                  |                           | 消耗品購入(        | ご案内   |                                   |    |     |      |     |      |   |
| Version X.XX.XX                  |                           | 困ったとき         | la la |                                   |    |     |      |     |      |   |
|                                  | ОК                        | キャンセル         | ヘルプ   |                                   |    |     |      |     |      |   |

■ プリンターが一時停止やオフラインになっています。

#### 対処方法

プリンタードライバーの [ユーティリティー] タブで [印刷待ち状態表示] をクリックします。 [プリンター] メニューで一時停止またはオフラインのチェックを外してください。

| 5 1950AL XXXXXXXXXXXXXX |    |     |      |     | - 0 × |
|-------------------------|----|-----|------|-----|-------|
| PSSER (0) FREXCER       |    |     |      |     |       |
| MIND(O)                 | 秋田 | 所有者 | ページ数 | サイズ | 受付時刻  |
| ✓ 送京愛きアリンターに注意(T)       |    |     |      |     |       |
| 网络国北北内                  |    |     |      |     |       |
| PH/G-BEIND              |    |     |      |     |       |
| -1019 d. (A)            |    |     |      |     |       |
| #KCOL#1XYHORVELU        |    |     |      |     |       |
| AUN-                    |    |     |      |     |       |
| プリンターをオフラインで使用する(U)     |    |     |      |     |       |
| 70/19-19                |    |     |      |     |       |
| m.a.o.                  |    | 1   |      |     |       |

■ 通常使うプリンターに設定されていません。

## 対処方法

[コントロールパネル] - [デバイスとプリンター] (または [プリンタ] 、 [プリンタとFAX] )でお使いに なるプリンターアイコンを右クリックして [通常使うプリンターに設定] をクリックします。

(参考) 複数プリンターアイコンがある場合は、以下を参考にして選んでください。

例)

USB ケーブルで接続: EPSON XXXX Series ネットワークで接続: EPSON XXXX Series (ネットワーク) 何度もプリンタードライバーをインストールするとプリンタードライバーのコピーが作成されることがありま す。「EPSON XXXX Series (コピー1)」などのコピーができてしまっている場合は、コピーされたドライ バーのアイコン上で右クリックし、[デバイスの削除]をクリックしてください。

## ■ 正しいポートが選択されていません。

## 対処方法

プリンタードライバーの [ユーティリティー] タブで [印刷待ち状態表示] をクリックします。 [プリンター] メニューの [プロパティ] - [ポート] で、以下の正しいポートを選択してください。 USB ケーブルで接続: [USBXXX] 、ネットワーク接続: [EpsonNet Print Port] ポートを変更できないときは、 [プリンター] メニューの [管理者として実行] を選択してください。 [管理者 として実行] が表示されないときは、システム管理者に問い合わせてください。

## PostScriptプリンタードライバー使用時に印刷できない(Windows)

以下の原因が考えられます。

## ■ 印刷言語の設定変更が必要です。

## 対処方法

操作パネルで [印刷言語] を [Auto] または [PS] に設定してください。

## ■ 大量のジョブを送信しました。

## 対処方法

Windowsの場合、大量のジョブを送信すると印刷できないことがあります。プリンターのプロパティの [詳細 設定] タブで、 [プリンターに直接印刷データを送る] を選択してください。

## ネットワーク接続のプリンターから突然印刷できなくなった

以下の原因が考えられます。

## ▲ ネットワーク環境が変更されています。

## 対処方法

無線LANルーター(アクセスポイント)やプロバイダーなど、ネットワーク環境を変更したときは、プリンターのネットワーク設定をやり直してください。 コンピューターやスマートデバイスをプリンターと同じSSIDに接続してください。

◆「ネットワークを再設定する方法」361ページ

無線LAN接続でネットワーク機器に何らかの問題があります。

#### 対処方法

ネットワークに接続する全ての機器の電源を切ります。約10秒待ってから無線LANルーター(アクセスポイント)、コンピューターまたはスマートデバイス、プリンターの順に電源を入れます。電波が届きやすいように機器を無線LANルーター(アクセスポイント)に近づけて、設定し直してください。

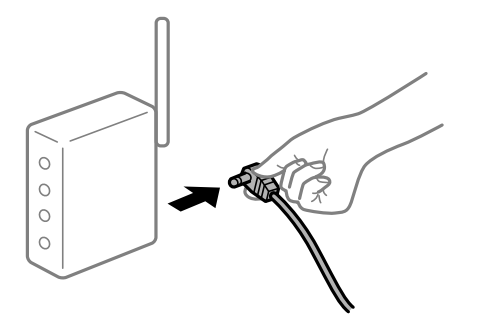

プリンターがネットワークに接続していません。

## 対処方法

プリンターの操作パネルで[設定] - [本体設定] - [ネットワーク設定] - [接続診断]の順に選択して、 ネットワーク接続診断レポートを印刷します。ネットワーク接続診断レポートの結果が失敗だった場合は、接続 診断の内容を確認して対処方法をお試しください。

◆「ネットワーク接続診断レポートを印刷する」378ページ

## ■ コンピューターのネットワーク設定に問題があります。

## 対処方法

コンピューターからウェブサイトを閲覧できるか確認してください。閲覧できない場合はコンピューターの ネットワーク設定に問題があります。

コンピューターのネットワーク接続を確認してください。詳しくはコンピューターのマニュアルをご覧ください。

## ■ 印刷待ちのジョブが残っています。

## 対処方法

プリンタードライバーの [ユーティリティー] タブで [印刷待ち状態表示] をクリックします。不要な印刷デー タが残っている場合は、 [プリンター] メニューで [すべてのドキュメントの取り消し] を選択してください。

| 印刷設定                             |                           |               | ×     |                                   |    |     |      |     |      |   |
|----------------------------------|---------------------------|---------------|-------|-----------------------------------|----|-----|------|-----|------|---|
| 基本設定 応用設定 ユーティリティー               |                           |               |       |                                   |    |     |      |     |      |   |
| 包 ラリントヘッドのノズルチェック                | EPSC                      | ON ブリンターウィンドウ | 13    |                                   |    |     |      |     |      |   |
| <ul><li>プリントヘッドのクリーニング</li></ul> | <b>1</b> 10.00            | の設定           |       | B 1950-3000000                    |    |     |      |     | - 0  |   |
|                                  |                           |               |       | 7355年後 14525日(2) 泉市(2)<br>ドキュメント名 | 状態 | 所有者 | ページ数 | 71X | 受付時刻 | ÷ |
|                                  | 113                       | 設定            |       | ->                                |    |     |      |     |      |   |
|                                  | ( <b>P</b> ) ( <b>P</b> ) | 待ち状態表示        |       |                                   |    |     |      |     |      |   |
| まとめてプリント Lite                    | עוד 🛉                     | ター情報          |       | ٤                                 |    |     |      |     |      |   |
| 言語選択 自動選択                        | ~                         | לידני ארגע    | ップデート |                                   |    |     |      |     |      |   |
|                                  |                           | 消耗品購入(        | ご案内   |                                   |    |     |      |     |      |   |
| Version X.XX.XX                  |                           | 困ったとき         | la la |                                   |    |     |      |     |      |   |
|                                  | ОК                        | キャンセル         | ヘルプ   |                                   |    |     |      |     |      |   |

■ プリンターが一時停止やオフラインになっています。

#### 対処方法

プリンタードライバーの [ユーティリティー] タブで [印刷待ち状態表示] をクリックします。 [プリンター] メニューで一時停止またはオフラインのチェックを外してください。

| 20 8750N X0000000X       |    |     |      |     | - 0 × |
|--------------------------|----|-----|------|-----|-------|
| 7327+(R) F#1X7HD( 3(R(V) |    |     |      |     |       |
| MIRE(C)                  | 秋服 | 所有者 | ページ数 | サイズ | 受付時刻  |
| ✓ 通用使うアリンタ→に以支(T)        |    |     |      |     |       |
| 网络跋走闭                    |    |     |      |     |       |
| PH/G-BEIND               |    |     |      |     |       |
| -1019 di (A)             |    |     |      |     |       |
| #ACGI#159HORVAUD         |    |     |      |     |       |
| ATH-                     |    |     |      |     |       |
| ブリンターをオフラインで使用する(U)      |    |     |      |     |       |
| 70/19-19                 |    |     |      |     |       |
| marco.                   |    |     |      |     |       |

■ 通常使うプリンターに設定されていません。

## 対処方法

[コントロールパネル] - [デバイスとプリンター] (または [プリンタ] 、 [プリンタとFAX] )でお使いに なるプリンターアイコンを右クリックして [通常使うプリンターに設定] をクリックします。

(参考) 複数プリンターアイコンがある場合は、以下を参考にして選んでください。

例)

USB ケーブルで接続: EPSON XXXX Series ネットワークで接続: EPSON XXXX Series (ネットワーク) 何度もプリンタードライバーをインストールするとプリンタードライバーのコピーが作成されることがありま す。「EPSON XXXX Series (コピー1)」などのコピーができてしまっている場合は、コピーされたドライ バーのアイコン上で右クリックし、[デバイスの削除]をクリックしてください。

## ■ 正しいポートが選択されていません。

#### 対処方法

プリンタードライバーの [ユーティリティー] タブで [印刷待ち状態表示] をクリックします。 [プリンター] メニューの [プロパティ] - [ポート] で、以下の正しいポートを選択してください。 USB ケーブルで接続: [USBXXX] 、ネットワーク接続: [EpsonNet Print Port] ポートを変更できないときは、 [プリンター] メニューの [管理者として実行] を選択してください。 [管理者 として実行] が表示されないときは、システム管理者に問い合わせてください。

## ■ 全ての対処方法を試しても解決しないとき

## 対処方法

全ての対処方法を試してもうまくいかない場合は、セキュリティーソフトなどの影響が考えられます。エプソンのウェブサイトでFAQをご覧ください。

http://www.epson.jp/support/faq/

製品カテゴリーからお使いの製品を選択して、「無線LAN 接続」などのキーワード入力で検索できます。

## Mac OSから印刷できない

コンピューターとプリンターを接続できているか確認してください。 接続している場合としていない場合で原因と対処方法が異なります。

#### 接続状態を確認する

EPSONプリンターウィンドウを使って、コンピューターとプリンターの接続状態を確認してください。

- アップルメニューの[システム環境設定] [プリンタとスキャナ] (または [プリントとスキャン]、 [プ リントとファクス])の順に選択し、お使いのプリンターを選択します。
- [オプションとサプライ] [ユーティリティ] [プリンタユーティリティを開く] の順にクリックします。
- [EPSONプリンターウィンドウ]をクリックします。

インク残量が表示されていればコンピューターとプリンターは接続しています。 接続できていない場合は、以下を確認してください。

- ネットワーク接続でプリンターが認識されていない 「ネットワークに接続できない」278ページ
- USB接続でプリンターが認識されていない 「USB接続できない(Mac OS)」281ページ

接続できている場合は、以下を確認してください。

 プリンターは認識されているが印刷できない 「接続できているのに印刷できない(Mac OS)」282ページ

## ネットワークに接続できない

以下の原因が考えられます。

無線LAN接続でネットワーク機器に何らかの問題があります。

## 対処方法

ネットワークに接続する全ての機器の電源を切ります。約10秒待ってから無線LANルーター(アクセスポイント)、コンピューターまたはスマートデバイス、プリンターの順に電源を入れます。電波が届きやすいように機器を無線LANルーター(アクセスポイント)に近づけて、設定し直してください。

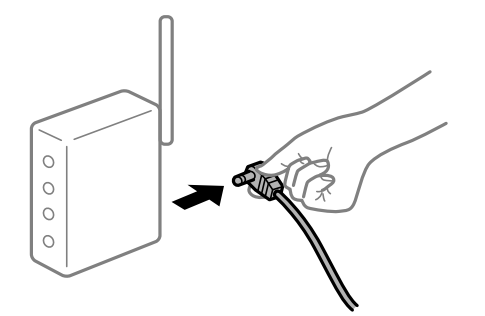

■ 機器と無線LANルーターが離れていて電波が届いていません。

## 対処方法

コンピューターまたはスマートデバイスとプリンターを無線LANルーターの近くに移動して、無線LANルーターの電源を入れ直してください。

■ 無線LANルーターを交換した場合、設定が新しいルーターに合っていません。

## 対処方法

新しい無線LANルーターに合うように、接続設定をやり直してください。

➡「無線LANルーターを交換したとき」361ページ

接続しているSSIDがコンピューターやスマートデバイスとプリンターで異なっています。

### 対処方法

複数の無線LANルーターを使用している場合や、1台で複数のSSIDを使用できる無線LANルーターの場合、コンピューターやスマートデバイスが接続しているSSIDとプリンターが接続しているSSIDが異なっていると接続できません。

コンピューターやスマートデバイスを同じSSIDに接続してください。

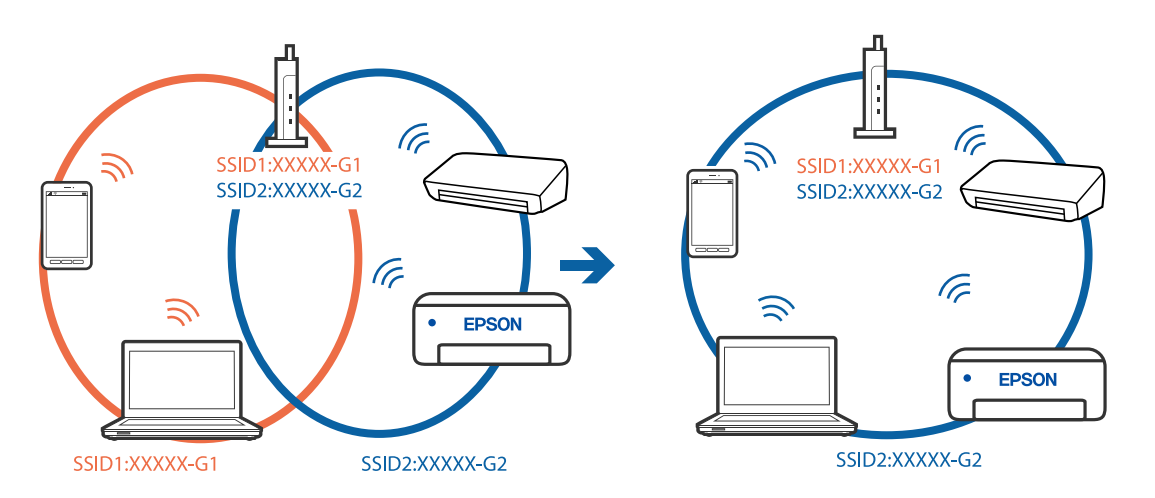

無線LANルーターのプライバシーセパレーター機能が有効になっています。

## 対処方法

ほとんどのワイヤレスルーターには、同じSSID内のデバイス間の通信をブロックするセパレーター機能があります。プリンターとコンピューターまたはスマートデバイスが同じネットワークに接続されていても通信できない場合は、無線ルーターのセパレーター機能を無効にしてください。詳しくは無線LANルーターのマニュアルをご覧ください。

■ IPアドレスが正しく割り当てられていません。

## 対処方法

IPアドレスが「169.254.XXX.XXX」、サブネットマスクが「255.255.0.0」の場合は、IPアドレスが正し く割り当てられていない可能性があります。

プリンターの操作パネルで、 [設定] - [本体設定] - [ネットワーク設定] - [詳細設定] の順に選択して、 プリンターに割り当てられているIPアドレスとサブネットマスクを確認してください。

無線LANルーターの電源を入れ直すか、プリンターのネットワークを再設定してください。

➡「ネットワークを再設定する方法」361ページ

## ■ コンピューターのネットワーク設定に問題があります。

## 対処方法

コンピューターからウェブサイトを閲覧できるか確認してください。閲覧できない場合はコンピューターの ネットワーク設定に問題があります。

コンピューターのネットワーク接続を確認してください。詳しくはコンピューターのマニュアルをご覧ください。

■ USB 3.0ポートに接続している機器によって無線周波数干渉が起こっています。

## 対処方法

MacのUSB 3.0ポートに機器を接続して使用していると、無線周波数干渉が起こることがあります。無線LAN (Wi-Fi) に接続できない、または動作が不安定になる場合は以下をお試しください。

- USB 3.0ポートに接続している機器をコンピューターから離す
- 5 GHzのSSIDに接続する

接続するには、以下を参照してください。

◆「プリンターにSSIDとパスワードを入力して設定する」364ページ

■ IEEE802.3az(省電力イーサーネット)に対応した機器を使って有線LAN接続しています。

#### 対処方法

IEEE802.3az(Energy Efficient Ethernet、省電力イーサネット)に対応した機器を使って有線LAN接続する場合、一部のハブやルーターを使用したときに以下の現象が発生することがあります。

- 接続したりしなかったりして不安定になる
- 接続できなくなる
- 通信速度が遅くなる

以下の手順で、コンピューターとプリンターのIEEE802.3azを無効にして接続してください。

- 1. コンピューターとプリンターそれぞれにつながっているLANケーブルを外します。
- コンピューターのIEEE802.3azが有効になっている場合は、無効にします。
   詳しくはコンピューターのマニュアルをご覧ください。
- 3. LANケーブルでコンピューターとプリンターを直接接続します。
- プリンターで、ネットワーク接続診断レポートを印刷します。
   「ネットワーク接続診断レポートを印刷する」378ページ
- 5. ネットワーク接続診断レポートで、プリンターのIPアドレスを確認します。
- コンピューターで、Web Configを起動します。
   Webブラウザーを起動し、プリンターのIPアドレスを入力してください。 「WebブラウザーからWeb Configを起動する」490ページ
- 7. [ネットワーク設定] タブ [有線LAN] の順に選択します。
- 8. [IEEE 802.3az] を [オフ] にします。
- 9. [次へ]をクリックします。
- 10. [設定] をクリックします。
- 11. コンピューターとプリンターにつながっているLANケーブルを外します。
- 12. 手順2でコンピューターのIEEE802.3azを無効にした場合は、有効にします。

13. 手順1で外したLANケーブルをコンピューターとプリンターにつなぎます。 上記の手順をしてもこの現象が発生する場合は、プリンター以外の機器が原因となっている可能性があります。

## USB接続できない(Mac OS)

以下の原因が考えられます。

USBケーブルがしっかりと差し込まれていません。

## 対処方法

プリンターとコンピューターを接続しているUSBケーブルをしっかりと差し込んでください。

## USBハブに問題があります。

## 対処方法

USBハブ使用時は、プリンターとコンピューターを直接接続してみてください。

USBケーブルか差し込み口に問題があります。

## 対処方法

USBケーブルの差し込み口を変えてみてください。それでも解決しないときはUSBケーブルを変えてみてください。

プリンターをSuperSpeed USBポートに接続しています。

#### 対処方法

ー部のコンピューターのSuperSpeed USBポートにUSB2.0ケーブルを使ってプリンターを接続すると、通信不良が発生することがあります。その場合は次のいずれかの方法で接続し直してください。

- USB3.0ケーブルを使用する
- コンピューターのHi-Speed USBポートに接続する
- 通信不良が発生する以外のSuperSpeed USBポートに接続する

## 接続できているのに印刷できない(Mac OS)

以下の原因が考えられます。

## ソフトウェアやデータに問題があります。

## 対処方法

- エプソン純正プリンタードライバー(EPSON XXXXX)がインストールされているか確認してください。 インストールされていないと使用できる機能が限られるため、インストールすることをお勧めします。
- データサイズが大きい画像を印刷しようとすると、コンピューターのメモリーが足りなくなることがあります。解像度を下げたり、サイズを小さくしたりして印刷してください。
- 全ての対処方法を試してもトラブルを解決できないときは、プリンタードライバーをアンインストールして、再インストールしてみてください。
- ◆「エプソン純正プリンタードライバーがインストールされているか確認する(Windows)」255ページ
- ◆ 「エプソン純正プリンタードライバーがインストールされているか確認する(Mac OS)」255ページ
- ◆ 「ソフトウェアを個別にインストールまたはアンインストールする」253ページ

■ プリンターの状態に問題があります。

#### 対処方法

プリンターのステータスが[一時停止]になっていないか確認してください。 アップルメニューの[システム環境設定]-[プリンタとスキャナ](または[プリントとスキャン]、[プリ ントとファクス])の順に選択し、お使いのプリンターをダブルクリックします。[一時停止]になっていると きは、[再開]をクリックしてください。

■ プリンターの利用者制限が有効になっています。

### 対処方法

利用者制限されたプリンターでは印刷できないことがあります。プリンターの管理者に問い合わせてください。

PostScriptプリンタードライバー使用時に印刷できない(Mac OS)

■ 印刷言語の設定変更が必要です。

対処方法

操作パネルで [印刷言語] を [Auto] または [PS] に設定してください。

## ネットワーク接続のプリンターから突然印刷できなくなった

以下の原因が考えられます。

■ ネットワーク環境が変更されています。

## 対処方法

無線LANルーター(アクセスポイント)やプロバイダーなど、ネットワーク環境を変更したときは、プリンター のネットワーク設定をやり直してください。 コンピューターやスマートデバイスをプリンターと同じSSIDに接続してください。

◆「ネットワークを再設定する方法」361ページ

## 無線LAN接続でネットワーク機器に何らかの問題があります。

## 対処方法

ネットワークに接続する全ての機器の電源を切ります。約10秒待ってから無線LANルーター(アクセスポイント)、コンピューターまたはスマートデバイス、プリンターの順に電源を入れます。電波が届きやすいように機器を無線LANルーター(アクセスポイント)に近づけて、設定し直してください。

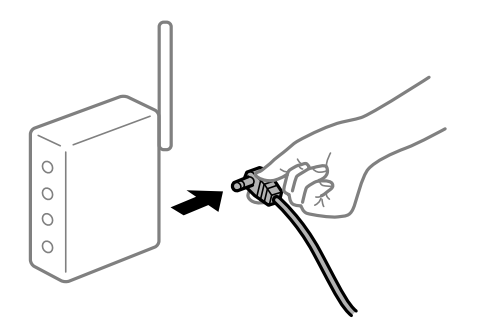

■ プリンターがネットワークに接続していません。

#### 対処方法

プリンターの操作パネルで[設定] - [本体設定] - [ネットワーク設定] - [接続診断]の順に選択して、 ネットワーク接続診断レポートを印刷します。ネットワーク接続診断レポートの結果が失敗だった場合は、接続 診断の内容を確認して対処方法をお試しください。

◆「ネットワーク接続診断レポートを印刷する」378ページ

■ コンピューターのネットワーク設定に問題があります。

#### 対処方法

コンピューターからウェブサイトを閲覧できるか確認してください。閲覧できない場合はコンピューターの ネットワーク設定に問題があります。

コンピューターのネットワーク接続を確認してください。詳しくはコンピューターのマニュアルをご覧ください。

## ■ 全ての対処方法を試しても解決しないとき

## 対処方法

全ての対処方法を試してもうまくいかない場合は、セキュリティーソフトなどの影響が考えられます。エプソンのウェブサイトでFAQをご覧ください。 http://www.epson.jp/support/faq/ 製品カテゴリーからお使いの製品を選択して、「無線LAN 接続」などのキーワード入力で検索できます。

## スマートデバイスから印刷できない

スマートデバイスとプリンターを接続できているか確認してください。 接続している場合としていない場合で原因と対処方法が異なります。

## 接続状態を確認する

Epson iPrintを使って、スマートデバイスとプリンターの接続状態を確認してください。 Epson iPrintがインストールされていない場合は、以下を参照してインストールしてください。 「スマートデバイスから簡単に印刷するアプリ(Epson iPrint)」485ページ

- 1. スマートデバイスでEpson iPrintを起動します。
- 2. ホーム画面にプリンター名が表示されているか確認します。

プリンター名が表示されている場合は、スマートデバイスとプリンターは接続しています。 以下が表示されている場合は、スマートデバイスとプリンターは接続していません。

- プリンター未設定
- 通信エラーが発生しました。

接続できていない場合は、以下を確認してください。 「ネットワークに接続できない」285ページ

## ネットワークに接続できない

以下の原因が考えられます。

無線LAN接続でネットワーク機器に何らかの問題があります。

## 対処方法

ネットワークに接続する全ての機器の電源を切ります。約10秒待ってから無線LANルーター(アクセスポイント)、コンピューターまたはスマートデバイス、プリンターの順に電源を入れます。電波が届きやすいように機器を無線LANルーター(アクセスポイント)に近づけて、設定し直してください。

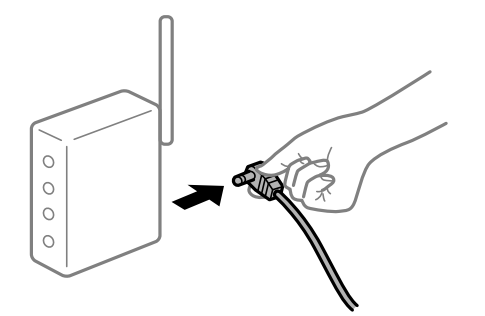

■ 機器と無線LANルーターが離れていて電波が届いていません。

## 対処方法

コンピューターまたはスマートデバイスとプリンターを無線LANルーターの近くに移動して、無線LANルーターの電源を入れ直してください。

■ 無線LANルーターを交換した場合、設定が新しいルーターに合っていません。

## 対処方法

新しい無線LANルーターに合うように、接続設定をやり直してください。

➡「無線LANルーターを交換したとき」361ページ

接続しているSSIDがコンピューターやスマートデバイスとプリンターで異なっています。

### 対処方法

複数の無線LANルーターを使用している場合や、1台で複数のSSIDを使用できる無線LANルーターの場合、コンピューターやスマートデバイスが接続しているSSIDとプリンターが接続しているSSIDが異なっていると接続できません。

コンピューターやスマートデバイスを同じSSIDに接続してください。

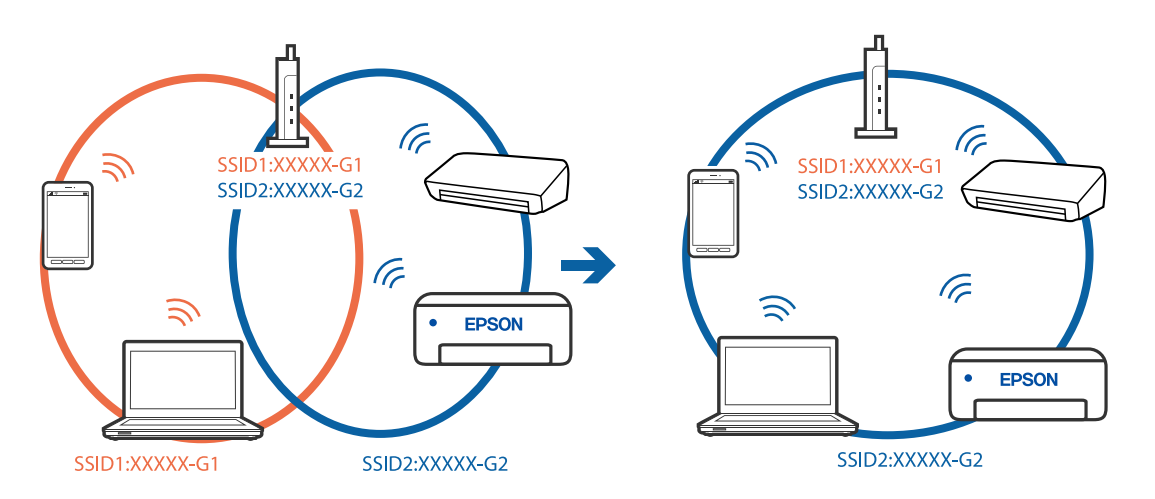

無線LANルーターのプライバシーセパレーター機能が有効になっています。

## 対処方法

ほとんどのワイヤレスルーターには、同じSSID内のデバイス間の通信をブロックするセパレーター機能があります。プリンターとコンピューターまたはスマートデバイスが同じネットワークに接続されていても通信できない場合は、無線ルーターのセパレーター機能を無効にしてください。詳しくは無線LANルーターのマニュアルをご覧ください。

■ IPアドレスが正しく割り当てられていません。

## 対処方法

IPアドレスが「169.254.XXX.XXX」、サブネットマスクが「255.255.0.0」の場合は、IPアドレスが正し く割り当てられていない可能性があります。

プリンターの操作パネルで、 [設定] - [本体設定] - [ネットワーク設定] - [詳細設定] の順に選択して、 プリンターに割り当てられているIPアドレスとサブネットマスクを確認してください。 無線LANルーターの電源を入れ直すか、プリンターのネットワークを再設定してください。

無線LAINルーターの电線を入れ直すが、フリフターのネットワークを再設たしてくため

➡「ネットワークを再設定する方法」361ページ

## ▌ スマートデバイスのネットワーク設定に問題があります。

## 対処方法

スマートデバイスからウェブサイトを閲覧できるか確認してください。閲覧できない場合はスマートデバイス のネットワーク設定に問題があります。

スマートデバイスのネットワーク接続を確認してください。詳しくはスマートデバイスのマニュアルをご覧く ださい。

## 接続できているのに印刷できない(iOS)

以下の原因が考えられます。

## ■ 設定画面自動表示が無効になっています。

## 対処方法

操作パネルの以下のメニューで[設定画面自動表示]を有効にしてください。 [設定]-[本体設定]-[プリンター設定]-[給紙装置設定]-[設定画面自動表示]

## AirPrintの設定が無効になっています。

## 対処方法

Web ConfigでAirPrintの設定を有効にしてください。

◆「ブラウザー上でプリンターの設定や変更をするソフトウェア(Web Config)」490ページ

## ネットワーク接続のプリンターから突然印刷できなくなった

以下の原因が考えられます。

■ ネットワーク環境が変更されています。

## 対処方法

無線LANルーター(アクセスポイント)やプロバイダーなど、ネットワーク環境を変更したときは、プリンター のネットワーク設定をやり直してください。 コンピューターやスマートデバイスをプリンターと同じSSIDに接続してください。

◆ 「ネットワークを再設定する方法」361ページ

無線LAN接続でネットワーク機器に何らかの問題があります。

## 対処方法

ネットワークに接続する全ての機器の電源を切ります。約10秒待ってから無線LANルーター(アクセスポイント)、コンピューターまたはスマートデバイス、プリンターの順に電源を入れます。電波が届きやすいように機器を無線LANルーター(アクセスポイント)に近づけて、設定し直してください。

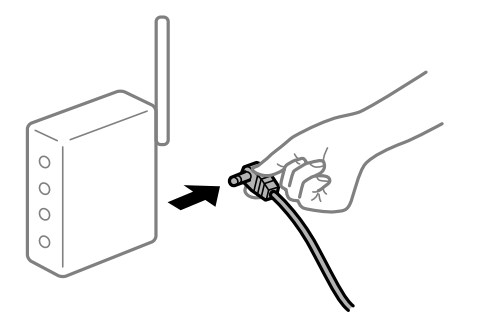

■ プリンターがネットワークに接続していません。

#### 対処方法

プリンターの操作パネルで[設定] - [本体設定] - [ネットワーク設定] - [接続診断]の順に選択して、 ネットワーク接続診断レポートを印刷します。ネットワーク接続診断レポートの結果が失敗だった場合は、接続 診断の内容を確認して対処方法をお試しください。

◆「ネットワーク接続診断レポートを印刷する」378ページ

■ スマートデバイスのネットワーク設定に問題があります。

### 対処方法

スマートデバイスからウェブサイトを閲覧できるか確認してください。閲覧できない場合はスマートデバイス のネットワーク設定に問題があります。

スマートデバイスのネットワーク接続を確認してください。詳しくはスマートデバイスのマニュアルをご覧く ださい。

## ■ 全ての対処方法を試しても解決しないとき

## 対処方法

全ての対処方法を試してもうまくいかない場合は、セキュリティーソフトなどの影響が考えられます。エプソンのウェブサイトでFAQをご覧ください。 http://www.epson.jp/support/faq/ 製品カテゴリーからお使いの製品を選択して、「無線LAN 接続」などのキーワード入力で検索できます。

## コピーできない

■ 利用者制限されたプリンターでは、ユーザー名とパスワードが要求されます。

## 対処方法

パスワードがわからないときは管理者に問い合わせてください。

## プリンターエラーが発生しています。

## 対処方法

紙詰まりなどでプリンターにエラーが発生しているとコピーできません。プリンターの操作パネルを確認し、 メッセージに従いエラーを取り除いてください。

# スキャンできない

## Windowsからスキャンできない

コンピューターとプリンターが接続できているか確認してください。 接続している場合としていない場合で原因と対処方法が異なります。
## 接続状態を確認する

EPSON プリンターウィンドウ!3を使って、コンピューターとプリンターの接続状態を確認してください。 EPSON プリンターウィンドウ!3の利用にはあらかじめインストールされている必要があります。エプソンのウェブサ イトよりダウンロードしてください。

- 1. プリンタードライバーを表示します。
  - Windows 10/Windows Server 2019/Windows Server 2016 スタートボタンをクリックし、 [Windows システムツール] - [コントロールパネル] - [ハードウェアとサウ ンド]の [デバイスとプリンターの表示]の順に選択します。お使いのプリンターを右クリックまたは長押し して [印刷設定]を選択します。
  - Windows 8.1/Windows 8/Windows Server 2012 R2/Windows Server 2012
     [デスクトップ] [設定] [コントロールパネル] [ハードウェアとサウンド]の[デバイスとプリンターの 表示]の順に選択します。お使いのプリンターを右クリックまたは長押しして[印刷設定]を選択します。
  - Windows 7/Windows Server 2008 R2 スタートボタンをクリックし、[コントロールパネル] - [ハードウェアとサウンド]の[デバイスとプリンター の表示]の順に選択します。お使いのプリンターを右クリックして[印刷設定]を選択します。
- 2. [ユーティリティー] タブをクリックします。

## 3. [EPSON プリンターウィンドウ!3] をクリックします。

インク残量が表示されていればコンピューターとプリンターは接続しています。 接続できていない場合は、以下を確認してください。

- ネットワーク接続でプリンターが認識されていない 「ネットワークに接続できない」289ページ
- USB接続でプリンターが認識されていない 「USB接続できない(Windows)」271ページ
- プリンターは認識されているがスキャンできない 「接続できているのにスキャンできない(Windows)」293ページ

# ネットワークに接続できない

以下の原因が考えられます。

無線LAN接続でネットワーク機器に何らかの問題があります。

#### 対処方法

ネットワークに接続する全ての機器の電源を切ります。約10秒待ってから無線LANルーター(アクセスポイント)、コンピューターまたはスマートデバイス、プリンターの順に電源を入れます。電波が届きやすいように機器を無線LANルーター(アクセスポイント)に近づけて、設定し直してください。

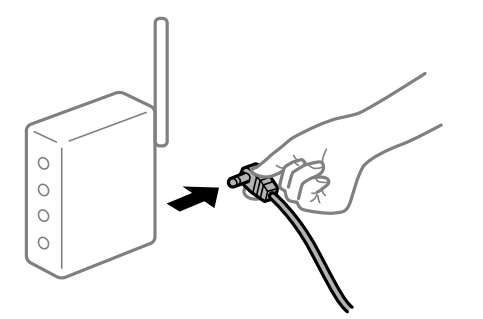

■ 機器と無線LANルーターが離れていて電波が届いていません。

#### 対処方法

コンピューターまたはスマートデバイスとプリンターを無線LANルーターの近くに移動して、無線LANルーターの電源を入れ直してください。

無線LANルーターを交換した場合、設定が新しいルーターに合っていません。

### 対処方法

新しい無線LANルーターに合うように、接続設定をやり直してください。

◆「無線LANルーターを交換したとき」361ページ

接続しているSSIDがコンピューターやスマートデバイスとプリンターで異なっています。

## 対処方法

複数の無線LANルーターを使用している場合や、1台で複数のSSIDを使用できる無線LANルーターの場合、コンピューターやスマートデバイスが接続しているSSIDとプリンターが接続しているSSIDが異なっていると接続できません。

コンピューターやスマートデバイスを同じSSIDに接続してください。

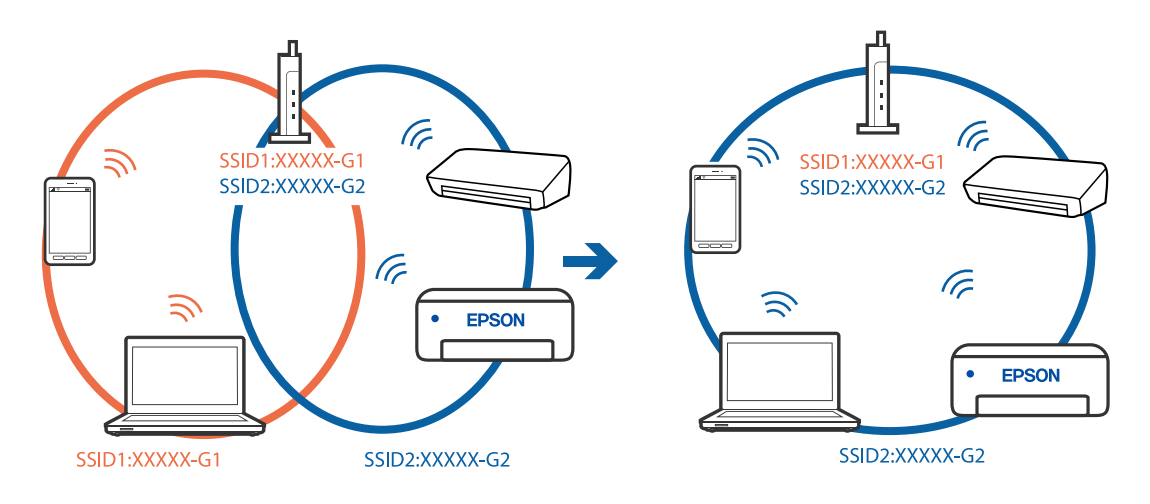

■ 無線LANルーターのプライバシーセパレーター機能が有効になっています。

#### 対処方法

ほとんどのワイヤレスルーターには、同じSSID内のデバイス間の通信をブロックするセパレーター機能があります。プリンターとコンピューターまたはスマートデバイスが同じネットワークに接続されていても通信できない場合は、無線ルーターのセパレーター機能を無効にしてください。詳しくは無線LANルーターのマニュアルをご覧ください。

■ IPアドレスが正しく割り当てられていません。

#### 対処方法

IPアドレスが「169.254.XXX.XXX」、サブネットマスクが「255.255.0.0」の場合は、IPアドレスが正し く割り当てられていない可能性があります。

プリンターの操作パネルで、 [設定] - [本体設定] - [ネットワーク設定] - [詳細設定] の順に選択して、 プリンターに割り当てられているIPアドレスとサブネットマスクを確認してください。 無線LANルーターの電源を入れ直すか、プリンターのネットワークを再設定してください。

◆ 「ネットワークを再設定する方法」361ページ

■ コンピューターのネットワーク設定に問題があります。

#### 対処方法

コンピューターからウェブサイトを閲覧できるか確認してください。閲覧できない場合はコンピューターの ネットワーク設定に問題があります。

コンピューターのネットワーク接続を確認してください。詳しくはコンピューターのマニュアルをご覧ください。

■ IEEE802.3az(省電力イーサーネット)に対応した機器を使って有線LAN接続しています。

#### 対処方法

IEEE802.3az(Energy Efficient Ethernet、省電力イーサネット)に対応した機器を使って有線LAN接続する場合、一部のハブやルーターを使用したときに以下の現象が発生することがあります。

- 接続したりしなかったりして不安定になる
- 接続できなくなる
- 通信速度が遅くなる

以下の手順で、コンピューターとプリンターのIEEE802.3azを無効にして接続してください。

- 1. コンピューターとプリンターそれぞれにつながっているLANケーブルを外します。
- コンピューターのIEEE802.3azが有効になっている場合は、無効にします。
   詳しくはコンピューターのマニュアルをご覧ください。
- 3. LANケーブルでコンピューターとプリンターを直接接続します。
- プリンターで、ネットワーク接続診断レポートを印刷します。
   「ネットワーク接続診断レポートを印刷する」378ページ
- 5. ネットワーク接続診断レポートで、プリンターのIPアドレスを確認します。
- コンピューターで、Web Configを起動します。
   Webブラウザーを起動し、プリンターのIPアドレスを入力してください。
   「WebブラウザーからWeb Configを起動する」490ページ
- 7. [ネットワーク設定] タブ [有線LAN] の順に選択します。
- 8. [IEEE 802.3az] を [オフ] にします。
- 9. [次へ] をクリックします。
- 10. [設定] をクリックします。
- 11. コンピューターとプリンターにつながっているLANケーブルを外します。
- 12. 手順2でコンピューターのIEEE802.3azを無効にした場合は、有効にします。

13. 手順1で外したLANケーブルをコンピューターとプリンターにつなぎます。 上記の手順をしてもこの現象が発生する場合は、プリンター以外の機器が原因となっている可能性があります。

## USB接続できない(Windows)

以下の原因が考えられます。

USBケーブルがしっかりと差し込まれていません。

#### 対処方法

プリンターとコンピューターを接続しているUSBケーブルをしっかりと差し込んでください。

#### ■ USBハブに問題があります。

## 対処方法

USBハブ使用時は、プリンターとコンピューターを直接接続してみてください。

■ USBケーブルか差し込み口に問題があります。

### 対処方法

USBケーブルの差し込み口を変えてみてください。それでも解決しないときはUSBケーブルを変えてみてください。

プリンターをSuperSpeed USBポートに接続しています。

#### 対処方法

ー部のコンピューターのSuperSpeed USBポートにUSB2.0ケーブルを使ってプリンターを接続すると、通信不良が発生することがあります。その場合は次のいずれかの方法で接続し直してください。

- USB3.0ケーブルを使用する
- コンピューターのHi-Speed USBポートに接続する
- 通信不良が発生する以外のSuperSpeed USBポートに接続する

接続できているのにスキャンできない(Windows)

## ネットワーク接続で、高解像度のスキャンをしようとしています。

解像度を下げてスキャンしてください。

## Mac OSからスキャンできない

コンピューターとプリンターが接続できているか確認してください。 接続している場合としていない場合で原因と対処方法が異なります。

### 接続状態を確認する

EPSONプリンターウィンドウを使って、コンピューターとプリンターの接続状態を確認してください。

- アップルメニューの[システム環境設定] [プリンタとスキャナ] (または [プリントとスキャン]、 [プ リントとファクス])の順に選択し、お使いのプリンターを選択します。
- [オプションとサプライ] [ユーティリティ] [プリンタユーティリティを開く] の順にクリックします。

#### 3. [EPSONプリンターウィンドウ] をクリックします。

インク残量が表示されていればコンピューターとプリンターは接続しています。 接続できていない場合は、以下を確認してください。

- ネットワーク接続でプリンターが認識されていない 「ネットワークに接続できない」294ページ
- USB接続でプリンターが認識されていない 「USB接続できない(Mac OS)」281ページ

接続できている場合は、以下を確認してください。

プリンターは認識されているがスキャンできない
 「接続できているのにスキャンできない(Mac OS)」298ページ

## ネットワークに接続できない

以下の原因が考えられます。

無線LAN接続でネットワーク機器に何らかの問題があります。

## 対処方法

ネットワークに接続する全ての機器の電源を切ります。約10秒待ってから無線LANルーター(アクセスポイント)、コンピューターまたはスマートデバイス、プリンターの順に電源を入れます。電波が届きやすいように機器を無線LANルーター(アクセスポイント)に近づけて、設定し直してください。

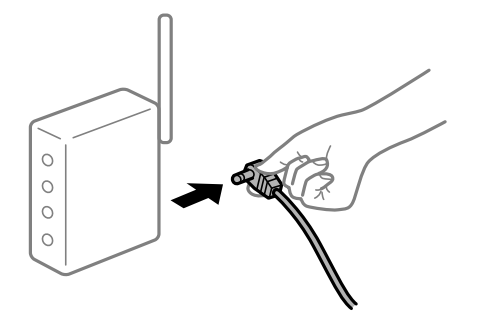

■ 機器と無線LANルーターが離れていて電波が届いていません。

## 対処方法

コンピューターまたはスマートデバイスとプリンターを無線LANルーターの近くに移動して、無線LANルーターの電源を入れ直してください。

■ 無線LANルーターを交換した場合、設定が新しいルーターに合っていません。

### 対処方法

新しい無線LANルーターに合うように、接続設定をやり直してください。

➡「無線LANルーターを交換したとき」361ページ

接続しているSSIDがコンピューターやスマートデバイスとプリンターで異なっています。

#### 対処方法

複数の無線LANルーターを使用している場合や、1台で複数のSSIDを使用できる無線LANルーターの場合、コンピューターやスマートデバイスが接続しているSSIDとプリンターが接続しているSSIDが異なっていると接続できません。

コンピューターやスマートデバイスを同じSSIDに接続してください。

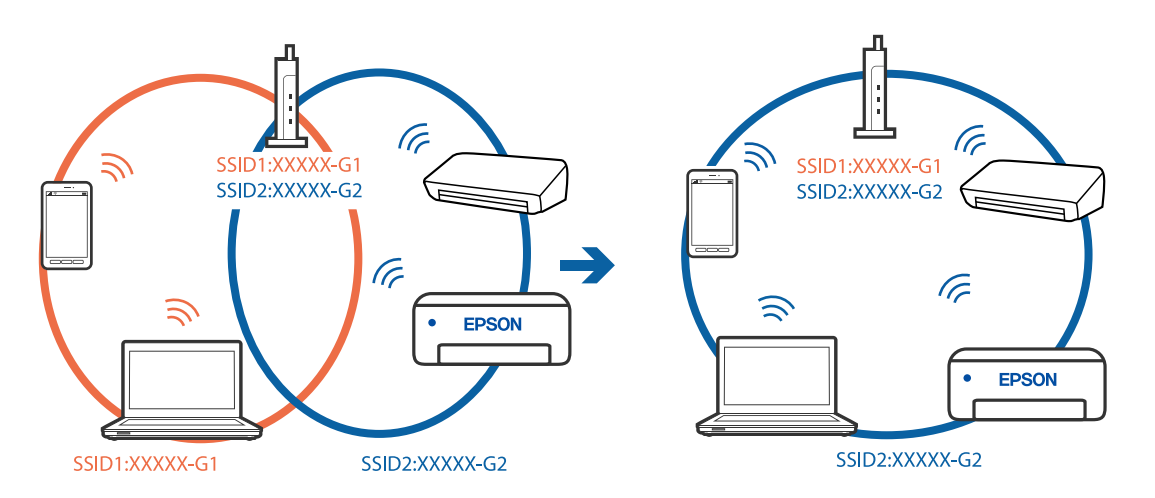

無線LANルーターのプライバシーセパレーター機能が有効になっています。

### 対処方法

ほとんどのワイヤレスルーターには、同じSSID内のデバイス間の通信をブロックするセパレーター機能があります。プリンターとコンピューターまたはスマートデバイスが同じネットワークに接続されていても通信できない場合は、無線ルーターのセパレーター機能を無効にしてください。詳しくは無線LANルーターのマニュアルをご覧ください。

■ IPアドレスが正しく割り当てられていません。

#### 対処方法

IPアドレスが「169.254.XXX.XXX」、サブネットマスクが「255.255.0.0」の場合は、IPアドレスが正し く割り当てられていない可能性があります。

プリンターの操作パネルで、 [設定] - [本体設定] - [ネットワーク設定] - [詳細設定] の順に選択して、 プリンターに割り当てられているIPアドレスとサブネットマスクを確認してください。 毎線 ANUL ターの電源を3 わ声すか、プリンターのさットロークを再発定してください。

無線LANルーターの電源を入れ直すか、プリンターのネットワークを再設定してください。

➡「ネットワークを再設定する方法」361ページ

### ■ コンピューターのネットワーク設定に問題があります。

## 対処方法

コンピューターからウェブサイトを閲覧できるか確認してください。閲覧できない場合はコンピューターの ネットワーク設定に問題があります。

コンピューターのネットワーク接続を確認してください。詳しくはコンピューターのマニュアルをご覧ください。

■ USB 3.0ポートに接続している機器によって無線周波数干渉が起こっています。

## 対処方法

MacのUSB 3.0ポートに機器を接続して使用していると、無線周波数干渉が起こることがあります。無線LAN (Wi-Fi) に接続できない、または動作が不安定になる場合は以下をお試しください。

- USB 3.0ポートに接続している機器をコンピューターから離す
- 5 GHzのSSIDに接続する

接続するには、以下を参照してください。

◆「プリンターにSSIDとパスワードを入力して設定する」364ページ

■ IEEE802.3az(省電力イーサーネット)に対応した機器を使って有線LAN接続しています。

#### 対処方法

IEEE802.3az(Energy Efficient Ethernet、省電力イーサネット)に対応した機器を使って有線LAN接続する場合、一部のハブやルーターを使用したときに以下の現象が発生することがあります。

- 接続したりしなかったりして不安定になる
- 接続できなくなる
- 通信速度が遅くなる

以下の手順で、コンピューターとプリンターのIEEE802.3azを無効にして接続してください。

- 1. コンピューターとプリンターそれぞれにつながっているLANケーブルを外します。
- コンピューターのIEEE802.3azが有効になっている場合は、無効にします。
   詳しくはコンピューターのマニュアルをご覧ください。
- 3. LANケーブルでコンピューターとプリンターを直接接続します。
- プリンターで、ネットワーク接続診断レポートを印刷します。
   「ネットワーク接続診断レポートを印刷する」378ページ
- 5. ネットワーク接続診断レポートで、プリンターのIPアドレスを確認します。
- コンピューターで、Web Configを起動します。
   Webブラウザーを起動し、プリンターのIPアドレスを入力してください。
   「WebブラウザーからWeb Configを起動する」490ページ
- 7. [ネットワーク設定] タブ [有線LAN] の順に選択します。
- 8. [IEEE 802.3az] を [オフ] にします。
- 9. [次へ]をクリックします。
- 10. [設定] をクリックします。
- 11. コンピューターとプリンターにつながっているLANケーブルを外します。
- 12. 手順2でコンピューターのIEEE802.3azを無効にした場合は、有効にします。

13. 手順1で外したLANケーブルをコンピューターとプリンターにつなぎます。 上記の手順をしてもこの現象が発生する場合は、プリンター以外の機器が原因となっている可能性があります。

## USB接続できない(Mac OS)

以下の原因が考えられます。

USBケーブルがしっかりと差し込まれていません。

#### 対処方法

プリンターとコンピューターを接続しているUSBケーブルをしっかりと差し込んでください。

#### ■ USBハブに問題があります。

### 対処方法

USBハブ使用時は、プリンターとコンピューターを直接接続してみてください。

■ USBケーブルか差し込み口に問題があります。

## 対処方法

USBケーブルの差し込み口を変えてみてください。それでも解決しないときはUSBケーブルを変えてみてください。

プリンターをSuperSpeed USBポートに接続しています。

#### 対処方法

ー部のコンピューターのSuperSpeed USBポートにUSB2.0ケーブルを使ってプリンターを接続すると、通信不良が発生することがあります。その場合は次のいずれかの方法で接続し直してください。

- USB3.0ケーブルを使用する
- コンピューターのHi-Speed USBポートに接続する
- 通信不良が発生する以外のSuperSpeed USBポートに接続する

接続できているのにスキャンできない(Mac OS)

## ネットワーク接続で、高解像度のスキャンをしようとしています。

解像度を下げてスキャンしてください。

## スマートデバイスからスキャンできない

スマートデバイスとプリンターが接続できているか確認してください。 接続している場合としていない場合で原因と対処方法が異なります。

### 接続状態を確認する

Epson iPrintを使って、スマートデバイスとプリンターの接続状態を確認してください。 Epson iPrintがインストールされていない場合は、以下を参照してインストールしてください。 「スマートデバイスから簡単に印刷するアプリ(Epson iPrint)」485ページ

1. スマートデバイスでEpson iPrintを起動します。

2. ホーム画面にプリンター名が表示されているか確認します。

プリンター名が表示されている場合は、スマートデバイスとプリンターは接続しています。 以下が表示されている場合は、スマートデバイスとプリンターは接続していません。

- プリンター未設定
- 通信エラーが発生しました。

接続できていない場合は、以下を確認してください。 「ネットワークに接続できない」299ページ

## ネットワークに接続できない

以下の原因が考えられます。

無線LAN接続でネットワーク機器に何らかの問題があります。

対処方法

ネットワークに接続する全ての機器の電源を切ります。約10秒待ってから無線LANルーター(アクセスポイント)、コンピューターまたはスマートデバイス、プリンターの順に電源を入れます。電波が届きやすいように機器を無線LANルーター(アクセスポイント)に近づけて、設定し直してください。

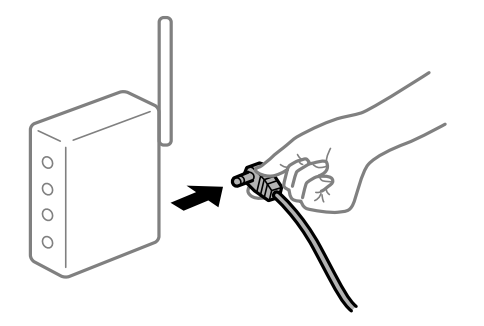

■ 機器と無線LANルーターが離れていて電波が届いていません。

## 対処方法

コンピューターまたはスマートデバイスとプリンターを無線LANルーターの近くに移動して、無線LANルーターの電源を入れ直してください。

■ 無線LANルーターを交換した場合、設定が新しいルーターに合っていません。

### 対処方法

新しい無線LANルーターに合うように、接続設定をやり直してください。

◆「無線LANルーターを交換したとき」361ページ

接続しているSSIDがコンピューターやスマートデバイスとプリンターで異なっています。

#### 対処方法

複数の無線LANルーターを使用している場合や、1台で複数のSSIDを使用できる無線LANルーターの場合、コンピューターやスマートデバイスが接続しているSSIDとプリンターが接続しているSSIDが異なっていると接続できません。

コンピューターやスマートデバイスを同じSSIDに接続してください。

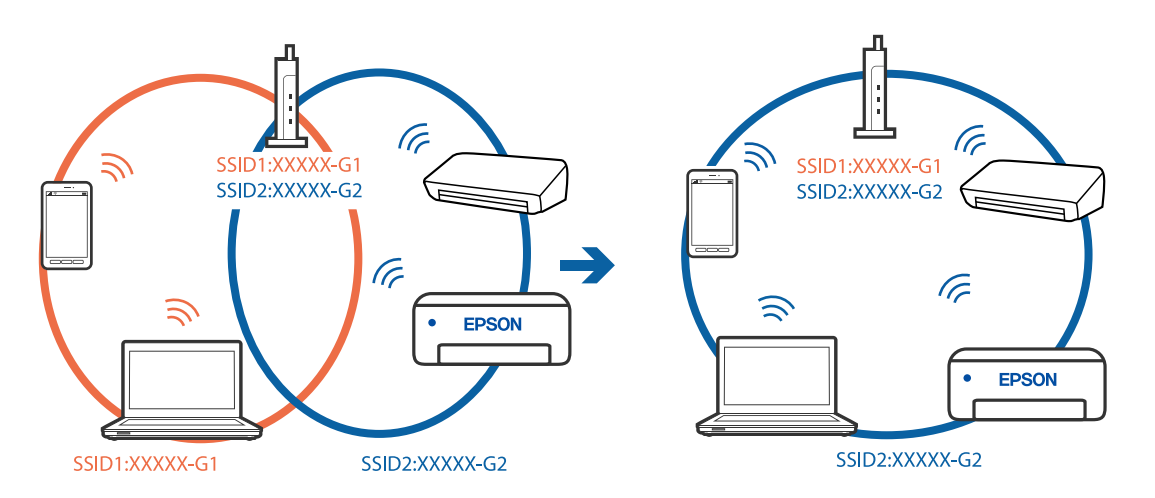

無線LANルーターのプライバシーセパレーター機能が有効になっています。

### 対処方法

ほとんどのワイヤレスルーターには、同じSSID内のデバイス間の通信をブロックするセパレーター機能があります。プリンターとコンピューターまたはスマートデバイスが同じネットワークに接続されていても通信できない場合は、無線ルーターのセパレーター機能を無効にしてください。詳しくは無線LANルーターのマニュアルをご覧ください。

■ IPアドレスが正しく割り当てられていません。

#### 対処方法

IPアドレスが「169.254.XXX.XXX」、サブネットマスクが「255.255.0.0」の場合は、IPアドレスが正し く割り当てられていない可能性があります。

プリンターの操作パネルで、 [設定] - [本体設定] - [ネットワーク設定] - [詳細設定] の順に選択して、 プリンターに割り当てられているIPアドレスとサブネットマスクを確認してください。 無線LANルーターの電源を入れ直すか、プリンターのネットワークを再設定してください。

無線LAINルーターの电線を入れ直すが、フリフターのネットワークを再設たしてくた

➡「ネットワークを再設定する方法」361ページ

### ▌ スマートデバイスのネットワーク設定に問題があります。

## 対処方法

スマートデバイスからウェブサイトを閲覧できるか確認してください。閲覧できない場合はスマートデバイス のネットワーク設定に問題があります。

スマートデバイスのネットワーク接続を確認してください。詳しくはスマートデバイスのマニュアルをご覧く ださい。

# 操作パネルから共有フォルダーにスキャンできない

# 操作パネルにメッセージが表示された

操作パネルにメッセージが表示されたら、画面の指示または以下の対処方法に従ってエラーを解決してください。

| メッセージ                                            | 対処方法                                                                                                    |  |
|--------------------------------------------------|----------------------------------------------------------------------------------------------------|--|
| DNSエラーが発生しました。DNS設定                              | コンピューターに接続できません。以下の設定を確認してください。                                                                                                    |  |
| を確認してください。                                       | <ul> <li>プリンターのアドレス帳に登録しているアドレスと、共有フォルダーのアドレスが<br/>同じに設定されているか確認してください。</li> </ul>                                                             |  |
|                                                  | <ul> <li>コンピューター名にひらがな、カタカナ、漢字、全角英数字の2バイト文字が使用<br/>されているときは、半角英数字に直して設定し、アドレス帳を登録し直してください。</li> </ul>                                          |  |
|                                                  | <ul> <li>コンピューターのIPアドレスが手動で固定設定されているときは、ネットワークパスのコンピューター名をコンピューターのIPアドレスに置き換えてみてください。</li> </ul>                                               |  |
|                                                  | 例)\\EPSONO2\SCAN → \\192.168.xxx.xxx\SCAN                                                                                                    |  |
|                                                  | <ul> <li>保存先コンピューターの電源が入っているか、またはスリープ状態になっていない<br/>か確認をしてください。スリープ状態のときは、共有フォルダーに保存できません。</li> </ul>                                           |  |
|                                                  | <ul> <li>保存先のコンピューターのファイアウォール、セキュリティーソフトを一時的に停止して確認してください。エラーが解決したら、セキュリティーソフトの設定を確認してください。</li> </ul>                                         |  |
|                                                  | <ul> <li>ネットワークの場所が [パブリックネットワーク] になっているとき、共有フォル<br/>ダーに保存できません。ポートの解放設定などを個別に設定してください。</li> </ul>                                             |  |
|                                                  | <ul> <li>IPアドレスがDHCPのとき、一度LANを切断すると、次にLANに接続したときに<br/>IPアドレスが変わることがあります。IPアドレスの取得をやり直してください。</li> </ul>                                        |  |
|                                                  | DNSの設定に問題がないか確認してください。DNSの設定値は、ネットワーク管<br>理者に問い合わせてください。                                                                                       |  |
|                                                  | <ul> <li>DNSサーバーの管理テーブルが更新されてないとき、コンピューター名とIPアドレスが一致してないことがあります。DNSサーバーの管理者に問い合わせてください。</li> </ul>                                             |  |
| 認証エラーが発生しました。認証方式と<br>アカウント名、パスワードを確認してくだ<br>さい。 | フォルダーの共有アクセスを許可しているユーザーのログオン名/パスワードと、アド<br>レス帳に登録しているユーザー名/パスワードが一致しているか確認してください。ま<br>た、パスワードの有効期限が切れていないか確認してください。                            |  |
| 通信エラーが発生しました。ネットワー<br>ク接続状態を確認してください。            | アドレス帳に登録されたネットワークフォルダーと通信できません。以下の設定を確<br>認してください。                                                                                             |  |
|                                                  | <ul> <li>Web Configなどで、 [Microsoftネットワーク共有を使用する] が無効になって<br/>いないかを確認してください。</li> <li>Web Configでは、 [ネットワーク] - [MS Network] で確認できます。</li> </ul> |  |
|                                                  | <ul> <li>プリンターのアドレス帳に登録しているアドレスと、共有フォルダーのアドレスが<br/>同じに設定されているか確認してください。</li> </ul>                                                             |  |
|                                                  | <ul> <li>アドレス帳に登録しているユーザーのアクセス許可が、共有フォルダーのプロパ<br/>ティの[共有]タブと[セキュリティ]タブの両方に追加されていて、変更の許可<br/>にチェックが入っている必要があります。</li> </ul>                     |  |

| メッセージ                                                | 対処方法                                                               |
|------------------------------------------------------|--------------------------------------------------------------------|
| 同じ名前のファイルがあります。ファイ<br>ル名を変更してスキャンし直してくださ<br>い。       | ファイル名の設定を変更してください。または、共有フォルダーのファイルを移動した<br>り、名前を変更したり、削除したりしてください。 |
| スキャンしたファイルが大きすぎます。<br>XXページが送信済みです。保存先を確認<br>してください。 | コンピューターにファイルを保存できる容量がありません。コンピューターのハード<br>ディスクの空き容量を増やしてください。      |

## ■ エラーの発生箇所を確認する

## 対処方法

共有フォルダーに保存するとき、以下の項目を上から順に行います。エラーが発生したとき、エラーの発生箇所 を判断できます。

| 項目                | 動作内容                           | エラーメッセージ                                             |
|-------------------|--------------------------------|------------------------------------------------------|
| 接続                | プリンターから保存先コンピューターに接続する。        | DNSエラーが発生しました。DNS設定を<br>確認してください。                    |
| コンピューターへのログオ<br>ン | ユーザー名とパスワードを入れてログオンする。         | 認証エラーが発生しました。認証方式とア<br>カウント名、パスワードを確認してくださ<br>い。     |
| 保存場所の確認           | 共有フォルダーのネットワークパスを確認する。         | 通信エラーが発生しました。ネットワーク<br>接続状態を確認してください。                |
| ファイル名の確認          | フォルダー内に同じ名前のファイルがないかを確認<br>する。 | 同じ名前のファイルがあります。ファイル<br>名を変更してスキャンし直してください。           |
| ファイルの書き込み         | フォルダーにファイルを書き込む。               | スキャンしたファイルが大きすぎます。<br>XXページが送信済みです。保存先を確認<br>してください。 |

# 保存に時間がかかる

■「ドメインネーム」と「IPアドレス」を対応させる名前解決に時間がかかっています。

## 対処方法

以下の設定を確認してください。

- DNSの設定に問題がないか確認してください。
- Web Configで確認するとき、各DNSの設定が正しくされているか確認してください。
- DNSドメイン名が正しく設定されているか確認してください。

# ファクスの送信も受信もできない

## ファクスの送信も受信もできない

以下の原因が考えられます。

#### ■ 電話回線に問題があります。

#### 対処方法

電話回線に直接電話機を接続して、電話の発着信ができるか確認してみてください。正常に動作しないときはご 契約の回線事業者へ問い合わせてください。

#### ■ 電話回線との接続に問題があります。

#### 対処方法

プリンターの操作パネルで[設定] - [本体設定] - [ファクス設定] - [ファクス診断] を選択してファクス診断 を実行してください。印刷された診断結果レポートに従って対処してください。

## ■ 通信エラーが発生しています。

#### 対処方法

プリンターの操作パネルで[設定] - [本体設定] - [ファクス設定] - [基本設定] の順に選択して、[通信モード] を [9.6kbps(G3)] に設定してください。

## ■ ADSL接続時に、スプリッターが接続されていません。

#### 対処方法

ADSL接続時は、スプリッター内蔵のADSLモデムをお使いになるか、内蔵されていない場合は別途スプリッ ターを取り付ける必要があります。ご契約のADSLの回線事業者に問い合わせてください。 「ADSLまたはISDNに接続する」604ページ

## ■ ADSL接続時に、ご使用のスプリッターに問題があります。

### 対処方法

ADSL接続時に送受信できない場合は、プリンターを電話回線に直接接続して送信できるか確認してください。 正常に送信できれば、プリンターではなくスプリッターに問題がある可能性があります。ご契約のADSLの回線 事業者に問い合わせてください。

ISDN接続時に構内交換機(PBX)タイプの装置をご使用の場合、使用環境に何らかの問題があります。

### 対処方法

ご契約の回線事業者へ問い合わせてください。

■ ブロードバンドルーターやターミナルアダプターの状態に問題があります。

### 対処方法

電話回線の接続で、ブロードバンドルーターやターミナルアダプター使用時は、ルーターやアダプターの電源を 入れ直してください。

#### エラー訂正(ECM)設定が無効の状態で、カラーファクスを送受信しようとしています。

#### 対処方法

操作パネルで[設定] - [本体設定] - [基本設定] の順に選択して、[エラー訂正(ECM)] を有効にしてください。無効にするとカラーファクスの送受信ができません。

## ファクスを送信できない

以下の原因が考えられます。

#### ■構内交換機(PBX)が設置された環境で、接続回線がPSTNに設定されています。

#### 対処方法

プリンターの操作パネルで[設定] - [本体設定] - [ファクス設定] - [基本設定] の順に選択して、[接続回線] を [構内交換機(PBX)] に設定してください。

■構内交換機が設置された環境で、外線発信番号を付けずに発信しています。

#### 対処方法

外線発信番号が必要な環境では外線発信番号をプリンターに登録して、電話番号の先頭に#を付けて送信してみ てください。

## ■ ダイヤル種別の設定が間違っています。

### 対処方法

ご契約の電話回線を確認し、操作パネルで[設定] - [本体設定] - [ファクス設定] - [基本設定] - [ダイヤル種別]を選択して、電話回線にあった設定をしてください。

#### ■ 発信元番号が登録されていません。

#### 対処方法

プリンターの操作パネルで[設定] - [本体設定] - [ファクス設定] - [基本設定] - [発信元設定] の順に選択 して、発信元番号を登録してください。送信先によっては発信元番号情報がないファクスを受け付けないことが あります。

#### ■お使いの電話番号が非通知に設定されています。

#### 対処方法

ご契約の回線事業者に問い合わせて、非通知設定を解除してください。送信先によっては非通知で送られたファ クスを受け付けないことがあります。送信先によっては電話番号を通知することで受信できることがありま す。

### ■ 送信先のファクス番号が間違っています。

#### 対処方法

アドレス帳に登録したファクス番号や、直接入力したファクス番号が正しいか確認してください。または、ファ クス番号が正しいか、送信先に確認してください。 ■ 送信先のファクス機がファクスを受信できない状態です。

#### 対処方法

送信先に確認してください。

■ 意図せずにFコードを使ってファクスを送信しています。

#### 対処方法

Fコード(Fコードやパスワード)送信になっていないか確認してください。アドレス帳から、Fコードやパス ワード付きで登録した宛先を選択すると、Fコード送信になります。

■ 送信先のファクス機がFコード受信に対応していません。

#### 対処方法

Fコードを使った送信の場合、送信先のファクスがFコード受信に対応しているかを確認してください。

Fコードおよびパスワードが間違っています。

#### 対処方法

Fコードを使った送信の場合、登録されたFコードおよびパスワードが正しいか確認してください。また、Fコードおよびパスワードが送信先のファクス機に登録されたものと一致しているか、送信先に確認してください。

## 送信データのサイズが大きすぎます。

## 対処方法

以下の方法でデータサイズを小さくして送信できます。

- モノクロファクス送信の場合は、[ファクス] [ファクス設定]の[送信設定]から[ダイレクト送信]を 有効にして送信する
   「大量ページのモノクロ文書を送る(ダイレクト送信)]184ページ
- 外付け電話機からダイヤルして送信する
   「外付け電話機からダイヤルして送信する」182ページ
- プリンターのオンフック機能を使って送信する
   「送信先の状況を確認してから送信する(オンフック)」181ページ
- 原稿を小分けにして送信する

## ファクスを送信できない(オプションのファクスが追加されているとき)

■ プリンターで受信専用に設定した回線にファクス送信しようとした

#### 対処方法

[回線別通信設定]で[送受信兼用]か[送信専用]に設定した回線からファクス送信してください。 回線設定の状態は、プリンターの操作パネルから設定-本体設定-ファクス設定-基本設定-回線別通信設定の順に 選択し画面を表示して確認できます。

## ファクスを受信できない

以下の原因が考えられます。

また、プリンターが現在ファクス受信中かなどのプリンターの状態を [ジョブ/状態] から確認することをお勧めします。

## 305

#### ■ ボイスワープなどの電話転送サービスを利用しています。

#### 対処方法

ボイスワープなどの電話転送サービス利用時に受信できないことがあります。サービスを提供している業者に 問い合わせてください。

■ 外付け電話機使用時に、 [受信モード] が [手動] に設定されています。

#### 対処方法

外付け電話機を接続してプリンターと電話回線を共有しているときは、プリンターの操作パネルで[設定]-[本体設定]-[ファクス設定]-[基本設定]を選択して、[受信モード]を[ファクス/電話自動切替]に設定してください。

■ 外付け電話機を不使用時に、受信モードが [ファクス/電話自動切替] に設定されています。

#### 対処方法

外付け電話機を接続していないときは、操作パネルで[設定] - [本体設定] - [ファクス設定] - [基本設定] - [受信モード] を選択して、[自動] に設定してください。

## ■ 呼び出し回数が多く設定されています。

### 対処方法

操作パネルで[設定]-[本体設定]-[ファクス設定]-[基本設定]-[呼び出し回数]を選択して、呼び出し 回数を少なく設定してみてください。呼び出し回数が多く設定されていると、送信側の設定によっては受信でき ないことがあります。

■ 受信ボックスと親展ボックスのメモリーが不足しています。

#### 対処方法

受信ボックスと親展ボックスの受信文書の合計が200件(最大値)に達しています。不要になった文書を削除 してください。

### ■ 受信ファクスの保存先のコンピューターが起動していません。

### 対処方法

受信ファクスをコンピューターに保存する設定にしているときは、保存する設定にしているコンピューターを起動しておいてください。受信文書はコンピューターに保存されるとプリンターのメモリーから削除されます。

## Fコードおよびパスワードが間違っています。

#### 対処方法

Fコードを使って受信する場合、Fコードおよびパスワードが正しいか確認してください。また、Fコードおよび パスワードが送信元のファクス機に登録されたものと一致しているか、送信元に確認してください。

#### ■ 送信元のファクス番号が拒否番号リストに登録されています。

#### 対処方法

送信元のファクス番号は、[拒否番号リスト]から削除してもよい番号か確認してから削除してください。プリ ンターの操作パネルで[設定]-[本体設定]-[ファクス設定]-[基本設定]-[着信・ファクス受信拒否]を 選択し、[拒否番号リスト編集]から削除できます。または、[設定]-[本体設定]-[ファクス設定]-[基本 設定]-[着信・ファクス受信拒否]を選択し、[ファクス受信拒否]で[拒否番号リスト]を無効に設定して ください。設定を有効にしているときは、拒否番号リストに載っている番号からのファクスは受信拒否されま す。

### ■ 送信元のファクス番号がアドレス帳に登録されていません。

### 対処方法

送信元のファクス番号をアドレス帳に登録してください。または、 [設定] - [本体設定] - [ファクス設定] - [基本設定] - [着信・ファクス受信拒否] - [ファクス受信拒否] で、 [アドレス帳未登録] を無効に設定して ください。設定を有効にしていると、アドレス帳に載っていない番号からのファクスは受信拒否されます。

## ■ 発信元情報のないファクスが送信されてきています。

#### 対処方法

送信元に、発信元情報を付けてファクスを送信してもらってください。または、 [設定] - [本体設定] - [ファ クス設定] - [基本設定] - [着信・ファクス受信拒否] - [ファクス受信拒否] で、 [非通知] を無効に設定して ください。 [非通知] を有効に設定しているとき、発信元情報の付いていないファクスは受信拒否されます。

#### ■構内交換機(PBX)接続で、内線呼び出し(SIR)に設定されています。

#### 対処方法

構内交換機(PBX)接続で、内線呼び出し(SIR)になっているときは、外線呼び出し(IR)に設定すると解 決することがあります。ご契約の回線事業者に問い合わせてください。

## ■ ダイヤルインやモデムダイヤルインには対応していません。

## 対処方法

該当する場合は、ご契約の回線事業者に問い合わせてください。

## ■ Fネット(1300Hz呼び出し)には対応していません。

## 対処方法

該当する場合は、ご契約の回線事業者に問い合わせてください。

#### ■ 接続されている電話回線が不安定です。

#### 対処方法

接続されている電話回線が不安定な場合は、受信ファクスがないにもかかわらず着信中の表示が続くことがあります。ご契約の回線事業者に問い合わせてください。

## ファクスを受信できない(オプションのファクスが追加されているとき)

## 送信元がファクス送信しようとした番号は、プリンターで送信専用に設定した回線の番号だった

#### 対処方法

[回線別通信設定]で[送受信兼用]か[受信専用]に設定した回線の番号にファクス送信するように、送信元 に依頼してください。 回線設定の状態は、プリンターのホーム画面から[設定]-[本体設定]-[ファクス設定]-[基本設定]-[回 線別通信設定]の順に選択し画面を表示して確認できます。

## 特定の送信先にファクスを送信できない

以下の原因が考えられます。

## ■ 送信先の応答に時間がかかっています。

#### 対処方法

ダイヤル終了後、送信先の応答に50秒以上かかるとエラーになります。 🕓 ([オンフック])機能を使う か、外付け電話機を使ってダイヤルし、ファクス信号(ボー音)が聞こえるまでの時間を確認してください。

50秒以上かかる場合は、ファクス番号の後ろに続けてポーズを入力して送信してください。ポーズは ●を タップして入れます。タップするとポーズマークとしてハイフンが入力されます。1 ポーズは約3秒です。ポー ズの数で調整してください。

#### ■ アドレス帳の通信モード設定が間違っています。

#### 対処方法

アドレス帳から送信先を選択して、[編集] で [通信モード] を [9.6kbps(G3)] にして再送信してみてくだ さい。

## 指定の時間にファクスを送信できない

## ■ 日付と時刻が正しく設定されていません。

#### 対処方法

プリンターの操作パネルで[設定] - [本体設定] - [基本設定] - [日付/時刻設定] の順に選択して、日付と時 刻を正しく設定してください。

## 外部メモリーに受信文書を保存できない

以下の原因が考えられます。

#### ■ 受信設定で、外部メモリーに保存する設定が無効になっています。

#### 対処方法

プリンターの操作パネルで[設定] - [本体設定] - [ファクス設定] - [受信設定] の順に選択して、[外部メ モリーに保存] を有効にしてください。 ▲ 外部メモリーがプリンターに挿入されていません。

#### 対処方法

保存フォルダーを作成した外部メモリーをプリンターに挿入してください。受信ファクスが外部メモリーに保存されるとプリンターのメモリーからは削除されます。

## ▲ 外部メモリーの空き容量が不足しています。

#### 対処方法

不要なデータを削除し、空き容量を増やしてください。または、空き容量に余裕のある外部メモリーをセットし てください。

#### ■ 外部メモリーが書き込み禁止になっています。

#### 対処方法

プリンターに挿入した外部メモリーが書き込み禁止になっていないか確認してください。

## 原稿サイズと違うサイズで送信された

以下の原因が考えられます。

## ■ 送信先のファクス機がA3サイズに対応していません。

## 対処方法

A3サイズで送信するときは、事前に相手機がA3サイズに対応しているか確認してください。通信結果レポートに [OK(縮小)] と表示されていたら相手側はA3サイズに対応していません。通信結果レポートは、 [ファクス] - (三(メニュー)- [ファクスレポート印刷] - [通信結果レポート] から印刷できます。

■ 原稿が原稿台の適切な位置にセットできていません。

### 対処方法

- 原点マークに合わせて原稿をセットしてください。
- スキャン結果の端が欠けたときは、原稿を原稿台のフチから少し離してセットしてください。原稿台の隅から約1.5 mmの範囲はスキャンできません。
- ◆ 「原稿のセット」43ページ

## ▋ 原稿や原稿台にゴミや汚れが付いています。

#### 対処方法

操作パネルから、スキャン範囲の自動切り取り設定でスキャンするときは、原稿台や原稿カバーのゴミや汚れを 取り除いてください。原稿の周辺にゴミや汚れがあると、その位置までスキャン範囲が拡張されます。 「原稿台の汚れを拭き取る」249ページ

## A3ファクスを受信できない

以下の原因が考えられます。

## ■ 給紙装置の設定が間違っています。

#### 対処方法

A3サイズの用紙を入れている給紙装置の用紙サイズ設定がA3になっているか、またそのA3用紙が入った給紙 装置をファクスで使う設定にしているか確認してください。[設定] - [本体設定] - [プリンター設定] - [給紙 装置設定] - [給紙口自動選択] - [ファクス]の順に選択して、有効になっている給紙装置を確認します。

## [受信紙宣言]でA3が選択されていません。

#### 対処方法

[設定] - [本体設定] - [ファクス設定] - [基本設定] - [受信紙宣言] の順に選択して、A3サイズが選択されていることを確認します。 [受信紙宣言] では、本プリンターが受信できるファクスの最大サイズを設定できます。

## 受信ファクスが印刷されない

以下の原因が考えられます。

■ 紙詰まりなどのエラーが発生しています。

#### 対処方法

プリンターのエラーを解除してから送信元に再送信を依頼してください。

## ■ 受信ファクスを印刷する設定になっていません。

#### 対処方法

[設定] - [本体設定] - [ファクス設定] - [受信設定] - [保存・転送設定] から、受信ファクスを印刷できる ように設定変更してください。

## Windowsでファクスを送受信できない

コンピューターとプリンターが接続できているか確認してください。接続している場合としていない場合で原因と対処 方法が異なります。

#### 接続状態を確認する

EPSON プリンターウィンドウ!3を使って、コンピューターとプリンターの接続状態を確認してください。 EPSON プリンターウィンドウ!3の利用にはあらかじめインストールされている必要があります。エプソンのウェブサ イトよりダウンロードしてください。

- 1. プリンタードライバーを表示します。
  - Windows 10/Windows Server 2019/Windows Server 2016 スタートボタンをクリックし、 [Windows システムツール] - [コントロールパネル] - [ハードウェアとサウンド]の [デバイスとプリンターの表示]の順に選択します。お使いのプリンターを右クリックまたは長押しして [印刷設定]を選択します。

- Windows 8.1/Windows 8/Windows Server 2012 R2/Windows Server 2012
   [デスクトップ] [設定] [コントロールパネル] [ハードウェアとサウンド] の [デバイスとプリンターの 表示] の順に選択します。お使いのプリンターを右クリックまたは長押しして[印刷設定]を選択します。
- Windows 7/Windows Server 2008 R2 スタートボタンをクリックし、[コントロールパネル] - [ハードウェアとサウンド]の[デバイスとプリンター の表示]の順に選択します。お使いのプリンターを右クリックして[印刷設定]を選択します。
- 2. [ユーティリティー] タブをクリックします。
- 3. [EPSON プリンターウィンドウ!3] をクリックします。

インク残量が表示されていればコンピューターとプリンターは接続しています。 接続できていない場合は、以下を確認してください。

- ネットワーク接続でプリンターが認識されていない 「ネットワークに接続できない」268ページ
- USB接続でプリンターが認識されていない 「USB接続できない(Windows)」271ページ

接続できている場合は、以下を確認してください。

プリンターは認識されているが印刷できない
 「接続できているのに印刷できない(Windows)」272ページ

## ネットワークに接続できない

以下の原因が考えられます。

無線LAN接続でネットワーク機器に何らかの問題があります。

## 対処方法

ネットワークに接続する全ての機器の電源を切ります。約10秒待ってから無線LANルーター(アクセスポイント)、コンピューターまたはスマートデバイス、プリンターの順に電源を入れます。電波が届きやすいように機器を無線LANルーター(アクセスポイント)に近づけて、設定し直してください。

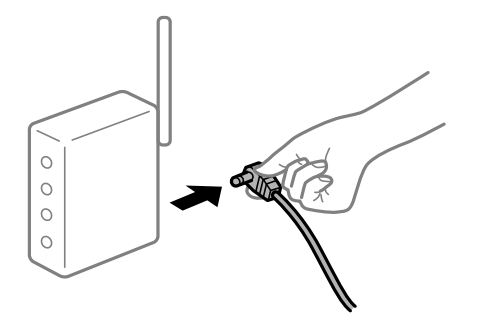

■ 機器と無線LANルーターが離れていて電波が届いていません。

#### 対処方法

コンピューターまたはスマートデバイスとプリンターを無線LANルーターの近くに移動して、無線LANルーターの電源を入れ直してください。

■ 無線LANルーターを交換した場合、設定が新しいルーターに合っていません。

#### 対処方法

新しい無線LANルーターに合うように、接続設定をやり直してください。

➡「無線LANルーターを交換したとき」361ページ

接続しているSSIDがコンピューターやスマートデバイスとプリンターで異なっています。

### 対処方法

複数の無線LANルーターを使用している場合や、1台で複数のSSIDを使用できる無線LANルーターの場合、コンピューターやスマートデバイスが接続しているSSIDとプリンターが接続しているSSIDが異なっていると接続できません。

コンピューターやスマートデバイスを同じSSIDに接続してください。

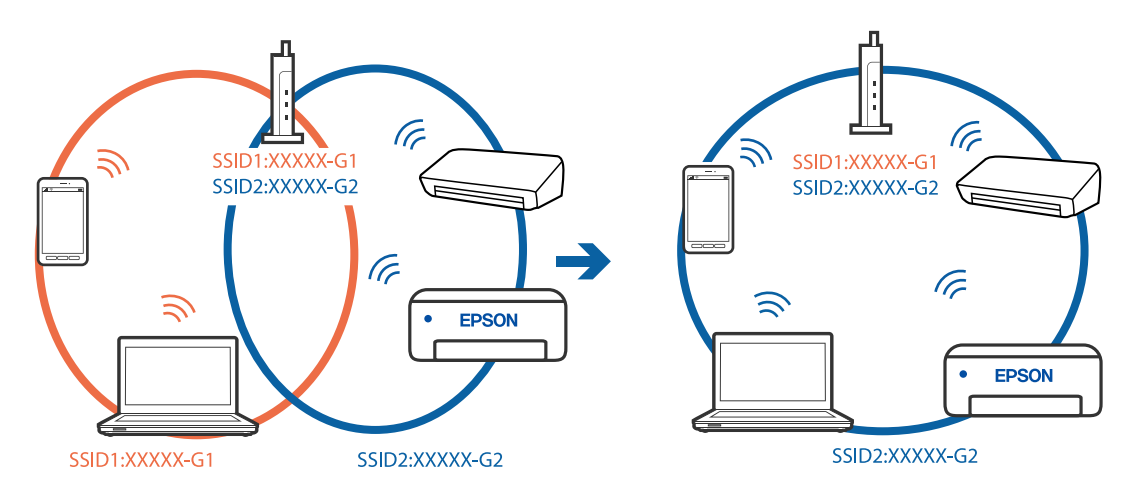

無線LANルーターのプライバシーセパレーター機能が有効になっています。

## 対処方法

ほとんどのワイヤレスルーターには、同じSSID内のデバイス間の通信をブロックするセパレーター機能があります。プリンターとコンピューターまたはスマートデバイスが同じネットワークに接続されていても通信できない場合は、無線ルーターのセパレーター機能を無効にしてください。詳しくは無線LANルーターのマニュアルをご覧ください。

## ■ IPアドレスが正しく割り当てられていません。

## 対処方法

IPアドレスが「169.254.XXX.XXX」、サブネットマスクが「255.255.0.0」の場合は、IPアドレスが正し く割り当てられていない可能性があります。

プリンターの操作パネルで、 [設定] - [本体設定] - [ネットワーク設定] - [詳細設定] の順に選択して、 プリンターに割り当てられているIPアドレスとサブネットマスクを確認してください。 無線LANルーターの電源を入れ直すか、プリンターのネットワークを再設定してください。

➡「ネットワークを再設定する方法」361ページ

■ コンピューターのネットワーク設定に問題があります。

#### 対処方法

コンピューターからウェブサイトを閲覧できるか確認してください。閲覧できない場合はコンピューターの ネットワーク設定に問題があります。

コンピューターのネットワーク接続を確認してください。詳しくはコンピューターのマニュアルをご覧ください。

■ IEEE802.3az(省電力イーサーネット)に対応した機器を使って有線LAN接続しています。

#### 対処方法

IEEE802.3az(Energy Efficient Ethernet、省電力イーサネット)に対応した機器を使って有線LAN接続する場合、一部のハブやルーターを使用したときに以下の現象が発生することがあります。

- 接続したりしなかったりして不安定になる
- 接続できなくなる
- 通信速度が遅くなる

以下の手順で、コンピューターとプリンターのIEEE802.3azを無効にして接続してください。

- 1. コンピューターとプリンターそれぞれにつながっているLANケーブルを外します。
- コンピューターのIEEE802.3azが有効になっている場合は、無効にします。
   詳しくはコンピューターのマニュアルをご覧ください。
- 3. LANケーブルでコンピューターとプリンターを直接接続します。
- プリンターで、ネットワーク接続診断レポートを印刷します。
   「ネットワーク接続診断レポートを印刷する」378ページ
- 5. ネットワーク接続診断レポートで、プリンターのIPアドレスを確認します。
- コンピューターで、Web Configを起動します。
   Webブラウザーを起動し、プリンターのIPアドレスを入力してください。
   「WebブラウザーからWeb Configを起動する」490ページ
- 7. [ネットワーク設定] タブ [有線LAN] の順に選択します。
- 8. [IEEE 802.3az] を [オフ] にします。
- 9. [次へ]をクリックします。
- 10. [設定] をクリックします。
- 11. コンピューターとプリンターにつながっているLANケーブルを外します。
- 12. 手順2でコンピューターのIEEE802.3azを無効にした場合は、有効にします。

13. 手順1で外したLANケーブルをコンピューターとプリンターにつなぎます。 上記の手順をしてもこの現象が発生する場合は、プリンター以外の機器が原因となっている可能性があります。

## USB接続できない(Windows)

以下の原因が考えられます。

## USBケーブルがしっかりと差し込まれていません。

## 対処方法

プリンターとコンピューターを接続しているUSBケーブルをしっかりと差し込んでください。

## ■ USBハブに問題があります。

#### 対処方法

USBハブ使用時は、プリンターとコンピューターを直接接続してみてください。

■ USBケーブルか差し込み口に問題があります。

## 対処方法

USBケーブルの差し込み口を変えてみてください。それでも解決しないときはUSBケーブルを変えてみてください。

プリンターをSuperSpeed USBポートに接続しています。

## 対処方法

一部のコンピューターのSuperSpeed USBポートにUSB2.0ケーブルを使ってプリンターを接続すると、通信不良が発生することがあります。その場合は次のいずれかの方法で接続し直してください。

- USB3.0ケーブルを使用する
- コンピューターのHi-Speed USBポートに接続する
- 通信不良が発生する以外のSuperSpeed USBポートに接続する

# 接続できているのにファクスを送受信できない(Windows)

以下の原因が考えられます。

ソフトウェアがインストールされていません。

#### 対処方法

PC-FAXドライバーがインストールされているか確認してください。PC-FAXドライバーはFAX Utilityをイン ストールすると一緒にインストールされます。確認方法は以下です。

[デバイスとプリンター] (または [プリンタ] 、 [プリンタとFAX]) で、お使いのプリンター(ファクス) が表示されていることを確認してください。プリンター(ファクス)は「EPSON XXXXX (FAX)」と表示さ れます。表示されないときは、FAX Utilityをアンインストールして、再インストールしてください。[デバイ スとプリンター] (または [プリンタ]、[プリンタとFAX])フォルダーを表示させる手順は以下です。

- Windows 10 スタートボタンをクリックし、 [Windowsシステムツール] - [コントロールパネル] - [ハードウェアとサ ウンド]の [デバイスとプリンター]の順に選択します。
- Windows 8.1/8
   [デスクトップ] [設定] [コントロールパネル] [ハードウェアとサウンド] の [デバイスとプリンターの表示] の順に選択します。
- Windows 7 スタートボタンをクリックし、 [コントロールパネル] - [ハードウェアとサウンド] の [デバイスとプリン ターの表示] の順に選択します。
- Windows Vista スタートボタンをクリックし、[コントロールパネル] - [ハードウェアとサウンド]の[プリンタ]の順に 選択します。
- Windows XP スタートボタンをクリックし、[コントロールパネル] - [プリンタとその他のハードウェア] - [プリンタ とFAX]の順に選択します。

■ コンピューターからの送信時に、ユーザー認証に失敗しました。

#### 対処方法

プリンタードライバーで、ユーザー名とパスワードを設定してください。プリンターの利用者制限が設定されているときにコンピューターからファクスを送信すると、プリンタードライバーで設定してあるユーザー名とパス ワードで認証が行われます。

■ プリンター本体のファクス接続、または設定に問題があります。

## 対処方法

プリンター本体のファクス接続や、設定のトラブル解決をお試しください。

## Mac OSでファクスを送受信できない

コンピューターとプリンターが接続できているか確認してください。接続している場合としていない場合で原因と対処 方法が異なります。

#### 接続状態を確認する

EPSONプリンターウィンドウを使って、コンピューターとプリンターの接続状態を確認してください。

- 1. アップルメニューの [システム環境設定] [プリンタとスキャナ] (または [プリントとスキャン] 、 [プ リントとファクス] )の順に選択し、お使いのプリンターを選択します。
- [オプションとサプライ] [ユーティリティ] [プリンタユーティリティを開く] の順にクリックします。
- 3. [EPSONプリンターウィンドウ] をクリックします。

インク残量が表示されていればコンピューターとプリンターは接続しています。 接続できていない場合は、以下を確認してください。

- ネットワーク接続でプリンターが認識されていない 「ネットワークに接続できない」278ページ
- USB接続でプリンターが認識されていない 「USB接続できない(Mac OS)」281ページ

接続できている場合は、以下を確認してください。

プリンターは認識されているが印刷できない
 「接続できているのに印刷できない(Mac OS)」282ページ

## ネットワークに接続できない

以下の原因が考えられます。

## 無線LAN接続でネットワーク機器に何らかの問題があります。

#### 対処方法

ネットワークに接続する全ての機器の電源を切ります。約10秒待ってから無線LANルーター(アクセスポイント)、コンピューターまたはスマートデバイス、プリンターの順に電源を入れます。電波が届きやすいように機器を無線LANルーター(アクセスポイント)に近づけて、設定し直してください。

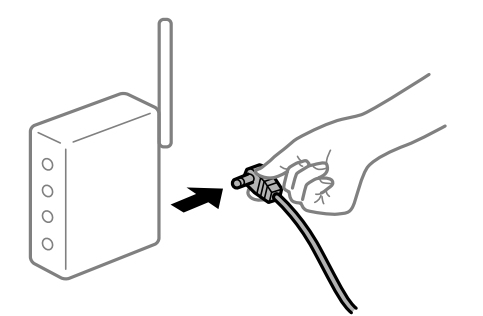

■ 機器と無線LANルーターが離れていて電波が届いていません。

## 対処方法

コンピューターまたはスマートデバイスとプリンターを無線LANルーターの近くに移動して、無線LANルーターの電源を入れ直してください。

■ 無線LANルーターを交換した場合、設定が新しいルーターに合っていません。

#### 対処方法

新しい無線LANルーターに合うように、接続設定をやり直してください。

➡「無線LANルーターを交換したとき」361ページ

接続しているSSIDがコンピューターやスマートデバイスとプリンターで異なっています。

#### 対処方法

複数の無線LANルーターを使用している場合や、1台で複数のSSIDを使用できる無線LANルーターの場合、コンピューターやスマートデバイスが接続しているSSIDとプリンターが接続しているSSIDが異なっていると接続できません。

コンピューターやスマートデバイスを同じSSIDに接続してください。

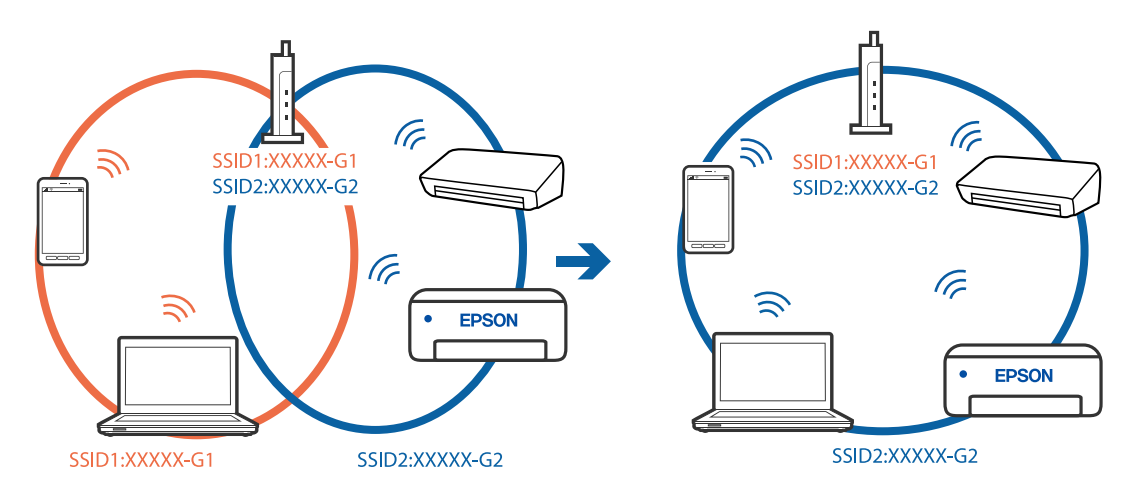

無線LANルーターのプライバシーセパレーター機能が有効になっています。

## 対処方法

ほとんどのワイヤレスルーターには、同じSSID内のデバイス間の通信をブロックするセパレーター機能があります。プリンターとコンピューターまたはスマートデバイスが同じネットワークに接続されていても通信できない場合は、無線ルーターのセパレーター機能を無効にしてください。詳しくは無線LANルーターのマニュアルをご覧ください。

## ■ IPアドレスが正しく割り当てられていません。

## 対処方法

IPアドレスが「169.254.XXX.XXX」、サブネットマスクが「255.255.0.0」の場合は、IPアドレスが正し く割り当てられていない可能性があります。

プリンターの操作パネルで、 [設定] - [本体設定] - [ネットワーク設定] - [詳細設定] の順に選択して、 プリンターに割り当てられているIPアドレスとサブネットマスクを確認してください。 無線LANルーターの電源を入れ直すか、プリンターのネットワークを再設定してください。

→ 「ネットワークを再設定する方法」361ページ

■ コンピューターのネットワーク設定に問題があります。

#### 対処方法

コンピューターからウェブサイトを閲覧できるか確認してください。閲覧できない場合はコンピューターの ネットワーク設定に問題があります。

コンピューターのネットワーク接続を確認してください。詳しくはコンピューターのマニュアルをご覧ください。

■ IEEE802.3az(省電力イーサーネット)に対応した機器を使って有線LAN接続しています。

#### 対処方法

IEEE802.3az(Energy Efficient Ethernet、省電力イーサネット)に対応した機器を使って有線LAN接続する場合、一部のハブやルーターを使用したときに以下の現象が発生することがあります。

- 接続したりしなかったりして不安定になる
- 接続できなくなる
- 通信速度が遅くなる

以下の手順で、コンピューターとプリンターのIEEE802.3azを無効にして接続してください。

- 1. コンピューターとプリンターそれぞれにつながっているLANケーブルを外します。
- コンピューターのIEEE802.3azが有効になっている場合は、無効にします。
   詳しくはコンピューターのマニュアルをご覧ください。
- 3. LANケーブルでコンピューターとプリンターを直接接続します。
- プリンターで、ネットワーク接続診断レポートを印刷します。
   「ネットワーク接続診断レポートを印刷する」378ページ
- 5. ネットワーク接続診断レポートで、プリンターのIPアドレスを確認します。
- コンピューターで、Web Configを起動します。
   Webブラウザーを起動し、プリンターのIPアドレスを入力してください。
   「WebブラウザーからWeb Configを起動する」490ページ
- 7. [ネットワーク設定] タブ [有線LAN] の順に選択します。
- 8. [IEEE 802.3az] を [オフ] にします。
- 9. [次へ]をクリックします。
- 10. [設定] をクリックします。
- 11. コンピューターとプリンターにつながっているLANケーブルを外します。
- 12. 手順2でコンピューターのIEEE802.3azを無効にした場合は、有効にします。

13. 手順1で外したLANケーブルをコンピューターとプリンターにつなぎます。 上記の手順をしてもこの現象が発生する場合は、プリンター以外の機器が原因となっている可能性があります。

## USB接続できない(Mac OS)

以下の原因が考えられます。

### USBケーブルがしっかりと差し込まれていません。

## 対処方法

プリンターとコンピューターを接続しているUSBケーブルをしっかりと差し込んでください。

## ■ USBハブに問題があります。

### 対処方法

USBハブ使用時は、プリンターとコンピューターを直接接続してみてください。

■ USBケーブルか差し込み口に問題があります。

### 対処方法

USBケーブルの差し込み口を変えてみてください。それでも解決しないときはUSBケーブルを変えてみてください。

プリンターをSuperSpeed USBポートに接続しています。

## 対処方法

ー部のコンピューターのSuperSpeed USBポートにUSB2.0ケーブルを使ってプリンターを接続すると、通信不良が発生することがあります。その場合は次のいずれかの方法で接続し直してください。

- USB3.0ケーブルを使用する
- コンピューターのHi-Speed USBポートに接続する
- 通信不良が発生する以外のSuperSpeed USBポートに接続する

## 接続できているのにファクスを送受信できない(Mac OS)

以下の原因が考えられます。

## ソフトウェアがインストールされていません。

#### 対処方法

PC-FAXドライバーがインストールされているか確認してください。PC-FAXドライバーはFAX Utilityをイン ストールすると一緒にインストールされます。確認方法は以下です。 アップルメニューの[システム環境設定] - [プリンタとスキャナ] (または [プリントとスキャン] 、 [プリ

ントとファクス] )の順に選択し、お使いのプリンター(ファクス)が表示されていることを確認します。プリ ンター(ファクス)は「FAX XXXX (USB)」または「FAX XXXX (IP)」と表示されます。表示されていない ときは、 [+]をクリックして、お使いのプリンター(ファクス)を登録してください。

### ■ PC-FAXドライバーが一時停止の状態になっています。

## 対処方法

アップルメニューの [システム環境設定] - [プリンタとスキャナ] (または [プリントとスキャン] 、 [プリ ントとファクス] )の順に選択し、お使いのプリンター(ファクス)をダブルクリックします。一時停止になっ ているときは、 [再開] をクリックしてください。 ■ コンピューターからの送信時に、ユーザー認証に失敗しました。

#### 対処方法

プリンタードライバーで、ユーザー名とパスワードを設定してください。プリンターの利用者制限が設定されているときにコンピューターからファクスを送信すると、プリンタードライバーで設定してあるユーザー名とパスワードで認証が行われます。

■ プリンター本体のファクス接続、または設定に問題があります。

## 対処方法

プリンター本体のファクス接続や、設定のトラブル解決をお試しください。

# ジョブ確認メニューにエラーコードが表示された

実行したジョブに何らかのエラーが発生すると、ジョブ履歴にエラーコードが表示されます。[ジョブ/状態] - [ジョブ 状態] を選択すると確認できます。エラーの状況と対処方法は以下の表をご覧ください。

| コード | 状況                                       | 対処方法                                                                                                    |
|-----|------------------------------------------|----------------------------------------------------------------------------------------------------|
| 001 | 停電でプリンターの電源が切れたため、ジョブがキャン<br>セルされました。    | -                                                                                                    |
| 101 | プリンターのメモリー不足で印刷できませんでした。                 | 以下の方法で印刷データのサイズを小さくしてくださ<br>い。<br>• 印刷品質または解像度を低くする<br>• 保存形式を変更する<br>• 印刷データで使われている画像や文字の数、フォン<br>トの種類を減らす                                  |
| 102 | プリンターのメモリー不足で1部しか印刷できませんで<br>した。         | 以下の方法で印刷データのサイズを小さくしてくださ<br>い。サイズを小さくしたくないときは、1部ずつ印刷し<br>てください。<br>・ 印刷品質または解像度を低くする<br>・ 保存形式を変更する<br>・ 印刷データで使われている画像や文字の数、フォン<br>トの種類を減らす |
| 103 | プリンターのメモリー不足で印刷品質を下げて印刷しました。             | 印刷品質を下げずに印刷したいときは、以下の方法で印<br>刷データのサイズを小さくしてください。<br>• 保存形式を変更する<br>• 印刷データで使われている画像や文字の数、フォン<br>トの種類を減らす                                     |
| 104 | プリンターのメモリー不足で逆順印刷できなかったた<br>め、正順で印刷しました。 | 逆順で印刷したいときは、以下の方法で印刷データのサ<br>イズを小さくしてください。<br>• 印刷品質または解像度を低くする<br>• 保存形式を変更する<br>• 印刷データで使われている画像や文字の数、フォン<br>トの種類を減らす                      |

| コード | 状況                                       | 対処方法                                                                                                    |
|-----|------------------------------------------|----------------------------------------------------------------------------------------------------|
| 106 | コンピューターからの印刷が制限されているため、印刷<br>できません。      | プリンターの管理者に問い合わせてください。                                                                                                    |
| 107 | ユーザー認証に失敗したため、ジョブがキャンセルされ<br>ました。        | <ul> <li>ユーザー名とパスワードが正しいか確認してください。</li> <li>[設定] - [本体設定] - [管理者用設定] - [セキュリティー設定] - [利用者制限]の順にタップします。利用者制限を有効にして、認証情報がないジョブを許可してください。</li> </ul> |
| 108 | プリンターの電源が切られたため、パスワード印刷デー<br>タが破棄されました。  | -                                                                                                    |
| 109 | 受信文書が削除されたため、再印刷できません。                   | -                                                                                                    |
| 110 | 両面印刷に対応していない用紙が設定されたため、片面<br>で印刷しました。    | 両面で印刷したいときは、両面印刷対応の用紙をセット<br>してください。                                                                                                    |
| 111 | プリンターのメモリー不足で、途中で排紙しました。                 | 以下の方法で印刷データのサイズを小さくしてください。<br>• 印刷品質または解像度を低くする<br>• 保存形式を変更する<br>• 印刷データで使われている画像や文字の数、フォン<br>トの種類を減らす                                           |
| 120 | OpenPlatformで接続するサーバーと正常に通信できま<br>せん。    | サーバーとネットワークに問題がないか確認してください。                                                                                                    |
| 130 | プリンターのメモリー不足で1部しか印刷できませんで<br>した。         | 以下の方法で印刷データのサイズを小さくしてくださ<br>い。サイズを小さくしたくないときは、1部ずつ印刷し<br>てください。<br>・ 印刷品質または解像度を低くする<br>・ 保存形式を変更する<br>・ 印刷データで使われている画像や文字の数、フォン<br>トの種類を減らす      |
| 131 | プリンターのメモリー不足で逆順印刷できなかったた<br>め、正順で印刷しました。 | <ul> <li>逆順で印刷したいときは、以下の方法で印刷データのサイズを小さくしてください。</li> <li>印刷品質または解像度を低くする</li> <li>保存形式を変更する</li> <li>印刷データで使われている画像や文字の数、フォントの種類を減らす</li> </ul>   |
| 132 | プリンターのメモリー不足で印刷できませんでした。                 | <ul> <li>以下の方法で印刷データのサイズを小さくしてください。</li> <li>印刷サイズを小さくする</li> <li>印刷データ内の画像や、フォントの種類を減らすなどして、印刷データを簡略化する</li> </ul>                               |

| コード        | 状況                                                                          | 対処方法                                                                                                    |
|------------|-----------------------------------------------------------------------------|----------------------------------------------------------------------------------------------------|
| 133        | プリンターのメモリー不足で両面印刷できません。片面<br>で印刷します。                                        | 以下の方法で印刷データのサイズを小さくしてください。<br>• 印刷サイズを小さくする<br>• 印刷データ内の画像や、フォントの種類を減らすな<br>どして、印刷データを簡略化する                                                                                                    |
| 141        | プリンターのHDD故障により、ジョブがキャンセルされ<br>ました。                                          | 保守サービス実施店またはスマートチャージセンター<br>に、HDD交換を依頼してください。                                                                                                    |
| 151        | ログイン中のユーザー名とパスワード印刷のユーザー名<br>が一致しなかったため印刷できませんでした。                          | パスワード印刷のユーザー名と一致するユーザー名でロ<br>グインしてから印刷を行ってください。                                                                                                    |
| 161        | Epson Print Admin Serverlessでページ数管理され<br>ています。残ページ数が不足しているため印刷できませ<br>んでした。 | システム管理者にお問い合わせください。                                                                                                    |
| 201        | 文書を送信または受信中にプリンターのメモリーがいっ<br>ぱいになりました。                                      | <ul> <li>〔ジョブ/状態〕の〔ジョブ状態〕で、印刷されていない受信文書を印刷してください。</li> <li>〔ジョブ/状態〕の〔ジョブ状態〕で、受信ボックスに保存されているデータを削除してください。</li> <li>1件の宛先にモノクロで送信する場合は、ダイレクト送信を利用すると送信できます。</li> <li>複数枚の原稿は分割して送信してください。</li> </ul>                                                                                                    |
| 202        | 文書を送信または受信中に、相手のファクス機によって<br>通信が切断されました。                                    | しばらくしてから再送信するか、相手先に確認してくだ<br>さい。                                                                                                    |
| 203<br>204 | ダイヤルトーンが検出できません。<br>相手のファクス機が話し中です。                                         | <ul> <li>モジュラーケーブルが正しく接続され、回線が正し<br/>く動作することを確認してください。</li> <li>プリンターを構内交換機(PBX)またはターミナル<br/>アダプターに接続しているときは、[接続回線]設<br/>定を[構内交換機(PBX)]に変更してください。</li> <li>[設定] - [本体設定] - [ファクス設定] - [基本設<br/>定] - [ダイヤルトーン検出]の順にタッブして、ダ<br/>イヤルトーン検出を無効にしてください。</li> <li>しばらくしてから再送信してください。</li> <li>しばらくしてから再送信してください。</li> <li>それでも送信できない場合は、[設定] - [本体設定] -<br/>[ファクス設定] - [基本設定] - [ダイヤル種別]を選択<br/>して、ダイヤル種別を変更してください。</li> </ul> |
| 205        | 相手のファクス機が応答しません。                                                            | しばらくしてから再送信してください。                                                                                                    |
| 206        | モジュラーケーブルがLINEポートとEXT.ポートに正し<br>く接続されていません。                                 | プリンターのLINEポートとEXT.ポートの接続を確認し<br>てください。                                                                                                    |
| 207        | プリンターが電話回線に接続されていません。                                                       | モジュラーケーブルを電話回線に接続してください。                                                                                                    |

| コード | 状況                                                  | 対処方法                                                                                                    |
|-----|-----------------------------------------------------|----------------------------------------------------------------------------------------------------|
| 208 | 複数の宛先の内、いくつかの宛先に文書を送信できませんでした。                      | ファクスモードの [ファクスレポート印刷] で [通信管<br>理レポート] か、直前のジョブの場合は [通信結果レポー<br>ト] を印刷して送信できなかった宛先を確認してくださ<br>い。 [送信失敗文書保存] 設定を有効にしていると、<br>[ジョブ/状態] の [ジョブ状態] から再送信できます。            |
| 301 | 外部メモリーの容量が不足しています。                                  | <ul> <li>外部メモリーの容量を増やしてください。</li> <li>原稿の枚数を減らしてください。</li> <li>スキャンの解像度を低くするか圧縮率を高くして、<br/>スキャンした画像のサイズを小さくしてください。</li> </ul>                                        |
| 302 | 外部メモリーが書き込み禁止になっています。                               | 外部メモリーの書き込み禁止を解除してください。                                                                                                    |
| 303 | スキャンした画像を保存するために必要なフォルダーが<br>外部メモリーに作成できません。        | 他の外部メモリーを挿入してください。                                                                                                    |
| 304 | 外部メモリーが取り外されました。                                    | 外部メモリーを再度挿入してください。                                                                                                    |
| 305 | スキャンした画像の保存中に何らかのエラーが発生しま<br>した。                    | コンピューターから外部メモリーにアクセスしていると<br>きは、しばらく待ってから再度実行してください。                                                                                                    |
| 306 | プリンターのメモリーが不足しています。                                 | 他の実行中のジョブが終了するまで待ってください。                                                                                                    |
| 307 | スキャンした画像のサイズが、作成できるファイルのサ<br>イズを超えています。(スキャンtoメモリー) | スキャンの解像度を低くするか圧縮率を高くして、ス<br>キャンした画像のサイズを小さくしてください。                                                                                                    |
| 311 | DNSエラーが発生しました。                                      | <ul> <li>         [設定] - [本体設定] - [ネットワーク設定] - [詳細<br/>設定] - [TCP/IP] の順にタップして、DNS設定を<br/>確認してください。     </li> <li>         サーバー、コンピューター、アクセスポイントのDNS     </li> </ul> |
|     |                                                     | 設定を確認してください。                                                                                                    |
| 312 | 認証エラーが発生しました。                                       | [設定] - [本体設定] - [ネットワーク設定] - [詳細設<br>定] - [メールサーバー] - [サーバー設定] の順にタップ<br>して、サーバー設定を確認してください。                                                                         |
| 313 | 通信エラーが発生しました。                                       | <ul> <li>プリンターが正常にネットワーク接続できている<br/>か、ネットワーク接続診断をして確認してくださ<br/>い。</li> </ul>                                                                                         |
|     |                                                     | <ul> <li>[設定] - [本体設定] - [ネットワーク設定] - [詳細<br/>設定] - [メールサーバー] - [サーバー設定] の順に<br/>タップします。メールサーバーの設定内容を確認し<br/>てください。また、接続診断を行うと、エラー原因<br/>が確認できます。</li> </ul>         |
|     |                                                     | <ul> <li>指定した認証方法とメールサーバーの認証が合って<br/>いない可能性があります。 [オフ] を選択した場合<br/>は、メールサーバーの認証がNone(なし) かどうか<br/>を確認してください。</li> </ul>                                              |
| 314 | スキャンした画像のサイズが、メールに添付できるサイ<br>ズを超えています。              | <ul> <li>スキャン設定の [添付最大ファイルサイズ] を大きくしてください。</li> <li>スキャンの解像度を低くするか圧縮率を高くして</li> </ul>                                                                                |
|     |                                                     | - スキャンの所塚反を辿てりるが圧相学を向くして、<br>スキャンした画像のサイズを小さくしてください。                                                                                                    |

| コード        | 状況                                                   | 対処方法                                                                                                    |
|------------|------------------------------------------------------|----------------------------------------------------------------------------------------------------|
| 315        | プリンターのメモリーが不足しています。                                  | 他の実行中のジョブが終了してから再度実行してくださ<br>い。                                                                                     |
| 316        | メール暗号化エラーが発生しました。                                    | <ul> <li>暗号化用証明書が正しく設定されているか確認して<br/>ください。</li> </ul>                                                               |
|            |                                                      | <ul> <li>プリンターの時間が正確か確認してください。</li> </ul>                                                                           |
| 317        | メール署名エラーが発生しました。                                     | <ul> <li>署名用証明書が正しく設定されているか確認してく<br/>ださい。</li> </ul>                                                                |
|            |                                                      | <ul> <li>プリンターの時間が正確か確認してください。</li> </ul>                                                                           |
| 318        | 宛先ドメイン制限エラーが発生しました。                                  | メール宛先のドメインが制限されている場合、管理者に<br>お問い合わせください。                                                                            |
| 321        | DNSエラーが発生しました。                                       | <ul> <li>         [設定] - [本体設定] - [ネットワーク設定] - [詳細<br/>設定] - [TCP/IP] の順にタップして、DNS設定を<br/>確認してください。     </li> </ul> |
|            |                                                      | <ul> <li>サーバー、コンピューター、アクセスポイントのDNS<br/>設定を確認してください。</li> </ul>                                                      |
| 322        | 認証エラーが発生しました。                                        | [保存先] の設定を確認してください。                                                                                                 |
| 323        | 通信エラーが発生しました。                                        | • [保存先]の設定を確認してください。                                                                                                |
|            |                                                      | <ul> <li>プリンターが正常にネットワーク接続できている<br/>か、ネットワーク接続診断をして確認してくださ<br/>い。</li> </ul>                                        |
| 324        | 保存先フォルダーに同じ名前のファイルが存在していま<br>す。                      | <ul> <li>保存先フォルダーにある同じ名前のファイルを削除してください。</li> </ul>                                                                  |
|            |                                                      | <ul> <li>[ファイル設定]でファイルヘッダーを別の文字に<br/>変更してください。</li> </ul>                                                           |
| 325<br>326 | 保存先フォルダーの容量が不足しています。                                 | <ul> <li>保存先フォルダーの容量を増やしてください。</li> <li>原稿の批判を減らしてください。</li> </ul>                                                  |
| 020        |                                                      | <ul> <li>原稿の枚数を減らしてくたさい。</li> <li>スキャンの解像度を低くするか圧縮率を高くして、</li> </ul>                                                |
|            |                                                      | スキャンした画像のサイズを小さくしてください。                                                                                             |
| 327        | プリンターのメモリーが不足しています。                                  | 他の実行中のジョブが終了するまで待ってください。                                                                                            |
| 328        | 転送先フォルダーが見つかりません。                                    | [保存先] の設定を確認してください。                                                                                                 |
| 329        | スキャンした画像のサイズが、作成できるファイルのサ<br>イズを超えています。(スキャンtoフォルダー) | スキャンの解像度を低くするか圧縮率を高くして、ス<br>キャンした画像のサイズを小さくしてください。                                                                  |
| 330        | FTPS/HTTPSセキュア接続エラーが発生しました。                          | • 宛先設定の保存先が正しいか確認してください。                                                                                            |
|            |                                                      | <ul> <li>Web Configを起動してルート証明書を更新してく<br/>ださい。</li> </ul>                                                            |
|            |                                                      | <ul> <li>WebConfigを起動してCA証明書をインポートまた<br/>は更新してください。</li> </ul>                                                      |
|            |                                                      | それでも解決しない場合は、宛先設定の証明書の検証を<br>オフにしてください。                                                                             |
| コード | 状況                                      | 対処方法                                                                                                    |
|-----|-----------------------------------------|----------------------------------------------------------------------------------------------------|
| 331 | 通信エラーが発生しました。                           | プリンターが正常にネットワーク接続できているか、<br>ネットワーク接続診断をして確認してください。                                                                                                    |
| 332 | スキャンした画像のサイズが、サーバーに送信できるサ<br>イズを超えています。 | 原稿の枚数を減らしてください。                                                                                                    |
| 333 | 選択した宛先の情報がサーバー上で変更されたため、宛<br>先が見つかりません。 | 宛先を選択し直してください。                                                                                                    |
| 334 | スキャンした画像の送信中に何らかのエラーが発生しま<br>した。        | -                                                                                                    |
| 341 | 通信エラーが発生しました。                           | <ul> <li>プリンターとコンピューターの接続を確認してください。ネットワークで接続しているときは、プリンターが正常にネットワーク接続できているか、ネットワーク接続診断をして確認してください。</li> <li>Document Capture Proがインストールされているか確認してください。</li> </ul>                     |
| 350 | FTPS/HTTPS証明書エラーが発生しました。                | <ul> <li>日時と時差の設定が正しいか確認してください。</li> <li>Web Configを起動してルート証明書を更新してください。</li> <li>WebConfigを起動してCA証明書をインポートまたは更新してください。</li> <li>それでも解決しない場合は、宛先設定の証明書の検証をオフにしてください。</li> </ul>       |
| 401 | 外部メモリーの容量が不足しています。                      | 外部メモリーの容量を増やしてください。                                                                                                    |
| 402 | 外部メモリーが書き込み禁止になっています。                   | 外部メモリーの書き込み禁止を解除してください。                                                                                                    |
| 404 | 外部メモリーが取り外されました。                        | 外部メモリーを再度挿入してください。                                                                                                    |
| 405 | 受信文書保存中に書き込みエラーが発生しました。                 | <ul> <li>外部メモリーを再度挿入してください。</li> <li>[保存専用フォルダーの作成]でフォルダーを作成した、別の外部メモリーを挿入してください。</li> </ul>                                                                                          |
| 411 | DNSエラーが発生しました。                          | <ul> <li>         [設定] - [本体設定] - [ネットワーク設定] - [詳細<br/>設定] - [TCP/IP] の順にタップして、DNS設定を<br/>確認してください。     </li> <li>         サーバー、コンピューター、アクセスポイントのDNS<br/>設定を確認してください。     </li> </ul> |
| 412 | 認証エラーが発生しました。                           | [設定] - [本体設定] - [ネットワーク設定] - [詳細設<br>定] - [メールサーバー] - [サーバー設定] の順にタップ<br>して、サーバー設定を確認してください。                                                                                          |

| コード | 状況                        | 対処方法                                                                                                    |
|-----|---------------------------|----------------------------------------------------------------------------------------------------|
| 413 | 受信文書を転送中にエラーが発生しました。      | <ul> <li>[設定] - [本体設定] - [ネットワーク設定] - [詳細<br/>設定] - [メールサーバー] - [サーバー設定] の順に<br/>タップします。メールサーバーの設定内容を確認し<br/>てください。また、接続診断を行うと、エラー原因<br/>が確認できます。</li> </ul> |
|     |                           | <ul> <li>指定した認証方法とメールサーバーの認証が合って<br/>いない可能性があります。 [オフ] を選択した場合<br/>は、メールサーバーの認証がNone(なし)かどうか<br/>を確認してください。</li> </ul>                                       |
|     |                           | <ul> <li>プリンターが正常にネットワーク接続できている<br/>か、ネットワーク接続診断をして確認してください。</li> </ul>                                                                                      |
| 421 | DNSエラーが発生しました。            | <ul> <li>[設定] - [本体設定] - [ネットワーク設定] - [詳細<br/>設定] - [TCP/IP] の順にタップして、DNS設定を<br/>確認してください。</li> </ul>                                                        |
|     |                           | <ul> <li>サーバー、コンピューター、アクセスポイントのDNS<br/>設定を確認してください。</li> </ul>                                                                                               |
| 422 | 認証エラーが発生しました。             | [設定]-[本体設定]-[ファクス設定]-[受信設定]-<br>[保存・転送設定]の順にタップして、[転送先]で指<br>定されているフォルダーの設定を確認してください。                                                                        |
| 423 | 通信エラーが発生しました。             | <ul> <li>プリンターが正常にネットワーク接続できている<br/>か、ネットワーク接続診断をして確認してください。</li> </ul>                                                                                      |
|     |                           | <ul> <li>[設定] - [本体設定] - [ファクス設定] - [受信設定] の順にタップして、[保存・転送設定] で指定されているフォルダーの設定を確認してください。</li> </ul>                                                          |
| 425 | 転送先フォルダーの容量が不足しています。      | 転送先フォルダーの容量を増やしてください。                                                                                                    |
| 428 | 転送先フォルダーが見つかりません。         | [設定] - [本体設定] - [ファクス設定] - [受信設定]<br>の順にタップして、 [保存・転送設定] で指定されてい<br>るフォルダーの設定を確認してください。                                                                      |
| 501 | ボックス機能を利用できません。           | Web Configで利用者権限設定を確認してください。                                                                                                    |
| 502 | ボックス領域がいっぱいになりました。        | 不要な保存ジョブを操作パネルまたはWeb Configから<br>削除してください。                                                                                                    |
| 504 | ファイル数が上限に達しました。           | 不要な保存ジョブを操作パネルまたはWeb Configから<br>削除してください。                                                                                                    |
| 505 | ボックスの読み取り/書き込みエラーが発生しました。 | 保守サービス実施店またはスマートチャージセンターに<br>ご相談ください。                                                                                                    |

### 思い通りに操作できない

#### 動作が遅い

#### 印刷速度が遅い

以下の原因が考えられます。

▲ 不要なアプリケーションソフトを起動しています。

#### 対処方法

コンピューターやスマートデバイスで、不要なアプリケーションソフトを終了してください。

■ 印刷品質が高い設定になっています。

#### 対処方法

印刷品質を下げて印刷してください。

■ 印刷速度優先が無効になっています。

#### 対処方法

ホーム画面で[設定] - [本体設定] - [プリンター設定] - [印刷速度優先] の順に選択して、 [オン] を選択し てください。

■ 動作音低減モードが有効になっています。

#### 対処方法

[動作音低減モード]を無効にしてください。動作音低減動作中は印刷速度が遅くなります。

ホーム画面で を選択して [オフ] にします。

#### 両面印刷は乾燥に時間がかかります。

#### 対処方法

両面印刷では、用紙の片面を印刷して乾燥した後でもう片面を印刷します。乾燥時間は温度や湿度などの環境により変わるため、印刷速度が遅くなることがあります。

印刷データやプリンターの使用環境によっては、印刷処理に時間がかかったり、印刷品質を保つために印刷速度 を遅くしたりすることがあります。

#### スキャン速度が遅い

#### ■ 高解像度でスキャンしています。

#### 対処方法

解像度を下げてスキャンしてください。

#### プリンターの画面が暗くなった

#### スリープモードになっています。

#### 対処方法

画面をタップすると元の明るさに戻ります。

#### プリンターの画面が反応しない

以下の原因が考えられます。

#### ▌ プリンターの画面にフィルムが貼られています。

#### 対処方法

プリンターの画面にフィルムを貼ると、光学タッチパネルのため反応しなくなります。フィルムを剥がしてくだ さい。

プリンターの画面が汚れています。

#### 対処方法

電源を切って、プリンターの画面を乾いた柔らかい布で拭いてください。画面が汚れていると反応しなくなります。 それでも解決しないときは、保守サービス実施店またはスマートチャージセンターにご連絡ください。

#### 操作パネルから操作できない

■ 利用者制限されたプリンターでは、ユーザー名とパスワードが要求されます。

#### 対処方法

パスワードがわからないときは管理者に問い合わせてください。

#### 画面に「×」が表示されて写真を選択できない

#### ■ 対応していない画像ファイルです。

#### 対処方法

本製品に対応していない画像ファイルは「×」で表示されます。対応しているファイルを使用してください。

◆ 「印刷できるファイルの仕様」 534ページ

#### 印刷が中断される

■ カバー類を開けたままになっています。

#### 対処方法

印刷中にカバー類を開けたらすぐに閉めてください。

#### 328

#### 外部メモリーが認識されない

#### ■ 外部メモリーが無効に設定されています。

#### 対処方法

操作パネルの[設定] - [本体設定] - [プリンター設定] - [外部メモリー] で外部メモリーを有効にしてください。

#### 外部メモリーにデータを保存できない

以下の原因が考えられます。

#### ■ 外部メモリーに保存する設定がされていません。

#### 対処方法

ホーム画面で[設定]-[本体設定]-[ファクス設定]-[受信設定]の順に選択して、[保存・転送設定]-[外部メモリーに保存]の[保存専用フォルダーの作成]を実行してください。この設定をしない外部メモリーは使用できません。

▲ 外部メモリーが書き込み禁止になっています。

#### 対処方法

書き込み禁止を解除してください。

#### ■ 外部メモリーの空き容量が少なくなっています。

#### 対処方法

不要なデータを削除するか、別の外部メモリーを使用してください。

#### 動作音が大きい

■ 動作音低減モードが無効になっています。

#### 対処方法

動作音が大きいときは [動作音低減モード] を有効にしてください。ただし、動作速度が遅くなります。 ファクス以外: [設定] - [本体設定] - [プリンター設定] - [動作音低減モード] ファクス: [設定] - [本体設定] - [ファクス設定] - [受信設定] - [印刷設定] - [動作音低減モード] 動作音が気になる場合は、違う場所に設置することをお勧めします。

### 日付や時刻がずれている

#### ■ 電源供給に異常が発生しました。

#### 対処方法

落雷などで停電したり、電源を切ったまま長時間放置したりすると、プリンターの設定時刻がずれることがあります。 [設定] - [本体設定] - [基本設定] - [日付/時刻設定] で日付と時刻を正しく設定してください。

#### ルート証明書の更新が必要になった

#### ■ ルート証明書の有効期限が切れています。

#### 対処方法

Web Configを起動してルート証明書を更新してください。

#### Mac OS X v10.6.8から印刷を中止できない

#### AirPrintの設定に問題があります。

#### 対処方法

Web Configを起動して [AirPrint設定] で [最優先プロトコル] を [Port9100] にします。その後、アップ ルメニューの [システム環境設定] - [プリンタとスキャナ] (または [プリントとスキャン] 、 [プリントと ファクス] )の順に選択し、お使いのプリンターを削除してから、再度同じプリンターを追加します。

◆「ブラウザー上でプリンターの設定や変更をするソフトウェア(Web Config)」490ページ

#### パスワードを忘れた

#### ■ サービスマンによる対応が必要です。

#### 対処方法

管理者のパスワードを忘れたときは、保守サービス実施店またはスマートチャージセンターにご相談ください。

#### 意図しないコピーやファクス送信がされた

#### ■ 画面に異物が接触しました。

#### 対処方法

[設定] - [本体設定] - [基本設定] - [スリープ復帰方法]の順に選択して、[タッチパネルで復帰]を無効に してください。スリープ(省電力)モードの復帰は**()**ボタンを押すため、異物などの接触による誤動作を防ぎ ます。

#### プリンターに触れたときに電気を感じる

#### ■ 多数の周辺機器をコンピューターに接続しています。

#### 対処方法

多数の周辺機器をコンピューターに接続していると、プリンターに触れたとき電気を感じることがあります。プリンターを接続しているコンピューターからアース(接地)を取ってください。

#### 手差しトレイをスムーズに開け閉めできない

#### ■ 手差しトレイの中央を持っていません。

#### 対処方法

手差しトレイを開けたり閉めたりするときは、イラストに示すように手差しトレイの中央を持ってください。

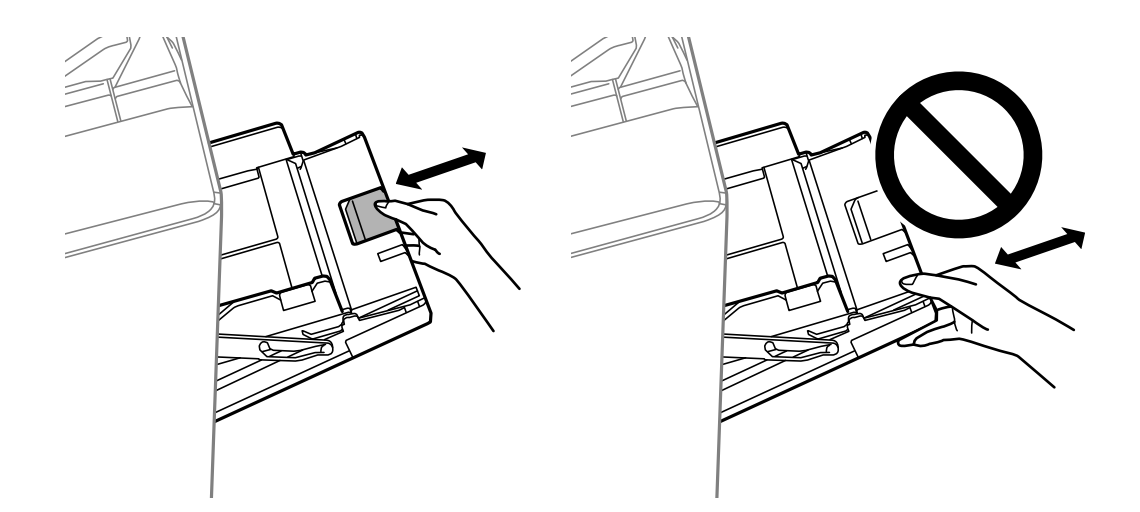

### ナンバーディスプレイ機能が働かない

#### ■ ナンバーディスプレイサービスが契約されていません。

#### 対処方法

発信元のファクス番号を外付け電話機やプリンターのパネルに表示させるには、ナンバーディスプレイサービスの契約をした回線が必要です。ご契約の回線事業者に問い合わせてください。

#### ■ ナンバーディスプレイ対応設定が無効になっています。

#### 対処方法

操作パネルで[設定] - [本体設定 >] - [ファクス設定] - [基本設定] - [ナンバー・ディスプレイ対応] の順 に選択して、設定を有効にしてください。

#### 1回線を、電話機とプリンターで並列に接続して共有しています。

#### 対処方法

1回線を電話機とプリンターで共有するときは、電話機をプリンターのEXT.ポートに接続してください。

#### 送信元のファクス番号が表示されない

#### ■ 送信元のファクス機に送信元のファクス番号が設定されていません。

#### 対処方法

送信元でファクス番号を設定していない可能性があります。送信元に連絡してください。

#### 受信ファクスに表示された送信元のファクス番号が間違っている

#### ■ 送信元のファクス機に登録された送信元のファクス番号が違っています。

#### 対処方法

送信元で登録したファクス番号が間違っている可能性があります。送信元に連絡してください。

#### 外付け電話機から電話ができない

#### ▶ 外付け電話機がプリンターに正しく接続されていません。

#### 対処方法

プリンターのEXTポートと電話機を電話線で接続し、受話器を上げてみてください。受話器を通してダイヤル トーンが聞こえない場合は、電話線を正しく接続してください。

#### 留守番電話が応答しない

以下の原因が考えられます。

■ プリンターの [呼び出し回数] が、留守番電話の呼び出し回数より少なく設定されています。

#### 対処方法

[設定] - [本体設定] - [ファクス設定] - [基本設定] の順に選択して、[呼び出し回数] を留守番電話の呼び 出し回数より多く設定してください。

#### ■ 受信モードが、ファクス/電話自動切替に設定されています。

#### 対処方法

留守番電話を接続している場合は、操作パネルで[設定]-[本体設定]-[ファクス設定]-[基本設定]-[受 信モード]を選択して、 [自動] に設定してください。

#### 迷惑ファクスがよく届く

#### ■ 迷惑ファクスを防止する設定がされていません。

#### 対処方法

プリンターの操作パネルで[設定] - [本体設定] - [ファクス設定] - [基本設定] の順に選択し、[着信・ファ クス受信拒否] の設定をしてください。 「迷惑ファクスの受信拒否を設定する」617ページ

#### アドレス帳から宛先を削除できない

以下の原因が考えられます。

#### ■ 宛先がお気に入りに登録されています。

#### 対処方法

プリンターの操作パネルで [お気に入り] を選択し、削除したい宛先の > を選択します。次に 100 を選択してお 気に入りから削除します。その後、アドレス帳から削除してください。

■ ファクスの転送先に指定されている宛先を削除しようとしています。

#### 対処方法

削除したい宛先の転送設定を解除した後にアドレス帳から削除してください。転送設定の解除の仕方について は、プリンターの管理者に問い合わせてください。

# プリンター画面にメッセージが表示された

プリンターの画面にメッセージが表示されたら、画面の指示または以下の対処方法に従ってトラブルを解決してください。操作パネルから共有フォルダーにスキャンできない場合にメッセージが表示されたときは、以下の関連情報をご覧ください。

| メッセージ                                                       | 対処方法                                                                                                    |
|-------------------------------------------------------------|----------------------------------------------------------------------------------------------------|
| プリンターエラーが発生しました。電源を入れ直し<br>てください。詳しくはマニュアルをご覧ください。          | プリンターやオプションの内部に紙片が残っていたら取り除いてください。<br>電源を入れ直しても同じメッセージが表示されるときは、エラーコードを控<br>えてから保守サービス実施店またはスマートチャージセンターにご連絡くだ<br>さい。                                                                                                    |
| プリンターエラーが発生しました。詳しくはマニュ<br>アルをご覧ください。                       | プリンターが故障している可能性があります。保守サービス実施店またはス<br>マートチャージセンターに修理を依頼してください。ただし、スキャンな<br>ど、印刷以外の機能は使用できることがあります。                                                                                                    |
| XXが故障したため、印刷できません。 別のカセット<br>からは印刷できます。                     | 電源を入れ直して、用紙力セットをセットし直してください。それでも同じ<br>メッセージが表示されるときは、保守サービス実施店またはスマートチャー<br>ジセンターに修理を依頼してください。                                                                                                    |
| HDDが故障しました。電源を入れ直してくださ<br>い。それでも解決しないときはxxxxxxへご相談く<br>ださい。 | <ul> <li>HDDが故障しています。保守サービス実施店またはスマートチャージセンターに、HDD交換を依頼してください。</li> <li>HDDが故障すると、ファクスの受信ができなくなります。また、以下の印刷やコピーができない可能性があります。</li> <li>画像が含まれる原稿は印刷できない可能性があります。</li> <li>A4の原稿で文字・写真で50ページ以上のコピーは失敗する可能性があります。</li> </ul> |
| ファクス電源回路が故障しています。<br>xxxxxxxにご相談ください。                       | 印刷やコピーには通常通り使用できます。ファクスは送受信できますが、一<br>部の機能が使えないため早めに修理を依頼してください。                                                                                                    |
| xxxxxxが交換時期に近づいています。                                        | 交換時期に達するとプリンターが使用できなくなります。保守サービス実施<br>店またはスマートチャージセンターに交換を依頼してください。                                                                                                    |
| <br>xxxxxxが交換時期に達しました。                                      |                                                                                                    |
| xxxxxxが交換時期です。交換してください。                                     | 保守サービス実施店またはスマートチャージセンターへ連絡してください。                                                                                                    |

| メッセージ                                                                                                    | 対処方法                                                                                                    |
|----------------------------------------------------------------------------------------------------|----------------------------------------------------------------------------------------------------|
| インク量が限界値以下のためカートリッジ交換が必<br>要です。手順を確認し、交換してください。                                                                                                   | プリントヘッドの品質を維持するため、インクが完全になくなる前に動作を<br>停止するように設計されています。新しいインクカートリッジに交換してく<br>ださい。                                                                                                    |
| 設定画面自動表示をオフにします。一部の機能が使<br>えなくなります。詳しくはマニュアルをご覧くださ<br>い。                                                                                          | [設定画面自動表示] を無効にすると、AirPrintが使用できません。                                                                                                    |
| ダイヤルトーンが検出できません。                                                                                                    | [設定] - [本体設定] - [ファクス設定] - [基本設定] - [接続回線] の順に<br>タップして、 [構内交換機(PBX)] を選択すると問題が解決することがあり<br>ます。外線発信番号が必要な環境では、 [構内交換機(PBX)] を選択した後<br>に、外線発信番号を登録してください。登録後に外線の宛先にファクス送信<br>するときは、外線発信番号の代わりに#(シャープ)を入力します。これに<br>より通信がより確実になります。<br>それでも同じメッセージが表示されるときは、 [ダイヤルトーン検出] を無<br>効にしてください。ただし、ファクス番号の最初の番号が抜けるなど、間違っ<br>た番号にダイヤルしてしまう可能性があります。 |
| ファクスデータ量が上限に達したため、ファクス受<br>信できませんでした。ホーム画面下部の[ジョブ/状<br>態]を押して確認してください。                                                                            | <ul> <li>印刷や保存していない受信文書があります。</li> <li>印刷していない場合<br/>プリンターが何らかのエラーで印刷できません。エラーの内容を確認し<br/>エラーを解除してください。</li> <li>コンピューターまたは外部メモリーに保存していない場合<br/>保存先のコンピューターを起動する、または外部メモリーをプリンター<br/>に接続してください。</li> </ul>                                                                                                    |
| アドレスとサブネットマスクの組み合わせが有効で<br>はありません。詳しくはマニュアルをご覧くださ<br>い。                                                                                           | IPアドレス、またはデフォルトゲートウェイに正しい値を入力してください。正しい値がわからない場合は、ネットワーク管理者に確認してください。                                                                                                    |
| このサービスを利用するには、ルート証明書のアッ<br>プデートが必要です。                                                                                                    | Web Configを起動してルート証明書を更新してください。                                                                                                    |
| コンピューターでプリンターのポート設定(IPアド<br>レスなど)やドライバーの状態が正しいか確認して<br>ください。詳しくはマニュアルをご覧ください。<br>コンピューターで、印刷ポートの設定や、ドライバー<br>の状態などを確認してください。詳しくはマニュア<br>ルをご覧ください。 | プリンタードライバーの [ユーティリティー] タブで [印刷待ち状態表示]<br>をクリックします。 [プリンター] メニューの [プロパティ] - [ポート]<br>で、以下の正しいポートが選択されていることを確認してください。<br>USB ケーブルで接続: [USBXXX]<br>ネットワーク接続: [EpsonNet Print Port]                                                                                                    |
| Recovery Mode<br>Update Firmware                                                                                                    | ファームウェアのアップデートに失敗したため、リカバリーモードで起動し<br>ました。以下の手順でもう一度ファームウェアをアップデートしてくださ<br>い。<br>1.コンピューターとプリンターをUSB接続します(リカバリーモード中の<br>アップデートは、ネットワーク接続ではできません)。<br>2.エプソンのウェブサイトから最新のファームウェアをダウンロードして<br>アップデートを開始します。詳しくはダウンロードページの「アップデート<br>方法」をご覧ください。                                                                                               |

#### 関連情報

◆ 「操作パネルにメッセージが表示された」301ページ

## 用紙が詰まった

操作パネルのエラー表示を確認し、用紙が詰まっている(ちぎれた紙片が残っている)箇所を順番に確認して取り除いて ください。プリンターの画面に、詰まった用紙を取り除く方法の動画が表示されます。 [OK] を選択してエラーを解除 してください。

ペーパーガイドが付いている場合は、ペーパーガイドを外してから動画をご確認ください。

▲ 注意 内部に手を入れるときは、操作パネルのボタンには触らないでください。プリンターが動作してけがをするおそれがあります。また、突起などでけがをしないように注意してください。

**↓重要** 用紙はゆっくりと引き抜いてください。勢いよく引っ張るとプリンターが故障することがあります。

### 紙詰まりを防ぐには

紙詰まりが頻繁に起こる場合は、以下を確認してください。

- プリンターを水平な場所に設置して、適切な環境で使用してください。
   「動作時と保管時の環境仕様」536ページ
- 本製品で印刷できる用紙を使用してください。
   「印刷できる用紙とセット枚数」475ページ
- 用紙取り扱い上のご注意に従ってください。
   「用紙取り扱い上のご注意」35ページ
- 用紙を正しい方向でセットして、用紙の側面に用紙ガイドを合わせてください。
   「用紙をセットする」37ページ
- 用紙はセット可能枚数を超えてセットしないでください。
- 複数枚セットしてうまく給紙できないときは、1枚ずつセットしてください。
- プリンターの用紙サイズと用紙種類の設定を、実際にセットした用紙に合わせてください。
   「用紙種類の設定値」36ページ
- 用紙の状態を確認してください。用紙は吸湿すると波打ったり丸まったりして、トラブルの原因になります。
- 頻繁に詰まる場合は、新しく開封した用紙を使用してみてください。
- [印刷速度優先]を無効にしてお試しください。ホーム画面で[設定] [本体設定] [プリンター設定] [印刷速 度優先]の順にタップして設定してください。
- オプションのステープルフィニッシャーや中綴じフィニッシャーにパンチユニットを装着してパンチ穴を開けるときは、パンチ位置に印刷されないようにデータを作成してください。または、パンチ位置に印刷されないようにとじしろの設定をしてください。印刷されている部分にパンチすると、パンチ不良や紙詰まりの原因になることがあります。

「コンピューターから印刷した用紙をパンチする」401ページ 「ステープルしたり、パンチ穴を開けてコピーする」406ページ

# インクカートリッジの交換が必要になった

### インクカートリッジ取り扱い上のご注意

インクカートリッジを交換する前に以下の注意事項を確認してください。

#### 取り扱い上のご注意

- インクカートリッジは常温で直射日光を避けて保管してください。
- インクカートリッジは個装箱に印刷されている期限までに使用することをお勧めします。
- 良好な印刷品質を得るために、箱の底面を下にして保管してください。
- インクカートリッジを寒い所に長時間保管していたときは、12時間以上室温で放置してからお使いください。
- イラストで示した部分には触らないでください。正常に印刷できなくなるおそれがあります。

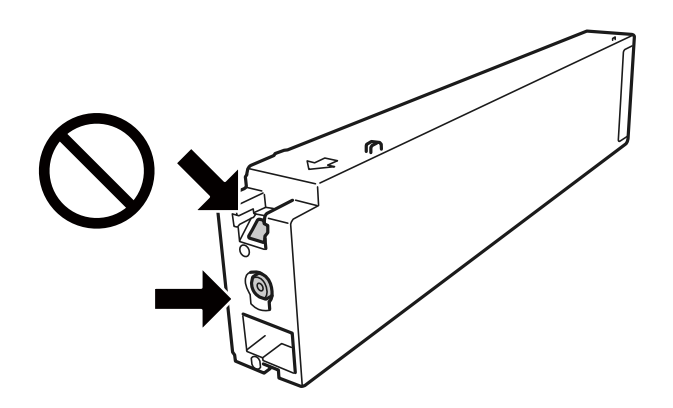

- インクカートリッジは全色セットしてください。全色セットしないと印刷できません。
- インク充填中は電源を切らないでください。充填が不十分で印刷できなくなるおそれがあります。
- インクカートリッジを取り外した状態でプリンターを放置したり、カートリッジ交換中に電源を切ったりしないでく ださい。プリントヘッド(ノズル)が乾燥して印刷できなくなるおそれがあります。
- 使用途中に取り外したインクカートリッジは、インク供給孔部にホコリが付かないように、プリンターと同じ環境で、インク供給孔部を横にして保管してください。ただし、インク供給孔内には弁があるため、ふたや栓をする必要はありません。
- 取り外したインクカートリッジはインク供給孔部にインクが付いていることがありますので、周囲を汚さないように ご注意ください。
- インクカートリッジはICチップでインク残量などの情報を管理しているため、使用途中に取り外しても再装着して使用できます。
- 本製品はプリントヘッドの品質を維持するため、インクが完全になくなる前に動作を停止するように設計されており、使用済みインクカートリッジ内に多少のインクが残ります。
- インクカートリッジに再生材を使用している場合がありますが、製品の機能および性能には影響ありません。
- インクカートリッジの外観や仕様は、改良のため予告なく変更することがあります。
- インクカートリッジを分解または改造しないでください。正常に印刷できなくなるおそれがあります。
- インクカートリッジを落とすなど、強い衝撃を与えないでください。カートリッジからインクが漏れることがあります。

336

#### インクの消費

- プリントヘッドを良好な状態に保つため、印刷時以外にもヘッドクリーニングなどのメンテナンス動作で全色のイン クが消費されます。
- 購入直後のインク初期充填では、プリントヘッドノズル(インクの吐出孔)の先端部分までインクを満たして印刷で きる状態にするため、その分インクを消費します。そのため、初回は2回目以降に取り付けるインクカートリッジよ りも印刷できる枚数が少なくなることがあります。

### インクカートリッジを交換する

インクカートリッジ交換のメッセージが表示されたら、[案内を見る]を選択して操作パネルに表示される動画を見なが ら交換できます。

#### 関連情報

- ◆「インクカートリッジ型番」480ページ
- ◆ 「インクカートリッジ取り扱い上のご注意」336ページ
- ◆ 「使用済みインクカートリッジの回収」337ページ

### 使用済みインクカートリッジの回収

資源の有効活用と地球環境保全のため、使用済みの消耗品の回収にご協力ください。 エプソンのスマートチャージで使用した消耗品(インクカートリッジやメンテナンスボックス)は、「引取回収サービ ス」をご利用ください。回収サービスの詳細は、エプソンのウェブサイトをご覧ください。 www.epson.jp/recycle/

# メンテナンスボックスの交換が必要になった

### メンテナンスボックス取り扱い上のご注意

メンテナンスボックスを交換する前に以下の注意事項を確認してください。

 イラストで示した部分には触らないでください。プリンターが正常に動作しなくなったり、インクが付着したりする おそれがあります。

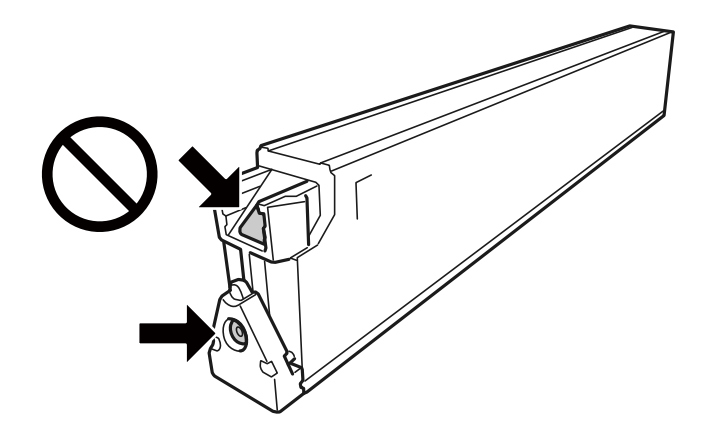

- メンテナンスボックスは密封するまで傾けないでください。インクが漏れることがあります。
- 直射日光を避けて保管してください。
- 高温や凍結するような環境で保管しないでください。
- 取り外して長期間放置したメンテナンスボックスは、再使用しないでください。内部のインクが固化し、インクを吸 収できません。
- 交換時以外はカバーやメンテナンスボックスを取り外さないでください。インクが漏れるおそれがあります。

### メンテナンスボックスを交換する

メンテナンスボックスは、クリーニング時や印刷時に排出される廃インクを溜める容器です。 メンテナンスボックス交換のメッセージが表示されたら、操作パネルに表示される動画を見ながら交換できます。

インクを使わない操作はできます。

#### 関連情報

- ◆ 「メンテナンスボックスの型番」480ページ
- ◆ 「メンテナンスボックス取り扱い上のご注意|337ページ
- ◆ 「使用済みメンテナンスボックスの回収」338ページ

### 使用済みメンテナンスボックスの回収

資源の有効活用と地球環境保全のため、使用済みの消耗品の回収にご協力ください。 エプソンのスマートチャージで使用した消耗品(インクカートリッジやメンテナンスボックス)は、「引取回収サービ ス」をご利用ください。回収サービスの詳細は、エプソンのウェブサイトをご覧ください。 www.epson.jp/recycle/

# きれいに印刷、コピー、スキャン、ファクスできない

### きれいに印刷できない

色合いがおかしい、出ない色がある、スジ(線)が入る、かすれる

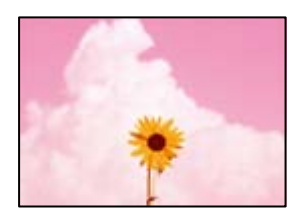

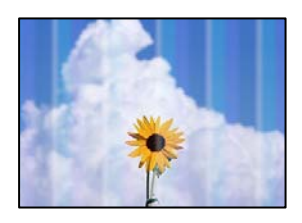

プリントヘッドのノズルが目詰まりしています。

#### 対処方法

ノズルチェックをすると目詰まりしているかどうかわかります。ノズルチェックをして、目詰まりしているとき はヘッドクリーニングしてください。長期間使用していない場合、プリントヘッドのノズルが目詰まりしてイン クが出ないことがあります。

◆ 「ノズルが目詰まりしていないか確認する」248ページ

細線がかすれる、印刷の色が薄いなど、通常印刷時と印刷結果が異なる(コンピュー ターからボックスに保存したデータを印刷したとき)

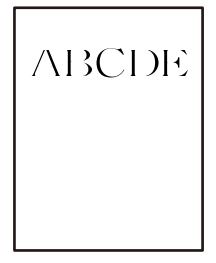

■ ボックス保存時に印刷品質が低い設定になっています。

#### 対処方法

Windowsプリンタードライバーで印刷品質を高くしてください。 [基本設定] タブの[印刷品質] で[詳細設定]を選択して、[品質優先]を選択します。

### 印刷のかすれがひどい

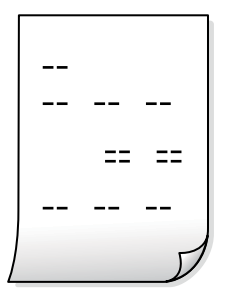

プリントヘッドのノズルが目詰まりしています。

#### 対処方法

おまかせクリーニングを実行してください。

◆ 「おまかせクリーニングをする」247ページ

### 白紙のまま出てくる

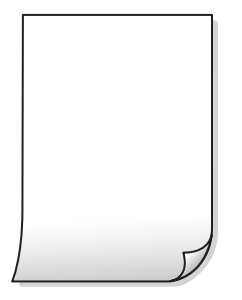

■ 用紙が重なって給紙されています。

#### 対処方法

重なって給紙されるのを防ぐには以下をご確認ください。

◆「重なって給紙される」265ページ

### 用紙が汚れる、こすれる

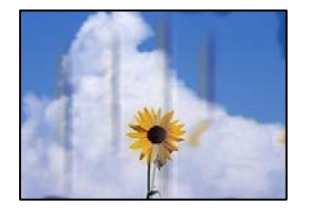

以下の原因が考えられます。

■ 印刷できない用紙を使用しています。

#### 対処方法

本製品で印刷できる用紙を使用してください。

- → 「印刷できる用紙とセット枚数」475ページ
- ◆ 「使用できない用紙」479ページ

■ 用紙が正しくセットされていません。

#### 対処方法

印刷方向に対して垂直に(横方向に)スジが入ったり、用紙の上下が汚れたりするときは、用紙を正しい方向で セットして、用紙の側面に用紙ガイドを合わせてください。

◆ 「用紙をセットする」37ページ

#### ■ 用紙のセット枚数が多すぎます。

#### 対処方法

セット可能枚数を超えてセットしないでください。<br />
普通紙は用紙ガイドの三角マークが示す線を越えてセット<br />
しないでください。

→ 「印刷できる用紙とセット枚数」475ページ

#### ■ 用紙が反っています。

#### 対処方法

平らな場所に用紙を置いて、反りがあれば平らにしてください。

用紙が湿っています。

#### 対処方法

用紙の状態を確認してください。用紙は吸湿すると波打ったり丸まったりして、トラブルの原因になります。

#### ■ 古い用紙を使用しています。

#### 対処方法

頻繁に汚れやこすれが発生する場合は、新しく開封した用紙を使用してみてください。

#### ■ 用紙が密封されていません。

#### 対処方法

ー度開封した用紙は、ポリ袋に入れて密封して保管してください。

#### ■ プリントヘッドが用紙の表面をこすっています。

#### 対処方法

厚手の用紙に印刷すると、プリントヘッドが印刷面と近くなり、用紙表面をこすって汚れが発生することがあり ます。その場合は、こすれ軽減機能を有効にしてください。ただし、印刷品質や印刷速度が低下することがあり ます。

操作パネル

[設定] - [本体設定] - [プリンター設定] の順に選択して、[こすれ軽減] を有効にします。設定値の種類は、本体画面をご覧ください。

■ 印刷濃度が高い設定になっています。

#### 対処方法

[こすれ軽減]を有効にしてもこすれが軽減できないときは、印刷濃度を薄くしてください。

■ 印刷した面が十分に乾く前に裏面に印刷しました。

#### 対処方法

手動で両面に印刷するときは、印刷した面を十分に乾かしてから裏面に印刷してください。

■ ハガキの通信面から先に印刷しました。

#### 対処方法

ハガキの両面に印刷するときは、宛名面を先に印刷してください。

#### ■ 自動両面印刷時に印刷濃度が濃く、乾燥待ち時間が短く設定されています。

#### 対処方法

画像やグラフなど高密度のデータを自動両面印刷するときは、印刷濃度を薄く、乾燥待ち時間を長く設定してく ださい。

- ◆ 「両面に印刷する」 59ページ
- ◆ 「両面に印刷する」109ページ

### 画像や写真が意図しない色合いになる

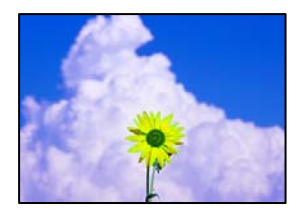

以下の原因が考えられます。

■ プリントヘッドのノズルが目詰まりしています。

#### 対処方法

ノズルチェックをすると目詰まりしているかどうかわかります。ノズルチェックをして、目詰まりしているとき はヘッドクリーニングしてください。長期間使用していない場合、プリントヘッドのノズルが目詰まりしてイン クが出ないことがあります。

◆ 「ノズルが目詰まりしていないか確認する」248ページ

■ 色補正がされています。

#### 対処方法

操作パネルの購入時の設定、またはWindowsプリンタードライバーの初期設定では、用紙種類によってはエプ ソンの自動画質補正が有効になっています。設定を変更してみてください。

- 操作パネル
   [自動画質補正]で[オートフォトファイン!EX(自動)]以外を選択します。効果がない場合は、[自動画 質補正]で[自動補正なし]を選択してください。
- Windowsプリンタードライバー
   [応用設定]タブの[色補正]で[ユーザー設定]を選択して[設定]をクリックします。[補正モード]で[標準(自動)]以外を選択します。効果がない場合は、[カラー調整]で[オートフォトファイン!EX]以外の補正方法を選択してください。
- ◆「JPEG印刷時の応用設定メニュー」128ページ
- ◆ 「色補正をして印刷する」90ページ

#### ■ グレーの網掛け部分や、モノクロ写真が黒インクとカラーインクで印刷されています。

#### 対処方法

Windowsプリンタードライバーで、 [ユーティリティー] タブ- [拡張設定] の順に選択して、 [グレースケー ルを黒インクのみで印刷する] 設定を有効にします。

- オン(写真を除く):写真以外のグレースケール部分を、黒インクのみで印刷します。写真部分は、モノク ロ写真も含めて全て黒インクとカラーインクの両方を使って印刷します。
- オン(全面):写真を含む全てのグレースケール部分を、黒インクのみで印刷します。ただし、カラー写真 の部分の色味が変わってしまう場合があります。その場合は[オン(写真を除く)]を選択してください。

### ハガキに縦長の写真を印刷すると宛名面と上下が逆になる

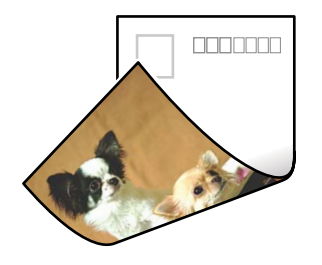

▌ 縦長写真のデータは撮影時の条件(カメラの向きや仕様)によって上下(天地)が異なります。

#### 対処方法

ハガキを上下逆にセットしてください。

#### 印刷位置、サイズ、余白が思い通りにならない

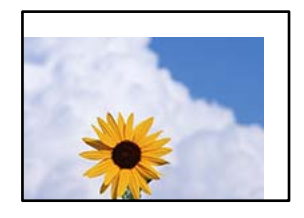

以下の原因が考えられます。

■ 用紙が正しくセットされていません。

#### 対処方法

用紙を正しい方向でセットして、用紙の側面に用紙ガイドを合わせてください。

◆ 「用紙をセットする」37ページ

■ 用紙のサイズが正しく設定されていません。

#### 対処方法

用紙のサイズを正しく設定してください。

■ アプリケーションソフトの余白設定が印刷領域内になっていません。

#### 対処方法

アプリケーションソフトの余白設定を印刷領域内にしてください。

◆ 「印刷可能領域」 526ページ

### 文字が正しく印刷されない、文字化けする

<B図コ L図・図斥彗二 ZAt鋕・コ i2 薀・」・サ-8Q図/7図r 図b8 図!\$ NB図X図・ B7kBcT,図・B・メ;」EE図Pク図図」2; ・図1ツ M図u

#### 

o6æA'Hc⊮—ToÈoíoo;Çð¼!"A;é€oìro Óðicr^µaLo÷‰+u)"°mà•Ñ-hfûhãŠÄo‰Woæc rýoÿoZ∥,Ü®Ïo—ÇËås—Æûo£œwûZ×⊫È}O'®—Ç oÑÅe™Ñ=oPÉ"!?ɑ}C"æužźžáa»'(ÜÊ—oÒ£ő

以下の原因が考えられます。

USBケーブルがしっかりと差し込まれていません。

対処方法

プリンターとコンピューターを接続しているUSBケーブルを、しっかりと差し込んでください。

#### ■ 待機中のジョブが残っています。

#### 対処方法

待機中のジョブがあるときに印刷すると、文字化けすることがあります。

#### 344

■ 印刷中に、コンピューターを手動で [休止状態] または [スリープ] にしました。

#### 対処方法

印刷中はコンピューターを手動で [休止状態] または [スリープ] にしないでください。次回コンピューター起動時に、文字化けしたデータが印刷されることがあります。

■ 違う製品のプリンタードライバーを使っています。

#### 対処方法

お使いのプリンタードライバーがこのプリンター用のものか確認してください。プリンタードライバー画面上 部のプリンター名を確認してください。

#### モザイクがかかったように印刷される

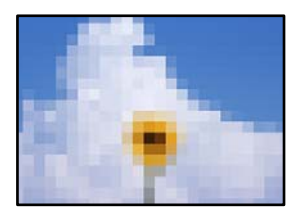

■ 解像度の低い画像や写真のデータが印刷されました。

#### 対処方法

画像や写真は、解像度の高いデータを印刷してください。ウェブページの画像は解像度の低いことが多く、ディ スプレイ上できれいに見えても、印刷すると期待した印刷品質が得られないことがあります。

### PostScriptプリンタードライバー使用時に正しく印刷できない

以下の原因が考えられます。

#### ■ データに問題があります。

対処方法

- Adobe Photoshopなどのデータ形式を変更できるアプリケーションソフトでデータを作成したときは、プリンタードライバーの設定を作成したデータ形式と合わせてください。
- バイナリー形式で作成したEPSファイルは正常に印刷できないことがあります。アプリケーションソフト でEPSファイルを作成するときはASCII形式にしてください。
- Windowsの場合、USB接続時にはバイナリー形式のデータが印刷できません。プリンターのプロパティの [デバイスの設定] タブで、 [出力プロトコル] を [ASCII] または [TBCP] に設定してください。
- Windowsの場合、プリンターのプロパティの[デバイスの設定] タブで、適切な代替フォントを選択して ください。

### PostScriptプリンタードライバー使用時に印刷品質が悪い

#### ■ カラーの設定がされていません。

#### 対処方法

プリンタードライバーの [用紙/品質] タブでは色の設定ができません。 [詳細設定] をクリックして、 [カラー モード] を設定してください。

### きれいにコピーできない

コピー結果の色合いがおかしい、出ない色がある、スジ(線)が入る、かすれる

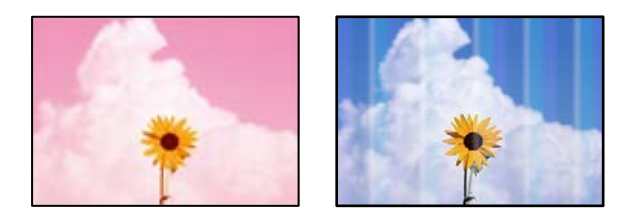

プリントヘッドのノズルが目詰まりしています。

#### 対処方法

ノズルチェックをすると目詰まりしているかどうかわかります。ノズルチェックをして、目詰まりしているとき はヘッドクリーニングしてください。長期間使用していない場合、プリントヘッドのノズルが目詰まりしてイン クが出ないことがあります。

→ 「ノズルが目詰まりしていないか確認する」248ページ

コピー結果がぼやける、文字や罫線がガタガタになる

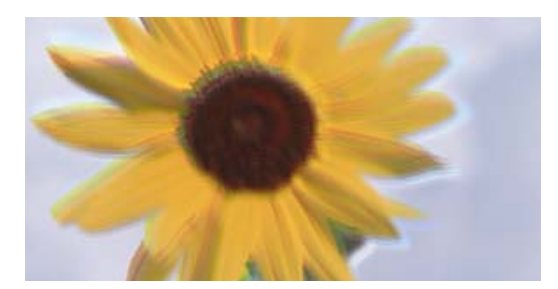

enmanen ane 1 Aufdruck. W J 5008 "Regel

以下の原因が考えられます。

#### ■ 原稿に折り目やしわが付いています。

#### 対処方法

- ADF使用時 ADFにはセットせずに、原稿台にセットしてください。
- 原稿台使用時 原稿の折り跡やしわを伸ばしてください。原稿をセットするときは、原稿からはみ出さないように台紙など を載せて、原稿台に密着するようにセットしてください。

### 印刷のかすれがひどい

|  | == == |
|--|-------|
|  |       |
|  | D     |

プリントヘッドのノズルが目詰まりしています。

#### 対処方法

おまかせクリーニングを実行してください。

◆ 「おまかせクリーニングをする」247ページ

### 白紙のまま出てくる

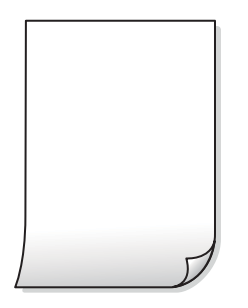

■ 用紙が重なって給紙されています。

#### 対処方法

重なって給紙されるのを防ぐには以下をご確認ください。

◆「重なって給紙される」265ページ

#### 用紙が汚れる、こすれる

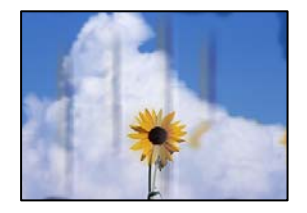

以下の原因が考えられます。

#### ■ 用紙が正しくセットされていません。

#### 対処方法

印刷方向に対して垂直に(横方向に)スジが入ったり、用紙の上下が汚れたりするときは、用紙を正しい方向で セットして、用紙の側面に用紙ガイドを合わせてください。

◆ 「用紙をセットする」37ページ

#### ■ 用紙経路が汚れています。

#### 対処方法

印刷方向と水平に(縦方向に)スジが入ったり、用紙が汚れたりするときは、用紙経路をクリーニングしてください。

#### ■ 用紙が反っています。

#### 対処方法

平らな場所に用紙を置いて、反りがあれば平らにしてください。

#### ▌ プリントヘッドが用紙の表面をこすっています。

#### 対処方法

厚手の用紙にコピーすると、プリントヘッドが印刷面と近くなり、用紙表面をこすって汚れが発生することがあ ります。その場合は、こすれ軽減機能を有効にしてください。 操作パネルで、[設定] - [本体設定] - [プリンター設定]の順に選択し、[こすれ軽減]を有効にします。た だし、コピー品質や速度が低下することがあります。

### コピー位置、サイズ、余白が思い通りにならない

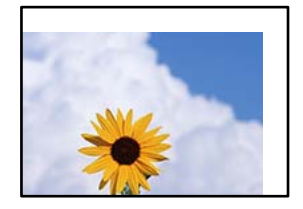

以下の原因が考えられます。

■ 用紙が正しくセットされていません。

#### 対処方法

用紙を正しい方向でセットして、用紙の側面に用紙ガイドを合わせてください。

◆ 「用紙をセットする」37ページ

■ 用紙のサイズが正しく設定されていません。

#### 対処方法

用紙のサイズを正しく設定してください。

■ 原稿が原稿台の適切な位置にセットできていません。

#### 対処方法

- 原点マークに合わせて原稿をセットしてください。
- スキャン結果の端が欠けたときは、原稿を原稿台のフチから少し離してセットしてください。原稿台の隅から約1.5 mmの範囲はスキャンできません。
- ◆ 「原稿のセット」43ページ

#### ■ 原稿台にゴミや汚れが付いています。

#### 対処方法

原稿台や原稿カバーのゴミや汚れを、柔らかい布でから拭きして取り除いてください。原稿の周辺にゴミや汚れ があると、その位置までスキャン範囲が拡張されるため、位置が大きくずれたり画像が小さくなったりします。

◆「原稿台の汚れを拭き取る」249ページ

■ コピー設定の原稿サイズが間違っています。

#### 対処方法

コピー設定の [原稿サイズ] を正しく設定してください。

#### ムラやシミ、斑点、線がコピー結果に現れる

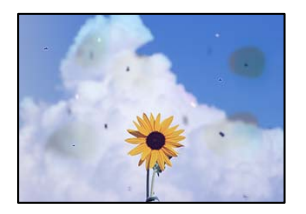

以下の原因が考えられます。

#### ■ 原稿や原稿台にゴミや汚れが付いています。

#### 対処方法

原稿に付いているゴミや汚れを取り除き、原稿台をクリーニングしてください。

◆「原稿台の汚れを拭き取る」249ページ

■ ADFや原稿にゴミや汚れが付いています。

#### 対処方法

ADFをクリーニングして、原稿に付着したゴミや汚れを取り除いてください。

◆「ADFをクリーニングする」251ページ

#### ■ 原稿を強く押さえつけています。

#### 対処方法

原稿を強く押さえつけると、ムラ、シミ、斑点が出ることがあります。 原稿や原稿カバーを強く押さえつけないでください。

◆ 「原稿のセット」 43ページ

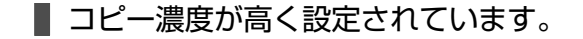

#### 対処方法

コピー濃度を低く設定してください。

→ 「コピー時の基本設定メニュー」145ページ

### モアレ(網目状の陰影)がコピー結果に現れる

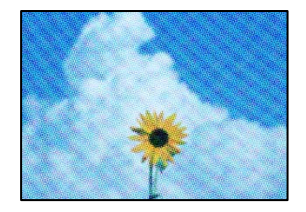

■ 原稿が印刷物(雑誌、カタログなど)の場合、網点パターンが干渉してモアレが現れます。

#### 対処方法

拡大縮小の設定を変えてください。それでもモアレが現れる場合は、原稿の角度を少し変えてセットしてください。

◆「コピー時の基本設定メニュー」145ページ

### コピーすると裏写りする

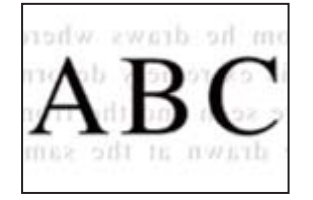

以下の原因が考えられます。

■ 薄い原稿の場合、スキャン時に裏面の画像が読み取られます。

#### 対処方法

原稿の裏側に黒い紙や下敷きなどを重ねて、原稿台にセットしてください。

◆ 「原稿のセット」43ページ

■ コピー濃度が高く設定されています。

#### 対処方法

コピー濃度を低く設定してください。

◆「コピー時の基本設定メニュー」145ページ

### きれいにスキャンできない

### 原稿台からスキャンするとき、色ムラ、汚れ、点などが画像に現れる

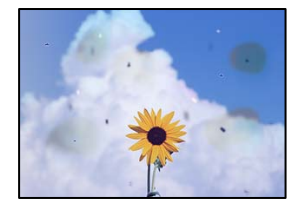

■ 原稿や原稿台にゴミや汚れが付いています。

#### 対処方法

原稿に付いているゴミや汚れを取り除き、原稿台をクリーニングしてください。

◆「原稿台の汚れを拭き取る」249ページ

■ 原稿を強く押さえつけています。

#### 対処方法

原稿を強く押さえつけると、ムラ、シミ、斑点が出ることがあります。 原稿や原稿カバーを強く押さえつけないでください。

◆ 「原稿のセット」43ページ

#### スキャンした画像に直線が現れる

| 100000000                                 | TERRETOR                                                                                                    | 111111     |       | 10000000000                                  | 11                                                                                                    |
|-------------------------------------------|----------------------------------------------------------------------------------------------------|------------|-------|----------------------------------------------|----------------------------------------------------------------------------------------------------|
|                                           |                                                                                                    |            | -     | ***********                                  | and the second second s |
| An an an an an an an an an an an an an an |                                                                                                    | Adventure  | -     | **********                                   |                                                                                                    |
|                                           |                                                                                                    |            |       |                                              |                                                                                                    |
| 10000                                     |                                                                                                    |            |       | anaana                                       |                                                                                                    |
| 1.10                                      | 1 8000 1 8000 1                                                                                                    |            | 0.0   | COLUMN 2 1 1 1 1 1 1 1 1 1 1 1 1 1 1 1 1 1 1 | and some first state of the second state of the second state of th |
| KAX seems                                 | Destance Destances                                                                                                    |            |       | 1000000000                                   |                                                                                                    |
| COOCeres.                                 | Deserver, Deserver,                                                                                                    | - ICCCC    | CICK. | 0000000000000                                | 0.0                                                                                                    |
| (.000) seems                              | Inneres Inverse                                                                                                    | Tressesses |       |                                              |                                                                                                    |
|                                           | Taxad                                                                                                    | *******    |       | **********                                   | diment.                                                                                                    |
|                                           |                                                                                                    | ********   |       |                                              |                                                                                                    |
|                                           | ARRENT COLORA                                                                                                    | *******    |       |                                              | and the second second s |
| and the second second                     | **********************                                                                                                    | G10201-W   |       | # 1 1 1 1 1 1 1 1 1 1 1 1 1 1 1 1 1 1 1      | 11111                                                                                                    |
| reserves                                  |                                                                                                    |            |       | trajanterina                                 | analoga a                                                                                                    |
| Assessments                               | and the second second se                                                                                                    |            |       | ION & EXCLOSION AND A                        | 000                                                                                                    |
| *****                                     | sameanes)                                                                                                    |            |       | ROAD STREAM                                  | and a second second sec |
|                                           | CONTRACT L                                                                                                    |            |       | ******                                       | unte .                                                                                                    |
| 100000000                                 | 00000000000                                                                                                    |            |       |                                              |                                                                                                    |
| ALEXANDER                                 |                                                                                                    | 111111     | 00    | ALCOHOLD C                                   | OODERX                                                                                                    |
|                                           |                                                                                                    | 111111     |       | *********                                    | 0.00                                                                                                    |
| *********                                 | ***************                                                                                                    | ARABE AL   | ARE   | phone los                                    | AAAAAAAAAAAAAAAAAAAAAAAAAAAAAAAAAAAAAA                                                                                                    |
| ANALYSIA                                  | ARRITER.                                                                                                    |            |       | sounds - 144                                 | 10000000000                                                                                                    |
| *******                                   | EXCELECT EXCELOSE AND AND AND AND AND AND AND AND AND AND                                                                                                    | 100000     |       | 10000                                        | 00000000000                                                                                                    |
|                                           | C0020000000000000000000000000000000000                                                                                                    |            |       | 1000                                         | 1110 months and                                                                                                    |
| - E K                                     | 00000000 (                                                                                                    | -          |       |                                              | and the second second s |
|                                           | _10                                                                                                    |            |       | 10030000 345                                 | AAAAAAAAAAAAAAAAAAAAAAAAAAAAAAAAAAAAAA                                                                                                    |
|                                           |                                                                                                    |            |       | +++++++++ == =                               | examinant-                                                                                                    |
|                                           | CONTRACTOR OF THE OWNER OF THE OWNER | 1.1        |       | ++++++++ (+++                                | CONTRACTOR                                                                                                    |
|                                           | A REAL PROPERTY.                                                                                                    | 200400     | 100   | 1                                            | (11)(11)(11)(1-)                                                                                                    |
|                                           | The second second                                                                                                    | Local La   |       | distances for                                | and a second second sec |
|                                           |                                                                                                    | 1 12       |       |                                              |                                                                                                    |
| _                                         | the second second second second second second second second second second second second second second second s                                                                                                    |            |       | 111111111111111111111111111111111111111      |                                                                                                    |

■ ADFや原稿にゴミや汚れが付いています。

#### 対処方法

ADFをクリーニングして、原稿に付着したゴミや汚れを取り除いてください。

➡「ADFをクリーニングする」251ページ

### スキャン結果がぼやける、文字や罫線がガタガタになる

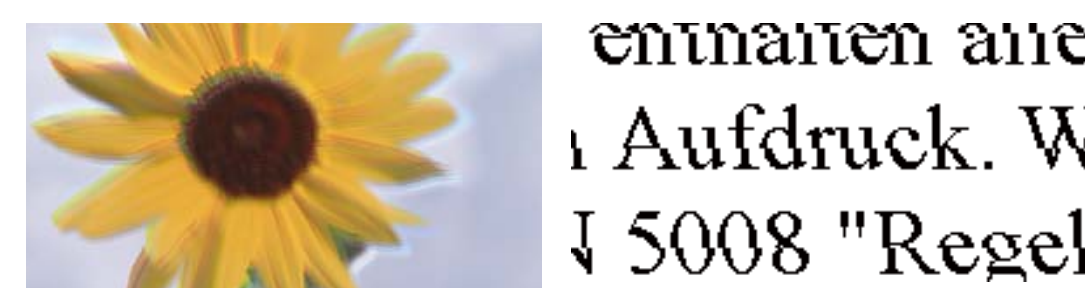

■ 原稿に折り目やしわが付いています。

#### 対処方法

- ADF使用時 ADFにはセットせずに、原稿台にセットしてください。
- 原稿台使用時
   原稿の折り跡やしわを伸ばしてください。原稿をセットするときは、原稿からはみ出さないように台紙など
   を載せて、原稿台に密着するようにセットしてください。

#### 原稿の裏面がスキャンした画像に写る

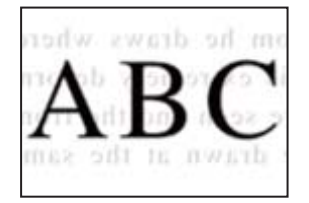

▌ 薄い原稿の場合、スキャン時に裏面の画像が読み取られます。

#### 対処方法

原稿の裏側に黒い紙や下敷きなどを重ねて、原稿台にセットしてください。

◆ 「原稿のセット」43ページ

### 原稿台からスキャンするとき、正しい範囲でスキャンできない

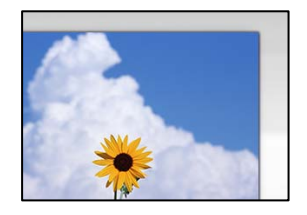

#### ■ 原稿が原稿台の適切な位置にセットできていません。

#### 対処方法

- 原点マークに合わせて原稿をセットしてください。
- スキャン結果の端が欠けたときは、原稿を原稿台のフチから少し離してセットしてください。原稿台の隅から約1.5 mmの範囲はスキャンできません。
- ◆ 「原稿のセット」43ページ

■ 原稿台にゴミや汚れが付いています。

#### 対処方法

操作パネルから、スキャン範囲の自動切り取り設定でスキャンするときは、原稿台や原稿カバーのゴミや汚れを 取り除いてください。原稿の周辺にゴミや汚れがあると、その位置までスキャン範囲が拡張されます。

### スキャン品質のトラブルが解決しない

全ての対処方法を試してもトラブルを解決できないときは、以下を確認してください。

■ スキャンソフトウェアの設定に問題があります。

#### 対処方法

スキャナードライバー(Epson Scan 2)の設定を、Epson Scan 2ユーティリティーを使って初期化します。

(参考) Epson Scan 2ユーティリティーは、Epson Scan 2に付属してインストールされる設定ソフトウェアです。

- 1. Epson Scan 2ユーティリティーを起動します。
  - Windows 10 スタートボタンをクリックして、 [EPSON] - [Epson Scan 2 ユーティリティー] の順に選択しま す。
  - Windows 8.1/Windows 8 検索チャームでソフトウェア名を入力して、表示されたアイコンを選択します。
  - Windows 7/Windows Vista/Windows XP スタートボタンをクリックして、[すべてのプログラム] または [プログラム] - [EPSON] - [Epson Scan 2] - [Epson Scan 2 ユーティリティー]の順に選択します。
  - Mac OS
     [移動] [アプリケーション] [Epson Software] [Epson Scan 2 ユーティリティー] の順に 選択します。
- 2. [その他] タブを選択します。
- 3. [初期化] をクリックします。

設定を初期化してもトラブルを解決できないときは、Epson Scan 2をアンインストールして、再インストールしてください。

◆ 「ソフトウェアを個別にインストールまたはアンインストールする」253ページ

### ファクスをきれいに送信できない

### ファクスをきれいに送信できない

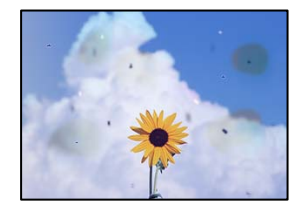

以下の原因が考えられます。

■ 原稿や原稿台にゴミや汚れが付いています。

#### 対処方法

原稿に付いているゴミや汚れを取り除き、原稿台をクリーニングしてください。

◆「原稿台の汚れを拭き取る」249ページ

■ 原稿を強く押さえつけています。

#### 対処方法

原稿を強く押さえつけると、ムラ、シミ、斑点が出ることがあります。 原稿や原稿カバーを強く押さえつけないでください。

◆ 「原稿のセット」43ページ

#### ADFからファクス送信すると直線が現れる

| -48338330                                                                                                    | REAL PROPERTY.                                                                                                    | - 48.83         | ****           | *********                                                                                                    | 1                                                                                                    |
|----------------------------------------------------------------------------------------------------|----------------------------------------------------------------------------------------------------|-----------------|----------------|----------------------------------------------------------------------------------------------------|----------------------------------------------------------------------------------------------------|
|                                                                                                    |                                                                                                    |                 | _              | COLUMN AND ADD                                                                                                    | managers .                                                                                                    |
| Annessan                                                                                                    |                                                                                                    |                 |                | **********                                                                                                    |                                                                                                    |
|                                                                                                    |                                                                                                    |                 | -              |                                                                                                    |                                                                                                    |
| and the second second s | and the second second se                                                                                                    |                 |                |                                                                                                    |                                                                                                    |
| 1.10                                                                                                    | 1 80008   80008 ]                                                                                                    | <b>CONTRACT</b> |                | COLUMN 2 1 1 1 1 1 1 1 1 1 1 1 1 1 1 1 1 1 1                                                                                                    | and the second second s |
| KKK meter                                                                                                    | TAXABLE PARTIES                                                                                                    |                 | S. 2. 3        | 10010010000                                                                                                    |                                                                                                    |
| - KOLK Lance                                                                                                    | Taxances Transmission                                                                                                    | - 1.EKD         | ****           | (EXCEPTION)                                                                                                    | 6 - C                                                                                                    |
| COOK Jonason                                                                                                    | Innerent Innerent I                                                                                                    |                 |                |                                                                                                    | designation of the local division of the local division of the loc |
|                                                                                                    | - Internal                                                                                                    | ******          |                | ******                                                                                                    | and a second                                                                                                    |
|                                                                                                    |                                                                                                    |                 |                |                                                                                                    |                                                                                                    |
| ······································                                                                                                    | ABBRERSTON AND A                                                                                                    |                 |                |                                                                                                    | annexes and a second second se |
|                                                                                                    | and a second second sec |                 | 10.000         | # 5 - 10 - 10 - 10 - 10 - 10 - 10 - 10 -                                                                                                    | and the second second se                                                                                                    |
| <b>FERRICIPATION</b>                                                                                                    | **************                                                                                                    |                 | 1.444          | trassecourses                                                                                                    | occupation of                                                                                                    |
| Annexaments                                                                                                    | And a second second sec |                 |                | instruction and a                                                                                                    | 200                                                                                                    |
| 01000000000                                                                                                    | seemaanmed                                                                                                    |                 | Test.          | BRANKOWSKAR                                                                                                    | 100000000                                                                                                    |
|                                                                                                    | ELManda A.V.                                                                                                    |                 | <b>E.A.G.S</b> | <b>DERESCONDERE</b>                                                                                                    | URAN.                                                                                                    |
| - HOLEKOERD                                                                                                    | 2000000000000                                                                                                    |                 |                |                                                                                                    | 14.000                                                                                                    |
| ACCOUNTS OF THE OWNER.                                                                                                    | **************************************                                                                                                    | 1000            | 00000          | 1000000000                                                                                                    | OCCURATE                                                                                                    |
| ********                                                                                                    |                                                                                                    | 100.0           |                | 10000000                                                                                                    | 000                                                                                                    |
|                                                                                                    | *************                                                                                                    | AAAAA           |                | santan as                                                                                                    | **********                                                                                                    |
| ADDITION ADDITION                                                                                                    | ARRIVAL CONTRACTOR                                                                                                    | 1000            | laine.         | 100000                                                                                                    | COLUMN TWO IS NOT                                                                                                    |
| <b>ANNELSEE</b>                                                                                                    | EXCELOSE CONTRACTOR                                                                                                    |                 |                | 11111                                                                                                    | comment                                                                                                    |
|                                                                                                    | States and a second second                                                                                                    |                 |                | 1000                                                                                                    | 10.0 Million Contraction of Contraction of Contract |
| - 5 <b>H</b>                                                                                                    | COCODER :                                                                                                    |                 |                | 1.1                                                                                                    | An Address of Parks                                                                                                    |
| -                                                                                                    |                                                                                                    |                 | 100.00         | territori (en                                                                                                    | exercise and a second                                                                                                    |
|                                                                                                    |                                                                                                    |                 | 1443.85        | ****                                                                                                    | 44434000000                                                                                                    |
|                                                                                                    | 1.11                                                                                                    | 1.00            | ****           | *************                                                                                                    | £8,8 810 0 000 0 000                                                                                                    |
|                                                                                                    | a statement                                                                                                    | 200000          | 1000           |                                                                                                    | Sector and Sector Sector                                                                                                    |
|                                                                                                    |                                                                                                    | 1000            | lane.          |                                                                                                    | and a second second second second second second second second second second second second second second second                                                                                                    |
|                                                                                                    |                                                                                                    | 1.1             |                | and the local division of the local division of the local division | and an other states                                                                                                    |
| _                                                                                                    | and the second second sec                                                                                                    |                 | 10000          |                                                                                                    |                                                                                                    |

以下の原因が考えられます。

■ ADFや原稿にゴミや汚れが付いています。

#### 対処方法

ADFをクリーニングして、原稿に付着したゴミや汚れを取り除いてください。

◆「ADFをクリーニングする」251ページ

#### 送信したファクスの画質が粗い

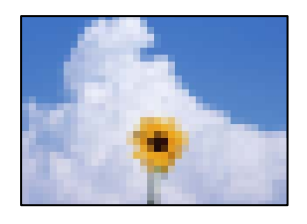

以下の原因が考えられます。

#### 原稿種類の設定が間違っています。

#### 対処方法

操作パネルで、[ファクス]-[ファクス設定]- 読み取り設定 -[原稿種類]を選択し、原稿の種類に合わせて 設定を変更してください。文字と写真が混在した原稿は[写真]の設定で送信してください。 ■ 解像度が低く設定されています。

#### 対処方法

相手機の性能がわからないときは、以下どちらも設定してファクスを送信してください。

- [ファクス] [ファクス設定] の [画質] で最高品質の設定を選択する
- 〔ファクス〕 > 〔ファクス設定〕で〔ダイレクト送信〕を有効にする。
   〔画質〕を〔高精細〕か〔超高精細〕にしても、〔ダイレクト送信〕を無効にしてモノクロ送信すると、低い解像度に変更されて送信されることがあります。

#### ■ エラー訂正機能が無効になっています。

#### 対処方法

プリンターの操作パネルで[設定] - [本体設定] - [ファクス設定] - [基本設定] を選択して[エラー訂正 (ECM)]を有効にしてください。回線トラブルによるデータ抜けなどのエラーを自動で修復できることがあり ます。ただし、[エラー訂正(ECM)]を有効にすると、データの送受信に通常より時間がかかることがありま す。

#### 送信したファクスに原稿の裏面が写る

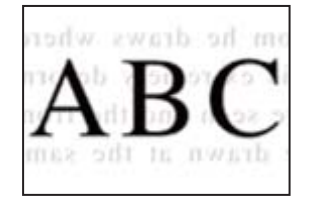

以下の原因が考えられます。

#### ■ 薄い原稿の場合、スキャン時に裏面の画像が読み取られます。

#### 対処方法

原稿の裏側に黒い紙や下敷きなどを重ねて、原稿台にセットしてください。

◆ 「原稿のセット」43ページ

■ ファクス送信時に、濃度が高く設定されています。

#### 対処方法

操作パネルで、[ファクス]-[ファクス設定]-[読み取り設定]-[濃度]を選択し、濃度を低く設定してくだ さい。

### ファクスをきれいに受信できない

#### 受信したファクスの画質が粗い

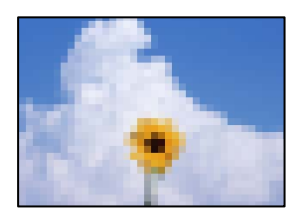

以下の原因が考えられます。

#### ■ エラー訂正機能が無効になっています。

#### 対処方法

プリンターの操作パネルで[設定] - [本体設定] - [ファクス設定] - [基本設定] を選択して[エラー訂正 (ECM)]を有効にしてください。回線トラブルによるデータ抜けなどのエラーを自動で修復できることがあり ます。ただし、[エラー訂正(ECM)]を有効にすると、データの送受信に通常より時間がかかることがありま す。

#### ■ 送信元で画質が低く設定されています。

#### 対処方法

送信元に、より高い画質で送信できないか確認してください。

# どうしても解決できないときは

印刷やコピーの問題が解決できないときは、以下の関連情報もご確認ください。

全ての対処方法を試しても問題が解決できないときは、エプソンのウェブサイトで「よくあるご質問(FAQ)」をご覧 ください。

www.epson.jp/support/faq/

それでも解決できないときは、保守サービス実施店またはスマートチャージセンターにお問い合わせください。

#### 関連情報

◆ 「印刷やコピーの問題が解決できない」357ページ

### 印刷やコピーの問題が解決できない

問題が解決できるまで、以下の項目を上から順番に実行してください。

- プリンターにセットした用紙の用紙種類と、プリンターに登録した用紙種類、プリンタードライバーで設定した用紙 種類を全て同じに設定します。 「用紙サイズと種類の登録」35ページ
- 操作パネルやプリンタードライバーで、印刷品質を [きれい] に設定します。

#### 357

- プリンターにセットしているインクカートリッジを装着し直します。
   インクカートリッジを装着し直すと、プリントヘッドのノズルの目詰まりが解消されてインクが出るようになることがあります。
   ただし、インクカートリッジを装着し直すとインクが消費されるため、インク残量によってはインクカートリッジ交換のメッセージが表示されることがあります。
   「インクカートリッジの交換が必要になった」336ページ
- ノズルチェックを実行して、プリントヘッドのノズルが目詰まりしているか確認します。
   目詰まりしているときはヘッドクリーニングをしてください。
   ただし、ヘッドクリーニングをするとインクを消費します。
   「ノズルが目詰まりしていないか確認する」248ページ
- エプソン純正インクカートリッジを使用しているか確認します。
   インクカートリッジは純正品のご使用をお勧めします。本製品は純正インクカートリッジを前提に色調整されているため、純正品以外を使用すると印刷品質が低下することがあります。
   「インクカートリッジ型番」480ページ
- プリンター内部にちぎれて残っている紙片がないか確認します。
- 用紙に問題ないか確認します。
   用紙が反っていないか、用紙の表裏を間違えてセットしていないかなどを確認します。
   「用紙取り扱い上のご注意」35ページ
   「印刷できる用紙とセット枚数」475ページ
   「使用できない用紙」479ページ
- 古いインクカートリッジを使用していないか確認します。
   良好な印刷品質を得るために、インクカートリッジは個装箱に印刷されている推奨使用期限または開封後6ヵ月以内のいずれか早い期限までに使い切ることをお勧めします。

全て確認しても問題が解決しない場合は、修理が必要な可能性があります。保守サービス実施店またはスマートチャージ センターにご相談ください。

#### 関連情報

- ◆ 「保守サービスの種類」684ページ
- ◆ 「お問い合わせ先」685ページ

# コンピューターや機器の追加や交換をしたときは

| ネットワーク接続済みのプリンターに接続する方法            | 360 |
|------------------------------------|-----|
| ネットワークを再設定する方法                     | 361 |
| デバイスとプリンターを直接接続する方法 (Wi-Fi Direct) | 366 |
| ネットワーク接続状態の確認                      | 377 |

# ネットワーク接続済みのプリンターに接続する方法

すでにプリンターがネットワークに接続していれば、コンピューターやスマートデバイスからネットワーク経由でプリン ターに接続できます。

### 2台目のコンピューターからネットワークプリンターを使う

プリンターとコンピューターを接続設定するにはインストーラーを使うと便利です。インストーラーは以下のいずれかの方法で起動できます。

- ウェブサイトから 以下のウェブサイトにアクセスして、製品名を入力します。[セットアップ]に進んで作業を開始します。 https://epson.sn
- ソフトウェアディスクから(製品にソフトウェアディスクが同梱されていて、それを使用できる場合)
   ソフトウェアディスクをコンピューターにセットして、画面の指示に従って操作します。

#### プリンターを選択する

以下の画面が表示されるまで、画面の指示に従って操作し、接続したいプリンターを選択して[次へ]をクリックします。

| 🖪 Install Navi | - 🗆 X                                                                                                    |
|----------------|----------------------------------------------------------------------------------------------------|
| -              | プリンターの接続方法を選択してください                                                                                                    |
| ✓ 使用許諾契約書      |                                                                                                    |
| ✓ 環境チェック<br>接続 | ネットワーク上に以下のプリンターが見つかりました。ネットワークプリンターを使用する場合は、リストからプリン<br>ターを選択して[次へ]をクリックしてください。該当のプリンターが見つからない場合は電源が入っているか確<br>認してください。 |
| 154.476        | 更新                                                                                                    |
| インストール         | モデル名         MACアドレス         IPアドレス                                                                                      |
| 動作確認           |                                                                                                    |
| 完了             | 戻る次へ                                                                                                    |
| _              | 固定のIPアドレスを使いたい場合は、こちらから設定します                                                                                             |
|                | キャンセル 次へ                                                                                                    |

この後は、画面の指示に従って操作します。
# スマートデバイスからネットワークプリンターを使う

スマートデバイスからプリンターに接続するには、以下のいずれかの方法があります。

#### 無線LANルーター経由で接続

無線LANルーターを介して、プリンターが接続しているネットワークに接続します。 詳しくは以下を参照してください。 「スマートデバイスとの接続設定をする」361ページ

#### Wi-Fi Directで接続

無線LANルーター(アクセスポイント)を介さず、直接プリンターと接続します。 詳しくは以下を参照してください。 「デバイスとプリンターを直接接続する方法 (Wi-Fi Direct)」366ページ

# ネットワークを再設定する方法

無線LANルーターを交換したときやコンピューターを買い替えたときなどの接続設定や、接続方法の変更などについて 説明します。

### 無線LANルーターを交換したとき

無線LANルーターを交換したときは、コンピューターやスマートデバイスとプリンターとの接続設定をします。 プロバイダーを変更した場合などでこの設定が必要です。

### コンピューターとの接続設定をする

プリンターとコンピューターを接続設定するにはインストーラーを使うと便利です。インストーラーは以下のいずれかの方法で起動できます。

- ウェブサイトから 以下のウェブサイトにアクセスして、製品名を入力します。 [セットアップ] に進んで作業を開始します。 https://epson.sn
- ソフトウェアディスクから(製品にソフトウェアディスクが同梱されていて、それを使用できる場合)
  ソフトウェアディスクをコンピューターにセットして、画面の指示に従って操作します。

### スマートデバイスとの接続設定をする

スマートデバイスが接続しているWi-Fiと同じネットワーク(SSID)にプリンターを接続すると、スマートデバイスか らプリンターを使えるようになります。スマートデバイスからプリンターを利用するには、以下のウェブサイトから設定 をしてください。なお、ウェブサイトにはプリンターに接続したい機器からアクセスしてください。 http://epson.sn - [セットアップ]

### コンピューターを買い替えたとき

コンピューターを買い替えたときは、コンピューターとプリンターとの接続設定をします。

### コンピューターとの接続設定をする

プリンターとコンピューターを接続設定するにはインストーラーを使うと便利です。インストーラーは以下のいずれかの方法で起動できます。

- ウェブサイトから 以下のウェブサイトにアクセスして、製品名を入力します。[セットアップ]に進んで作業を開始します。 https://epson.sn
- ソフトウェアディスクから(製品にソフトウェアディスクが同梱されていて、それを使用できる場合)
  ソフトウェアディスクをコンピューターにセットして、画面の指示に従って操作します。

この後は、画面の指示に従って操作します。

### コンピューターとの接続形態を変更する

すでにコンピューターとプリンターが接続されている場合に、接続形態を変更する方法について説明します。

### 有線LAN接続から無線LAN接続に変更する

プリンターの操作パネルで有線LAN接続から無線LAN接続に変更します。変更方法は操作パネルを使った無線LAN接続設定と同じです。

#### 関連情報

◆ 「操作パネルから無線LAN (Wi-Fi) 接続する」363ページ

### 無線LAN接続から有線LAN接続に変更する

無線LAN(Wi-Fi)接続時に有線LAN接続に変更するには以下の手順で操作します。

- 1. プリンターのホーム画面で [設定] を選択します。
- 2. [本体設定] [ネットワーク設定] [有線LAN接続設定]を選択します。
- 3. この後は、画面の指示に従って操作します。

### USB接続からネットワーク接続に変更する

インストーラーを使って別の接続形態に設定し直します。

- ウェブサイトから 以下のウェブサイトにアクセスして、製品名を入力します。 [セットアップ] に進んで作業を開始します。 http://epson.sn
- ソフトウェアディスクから(製品にソフトウェアディスクが同梱されていて、それを使用できる場合)
  ソフトウェアディスクをコンピューターにセットして、画面の指示に従って操作します。

#### 接続方法を選択する

以下の画面が表示されるまで、画面の指示に従って操作します。

[無線LAN(Wi-Fi)]または[有線LAN(Ethernet)で接続する]から使用する接続方法を選択して、[次へ]をクリックします。

| E Install Navi |                                                 | - 🗆 🗙 |
|----------------|-------------------------------------------------|-------|
|                | プリンターの接続方法を選択してください                             |       |
| ✓ 使用許諾契約書      |                                                 |       |
| ✓ 環境チェック       | <ul><li>●</li><li>無線LAN (Wi-Fi) で接続する</li></ul> |       |
| 接続             |                                                 |       |
| インストール         | 古古 ○ 有線LAN (Ethernet) で接続する                     | BPON  |
| 動作確認           | ◆ ○ USBケーブルで接続する                                |       |
| 完了             |                                                 |       |
|                | 固定のIPアドレスを使いたい場合は、こちらから設定します                    |       |
|                | キャンセル                                           | 次へ    |

(参考) 表示される接続方法は機種によって異なります。

この後は、画面の指示に従って操作します。

# 操作パネルから無線LAN(Wi-Fi)接続する

プリンターの操作パネルからネットワーク設定する方法はいくつかあります。お使いの環境や条件に合わせて接続方法 を選択してください。

無線LANルーター(アクセスポイント)の情報(SSID、パスワード)がわかれば、手動で設定するのが確実です。

AOSSやWPS対応の無線LANルーター(アクセスポイント)をお使いの場合は、プッシュボタンで自動設定ができます。

プリンターがネットワークに接続できたら、使用する機器(コンピューターやスマートデバイスなど)をプリンターに接続してください。

#### 関連情報

- ◆「プリンターにSSIDとパスワードを入力して設定する」364ページ
- ◆「プッシュボタンで自動設定する(AOSS/WPS)」365ページ
- ◆ 「PINコードで設定する(WPS)」365ページ

### プリンターにSSIDとパスワードを入力して設定する

無線LANルーター(アクセスポイント)に接続するための情報をプリンターの操作パネルから入力して設定する方法です。手動で設定するには、無線LANルーター(アクセスポイント)のSSIDとパスワードの情報が必要です。

(参考) 無線LANルーター(アクセスポイント)をメーカー設定値のまま利用している場合は、ラベルなどに書かれているSSIDと パスワードが設定されています。SSIDとパスワードがわからない場合は、無線LANルーターを設定した人に確認するか、 無線LANルーターのマニュアルをご覧ください。

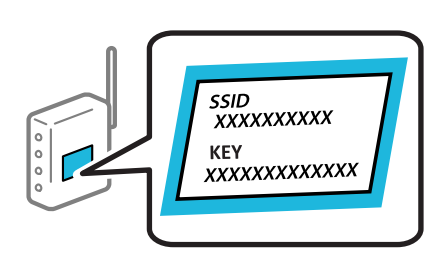

- ホーム画面で 10 「「 をタップします。
- 2. [ルーター]をタップします。
- 3. [設定に進む]をタップします。
- 4. [無線LAN接続設定]をタップします。

すでに有線LAN接続されている場合は、メッセージを確認して [はい] をタップします。

- 5. [アクセスポイントを検索]をタップします。
- 6. この後は、画面の指示に従って、SSIDを選択し、パスワードを入力して、設定を開始します。 設定完了後に接続状態を確認したい場合は、「関連情報」をご覧ください。
  - SSIDがわからない場合は無線LANルーターのラベルに書かれていないかを確認してください。無線LANルーター(アクセスポイント)をメーカー設定値のまま利用している場合は、ラベルに書かれているSSIDを使用します。情報が見つからない場合は、無線LANルーター(アクセスポイント)のマニュアルをご覧ください。
    - パスワードは大文字と小文字を区別して入力してください。
    - SSIDがわからない場合は無線LANルーター(アクセスポイント)本体のラベルに書かれていないかを確認して ください。ラベルには、「暗号化キー」「XXXX Key」などと書かれています。無線LANルーター(アクセスポ イント)をメーカー設定値のまま利用している場合は、ラベルに書かれているパスワードを使用します。

#### 関連情報

- ◆「文字入力の仕方」32ページ
- ◆「ネットワーク接続状態の確認」377ページ

### プッシュボタンで自動設定する(AOSS/WPS)

無線LANルーター(アクセスポイント)のプッシュボタンで無線LAN(Wi-Fi)を自動設定する方法です。以下の条件に 当てはまる場合は、この方法で設定できます。

- 無線LANルーター(アクセスポイント)がAOSSやWPS(Wi-Fi Protected Setup)に対応している
- 既存の無線LAN(Wi-Fi)をプッシュボタンで設定している

クセスポイント)のマニュアルをご覧ください。

- 1.
- 2. [ルーター] をタップします。
- З. [設定に進む] をタップします。
- 4. [無線LAN接続設定]をタップします。

すでに有線LAN接続されている場合は、メッセージを確認して [はい] をタップします。

- 5. [プッシュボタンで設定(AOSS/WPS)]をタップします。
- 6. この後は、画面の指示に従って操作します。

設定完了後に接続状態を確認したい場合は、「関連情報」をご覧ください。

● 後考 接続に失敗した場合は無線LANルーター(アクセスポイント)を再起動し、無線LANルーター(アクセスポイント) とプリンターを近づけてから再度設定してください。それでも解決しないときは、ネットワーク接続診断レポートを 印刷して対処方法を確認してください。

#### 関連情報

◆「ネットワーク接続状態の確認」377ページ

### PINコードで設定する(WPS)

PINコードを使って無線LANルーター(アクセスポイント)に接続する方法です。無線LANルーター(アクセスポイン ト)がWPS(Wi-Fi Protected Setup)に対応している場合は、この方法で設定できます。PINコードを無線LANルー ター(アクセスポイント)に入力するときに、コンピューターを使います。

- 1
- 2. [ルーター] をタップします。
- З. [設定に進む] をタップします。
- 4. [無線LAN接続設定]をタップします。

すでに有線LAN接続されている場合は、メッセージを確認して〔はい〕をタップします。

### 365

### コンピューターや機器の追加や交換をしたときは > デバイスとプリンターを直接接続する方…

- 5. [その他] [PINコード自動設定(WPS)] の順にタップします。
- この後は、画面の指示に従って操作します。
  設定完了後に接続状態を確認したい場合は、「関連情報」をご覧ください。

(参考) PINコードの入力方法は、無線LANルーター(アクセスポイント)のマニュアルをご覧ください。

#### 関連情報

◆「ネットワーク接続状態の確認」377ページ

# デバイスとプリンターを直接接続する方法 (Wi-Fi Direct)

Wi-Fi Direct(シンプルAP)を使うと、無線LANルーターを使わずにデバイスとプリンターを直接接続して印刷できます。

# Wi-Fi Direct (シンプルAP) とは

家庭またはオフィスで無線LAN(Wi-Fi)を利用していない、無線LANルーター(アクセスポイント)がない場合や、プリンターとコンピューターやスマートデバイスを直接接続したい場合の接続方法です。この接続方法はプリンターが無線LANルーター(アクセスポイント)として動作し、複数台の機器と接続できます。ただし、プリンターに直接接続された機器の間では、プリンター経由での通信はできません。

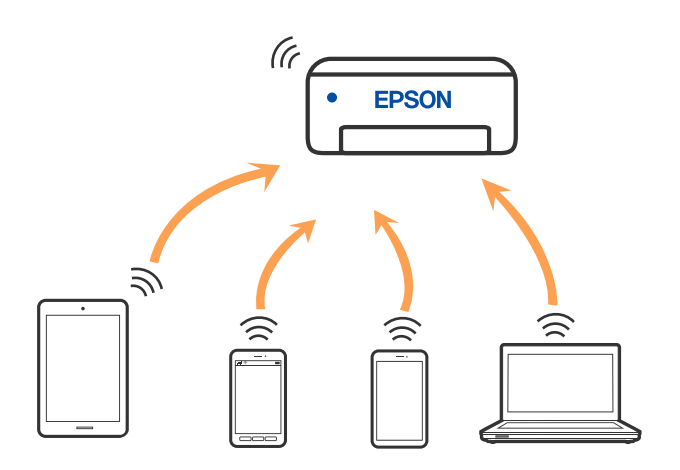

プリンターは無線LAN(Wi-Fi)または有線LANと、Wi-Fi Direct(シンプルAP)の同時接続ができます。ただし、無線LAN(Wi-Fi)で接続中にWi-Fi Direct(シンプルAP)設定を開始すると、無線LAN(Wi-Fi)接続は一時切断されます。

### コンピューターや機器の追加や交換をしたときは > デバイスとプリンターを直接接続する方…

### iPhone、iPad、iPod touchでWi-Fi Direct接続する

無線LANルーター(アクセスポイント)を介さず、直接プリンターとiPhone、iPad、iPod touchを接続する方法です。この接続をする場合は、以下の条件が必要です。条件に合致しない場合は、[その他スマートデバイスとつなぐ]から接続してください。詳しくは「関連情報」をご覧ください。

- iOS11以降
- QRコード読み取り時に標準カメラアプリを使用
- Epson iPrintバージョン 7.0以降

スマートデバイスからはEpson iPrintなどを使って印刷します。あらかじめ、スマートデバイスにEpson iPrintなどエ プソンの印刷用アプリをインストールしてください。

(参考) 以下の作業はプリンターと接続したいデバイスで、1回だけ設定してください。Wi-Fi Directを無効にしたり、ネットワーク設定を初期の状態に戻したりしない限り、設定をし直す必要はありません。

- ホーム画面で 10 「「 をタップします。
- 2. [Wi-Fi Direct] をタップします。
- 3. [設定に進む]をタップします。
- 4. [iOSデバイスとつなぐ]をタップします。

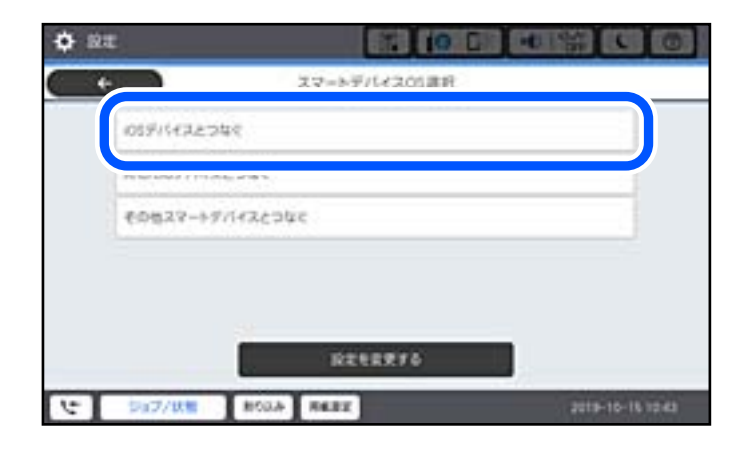

プリンターの画面上にQRコードが表示されます。

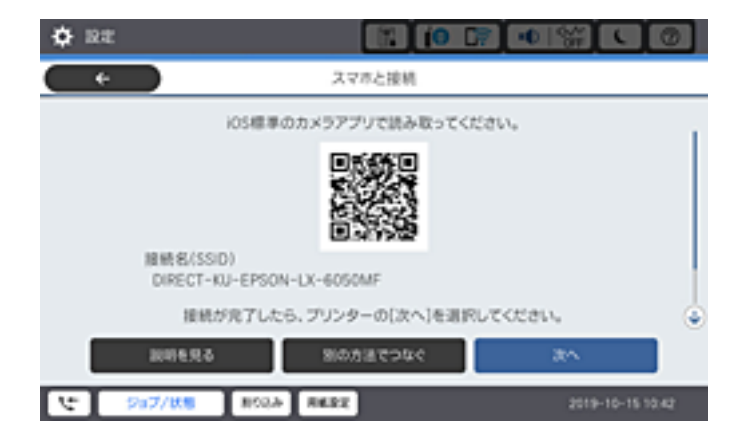

5. iPhone、iPad、iPod touchの標準カメラアプリを開き、プリンターの画面上のQRコードを写真モードで 読み取ります。

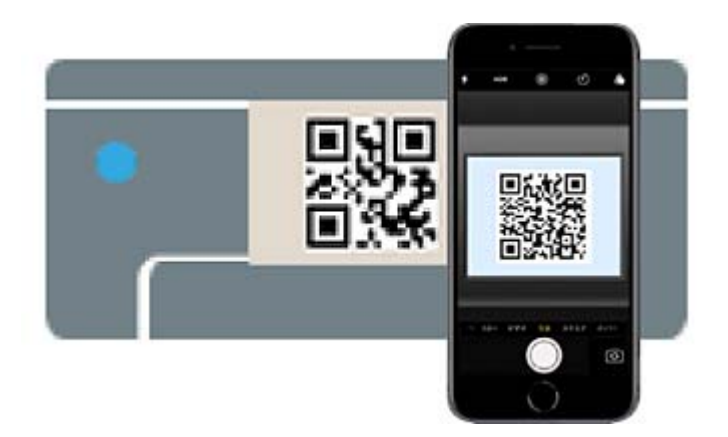

iOS11以降の標準カメラアプリを使ってください。iOS10以前の標準カメラアプリでは、プリンターの接続はできません。コード読み取り用のアプリを使っても、プリンターの接続はできません。接続できない場合は、[別の方法でつなぐ]を選択してください。詳しくは「関連情報」をご覧ください。

6. iPhone、iPad、iPod touchの画面に表示される通知をタップします。

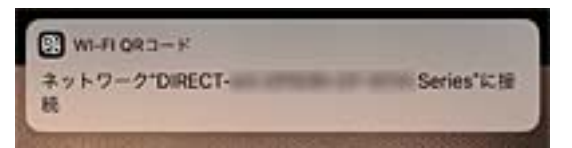

7. [接続] をタップします。

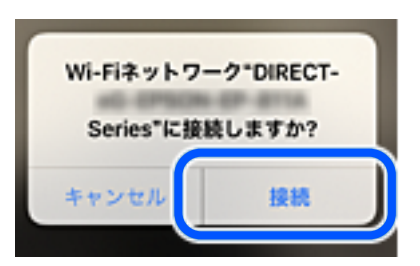

- 8. プリンターの画面で [次へ] を選択します。
- iPhone、iPad、iPod touchでエプソンの印刷用アプリを開きます。
  エプソンの印刷用アプリの例

| EPSON | EPSON |
|-------|-------|

Epson iPrint カラリオ年賀

10. エプソンの印刷用アプリの画面で [プリンター未設定] をタップします。

11. 接続するプリンターを選択します。

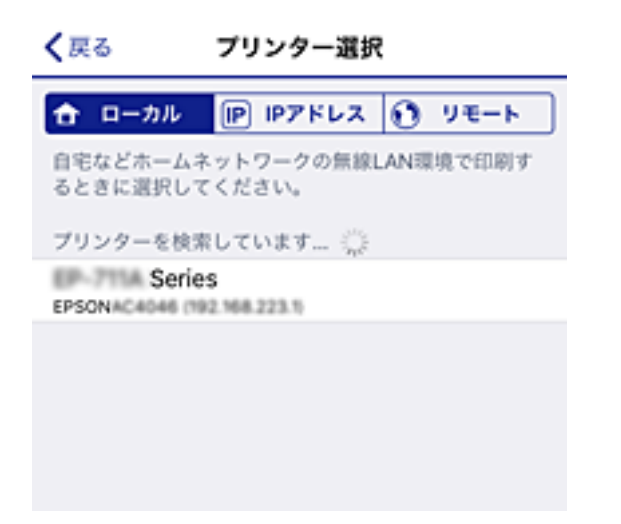

プリンターの画面に表示されている情報を参考にプリンターを選択してください。

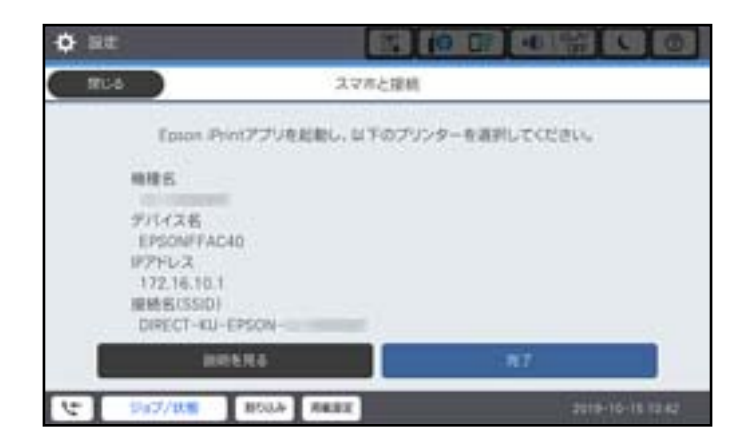

#### 12. プリンターの画面で [完了] を選択します。

ー度接続設定をしたスマートデバイスから再度プリンターに接続する場合は、スマートデバイスのWi-Fi接続画面から、 プリンターの接続名を選択して接続してください。

#### 関連情報

- ◆ 「スマートデバイスから簡単に印刷するアプリ(Epson iPrint)」485ページ
- ◆ 「iOS、Android以外のデバイスとWi-Fi Direct接続する」371ページ

# AndroidデバイスでWi-Fi Direct接続する

無線LANルーター(アクセスポイント)を介さず、直接プリンターとAndroidデバイスを接続する方法です。この接続 をする場合は、以下の条件が必要です。

- Android 4.4以上
- Epson iPrintバージョン 7.0以降

### コンピューターや機器の追加や交換をしたときは > デバイスとプリンターを直接接続する方…

スマートデバイスからはEpson iPrintを使って印刷します。あらかじめ、スマートデバイスにEpson iPrintをインス トールしてください。

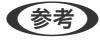

(参考) 以下の作業はプリンターと接続したいデバイスで、1回だけ設定してください。Wi-Fi Directを無効にしたり、ネットワー ク設定を初期の状態に戻したりしない限り、設定をし直す必要はありません。

- 1.
- 2. [Wi-Fi Direct] をタップします。
- З. [設定に進む] をタップします。
- 4. [Androidデバイスとつなぐ]をタップします。

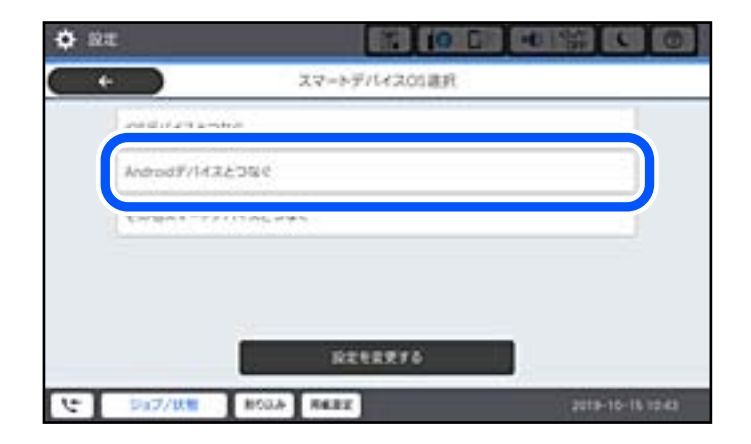

5. スマートデバイスでEpson iPrintを起動します。

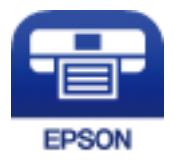

6. エプソンの印刷用アプリの画面で [プリンター未設定] をタップします。

7. 接続するプリンターを選択します。

プリンターの画面に表示されている情報を参考にプリンターを選択してください。

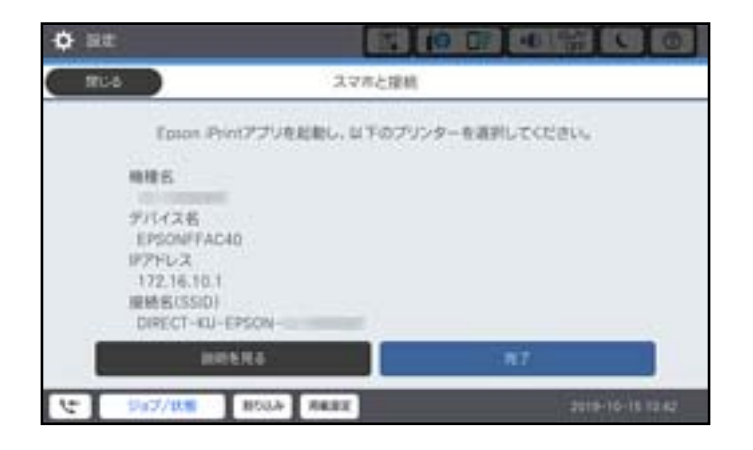

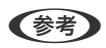

ー部のAndroidデバイスではプリンターが表示されない場合があります。プリンターが表示されないときは、 [その 他スマートデバイスとつなぐ] から接続してください。詳しくは「関連情報」をご覧ください。

8. プリンターにデバイスの接続許可の画面が表示されたら [接続を許可] を選択します。

9. プリンターの画面で [完了] を選択します。

ー度接続設定をしたスマートデバイスから再度プリンターに接続する場合は、スマートデバイスのWi-Fi接続画面から、 プリンターの接続名を選択して接続してください。

#### 関連情報

- ◆ 「スマートデバイスから簡単に印刷するアプリ(Epson iPrint)」485ページ
- ◆ 「iOS、Android以外のデバイスとWi-Fi Direct接続する」371ページ

# iOS、Android以外のデバイスとWi-Fi Direct接続する

無線LANルーター(アクセスポイント)を介さず、直接プリンターと機器を接続する方法です。

(参考) 以下の作業はプリンターと接続したいデバイスで、1回だけ設定してください。Wi-Fi Directを無効にしたり、ネットワーク設定を初期の状態に戻したりしない限り、設定をし直す必要はありません。

- 1. プリンターのホーム画面で
- 2. [Wi-Fi Direct] をタップします。
- 3. [設定に進む]をタップします。

4. [その他スマートデバイスとつなぐ]をタップします。

| <b>\$</b> 12 | τ           | 10 D         |                  |
|--------------|-------------|--------------|------------------|
| Ŭ            | •           | スマートデバイス05連択 |                  |
|              | 055/1478204 | e.           |                  |
|              |             | - mente      |                  |
|              | その物スマートタ/   | (126040      |                  |
|              |             |              |                  |
|              |             |              |                  |
|              |             |              |                  |
|              |             | RETERTS      |                  |
| 5            | ショフ/状態      | RCOA REEL    | 2019-10-15 12:43 |

プリンターの画面にはWi-Fi Directの接続名(SSID)とパスワードが表示されます。

5. スマートデバイスのWi-Fi接続画面を表示し、プリンターの操作パネルに表示されたSSIDを選択して、パス ワードを入力します。

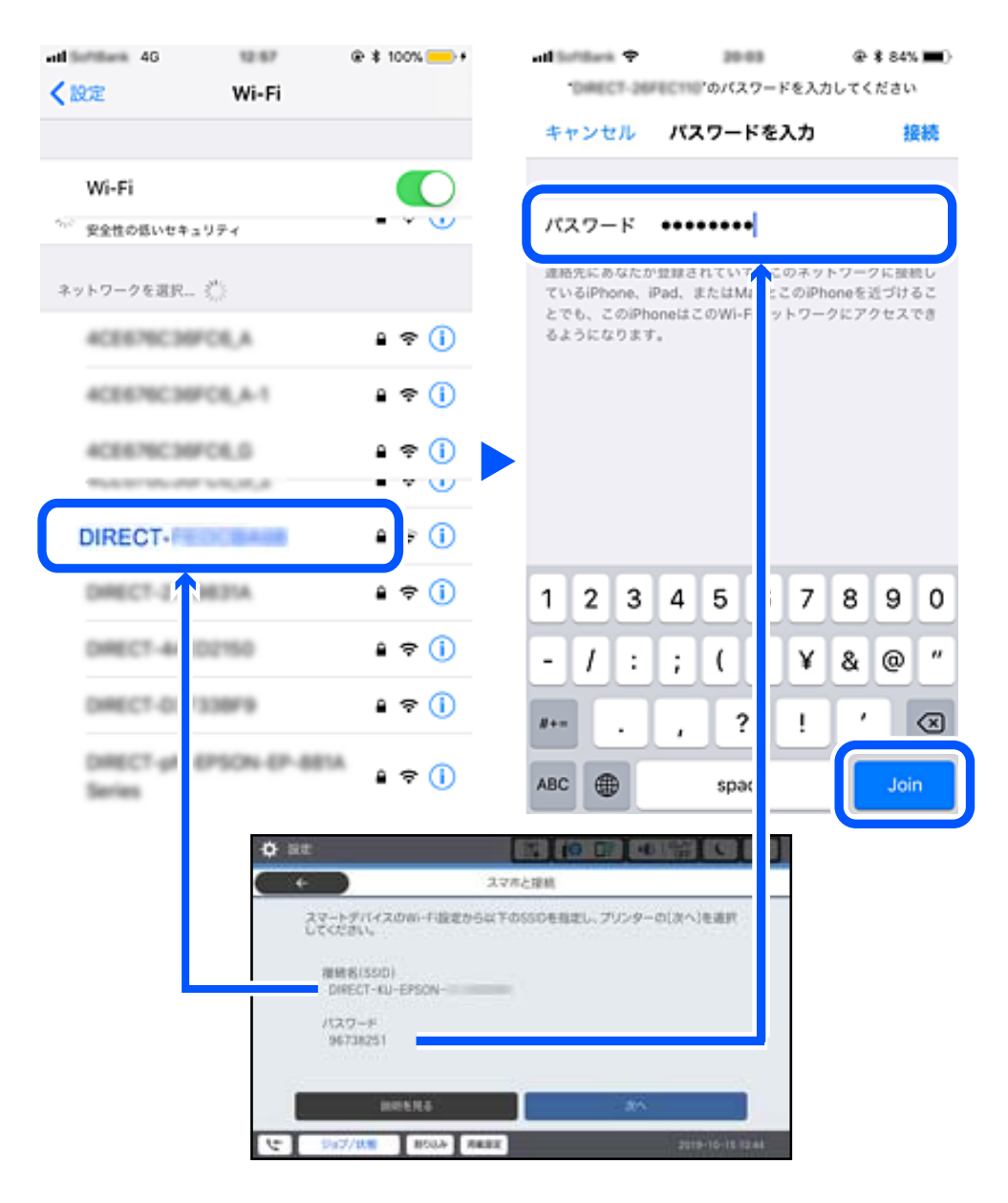

- 6. プリンターの画面で [次へ] を選択します。
- 7. スマートデバイスでエプソンの印刷用アプリを開きます。 エプソンの印刷用アプリの例

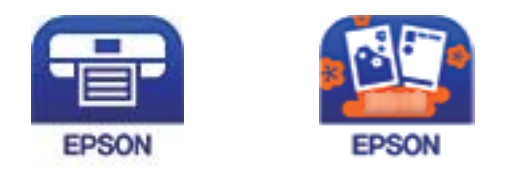

Epson iPrint カラリオ年賀

8. エプソンの印刷用アプリの画面で [プリンター未設定] をタップします。

9. 接続するプリンターを選択します。

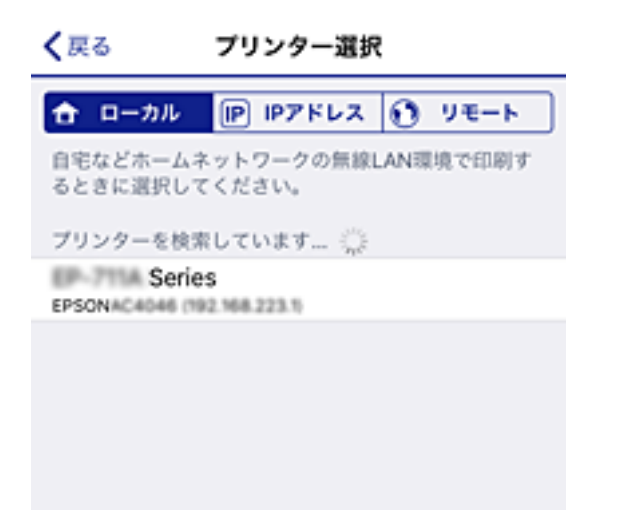

プリンターの画面に表示されている情報を参考にプリンターを選択してください。

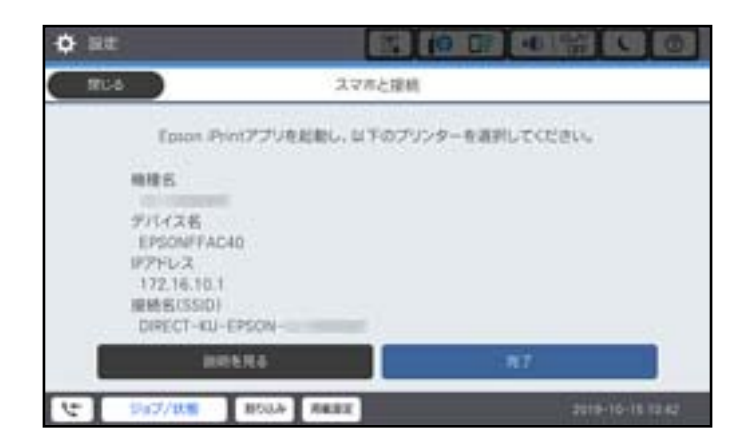

#### 10. プリンターの画面で [完了] を選択します。

ー度接続設定をしたスマートデバイスから再度プリンターに接続する場合は、スマートデバイスのWi-Fi接続画面から、 プリンターの接続名を選択して接続してください。

#### 関連情報

◆ 「スマートデバイスから簡単に印刷するアプリ(Epson iPrint)」485ページ

# コンピューターをWi-Fi Direct接続する

プリンターとコンピューターがWi-Fi Directで接続されている間は、コンピューターからインターネットにアクセスできません。プリンターに継続的に接続する必要がある場合は、Wi-Fi接続を使用することをお勧めします。

 エプソンのウェブサイトにアクセスし、使用するプリンターのプリンタードライバーを接続するコンピュー ターにダウンロードします。 http://www.epson.jp

374

### コンピューターや機器の追加や交換をしたときは > デバイスとプリンターを直接接続する方…

- 2. 「「「」」 「「」 をタップして、 [スマートデバイスと直接つなぐ] を選択します。
- 3. [設定に進む]をタップします。
- 4. [その他スマートデバイスとつなぐ]を選択します。
  プリンターの画面にはWi-Fi Directの [接続名(SSID)] と [パスワード] が表示されます。
- 5. コンピューターのネットワーク接続画面を表示し、プリンターの操作パネルに表示されたSSIDを選択して、 パスワードを入力します。

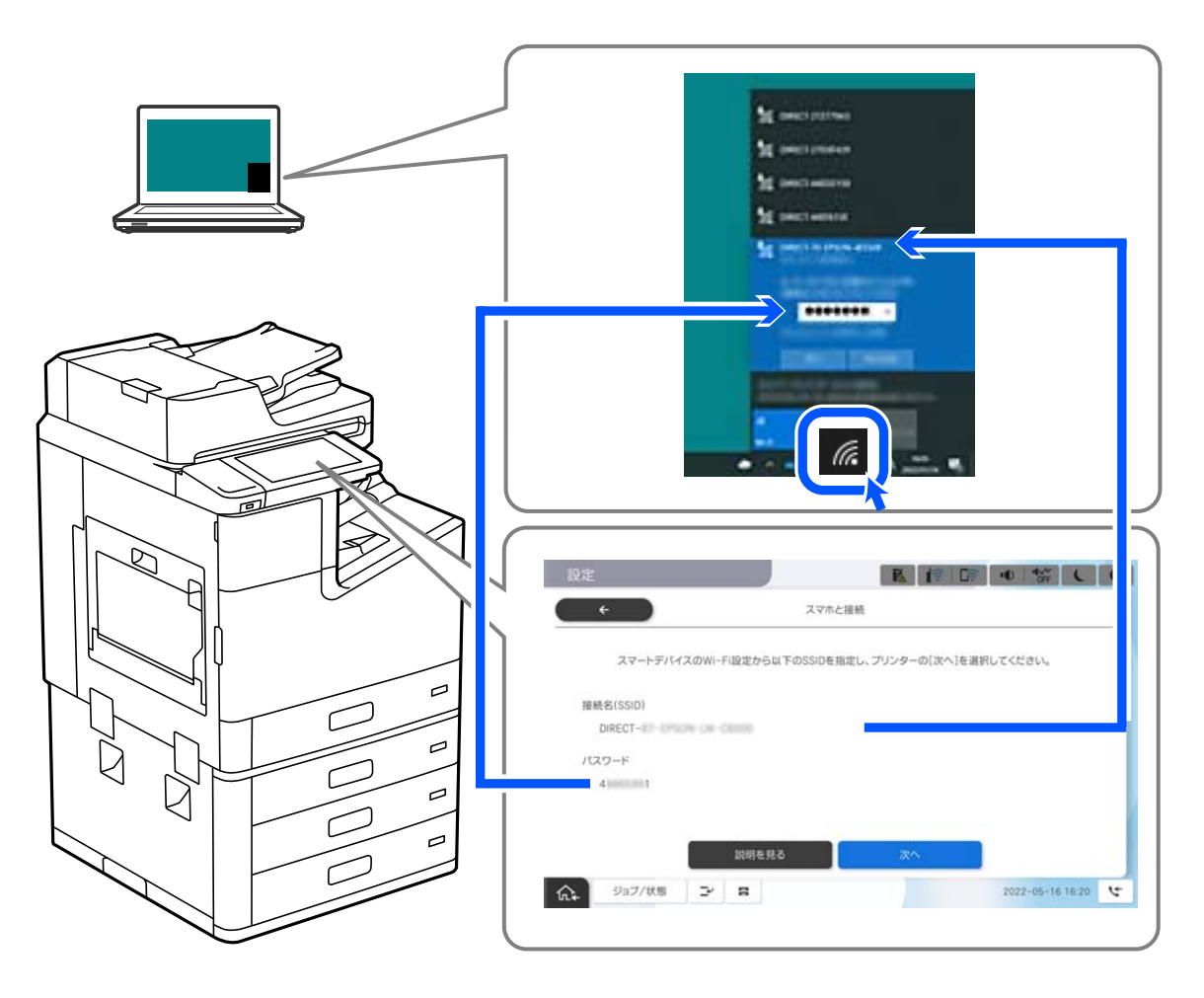

- 6. ダウンロードしたプリンタードライバーをダブルクリックしてインストールします。 この後は、画面の指示に従って操作してください。
- 7. プリンターの画面で [次へ] を選択し、 [完了] を選択します。

### Wi-Fi Direct(シンプルAP)接続を切断する

Wi-Fi Direct (シンプルAP) 接続を無効にする方法は、操作パネルから全ての接続を無効にする方法と、コンピューター やスマートデバイスからそれぞれの接続を無効にする方法があります。全ての接続を無効にしたい場合は、「関連情報」 をご覧ください。 ▲重要 Wi-Fi Direct (シンプルAP) 接続で複数のコンピューターやスマートデバイスがプリンターと接続されていた場合、 Wi-Fi Direct(シンプルAP) 接続を無効にすると、全ての接続が切断されます。

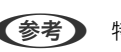

● 特定の機器だけを切断したいときは、スマートデバイス側から接続を切断してください。以下の方法で、スマートデバイス からプリンターへのWi-Fi Direct接続を切断します。

- プリンターの接続名(SSID)とのWi-Fi接続を切断
- 他のネットワーク (SSID) に接続

#### 関連情報

◆ 「Wi-Fi Direct (シンプルAP) のSSIDなどを変更する」376ページ

# Wi-Fi Direct (シンプルAP) のSSIDなどを変更する

Wi-Fi Direct(シンプルAP)が有効なとき、 を選択すると、以下のメニューが表示され設定を変更できます。

#### 接続名を変更する

プリンターに接続するWi-Fi Direct (シンプルAP)の接続名 (SSID) を任意の値に変更します。接続名 (SSID) に設 定できるのは、操作パネルのソフトキーボードに表示されたASCII文字です。22文字以内で入力してください。 接続名(SSID)を変更すると接続しているデバイスは全て切断されます。接続名を変更した場合は、接続する機器から 新しい接続名(SSID)で接続し直してください。

#### パスワードを変更する

プリンターに接続するWi-Fi Direct(シンプルAP)のパスワードを変更します。パスワードに設定できるのは、操作パ ネルのソフトキーボードに表示されたASCII文字です。8~22文字以内で入力してください。 パスワードを変更すると接続しているデバイスは全て切断されます。パスワードを変更した場合は、接続する機器から新 しいパスワードで接続し直してください。

#### 周波数帯を変更する

プリンターに接続するWi-Fi Direct(シンプルAP)の周波数帯を変更します。2.4GHzまたは5GHzに設定できます。 周波数帯を変更すると接続しているデバイスは全て切断されます。再度接続してください。 周波数帯を5GHzに設定した場合、5GHz非対応のデバイスからは再接続できなくなります。

#### Wi-Fi Directを無効にする

Wi-Fi Direct(シンプルAP)を無効にします。無効にすると接続しているデバイスは全て切断されます。

#### 初期設定に戻す

Wi-Fi Direct (シンプルAP) 設定の全てを購入時の設定に戻します。 また、プリンターが保持しているスマートデバイスのWi-Fi Direct機能を使った接続情報の登録を削除します。

### コンピューターや機器の追加や交換をしたときは > ネットワーク接続状態の確認 > 操作パー

(参考) 以下の設定項目は、Web Configの [ネットワーク] タブ - [Wi-Fi Direct] からも設定できます。

- Wi-Fi Direct (シンプルAP) を有効または無効にする
- ネットワーク名 (SSID) を変更する
- パスワードを変更する
- 周波数帯を変更する
- Wi-Fi Direct (シンプルAP) の設定を初期の状態に戻す

# ネットワーク接続状態の確認

ネットワーク接続状態を確認するには、いくつかの方法があります。

#### 関連情報

- ◆ 「操作パネルでのネットワーク接続状態の確認」377ページ
- ◆「ネットワーク接続診断レポートを印刷する」378ページ

### 操作パネルでのネットワーク接続状態の確認

操作パネルに表示されるネットワークアイコンやネットワーク情報で接続状態を確認できます。

### ネットワークアイコンで接続状態を確認する

プリンターのホーム画面にあるネットワークアイコンでネットワークの接続状態と電波強度を確認できます。

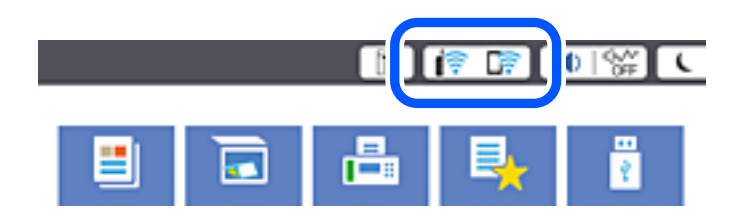

関連情報

◆ 「ネットワークアイコンの見方」29ページ

### 操作パネルにネットワーク状態を表示する

プリンターがネットワーク接続されていると、確認したい項目を選択することでその他ネットワーク関連の情報も確認できます。

- 1. プリンターのホーム画面で [設定] を選択します。
- 2. [本体設定] [ネットワーク設定] [ネットワーク情報] を選択します。

- 3. 確認したいメニューを選択します。
  - 有線・無線接続状態
    有線または無線接続時のネットワーク情報(デバイス名、接続状態、電波状態など)が表示されます。
  - Wi-Fi Direct接続状態
    Wi-Fi Directの有効状態、SSID、パスワードなどが表示されます。
  - メールサーバー設定情報
    メールサーバーのネットワーク情報が表示されます。
  - ステータスシート印刷 ネットワークステータスシートを印刷します。有線、無線、Wi-Fi Directの情報が複数枚印刷されます。

# ネットワーク接続診断レポートを印刷する

プリンターと無線LANルーター(アクセスポイント)の接続状態を確認するために、ネットワーク接続診断レポートを印刷します。

- 1. プリンターのホーム画面で [設定] を選択します。
- [本体設定] [ネットワーク設定] [接続診断]を選択します。
  診断が始まります。
- 3. [接続診断結果を印刷する]を選択します。
- ネットワーク接続診断レポートを印刷します。
  エラーがある場合はネットワーク接続診断レポートの内容を確認して対処してください。

#### 関連情報

◆「ネットワーク接続診断レポートの見方と対処方法」379ページ

### ネットワーク接続診断レポートの見方と対処方法

ネットワーク接続診断レポートのメッセージとエラー番号を確認して対処してください。

| ネットワーク接続診断レポート                                             |                               | a |
|------------------------------------------------------------|-------------------------------|---|
| 诊断结果                                                       | ИЗ                            |   |
| エラー番号                                                      | (E-7)                         |   |
| 以下のネットワーク設定情報を確認し、"ネットワーク (8<br>正しければパスワードを確認し、設定し直してください。 | SID) "が無線接続したいSSIDかを確認してください。 |   |
| 何らかのトラブルが発生したときは、マニュアル等をごう                                 | 範の上、対処してください。                 |   |
| 診断項目                                                       |                               |   |
| 指定のネットワーク (SSID) の有無の確認                                    | OK                            |   |
| 無線モードの確認                                                   | OK .                          |   |
| セキュリティー方式の確認                                               | OK                            |   |
| MACアドレスフィルタリング設定の確認                                        | OK                            |   |
| パスワードの確認                                                   | NG                            |   |
| IPアドレスの確認<br>IP詳細設定の確認                                     | 宋 22 断<br>未診断                 |   |
| ネットワーク設定情報                                                 |                               |   |
| プリンター名                                                     | EPSON XXXXXX                  |   |
| ブリンター型番                                                    | XX-XXX Series                 |   |
| tPアドレス                                                     | 0.0.0                         |   |
| サブネットマスク                                                   | 255.255.255.0                 |   |
| デフォルトゲートウェイ                                                |                               |   |
| ネットワーク (SSID)                                              | 408474034804.0.3              |   |
| 飛線セキュリティー設定                                                | WPA2-PSK (AES)                |   |
| 電波状態                                                       | 悪い                            |   |
|                                                            |                               |   |

- a. エラー番号
- b. ネットワーク環境に関するメッセージ

#### 関連情報

- ➡ [E-1] 380ページ
- ➡ 「E-2, E-3, E-7」380ページ
- ♦ [E-5] 381ページ
- ➡ [E-6] 381ページ
- ♦ [E-8] 381ページ
- ◆ [E-9] 382ページ
- ➡ [E-10] 382ページ
- ♦ [E-11] 382ページ
- ♦ [E-12] 383ページ
- ➡ [E-13] 383ページ
- ◆「ネットワーク環境に関するメッセージ」384ページ

#### 対処方法:

- LAN ケーブルがプリンターやハブなどのネットワーク機器にしっかり差し込まれているか確認してください。
- ハブなどのネットワーク機器の電源が入っているか確認してください。
- プリンターを無線LAN (Wi-Fi) で使用したい場合は、プリンターの無線LANが有効になっていないため、無線LAN 接続設定をやり直してください。

### E-2, E-3, E-7

#### 対処方法:

- 無線LANルーターの電源が入っているか確認してください。
- コンピューターやその他の機器が無線LANルーターと正常に通信できているか確認してください。
- 無線LANルーターの電源を切ります。10秒くらい待ってから、電源を入れてください。
- プリンターと無線LANルーターは近くに置き、間にある障害物は取り除いてください。
- SSIDを直接入力したときは、入力したSSIDが正しいかを確認してください。SSIDはネットワーク接続診断レポートの[ネットワーク設定情報]で確認できます。
- 1つの無線LANルーターに複数のSSIDが存在する場合、表示されたSSIDから選択してください。SSIDが非対応の 周波数を使用していると、SSIDは表示されません。
- プッシュボタンを使った自動設定をする場合は、お使いの無線LANルーターがWPSに対応しているか確認してください。WPSに対応していないときは、プッシュボタンを使った自動設定はできません。
- SSIDにASCII文字(半角英数字、記号)以外の文字列が使われていないか確認してください。プリンターは、ASCII 文字以外の文字列が含まれたSSIDは表示できません。
- 無線LANルーターに接続する場合は、SSIDとパスワードを事前に確認してください。無線LANルーターをメーカー 設定値のまま使用している場合は、ラベルなどに書かれているSSIDとパスワードが設定されています。SSIDとパス ワードがわからない場合は無線LANルーターを設定した人に確認するか、無線LANルーターのマニュアルをご覧くだ さい。
- スマートデバイスなどのテザリング機能で生成したSSIDに接続したい場合は、スマートデバイスのマニュアルなど でSSIDとパスワードを確認してください。
- 無線LAN(Wi-Fi)で突然接続できなくなった場合は、以下を確認してください。どれかに当てはまる場合は、以下のウェブサイトでインストーラーをダウンロードして、ネットワーク設定をやり直してください。 http://epson.sn-[セットアップ]
  - お使いのネットワーク環境に、新たに別のスマートデバイスからプッシュボタン自動設定(AOSS/WPS)で設定したか
  - この無線LAN (Wi-Fi) ネットワークは、プッシュボタン自動設定以外の方法で設定されたか
  - 株式会社バッファロー製の無線LANルーターで、プッシュボタンで設定(AOSS)できるタイプを使っているか

#### 関連情報

- ◆ 「コンピューターとの接続設定をする」362ページ
- ◆ 「操作パネルから無線LAN (Wi-Fi) 接続する」363ページ

#### 対処方法:

無線LANルーターが以下のいずれかのセキュリティー方式になっているかを確認してください。なっていない場合は、 以下のセキュリティー方式を使用するよう無線LANルーターの設定を変更し、プリンターのネットワーク設定をし直し てください。

- WEP-64 bit (40 bit)
- WEP-128 bit (104 bit)
- WPA PSK (TKIP/AES)\*
- WPA2 PSK (TKIP/AES)\*
- WPA (TKIP/AES)
- WPA2 (TKIP/AES)
- WPA3-SAE (AES)
- WPA2/WPA3-Enterprise
- \* WPA PSKはWPA Personal、WPA2 PSKはWPA2 Personalとも呼ばれます。

### E-6

#### 対処方法:

- MACアドレスフィルタリングが無効になっていることを確認してください。有効の場合は、プリンターのMACアドレスを登録して、フィルタリングされないようにしてください。詳しくは無線LANルーターのマニュアルをご覧ください。プリンターのMACアドレスはネットワーク接続診断レポートの[ネットワーク設定情報]で確認できます。
- 無線LANルーターのWEPセキュリティー方式でShared認証が有効になっている場合は、認証キーおよびインデック スが正しいことを確認してください。
- 無線LANルーターに設定されている同時接続可能な機器数が、接続するネットワーク機器の台数より少ない場合は、 接続できる数を増やしてください。設定方法は、無線LANルーターのマニュアルをご覧ください。

#### 関連情報

◆ 「コンピューターとの接続設定をする」362ページ

### E-8

#### 対処方法:

- プリンターの TCP/IP 設定を自動にしているときは、無線LANルーターのDHCPを有効にしてください。
- プリンターの TCP/IP 設定を手動設定にしているときは、手動で設定したIPアドレスが有効範囲外(0.0.0.0 など) のため、無効になっています。有効なIPアドレスをプリンターの操作パネルから設定してください。

#### 関連情報

◆「ネットワーク設定」499ページ

#### 対処方法:

以下を確認してください。

- プリンターを利用する機器の電源が入っているか
- プリンターを利用する機器から、インターネットへのアクセスや同じネットワーク上の、他のコンピューター、ネットワーク機器にアクセスできるか

上記を確認してもプリンターと他のネットワーク機器が接続できない場合は、無線LANルーターの電源を切ります。10 秒くらい待ってから、電源を入れてください。続いて、以下のウェブサイトでインストーラーをダウンロードして、ネッ トワーク設定をやり直してください。 http://epson.sn- [セットアップ]

#### 関連情報

◆「コンピューターとの接続設定をする」362ページ

### E-10

#### 対処方法:

以下を確認してください。

- ネットワーク上の他の機器の電源が入っているか
- プリンターのTCP/IP設定を手動にしているときは、ネットワークアドレス(IPアドレス、サブネットマスク、デフォルトゲートウェイ)が正しいか

ネットワークアドレスが間違っている場合は、設定し直してください。IPアドレス、サブネットマスク、デフォルトゲートウェイはネットワーク接続診断レポートの [ネットワーク設定情報] で確認できます。

#### 関連情報

◆「ネットワーク設定」499ページ

### E-11

#### 対処方法:

以下を確認してください。

- プリンターのTCP/IP設定を手動設定にしたときは、プリンターに設定されたデフォルトゲートウェイのアドレスが 正しいか
- デフォルトゲートウェイに指定した機器の電源が入っているか

デフォルトゲートウェイのアドレスを正しく設定してください。プリンターのデフォルトゲートウェイのアドレスは ネットワーク接続診断レポートの [ネットワーク設定情報] で確認できます。

#### 関連情報

◆ 「ネットワーク設定」499ページ

#### 対処方法:

以下を確認してください。

- ネットワーク上の他の機器の電源が入っているか
- 手動で設定したプリンターのネットワークアドレス(IPアドレス、サブネットマスク、デフォルトゲートウェイ)が 正しいか
- 他の機器のネットワークアドレス(サブネットマスク、デフォルトゲートウェイ)が同一になっているか
- 他の機器のIPアドレスと重複していないか

上記を確認してもプリンターと他のネットワーク機器が接続できない場合は、以下の対処を試してみてください。

- 無線LANルーターの電源を切ります。10秒くらい待ってから、電源を入れます。
- インストーラーを使って、ネットワーク設定をやり直してください。インストーラーは以下のウェブサイトから起動 できます。 http://epson.sn-[セットアップ]
- セキュリティータイプ「WEP」は、無線LANルーターに複数のセキュリティーキーを登録できます。複数のキーが 登録されているときは、最初(1番目)のインデックスのセキュリティーキーがプリンターに設定されているかを確 認してください。

#### 関連情報

- ◆ 「ネットワーク設定」499ページ
- ◆ 「コンピューターとの接続設定をする」362ページ

### E-13

#### 対処方法:

以下を確認してください。

- ネットワーク機器(無線LANルーター、ハブ、ルーターなど)の電源が入っているか
- プリンター以外のネットワーク機器が手動でTCP/IP設定されていないか。(他のネットワーク機器のTCP/IP設定が 手動で、プリンターのTCP/IP設定のみ自動設定になっていると、プリンターだけが異なるネットワークになってし まう可能性があります。)

問題がないときは、以下をお試しください。

- 無線LANルーターの電源を切ります。10秒くらい待ってから、電源を入れます。
- プリンターと同じネットワーク上のコンピューターで、インストーラーを使ってネットワーク設定をし直してください。インストーラーは以下のウェブサイトから起動できます。 http://epson.sn-[セットアップ]
- セキュリティータイプ「WEP」は、無線LANルーターに複数のセキュリティーキーを登録できます。複数のキーが 登録されているときは、最初(1番目)のインデックスのセキュリティーキーがプリンターに設定されているかを確 認してください。

#### 関連情報

- ◆「ネットワーク設定」499ページ
- ◆ 「コンピューターとの接続設定をする」362ページ

### ネットワーク環境に関するメッセージ

| メッセージ                                                                                                   | 対処方法                                                                                                    |
|----------------------------------------------------------------------------------------------------|----------------------------------------------------------------------------------------------------|
| *無線環境の改善が必要です。 アクセスポイ<br>ントの電源を入れ直してください。 それでも<br>解消しないときはアクセスポイントのマニュ<br>アルをご覧ください。                    | プリンターを無線LANルーターの近くに移動し、機器間にある障害物を取り除い<br>てから無線LANルーターの電源を入れ直します。10秒くらい待ってから、電源を<br>入れてください。それでも接続できない場合は、無線LANルーターのマニュアル<br>をご覧ください。                                                                                       |
| *無線接続が可能な機器数の上限に達してい<br>ます。 機器を追加したいときは、他の機器の<br>接続を解除してください。                                           | Wi-Fi Direct(シンプルAP)接続で同時接続できる無線機器が最大限接続されて<br>います。他のコンピューターやスマートデバイスを追加するには、プリンターを使<br>用していないコンピューターやスマートデバイスの接続を解除するか他のネット<br>ワークに接続させてから追加してください。<br>同時接続できる無線機器の台数と接続されている台数は、プリンターの操作パネル<br>またはネットワークステータスシートで確認できます。 |
| 周囲にWi-Fi Directと重複するSSIDが存在<br>します。 スマートデバイス(無線機器)をプリ<br>ンターに接続できないときは、 Wi-Fi Direct<br>のSSIDを変更してください。 | プリンターの操作パネルからWi-Fi Direct設定の画面を表示し、設定を変更するメニューから接続名を変更してください。接続名はDIRECT-XX-の後に続く文字列を変更できます。半角22文字以内で入力します。                                                                                                    |

# ネットワークステータスシートを印刷する

ネットワークステータスシートを印刷すると、プリンターのネットワーク情報や状態を確認できます。

- 1. プリンターのホーム画面で [設定] を選択します。
- 2. [本体設定] [ネットワーク設定] [ネットワーク情報] を選択します。
- 3. [ステータスシート印刷]を選択します。
- 4. メッセージを確認して、ネットワークステータスシートを印刷します。

# コンピューターのネットワークを確認する (Windowsのみ)

Windowsのコマンドプロンプトからコマンドを使って、コンピューターの接続情報やプリンターとの接続経路などを確認します。トラブル解決につながります。

• ipconfigコマンド

コンピューターが現在使用しているネットワークインターフェイスの接続状況を表示します。 実際に通信している情報と設定情報の差がないかを比較して、正常に接続されているかを確認できます。同じネット ワークに複数のDHCPサーバーがあるような場合、コンピューターに割り当てられている実際のアドレスや、参照し ているDNSサーバーなどを知ることができます。

- 書式:ipconfig /all
- 例:

| ■ 管理者: コマンド プロンプト – ■ ×                                                                             |   |
|----------------------------------------------------------------------------------------------------|---|
| c:¥>ipconfig /all                                                                                   | ^ |
| Windows IP 構成                                                                                       | = |
| ホスト名                                                                                                |   |
| 接続固有の DNS サフィックス:<br>説明: Gigabit Network Connection<br>物理アドレス: Gigabit Network Connection<br>物理アドレス |   |
| Tunnel adapter isatap.{12345678-ABCD-EFGH-IJKL-MNOPORSTUVWX}:                                       |   |
| メディアの状態メディアは接続されていません<br>接続固有の DNS サフィックス:<br>説明                                                    |   |
| c:¥>_                                                                                               | ~ |

- pathpingコマンド
  宛先ホストまでに通過するルーターのリストや通信のルーティングを確認できます。
  - 書式: pathping xxx.xxx.xxx.xxx
  - 例: pathping 192.0.2.222

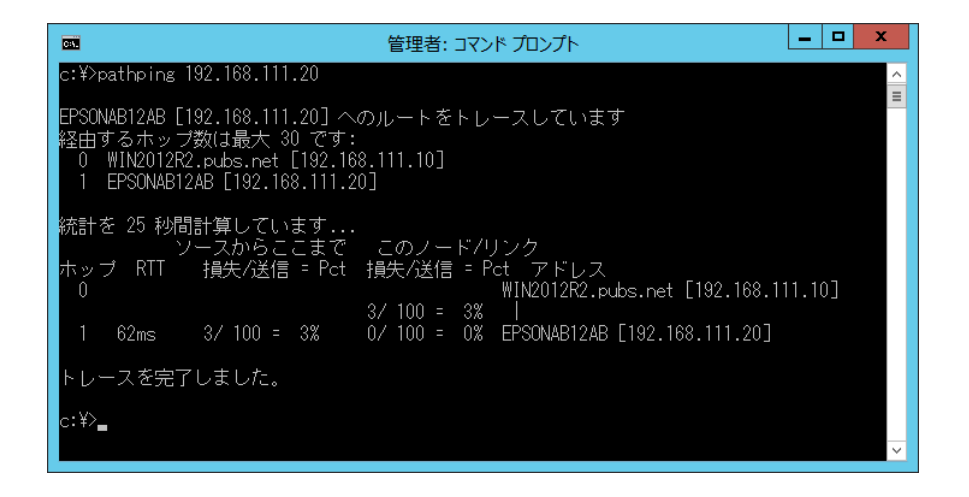

# オプションの使い方

| オプション一覧              | 388 |
|----------------------|-----|
| アクセスポイント             |     |
| 大容量給紙ユニット            |     |
| ステープルフィニッシャー         |     |
| ステープルフィニッシャー・P2      | 414 |
| 中綴じフィニッシャー           | 429 |
| 設定メニュー一覧(フィニッシャー装着時) | 454 |
| 増設G3ファクスボード          | 455 |
| 増設ネットワークインターフェイスボード  |     |
| 用紙カセットサイズ拡張キット       |     |
| ペーパーガイド              | 472 |

オプション一覧

ステープルフィニッシャー

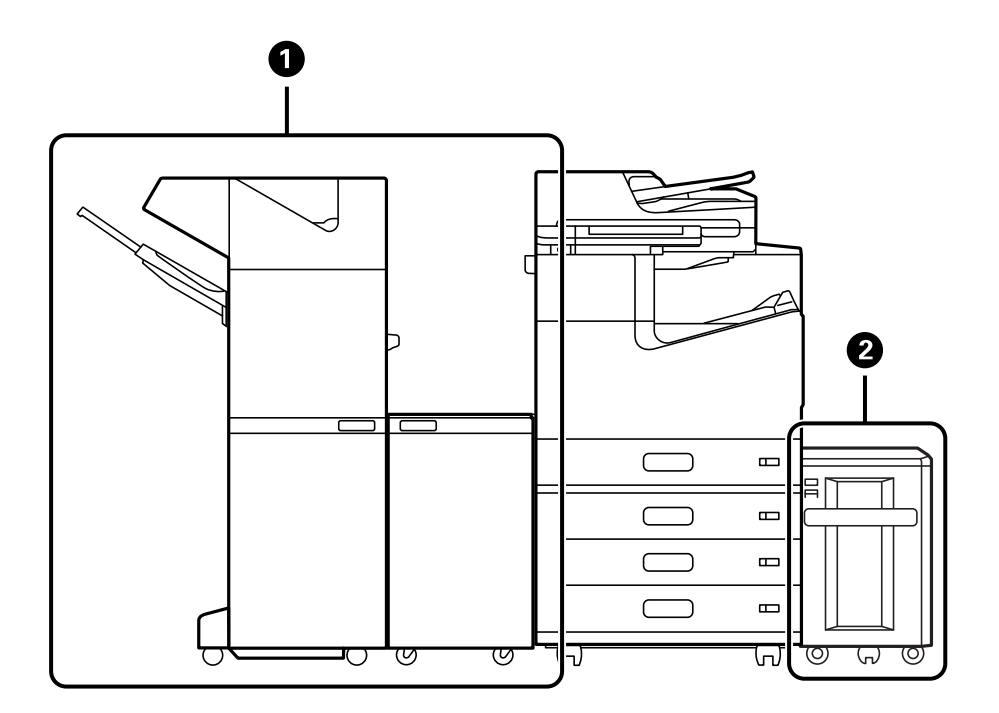

| No. | 名称               | 型番       | 説明                                                                               |
|-----|------------------|----------|----------------------------------------------------------------------------------|
| 0   | ステープルフィニッ<br>シャー | LX3SF1   | 印刷物のソートやステープルをして排紙します。<br>パンチユニットを装着すると、パンチ穴も開けられ<br>ます。<br>「ステープルフィニッシャー」396ページ |
| 2   | 大容量給紙ユニット        | LXA3LPU1 | 普通紙 (64g/m <sup>2</sup> ) を約3500枚セットできます。<br>「大容量給紙ユニット」394ページ                   |

### 内蔵オプション(ステープルフィニッシャー)

| No. | 名称                | 型番        | 説明                                        |
|-----|-------------------|-----------|-------------------------------------------|
| 0   | パンチユニット(2/4<br>穴) | LX3HPU1   | 80mm間隔でパンチします。                            |
| 2   | パンチユニット(2/3<br>穴) | LX3HPU2   | 2穴:69.9mm間隔でパンチします。<br>3穴:108mm間隔でパンチします。 |
| 3   | ステープルカートリッジ       | LX3SF1SC1 | 平とじ用                                      |

ステープルフィニッシャー・P2

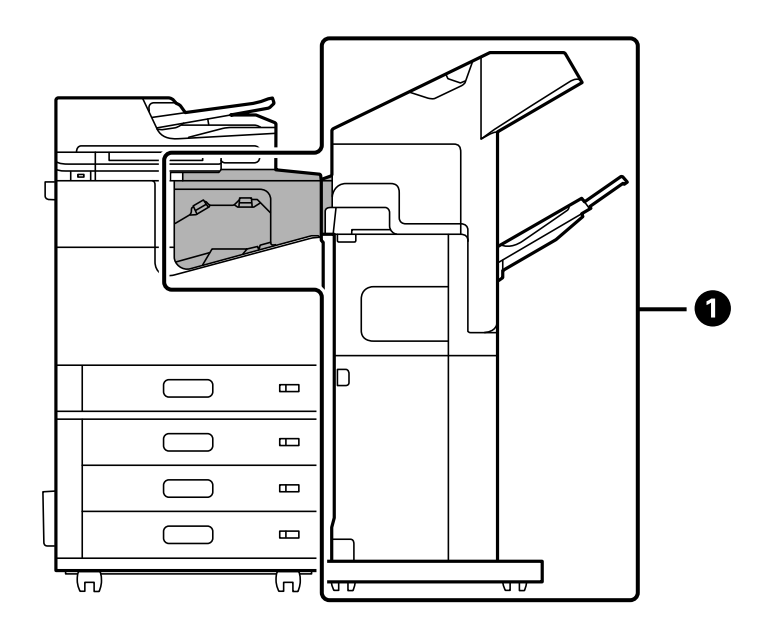

| No. | 名称                  | 型番     | 説明                                                                                                    |
|-----|---------------------|--------|----------------------------------------------------------------------------------------------------|
| 0   | ステープルフィニッ<br>シャー・P2 | LX3SF2 | 印刷物のソートやステープルをして排紙します。<br>パンチユニットは対応していません。<br>ステープルフィニッシャー・P2を使用していると<br>きは以下の機能が使えません。<br>・ フェイスダウン排紙トレイ(K)への排紙<br>・ プリンタードライバーからの90度回転<br>また、大容量給紙ユニットとの併用はできません。 |

### 内蔵オプション(ステープルフィニッシャー・P2)

| No. | 名称          | 型番        | 説明   |
|-----|-------------|-----------|------|
| 3   | ステープルカートリッジ | LX3SF1SC1 | 平とじ用 |

中綴じフィニッシャー

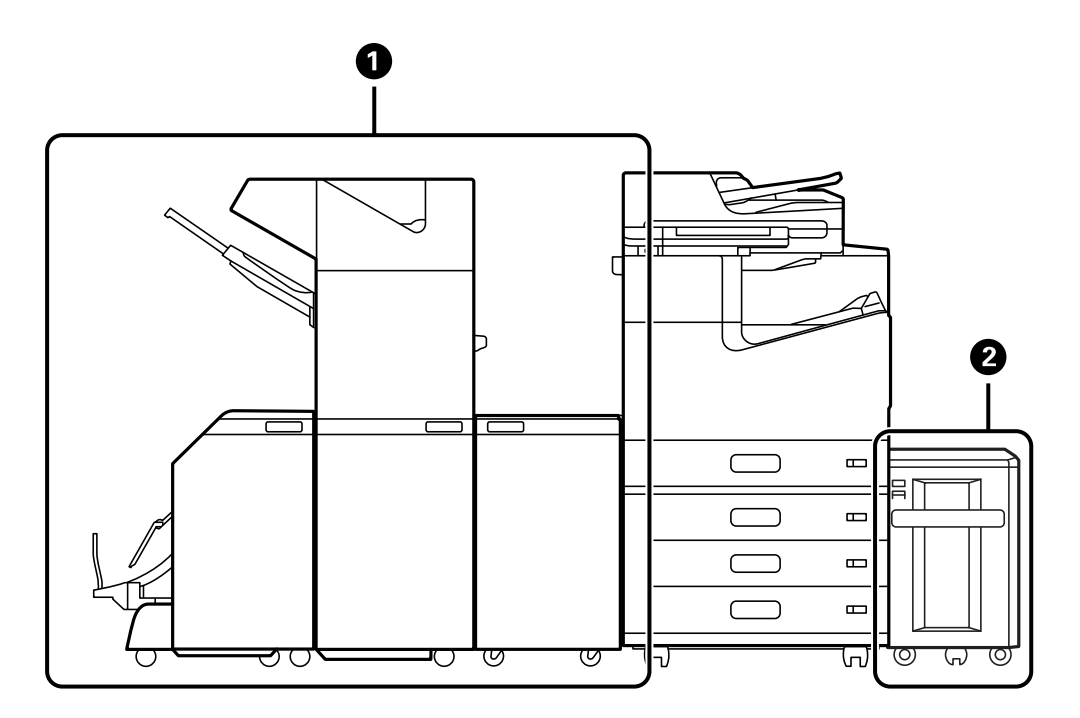

| No. | 名称         | 型番       | 説明                                                                                     |
|-----|------------|----------|----------------------------------------------------------------------------------------|
| 0   | 中綴じフィニッシャー | LX3BF1   | 印刷物のソートやステープル、中とじ・中折りをし<br>て排紙します。パンチユニットを装着すると、パン<br>チ穴も開けられます。<br>「中綴じフィニッシャー」429ページ |
| 2   | 大容量給紙ユニット  | LXA3LPU1 | 普通紙 (64g/m <sup>2</sup> ) を約3500枚セットできます。<br>「大容量給紙ユニット」394ページ                         |

内蔵オプション(中綴じフィニッシャー)

| No. | 名称                | 型番        | 説明                                        |
|-----|-------------------|-----------|-------------------------------------------|
| 0   | パンチユニット(2/4<br>穴) | LX3HPU1   | 80mm間隔でパンチします。                            |
| 2   | パンチユニット(2/3<br>穴) | LX3HPU2   | 2穴:69.9mm間隔でパンチします。<br>3穴:108mm間隔でパンチします。 |
| 3   | ステープルカートリッジ       | LX3SF1SC1 | 平とじ用                                      |

# オプションの使い方 > オプション一覧

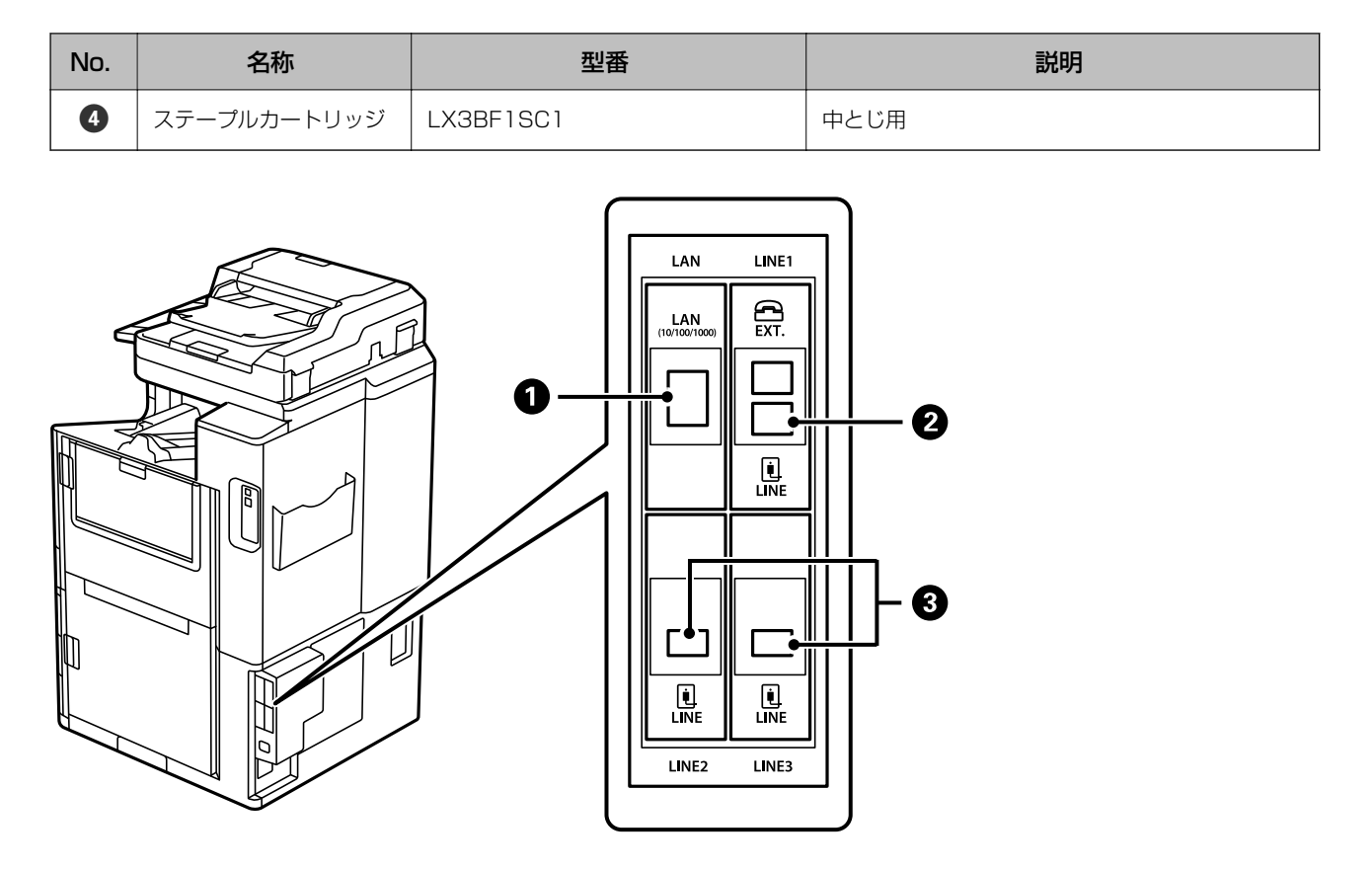

| N<br>o. | 名称                      | 型番                 | 説明                                                                                                    |
|---------|-------------------------|--------------------|----------------------------------------------------------------------------------------------------|
| 0       | 増設ネットワークインター<br>フェイスボード | PR3NW1             | 有線LANが2回線使用できます。通信速度が1ギガ<br>ビット/秒に対応する高速のインターフェイスで<br>す。<br>「増設ネットワークインターフェイスボード」462<br>ページ                                                                                                    |
| 23      | 増設G3ファクスボード             | 2PR3FB0<br>3PR3FB1 | 最大3回線増設できます。ファクスとして使用した<br>り、パソコンで原稿を送受信できるネットワーク<br>ファクスとして使用することができます。また<br>ファクスボードを増設すると複数の電話回線に接<br>続できるため、多くの相手先に短時間で送信した<br>り、1回線を受信専用にして、着信できない時間を<br>減らしたりできます。*<br>*: 外付け電話機は不可<br>「増設G3ファクスボード」455ページ |

その他オプション

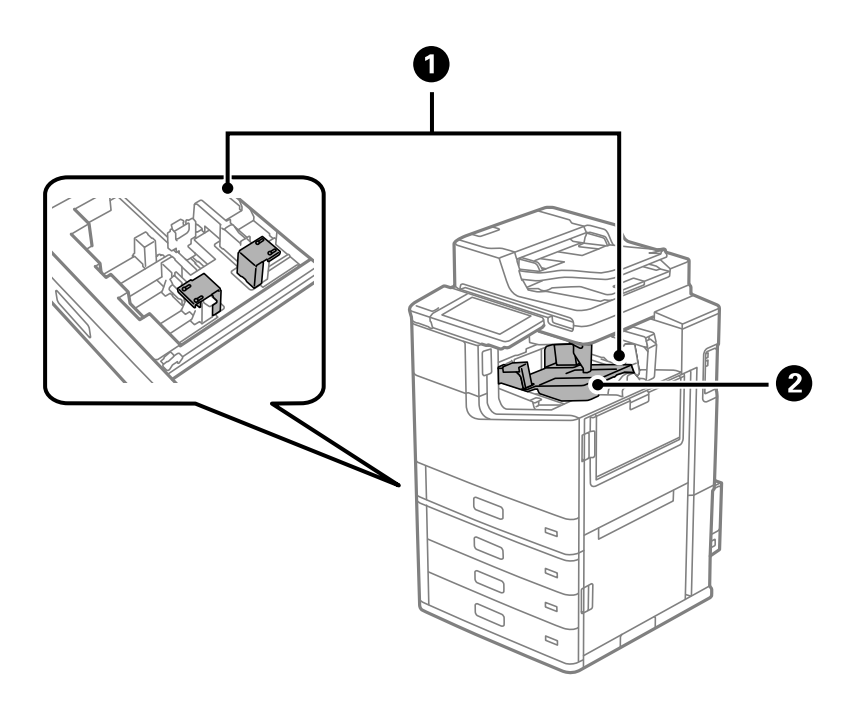

| N<br>o. | 名称                 | 型番     | 説明                     |
|---------|--------------------|--------|------------------------|
| 0       | 用紙力セットサイズ拡張<br>キット | LX3KK1 | 「用紙カセットサイズ拡張キット」470ページ |
| 2       | ペーパーガイド            | LX3PG1 | 「ペーパーガイド」472ページ        |

# アクセスポイント

紙詰まりのときに操作パネルのガイダンスで下記アクセスポイントを案内されます。ご参考ください。

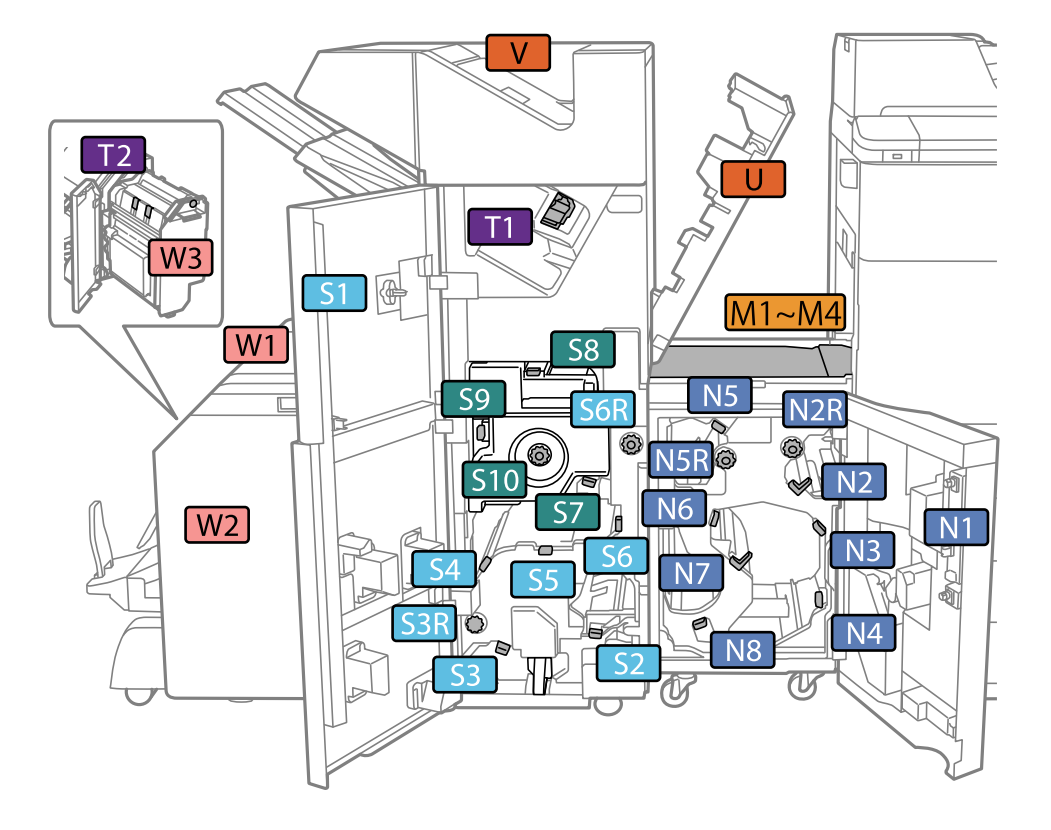

ステープルフィニッシャーまたは中綴じフィニッシャー使用時

\*:S7~S10については中綴じフィニッシャーのみ該当 ステープルフィニッシャー・P2使用時

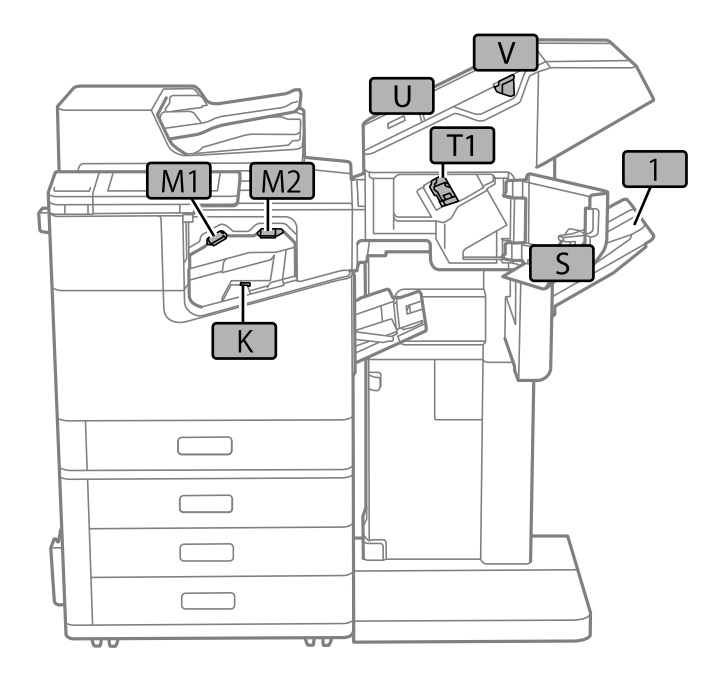

# 大容量給紙ユニット

普通紙(64g/m<sup>2</sup> )を3500枚セットできます。

### プリンタードライバーで大容量給紙ユニットを設定する

大容量給紙ユニットを追加したときはドライバーの設定が必要です。

### プリンタードライバーで大容量給紙ユニットを設定する - Windows

(参考) 管理者権限のあるアカウント(ユーザー)でコンピューターにログオンしてください。

#### 1. プリンターのプロパティの [環境設定] タブを表示させます。

- Windows 10/Windows Server 2019/Windows Server 2016 スタートボタンをクリックし、 [Windows システムツール] - [コントロールパネル] - [ハードウェアとサウ ンド]の [デバイスとプリンターの表示]の順に選択します。お使いのプリンターを右クリックまたは長押しし、 [プリンターのプロパティ]を選択して、 [環境設定] タブをクリックします。
- Windows 8.1/Windows 8/Windows Server 2012 R2/Windows Server 2012
  [デスクトップ] [設定] [コントロールパネル] [ハードウェアとサウンド] の [デバイスとプリンターの 表示] の順に選択します。お使いのプリンターを右クリックまたは長押しし、[プリンターのプロパティ] を 選択して、[環境設定] タブをクリックします。
- Windows 7/Windows Server 2008 R2 スタートボタンをクリックし、[コントロールパネル] - [ハードウェアとサウンド]の[デバイスとプリン ターの表示]の順に選択します。お使いのプリンターを右クリックし、プリンターの[プリンターのプロパ ティ]を選択して、[環境設定]をクリックします。
- Windows Vista/Windows Server 2008 スタートボタンをクリックし、[コントロールパネル] - [ハードウェアとサウンド]の[プリンタ]の順に選 択します。お使いのプリンターを右クリックし、[プロパティ]を選択して、[環境設定]タブをクリックし ます。
- Windows XP スタートボタンをクリックし、[コントロールパネル] - [プリンタとその他のハードウェア]の [プリンタと FAX] の順に選択します。
- 2. [プリンターから取得]を選択して [取得] をクリックします。
- 3. [OK] をクリックします。

### プリンタードライバーで大容量給紙ユニットを設定する - Mac OS

 アップルメニューの[システム環境設定] - [プリンタとスキャナ] (または [プリントとスキャン]、[プ リントとファクス])の順に選択し、お使いのプリンターを選択します。 [オプションとサプライ] - [オプ ション] (または [ドライバ])の順にクリックします。

- 2. オプションユニットの種類に合わせて設定します。
- 3. [OK] をクリックします。

### 大容量給紙ユニットに用紙をセットする

プリンターの画面に表示される動画を見ながら、用紙をセットできます。

⑦を選択して、[操作方法が知りたい] - [印刷用紙のセット]を選択します。使用したい用紙の種類や給紙装置を選択して、動画を表示します。[終了する]を選択して動画の画面を閉じます。

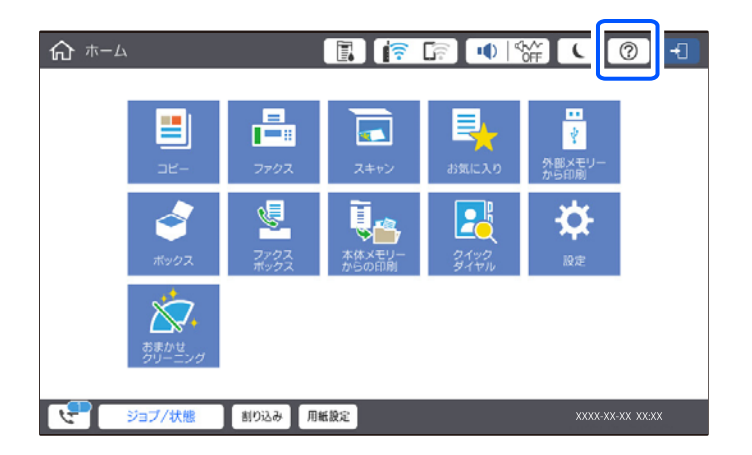

# 大容量給紙ユニット使用時のトラブル

### 大容量給紙ユニットから給紙できない

プリンタードライバーでオプションの設定をしてください。

#### 関連情報

◆「プリンタードライバーで大容量給紙ユニットを設定する」394ページ

### 大容量給紙ユニットに用紙が詰まった

操作パネルのエラー表示を確認し、用紙が詰まっている(ちぎれた紙片が残っている)箇所を順番に確認して取り除いて ください。プリンターの画面に、詰まった用紙を取り除く方法の動画が表示されます。 [OK] を選択してエラーを解除 してください。

▲ 注意 内部に手を入れるときは、操作パネルのボタンには触らないでください。プリンターが動作してけがをするおそれがあります。また、突起などでけがをしないように注意してください。

**!重要** 用紙はゆっくりと引き抜いてください。勢いよく引っ張るとプリンターが故障することがあります。

# 大容量給紙ユニット

| 使用できる用紙  | 種類:普通紙、上質紙、再生紙、厚紙<br>サイズ <sup>*</sup> :A4またはLetter<br>紙厚(坪量):60~160g/m <sup>2</sup> |
|----------|-------------------------------------------------------------------------------------|
| セットできる枚数 | 約3500枚(64 g/m <sup>2</sup> )                                                        |
| 電源       | プリンター本体より供給                                                                         |
| 外形寸法     | 幅:321mm<br>奥行き:620mm<br>高さ:504mm                                                    |
| 質量:      | 約 27.3 kg                                                                           |

\*: 使用できる用紙サイズは、設置時に決められています。

# ステープルフィニッシャー

印刷物のソートやステープルをして排紙します。パンチユニットを装着すると、パンチ穴も開けられます。

# ステープルフィニッシャー各部の名称

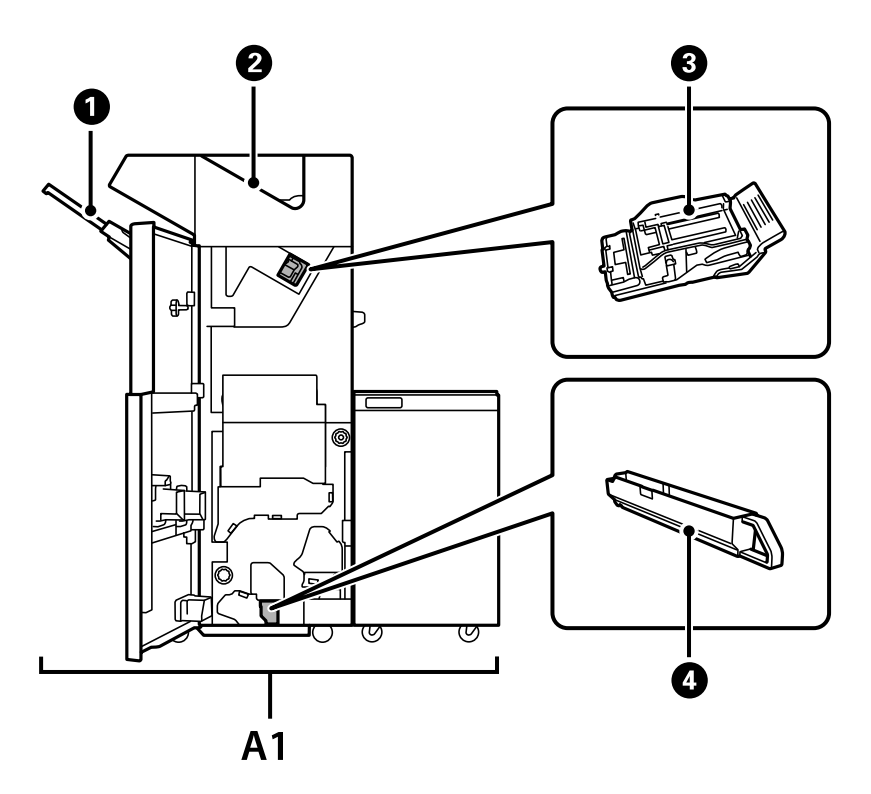
| No. | 名称           | 説明                                                   |
|-----|--------------|------------------------------------------------------|
| A1  | ステープルフィニッシャー | 印刷物のソートやステープルをして排紙します。パンチユニットを装着すると、パン<br>チ穴も開けられます。 |
| 0   | フィニッシャー下トレイ  | 排紙された印刷物を保持します。                                      |
| 2   | フィニッシャー上トレイ  | 主に排紙されたファクスを保持します。                                   |
| 3   | ステープルカートリッジ  | 平とじ用です。                                              |
| 4   | パンチくずトレイ     | パンチくずを受けます。                                          |

# プリンタードライバーでステープルフィニッシャーを設定する

設定方法は大容量給紙ユニットと同じです。

#### 関連情報

◆「プリンタードライバーで大容量給紙ユニットを設定する」394ページ

# ステープルフィニッシャーを使うときのプリンター設定

ステープルフィニッシャーに排紙するにはプリンターの設定が必要です。

- コピーの場合
   [設定] [本体設定] [プリンター設定] [排紙先:コピー] で[フィニッシャー下トレイ] を指定します。
- ファクス受信の場合
   [設定] [本体設定] [プリンター設定] [排紙先:ファクス] で [フィニッシャー上トレイ] または [フィ ニッシャー下トレイ] を指定します。
- 印刷(コンピューターや外部メモリーからの印刷など)の場合

   [設定] [本体設定] [プリンター設定] [排紙先:その他(印刷全般)]で[フィニッシャー下トレイ]を指定します。

   コンピューターから印刷するときは、プリンタードライバーの[排紙先]でフィニッシャーへの排紙も指定できます。
- 【重要】 フィニッシャー下トレイに排紙するときは、印刷の途中で印刷物を回収しないでください。印刷中の用紙が乱れたり、 ステープル(ホチキス)の位置がずれたりすることがあります。

# ステープルフィニッシャーの使い方

# コンピューターから印刷した用紙を仕分けして排紙する

印刷物を縦横交互に90度回転して排紙できます。オプションのステープルフィニッシャーまたは中綴じフィニッシャー を使用すると、1部ずらして排紙することもできます。

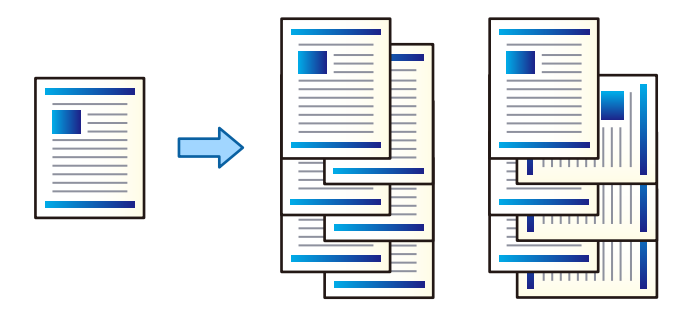

90度回転:

複数部を印刷するときに、1部ずつ縦横交互に排紙します。この機能は、2つの給紙装置を使用します。片 方の給紙装置に用紙を縦向きにセットし、もう片方に横向きにセットして、[自動選択]設定として[給 紙方法]にしている必要があります。また、 [排紙先]設定として[自動選択]または[フェイスダウン 排紙トレイ]を選択している必要があります。印刷物はフェイスダウン排紙トレイに積み重ねて排紙され ます。

シフト(ずらして排紙):

複数部を印刷するときに、1部ずつ交互にずらして排紙します。 [排紙先] 設定として [自動選択] または [フィニッシャー下トレイ] を選択している必要があります。

#### 設定方法(Windows)

- 1. プリンタードライバーで、 [仕上げ] タブの [排紙方法] から、複数部印刷するときの排紙方法を選択しま す。
- 2. 他の項目を設定して、[OK]をクリックします。
- 3. [印刷]をクリックします。

#### 関連情報

- ◆「コンピューターから文書を印刷する(Windows)」49ページ
- ◆ 「仕上げタブ」53ページ

#### 設定方法(Windows PostScript)

1. プリンタードライバーの [詳細設定] メニューで、 [ドキュメントのオプション] の [プリンターの機能] を選択します。

- 2. [排紙方法]から、複数部印刷するときの排紙方法を選択します。
- 3. 他の項目を設定して、 [OK] をクリックします。
- 4. [印刷]をクリックします。

#### 関連情報

- ◆ 「PostScriptプリンタードライバーを使って文書を印刷する(Windows)」92ページ
- ◆ 「詳細設定メニュー」98ページ

#### 設定方法(Mac OS)

- 1. ポップアップメニューの [仕上げ] を選択して、 [排紙方法] から複数部印刷するときの排紙方法を選択し ます。
- 2. 必要に応じてその他の項目を設定します。
- 3. [プリント]をクリックします。

#### 関連情報

- ◆「コンピューターから文書を印刷する(Mac OS)」99ページ
- ◆ 「仕上げメニュー」106ページ

#### 設定方法(Mac OS PostScript)

- 1. ポップアップメニューの [プリンタの機能]を選択し、 [機能セット] から [出力設定] を選択します。
- 2. [排紙方法]から複数部印刷するときの排紙方法を選択します。
- 3. 必要に応じてその他の項目を設定します。
- 4. [プリント]をクリックします。

#### 関連情報

- ◆ 「Mac OSからPostScriptプリンタードライバーを使って印刷する」113ページ
- ◆「プリンタの機能メニュー」118ページ

# コンピューターから印刷した用紙をステープル(ホチキス)で留める

オプションのステープルフィニッシャーやステープルフィニッシャー・P2、中綴じフィニッシャーを使用して、印刷した用紙をステープル(ホチキス)で留めることができます。

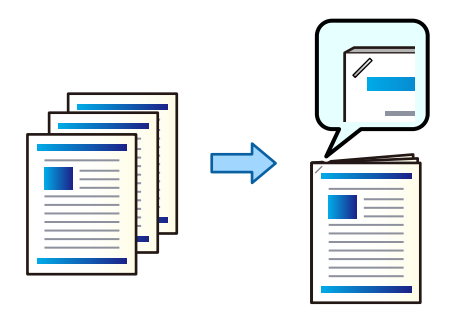

設定方法(Windows)

- 1. プリンタードライバーで、 [仕上げ] タブの [ステープル(ホチキス)] からステープル(ホチキス)で留 める位置を選択します。
- 2. 他の項目を設定して、 [OK] をクリックします。
- 3. [印刷]をクリックします。

#### 関連情報

- ◆「コンピューターから文書を印刷する(Windows)」49ページ
- ◆ 「仕上げタブ」53ページ

設定方法(Windows PostScript)

- 1. プリンタードライバーの [詳細設定] メニューで、 [ドキュメントのオプション] の [プリンターの機能] を選択します。
- 2. [ステープル] からステープル (ホチキス) で留める位置を選択します。
- 3. 他の項目を設定して、 [OK] をクリックします。
- 4. [印刷]をクリックします。

#### 関連情報

- ◆「PostScriptプリンタードライバーを使って文書を印刷する(Windows)」92ページ
- ▶ 「詳細設定メニュー」98ページ

設定方法(Mac OS)

- 1. ポップアップメニューの [仕上げ] を選択して、 [ステープル (ホチキス)] からステープル (ホチキス) で留める位置を選択します。
- 2. 必要に応じてその他の項目を設定します。
- 3. [プリント]をクリックします。

#### 関連情報

- ◆「コンピューターから文書を印刷する(Mac OS)」99ページ
- → 「仕上げメニュー」106ページ

#### 設定方法(Mac OS PostScript)

- 1. ポップアップメニューの [プリンタの機能]を選択し、機能セットから [出力設定]を選択します。
- 2. [ステープル] からステープル(ホチキス)で留める位置を選択します。
- 3. 必要に応じてその他の項目を設定します。
- 4. [プリント]をクリックします。

#### 関連情報

- ◆ 「Mac OSからPostScriptプリンタードライバーを使って印刷する」113ページ
- ◆「プリンタの機能メニュー」118ページ

### コンピューターから印刷した用紙をパンチする

オプションのステープルフィニッシャーまたは中綴じフィニッシャー、パンチユニットを使用して、印刷した用紙にパン チ穴を開けることができます。画像をずらす、縮小する、消してとじしろ幅を作ることもできます。 パンチ穴機能を使用する場合はプリンタードライバーの[プリンターのプロパティ] - [環境設定] - [プリンター情報] -[手動設定] - [設定] - [パンチユニット] でパンチユニットが選択されている必要があります。

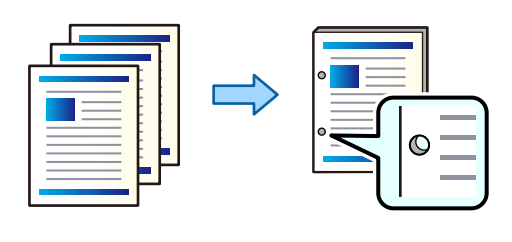

**!**重要 パンチ位置に印刷されないようにデータを作成してください。印刷されている部分にパンチすると、パンチ不良や紙詰 まりの原因になることがあります。

設定方法(Windows)

- 1. プリンタードライバーの [基本設定] タブで、 [とじ方設定] を選択します。
- [とじしろの画像処理]からとじしろ幅の作り方を選択します。
   [画像をずらす]、 [画像を縮小する]、 [画像を消す]

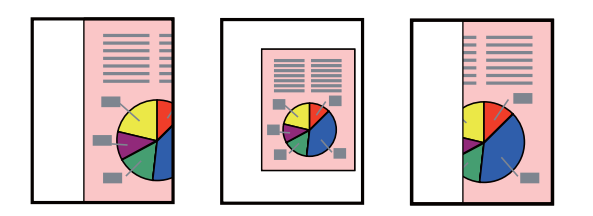

- 3. [仕上げ] タブの [パンチ] からパンチ穴の位置を選択します。
- 4. 他の項目を設定して、 [OK] をクリックします。
- 5. [印刷]をクリックします。

#### 関連情報

- ◆「コンピューターから文書を印刷する(Windows)」49ページ
- → 「仕上げタブ」 53ページ

#### 設定方法(Windows PostScript)

- 1. プリンタードライバーの [詳細設定] メニューで、 [ドキュメントのオプション] の [プリンターの機能] を選択します。
- 2. [パンチ] からパンチ穴の位置を選択します。
- 3. 他の項目を設定して、 [OK] をクリックします。
- 4. [印刷]をクリックします。

#### 関連情報

- ◆ 「PostScriptプリンタードライバーを使って文書を印刷する(Windows)」92ページ
- ◆ 「詳細設定メニュー」98ページ

#### 設定方法(Mac OS)

- 1. ポップアップメニューの [仕上げ] を選択して、 [パンチ] からパンチ穴の位置を選択します。
- 2. 必要に応じてその他の項目を設定します。
- 3. [プリント] をクリックします。

#### 関連情報

- ◆「コンピューターから文書を印刷する(Mac OS)」99ページ
- ◆ 「仕上げメニュー」106ページ

#### 設定方法(Mac OS PostScript)

- 1. ポップアップメニューの [プリンタの機能]を選択し、 [機能セット] から [出力設定] を選択します。
- 2. [パンチ] からパンチ穴の位置を選択します。
- 3. 必要に応じてその他の項目を設定します。
- 4. [プリント]をクリックします。

#### 関連情報

- ◆ 「Mac OSからPostScriptプリンタードライバーを使って印刷する」113ページ
- ◆「プリンタの機能メニュー」118ページ

# 外部メモリー内のデータを印刷して、1部ずつずらして排紙する

外部メモリー内のJPEG、PDF、TIFFデータを印刷して、用紙を1部ずつずらして排紙できます。

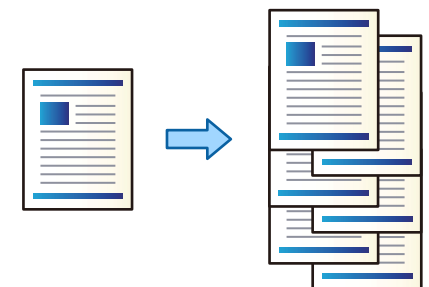

- 1. プリンターの外部機器接続用USBポートに外部メモリーを挿入します。 「USB接続機器をセットする」47ページ
- 2. ホーム画面で [外部メモリーから印刷] を選択します。
- 3. 印刷するデータの種類を選択して、ファイルを選択します。
- 4. [応用設定] タブを選択して、[仕上げ]を選択します。
- 5. [排紙方法] で [シフト(ずらし)] を選択します。
- 6. ◇をタップします。

# 外部メモリー内のデータを印刷して、ステープルしたり、パンチ穴を開けた りする

外部メモリー内のJPEG、PDF、TIFFデータを印刷して、用紙をステープルしたり、パンチ穴を開けたりできます。

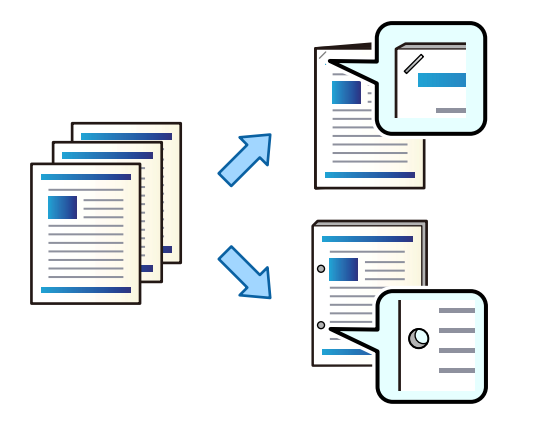

**!**重要 パンチ位置に印刷されないようにデータを作成してください。印刷されている部分にパンチすると、パンチ不良や紙詰 まりの原因になることがあります。

- 1. プリンターの外部機器接続用USBポートに外部メモリーを挿入します。 「USB接続機器をセットする」47ページ
- 2. ホーム画面で [外部メモリーから印刷] を選択します。
- 3. 印刷するデータの種類を選択して、ファイルを選択します。
- 4. [応用設定] タブを選択して、[仕上げ]を選択します。
- 5. [ステープル] または [パンチ] で位置を選択します。
- 6. ◇をタップします。

# ボックス内のデータを印刷して、1部ずつずらして排紙する

ボックス内のデータを印刷して、用紙を1部ずつずらして排紙できます。

1. ホーム画面で [ボックス] を選択します。

- 2. 印刷したいデータが保存されているボックスを選択して、ファイルを選択します。
- 3. [印刷設定]を選択します。
- 4. [基本設定] タブを選択して、[仕上げ]を選択します。
- 5. [排紙方法] で [シフト(ずらし)] を選択します。
- 6. ◇をタップします。

# ボックス内のデータを印刷して、ステープルしたり、パンチ穴を開けたりする

ボックス内のデータを印刷して、用紙をステープルしたり、パンチ穴を開けたりできます。

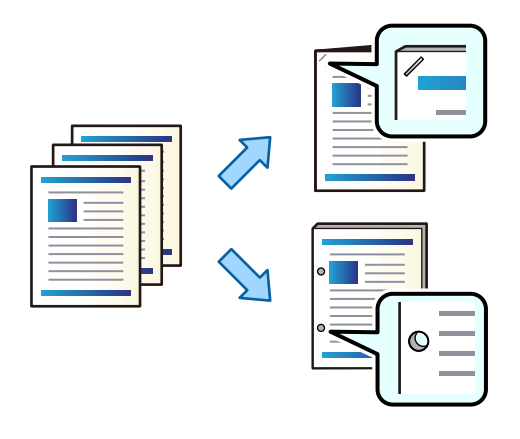

**!**重要 パンチ位置に印刷されないようにデータを作成してください。印刷されている部分にパンチすると、パンチ不良や紙詰まりの原因になることがあります。

- 1. ホーム画面で [ボックス] を選択します。
- 2. 印刷したいデータが保存されているボックスを選択して、ファイルを選択します。
- 3. [印刷設定]を選択します。
- 4. [基本設定] タブを選択して、[仕上げ]を選択します。
- 5. [ステープル] または [パンチ] で位置を選択します。
- 6. ◇をタップします。

# コピー結果を1部ずつずらして排紙する

コピーした用紙を1部ずつずらして排紙できます。

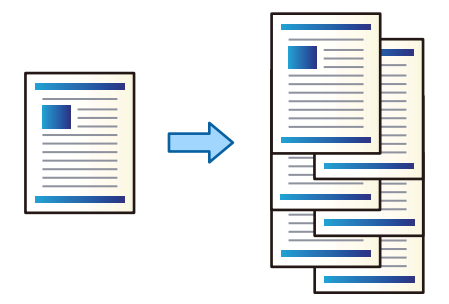

原稿をセットします。
 「原稿のセット」43ページ

- 2. ホーム画面で [コピー] を選択します。
- 3. [基本設定] タブを選択して、[仕上げ]を選択します。
- 4. [排紙方法] で [シフト(ずらし)] を選択して、 [OK] を選択します。
- 5. ◇をタップします。

# ステープルしたり、パンチ穴を開けてコピーする

コピーした用紙をステーブルしたり、パンチ穴を開けることができます。

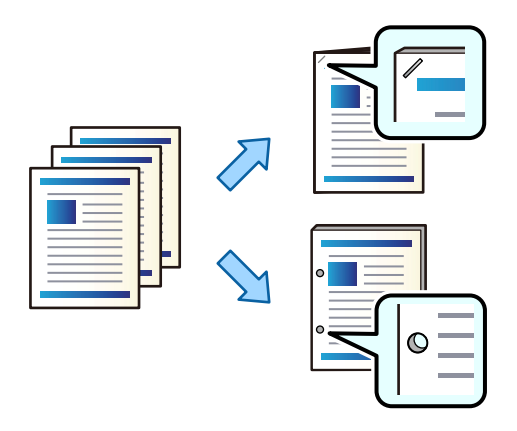

**! 重要** パンチ位置に印刷されないように原稿を作成してください。印刷されている部分にパンチすると、パンチ不良や紙詰まりの原因になることがあります。

1. 原稿をセットします。

「原稿のセット」43ページ

2. ホーム画面で [コピー] を選択します。

- 3. [基本設定] タブを選択して、[仕上げ]を選択します。
- 4. [ステープル] 設定でステープル位置を選択するか、[パンチ] 設定でパンチ穴を開ける位置を選択し、[OK] を選択します。
- 5. ◇をタップします。

#### 関連情報

◆ 「とじしろ:」 149ページ

# ステープルカートリッジの交換(平とじ用)

ステープルカートリッジの交換時期になると、メッセージが画面に表示されます。 画面の指示に従ってカートリッジを交換してください。

全てのステープルがなくなった場合のみ、カートリッジを交換してください。ステープルが残っている場合は交換できません。
 ステープルカートリッジホルダー(イラストの\*部分)は廃棄しないでください。ホルダーは再利用し、カートリッジのみ交換してください。

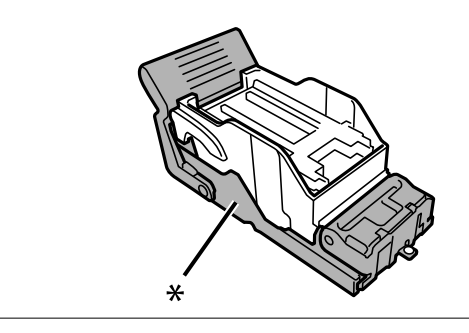

# パンチくずの捨て方

パンチくずが溜まると、画面にメッセージが表示されます。画面の指示に従い、パンチくずを捨ててください。

<sup>(</sup>参考) パンチ位置に画像がある場合は、とじ幅を18mm以上確保してコピーしてください。とじしろの作り方は、「応用設定] タブの [とじしろ] から設定できます。 作り方の詳細は、以下の関連情報を参照してください。

# ステープルフィニッシャー使用時のトラブル

### ステープルフィニッシャーが認識されない

プリンタードライバーでオプションの設定をしてください。

#### 関連情報

◆ 「プリンタードライバーでステープルフィニッシャーを設定する」397ページ

# ステープルフィニッシャーに排紙されない

- ステープルフィニッシャーの内部に紙片が残っていたら取り除いてください。
- ステープルフィニッシャーの周囲に物を置いていたら、取り除いてください。

### ステープルフィニッシャーに用紙や針が詰まった

操作パネルのエラー表示を確認し、用紙が詰まっている(ちぎれた紙片が残っている)、または針が詰まっている箇所を 順番に確認して取り除いてください。プリンターの画面に、詰まった用紙や針を取り除く方法の動画が表示されます。 [OK]を選択してエラーを解除してください。

▲ 注意 内部に手を入れるときは、操作パネルのボタンには触らないでください。プリンターが動作してけがをするおそれがあ ります。また、突起などでけがをしないように注意してください。

!重要 用紙はゆっくりと引き抜いてください。勢いよく引っ張るとプリンターが故障することがあります。

紙詰まりが続くときは、 [フィニッシャー仕上げ改善] の設定を [オン] にすると解決することがあります。ただし、印 刷に時間がかかることがあります。

[設定] - [本体設定] - [プリンター設定] - [フィニッシャー仕上げ改善]

- ステープル中に用紙が詰まる: [ステープルあり時] を [オン] にする
- ステープルしていないときに用紙が詰まる: [ステープルなし時]を[オン]にする 濃度を下げて印刷してください。濃度が高いと用紙が波打ったり丸まったりして、トラブルの原因になります。

# ステープル時に用紙が縦にずれる

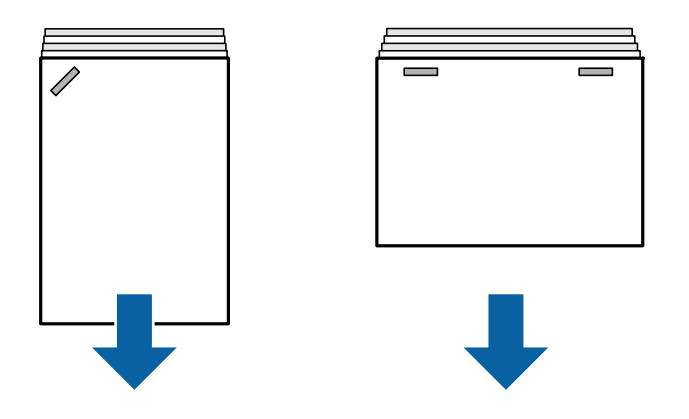

- イラストの矢印は、排紙方向を示します。
- 以下のメニューを選択すると、用紙のずれが軽減することがあります。ただし、印刷に時間がかかることがあります。

[設定]-[本体設定]-[プリンター設定]-[フィニッシャー仕上げ改善]-[ステープルあり時]-[オン]

• 濃度を下げて印刷してください。濃度が高いと用紙が波打ったり丸まったりして、トラブルの原因になります。

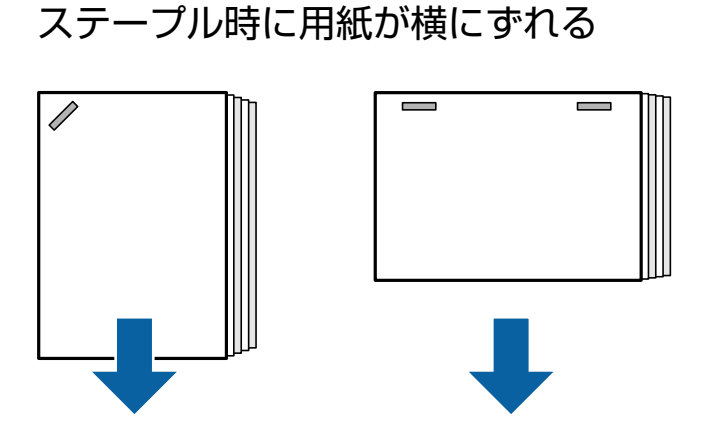

イラストの矢印は、排紙方向を示します。

- 濃度を下げて印刷してください。濃度が高いと用紙が波打ったり丸まったりして、トラブルの原因になります。
- 保守サービス実施店またはスマートチャージセンターへ連絡してください。

# シフト(ずらして排紙)できない

#### ■ 用紙の端がそろっていません。

#### 対処方法

- ・ 以下のメニューを選択すると、用紙のずれが軽減します。ただし、印刷に時間がかかることがあります。
   [設定] [本体設定] [プリンター設定] [フィニッシャー仕上げ改善] [ステープルなし時] [オン]
- 濃度を下げて印刷してください。濃度が高いと用紙が波打ったり丸まったりして、トラブルの原因になりま す。

# 409

### パンチ穴がきれいに開かない

### ■ データがパンチ位置に印刷されています。

#### 対処方法

パンチ位置に印刷されないようにデータを作成してください。または、パンチ位置に印刷されないようにとじしろの設定をしてください。印刷されている部分にパンチすると、パンチ不良や紙詰まりの原因になることがあります。

- ◆ 「コンピューターから印刷した用紙をパンチする」401ページ
- ◆ 「ステープルしたり、パンチ穴を開けてコピーする」406ページ

# 印刷用紙が汚れる、こすれる

以下の関連情報をご覧ください。

#### 関連情報

- ◆ 「用紙取り扱い上のご注意」35ページ
- → 「用紙が汚れる、こすれる」340ページ

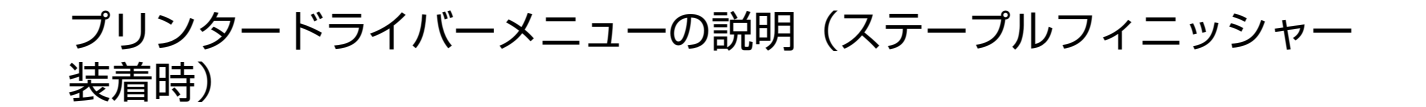

# 仕上げタブ Windows(ステープルフィニッシャー装着時)

排紙方法:

シフト(ずらして排紙):

印刷した用紙を1部ずつ交互にずらして排紙します。この機能を使うには、 [排紙先] で [自動選択] または [フィニッシャー下トレイ] を選択します。

ステープル(ホチキス):

ステープル(ホチキス)で留める位置を選択します。

パンチ:

パンチ穴を開ける位置を選択します。パンチユニットを設定しているときに表示します。

#### 関連情報

◆ 「仕上げタブ」53ページ

# 詳細設定メニュー Windows PostScript(ステープルフィニッシャー装着時)

ドキュメントのオプション:

プリンターの機能:

- ステープル: ステープル(ホチキス)で留める位置を選択します。
- パンチ:
   パンチ穴を開ける位置を選択します。パンチユニットを設定しているときに表示します。

#### 関連情報

◆ 「詳細設定メニュー」 98ページ

## 仕上げメニュー Mac OS(ステープルフィニッシャー装着時)

排紙方法:

シフト(ずらして排紙):

印刷した用紙を1部ずつ交互にずらして排紙します。この機能を使うには、[排紙先]で[自動選択]または[フィニッシャー下トレイ]を選択します。

ステープル(ホチキス):

ステープル(ホチキス)で留める位置を選択します。

パンチ:

パンチ穴を開ける位置を選択します。パンチユニットを設定しているときに表示します。

#### 関連情報

◆ 「仕上げメニュー」106ページ

## プリンタの機能メニュー Mac OS PostScript(ステープルフィニッシャー 装着時)

機能セット:

- ステープル: ステープル(ホチキス)で留める位置を選択します。
- パンチ:
   パンチ穴を開ける位置を選択します。パンチユニットを設定しているときに表示します。

#### 関連情報

→ 「プリンタの機能メニュー」118ページ

# 外部メモリー印刷、またはボックスの印刷設定メニュー(ステープ ルフィニッシャー装着時)

プリンターの操作パネルで以下を選択します。

- [外部メモリーから印刷]を選択し、データの種類を選択して[応用設定]タブを選択します。
- [ボックス]を選択して、ボックスとファイルを選択します。 [印刷設定] [基本設定]タブの順に選択します。

### 仕上げ(ステープルフィニッシャー装着時)

排紙方法:

シフト(ずらし):
 1部ずつ交互にずらして排紙します。(初期値は[標準])

ステープル:

ステープルの位置を選択します。(初期値は [しない])

パンチ:

パンチ穴の位置を選択します。(初期値は [しない])

# コピー時のメニューの説明(ステープルフィニッシャー装着時)

プリンターの操作パネルから以下の順に選択すると表示されます。 [コピー] - [基本設定]

# 仕上げ(ステープルフィニッシャー装着時)

排紙方法:

シフト(ずらし):
 1部ずつ交互にずらして排紙します。

ステープル:

ステープルの位置を選択します。 (初期値は [しない] )

パンチ:

パンチ穴の位置を選択します。パンチユニット装着時のみ表示されます。(初期値は[しない])

## 412

# ステープルフィニッシャーの仕様

| 紙厚(坪量)              |                     | 60~250 g/m <sup>2</sup>                                                                                                    |
|---------------------|---------------------|----------------------------------------------------------------------------------------------------|
| 対応用紙サイズ             |                     | A3 <b>ゆ</b> , B4 <b>ゆ</b> , A4 <b>ゆ</b> , B5 <b>ゆ</b> , A5 <b>ゆ</b> , B6 <b>*</b> , Legal <b>b</b> , Letter <b>b</b><br><b>b</b> , Executive <b>b</b> , 11×17 in <b>b</b><br>*: フィニッシャー上トレイにのみ排紙                                    |
| 用紙種類                |                     | 普通紙、厚紙、上質紙                                                                                                    |
| 排紙枚数                | フィニッ<br>シャー上トレ<br>イ | 250枚                                                                                                    |
|                     | フィニッ<br>シャートレイ      | 標準(スタック)排紙、シフト排紙<br>• A5 片面/両面:500枚                                                                                                    |
|                     |                     | <ul> <li>A4/B5/Letter 片面/両面: 4000枚</li> <li>A3/B4/Legal 片面/両面: 1500枚</li> <li>同幅混載 片面/両面: 1500枚</li> </ul>                                                                                                    |
|                     |                     | ステープル <ul> <li>A4/B5/Letter 80部または1700枚(いずれか早く到達した方)</li> <li>A3/B4/Legal 50部または1500枚(いずれか早く到達した方)</li> </ul>                                                                                                    |
| シフト排紙               | 対応用紙サイ<br>ズ         | A3, B4, B4, A4, B5, B5, B5, Legal, Letter, Executive                                                                                                    |
| ステープル <sup>*1</sup> | 対応用紙サイ<br>ズ         | A3, B4, A4, A4, B5, B5, Legal, Letter, Executive                                                                                                    |
|                     | 対応枚数                | 60~90 g/m <sup>2</sup><br>• A4/B5/Letter/Executive : 50枚<br>• A3/B4/Legal/11×17 in.: 30枚<br>91~105 g/m <sup>2</sup><br>• A4/B5/Letter/Executive : 30枚<br>• A3/B4/Legal/11×17 in.: 20枚<br>表紙・裏表紙のみ厚紙 (~160 g/m <sup>2</sup> ) 1枚ずつ対応 |
|                     |                     | 于則「固所留の/奥側」固所留の/峏山2固所留の                                                                                                    |
| バンチ*2               |                     | A3 , B4 , 1, A4 , 4, 85 , 85 , 1, Legal , Letter , Letter , 2, Letter , 1, Legal , 1, Legal , 1, 2, 2, Letter , 2, 2, 2, 2, 2, 2, 2, 2, 2, 2, 2, 2, 2                                                                               |
|                     | パンチ位置               | 2穴/4穴または2穴/3穴                                                                                                    |

| 定格電圧                          | AC 100-240 V*3                                                                               |
|-------------------------------|----------------------------------------------------------------------------------------------|
| 最大消費電力                        | 170 W                                                                                        |
| プリンター本体+ステープルフィニッシャーの<br>外形寸法 | 収納時<br>幅:1684 mm<br>奥行き:757 mm<br>高さ:1243 mm<br>印刷時<br>幅:2183 mm<br>奥行き:757 mm<br>高さ:1243 mm |
| 質量                            | 約 310.6 kg                                                                                   |

\*1: 5000針同梱済みです。

\*2: パンチユニットが別途必要です。

\*3:プリンター本体より供給。

# ステープルフィニッシャー・P2

印刷物のソートやステープルをして排紙します。

# ステープルフィニッシャー・P2各部の名称

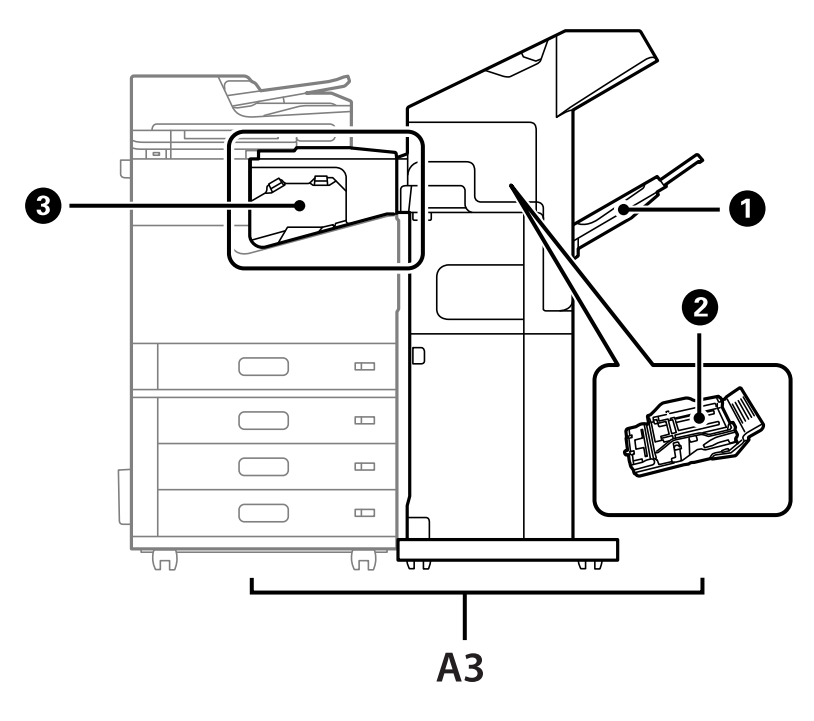

| No. | 名称              | 説明                     |
|-----|-----------------|------------------------|
| AЗ  | ステープルフィニッシャー・P2 | 印刷物のソートやステープルをして排紙します。 |

| No. | 名称                 | 説明                                                  |
|-----|--------------------|-----------------------------------------------------|
| 0   | フィニッシャートレイ         | 排紙された印刷物を保持します。                                     |
| 2   | ステープルカートリッジ        | 平とじ用です。                                             |
| 3   | ステープルフィニッシャー中間ユニット | プリンターとステープルフィニッシャー・P2を接続します。詰まった<br>用紙を取り除くときに開けます。 |

# プリンタードライバーでステープルフィニッシャー・P2を設定する

設定方法は大容量給紙ユニットと同じです。

#### 関連情報

◆「プリンタードライバーで大容量給紙ユニットを設定する」394ページ

# ステープルフィニッシャー・P2を使うときのプリンター設定

ファクスの場合にステープルフィニッシャー・P2に排紙するにはプリンターの設定が必要です。 [設定] - [本体設定] - [プリンター設定] - [排紙先:ファクス] で、 [フィニッシャートレイ] を指定します。

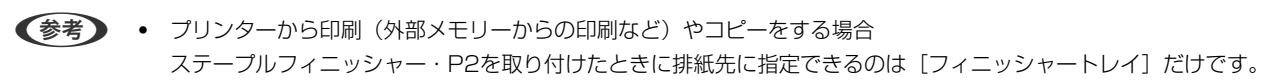

 コンピューターから印刷する場合 ステープルフィニッシャー・P2を取り付けたときの排紙先は1つだけです。。プリンタードライバーの [排紙先] で [自動選択] と [フェイスダウン排紙トレイ] のどちらを指定しても、フィニッシャートレイに排紙されます。 [フェ イスダウン排紙トレイ] は、使用しているプリンタードライバーの種類によっては選択できないことがあります。

**!**重要 フィニッシャートレイに排紙するときは、印刷の途中で印刷物を回収しないでください。印刷中の用紙が乱れたり、ステープル(ホチキス)の位置がずれたりすることがあります。

# ステープルフィニッシャー・P2の使い方

## コンピューターから印刷した用紙を1部ずつずらして排紙する

オプションのステープルフィニッシャーやステープルフィニッシャー・P2、中綴じフィニッシャーを使用して、印刷物を1部ずつずらして排紙できます。

設定方法(Windows)

- 1. プリンタードライバーの[仕上げ]タブで、排紙方法として[シフト(ずらして排紙)]を選択します。
- 2. 他の項目を設定して、[OK]をクリックします。
- 3. [印刷]をクリックします。

#### 関連情報

- ◆「コンピューターから文書を印刷する(Windows)」49ページ
- ◆ 「仕上げタブ」 53ページ

設定方法(Windows PostScript)

- 1. プリンタードライバーの [詳細設定] メニューで、 [ドキュメントのオプション] の [プリンターの機能] を選択します。
- 2. 排紙方法として[シフト(ずらして排紙)]を選択します。
- 3. 他の項目を設定して、 [OK] をクリックします。
- 4. [印刷]をクリックします。

#### 関連情報

- ◆「PostScriptプリンタードライバーを使って文書を印刷する(Windows)」92ページ
- ▶ 「詳細設定メニュー」98ページ

設定方法(Mac OS)

- 1. ポップアップメニューの[仕上げ]を選択し、排紙方法として[シフト(ずらして排紙)]を選択します。
- 2. 必要に応じてその他の項目を設定します。
- 3. [プリント]をクリックします。

#### 関連情報

- ◆「コンピューターから文書を印刷する(Mac OS)」99ページ
- ◆ 「仕上げメニュー」106ページ

#### 設定方法(Mac OS PostScript)

- 1. ポップアップメニューの [プリンタの機能]を選択し、 [機能セット] から [出力設定] を選択します。
- 2. 排紙方法として [シフト(ずらして排紙)]を選択します。
- 3. 必要に応じてその他の項目を設定します。
- 4. [プリント]をクリックします。

#### 関連情報

- ◆ 「Mac OSからPostScriptプリンタードライバーを使って印刷する」113ページ
- ◆「プリンタの機能メニュー」118ページ

# コンピューターから印刷した用紙をステープル(ホチキス)で留める

オプションのステープルフィニッシャーやステープルフィニッシャー・P2、中綴じフィニッシャーを使用して、印刷した用紙をステープル(ホチキス)で留めることができます。

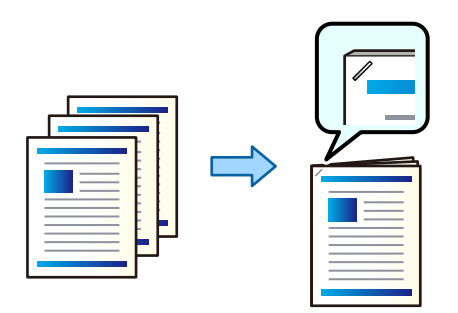

設定方法(Windows)

1. プリンタードライバーで、 [仕上げ] タブの [ステープル(ホチキス)] からステープル(ホチキス)で留 める位置を選択します。

- 2. 他の項目を設定して、[OK]をクリックします。
- 3. [印刷]をクリックします。

#### 関連情報

- ◆「コンピューターから文書を印刷する(Windows)」49ページ
- ◆ 「仕上げタブ」53ページ

#### 設定方法(Windows PostScript)

- プリンタードライバーの[詳細設定]メニューで、[ドキュメントのオプション]の[プリンターの機能] を選択します。
- 2. [ステープル] からステープル (ホチキス) で留める位置を選択します。
- 3. 他の項目を設定して、[OK]をクリックします。
- 4. [印刷]をクリックします。

#### 関連情報

- ➡「PostScriptプリンタードライバーを使って文書を印刷する(Windows)」92ページ
- ◆ 「詳細設定メニュー」98ページ

#### 設定方法(Mac OS)

- 1. ポップアップメニューの [仕上げ] を選択して、 [ステープル (ホチキス)] からステープル (ホチキス) で留める位置を選択します。
- 2. 必要に応じてその他の項目を設定します。
- 3. [プリント] をクリックします。

#### 関連情報

- ◆「コンピューターから文書を印刷する(Mac OS)」99ページ
- → 「仕上げメニュー」106ページ

#### 設定方法(Mac OS PostScript)

- 1. ポップアップメニューの [プリンタの機能]を選択し、機能セットから [出力設定]を選択します。
- 2. [ステープル] からステープル (ホチキス) で留める位置を選択します。
- 3. 必要に応じてその他の項目を設定します。
- 4. [プリント] をクリックします。

#### 関連情報

- ◆ 「Mac OSからPostScriptプリンタードライバーを使って印刷する」113ページ
- → 「プリンタの機能メニュー」118ページ

# 外部メモリー内のデータを印刷して、1部ずつずらして排紙する

外部メモリー内のJPEG、PDF、TIFFデータを印刷して、用紙を1部ずつずらして排紙できます。

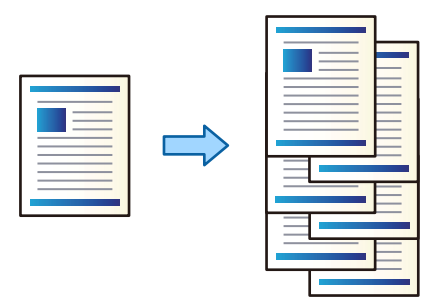

- 1. プリンターの外部機器接続用USBポートに外部メモリーを挿入します。 「USB接続機器をセットする」47ページ
- 2. ホーム画面で [外部メモリーから印刷] を選択します。
- 3. 印刷するデータの種類を選択して、ファイルを選択します。
- 4. [応用設定] タブを選択して、[仕上げ]を選択します。
- 5. [排紙方法] で [シフト(ずらし)] を選択します。
- 6. ◇をタップします。

# 外部メモリー内のデータを印刷して、ステープルする

外部メモリー内のJPEG、PDF、TIFFデータを印刷して、用紙をステープルできます。

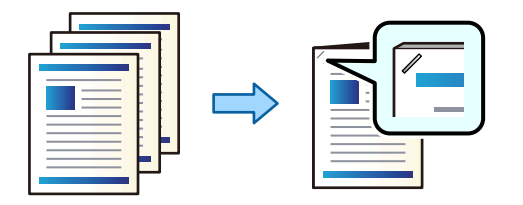

- 1. プリンターの外部機器接続用USBポートに外部メモリーを挿入します。 「USB接続機器をセットする」47ページ
- 2. ホーム画面で [外部メモリーから印刷] を選択します。
- 3. 印刷するデータの種類を選択して、ファイルを選択します。

- 4. [応用設定] タブを選択して、[仕上げ]を選択します。
- 5. [ステープル] で位置を選択します。
- 6. ◇をタップします。

### ボックス内のデータを印刷して、1部ずつずらして排紙する

ボックス内のデータを印刷して、用紙を1部ずつずらして排紙できます。

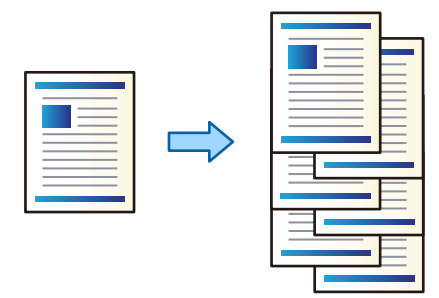

- 1. ホーム画面で [ボックス] を選択します。
- 2. 印刷したいデータが保存されているボックスを選択して、ファイルを選択します。
- 3. [印刷設定]を選択します。
- 4. [基本設定] タブを選択して、[仕上げ]を選択します。
- 5. [排紙方法] で [シフト(ずらし)] を選択します。
- 6. ◇をタップします。

## ボックス内のデータを印刷して、ステープルする

ボックス内のデータを印刷して、用紙をステープルできます。

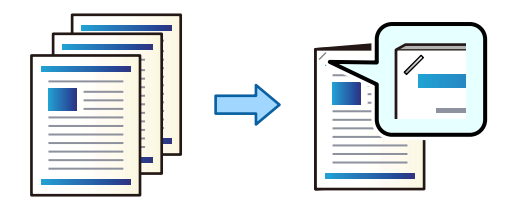

- 1. ホーム画面で [ボックス] を選択します。
- 2. 印刷したいデータが保存されているボックスを選択して、ファイルを選択します。
- 3. [印刷設定]を選択します。

- 4. [基本設定] タブを選択して、[仕上げ]を選択します。
- 5. [ステープル] で位置を選択します。
- 6. ◇をタップします。

# コピー結果を1部ずつずらして排紙する

コピーした用紙を1部ずつずらして排紙できます。

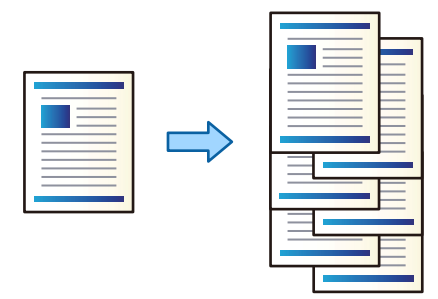

- 原稿をセットします。
   「原稿のセット」43ページ
- 2. ホーム画面で [コピー] を選択します。
- 3. [基本設定] タブを選択して、[仕上げ]を選択します。
- 4. [排紙方法] で [シフト(ずらし)] を選択して、 [OK] を選択します。
- 5. ◇をタップします。

# ステープルしてコピーする

コピーした用紙をステープルすることができます。

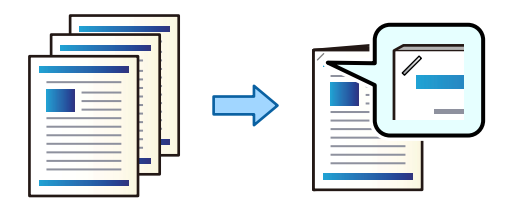

- 原稿をセットします。
   「原稿のセット」43ページ
- 2. ホーム画面で [コピー] を選択します。

- 3. [基本設定] タブを選択して、[仕上げ]を選択します。
- 4. [ステープル] 設定でステープル位置を選択して、 [OK] を選択します。
- 5. ◇をタップします。

# ステープルカートリッジの交換(平とじ用)

ステープルカートリッジの交換時期になると、メッセージが画面に表示されます。 画面の指示に従ってカートリッジを交換してください。

- 全てのステーブルがなくなった場合のみ、カートリッジを交換してください。ステーブルが残っている場合は交換できません。
  - ステープルカートリッジホルダー(イラストの\*部分)は廃棄しないでください。ホルダーは再利用し、カートリッジのみ交換してください。

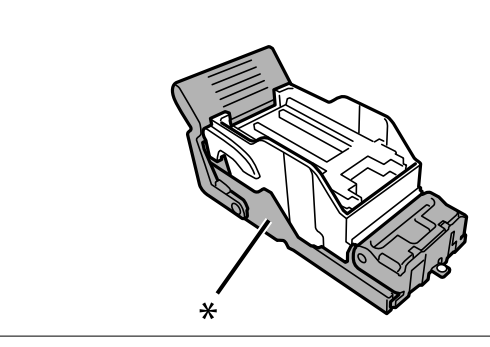

# パンチくずの捨て方

パンチくずが溜まると、画面にメッセージが表示されます。画面の指示に従い、パンチくずを捨ててください。

# ステープルフィニッシャー・P2使用時のトラブル

# ステープルフィニッシャー・P2が認識されない

プリンタードライバーでオプションの設定をしてください。

### ステープルフィニッシャー・P2に排紙されない

- ステープルフィニッシャー・P2の内部に紙片が残っていたら取り除いてください。
- ステープルフィニッシャー・P2の周囲に物を置いていたら、取り除いてください。

422

# ステープルフィニッシャー・P2に用紙や針が詰まった

操作パネルのエラー表示を確認し、用紙が詰まっている(ちぎれた紙片が残っている)、または針が詰まっている箇所を 順番に確認して取り除いてください。プリンターの画面に、詰まった用紙や針を取り除く方法の動画が表示されます。 [OK]を選択してエラーを解除してください。

▲ 注意 内部に手を入れるときは、操作パネルのボタンには触らないでください。プリンターが動作してけがをするおそれがあります。また、突起などでけがをしないように注意してください。

**!重要** 用紙はゆっくりと引き抜いてください。勢いよく引っ張るとプリンターが故障することがあります。

紙詰まりが続くときは、 [フィニッシャー仕上げ改善] の設定を [オン] にすると解決することがあります。ただし、印 刷に時間がかかることがあります。

[設定] - [本体設定] - [プリンター設定] - [フィニッシャー仕上げ改善]

- ステープル中に用紙が詰まる: [ステープルあり時] を [オン] にする
- ステープルしていないときに用紙が詰まる: [ステープルなし時]を[オン]にする 濃度を下げて印刷してください。濃度が高いと用紙が波打ったり丸まったりして、トラブルの原因になります。

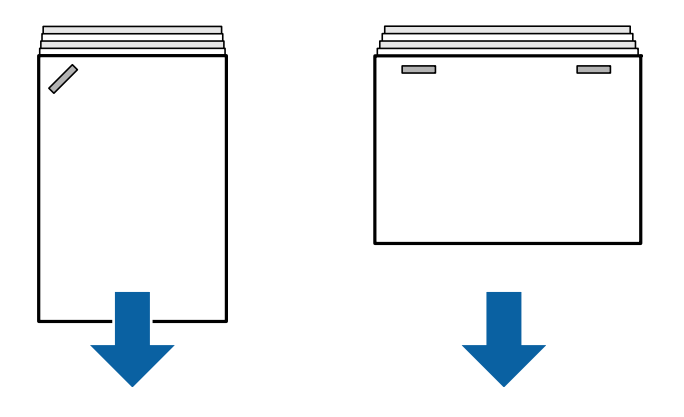

### ステープル時に用紙が縦にずれる

イラストの矢印は、排紙方向を示します。

以下のメニューを選択すると、用紙のずれが軽減することがあります。ただし、印刷に時間がかかることがあります。

[設定] - [本体設定] - [プリンター設定] - [フィニッシャー仕上げ改善] - [ステープルあり時] - [オン]

以下の設定を変更すると、用紙のずれを軽減できることがあります。この設定が [オフ] のときは [オン] にしてください。
 [オン] のときは [オフ] にしてください。

[設定] - [本体設定] - [プリンター設定] - [フィニッシャートレイ設定] - [搬送力調整]

• 濃度を下げて印刷してください。濃度が高いと用紙が波打ったり丸まったりして、トラブルの原因になります。

# ステープル時に用紙が横にずれる

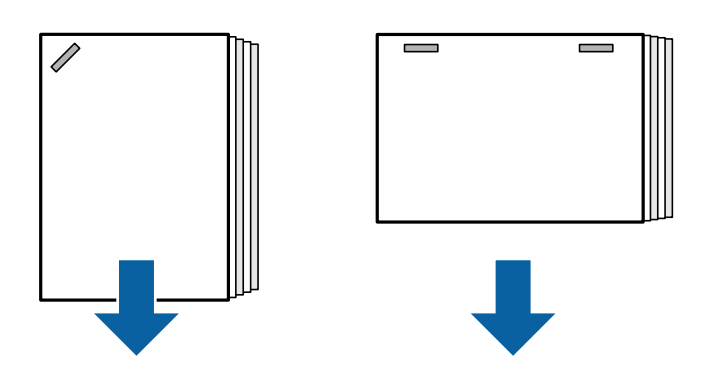

イラストの矢印は、排紙方向を示します。

- 濃度を下げて印刷してください。濃度が高いと用紙が波打ったり丸まったりして、トラブルの原因になります。
- 保守サービス実施店またはスマートチャージセンターへ連絡してください。

### シフト(ずらして排紙)できない

#### ■ 用紙の端がそろっていません。

#### 対処方法

- 以下のメニューを選択すると、用紙のずれが軽減します。ただし、印刷に時間がかかることがあります。
   [設定] [本体設定] [プリンター設定] [フィニッシャー仕上げ改善] [ステープルなし時] [オン]
- 濃度を下げて印刷してください。濃度が高いと用紙が波打ったり丸まったりして、トラブルの原因になりま す。

### 印刷用紙が汚れる、こすれる

以下の関連情報をご覧ください。

#### 関連情報

- ◆「用紙取り扱い上のご注意」35ページ
- ◆ 「用紙が汚れる、こすれる」340ページ

### 動作音が大きい

シフトやステープルをしない場合に排紙時の動作音が気になるときは、プリンターの操作パネルで以下のメニューを選択 してください。ただし、1枚目の排紙が遅くなることがあります。 [設定] - [本体設定] - [プリンター設定] - [フィニッシャートレイ設定] - [排紙動作] - [動作音低減]

#### 関連情報

◆ 「設定メニュー一覧(フィニッシャー装着時)」454ページ

## ステープルフィニッシャー・P2装着時に長い用紙をセットするとき

ステープルフィニッシャー・P2がプリンターに取り付けられているときは、イラストに示すように長い用紙を手差しト レイにセットしてください。長い用紙はプリンター左側のフェイスアップトレイに排紙されます。排紙トレイを開いて から印刷してください。

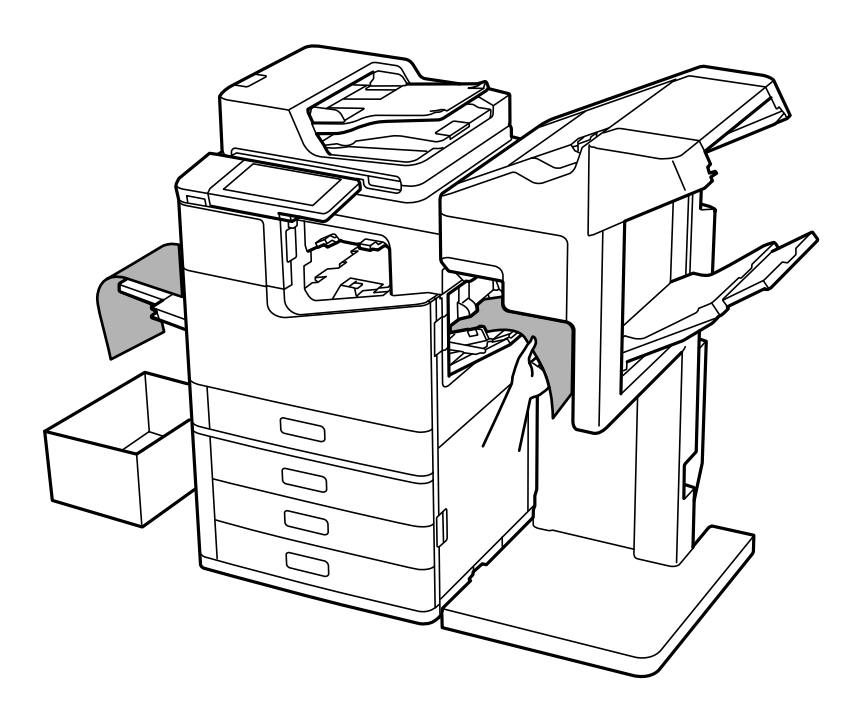

プリンタードライバーメニューの説明(ステープルフィニッ シャー・P2装着時)

# 仕上げタブ Windows(ステープルフィニッシャー・P2装着時)

排紙方法:

シフト(ずらして排紙): 印刷した用紙を1部ずつ交互にずらして排紙します。

ステープル(ホチキス):

ステープル(ホチキス)で留める位置を選択します。

#### 関連情報

◆ 「仕上げタブ」 53ページ

# 詳細設定メニュー Windows PostScript(ステープルフィニッシャー・P2 装着時)

ドキュメントのオプション:

プリンターの機能:

- ・ 排紙方法:
   シフト(ずらして排紙):印刷した用紙を1部ずつ交互にずらして排紙します。この機能を使うには、
   [排紙先]で[自動選択]を選択します。
- ステープル(ホチキス):
   ステープル(ホチキス)で留める位置を選択します。

#### 関連情報

◆ 「詳細設定メニュー」98ページ

## 仕上げメニュー Mac OS (ステープルフィニッシャー・P2装着時)

排紙方法:

シフト(ずらして排紙): 印刷した用紙を1部ずつ交互にずらして排紙します。

ステープル(ホチキス):

ステープル(ホチキス)で留める位置を選択します。

#### 関連情報

→ 「仕上げメニュー」106ページ

# プリンタの機能メニュー Mac OS PostScript (ステープルフィニッ シャー・P2装着時)

機能セット:

- ステープル(ホチキス):
   ステープル(ホチキス)で留める位置を選択します。

#### 関連情報

◆「プリンタの機能メニュー」118ページ

# 外部メモリー印刷、またはボックスの印刷設定メニュー(ステープ ルフィニッシャー・P2装着時)

プリンターの操作パネルで以下を選択します。

- [外部メモリーから印刷]を選択し、データの種類を選択して[応用設定]タブを選択します。
- [ボックス]を選択して、ボックスとファイルを選択します。 [印刷設定] [基本設定] タブの順に選択します。

# 仕上げ(ステープルフィニッシャー・P2装着時)

排紙方法:

シフト(ずらし):
 1部ずつ交互にずらして排紙します。(初期値は[標準])

ステープル:

ステープルの位置を選択します。(初期値は〔しない〕)

# コピー時のメニューの説明(ステープルフィニッシャー・P2装着時)

プリンターの操作パネルから以下の順に選択すると表示されます。 [コピー] - [基本設定]

# 仕上げ(ステープルフィニッシャー・P2装着時)

排紙方法:

シフト(ずらし):
 1部ずつ交互にずらして排紙します。(初期値は[標準])

ステープル:

ステープルの位置を選択します。(初期値は [しない])

# ステープルフィニッシャー・P2の仕様

| 紙厚(坪量)  | 60~160 g/m <sup>2</sup>                                                     |
|---------|-----------------------------------------------------------------------------|
| 対応用紙サイズ | A3, B4, A4, A4, B5, B5, A5, A5, Legal, Letter, Letter, Executive, 11×17 in. |
| 用紙種類    | 普通紙、厚紙、上質紙                                                                  |

| 排紙枚数                             |             | 標準(スタック)排紙、シフト排紙<br>• A5 片面/両面:500枚                                                                                                    |
|----------------------------------|-------------|----------------------------------------------------------------------------------------------------|
|                                  |             | <ul> <li>A4/B5/Letter 片面/両面: 2000枚</li> <li>A3/B4/Legal 片面/両面: 1500枚</li> <li>同幅混載 片面/両面: 1500枚</li> </ul>                                                                                                    |
|                                  |             | ステープル<br>• A4/B5/Letter 80部または2000枚(いずれか早く到達した方)<br>• A3/B4/Legal 50部または1500枚(いずれか早く到達した方)                                                                                                    |
| シフト排紙                            | 対応用紙サイ<br>ズ | A3, B4, A4, A4, B5, B5, Legal, Letter, Executive                                                                                                    |
| ステープル <sup>*1</sup>              | 対応用紙サイ<br>ズ | A3, B4, C, A4, C, B5, C, Legal, Letter, C, Executive                                                                                                    |
|                                  | 対応枚数        | 60~90 g/m <sup>2</sup><br>• A4/B5/Letter/Executive : 50枚<br>• A3/B4/Legal/11×17 in.: 30枚<br>91~105 g/m <sup>2</sup><br>• A4/B5/Letter/Executive : 30枚<br>• A3/B4/Legal/11×17 in.: 20枚<br>表紙・裏表紙のみ厚紙 (~160 g/m <sup>2</sup> ) 1枚ずつ対応 |
|                                  | 留め位置        | 手前1箇所留め/奥側1箇所留め/端面2箇所留め                                                                                                    |
| 定格電圧                             |             | AC 100-240 V*2                                                                                                    |
| 最大消費電力                           |             | 110 W                                                                                                    |
| プリンター本体+ステーブルフィニッシャー・<br>P2の外形寸法 |             | 収納時<br>幅:1348 mm<br>奥行き:790 mm<br>高さ:1356 mm<br>印刷時<br>幅:1838 mm<br>奥行き:790 mm<br>高さ:1356 mm                                                                                                    |
| プリンター本体+ステープルフィニッシャー・<br>P2の質量   |             | 約 249.8 kg                                                                                                    |

\*1: 5000針同梱済みです。

\*2: プリンター本体より供給。

# 中綴じフィニッシャー

印刷物のソートやステープル、中とじ、中折りをして排紙します。パンチユニットを装着すると、パンチ穴も開けられます。

# 中綴じフィニッシャー各部の名称

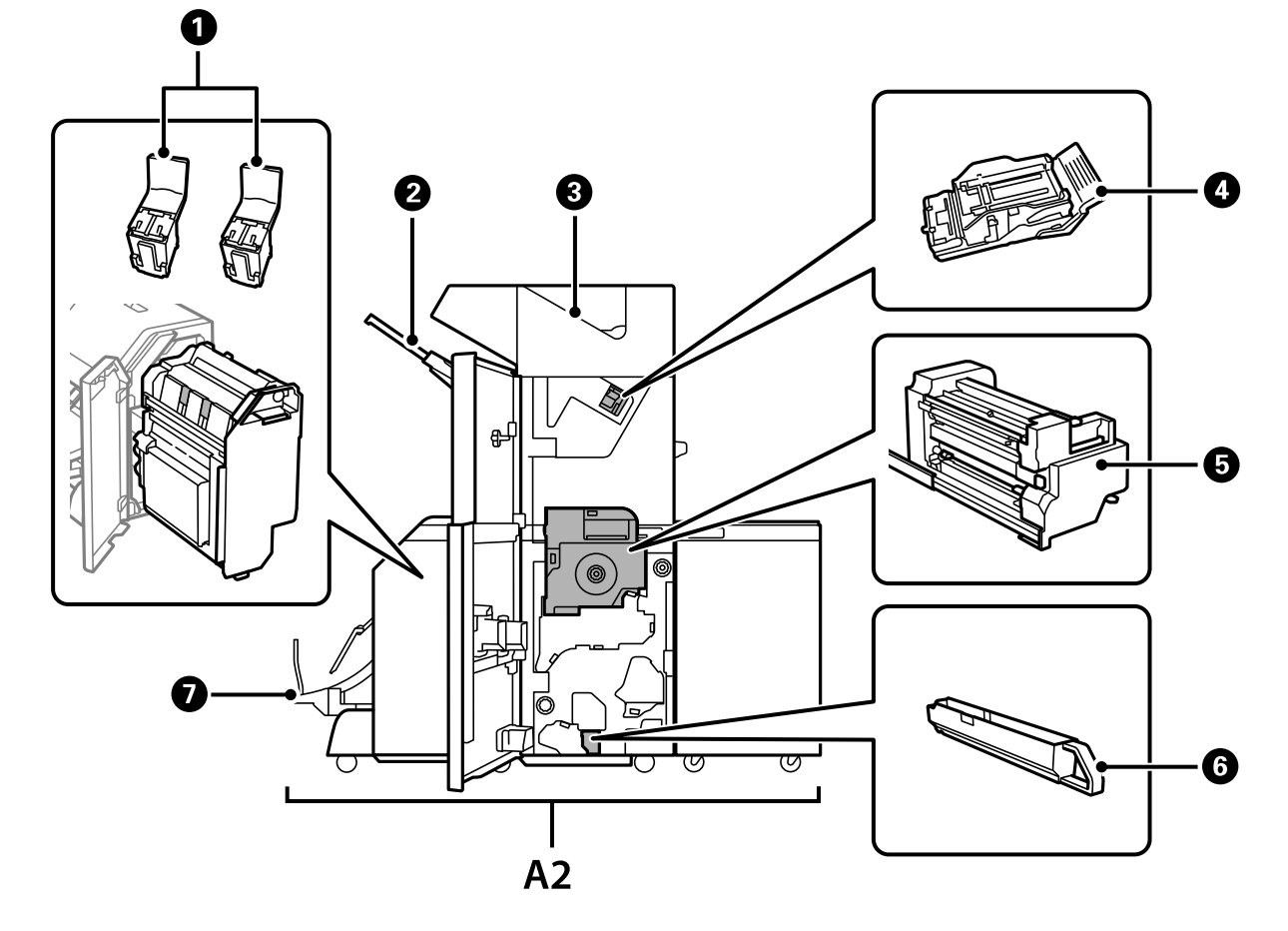

| No. | 名称          | 説明                                                           |
|-----|-------------|--------------------------------------------------------------|
| A2  | 中綴じフィニッシャー  | 印刷物のソートやステープル、中とじ、中折りをして排紙します。パンチユニットを<br>装着すると、パンチ穴も開けられます。 |
| 0   | ステープルカートリッジ | 中とじ用です。                                                      |
| 2   | フィニッシャー下トレイ | 排紙された印刷物を保持します。                                              |
| 3   | フィニッシャー上トレイ | 主に排紙されたファクスを保持します。                                           |
| 4   | ステープルカートリッジ | 平とじ用です。                                                      |
| 5   | 内部ユニット      | 紙詰まりが起きたときに引き出します。                                           |
| 6   | パンチくずトレイ    | パンチくずを受けます。                                                  |

429

| No. | 名称           | 説明                                              |
|-----|--------------|-------------------------------------------------|
| 0   | フィニッシャー製本トレイ | 排紙された印刷物を保持します。<br>「フィニッシャー製本トレイから排紙し続ける」445ページ |

# プリンタードライバーで中綴じフィニッシャーを設定する

設定方法は大容量給紙ユニットと同じです。

#### 関連情報

◆ 「プリンタードライバーで大容量給紙ユニットを設定する」394ページ

# 中綴じフィニッシャーを使うときのプリンター設定

中綴じフィニッシャーに排紙するにはプリンターの設定が必要です。

- コピーの場合
   [設定] [本体設定] [プリンター設定] [排紙先:コピー] で[フィニッシャー下トレイ] を指定します。
- ファクス受信の場合
   [設定] [本体設定] [プリンター設定] [排紙先:ファクス] で [フィニッシャー上トレイ] または [フィ ニッシャー下トレイ] を指定します。
- 印刷(コンピューターや外部メモリーからの印刷など)の場合

   [設定] [本体設定] [プリンター設定] [排紙先:その他(印刷全般)]で[フィニッシャー下トレイ]を指定します。

   コンピューターから印刷するときは、プリンタードライバーの[排紙先]でフィニッシャーへの排紙も指定できます。

1 重要 フィニッシャー下トレイに排紙するときは、印刷の途中で印刷物を回収しないでください。印刷中の用紙が乱れたり、 ステープル(ホチキス)の位置がずれたりすることがあります。

# 中綴じフィニッシャーの使い方

# コンピューターから印刷した用紙を仕分けして排紙する

印刷物を縦横交互に90度回転して排紙できます。オプションのステープルフィニッシャーまたは中綴じフィニッシャー を使用すると、1部ずらして排紙することもできます。

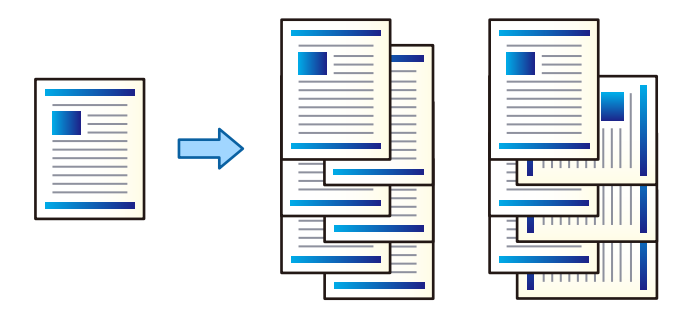

90度回転:

複数部を印刷するときに、1部ずつ縦横交互に排紙します。この機能は、2つの給紙装置を使用します。片 方の給紙装置に用紙を縦向きにセットし、もう片方に横向きにセットして、 [自動選択] 設定として [給 紙方法] にしている必要があります。また、 [排紙先] 設定として [自動選択] または [フェイスダウン 排紙トレイ] を選択している必要があります。印刷物はフェイスダウン排紙トレイに積み重ねて排紙され ます。

シフト(ずらして排紙):

複数部を印刷するときに、1部ずつ交互にずらして排紙します。 [排紙先] 設定として [自動選択] または [フィニッシャー下トレイ] を選択している必要があります。

#### 設定方法(Windows)

- 1. プリンタードライバーで、 [仕上げ] タブの [排紙方法] から、複数部印刷するときの排紙方法を選択しま す。
- 2. 他の項目を設定して、 [OK] をクリックします。
- 3. [印刷]をクリックします。

#### 関連情報

- ◆「コンピューターから文書を印刷する(Windows)」49ページ
- ◆ 「仕上げタブ」 53ページ

#### 設定方法(Windows PostScript)

1. プリンタードライバーの [詳細設定] メニューで、 [ドキュメントのオプション] の [プリンターの機能] を選択します。

- 2. [排紙方法]から、複数部印刷するときの排紙方法を選択します。
- 3. 他の項目を設定して、 [OK] をクリックします。
- 4. [印刷]をクリックします。

#### 関連情報

- ◆ 「PostScriptプリンタードライバーを使って文書を印刷する (Windows) 」 92ページ
- ◆ 「詳細設定メニュー」98ページ

#### 設定方法(Mac OS)

- 1. ポップアップメニューの [仕上げ] を選択して、 [排紙方法] から複数部印刷するときの排紙方法を選択し ます。
- 2. 必要に応じてその他の項目を設定します。
- 3. [プリント] をクリックします。

#### 関連情報

- ◆「コンピューターから文書を印刷する(Mac OS)」99ページ
- ◆ 「仕上げメニュー」106ページ

#### 設定方法(Mac OS PostScript)

- 1. ポップアップメニューの [プリンタの機能]を選択し、 [機能セット] から [出力設定] を選択します。
- 2. [排紙方法]から複数部印刷するときの排紙方法を選択します。
- 3. 必要に応じてその他の項目を設定します。
- 4. [プリント] をクリックします。

#### 関連情報

- ◆ 「Mac OSからPostScriptプリンタードライバーを使って印刷する」113ページ
- ◆「プリンタの機能メニュー」118ページ
# コンピューターから印刷した用紙をステープル(ホチキス)で留める

オプションのステープルフィニッシャーやステープルフィニッシャー・P2、中綴じフィニッシャーを使用して、印刷した用紙をステープル(ホチキス)で留めることができます。

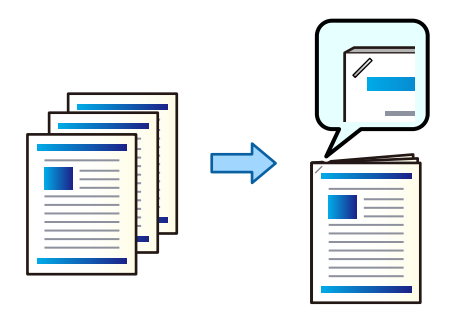

設定方法(Windows)

- 1. プリンタードライバーで、 [仕上げ] タブの [ステープル(ホチキス)] からステープル(ホチキス)で留 める位置を選択します。
- 2. 他の項目を設定して、[OK]をクリックします。
- 3. [印刷]をクリックします。

#### 関連情報

- ◆「コンピューターから文書を印刷する(Windows)」49ページ
- ◆ 「仕上げタブ」 53ページ

設定方法(Windows PostScript)

- 1. プリンタードライバーの [詳細設定] メニューで、 [ドキュメントのオプション] の [プリンターの機能] を選択します。
- 2. [ステープル] からステープル (ホチキス) で留める位置を選択します。
- 3. 他の項目を設定して、 [OK] をクリックします。
- 4. [印刷]をクリックします。

#### 関連情報

- ◆ 「PostScriptプリンタードライバーを使って文書を印刷する(Windows)」92ページ
- ▶ 「詳細設定メニュー」98ページ

設定方法(Mac OS)

- 1. ポップアップメニューの [仕上げ] を選択して、 [ステープル (ホチキス)] からステープル (ホチキス) で留める位置を選択します。
- 2. 必要に応じてその他の項目を設定します。
- 3. [プリント]をクリックします。

#### 関連情報

- ◆「コンピューターから文書を印刷する(Mac OS)」99ページ
- → 「仕上げメニュー」106ページ

#### 設定方法(Mac OS PostScript)

- 1. ポップアップメニューの [プリンタの機能]を選択し、機能セットから [出力設定]を選択します。
- 2. [ステープル] からステープル(ホチキス)で留める位置を選択します。
- 3. 必要に応じてその他の項目を設定します。
- 4. [プリント]をクリックします。

#### 関連情報

- ◆ 「Mac OSからPostScriptプリンタードライバーを使って印刷する」113ページ
- ◆「プリンタの機能メニュー」118ページ

# コンピューターから印刷した用紙をパンチする

オプションのステープルフィニッシャーまたは中綴じフィニッシャー、パンチユニットを使用して、印刷した用紙にパン チ穴を開けることができます。画像をずらす、縮小する、消してとじしろ幅を作ることもできます。 パンチ穴機能を使用する場合はプリンタードライバーの[プリンターのプロパティ] - [環境設定] - [プリンター情報] -[手動設定] - [設定] - [パンチユニット] でパンチユニットが選択されている必要があります。

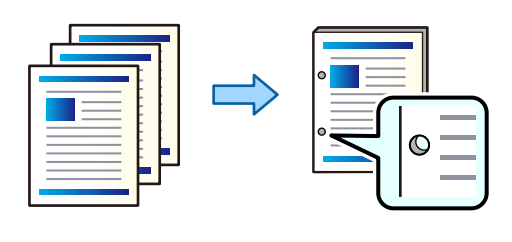

**!**重要 パンチ位置に印刷されないようにデータを作成してください。印刷されている部分にパンチすると、パンチ不良や紙詰 まりの原因になることがあります。 設定方法(Windows)

- 1. プリンタードライバーの[基本設定]タブで、[とじ方設定]を選択します。
- [とじしろの画像処理]からとじしろ幅の作り方を選択します。
   [画像をずらす]、 [画像を縮小する]、 [画像を消す]

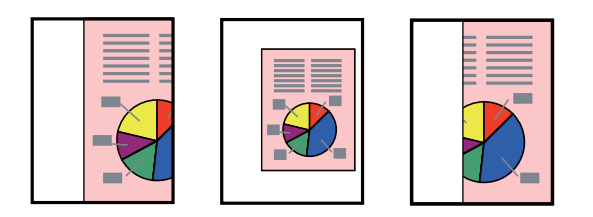

- 3. [仕上げ] タブの [パンチ] からパンチ穴の位置を選択します。
- 4. 他の項目を設定して、 [OK] をクリックします。
- 5. [印刷]をクリックします。

#### 関連情報

- ◆「コンピューターから文書を印刷する(Windows)」49ページ
- → 「仕上げタブ」 53ページ

#### 設定方法(Windows PostScript)

- 1. プリンタードライバーの [詳細設定] メニューで、 [ドキュメントのオプション] の [プリンターの機能] を選択します。
- 2. [パンチ] からパンチ穴の位置を選択します。
- 3. 他の項目を設定して、 [OK] をクリックします。
- 4. [印刷]をクリックします。

#### 関連情報

- ◆ 「PostScriptプリンタードライバーを使って文書を印刷する(Windows)」92ページ
- ◆ 「詳細設定メニュー」98ページ

#### 設定方法(Mac OS)

- 1. ポップアップメニューの [仕上げ] を選択して、 [パンチ] からパンチ穴の位置を選択します。
- 2. 必要に応じてその他の項目を設定します。
- 3. [プリント] をクリックします。

#### 関連情報

- ◆「コンピューターから文書を印刷する(Mac OS)」99ページ
- → 「仕上げメニュー」106ページ

### 設定方法(Mac OS PostScript)

- 1. ポップアップメニューの [プリンタの機能]を選択し、 [機能セット] から [出力設定] を選択します。
- 2. [パンチ] からパンチ穴の位置を選択します。
- 3. 必要に応じてその他の項目を設定します。
- 4. [プリント]をクリックします。

#### 関連情報

- ◆ 「Mac OSからPostScriptプリンタードライバーを使って印刷する」113ページ
- ◆「プリンタの機能メニュー」118ページ

# コンピューターから印刷した用紙を折り/中とじして製本する

オプションの中綴じフィニッシャーを使用して、印刷した用紙を折ったり中とじしたりできます。また、とじ方設定で製本のとじ方を設定できます。

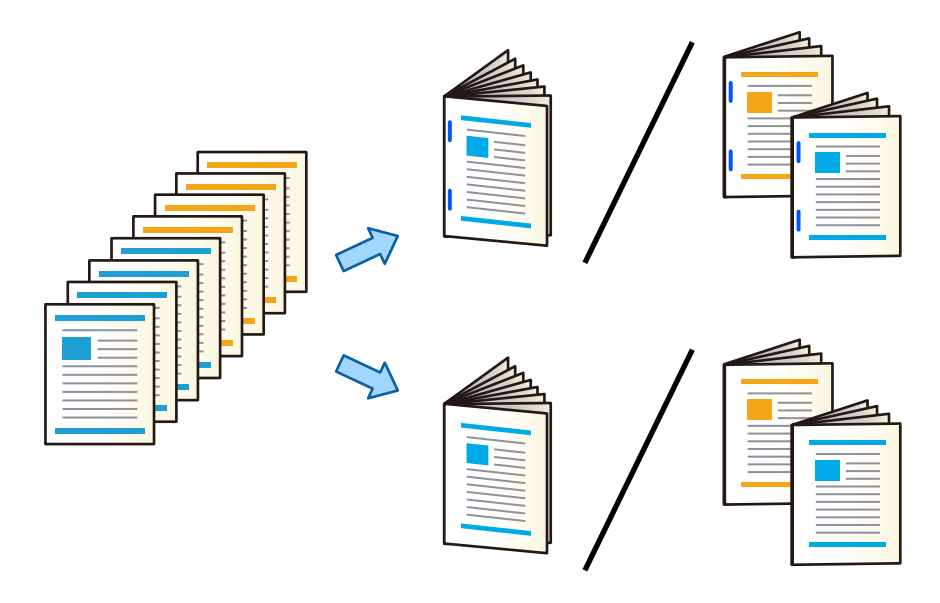

#### 設定方法(Windows)

- 1. プリンタードライバーで、 [仕上げ] タブの [折り/中とじ] から、 [折り(外側に印刷)] 、 [折り(内側 に印刷)] または [折りと中とじ] を選択します。
- 2. [設定]をクリックし、とじ位置や製本のとじ方などを設定して [OK] をクリックします。

- З. 他の項目を設定して、[OK]をクリックします。
  - (参考) ・ 製本トレイに冊子や用紙が残っていると製本印刷を開始しません。製本トレイの上に何も乗っていないことを確 認してください。
    - ・ 片面印刷する場合は
       [基本設定]
       タブの
       [両面印刷]の
       の
       項目を
       [オフ]にします。
       片面印刷では
       [とじ方設定]
       内の[1ページ目]、[製本]の設定はできません。
- [印刷] をクリックします。 4.

#### 関連情報

- ◆「コンピューターから文書を印刷する(Windows)」49ページ
- ◆ 「仕上げタブ」53ページ

#### 設定方法(Windows PostScript)

- 1. プリンタードライバーの [詳細設定] メニューで、 [ドキュメントのオプション] の [プリンターの機能] を選択します。
- 2. [折り/中とじ] から [折り] または [折りと中とじ] を選択します。
- 3. 他の項目を設定して、[OK]をクリックします。

[印刷] をクリックします。 4.

#### 関連情報

- ◆「PostScriptプリンタードライバーを使って文書を印刷する(Windows)」92ページ
- ◆ 「詳細設定メニュー」 98ページ

#### 設定方法(Mac OS)

- 1. ポップアップメニューの [仕上げ]を選択して、 [折り/中とじ] から [折り(外側に印刷)]、 [折り(内 側に印刷)]または[折りと中とじ]を選択します。
- 2. 必要に応じてその他の項目を設定します。

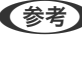

(参考) 製本トレイに冊子や用紙が残っていると製本印刷を開始しません。製本トレイの上に何も乗っていないことを確認 してください。

З. [プリント]をクリックします。

#### 関連情報

- ◆「コンピューターから文書を印刷する(Mac OS)」99ページ
- ◆ 「仕上げメニュー」106ページ

<sup>(</sup>参考) 製本トレイに冊子や用紙が残っていると製本印刷を開始しません。製本トレイの上に何も乗っていないことを確認 してください。

設定方法(Mac OS PostScript)

- 1. ポップアップメニューの [プリンタの機能]を選択し、 [機能セット] から [出力設定] を選択します。
- 2. [折り/中とじ] から [折り] または [折りと中とじ] を選択します。
- 3. 必要に応じてその他の項目を設定します。

4. [プリント]をクリックします。

#### 関連情報

- ◆ 「Mac OSからPostScriptプリンタードライバーを使って印刷する」113ページ
- ◆「プリンタの機能メニュー」118ページ

# 外部メモリー内のデータを印刷して、1部ずつずらして排紙する

外部メモリー内のJPEG、PDF、TIFFデータを印刷して、用紙を1部ずつずらして排紙できます。

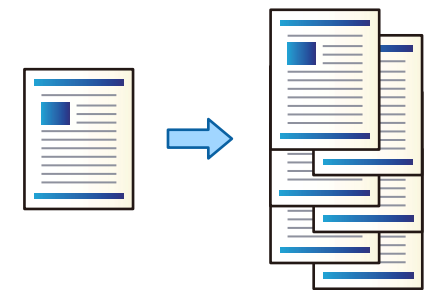

- プリンターの外部機器接続用USBポートに外部メモリーを挿入します。
   「USB接続機器をセットする」47ページ
- 2. ホーム画面で [外部メモリーから印刷] を選択します。
- 3. 印刷するデータの種類を選択して、ファイルを選択します。
- 4. [応用設定] タブを選択して、[仕上げ]を選択します。
- 5. [排紙方法] で [シフト(ずらし)] を選択します。
- 6. ◇をタップします。

<sup>(</sup>参考) 製本トレイに冊子や用紙が残っていると製本印刷を開始しません。製本トレイの上に何も乗っていないことを確認 してください。

# 外部メモリー内のデータを印刷して、ステープルしたり、パンチ穴を開けた りする

外部メモリー内のJPEG、PDF、TIFFデータを印刷して、用紙をステープルしたり、パンチ穴を開けたりできます。

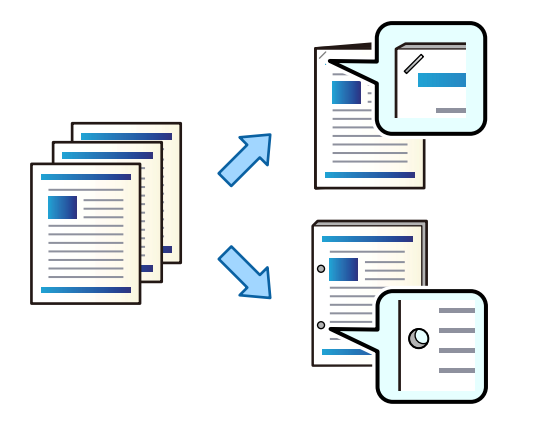

**!**重要 パンチ位置に印刷されないようにデータを作成してください。印刷されている部分にパンチすると、パンチ不良や紙詰 まりの原因になることがあります。

- プリンターの外部機器接続用USBポートに外部メモリーを挿入します。
   「USB接続機器をセットする」47ページ
- 2. ホーム画面で [外部メモリーから印刷] を選択します。
- 3. 印刷するデータの種類を選択して、ファイルを選択します。
- 4. [応用設定] タブを選択して、[仕上げ]を選択します。
- 5. [ステープル] または [パンチ] で位置を選択します。
- 6. ◇をタップします。

# ボックス内のデータを印刷して、1部ずつずらして排紙する

ボックス内のデータを印刷して、用紙を1部ずつずらして排紙できます。

1. ホーム画面で [ボックス] を選択します。

- 2. 印刷したいデータが保存されているボックスを選択して、ファイルを選択します。
- 3. [印刷設定]を選択します。
- 4. [基本設定] タブを選択して、[仕上げ]を選択します。
- 5. [排紙方法] で [シフト(ずらし)] を選択します。
- 6. ◇をタップします。

# ボックス内のデータを印刷して、ステープルしたり、パンチ穴を開けたりする

ボックス内のデータを印刷して、用紙をステープルしたり、パンチ穴を開けたりできます。

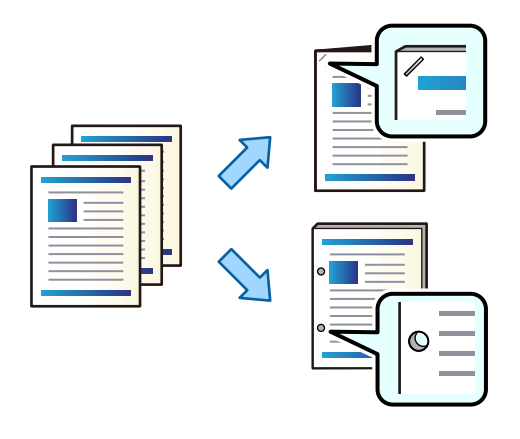

**!**重要 パンチ位置に印刷されないようにデータを作成してください。印刷されている部分にパンチすると、パンチ不良や紙詰まりの原因になることがあります。

- 1. ホーム画面で [ボックス] を選択します。
- 2. 印刷したいデータが保存されているボックスを選択して、ファイルを選択します。
- 3. [印刷設定]を選択します。
- 4. [基本設定] タブを選択して、[仕上げ]を選択します。
- 5. [ステープル] または [パンチ] で位置を選択します。
- 6. ◇をタップします。

# ボックス内のデータを印刷して、中とじ、または中折りして製本する

ボックス内のデータを印刷した用紙を中とじ、または中折りして排紙できます。ページ数を分割して中とじ、中折りする こともできます。

ここでは基本的な手順を説明します。

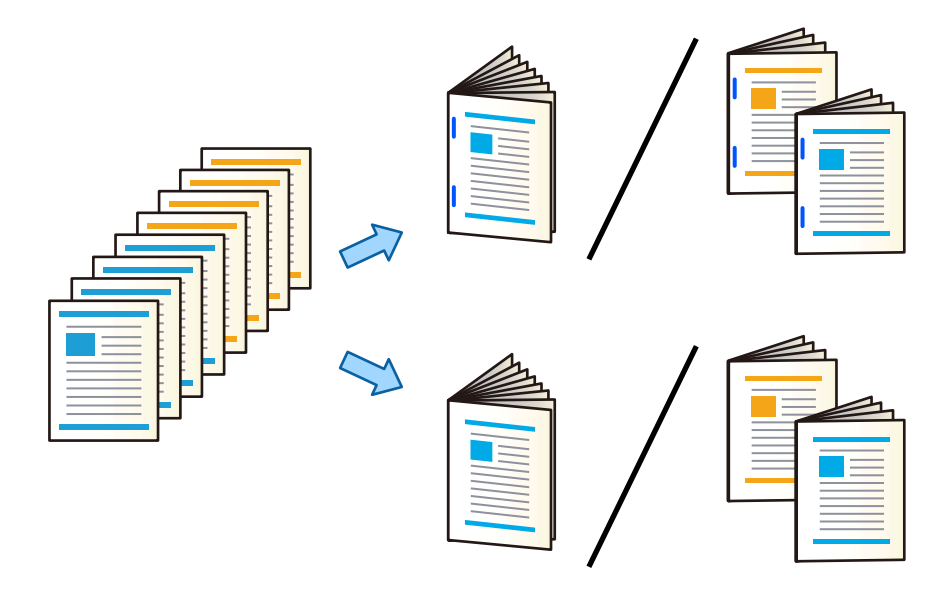

- 1. ホーム画面で [ボックス] を選択します。
- 2. 印刷したいデータが保存されているボックスを選択して、[開く]を選択します。
- З. ファイルを選択します。
- [印刷設定] を選択します。 4.
- 5. [基本設定] タブを選択します。
- 6. [用紙設定]を選択し、用紙をセットした給紙装置を選択して、[OK]を選択します。
- 7. [両面設定]を選択し、 [両面設定]を有効にして、 [OK]を選択します。
- [仕上げ]を選択して、[仕上げ]を[ソート(1部ごと)]にします。 8.
- [製本] [製本割り付け] を選択し、 [製本割り付け] を有効にして、 [OK] を選択します。 9.
- 10. [中とじ] または [中折り] を選択し、表示された画面で [中とじ] または [中折り] を有効にします。
- 11. ページ数を分割して中とじ、または中折りするときは、各設定画面内で[分割]を有効にして、[中とじ枚 数]または[中折り枚数]で何枚ごとに分割するかを設定します。 例えば、16ページのデータを8ページずつ分割して製本するには、〔中とじ枚数〕または〔中折り枚数〕を「2〕 に設定します。ここでの「枚数」は製本を構成する用紙の枚数(4ページ=1枚)を指します。

(参考)

製本トレイに冊子や用紙が残っていると製本印刷を開始しません。製本トレイの上に何も乗っていないことを確認 してください。

12. ◇をタップします。

# コピー結果を1部ずつずらして排紙する

コピーした用紙を1部ずつずらして排紙できます。

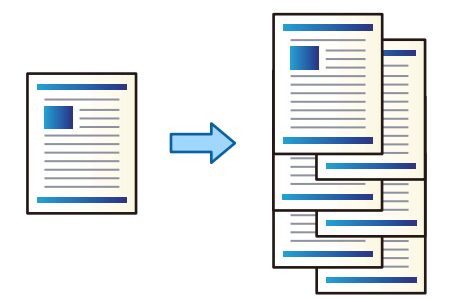

- 原稿をセットします。
   「原稿のセット」43ページ
- 2. ホーム画面で [コピー] を選択します。
- 3. [基本設定] タブを選択して、[仕上げ]を選択します。
- 4. [排紙方法] で [シフト(ずらし)] を選択して、 [OK] を選択します。
- 5. ◇をタップします。

# ステープルしたり、パンチ穴を開けてコピーする

コピーした用紙をステープルしたり、パンチ穴を開けることができます。

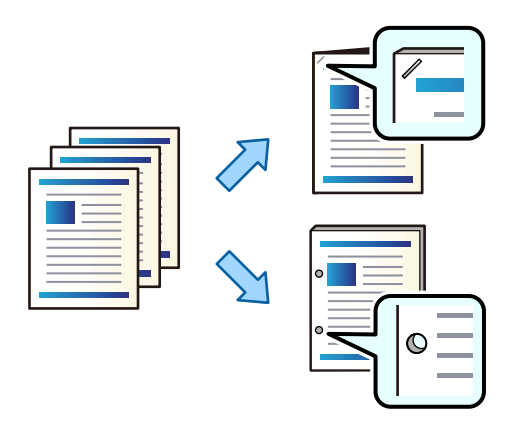

**!**重要 パンチ位置に印刷されないように原稿を作成してください。印刷されている部分にパンチすると、パンチ不良や紙詰まりの原因になることがあります。

1. 原稿をセットします。

「原稿のセット」43ページ

- 2. ホーム画面で [コピー] を選択します。
  - (参考) パンチ位置に画像がある場合は、とじ幅を18mm以上確保してコピーしてください。とじしろの作り方は、「応用設定] タブの [とじしろ] から設定できます。 作り方の詳細は、以下の関連情報を参照してください。
- 3. [基本設定] タブを選択して、[仕上げ]を選択します。
- 4. [ステープル] 設定でステープル位置を選択するか、[パンチ] 設定でパンチ穴を開ける位置を選択し、[OK] を選択します。
- 5. ◇をタップします。

#### 関連情報

◆ 「とじしろ:」149ページ

# コピー結果を中とじ、中折りして製本する

コピーした用紙を中とじ、または中折りして排紙できます。

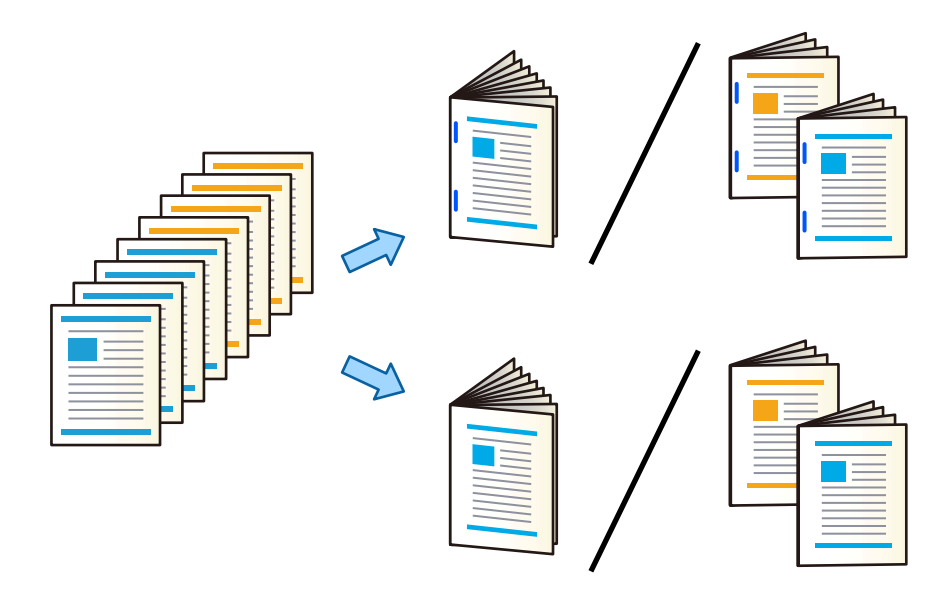

原稿をセットします。
 「原稿のセット」43ページ

- 2. ホーム画面で [コピー] を選択します。
- 3. [基本設定] タブを選択します。
- 4. [用紙設定]を選択して、用紙をセットした給紙装置を選択し、[OK]を選択します。

- 5. [両面設定]を選択し、 [両面→両面] または [片面→両面] を選択します。
- 6. 原稿の向きと、原稿や用紙の開き方向などを必要に応じて設定し、 [OK] を選択します。
- 7. [倍率]を選択して、拡大縮小の倍率を指定し、 [OK]を選択します。
- 8. [応用設定] タブを選択し、 [製本] [製本割り付け] を選択して、 [製本割り付け] を有効にします。
- 9. とじ位置やとじ幅を設定して、 [OK] を選択します。
- 10. [中とじ] タブを選択し、[中折り]を選択して、設定を有効にします。
- 11. 中とじ枚数または中折り枚数や、表紙の設定をします。
  - (参考) 製本トレイに冊子や用紙が残っていると製本印刷を開始しません。製本トレイの上に何も乗っていないことを確認 してください。
- 12. ◇をタップします。

# ステープルカートリッジの交換(中とじ用)

ステープルカートリッジの交換時期になると、画面にメッセージが表示されます画面の指示に従い、カートリッジを交換 してください。

**|重要** カートリッジは針を使い切ってから交換してください。針が残っていると交換できません。

# パンチくずの捨て方

パンチくずが溜まると、画面にメッセージが表示されます。画面の指示に従い、パンチくずを捨ててください。

# フィニッシャー製本トレイから排紙し続ける

紙詰まり防止のため、一定数冊子や用紙が排出されるとジョブが止まります。図のようにストッパーを引いて倒すことで 満杯検知することなく排紙し続けることができるようになります。この場合排出された冊子、用紙はトレイの先端から順 次床へ落下します。

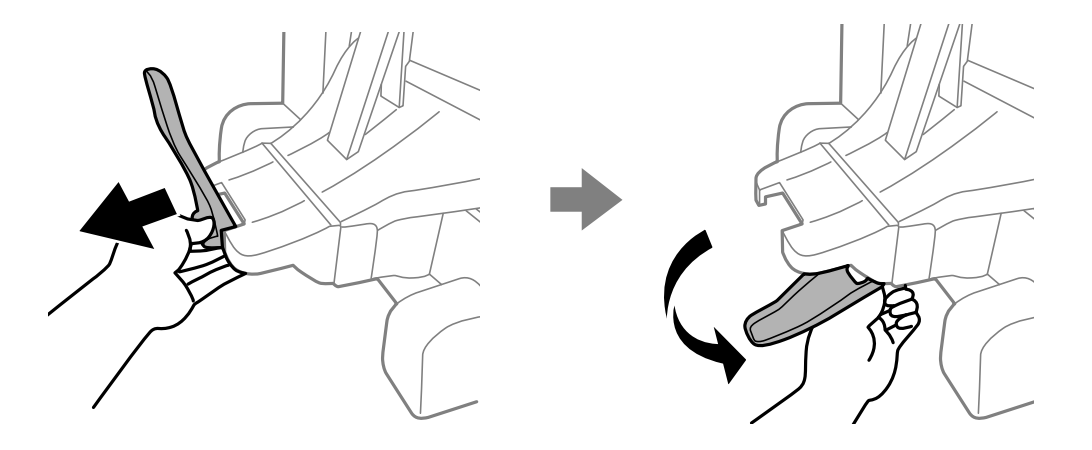

# 中綴じフィニッシャー使用時のトラブル

# 中綴じフィニッシャーが認識されない

プリンタードライバーでオプションの設定をしてください。

#### 関連情報

◆ 「プリンタードライバーで中綴じフィニッシャーを設定する」430ページ

# 中綴じフィニッシャーに排紙されない

- 中綴じフィニッシャーの内部に紙片が残っていたら取り除いてください。
- 中綴じフィニッシャーの周囲に物を置いていたら、取り除いてください。

# 中綴じフィニッシャーに用紙や針が詰まった

操作パネルのエラー表示を確認し、用紙が詰まっている(ちぎれた紙片が残っている)、または針が詰まっている箇所を 順番に確認して取り除いてください。プリンターの画面に、詰まった用紙や針を取り除く方法の動画が表示されます。 [OK]を選択してエラーを解除してください。

- ▲ 注意
   内部に手を入れるときは、操作パネルのボタンには触らないでください。プリンターが動作してけがをするおそれ があります。また、突起などでけがをしないように注意してください。
  - 中綴じフィニッシャー内部の、注意ラベルで示す箇所に触れないでください。高温になっているため火傷のおそれ があります。

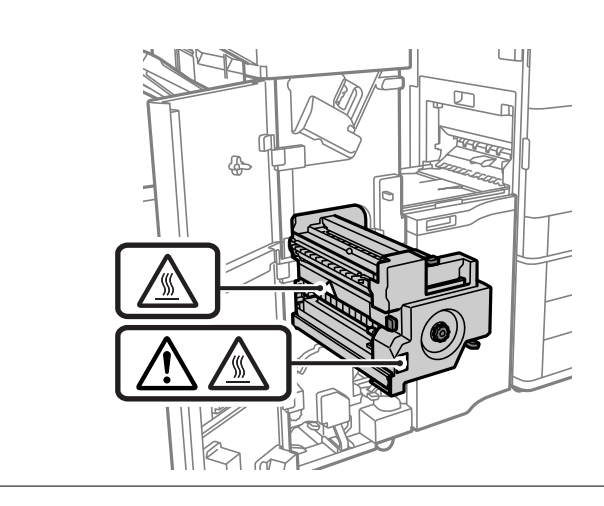

**】重要** 用紙はゆっくりと引き抜いてください。勢いよく引っ張るとプリンターが故障することがあります。

紙詰まりが続くときは、 [フィニッシャー仕上げ改善] の設定を [オン] にすると解決することがあります。ただし、印 刷に時間がかかることがあります。

[設定] - [本体設定] - [プリンター設定] - [フィニッシャー仕上げ改善]

- ステープル中に用紙が詰まる: [ステープルあり時] を [オン] にする
- ステープルしていないときに用紙が詰まる: [ステープルなし時]を [オン] にする
- 中とじ・中折り中に用紙が詰まる: [中綴じ・中折り時]を[オン] にする

濃度を下げて印刷してください。濃度が高いと用紙が波打ったり丸まったりして、トラブルの原因になります。

# ステープル時に用紙が縦にずれる

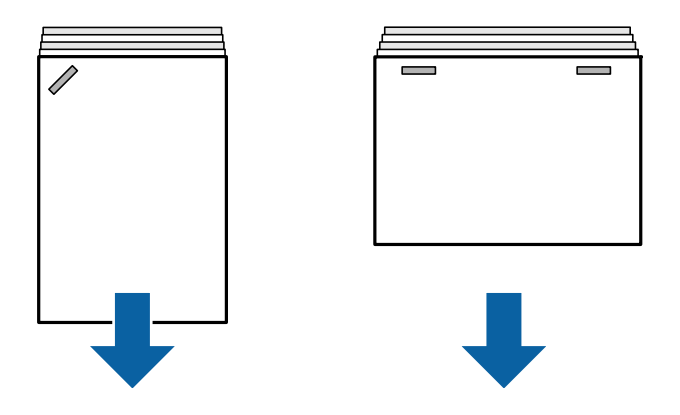

- イラストの矢印は、排紙方向を示します。
- 以下のメニューを選択すると、用紙のずれが軽減することがあります。ただし、印刷に時間がかかることがあります。
   「乳房」「ナは乳房」「ブリンク 乳房」「フィールシンク たしばりだぎ」「フニープル たり味」「ナンク

[設定] - [本体設定] - [プリンター設定] - [フィニッシャー仕上げ改善] - [ステープルあり時] - [オン]

• 濃度を下げて印刷してください。濃度が高いと用紙が波打ったり丸まったりして、トラブルの原因になります。

# ステープル時に用紙が横にずれる

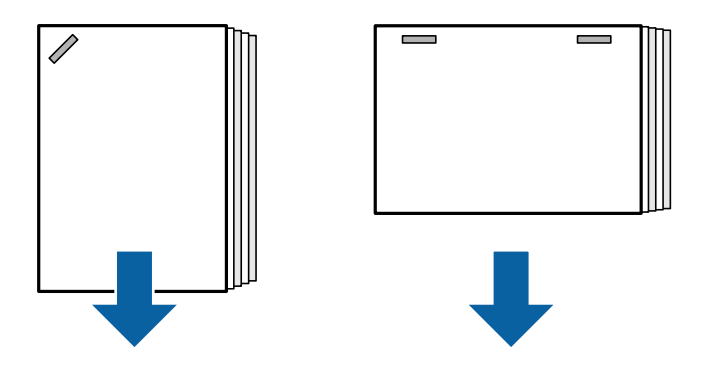

イラストの矢印は、排紙方向を示します。

- 濃度を下げて印刷してください。濃度が高いと用紙が波打ったり丸まったりして、トラブルの原因になります。
- 保守サービス実施店またはスマートチャージセンターへ連絡してください。

# シフト(ずらして排紙)できない

■ 用紙の端がそろっていません。

#### 対処方法

- ・ 以下のメニューを選択すると、用紙のずれが軽減します。ただし、印刷に時間がかかることがあります。
   [設定] [本体設定] [プリンター設定] [フィニッシャー仕上げ改善] [ステープルなし時] [オン]
- 濃度を下げて印刷してください。濃度が高いと用紙が波打ったり丸まったりして、トラブルの原因になりま す。

# 中とじ、中折りできない

### ■ 用紙の端がそろっていません。

#### 対処方法

- 以下のメニューを選択すると、用紙のずれが軽減します。ただし、印刷に時間がかかることがあります。
   [設定] [本体設定] [プリンター設定] [フィニッシャー仕上げ改善] [中綴じ・中折り時] [オン]
- 濃度を下げて印刷してください。濃度が高いと用紙が波打ったり丸まったりして、トラブルの原因になりま す。

# パンチ穴がきれいに開かない

#### ■ データがパンチ位置に印刷されています。

#### 対処方法

パンチ位置に印刷されないようにデータを作成してください。または、パンチ位置に印刷されないようにとじしろの設定をしてください。印刷されている部分にパンチすると、パンチ不良や紙詰まりの原因になることがあります。

- ◆ 「コンピューターから印刷した用紙をパンチする」401ページ
- ◆ 「ステープルしたり、パンチ穴を開けてコピーする」406ページ

# 印刷用紙が汚れる、こすれる

以下の関連情報をご覧ください。

#### 関連情報

- → 「用紙取り扱い上のご注意」35ページ
- → 「用紙が汚れる、こすれる」340ページ

# プリンタードライバーメニューの説明(中綴じフィニッシャー装着 時)

## 仕上げタブ Windows(中綴じフィニッシャー装着時)

排紙方法:

シフト(ずらして排紙):

印刷した用紙を1部ずつ交互にずらして排紙します。この機能を使うには、[排紙先]で[自動選択]または[フィニッシャー下トレイ]を選択します。

ステープル (ホチキス) :

ステープル(ホチキス)で留める位置を選択します。

パンチ:

パンチ穴を開ける位置を選択します。パンチユニットを設定しているときに表示します。

折り/中とじ:

印刷した用紙を折るまたは折って中とじするかを選択します。とじ方設定画面でとじ位置やとじしろ幅、 製本のとじ方などを設定できます。

#### 関連情報

◆ 「仕上げタブ」 53ページ

# 詳細設定メニュー Windows PostScript(中綴じフィニッシャー装着時)

ドキュメントのオプション:

プリンターの機能:

- ステープル:
   ステープル(ホチキス)で留める位置を選択します。
- パンチ:
   パンチ穴を開ける位置を選択します。パンチユニットを設定しているときに表示します。
- 折り/中とじ:
   印刷した用紙を折るまたは折って中とじするかを選択します。

#### 関連情報

◆ 「詳細設定メニュー」 98ページ

# 仕上げメニュー Mac OS(中綴じフィニッシャー装着時)

排紙方法:

シフト(ずらして排紙): 印刷した用紙を1部ずつ交互にずらして排紙します。この機能を使うには、[排紙先]で[自動選択]また は[フィニッシャー下トレイ]を選択します。

折り/中とじ:

印刷した用紙を折るまたは折って中とじするかを選択します。

ステープル(ホチキス):

ステープル(ホチキス)で留める位置を選択します。

パンチ:

パンチ穴を開ける位置を選択します。パンチユニットを設定しているときに表示します。

#### 関連情報

→ 「仕上げメニュー」106ページ

# プリンタの機能メニュー Mac OS PostScript(中綴じフィニッシャー装着時)

機能セット:

排紙方法:

シフト(ずらして排紙):印刷した用紙を1部ずつ交互にずらして排紙します。この機能を使うには、 [排紙先]で[自動選択]または[フィニッシャー下トレイ]を選択します。

- ステープル:
   ステープル(ホチキス)で留める位置を選択します。
- パンチ:
   パンチ穴を開ける位置を選択します。パンチユニットを設定しているときに表示します。
- 折り/中とじ:
   印刷した用紙を折るまたは折って中とじするかを選択します。

#### 関連情報

◆「プリンタの機能メニュー」118ページ

# 外部メモリー印刷、またはボックスの印刷設定メニュー(ステープ ルフィニッシャー装着時)

プリンターの操作パネルで以下を選択します。

- [外部メモリーから印刷]を選択し、データの種類を選択して[応用設定]タブを選択します。
- [ボックス]を選択して、ボックスとファイルを選択します。 [印刷設定] [基本設定]タブの順に選択します。

# 仕上げ(ステープルフィニッシャー装着時)

排紙方法:

シフト(ずらし):
 1部ずつ交互にずらして排紙します。(初期値は[標準])

ステープル:

ステープルの位置を選択します。(初期値は [しない])

パンチ:

パンチ穴の位置を選択します。(初期値は[しない])

# ボックスの印刷設定メニュー(中綴じフィニッシャー装着時)

プリンターの操作パネルで[ボックス]を選択して、ボックスとファイルを選択します。[印刷設定] - [基本設定] タ ブの順に選択します。

# 製本

中とじ:

印刷結果を中とじして排紙するときの設定をします。 このメニューは中とじ機能が有効のときのみ表示されます。

- 中とじ 有効にするとステープルで中とじをして排紙できます。
- 中とじ枚数
   中とじをする枚数を設定します。
- 分割 有効にすると排紙時に、印刷結果を分割できます。
- 表紙 有効にすると表紙を付けて中とじできます。
- 用紙設定 表紙用の用紙をセットした給紙装置を選択します。

#### 中折り:

印刷結果を中折りして排紙するときの設定をします。 このメニューは中折り機能が有効のときのみ表示されます。

- 中折り
   有効にすると印刷結果を半分に折って排紙します。
- 中折り枚数
   中折りする枚数を設定します。
- 分割 有効にすると排紙時に、印刷結果を分割できます。
- 表紙 有効にする表紙を付けた状態で中折りできます。
- 用紙設定
   表紙用の用紙をセットした給紙装置を選択します。
- 印刷面
   中折りした用紙の外側と内側のどちらに印刷するかを選択します。

# コピー時のメニューの説明(中綴じフィニッシャー装着時)

プリンターの操作パネルから以下の順に選択すると表示されます。 [コピー] - [基本設定]または[応用設定]

# 仕上げ(中綴じフィニッシャー装着時)

排紙方法:

シフト(ずらし):
 1部ずつ交互にずらして排紙します。

ステープル:

ステープルの位置を選択します。 (初期値は [しない])

パンチ:

パンチ穴の位置を選択します。パンチユニット装着時のみ表示されます。(初期値は[しない])

# 製本(中綴じフィニッシャー装着時)

中とじ:

コピー結果を中とじして排紙するときの設定をします。 このメニューは中とじ機能が有効なときのみ表示されます。

- 中とじ 有効にすると中とじをして排紙できます。
- 中とじ枚数
   中とじする枚数を設定します。
- 分割 有効にすると分割して印刷します。
- 表紙 有効にすると表紙を付けて中とじします。
- 用紙設定 表紙用の用紙をセットした給紙装置を選択します。

中折り:

コピー結果を中折りして排紙するときの設定をします。 このメニューは中折り機能が有効なときのみ表示されます。

- 中折り 有効にすると中折りして排紙できます。
- 中折り枚数 中折りする枚数を設定します。
- 分割
   有効にすると分割して印刷します。
- 表紙
   有効にすると表紙を付けて中折りします。
- 用紙設定
   表紙用の用紙をセットした給紙装置を選択します。
- 印刷面
   中折りした用紙の外側と内側のどちらに印刷するかを選択します。

# 中綴じフィニッシャーの仕様

| 紙厚(坪量)  | 60~250 g/m <sup>2</sup><br>*フィニッシャー製本トレイ:60~105 g/m <sup>2</sup>                                    |
|---------|----------------------------------------------------------------------------------------------------|
| 対応用紙サイズ | A3 , B4 , A4 , A5 , B5 , A5 , B6 *, Legal , Letter<br>, Executive , 11×17 in<br>*: フィニッシャー上トレイにのみ排紙 |
| 用紙種類    | 普通紙、厚紙、上質紙                                                                                          |

| 排紙枚数                | フィニッ<br>シャー上トレ<br>イ | 250枚                                                                                                    |  |
|---------------------|---------------------|----------------------------------------------------------------------------------------------------|--|
|                     | フィニッ<br>シャートレイ      | 標準(スタック)排紙、シフト排紙<br>• A5 片面/両面:500枚                                                                                                    |  |
|                     |                     | <ul> <li>A4/B5/Letter 片面/両面: 1700枚</li> <li>A3/B4/Legal 片面/両面: 1500枚</li> <li>同幅混載 片面/両面: 1500枚</li> <li>ステープル</li> </ul>                                                                                                    |  |
|                     |                     | <ul> <li>A4/B5/Letter 80部または1700枚(いずれか早く到達した方)</li> <li>A3/B4/Legal 50部または1500枚(いずれか早く到達した方)</li> </ul>                                                                                                    |  |
| シフト排紙               | 対応用紙サイ<br>ズ         | A3, B4, A4, A4, B5, B5, Legal, Letter, Executive                                                                                                    |  |
| ステープル <sup>*1</sup> | 対応用紙サイ<br>ズ         | A3, B4, A4, A4, B5, B5, Legal, Letter, Executive                                                                                                    |  |
|                     | 対応枚数                | 60~90 g/m <sup>2</sup><br>• A4/B5/Letter/Executive : 50枚<br>• A3/B4/Legal/11×17 in : 30枚                                                                                                    |  |
|                     |                     | 91~105 g/m <sup>2</sup><br>• A4/B5/Letter/Executive : 30枚<br>• A3/B4/Legal/11×17 in : 20枚                                                                                                    |  |
|                     |                     | 表紙·裏表紙のみ厚紙(~160 g/m <sup>2</sup> ) 1 枚ずつ対応                                                                                                    |  |
|                     | 留め位置                | 手前1箇所留め/奥側1箇所留め/端面2箇所留め                                                                                                    |  |
| 中とじ <sup>*2</sup>   | 対応用紙サイ<br>ズ         | A3, B4, A4, Legal, Letter, 11×17 in                                                                                                    |  |
|                     | 対応枚数                | 60~90 g/m <sup>2</sup> :20枚<br>91~105 g/m <sup>2</sup> :10枚<br>表紙として厚紙(~250 g/m <sup>2</sup> )1枚対応                                                                                                    |  |
| 中折り                 | 対応用紙サイ<br>ズ         | A3, B4, A4, Legal, Letter, 11×17 in                                                                                                    |  |
|                     | 対応枚数                | 60~105 g/m <sup>2</sup> :3枚                                                                                                    |  |
| パンチ*3               | 対応用紙サイ<br>ズ         | A3 , B4 , A4 , A4 , B5 , B5 , B5 , Letter , Letter , Let |  |
|                     | パンチ位置               | 2穴/4穴または2穴/3穴                                                                                                    |  |

| 定格電圧                        | AC 100-240 V*4                                                                                     |
|-----------------------------|----------------------------------------------------------------------------------------------------|
| 最大消費電力                      | 200 W                                                                                              |
| 定格電圧(中綴じユニット)               | AC 100 V                                                                                           |
| 最大消費電力(中綴じユニット)             | 840 W*5                                                                                            |
| プリンター本体+中綴じフィニッシャーの外形<br>寸法 | 収納時<br>幅: 2009 mm<br>奥行き: 757 mm<br>高さ: 1243 mm<br>印刷時<br>幅: 2364 mm<br>奥行き: 757 mm<br>高さ: 1243 mm |
| 質量                          | 約 369.2 kg                                                                                         |

- \*1: 5000針同梱済みです。
- \*2: 2000針同梱済みです。
- \*3: パンチユニットが別途必要です。
- \*4:プリンター本体より供給。
- \*5: 高濃度印刷の中綴じ、中折り印刷時にのみ中綴じユニット使用。

# 設定メニュー一覧(フィニッシャー装着時)

フィニッシャー装着時には、プリンターの操作パネルに以下のメニューが表示されます。 [設定] - [本体設定] - [プリンター設定]

外部機器(PC)印刷設定:

ジョブ仕分け
 [する]を選択すると、印刷物をジョブごとに交互にずらして排紙します。(初期値はしない)

フィニッシャー仕上げ改善:

- ステープルあり時 ステープルするときに用紙のばらつきを軽減します。ただし、印刷に時間がかかります。(初期値はオ フ)
- ステープルなし時
   用紙のばらつきを軽減します。ただし、印刷に時間がかかります。(初期値はオフ)
- 中綴じ・中折り時 用紙のばらつきを軽減して、正しい位置で折りや中とじがされるようにします。ただし、印刷に時間が かかります。(初期値はオフ)
   中綴じフィニッシャー装着時にのみ表示されます。

フィニッシャー下トレイ設定:

これらのメニューはステープルフィニッシャー、または中綴じフィニッシャー装着時にのみ表示されます。

- トレイ上の用紙と可動部の接触回避 フィニッシャー下トレイの位置を下げて、排紙される印刷物が排紙された印刷物と接触しないように排 紙します。ただし、印刷に時間がかかります。(初期値はオフ)
- ・ 排紙上限の検知位置変更
   フィニッシャー下トレイの満杯検知枚数を4000枚から1500枚に変更します。(初期値はオフ)
- フィニッシャートレイ設定:

これらのメニューはステープルフィニッシャー・P2装着時のみ表示されます。管理者ロックが有効な場合、管理者以外は設定できません。

- トレイ上の用紙と可動部の接触回避 フィニッシャー下トレイの位置を下げて、排紙される印刷物が排紙された印刷物と接触しないように排 紙します。ただし、印刷に時間がかかります。(初期値はオフ)
- 排紙上限の検知位置変更 フィニッシャー下トレイの満杯検知枚数を4000枚から1500枚に変更します。(初期値はオフ)
- 搬送力調整 フィニッシャーで印刷濃度が高い印刷を行う場合に、用紙のバラつきを軽減します。

# 増設G3ファクスボード

増設G3ファクスボードを取り付けて回線に接続することで、ファクス送受信に使用できる回線数を増やせます。ファクス回線増設時は、ファクス受信中に送信したり、複数ファクスを同時受信したり同時送信したりすることが可能です。

増設G3ファクスのポート

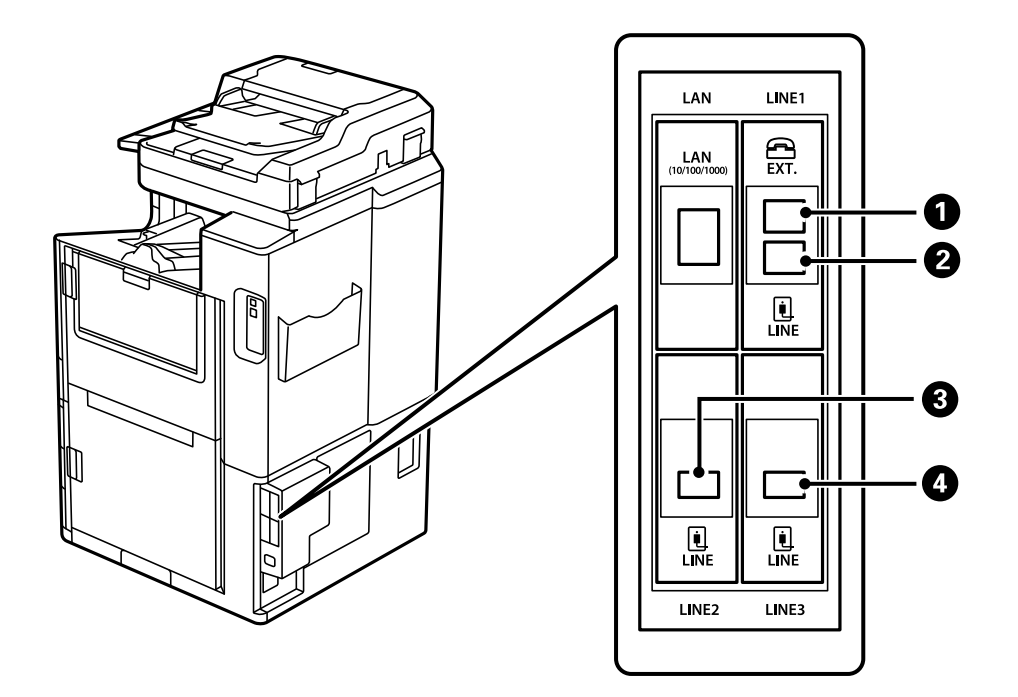

| 0 | EXTポート   | 外付け電話機を接続します。標準のファクス用です。               |
|---|----------|----------------------------------------|
| 2 | LINE1ポート | プリンターを電話回線に接続します。標準のファクス用です。           |
| 3 | LINE2ポート | プリンターを電話回線に接続します。接続の仕方はLINE1ポートと同様です。下 |
| 4 | LINE3ポート | 1 の関連情報を参考にしてください。                     |

#### 関連情報

- ◆ 「使用できる電話回線」603ページ
- ◆「プリンターを電話回線に接続する」603ページ

# ファクス設定メニュー(増設G3ファクスボード装着時)

増設ファクスボードを装着すると以下のメニューが追加されます。ファクス回線を増設したら、用途に合わせて設定をし てください。 増設した回線に外付け電話機は接続できません。

# 基本設定(増設G3ファクスボード装着時)

プリンターの操作パネルから以下の順に選択すると表示されます。 [設定] - [本体設定] - [ファクス設定] - [基本設定]

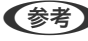

(参考) Web Config画面からは、以下の順に選択すると表示されます。 [ファクス] タブ - [基本設定]

増設回線設定:

G3-2:

- 通信モード
- エラー訂正(ECM)
- ダイヤルトーン検出
- ダイヤル種別
- ナンバー・ディスプレイ対応
- 接続回線
- 発信元番号
- 呼び出し回数

G3-3 :

- 通信モード
- エラー訂正(ECM)
- ダイヤルトーン検出
- ダイヤル種別
- ナンバー・ディスプレイ対応
- 接続回線
- 発信元番号
- 呼び出し回数

各項目の機能は、標準のファクスと同じです。項目詳細は、下の関連リンクを参照ください。

回線別通信設定:

G3-1:

標準で使用する回線(G3-1)の用途(送信専用、受信専用、送受信兼用)を選択します。ファクス が増設されていないときは送受信兼用です。 初期設定: [送受信兼用]

G3-2 :

増設回線(G3-2)の用途(送信専用、受信専用、送受信兼用)を選択します。 初期設定: [送受信兼用]

G3-3 :

増設回線(G3-3)の用途(送信専用、受信専用、送受信兼用)を選択します。 初期設定: [送受信兼用]

#### 関連情報

◆ 「基本設定」503ページ

## 受信設定

保存·転送設定

条件保存 · 転送:

プリンターの操作パネルから [設定] - [本体設定] - [ファクス設定] - [受信設定] - [保存・転送 設定]-[条件保存・転送]の順に選択すると表示されます。

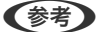

(参考) Web Config画面からは、以下の順に選択すると表示されます。 [ファクス] タブ - [保存・転送設定] - [条件保存・転送]

受信ファクスを、受信ボックスや親展ボックス、外部メモリーに保存したり、メールや共有フォル ダー、他のファクス機に転送したりする設定をします。

設定した条件を有効または無効にするには、その条件設定の > 以外の場所をタップします。初期設 定は [無効] です。

条件

条件を選択して設定します。

受信回線一致:

回線が一致した場合、受信ファクスを保存・転送します。 初期設定: [オフ]

この他に以下の条件(標準ファクスと同じ)を選択できます。詳細は下の関連情報をご覧く ださい。

- 相手先電話番号一致
- Fコード(SUB)完全一致
- パスワード(SID)完全一致
- 受信時間の設定

#### 関連情報

◆ 「条件保存・転送:」511ページ

関連情報

◆「条件保存・転送:」511ページ

# アドレス帳を登録する (増設G3ファクスボード装着時)

アドレス帳に宛先を登録するときに、使用する回線も一緒に登録できます。

- 1. Web Configの [スキャン/コピー] タブ、または [ファクス] タブから [アドレス帳] を選択します。
- 2. 登録したい番号を選択して[編集]をクリックします。
- З. [登録名] と [検索名] を入力します。

4. [種別] で [ファクス] を選択します。

(参考) 登録後は [種別] を変更できません。登録後に種別の変更をしたい場合は、宛先を削除して再登録してください。

#### 5. [回線選択]で回線を選択して [適用]をクリックします。

初期設定は[G3-自動選択]です。 アドレス帳登録は操作パネルからもできます。

#### 関連情報

→ 「アドレス帳を使えるようにする」 589ページ

# プリンターからファクスを送信する (増設G3ファクスボード装着時)

操作パネルからファクスの回線を指定し、宛先入力して送信できます。

- (参考) 送信の仕方は、標準のファクスと同じです。 「プリンターからファクスを送信する」179ページ
- 原稿をセットします。
   「原稿のセット」43ページ
- 2. ホーム画面で [ファクス] を選択します。
- 3. [宛先] タブで宛先を指定します。

「宛先を選択する」180ページ

直接入力するには、[直接入力]を選択して[回線選択]で使用する回線を選択します。[回線別通信設定]で、 [送受信兼用]か[送信専用]に設定されている回線を選択します。受信専用に設定されている回線を選択した場 合は送信できません。[回線選択]の初期設定は[G3-自動選択]です。次に、画面のキーボードで番号を入力し、 [OK]を選択して入力を完了します。

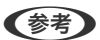

〔セキュリティー設定〕で〔直接ダイヤル制限〕が設定されているときは、アドレス帳や履歴、クイックダイヤルから宛先を指定できます。直接入力はできません。

- 4. [ファクス設定] タブを選択して、必要に応じて画質や送信方法などを設定します。
- 5. ◇をタップしてファクス送信を開始します。

#### 関連情報

- ◆「ファクスのジョブ状態や履歴を確認する」212ページ
- ◆「アドレス帳を登録する (増設G3ファクスボード装着時)」458ページ

# コンピューターからファクスを送信する(増設G3ファクスボード装着時)

# Windowsからファクスを送信する(増設G3ファクスボード装着時)

Microsoft WordやExcelなどの[印刷] メニューから、ご使用のファクス対応プリンター(PC-FAXライバー)を選択 すれば、作成した文書/図/表などのデータに送付状を付けて直接送信できます。

- (参考) ・ ここでは、Microsoft Word 2010を例に説明します。
  - 送信の仕方の基本は、以下をご覧ください。
     「アプリケーションで作成した文書を送信する(Windows)」214ページ
  - ご使用のアプリケーションソフトによって操作が異なります。詳しくはアプリケーションソフトのヘルプをご覧ください。
- 1. アプリケーションソフトで、ファクス送信する文書を作成します。
- 2. [ファイル] メニュー内の [印刷] をクリックします。 アプリケーションソフトの [印刷] ウィンドウが表示されます。
- 3. プリンターから [XXXXXX (FAX)] (XXXはご使用のプリンター名)を選択して、ファクス送信のため の設定を確認します。
- 【プリンターのプロパティ】(または【プロパティ】)をクリックして、用紙サイズや画質などを必要に応じて設定します。
   詳細はPC-FAXドライバーのヘルプをご覧ください。
- [印刷] をクリックします。
   FAX Utilityの [送付先設定] 画面が表示されます。
- 送付先を指定します。
   詳細は下の関連情報をご覧ください。
   「アプリケーションで作成した文書を送信する(Windows)」214ページ
   画面上部の[送付先一覧] に追加されます。
- 7. [送信オプション] タブをクリックして、[送信回線]を設定します。 プリンターの操作パネルの[設定] - [本体設定] - [ファクス設定] - [基本設定] - [回線別通信設定] で[送受信 兼用] か[送信専用] に設定されている回線を指定してください。受信専用に設定されている回線を選択した場合 は送信できません。
- 8. [次へ]をクリックして、必要に応じた設定をします。
- 送信内容を確認して [送信]をクリックします。
   送付先の名前とファクス番号が間違っていないか、十分に確認してから送信してください。

# Mac OSからファクスを送信する(増設G3ファクスボード装着時)

市販アプリケーションソフトの[印刷]メニューからファクス対応プリンター(PC-FAXドライバー)を選択すると、作成した文書や図、表などのデータを直接送信できます。空いている回線を自動的に選択して送信します。 送信の仕方は、標準のファクスと同じです。

#### 関連情報

◆ 「コンピューターからファクスを送信する」214ページ

# 回線の状態を確認する(増設G3ファクスボード装着時)

ファクス回線の状態(待機中か通信中かなど)を回線ごとに確認できます。 プリンターのホーム画面で[ジョブ/状態]をタップし、[プリンター状態] - [増設] の順に選択すると表示されます。

#### 関連情報

→ 「ジョブ/状態メニュー画面の見方」31ページ

# 困ったときは

詳細は下の関連情報をご覧ください。

#### 関連情報

- ◆ 「ファクスの送信も受信もできない」303ページ
- ◆ 「思い通りに操作できない」327ページ
- ◆ 「ファクスをきれいに送信できない」354ページ
- ◆ 「ファクスをきれいに受信できない」357ページ

# 増設G3ファクスボードの仕様

|          |          | 5= <i>Π</i> . | **            |
|----------|----------|---------------|---------------|
| <u>등</u> | <u>t</u> | =             | $\mathcal{I}$ |
| HX       | ハル       |               | <b>5</b> 7 X  |

2 (標準含め3)

その他の仕様は、標準のファクスと同じです。下の関連情報を参照してください。

#### 関連情報

◆「ファクス部の仕様(ファクス対応機のみ)」528ページ

# 増設ネットワークインターフェイスボード

# ネットワーク増設時の機能一覧

| 機能                     |                                      | 標準  | 増設  | 関連情報                                                               |
|------------------------|--------------------------------------|-----|-----|--------------------------------------------------------------------|
| 印刷                     | コンピューターか<br>らの印刷                     | 0   | 0   |                                                                    |
| スキャン                   | コンピューターか<br>らのスキャン                   | 0   | 0   |                                                                    |
|                        | スキャン to メー<br>ル機能                    | ○*3 | ○*3 | 「メールサーバーを設定する」566ページ<br>「ネットワーク送信経路を選択する(ネットワーク<br>増設時)」466ページ     |
|                        | スキャン to フォ<br>ルダー機能                  | ○*3 | ○*3 | 「共有フォルダーを設定する」570ページ<br>「ネットワーク送信経路を選択する(ネットワーク<br>増設時)」466ページ     |
|                        | スキャン to<br>Document<br>Capture Pro機能 | ○*3 | ○*3 | 「ネットワーク送信経路を選択する(ネットワーク<br>増設時)」 466ページ                            |
|                        | スキャン to クラ<br>ウド機能                   | 0   | ×   | 「原稿をスキャンしてクラウドに転送する」 166<br>ページ                                    |
| ファクス                   | コンピューターか<br>らのファクス送受<br>信            | 0   | ×   |                                                                    |
|                        | ファクス to メー<br>ル機能                    | ⊖*3 | ○*3 | 「メールサーバーを設定する」566ページ<br>「ネットワーク送信経路を選択する(ネットワーク<br>増設時)」466ページ     |
|                        | ファクス to フォ<br>ルダー機能                  | _*3 | ⊖*3 | 「共有フォルダーを設定する」570ページ<br>「ネットワーク送信経路を選択する(ネットワーク<br>増設時)」466ページ     |
| Epson Connect          |                                      | 0   | ×   | 「クラウドサービスで印刷する」132ページ                                              |
| EPSON Software Updater |                                      | 0   | ×   | 「ソフトウェアやファームウェアを更新するソフ<br>トウェア (Epson Software Updater)」492ペー<br>ジ |
| ファームウェアの更新             |                                      | 0   | ×   | 「ソフトウェアやファームウェアを更新するソフ<br>トウェア (Epson Software Updater)」492ペー<br>ジ |
| ネットワーク設定               |                                      | 0*1 | O*1 | 「IPアドレスを設定する(ネットワーク増設時)」<br>464ページ                                 |
|                        | プロキシサーバー<br>の設定                      | 0   | ×   | 「プロキシサーバーを設定する(ネットワーク増設時)」465ページ                                   |

| 機能                  |                     | 標準          | 増設  | 関連情報                                                                                                    |
|---------------------|---------------------|-------------|-----|----------------------------------------------------------------------------------------------------|
| Web Configからの設定     |                     | ○*1         | ⊖*1 | 「ブラウザー上でプリンターの設定や変更をする<br>ソフトウェア(Web Config)」490ページ                                                           |
| LDAPサーバーの設定         |                     | ○*3         | ○*3 | 「LDAPサーバーを設定する」596ページ<br>「利用するLDAPサーバーがある回線を選択する<br>(ネットワーク増設時)」467ページ                                        |
| メール通知               |                     | ○*2         | ○*2 | 「メールサーバーを設定する」566ページ<br>「メール通知を設定する(ネットワーク増設時)」<br>467ページ                                                     |
| 管理者パスワードの設定         |                     | <b>○</b> *1 | ⊖*1 | 「操作パネルから管理者パスワードを設定する」<br>625ページ<br>「コンピューターから管理者パスワードを設定す<br>る」625ページ<br>「増設ネットワーク用の管理者パスワードを設定<br>する」464ページ |
| 高度なセキュリ<br>ティー設定    | IPsec/IPフィルタ<br>リング | O*1         | O*1 | 「IPsec/IPフィルタリングで暗号化通信する」<br>658ページ                                                                           |
|                     | IEEE802.1X          | O*1         | O*1 | 「IEEE802.1X環境にプリンターを接続する」<br>670ページ                                                                           |
| Epson Open Platform |                     | 0           | ×   | 「Epson Open Platformを利用する」 681ページ                                                                             |

○=利用できます。

×=利用できません。

\*1 : ネットワーク回線ごとに設定が必要です。

\*2 : 宛先ごとに、送信先のネットワーク回線を標準または増設から選択できます。

\*3 :標準、増設のいずれかのネットワーク回線のみで使用できます。

# ネットワーク増設時の設定

# 増設ネットワーク用の管理者パスワード設定

増設ネットワーク用の管理者パスワードを設定すると、プリンターのユーザーが増設ネットワーク回線の設定を変更する ことを防ぎます。増設ネットワーク用の管理者パスワードは、増設ネットワーク回線にあるコンピューターから、Web Configを使って設定、変更ができます。増設ネットワーク用の管理者パスワードとプリンターの管理者パスワードは異 なります。

増設ネットワーク用の初期パスワードは、MACアドレスの下8桁です。MACアドレスは、プリンターの操作パネルで増設ネットワーク回線の [有線接続状態]を選択して、詳細を表示すると確認できます。増設ネットワークインターフェイスボードの貼付ラベルでも確認できます。

不正アクセスを防止するため、速やかに初期パスワードを変更することをお勧めします。増設ネットワーク回線を初期設 定に戻すと、初期パスワードに戻ります。

#### 関連情報

◆「ネットワーク設定メニューの説明(ネットワーク増設時)」469ページ

#### 増設ネットワーク用の管理者パスワードを設定する

増設ネットワーク回線にあるコンピューターから、Web Configを使って管理者パスワードを設定します。

- 1. ブラウザーに増設ネットワーク用のIPアドレスを入力してWeb Configを起動します。
- 2. [本体セキュリティー] タブ [管理者パスワード変更] を選択します。
- [新しいパスワード] と [新しいパスワードの確認] にパスワードを入力します。必要に応じてユーザー名 を入力します。
   パスワードを変更するには、現在のパスワードを入力します。
- 4. [設定]を選択します。

#### 関連情報

◆ 「ブラウザー上でプリンターの設定や変更をするソフトウェア(Web Config)」490ページ

# 操作パネルでネットワークに接続する(ネットワーク増設時)

プリンターの操作パネルを使って、プリンターをネットワークに接続します。

#### IPアドレスを設定する(ネットワーク増設時)

ホストアドレスやサブネットマスク、デフォルトゲートウェイなど、基本的なIPアドレス設定をします。 標準ネットワーク回線、増設ネットワーク回線の両方を設定してください。 ここでは固定IPアドレスを設定する手順を説明します。

- 1. プリンターの電源を入れます。
- 2. 操作パネルのホーム画面で [設定] を選択します。
- 3. [本体設定] [ネットワーク設定]の順に選択します。
- 4. 設定するネットワーク回線を [標準] または [増設] から選択します。
- 5. [詳細設定] [TCP/IP] の順に選択します。

(参考) [詳細設定]を選択したときに、増設ネットワーク用の管理者パスワード入力が必要になります。

6. [TCP/IP設定方法] を [手動設定] にします。

IPアドレスをルーターなどのDHCP機能で自動設定する場合は[自動設定]にします。この場合は、手順7、8の [IPアドレス]、[サブネットマスク]、[デフォルトゲートウェイ]も自動設定になるので入力できません。手 順9へ進んでください。

7. IPアドレスを入力します。

IPアドレスの入力時は、桁合わせのために0を補って入力してください。

<sup>(</sup>参考) ロックされている項目を設定、変更するには [管理者ログオン] をクリックして管理者パスワードを入力します。

記入例:

- IPアドレス192.0.2.111の場合:192.000.002.111
- IPアドレス192.0.12.10の場合:192.000.012.010

戻った画面で入力した値が反映されていることを確認してください。桁合わせのために入力した0は確定時に省略 されます。

8. 同様に [サブネットマスク] 、 [デフォルトゲートウェイ] を設定します。

戻った画面で入力した値が反映されていることを確認してください。

▶ 重要 IPアドレス、サブネットマスク、デフォルトゲートウェイの組み合わせが不正の場合、 [設定を開始する] が有 効にならず、設定を続けることができません。入力に間違いがないか確認してください。

#### 9. プライマリーDNSサーバーのIPアドレスを入力します。

戻った画面で入力した値が反映されていることを確認してください。

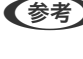

(参考) IPアドレスを [自動設定] にすると、DNSサーバー設定は [手動設定] 、 [自動設定] を選択できます。DNSサー バーのアドレスを自動取得できない場合に〔手動設定〕を選択して、DNSサーバーのIPアドレスを入力してくださ い。引き続き、セカンダリーDNSサーバーのアドレスを直接入力します。 [自動設定]を選択した場合は、手順11 へ進んでください。

#### 10. セカンダリーDNSサーバーのIPアドレスを入力します。

戻った画面で入力した値が反映されていることを確認してください。

11. [設定を開始する] をタップします。

#### プロキシサーバーを設定する(ネットワーク増設時)

以下の両方に当てはまる場合は、プロキシサーバーを設定してください。

- インターネット接続用にプロキシサーバーを構築している
- Epson Connect サービスや他社クラウドサービスなど、プリンターが直接インターネットに接続する機能を使用す る

プロキシサーバーは標準ネットワーク回線のみで使用できます。

ホーム画面で「設定」を選択します。

IPアドレスの設定に続いて設定するときは、 [詳細設定] 画面が表示されています。手順3に進んでください。

- 2. 「本体設定] - 「ネットワーク設定] - 「標準] - 「詳細設定]の順に選択します。
- З. [プロキシサーバー] を選択します。
- [プロキシサーバー使用設定] を [使用する] にします。 4.
- プロキシサーバーのアドレスを、IPv4アドレスまたはFQDN形式で入力します。 5. 戻った画面で入力した値が反映されていることを確認してください。

- 6. プロキシサーバーのポート番号を入力します。 戻った画面で入力した値が反映されていることを確認してください。
- 7. [設定を開始する]をタップします。

有線LANに接続する(ネットワーク増設時)

#### 標準ネットワークの有線LANに接続する

LANケーブルで標準ネットワークに接続して、接続の確認をします。

- 1. プリンターとハブ(LANスイッチ)をLANケーブルで接続します。
- 2. ホーム画面で [設定] を選択します。
- 3. 【本体設定】 【ネットワーク設定】 【標準】 【接続診断】を選択します。 接続診断の結果が表示されます。正常に接続されていることを確認してください。
- [OK] をタップして終了します。
   [接続診断結果を印刷する] をタップすると診断結果を印刷できます。画面の案内に従って印刷してください。

#### 増設ネットワークの有線LANに接続する

LANケーブルで増設ネットワークに接続して、接続の確認をします。

- 1. プリンターとハブ(LANスイッチ)をLANケーブルで接続します。
- 2. ホーム画面で [ジョブ/状態] を選択します。
- 【プリンター状態】タブを選択し、【増設】タブを選択します。
   有線LANの接続状態が表示されます。正常に接続されていることを確認してください。

# ネットワーク送信経路を選択する(ネットワーク増設時)

プリンターの操作パネルを使った以下のスキャンやファクス機能は、標準または増設のいずれかのネットワーク回線で使用できます。

- スキャン to メール機能
- スキャン to フォルダー機能
- スキャン to Document Capture Pro
- ファクス to メール機能
- ファクス to フォルダー機能

これらのスキャンやファクス機能を使用するネットワーク回線を選択するには以下の手順で操作します。

- 1. ホーム画面で [設定] を選択します。
- 2. [本体設定] [ネットワーク設定] [ネットワーク送信経路] の順に選択します。
- 3. スキャンやファクス機能を使うネットワーク回線を [標準] または [増設] から選択します。

## 利用するLDAPサーバーがある回線を選択する(ネットワーク増設時)

標準、増設のいずれかのネットワーク回線にあるLDAPサーバーが利用できます。 利用するLDAPサーバーがあるネットワーク回線を選択するには以下の手順で操作します。

- 1. ホーム画面で [設定] を選択します。
- 2. [本体設定] [ネットワーク設定] [LDAPサーバー] の順に選択します。
- 3. LDAPサーバーがあるネットワーク回線を[標準]または[増設]から選択します。

# イベント発生時にメール通知を受け取る(ネットワーク増設時)

#### メール通知の概要(ネットワーク増設時)

印刷の停止やプリンターエラーなど、プリンターにイベントが発生したときに、指定したアドレスにメールで通知する機能です。 宛先は5つまで登録でき、それぞれに受け取りたい通知を設定できます。 この機能を使うには、設定前にメールサーバーの設定が必要です。宛先があるネットワーク回線(標準または増設)の

メールサーバーを設定してください。

#### 関連情報

◆ 「メールサーバーを設定する」 566ページ

#### メール通知を設定する(ネットワーク増設時)

標準ネットワーク回線にあるコンピューターから、Web Configを使ってメール通知の設定をします。

- 1. ブラウザーに標準ネットワーク用のIPアドレスを入力してWeb Configを起動します。
- 2. [デバイス管理] タブ [メール通知] を選択します。
- 3. メール通知の件名を設定します。

2つのプルダウンメニューで件名に表示する内容を選択します。

- 選択された内容が [件名] の横に表示されます。
- 左右に同じ内容は設定できません。
- [ロケーション]の文字数が多い場合は、32バイト以降の文字が省略されます。

- 4. 通知メールを送信するメールアドレスを入力します。
   A-Z a-z 0-9!#\$%&'\*+-./=?^\_{{}}^@,を使用し、255文字以内で入力します。
- 5. 送信先のネットワーク回線を [標準] または [増設] から選択します。
- 6. メール通知の言語を選択します。
- 7. 通知を受け取りたいイベントの行で、通知する宛先番号と重なるチェックボックスにチェックを付けます。
   [通知設定]の番号は「宛先設定」の宛先の番号に対応しています。
   設定例:
   用紙がなくなった場合の通知を「宛先設定」の1に設定したアドレスに送信したいときは、「用紙なし」の行にある[1]の列のチェックボックスにチェックを付けます。
- 8. [設定] をクリックします。

何らかのイベントを作って、メール通知が送信されることを確認してください。 例:用紙をセットしていない給紙方法を指定して印刷

#### 関連情報

- ◆ 「ブラウザー上でプリンターの設定や変更をするソフトウェア(Web Config)」490ページ
- ◆ 「メールサーバーを設定する」 566ページ
- ◆「メール通知の設定項目」640ページ

# ネットワーク増設時のトラブル

# コンピューターからの印刷やスキャンができない

#### 標準ネットワークまたは増設ネットワークの設定が正しくない。

標準ネットワーク、増設ネットワークそれぞれの設定が必要です。両方の設定を確認してください。

#### 関連情報

◆「操作パネルでネットワークに接続する(ネットワーク増設時)」464ページ

# 操作パネルからのスキャンやファクス機能(スキャン to クラウド機能を除 く)が正常に動作しない

操作パネルからのスキャンやファクス機能を使うネットワークが正しく選択されていない。 操作パネルからのスキャンやファクス機能は、標準、増設のいずれかのネットワーク回線で使用できます。スキャンや ファクス機能を使うネットワーク回線が正しく選択されているか確認してください。

#### 関連情報

◆「ネットワーク送信経路を選択する(ネットワーク増設時)」466ページ
### LDAPサーバーが利用できない

利用するLDAPサーバーがあるネットワーク回線が正しく選択されていない。 標準、増設のいずれかのネットワーク回線にあるLDAPサーバーが利用できます。利用するLDAPサーバーがあるネット ワーク回線が正しく選択されているか確認してください。

### 関連情報

◆「利用するLDAPサーバーがある回線を選択する(ネットワーク増設時)」467ページ

# ネットワーク設定メニューの説明(ネットワーク増設時)

ここでは、ネットワーク増設時のネットワーク設定メニューについて説明します。 操作パネルで以下の順に選択します。 [設定] - [本体設定] - [ネットワーク設定]

### 標準:

標準ネットワーク回線を設定します。以下の関連情報を参照してください。

### 関連情報

◆「ネットワーク設定」499ページ

### 増設:

増設ネットワーク回線を設定します。

ネットワーク情報:

現在のネットワーク設定の内容を表示または印刷します。

- 有線接続状態
- ステータスシート印刷

詳細設定:

設定項目は次の通りです。

- TCP/IP
- IPv6アドレス(初期値は[有効])
- Link Speed & Duplex (初期値は [自動])
- HTTPをHTTPSにリダイレクト(初期値は[有効])
- IPsec/IPフィルタリングの無効化
- IEEE802.1Xの無効化

増設ネットワーク用の管理者パスワードの入力が必要です。

初期設定に戻す:

増設ネットワーク回線の設定を初期値に戻します。 増設ネットワーク用の管理者パスワードの入力が必要です。

# ネットワーク送信経路:

操作パネルからのスキャンやファクス機能(スキャン to メール機能、スキャン to フォルダー機能、スキャン to Document Capture Pro機能、ファクス to メール機能、ファクス to フォルダー機能)を使うネットワーク回線を選択します。(初期値は[標準])

# LDAPサーバー:

利用するLDAPサーバーがあるネットワーク回線を選択します。(初期値は[標準])

# 用紙力セットサイズ拡張キット

用紙力セットサイズ拡張キットを取り付けると、かんばんなど特殊サイズの用紙に印刷できます。

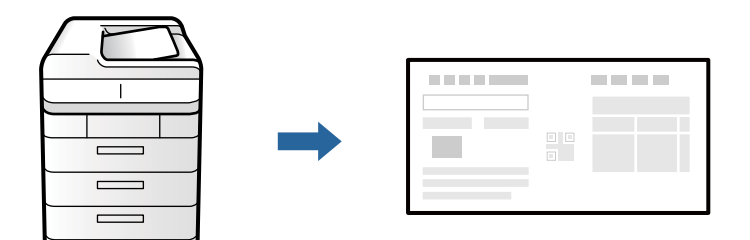

用紙力セットサイズ拡張キットを取り付けたときの対応用紙サイズは以下の通りです。

| 用紙カセット(用紙ガイド)最大幅          | 85~208 mm |
|---------------------------|-----------|
| フェイスダウン排紙トレイ(ペーパーガイド*)最大幅 | 80~229 mm |

【重要 上記の対応用紙サイズ以外の用紙を使用するときはペーパーガイド\*は取り外してください。

\*:ペーパーガイドは単品で使用することができます。

### 関連情報

▶ 「ペーパーガイド」472ページ

# コンピューターから特殊サイズの用紙に印刷する

### 設定方法(Windows)

- 設定する用紙サイズをプリンターの[用紙設定]に設定します。
   「印刷の基本設定」563ページ
- 2. プリンタードライバーで、 [基本設定] タブを開きます。
- 3. [給紙方法] を [自動選択] にします。
- 4. [用紙サイズ]から[ユーザー定義サイズ]を選択します。
- 5. [用紙サイズ名]を入力して、印刷する用紙の[用紙幅]と[用紙長]を設定します。
- 6. [保存]をクリックし、 [OK] をクリックします。
- 7. 必要に応じて他の項目を設定して [OK] をクリックします。
- 8. [印刷]をクリックします。

### 設定方法(Windows PostScript)

- 設定する用紙サイズをプリンターの[用紙設定]に設定します。
   「印刷の基本設定」563ページ
- 2. プリンタードライバーで、 [用紙/品質] タブを開きます。
- 3. [給紙方法]を[自動選択]にします。
- 4. [用紙/品質] タブの [詳細設定] を選択して、 [用紙/出力] の [用紙サイズ] から [PostScriptカスタム ページサイズ] を選択します。
- 5. 印刷する用紙の[幅]と[高さ]を入力します。
- 6. 必要に応じてPostScriptカスタムページサイズの他の項目を設定します。
- 7. [OK] をクリックします。
- 8. 必要に応じて他の項目を設定して [OK] をクリックします。
- 9. [印刷]をクリックします。

# 設定方法(Mac OS)

- 設定する用紙サイズをプリンターの[用紙設定]に設定します。
   「印刷の基本設定」563ページ
- 2. プリンタードライバー画面の [用紙サイズ] から [カスタムサイズを管理] を選択します。
- 3. [+]をクリックし、新しく作成した設定[名称未設定]をダブルクリックして名前を入力します。
- 4. [用紙サイズ]の[幅] と [高さ] を入力します。必要に応じて [プリントされない領域] を指定して [OK] をクリックします。
- 5. 必要に応じて他の項目を設定します。
- 6. [プリント]をクリックします。

# 設定方法(Mac OS PostScript)

- 設定する用紙サイズをプリンターの[用紙設定]に設定します。
   「印刷の基本設定」563ページ
- 2. プリンタードライバー画面の [用紙サイズ] から [カスタムサイズを管理] を選択します。
- 3. [+] をクリックし、新しく作成した設定 [名称未設定] をダブルクリックして名前を入力します。
- 4. [用紙サイズ]の[幅]と[高さ]を入力します。必要に応じて[プリントされない領域]を指定して[OK] をクリックします。
- 5. 必要に応じて他の項目を設定します。
- 6. [プリント]をクリックします。

# ペーパーガイド

ペーパーガイドを使用すると排紙された用紙の側面をそろえて積み上げることができます。

| 対応用紙サイズ  | A4D7/B4D7/A3D7/LetterD7/11×17 in/16K/8K |
|----------|-----------------------------------------|
| 排紙スタック枚数 | 400枚(普通紙(64g/m <sup>2</sup> ))          |

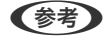

対応用紙サイズ以外の用紙を使用するときはペーパーガイド購入時に同梱されていたマニュアルに従ってペーパーガイドを取り外してください。

### 関連情報

→ 「用紙カセットサイズ拡張キット」470ページ

# 製品情報

| 用紙情報     | 475 |
|----------|-----|
| 消耗品情報    | 480 |
| ソフトウェア情報 |     |
| 設定メニュー一覧 |     |
| 製品仕様     | 526 |
| フォントの仕様  | 540 |
| ボックスの仕様  | 550 |
| 規格と規制    | 551 |

# 用紙情報

# 印刷できる用紙とセット枚数

以下は本製品で印刷できる用紙です。これ以外の用紙を使うと、紙詰まりや故障の原因になります。 用紙は環境によって変質しやすいため、事前にお使いの環境下で十分確認を行ってから、用紙を購入することをお勧めし ます。再生紙や封筒など、品質のばらつきが大きい用紙は、必ず試し印刷をしてからお使いください。 以下は2020年9月現在の情報です。

### エプソン製専用紙(純正品)

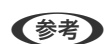

(参考) ・ 両面印刷に対応している用紙は以下をご覧ください。 「両面印刷できる用紙」479ページ

> • エプソン製専用紙(純正品)をユーザー定義サイズで印刷するときは、印刷品質は[標準]のみとなります。ただし、 一部のドライバーでは高品質の印刷設定を選択できますが、その場合も[標準]の品質で印刷されます。

### 文書の印刷に適した用紙 🗏

| 用紙名称         | 対応サイズ  | セット可能枚数 |               |
|--------------|--------|---------|---------------|
|              |        | 手差しトレイ  | 用紙カセット1~<br>4 |
| 両面上質普通紙<再生紙> | АЗ, А4 | 150     | 500           |

### 文書と写真の印刷に適した用紙 💷

| 用紙名称         | 対応サイズ      | セット可能枚数 |               |
|--------------|------------|---------|---------------|
|              |            | 手差しトレイ  | 用紙カセット1~<br>4 |
| フォトマット紙      | A3ノビ、A3、A4 | 20      | -             |
| フォトマット紙/顔料専用 | A3ノビ、A3、A4 | 20      | -             |
| スーパーファイン紙    | A3ノビ、A3    | 50      | -             |
|              | A4         | 100     | -             |
| 両面スーパーファイン紙  | A4         | 100     | -             |

### 年賀状や挨拶状の印刷に適した用紙 🗍

| 用紙名称          | 対応サイズ | セット可能枚数 |               |
|---------------|-------|---------|---------------|
|               |       | 手差しトレイ  | 用紙カセット1~<br>4 |
| スーパーファイン専用八ガキ | ハガキ   | 50      | -             |

### ラベル、名刺などの印刷に適した用紙

| 用紙名称             | 対応サイズ | セット可能枚数 |               |
|------------------|-------|---------|---------------|
|                  |       | 手差しトレイ  | 用紙カセット1~<br>4 |
| スーパーファイン専用ラベルシート | A4    | 1       | -             |
| 両面マット名刺用紙*       | A4    | 1       | -             |

\* : 両面マット名刺用紙のレイアウトに対応したアプリケーションソフト(Windowsのみ対応)が必要です。詳しくはエプソン のウェブサイト「よくあるご質問(FAQ)」をご覧ください。 http://www.epson.jp/support/faq/ 製品カテゴリーからお使いの製品を選択して、「両面マット名刺」などのキーワード入力で検索できます。

# 市販の印刷用紙

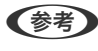

(参考) 両面印刷に対応している用紙は以下をご覧ください。 「両面印刷できる用紙」479ページ

### 普通紙、厚紙

| 用紙名                                                                          | 品称                                                              | 対応サイズ                                                                                                    | セッ                                                                                          | ト可能枚数                                                                                |
|------------------------------------------------------------------------------|-----------------------------------------------------------------|----------------------------------------------------------------------------------------------------|---------------------------------------------------------------------------------------------|--------------------------------------------------------------------------------------|
|                                                                              |                                                                 |                                                                                                    | 手差しトレイ                                                                                      | 用紙カセット1~4                                                                            |
| 普通紙                                                                          | 60~160                                                          | A3ノビ、SRA3                                                                                                    | 用紙ガイドの三角マーク                                                                                 | -                                                                                    |
| Jヒー用紙     g/m <sup>2</sup> の用紙       レターヘッド     再生紙       色つき用紙     プレプリント*1 | A3、USB(11×17<br>in.)、B4、Legal、<br>Letter、A4、B5、<br>Executive、A5 | (64 g/m <sup>2</sup> 、80 g/m <sup>2</sup><br>どちらの場合も150枚)<br>ただし、ユーザー定義サ<br>イズで長さが483mmよ                                                     | 用紙ガイドの三角マークが示す<br>線まで<br>(64g/m <sup>2</sup> の場合600枚、<br>80g/m <sup>2</sup> の場合550枚)        |                                                                                      |
| 厚紙 <br>  特厚紙                                                                 |                                                                 | B6、A6                                                                                                    | )り長い用紙は、1枚 <sup>*2</sup>                                                                    | -                                                                                    |
|                                                                              |                                                                 | ユーザー定義サイズ<br>(mm)<br>(幅:55~330.2、長<br>さ:127~1200)                                                                                            |                                                                                             | -                                                                                    |
|                                                                              |                                                                 | ユーザー定義サイズ<br>(mm)<br>(幅:139.7~297、<br>長さ:182~431.8)                                                                                          |                                                                                             | 用紙ガイドの三角マークが示す<br>線まで<br>(64g/m <sup>2</sup> の場合600枚、<br>80g/m <sup>2</sup> の場合550枚) |
|                                                                              | 161~350<br>g/m <sup>2</sup> の用紙                                 | A3ノビ、SRA3、A3、<br>US B (11×17 in.)、<br>B4、Legal、Letter、<br>A4、B5、Executive、<br>A5、B6、A6、<br>ユーザー定義サイズ<br>(mm)<br>(幅:55~330.2、長<br>さ:127~1200) | 用紙ガイドの三角マーク<br>が示す線まで<br>(または30枚)<br>ただし、ユーザー定義サ<br>イズで長さが483mmよ<br>り長い用紙は、1枚 <sup>*2</sup> | -                                                                                    |

\*1 : 伝票、証券などあらかじめ各種の書式が印刷された用紙

\*2 : 長い用紙を手で支えるときは、用紙の端で手を切らないよう注意してください。

(参考) 483mmより長い用紙をユーザー定義サイズで印刷する場合、どの用紙種類・印刷品質に設定しても、普通紙の標準品質で 印刷されます。

また、印刷速度を下げて印刷されます。

### ハガキ用紙(日本郵便株式会社製)

| 用紙名称                                               | 対応サイズ | セット可能枚数 |           |
|----------------------------------------------------|-------|---------|-----------|
|                                                    |       | 手差しトレイ  | 用紙カセット1~4 |
| 郵便八ガキ <sup>*</sup><br>郵便八ガキ(インクジェット紙) <sup>*</sup> | ハガキ   | 50      | -         |
| ( 往復八ガキ*                                           | 往復八ガキ | 50      | -         |

| 用紙名称     | 対応サイズ   | セッ     | ト可能枚数     |
|----------|---------|--------|-----------|
|          |         | 手差しトレイ | 用紙カセット1~4 |
| 四面連刷ハガキ* | 四面連刷八ガキ | 50     | -         |

\* :郵便八ガキ<インクジェット写真用>は非対応

### 封筒

| 用紙名称 | 対応サイズ                                                                                                    | セッ     | ト可能枚数     |
|------|----------------------------------------------------------------------------------------------------|--------|-----------|
|      |                                                                                                    | 手差しトレイ | 用紙カセット1~4 |
| 封筒   | <ul> <li>長形3号、長形4号、</li> <li>洋形0号(洋形8号)*、</li> <li>洋形2号*、洋形3号</li> <li>*、洋形4号*、洋形6</li> <li>号*、角形2号、角形20</li> <li>号</li> </ul> | 10     | -         |

\* : 宛名面のみ対応

### 印刷可能な用紙の厚さ

印刷可能な用紙の厚さ(坪量:1m<sup>2</sup>当たりの紙の重量をグラムで表示したもの)は以下です。ただし、用紙の厚さを満たしていても紙質(目の方向や硬さなど)によって印刷品質の低下や紙詰まりが起こることがあります。

| 用紙種類                                                                                                    | 紙厚(坪量)                     |
|----------------------------------------------------------------------------------------------------|----------------------------|
| <ul> <li>普通紙</li> <li>コピー用紙</li> <li>レターヘッド</li> <li>再生紙</li> <li>色つき用紙</li> <li>プレプリント</li> <li>厚紙</li> <li>特厚紙</li> </ul> | 60~350 g/m <sup>2</sup>    |
|                                                                                                    | 長形:75~90 g/m <sup>2</sup>  |
|                                                                                                    | 洋形:75~100 g/m <sup>2</sup> |
|                                                                                                    | 角形:80~100 g/m <sup>2</sup> |

# 両面印刷できる用紙

### エプソン製専用紙(純正品)

両面上質普通紙<再生紙>

### 関連情報

◆ 「印刷できる用紙とセット枚数」475ページ

### 市販の印刷用紙

- 普通紙、コピー用紙、レターヘッド、再生紙、色つき用紙、プレプリント、厚紙(160g/m²以下)
- 厚紙(161~250g/m²)\*
- \* 中とじの表紙1枚のみ対応
- (参考) A3ノビ、SRA3、A6、B6サイズの用紙は自動両面印刷には対応していません。
  - ユーザー定義サイズ(139.7~297×182~431.8 mm)の用紙は自動両面印刷に対応しています。

### 関連情報

◆ 「印刷できる用紙とセット枚数」475ページ

### 使用できない用紙

次のような用紙は使用しないでください。紙詰まりや印刷汚れ、プリンターの故障の原因になります。

- 吸湿して波打っている、湿っている用紙
- 片面に印刷後、乾燥していない用紙
- 反っている、丸まっている用紙
- 折りがある、破れている、切れている用紙
- 厚すぎる用紙、薄すぎる用紙
- 他のインクジェットプリンター、熱転写プリンター、ページプリンターなどのプリンターや、複写機で印刷した用紙
- ミシン目のある用紙
- シールなどが貼ってある用紙
- のり、ステープル(ホチキス)、クリップが付いた用紙
- のり付けや接着の処理が施された封筒、二重封筒、ふたが円弧や三角形状の長形封筒や角形封筒
- ふたを一度折った長形封筒や一度折った往復ハガキ
- 写真店などでプリントした写真ハガキや絵ハガキなど、厚いハガキ

# 消耗品情報

# インクカートリッジ型番

純正品の型番は以下の通りです。

### LX-10050MF用

| BK1, BK2: ブラック | C: シアン | M: マゼンタ | Y: イエロー |
|----------------|--------|---------|---------|
| LX2BK01        | LX2C01 | LX2M01  | LX2Y01  |

### LX-7550MF用

| BK1, BK2: ブラック | C: シアン | M: マゼンタ | Y: イエロー |
|----------------|--------|---------|---------|
| LX2BK02        | LX2C02 | LX2M02  | LX2Y02  |

### LX-6050MF用

| BK1, BK2: ブラック | C: シアン | M: マゼンタ | Y: イエロー |
|----------------|--------|---------|---------|
| LX2BK03        | LX2C03 | LX2M03  | LX2Y03  |

プリンター性能をフルに発揮するためにエプソン純正品のインクカートリッジを使用することをお勧めします。純正品 以外のものをご使用になりますと、プリンター本体や印刷品質に悪影響が出るなど、プリンター本来の性能を発揮できな い場合があります。純正品以外の品質や信頼性について保証できません。非純正品の使用に起因して生じた本体の損 傷、故障については、保証期間内であっても有償修理となります。

# メンテナンスボックスの型番

エプソン純正品のメンテナンスボックスを使用することをお勧めします。 純正品の型番:LXMB01

↓重要 ー度装着されたメンテナンスボックスは、他のプリンターでは使用できません。

# 給紙ローラーの型番

エプソン純正品の 給紙ローラーを使用することをお勧めします。 純正品の型番は以下の通りです。 用紙カセットの給紙ローラー:LX3PF1C 手差しトレイの給紙ローラー:LX3PF1T (参考) 給紙ローラーを購入する際は、保守サービス実施店またはスマートチャージセンターへお問い合わせください。

# ソフトウェア情報

プリンターが対応しているソフトウェアを紹介します。ソフトウェアはエプソンのウェブサイトまたは付属のソフト ウェアディスクからインストールできます。

# 印刷用ソフトウェア

### コンピューターから印刷するためのソフトウェア(Windowsプリンタードラ イバー)

プリンタードライバーは、アプリケーションソフトの印刷指示に合わせてプリンターを制御するソフトウェアです。プリ ンタードライバーの画面で印刷設定すると、最適な印刷結果が得られます。また、ユーティリティーを使うとプリンター の状態の確認やメンテナンスもできます。

(参考) プリンタードライバーの言語は変更できます。 [ユーティリティー] タブの [言語選択] から言語を選択してください。

### アプリケーションソフトからの表示方法

使用中のアプリケーションソフトだけに設定を反映したいときは、アプリケーションソフトから表示します。 [ファイル] メニューの [印刷] または [印刷設定] を選択します。お使いのプリンターを選択して [詳細設定] または [プロパティ] をクリックします。

(参考) アプリケーションソフトによって操作が異なります。詳しい使い方はソフトウェアのヘルプをご覧ください。

### コントロールパネルからの表示方法

全てのアプリケーションソフトに設定を反映したいときは、コントロールパネルから表示します。

- Windows 10/Windows Server 2019/Windows Server 2016 スタートボタンをクリックし、 [Windows システムツール] - [コントロールパネル] - [ハードウェアとサウンド] の [デバイスとプリンターの表示]の順に選択します。お使いのプリンターを右クリックまたは長押して [印刷設 定]を選択します。
- Windows 8.1/Windows 8/Windows Server 2012 R2/Windows Server 2012
   [デスクトップ] [設定] [コントロールパネル] [ハードウェアとサウンド] の [デバイスとプリンターの表示] の順に選択します。お使いのプリンターを右クリックまたは長押して[印刷設定]を選択します。
- Windows 7/Windows Server 2008 R2
   スタートボタンをクリックし、[コントロールパネル] [ハードウェアとサウンド]の[デバイスとプリンターの表示]の順に選択します。お使いのプリンターを右クリックして[印刷設定]を選択します。
- Windows Vista/Windows Server 2008 スタートボタンをクリックして、[コントロールパネル] - [ハードウェアとサウンド]の[プリンタ]の順に選択します。お使いのプリンターを右クリックして[印刷設定]を選択します。

Windows XP/Windows Server 2003 R2/Windows Server 2003
 スタートボタンをクリックして、[コントロールパネル] - [プリンタとその他のハードウェア] - [プリンタとFAX]の順に選択します。お使いのプリンターを右クリックして[印刷設定]を選択します。

### タスクバーのプリンターアイコンからの表示方法

デスクトップのタスクバーにあるプリンターアイコンは、プリンタードライバーに素早くアクセスするためのショート カットアイコンです。

プリンターアイコンをクリックして、[プリンターのプロパティ]を選択すると、コントロールパネルから表示させたときと同様の印刷設定画面が表示されます。ダブルクリックすると、プリンターの状態を確認する画面が表示されます。

ダオ タスクバーにプリンターアイコンが表示されないときは、プリンタードライバーの画面を表示させ、 [ユーティリティー]
 タブの [通知の設定] をクリックして、 [呼び出しアイコンをタスクバーに登録する] をチェックしてください。

### ユーティリティーの起動方法

プリンタードライバーの [ユーティリティー] タブをクリックします。

### 関連情報

◆ 「プリンタードライバーのメニュー説明」51ページ

### Windowsプリンタードライバー画面の見方

### EPSON プリンターウィンドウ!3

プリンターの状態を監視してエラーメッセージなどを表示できます。消耗品の状態、印刷の進行状況も確認できます。使用するには本ソフトウェアのインストールが必要です。

### 関連情報

◆ 「ソフトウェアを個別にインストールする」 254ページ

# コンピューターから印刷するためのソフトウェア(Mac OSプリンタードラ イバー)

プリンタードライバーは、アプリケーションソフトの印刷指示に合わせてプリンターを制御するソフトウェアです。プリ ンタードライバーの画面で印刷設定すると、最適な印刷結果が得られます。また、ユーティリティーを使うとプリンター の状態の確認やメンテナンスもできます。

### アプリケーションソフトからの表示方法

[ファイル] メニューの [ページ設定] または [プリント] をクリックします。必要に応じて [詳細を表示] (または ▼)をクリックして詳細設定画面を開きます。

(参考) アプリケーションソフトによっては [ファイル] メニューに [ページ設定] がなかったり、印刷画面を開く手順が異なった りすることがあります。詳しくはアプリケーションソフトのヘルプをご覧ください。

### ユーティリティーの起動方法

アップルメニューの [システム環境設定] - [プリンタとスキャナ] (または [プリントとスキャン] 、 [プリントとファ クス])の順に選択し、お使いのプリンターを選択します。 [オプションとサプライ] - [ユーティリティ] - [プリンタ ユーティリティを開く]の順にクリックします。

### 関連情報

◆ 「プリンタードライバーのメニュー説明」101ページ

Mac OSプリンタードライバー画面の見方

### Epson Printer Utility

[EPSONプリンターウィンドウ]を起動してプリンターの状態やエラーを確認したりできます。

|                             | Epson Printer Utility 4 |                  |
|-----------------------------|-------------------------|------------------|
| EPSON                       | XXXXX Series            | パージョン x.xx(x.xx) |
| FI<br>I                     | 刷できます。                  |                  |
| •                           | 接続中                     | 更新               |
| <b>EPSON</b> プリンター<br>ウィンドウ | ポックス保存設定                |                  |
| プリンターリスト                    |                         |                  |

# PostScriptフォントなどが印刷できるソフトウェア(Windows PostScript プリンタードライバー)

PostScriptプリンタードライバーを使用すると、コンピューターから送られるページ記述言語による印刷指示をプリン ターは解釈して適切に印刷できます。DTPに使用するPostScriptに準拠したアプリケーションからの印刷に適してい ます。

### アプリケーションソフトからの表示方法

使用中のアプリケーションソフトだけに設定を反映したいときは、アプリケーションソフトから表示します。 [ファイル] メニューの [印刷] または [印刷設定] を選択します。お使いのプリンターを選択して [詳細設定] または [プロパティ]をクリックします。

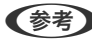

(参考) アプリケーションソフトによって操作が異なります。詳しい使い方はソフトウェアのヘルプをご覧ください。

### コントロールパネルからの表示方法

全てのアプリケーションソフトに設定を反映したいときは、コントロールパネルから表示します。

- Windows 10/Windows Server 2019/Windows Server 2016 スタートボタンをクリックし、 [Windows システムツール] - [コントロールパネル] - [ハードウェアとサウンド] の[デバイスとプリンターの表示]の順に選択します。お使いのプリンターを右クリックまたは長押して[印刷設 定]を選択します。
- Windows 8.1/Windows 8/Windows Server 2012 R2/Windows Server 2012 [デスクトップ] - [設定] - [コントロールパネル] - [ハードウェアとサウンド] の [デバイスとプリンターの表 示]の順に選択します。お使いのプリンターを右クリックまたは長押して[印刷設定]を選択します。
- Windows 7/Windows Server 2008 R2 スタートボタンをクリックし、 [コントロールパネル] - [ハードウェアとサウンド] の [デバイスとプリンターの表 示]の順に選択します。お使いのプリンターを右クリックして[印刷設定]を選択します。
- Windows Vista/Windows Server 2008 スタートボタンをクリックして、 [コントロールパネル] - [ハードウェアとサウンド] の [プリンタ] の順に選択し ます。お使いのプリンターを右クリックして[印刷設定]を選択します。
- Windows XP/Windows Server 2003 R2/Windows Server 2003 スタートボタンをクリックして、 [コントロールパネル] - [プリンタとその他のハードウェア] - [プリンタとFAX] の順に選択します。お使いのプリンターを右クリックして [印刷設定] を選択します。

### タスクバーのプリンターアイコンからの表示方法

デスクトップのタスクバーにあるプリンターアイコンは、プリンタードライバーに素早くアクセスするためのショート カットアイコンです。

プリンターアイコンをクリックして、「プリンターのプロパティ」を選択すると、コントロールパネルから表示させたと きと同様の印刷設定画面が表示されます。ダブルクリックすると、プリンターの状態を確認する画面が表示されます。

### 関連情報

◆「PostScriptプリンタードライバーのメニュー説明」94ページ

### PostScriptフォントなどが印刷できるソフトウェア (Mac OS PostScript プリンタードライバー)

PostScriptプリンタードライバーを使用すると、コンピューターから送られるページ記述言語による印刷指示をプリン ターは解釈して適切に印刷できます。DTPに使用するPostScriptに準拠したアプリケーションからの印刷に適してい ます。

### アプリケーションソフトからの表示方法

[ファイル] メニューの [ページ設定] または [プリント] をクリックします。必要に応じて [詳細を表示] (または ▼)をクリックして詳細設定画面を開きます。

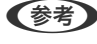

【参考】 アプリケーションソフトによっては [ファイル] メニューに [ページ設定] がなかったり、印刷画面を開く手順が異なった りすることがあります。詳しくはアプリケーションソフトのヘルプをご覧ください。

### ユーティリティーの起動方法

アップルメニューの [システム環境設定] - [プリンタとスキャナ] (または [プリントとスキャン] 、 [プリントとファ クス] )の順に選択し、お使いのプリンターを選択します。 [オプションとサプライ] - [ユーティリティ] - [プリンタ ユーティリティを開く] の順にクリックします。

### 関連情報

◆ 「PostScriptプリンタードライバーのメニュー説明」115ページ

# Windowsに標準搭載されていない印刷方法で印刷するソフトウェア (EpsonNet Print)

TCP/IP上でネットワーク印刷するためのソフトウェアです。インストーラーからプリンタードライバーなどと共にインストールされます。ネットワーク印刷にはEpsonNet Printポートを作成します。以下のような機能や制限があります。

- スプーラー画面にプリンターのステータスが表示できます。
- DHCP機能によって変更されたIPアドレスを自動追従します。
- ルーターを越えた場所(別セグメント)のプリンターも使用できます。
- 印刷データの送信プロトコルが使い分けられます。
- IPv6アドレスには対応していません。

# スマートデバイスから簡単に印刷するアプリ(Epson iPrint)

Epson iPrint(エプソン アイプリント)は、スマートフォンやタブレット端末などのスマートデバイスから、写真やWebページ、文書などが印刷できるアプリケーションです。プリンターと同じ無線LANに接続したスマートデバイスから印刷するローカルプリントと、インターネット経由で外出先から印刷するリモートプリントがあります。リモートプリントを使うには、プリンターをEpson Connectサービスに登録してください。

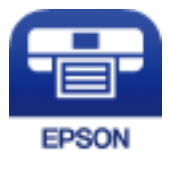

### Epson iPrintをインストールする

以下のURLまたはQRコードから、スマートデバイスにEpson iPrintをインストールできます。 http://ipr.to/c

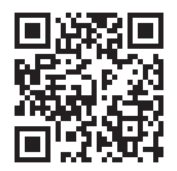

# オリジナルの年賀状を簡単に作るアプリ(スマホでカラリオ年智)

スマホでカラリオ年賀は、スマートデバイスで年賀状の通信面や宛名面を手軽に作成して印刷できるアプリケーションで す。

App StoreまたはGoogle Playからスマホでカラリオ年賀を検索してインストールしてください。

# Androidアプリから簡単に印刷するアプリ(Epson 印刷サービスプラグイ ン)

Epson 印刷サービスプラグイン(エプソン 印刷サービスプラグイン)は、文書やメール、写真、ウェブページなどを、 Android 4.4以降のスマートデバイスからWi-Fiで印刷できるアプリケーションです。プリンターとデバイスが同じネッ トワークにつながっている場合は、このプラグインをインストールしておくと便利です。 Google Playからエプソン 印刷サービスプラグインを検索してインストールしてください。

# スキャン用ソフトウェア

# 書類をスキャンするソフトウェア(Document Capture Pro)

Document Capture Pro\*は、書類や帳票などの原稿を目的に合わせて簡単に効率よく電子化できるソフトウェアで す。

保存方法は、このソフトウェアに『ジョブ』として登録されています。事前に、よく使う一連の動作をジョブとして登録 しておくことで、ジョブを選ぶだけで一連の動作を実行できます。スキャンした画像をコンピューターに保存するジョブ があらかじめ登録されています。

詳しくはDocument Capture Proのヘルプをご覧ください。

(参考) ・ ジョブはコンピューターからだけでなく、コンピューターとネットワークで接続しているプリンターの操作パネルから も実行できます。

• Document Capture ProはWindows Vista/Windows XPには対応していません。

\*Windowsでの名称です。Mac OSでの名称は「Document Capture」です。Windows Serverでの名称は [Document Capture Pro Server」です。

### Windowsでの起動方法

- Windows 10/Windows Server 2019/Windows Server 2016 スタートボタンをクリックして、 [Epson Software] - [Document Capture Pro] の順に選択します。
- Windows 8.1/Windows 8/Windows Server 2012 R2/Windows Server 2012 検索チャームでソフトウェア名を入力して、表示されたアイコンを選択します。
- Windows 7/Windows Server 2008 R2 スタートボタンをクリックして、「すべてのプログラム]- [Epson Software]- [Document Capture Pro] の 順に選択します。

### Mac OSでの起動方法

[移動] - [アプリケーション] - [Epson Software] - [Document Capture] の順に選択します。

# スキャナーを制御するソフトウェア(Epson Scan 2)

Epson Scan 2は、スキャナーを制御するソフトウェア(スキャナードライバー)です。画像のサイズや解像度の設定、 画質などを調整してスキャンできます。TWAIN対応のアプリケーションソフトから起動することもできます。詳しい使 い方はソフトウェアのヘルプをご覧ください。

### Windowsでの起動方法

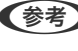

(参考) Windows Server OSをお使いの場合、[デスクトップエクスペリエンス] がインストールされていることを確認してくだ さい。

- Windows 10/Windows Server 2016 スタートボタンをクリックして、 [EPSON] - [Epson Scan 2] の順に選択します。
- Windows 8.1/Windows 8/Windows Server 2012 R2/Windows Server 2012 検索チャームでソフトウェア名を入力して表示されたアイコンを選択します。
- Windows 7/Windows Vista/Windows XP/Windows Server 2008 R2/Windows Server 2008/Windows Server 2003 R2/Windows Server 2003 スタートボタンをクリックして、[すべてのプログラム](または[プログラム])-[EPSON]-[Epson Scan 2] の順に選択します。

### Mac OSでの起動方法

[移動] - [アプリケーション] - [Epson Software] - [Epson Scan 2] の順に選択します。

### ネットワークスキャナーの追加方法

ネットワークスキャナーを使用するときは、スキャナードライバー(Epson Scan 2)でスキャナーを追加します。

- Epson Scan 2を起動します。 1
  - Windows 10/Windows Server 2016 スタートボタンをクリックして、 [EPSON] - [Epson Scan 2] の順に選択します。
  - Windows 8.1/Windows 8/Windows Server 2012 R2/Windows Server 2012 検索チャームでソフトウェア名を入力して表示されたアイコンを選択します。
  - Windows 7/Windows Vista/Windows XP/Windows Server 2008 R2/Windows Server 2008/ Windows Server 2003 R2/Windows Server 2003 スタートボタンをクリックして、 [すべてのプログラム] (または [プログラム] ) - [EPSON] - [Epson Scan 2] の順に選択します。
  - Mac OS [移動] - [アプリケーション] - [Epson Software] - [Epson Scan 2] の順に選択します。

#### 2. [スキャナーの設定] 画面で [追加] をクリックします。

- (参考) 〔追加〕がグレーアウトされているときは、〔編集を許可〕をクリックします。
  - Epson Scan 2のメイン画面が表示されたときは、すでにスキャナーと接続されています。別のネットワークス キャナーと接続するときは、 [スキャナー] - [設定] の順に選択して、 [スキャナーの設定] 画面を表示しま す。

- ネットワークスキャナーを追加します。以下の項目を入力、確認して、「追加」をクリックします。 3
  - [機種] : 接続したいスキャナーを選択します。
  - [名前] :スキャナー名を入力します。32文字まで入力できます。
  - 「ネットワークを検索」:お使いのコンピューターとスキャナーが同じネットワーク内にあればIPアドレスが 表示されます。表示されない場合、 Contract ボタンをクリックします。 IPアドレスが見つからなかったときは [アド レスを入力〕を選択し、アドレス欄にIPアドレスを直接入力します。
- [スキャナーの設定] 画面で追加されたスキャナー名を選択し、 [OK] をクリックします。 4.

# ファクスのソフトウェア

# ファクスの送受信や設定をするソフトウェア(FAX Utility)

FAX Utility(ファクス ユーティリティー)は、コンピューターを使ってファクスの送受信をするための設定をするソフ トウェアです。送信時に使うアドレス帳の作成や管理、プリンターが受信した文書をPDFにしてコンピューターに保存 する設定などができます。詳しい使い方はソフトウェアのヘルプをご覧ください。

- (参考) Windows Server OSは非対応です。
  - FAX Utilityをインストールする前に、プリンタードライバー(PostScriptプリンタードライバーを除く)がインス トールされている必要があります。
  - お使いのコンピューターにFAX Utilityがインストールされているか確認してください。確認の仕方は、下の 「Windowsでの起動方法」か「Mac OSでの起動方法」をご覧ください。

### Windowsでの起動方法

- Windows 10 スタートボタンをクリックして、 [Epson Software] - [FAX Utility] の順に選択します。
- Windows 8.1/Windows 8 検索チャームでソフトウェア名を入力して表示されたアイコンを選択します。
- Windows 7/Windows Vista/Windows XP スタートボタンをクリックして、[すべてのプログラム](または [プログラム])- [Epson Software] - [FAX Utility] の順に選択します。

### Mac OSでの起動方法

アップルメニューの [システム環境設定] - [プリンタとスキャナ] (または [プリントとスキャン] 、 [プリントとファ クス])の順に選択し、お使いのプリンターを選択します。 [オプションとサプライ] - [ユーティリティ] - [プリンタ ユーティリティを開く]の順にクリックします。

### 関連情報

- ◆ 「コンピューターからファクスを送信する」214ページ
- ◆ 「コンピューターでファクスを受信する」 219ページ

# ファクス送信するソフトウェア(PC-FAXドライバー)

PC-FAXドライバーはアプリケーションソフトで作成した文書を、コンピューターからそのままファクス送信するソフト ウェアです。FAX Utilityをインストールすると、一緒にインストールされます。詳しい使い方はソフトウェアのヘルプ をご覧ください。

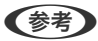

(参考) • Windows Server OSは非対応です。

- PC-FAXドライバーがインストールされているか確認してください。下の「Windowsでの表示方法」か「Mac OSで の表示方法」をご覧ください。
- アプリケーションソフトによって操作が異なります。詳しくはアプリケーションソフトのヘルプをご覧ください。詳 しい使い方はソフトウェアのヘルプをご覧ください。

### Windowsでの表示方法

アプリケーションソフトで、「ファイル」メニューの「印刷」(または「印刷設定」など)を選択します。お使いのプリ ンター(FAX)を選択して[詳細設定](または[プロパティ])をクリックします。

### Mac OSでの表示方法

アプリケーションソフトで、[ファイル]メニューの[プリント] (または [印刷] など)を選択します。 [プリンタ] でお使いのプリンター(FAX)を選択して、ポップアップメニューから [ファクス設定] または [送付先設定] を選択 します。

### 関連情報

◆「コンピューターからファクスを送信する」214ページ

# パッケージ作成用ソフトウェア

# ドライバーのパッケージを一括作成するソフトウェア(EpsonNet SetupManager)

EpsonNet SetupManagerはネットワークプリンターのドライバーやEPSONプリンターウィンドウ!3のインス トールから印刷ポートの設定までを自動で実行するパッケージを作成するソフトウェアです。環境の異なるドライバー のパッケージを一括して作成できるため、ドライバーの配布やインストール、設定など管理者が行う環境構築作業を大幅 に軽減できます。 詳細はエプソンのウェブサイトをご覧ください。

www.epson.jp/support/

# 設定または管理用ソフトウェア

# ブラウザー上でプリンターの設定や変更をするソフトウェア(Web Config)

Web Config(ウェブ コンフィグ)は、コンピューターやスマートデバイスなどの機器からMicrosoft EdgeやSafari などのWebブラウザー上で起動できるソフトウェアです。プリンターの状態の確認やネットワークサービスの設定、プ リンターの設定変更などができます。Web Configを使うには、プリンターと機器を同じネットワークに接続してください。

以下のブラウザーに対応しています。最新バージョンでお使いください。 Microsoft Edge、Internet Explorer、Firefox、Chrome、Safari

本製品を使用中に管理者パスワードの入力を求められることがあります。管理者パスワードについて、詳しくは以下を参照してください。

### 関連情報

◆「管理者パスワードの初期値」17ページ

### WebブラウザーからWeb Configを起動する

プリンターのIPアドレスを確認します。
 ホーム画面でネットワークアイコンを選択し、接続済みのネットワークを選択してIPアドレスを確認します。

(参考) IPアドレスはネットワーク接続診断レポートを印刷することでも確認できます。

2. コンピューターやスマートデバイスでWebブラウザーを起動し、プリンターのIPアドレスを入力します。

書式: IPv4: http://プリンターのIPアドレス/ IPv6: http://[プリンターのIPアドレス]/ 例: IPv4: http://192.168.100.201/ IPv6: http://[2001:db8::1000:1]/

(参考) スマートデバイスでは、Epson iPrintのプリンターのメンテナンス画面からもWeb Configを起動できます。

HTTPSアクセス時にプリンターが所有する自己署名証明書を使用するため、Web Configを起動するとブラウ ザーに警告が表示されますが、問題ありません。

### 関連情報

- ◆ 「スマートデバイスから簡単に印刷するアプリ(Epson iPrint)」485ページ
- ◆「ネットワーク接続診断レポートを印刷する」378ページ

### WindowsからWeb Configを起動する

プリンターとWSDで接続しているときは、以下の方法でWeb Configを起動できます。

- 1. コンピューターでプリンターの一覧を表示します。
  - Windows 10 スタートボタンをクリックし、 [Windows システムツール] - [コントロールパネル] - [ハードウェアとサウ ンド]の [デバイスとプリンターの表示] の順に選択します。
  - Windows 8.1/Windows 8
     [デスクトップ] [設定] [コントロールパネル] [ハードウェアとサウンド] (または [ハードウェア])
     の [デバイスとプリンターの表示] の順に選択します。
  - Windows 7 スタートボタンをクリックし、[コントロールパネル] - [ハードウェアとサウンド]の[デバイスとプリンター の表示]の順に選択します。
  - Windows Vista スタートボタンをクリックして、[コントロールパネル] - [ハードウェアとサウンド]の[プリンタ]の順に 選択します。
- 2. プリンターのアイコンを右クリックして、 [プロパティ] をクリックします。
- 3. [Webサービス] タブを選択して、URLをクリックします。

HTTPSアクセス時にプリンターが所有する自己署名証明書を使用するため、Web Configを起動するとブラウザーに警告が表示されますが、問題ありません。

### Mac OSからWeb Configを起動する

- 1. アップルメニューの [システム環境設定] [プリンタとスキャナ] (または [プリントとスキャン] 、 [プ リントとファクス] )の順に選択し、お使いのプリンターを選択します。
- [オプションとサプライ] [プリンターのWebページを表示]をクリックします。
   HTTPSアクセス時にプリンターが所有する自己署名証明書を使用するため、Web Configを起動するとブラウ ザーに警告が表示されますが、問題ありません。

# ネットワーク上のデバイスを設定するソフトウェア(EpsonNet Config)

EpsonNet Config(エプソンネット コンフィグ)は、ネットワークインターフェイスの各種アドレスやプロトコルな どが設定できるソフトウェアです。詳しくはEpsonNet Configのマニュアルやヘルプをご覧ください。

### Windowsでの起動方法

- Windows 10/Windows Server 2019/Windows Server 2016 スタートボタンをクリックして、[EpsonNet] - [EpsonNet Config]の順に選択します。
- Windows 8.1/Windows 8/Windows Server 2012 R2/Windows Server 2012
   検索チャームでソフトウェア名を入力して表示されたアイコンを選択します。
- Windows 7/Windows Vista/Windows XP/Windows Server 2008 R2/Windows Server 2008/Windows Server 2003 R2/Windows Server 2003
   スタートボタンをクリックして、「すべてのプログラム」(または「プログラム]) [EpsonNet] [EpsonNet] Config SE] [EpsonNet Config]の順に選択します。

### Mac OSでの起動方法

[移動] - [アプリケーション] - [Epson Software] - [EpsonNet] - [EpsonNet Config SE] - [EpsonNet Config] の順に選択します。

### 関連情報

◆ 「ソフトウェアを個別にインストールする」254ページ

# ネットワーク上のデバイスを管理するソフトウェア(Epson Device Admin)

Epson Device Adminは、ネットワーク上のデバイスの管理を行う多機能なアプリケーションソフトです。 以下のような機能があります。

- セグメントを越えて1台から2000台のプリンターやスキャナーの監視、管理
- 消耗品やステータスの詳細なレポート機能
- ファームアップデート機能
- デバイスのネットワークへの導入
- 複数デバイスへの同じ設定値の適用

Epson Device Adminはエプソンのウェブサイトからダウンロードしてください。詳細はEpson Device Adminのへ ルプをご覧ください。

# 更新用ソフトウェア

# ソフトウェアやファームウェアを更新するソフトウェア(Epson Software Updater)

Epson Software Updaterはインターネット上にある新しいソフトウェアのインストールやファームウェアを更新す るソフトウェアです。定期的に更新情報を確認したい場合は、Epson Software Updaterの確認の間隔設定で更新を確 認する間隔を設定できます。

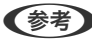

(参考) Windows Server OSは非対応です。

### Windowsでの起動方法

- Windows 10 スタートボタンをクリックして、 [EPSON Software] - [Epson Software Updater] の順に選択します。
- Windows 8.1/Windows 8 検索チャームでソフトウェア名を入力して表示されたアイコンを選択します。
- Windows 7/Windows Vista/Windows XP スタートボタンをクリックして、 [すべてのプログラム] (または [プログラム]) - [EPSON Software] - [Epson Software Updater] の順に選択します。

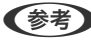

プデート]を選択しても起動できます。

Mac OSでの起動方法

[移動] - [アプリケーション] - [Epson Software] - [Epson Software Updater] の順に選択します。

### 関連情報

→ 「ソフトウェアを個別にインストールする」 254ページ

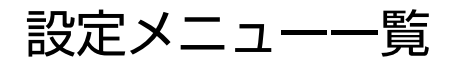

操作パネルのホーム画面で〔設定〕を選択すると、プリンターのいろいろな設定ができます。

# [本体設定] メニュー

操作パネルで以下の順に選択します。 [設定] - [本体設定]

### 基本設定

操作パネルで以下の順に選択します。 [設定] - [本体設定] - [基本設定]

管理者によってロックされているメニューは、管理者以外は設定を変更できません。

画面の明るさ設定:

画面の明るさを調整します。(初期値は[9])

音の設定:

音量を設定します。

- ミュート 有効にすると、[操作音]などの音を消音します。
- 通常時
   [操作音]などの音量を選択します。
- 動作音低減モード時
   [操作音]の[動作音低減モード]などの音量を選択します。

ADF重送検知:

有効にすると、ADFで原稿を給紙したときの重送を検知します。 (初期値は [オン])

スリープ移行時間設定:

プリンターが動作しない状態が続いたときに、自動でスリープ(省電力)モードに移行する時間を設定します。設定した時間が過ぎると画面が暗くなります。 (初期値は [1分])

スリープ復帰方法:

タッチパネルで復帰:

タッチパネルをタップしてスリープ(省電力)モードから復帰します。無効のときは電源ボタンを 押して復帰します。この機能を無効にすると異物などの接触による誤動作を防ぎます。有効時間の 設定もできます。(初期値は[する])

自動電源オフ:

プリンターが動作していない状態が続いたときに、自動で電源を切ります。切るまでの時間は任意に設定 できます。(初期値は[設定しない])

日付/時刻設定:

- 日付/時刻 現在の日時を入力します。
- 時差 協定世界時(UTC)との時差を設定します。

言語選択/Language:

画面に表示する言語を選択します。 (初期値は[日本語])

初期モード:

プリンターの電源を入れたときや[無操作タイマー設定]を有効にしたときに、初期画面として表示する モードを指定します。 (初期値は[ホーム])

ホーム画面編集:

操作パネルの画面で表示するアイコンの配置を変更します。アイコンの追加、消去、移動ができます。 (レイアウトの初期値は [1行])

ホーム背景設定:

操作パネルの画面の背景色を変更します。(初期値は[ホワイト]) 外部メモリーにある任意の画像にすることもできます。設定できる画像データはJPEG形式です。

コピー画面編集:

操作パネルのコピー画面で表示する項目の配置を変更します。変更した後に項目の配置を初期状態に戻す こともできます。

無操作タイマー設定:

[オン]にすると、無操作状態が設定時間続いた場合にメッセージを表示して初期画面に戻ります。利用 者制限の利用者として操作しているときは、メッセージが表示されて自動的にログオフされて初期画面に 戻ります。状態確認画面や中止またはストップボタンから印刷一時停止をして無操作状態が設定時間続い た場合、印刷が自動再開します。この機能を[オフ]にすると印刷一時停止をしても自動再開はされませ ん。(初期値は[オン])

カラー印刷枚数カウント警告:

[オン]を選択すると、グレースケール印刷がカラー印刷としてカウントされるときに、印刷を継続するか確認するメッセージを表示します。 (初期値は[オン])

ジョブ/状態の初期画面

[ジョブ/状態]をタップしたときに表示する情報を選択します。(初期値は[プリンター状態])

画面切替効果:

[オン]を選択すると、画面切り替え時のアニメーションの動作が有効になります。[オフ]を選択する と画面の切り替えが早くなります。(初期値は[オン])

#### 関連情報

- → 「省電力設定をする」 253ページ
- ◆ 「文字入力の仕方」 32ページ

プリンター設定

操作パネルで以下の順に選択します。 [設定]- [本体設定] - [プリンター設定]

管理者によってロックされているメニューは、管理者以外は設定を変更できません。

給紙装置設定:

用紙設定:

セットした印刷用紙のサイズと種類を設定します。[用紙サイズの自動検知]を有効にすると、プリンターが自動的に、給紙装置にセットされた用紙サイズを判別します。(初期値は各給紙装置ともに用紙サイズ[A4]、用紙種類[普通紙]、用紙サイズの自動検知[オン])

手差しトレイ優先:

[オン]を選択すると、手差しトレイからの給紙を優先します。(初期値は[オフ])

A4/Letter自動切替:

有効にすると、A4サイズがないときにLetterサイズの給紙装置から給紙します。また、逆にLetter サイズがないときにA4サイズの給紙装置から給紙します。(初期値は[オフ])

給紙口自動選択:

[用紙設定] - [自動]を有効にしていると、用紙がなくなったときに、印刷ジョブの用紙設定と 同じ設定になっている給紙装置から自動で給紙します。このメニューでは、コピー、ファクス、そ の他(印刷全般)の機能ごとに、各給紙装置に対して自動選択の対象にするか設定できます。全て をオフには設定できません。(初期値は各給紙装置ともに[オン]) 印刷ジョブの用紙設定で特定の給紙装置を選択したときは、この設定が無効になります。プリン タードライバーの[基本設定]タブにある用紙種類の設定によっては、自動で給紙されない場合が あります。

用紙なし時の給紙口自動切換:コピー・ボックス印刷:

有効にすると、指定した給紙装置の用紙がなくなったときに、用紙がある他の給紙装置から自動で 給紙されます。コピー、またはボックスからの印刷時に適用されます。(初期値は [オフ]) [給 紙口自動選択] で選択されていない給紙装置や、指定した給紙装置と異なる用紙設定(用紙種類、 用紙サイズ)の給紙装置からは自動で給紙されません。

以下の場合は本機能が適用されません。

- [給紙口自動選択]で選択されていない給紙装置を、コピー時の給紙装置に設定していたとき
- コンピューターからボックスに保存したデータを、[印刷設定]メニューの設定値を変更せずに 印刷するとき

エラー通知:

有効にすると、印刷設定で指定したサイズや用紙種類と給紙した用紙設定が合致しないときにエ ラーメッセージを表示します。(初期値は用紙サイズエラー[オン]、用紙種類エラー[オン])

設定画面自動表示:

有効にすると、給紙装置に用紙をセットするときに [用紙設定] を表示します。(初期値は [オン]) この設定を無効にすると、iPhone、iPad、iPod touchからAirPrintを使った印刷ができません。

ユーザー定義サイズリスト:

ユーザー定義サイズの設定を変更できます。頻繁に使用する不定形の用紙サイズを設定しておくと 便利です。

排紙先:コピー:

コピーの排紙先を設定します。 (初期値は [フェイスダウン排紙トレイ])

排紙先:ファクス:

受信したファクスの排紙先を設定します。(初期値は[フェイスダウン排紙トレイ])

排紙先:その他(印刷全般):

コピーとファクス以外の、印刷全般での排紙先を設定します。(初期値は[フェイスダウン排紙トレイ])

印刷言語:

USBまたはネットワーク接続時の印刷言語を選択します。 (初期値は [Auto] )

外部機器(PC)印刷設定:

外部機器からプリンタードライバーを経由せずに印刷したときの設定をします。\*の付いた項目は、プリン ターの操作パネルまたはプリンタードライバーのどちらの設定を使用するか、プリンタードライバーで設 定されています。プリンタードライバーの[ユーティリティー]タブで[拡張設定]をクリックして、[パ ネル設定]を確認してください。プリンタードライバーの設定を使用するときは、\*の付いた項目はプリン タードライバーからの印刷でも有効になります。

上印刷位置調整\*:

用紙の上側の余白を設定します。(初期値は[0.0])

左印刷位置調整\*:

用紙の左側の余白を設定します。(初期値は[0.0])

裏面上印刷位置調整\*:

両面印刷するときの用紙裏側の上側の余白を設定します。(初期値は[0.0])

裏面左印刷位置調整\*:

両面印刷するときの用紙裏側の左側の余白を設定します。(初期値は[0.0])

#### 白紙節約モード\*:

印刷データ内の白紙ページを無視して印刷します。(初期値は[オフ])

#### 90度回転

有効にすると、複数部印刷時に、印刷した用紙を1部ずつ縦横交互に排紙します。(初期値は[オフ])

ユーザー間合紙設定

有効にすると、コンピューターから印刷するときに複数のジョブが続いた場合、送信元ごとに仕切 りの紙を挿入します。仕切りの紙は指定した給紙装置から挿入されます。(初期値は[オフ])

### 本体色補正:

明るさやコントラストなどの設定をして、外部機器から印刷するときに色補正をします。有効の場 合はプリンタードライバーで設定した色補正よりも優先されます。(初期値は[オフ])

- 明るさ調整
- コントラスト
- 色調補正 レッド
- ・ 色調補正 グリーン
- 色調補正 ブルー

#### PDL印刷設定:

PostScript印刷時の設定ができます。

共通設定:

- 用紙サイズ
   PostScript印刷時の用紙サイズを選択します。(初期値は [A4])
- 用紙種類 PostScript印刷時の用紙種類を選択します。(初期値は[普通紙])
- 用紙方向 PostScript印刷時の印刷方向を選択します。(初期値は〔縦〕)
- 印刷品質
   PostScript印刷時の印刷品質を選択します。(初期値は[標準])
- インクセーブモード
   [オン]を選択すると、印刷濃度を薄くしてインクを節約します。(初期値は[オフ])
- 印刷順序
   正順印刷
   1ページ目から印刷します。(初期値は[正順印刷])
   逆順印刷
   最終ページから印刷します。
- コピー枚数設定
   コピー枚数を選択します。(初期値は[1])

- とじ位置 用紙のとじ位置を選択します。(初期値は[左右開き])
- ・
   自動排紙設定
   [オン]を選択すると、途中で印刷が停止したページを自動で排紙します。(初期値は[オフ])
- 両面印刷
   [オン]を選択すると、用紙の表裏に印刷します。(初期値は[オフ])

### PS設定:

- PSエラーシート

   [オン]を選択すると、PostScript印刷またはPDF印刷時にエラーが発生したときに、エラー
   状態を記載したシートを印刷します。(初期値は〔オフ〕)
- Coloration
   PostScript印刷のカラーモードを選択します。(初期値は[カラー])
- Binary

バイナリー形式の画像が含まれるデータの印刷時に [オン] を選択します。ドライバーの設定が ASCIIになっていてもアプリケーションがバイナリーデータを送ってしまうことがあります が、この設定を有効にすると印刷できます。(初期値は [オフ])

PDF印刷 用紙サイズ
 PDFファイルを印刷するときの用紙サイズを選択します。[自動]を選択すると、印刷データの最初のページの用紙サイズに合わせて印刷します。(初期値は[自動])

#### 自動エラー解除:

両面印刷やメモリー不足のエラーが発生したときの動作を選択します。(初期値は〔オフ〕)

• オン

両面印刷でエラーが発生したときは、一定時間メッセージを表示してから自動で片面を印刷します。印刷中にプリンターのメモリー不足になったときは、メッセージを表示してからプリンターで処理できたところだけを印刷します。

 オフ エラーメッセージを表示して印刷を中止します。

外部メモリー:

有効にすると、プリンターに挿入した外部メモリーに接続できるようになります。無効にすると、プリン ターに挿入した外部メモリーのデータの読み込み、印刷、および外部メモリーへのデータ保存を禁止しま す。機密文書の不正スキャンによるデータの持ち出しを未然に防ぎます。(初期値は[有効])

こすれ軽減:

有効にすると印刷時のこすれを軽減します。ただし、印刷速度が遅くなることがあるため、印刷結果にこ すれがあるときだけ有効にしてください。(初期値は [オフ])

動作音低減モード:

有効にすると、印刷時の動作音が低減されます。ただし、印刷速度が遅くなることがあります。用紙種類 や印刷品質の設定によっては、動作音が変わらないことがあります。 (初期値は[オフ])

#### 印刷速度優先

[オフ] にすると、用紙種類や印刷データの条件に合わせ、印刷速度を下げて印刷します。速度を下げて 印刷することで、排紙の乱れや紙詰まりを軽減(改善)できる可能性があります。 (初期値は [オン])

コンピューターのUSB接続:

[有効]にすると、USB接続されたコンピューターからのアクセスを許可します。[無効]にすると、 ネットワークを経由しない印刷やスキャンなどを禁止できます。(初期値は[有効])

USB I/Fタイムアウト時間設定:

USB接続したコンピューターからPostScriptプリンタードライバーを経由した印刷で、ジョブを受信してからUSB接続を切断するまでの時間を指定します。PostScriptプリンタードライバーを経由したジョブは、データの終わりが不明瞭のため、送信が終了してもUSB接続が切断されないことがあります。そのため、指定した時間が経過した後に自動で通信を遮断してジョブを終了させます。O(ゼロ)に設定すると通信の切断は行いません。(初期値は[60秒])

### 関連情報

- ◆ 「用紙をセットする」37ページ
- → 「簡単な設定で印刷する」49ページ
- ▶「外部メモリー内のJPEGデータを印刷する」126ページ
- ◆ 「外部メモリー内のTIFFデータを印刷する」129ページ

### ネットワーク設定

操作パネルで以下の順に選択します。 [設定] - [本体設定] - [ネットワーク設定]

無線LAN接続設定:

無線LANでプリンターをネットワークに接続します。接続方法を選択し、画面の指示に従って設定してください。

ルーター:

- アクセスポイントを検索
- プッシュボタンで設定(AOSS/WPS)
- 詳細設定
- その他
  - PINコード自動設定(WPS)
  - カンタン自動設定

次できる場合がめります。■ ● ● ● - [ルーター] - [設定に進む] - [無線LAN接続 設定] - [その他] - [無線LANを無効にする] - [設定を開始する] の順に選択します。

Wi-Fi Direct :

- iOSデバイスとつなぐ
- Androidデバイスとつなぐ
- その他スマートデバイスとつなぐ

- 設定を変更する
  - 接続名を変更する
  - パスワードを変更する
  - 周波数帯を変更する
  - Wi-Fi Directを無効にする
  - 初期設定に戻す

有線LAN接続設定:

LANケーブルでプリンターとハブを接続してネットワークに接続します。このとき、無線LAN接続は無効 になります。

ネットワーク情報:

現在のネットワーク設定の内容を表示または印刷します。

- 有線·無線接続状態
- Wi-Fi Direct接続状態
- メールサーバー設定情報
- ステータスシート印刷

接続診断:

プリンターのネットワーク接続状況を確認して、ネットワーク接続診断レポートを印刷します。接続に問 題があるときは診断結果に従って対処してください。

詳細設定:

設定項目は次の通りです。

- デバイス名
- TCP/IP
- プロキシサーバー
- メールサーバー
- IPv6アドレス(初期値は[有効])
- MS Network共有(初期値は[有効])
- Link Speed & Duplex (初期値は [自動])
- HTTPをHTTPSにリダイレクト(初期値は[有効])
- IPsec/IPフィルタリングの無効化(初期値は[無効])
- IEEE802.1Xの無効化(初期値は[無効])

### 関連情報

- ◆「プリンターにSSIDとパスワードを入力して設定する」364ページ
- ◆「プッシュボタンで自動設定する(AOSS/WPS)」365ページ
- ◆ 「PINコードで設定する(WPS)」365ページ
- ◆ 「ネットワークステータスシートを印刷する」384ページ
- ◆ 「操作パネルでのネットワーク接続状態の確認」377ページ

### Webサービス設定

操作パネルで以下の順に選択します。 [設定] - [本体設定] - [Webサービス設定]

管理者によってロックされているメニューは、管理者以外は設定を変更できません。

Epson Connect設定:

Epson Connectサービスへの登録状態を表示します。 [登録する]を選択すると表示される画面の指示に従って登録します。 登録すると以下の設定ができます。

- サービスの一時停止/再開
- 登録削除

詳細は、以下のサイトをご覧ください。 https://www.epsonconnect.com/

# ファクス設定(ファクス対応機のみ)

プリンターの操作パネルから [設定] - [本体設定] - [ファクス設定] の順に選択すると表示されます。

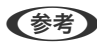

(参考) • Web Configからもアクセスできます。Web Config画面の [ファクス] タブをクリックしてください。

• Web Configでのメニュー名や表示場所は、プリンターの操作パネルのファクス設定と異なることがあります。

### 関連情報

- ◆ 「ユーザー設定」501ページ
- ◆ 「レポート設定」502ページ
- ◆ 「基本設定」503ページ
- ◆「セキュリティー設定」506ページ
- ◆ 「送信設定」507ページ
- ◆ 「ファクス診断」509ページ
- ◆ 「受信設定」509ページ
- ◆「ファクス設定ウィザード」516ページ

### ユーザー設定

操作パネルで以下の順に選択します。 [設定] - [本体設定] - [ファクス設定] - [ユーザー設定]

(参考) パスワード入力画面が表示されたらパスワードを入力してください。パスワードがわからないときは管理者に問い合わせ てください。

初期表示

ファクスメニューのトップ画面で最初に表示したいタブを選択します。

初期設定: [常用]

クイック操作ボタン

[ファクス] - [常用] と [ファクス] - [ファクス設定] に表示するアイテムを4つまで登録できます。使 用頻度の高い設定項目を登録しておくと便利です。 初期設定: [クイック操作ボタン1] は [通信履歴表示] 、 [クイック操作ボタン2] は [原稿種類] 、 [クイック操作ボタン3] は [画質] 、 [クイック操作ボタン4] は [濃度]

レポート設定

プリンターの操作パネルから [設定] - [本体設定] - [ファクス設定] - [レポート設定] の順に選択すると表示されます。

- (参考) Web Config画面からは [ファクス] タブ- [レポート設定] の順にクリックすると表示されます。
  - パスワード入力画面が表示されたらパスワードを入力してください。パスワードがわからないときは管理者に問い合わせてください。

転送結果レポート:

受信ファクスが転送されたときのレポートを印刷します。 [オン] を選択すると、転送のたびにレポート を印刷します。 初期設定: [エラー時のみ]

バックアップエラーレポート:

[バックアップ先] が有効のとき、送信した文書をバックアップできなかったときにレポートを印刷しま す。バックアップ先は、送信ごとに[ファクス] - [ファクス設定] タブ - [バックアップ送信設定] で指 定できます。以下のときに使用できます。

- モノクロ (白黒) で送信する
- [時刻指定送信] で送信する
- [バッチ送信] で送信する
- [待機文書蓄積] で送信する

初期設定: [オン]

通信管理レポート:

通信管理レポートを自動で印刷します。 [オン(100件毎)]を選択すると、通信履歴が100件に達したときに印刷されます。 [オン(指定時刻)]を選択すると、指定の時刻に印刷されます。ただし、通信履歴が100件に達すると指定時刻の前でも印刷されます。 初期設定: [オフ]

受信結果レポート:

ファクス受信すると受信結果レポートを印刷します。 [エラー時のみ]を選択したときは、ファクス受信時にエラーが発生すると受信結果レポートを印刷しま す。 初期設定: [オフ] レポート内画像添付:

[通信結果レポート印刷] に、送信文書の1ページ目のイメージ画像を入れて印刷します。 [添付する(画 像大)]を選択すると、ページの一部(冒頭部分)を縮小せずに印刷します。 [添付する(画像小)]を選択 すると、ページ全体を縮小して印刷します。 初期設定: 「添付しない]

通信管理レポートレイアウト:

[送受信混在]を選択すると、送信結果と受信結果が混在した状態の通信管理レポートが印刷されます。 [送受信別] を選択すると、送信結果と受信結果が分けられた状態の通信管理レポートが印刷されます。 初期設定: [送受信混在]

レポート形式:

「ファクス」-「メニュー」-「ファクスレポート印刷」から印刷できる、「プロトコルログ」以外のファク スレポートの表示形式を選択します。「詳細情報」にするとエラーコードも印刷されます。 初期設定: [簡易情報]

通信管理レポート出力先:

[外部メモリーに保存] などから出力先を選択します。 [転送] を選択したときは、アドレス帳から [転 送先]を選択してください。 初期設定: [印刷]

### 基本設定

プリンターの操作パネルから [設定] - [本体設定] - [ファクス設定] - [基本設定] の順に選択すると表示されます。

- (参考) ・ Web Config画面からは [ファクス] タブ- [基本設定] の順にクリックすると表示されます。
  - パスワード入力画面が表示されたらパスワードを入力してください。パスワードがわからないときは管理者に問い合 わせてください。

通信モード:

通信速度を設定します。通信エラーが頻繁に起きるときや海外と通信するとき、またはIP電話環境で通信 するときは「9.6kbps(G3)」をお勧めします。 初期設定: [33.6kbps(スーパーG3)]

エラー訂正(ECM):

回線トラブルによるデータ抜けなどのエラーを自動で修復します(ECM機能)。無効にすると、カラー文 書の送受信はできません。 初期設定: [オン]

ダイヤルトーン検出:

ダイヤルする前にダイヤルトーンを検出します。PBX(構内交換機)やIP電話などの環境ではダイヤルで きないことがあります。その場合は [接続回線] を [構内交換機(PBX)] にしてください。それでも接続 できないときは本機能を無効にしてください。ただし、無効にすると電話番号の先頭の数字がダイヤルさ れず、誤った番号にダイヤルされてしまう可能性があります。 初期設定: [オン]

ダイヤル種別:

接続した電話回線のダイヤル種別を選択します。ダイヤルしたとき受話器から「ピッポッパッ」と音がす るときは、プッシュ回線です。「ジージージ」または「カタカタカタ」と音がするときは、ダイヤル回線 です。回線がわからないときは[プッシュ]→[ダイヤル(20PPS)]→[ダイヤル(10PPS)]の順に設 定を変えてダイヤルできるかどうか試してください。 初期設定: [プッシュ]

ナンバー・ディスプレイ対応:

ナンバーディスプレイサービスの契約をしている回線の使用時に、プリンターや外付け電話機に相手の電 話番号を表示します。詳しくは下の関連情報をご覧ください。 初期設定: [オフ]

接続回線:

プリンターを接続した回線の種類を選択します。 内線電話を利用しているオフィスなどで、「O」や「9」などの外線発信番号が必要な環境では、 [構内交 換機(PBX)]を選択して外線発信番号を登録します。ADSLモデムやターミナルアダプターなどを使用し ている環境でも [構内交換機(PBX)] に設定することをお勧めします。 初期設定: [一般回線(PSTN)]

#### 外線発信番号

[使用する]を選択して、「0」や「9」などの外線発信番号を登録します。登録後に外線番号に ファクス送信するときは、外線発信番号の代わりに#を入力します。アドレス帳に宛先登録する と、外線発信番号を付加する必要がなくなります。「0」や「9」などの外線発信番号付きで宛先を アドレス帳に登録している場合に[外線発信番号] を [使用する] にすると外線発信できなくなり ます。この場合は [使用しない] に設定してください。 初期設定: [使用しない]

発信元設定:

発信元名と発信元番号を設定します。ここで設定した内容が送信文書のヘッダーに表示されます。

- 発信元番号: 0~9 \* #または半角スペースを使用し、20文字以内で入力できます。Web Configでは、30文字以内で入力できます。
- 発信元名:40文字以内で21件まで入力できます。Web Configでは、Unicode (UTF-8)で表せる 40文字以内で入力できます。

受信モード:

受信モードを選択します。詳細は、下の関連情報を参照ください。 初期設定: [自動]

呼び出し回数:

着信してからファクスを受信するまでの呼び出し回数を選択します。O回に設定すると、着信音を鳴らさず に受信できます(無鳴動着信)。 初期設定: [1]回

電話呼び出し回数:

[受信モード]が[ファクス/電話自動切替]になっている場合、電話がかかってきたときに外付け電話機を何回呼び出すかを選択します。 初期設定: [8]回
リモート受信:

リモート受信

外付け電話機で応答した相手がファクスの場合は、電話機で開始コードを入力するだけでファクス 受信を開始します。 初期設定: [オフ]

起動コード

[リモート受信]の開始コードです。0~9\*#を使用し、2文字で入力します。 初期設定: [\*\*]

着信・ファクス受信拒否:

着信拒否

迷惑ファクスの着信拒否を設定します。ナンバーディスプレイ回線の契約が必要です。

- 拒否番号リスト:拒否番号リストに載っている番号の着信を拒否します。
   初期設定: [オフ]
- 非通知:送信元情報が設定されていないファクスの着信を拒否します。
   初期設定:[オフ]

ファクス受信拒否

迷惑ファクス拒否の設定をします。

- 拒否番号リスト:拒否番号リストに載っている番号の受信を拒否します。
   初期設定: [オフ]
- 非通知:送信元情報が設定されていないファクスの受信を拒否します。
   初期設定:[オフ]
- アドレス帳未登録:アドレス帳に登録されていない番号の受信を拒否します。
   初期設定: [オフ]

拒否番号リスト編集

拒否番号リストに登録できるのは30件までです。0~9\*#または半角スペースを使用し、20文字 以内で入力できます。

受信紙宣言:

ファクス受信に使う最大の用紙サイズを選択します。

設定した用紙サイズは、受信可能な最大用紙サイズとして、ファクス受信の際に送信側に通知されます。 例えば、 [A3/11x17in] に設定すると送信側に [A3/11x17in] を通知します。送信側の原稿がA3サ イズのときはA3のまま送信してきます。

[自動] に設定すると、 [設定] - [本体設定] - [給紙装置設定] - [給紙口自動選択] - [ファクス] で選択している用紙カセットのなかで最大の用紙サイズを送信側に通知します。 初期設定: [自動]

保存・転送時のファイル形式:

ファイル形式:

保存・転送するファクスのファイル形式を [PDF] と [TIFF] から選択します。 初期設定: [PDF]

PDF設定:

この設定は[保存・転送時のファイル形式]で[PDF印刷]を選択しているときに有効です。

文書を開くパスワード:

パスワード設定:

文書を開くためのパスワードを有効にします。 初期設定: [設定しない]

パスワード:

文書を開くパスワードを設定します。

権限パスワード:

パスワード設定

PDFファイルの印刷や編集を許可するためのパスワード設定を有効にします。 初期設定: [設定しない]

パスワード

権限パスワードを設定します。 [印刷許可] : PDFファイルの印刷を許可します。 初期設定: [許可する] 「編集許可]:PDFファイルの編集を許可します。 初期設定: [許可する]

#### 関連情報

- ◆ 「コンピューターからファクス送信する設定」618ページ
- ◆ 「プリンターでファクス送受信できるようにする」607ページ
- ◆ 「発信元の電話番号を表示する設定にする」 610ページ
- ➡「構内交換機(PBX)を設定する」609ページ
- ◆ 「相手先から送られてきたファクスを受信する」188ページ
- ◆ 「迷惑ファクスの受信拒否を設定する|617ページ

### セキュリティー設定

プリンターの操作パネルから [設定] - [本体設定] - [ファクス設定] - [セキュリティー設定] の順に選択すると表示さ れます。

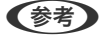

- (参考) Web Config画面からは [ファクス] タブ- [セキュリティー設定] の順にクリックすると表示されます。
  - パスワード入力画面が表示されたらパスワードを入力してください。パスワードがわからないときは管理者に問い合 わせてください。

直接ダイヤル制限:

[オン] にすると、ファクス番号を直接入力できません。アドレス帳かクイックダイヤル、または履歴か ら宛先を選択できます。

[2回入力] にすると、ファクス番号を直接入力したときに確認のための再入力が必要です。誤送信のリス クが軽減します。 [オフ] にすると、ファクス番号を直接入力できます。 初期設定:「オフ」

#### 複数宛先送信制限:

[オン]を選択すると、宛先に指定できるファクス番号を1件のみに制限します。 初期設定: 「オフ」

宛先一覧確認:

[オン] にすると、送信開始前に宛先確認の画面を表示します。 初期設定:「オン」 宛先確認画面を表示する条件を、〔全て〕または〔複数宛先送信時のみ〕から選択できます。 初期設定: [複数宛先送信時のみ]

バックアップデータ自動消去:

停電や誤操作による電源オフに備え、送受信文書のデータはメモリー内に一時保存しています。 [オン] にすると、送受信文書の処理が完了してバックアップが不要になると自動的に消去します。 初期設定:「オフ」

バックアップデータを消去:

メモリー内に一時保存されたバックアップデータを全て消去します。プリンターを譲渡または廃棄すると きに実行してください。 Web Config画面からは設定できません。

### 送信設定

プリンターの操作パネルから [設定] - [本体設定] - [ファクス設定] - [送信設定] の順に選択すると表示されます。

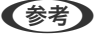

- (参考) Web Config画面からは [ファクス] タブ- [送信設定] の順にクリックすると表示されます。
  - パスワード入力画面が表示されたらパスワードを入力してください。パスワードがわからないときは管理者に問い合 わせてください。

回転送信:

ADFまたは原稿台に、A4サイズの原稿の長辺を左側にして縦置きにセットすると、通常はA3サイズの文 書として送信されます。この設定を有効にすると、A4サイズの文書になるように回転して送信できます。 長辺を左側に縦置きにセットしたA4サイズの原稿と、A3サイズの原稿を混在してADFにセットした場合 でも、 [ダイレクト送信]を [オフ] のまま送信すれば、A4サイズの原稿はA4サイズの原稿となるよう に回転して送信されます。 初期設定: [オン]

クイックメモリー送信:

クイックメモリー送信は1ページ目の原稿のスキャンが完了した時点で、ファクスの送信を開始します。 こ の設定を無効にすると、全てのページをスキャンしてメモリーに保存した後にファクス送信します。この 設定を有効にすると、スキャンとファクス送信を並行して行うので、スキャン開始から送信完了までの時 間を短縮できます。 初期設定: [オン]

#### バッチ送信:

宛先が同じ複数の予約文書を、自動でまとめて送信できます。5文書(合計200ページ)まで送信できま す。通信回数が減るため通信費が削減できます。 初期設定: [オフ]

#### 自動リダイヤル回数:

相手先にファクスが送れないときのリダイヤル回数を選択します。 初期設定: [3]回

自動リダイヤル間隔:

相手先にファクスが送れないときのリダイヤルする間隔を選択します。 初期設定: [3]分

#### 送信失敗文書保存:

送信に失敗した文書をプリンターのメモリーに保存します。 [ジョブ/状態] から再送信できます。 初期設定: [オフ]

文書保存期間の設定:

送信失敗文書を保持期間後に削除するかしないかを設定します。 初期設定: [オフ]

保存期間

送信失敗文書を保存しておく期間を設定します。 初期設定: [日単位] [7]日

#### 原稿追加待ちタイマー:

セットした原稿のスキャン後に次の原稿をセットするまでの待ち時間を設定します。この時間が経過する とファクス送信が開始されます。 初期設定: [60] 秒

送信プレビュー無操作タイマー:

読み取った原稿のイメージを画面で確認できる時間を設定します。この時間が経過するとファクス送信が 開始されます。 初期設定: [60] 秒

送信毎のバックアップ送信設定:

[許可する]を選択しておくと、[ファクス]メニューの[ファクス設定]でバックアップ送信設定設定 ができます。 初期設定: [許可する]

PC-FAX送信機能:

Web Config画面のみに表示される項目です。クライアントコンピューターからのファクス送信を有効に します。 初期設定: [使用する]

### ファクス診断

プリンターの操作パネルから [設定] - [本体設定] - [ファクス設定] - [ファクス診断] の順に選択すると表示されます。

(参考) Web Config画面からは診断できません。

プリンターが電話回線に接続されていて送受信ができる状態かどうかを診断します。診断後、A4サイズの普通紙に結果 レポートを印刷できます。

#### 受信設定

#### 関連情報

- ➡「保存・転送設定」509ページ
- ◆ 「印刷設定」515ページ

#### 保存・転送設定

#### 条件なし保存・転送:

プリンターの操作パネルから[設定] - [本体設定] - [ファクス設定] - [受信設定] - [保存・転送設定] - [条件なし保存・転送]の順に選択すると表示されます。

(参考) Web Config画面からは、 [ファクス] タブ - [保存・転送設定] - [条件なし保存・転送] の順にクリックすると表示されます。

受信ファクスを、受信ボックスや外部メモリー、コンピューターに保存したり、メールや共有フォルダー、他のファクス 機に転送したりする設定をします。これらは全て同時に使用できます。プリンターの操作パネル上で全ての設定が無効 のときは、受信ファクスは印刷されます。

受信ボックスに保存:

受信ファクスをプリンターの受信ボックスに保存します。最大で200件の文書を保存できます。保存した ファクスのファイルサイズや他の保存機能との併用などにより、200件まで保存できないことがありま す。

この設定をオンにすると、受信ファクスは自動で印刷されません。プリンターの画面で確認して、必要な ものだけ印刷できます。ただし、[条件なし保存・転送]の他の項目([PC-FAXで受信]など)で[オ ン(印刷もする)]が選択されている場合は、自動で印刷されます。 初期設定: [オフ]

PC-FAXで受信:

受信したファクスをPDFかTIFFに変換してプリンターに接続されているコンピューターに保存します。 この設定はFAX Utility (アプリケーション)を使って有効にできます。プリンターの操作パネルからは有 効にできません。事前にコンピューターにFAX Utilityをインストールしてください。 [オン(印刷もす る)] は、FAX Utilityから [オン] に設定後に変更できます。 初期設定: [オフ]

外部メモリーに保存:

受信したファクスをPDFかTIFFファイルに変換してプリンターにセットされている外部メモリーに保存 します。 [オン(印刷もする)]を選択すると、外部メモリーに保存と同時に印刷もします。 初期設定: 「オフ]

受信したファクスは、外部メモリーに保存される前にプリンターのメモリーに一時保存されます。プリン ターのメモリーの空き容量が不足すると送受信ができなくなるため、必ず空き容量に余裕のある外部メモ リーをプリンターにセットしておいてください。

転送:

受信ファクスを他のファクス機に転送したり、PDFかTIFFファイルに変換してネットワーク上のフォル ダーに転送したりします。転送されたファクスデータはプリンターから削除されます。 [オン(印刷もす る)]を選択すると、転送と同時に印刷もします。事前にアドレス帳の登録が必要です。また、転送先を メールアドレスにするときは、メールサーバーを設定してください。 初期設定: [オフ]

- 転送先:転送先をアドレス帳から選択します。
   ネットワーク上のフォルダーやメールアドレスを転送先に指定したときは、実際にその宛先に送ることができるかどうかスキャンモードでテストすることをお勧めします。ホーム画面から[スキャン] [メール]、または[スキャン]-[ネットワークフォルダー]の順に選択し、ファクスの転送先と同じ宛先を選んでスキャンすることでテストできます。
- 転送失敗時の動作:転送に失敗したファクスを印刷するか受信ボックスに保存するか選択します。
   受信ボックスがいっぱいになるとファクスを受信できません。速やかに文書を確認して受信ボックスから削除してください。転送失敗文書件数は、その他の未処理件数と合わせてホーム画面の に表示されます。

初期設定:[印刷する]

メール通知設定:

指定した処理が終わるとメールで通知します。以下の処理を指定できます。これらは全て同時に使用できます。

送信先

プロセスが終了したときのメールの送付先です。

受信終了通知

ファクス受信が完了するとメールで通知します。

印刷終了通知

受信ファクスの印刷が完了するとメールで通知します。

外部メモリー保存終了通知

受信ファクスが外部メモリーに保存されるとメールで通知します。

転送終了通知

:ファクスの転送が完了するとメールで通知します。

初期設定:全て[オフ]

#### 関連情報

- ◆ 「受信ファクスを保存する設定をする」 611ページ
- ◆「受信ファクスを転送する設定をする」612ページ

#### 条件保存・転送:

プリンターの操作パネルから[設定] - [本体設定] - [ファクス設定] - [受信設定] - [保存・転送設定] - [条件保存・ 転送] の順に選択すると表示されます。

(参考) Web Config画面からは、 [ファクス] タブ - [保存・転送設定] - [条件保存・転送] の順にクリックすると表示されます。

受信ファクスを、受信ボックスや親展ボックス、外部メモリーに保存したり、メールや共有フォルダー、他のファクス機 に転送したりする設定をします。

設定した条件を有効または無効にするには、その項目の > 以外の場所をタップします。初期設定は [無効] です。

名称:

条件名を入力します。

#### 条件:

条件を選択して設定します。

相手先電話番号一致

相手先のファクス番号が一致した場合、受信ファクスを保存・転送します。 初期設定: [オフ]

Fコード(SUB)完全一致

Fコードが完全に一致した場合、受信ファクスを保存・転送します。 初期設定: [オフ]

パスワード(SID)完全一致

パスワードが完全に一致した場合、受信ファクスを保存・転送します。 初期設定: [オフ]

受信時間の設定

指定した時間帯に受信ファクスを保存・転送します。 初期設定: [オフ]

#### 保存・転送先:

条件に一致した受信ファクスを保存・転送するための保存先を選択します。これらは全て同時に使用でき ます。

ボックスに保存:

受信したファクス文書をプリンターの受信ボックスまたは親展ボックスに保存します。 受信したファクス文書をプリンターの受信ボックスまたは親展ボックスに最大で200件保存でき ます。保存したファクスのファイルサイズや他の保存機能との併用などにより、200件まで保存で きないことがあります。 初期設定:[オフ]

外部メモリーに保存:

受信したファクスをPDFかTIFFファイルに変換してプリンターにセットされている外部メモリー に保存します。 初期設定: [オフ] 受信したファクスは、外部メモリーに保存される前にプリンターのメモリーに一時保存されます。 プリンターのメモリーの空き容量が不足すると送受信ができなくなるため、必ず空き容量に余裕の ある外部メモリーをプリンターにセットしておいてください。

転送:

受信ファクスを他のファクス機に転送したり、PDFかTIFFファイルに変換してネットワーク上のフォルダーに転送したりします。転送されたファクスデータはプリンターから削除されます。事前にアドレス帳の登録が必要です。また、転送先をメールアドレスにするときは、メールサーバーの設定もしてください。初期設定:[オフ]

- 転送先:転送先をアドレス帳から選択します。
   ネットワーク上のフォルダーやメールアドレスを転送先に指定したときは、実際にその宛先に送ることができるかどうかスキャンモードでテストすることをお勧めします。ホーム画面から[スキャン] [メール]、または[スキャン] [ネットワークフォルダー]の順に選択し、ファクスの転送先と同じ宛先を選んでスキャンすることでテストできます。
  - 転送失敗時の動作:転送に失敗したファクスを印刷するか受信ボックスに保存するか選択します。
     初期設定: [印刷する]

印刷:

ファクスを受信したら印刷します。 初期設定: [オフ]

保存・転送時のファイル形式:

ファクスを保存したり転送したりするときのファイル形式を設定できます。 初期設定: [ファクス設定に従う]

PDF設定:

この設定は[保存・転送時のファイル形式]で[PDF印刷]を選択しているときに有効です。

文書を開くパスワード:

パスワード設定:

文書を開くためのパスワードを有効にします。 初期設定: [設定しない]

パスワード:

文書を開くパスワードを設定します。

権限パスワード:

パスワード設定

PDFファイルの印刷や編集を許可するためのパスワード設定を有効にします。 初期設定:[設定しない]

パスワード

権限パスワードを設定します。 [印刷許可] : PDFファイルの印刷を許可します。 初期設定: [許可する] [編集許可] : PDFファイルの編集を許可します。 初期設定: [許可する]

メール通知設定:

指定した処理が終わるとメールで通知します。以下の処理を指定できます。これらは全て同時に使用できます。

送信先

プロセスが終了したときのメールの送付先です。

受信終了通知

ファクス受信が完了するとメールで通知します。

印刷終了通知

受信ファクスの印刷が完了するとメールで通知します。

外部メモリー保存終了通知

受信ファクスが外部メモリーに保存されるとメールで通知します。

転送終了通知

ファクスの転送が完了するとメールで通知します。

初期設定:全て〔オフ〕

結果レポート印刷:

受信ファクスの保存や転送時に、結果レポートを印刷します。 [エラー時のみ]を選択すると、受信ファクスの保存や転送をしたときにエラーが起こると、結果レポートを印刷します。 初期設定: [エラー時のみ]

### 関連情報

- ◆ 「特定の条件で受信ファクスを保存する」614ページ
- ◆「特定の条件で受信ファクスを転送する」616ページ

#### 共通設定:

プリンターの操作パネルから[設定] - [本体設定] - [ファクス設定] - [受信設定] - [保存・転送設定] - [共通設定] の順に選択すると表示されます。

(参考) Web Config画面からは、以下の順に選択すると表示されます。

- [ファクス] タブ [ファクスボックス] [受信ボックス]
- [ファクス] タブ [保存・転送設定] [共通設定]

受信ボックス設定:

容量限界時の動作:

受信ボックスがいっぱいのときに受信したファクスを印刷するか受信拒否するか選択します。 初期設定: [受信しない]

パスワード設定:

誰でも簡単に受信ボックスを開いて見ることができないように受信ボックスにパスワードを設定し ます。設定したパスワードを変更するときは[変更]を、パスワード設定を解除するときは[設定 クリア]を選択します。変更や初期化をするときも現在設定されているパスワードの入力が必要で す。

[容量限界時の動作] で [受信して印刷する] を選んだときは、パスワードは設定できません。

Eメール転送時の件名:

転送先をメールアドレスにしたときの、メールの件名を指定できます。

ボックス内文書削除設定:

ボックス内文書削除設定:

[オン]を選択すると、受信後一定時間が経過したファクスを自動的に削除します。 初期設定: [オフ]

削除までの期間:

受信ボックスに文書が保存されてから削除するまでの期間を設定します。 初期設定: [日単位] [7]日

削除対象:

削除対象とする文書を[既読文書のみ]、[未読文書のみ]、[全ての文書]から選択します。 初期設定: [既読文書のみ]

メニュー:

(参考) Web Config画面からは印刷できません。

条件保存・転送リスト印刷:

条件保存・転送リストを印刷します。

#### 印刷設定

プリンターの操作パネルから [設定] - [本体設定] - [ファクス設定] - [受信設定] - [印刷設定] の順に選択すると表 示されます。

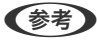

- (参考) Web Config画面からは [ファクス] タブ [印刷設定] の順にクリックすると表示されます。
  - パスワード入力画面が表示されたらパスワードを入力してください。パスワードがわからないときは管理者に問い合 わせてください。

自動縮小印刷:

受信ファクスの文書サイズがプリンターにセットされている用紙のサイズより大きいときに、用紙のサイ ズに合わせて縮小印刷します。データによっては縮小できないことがあります。無効にすると縮小され ず、複数ページに印刷されたり、2枚目が白紙になったりすることがあります。 初期設定:「オン」

ページ分割設定:

受信ファクスの文書サイズがプリンターにセットされている用紙より大きいときのページの分割方法を設 定します。

初期設定: [分割後の印刷破棄] が [下を破棄]、 [分割時の重ねあわせ] が [オン]

代行印刷:

受信文書のサイズがプリンターにセットされている用紙より大きいときの印刷方法を設定します。 [オン(分割して印刷)]を選択すると受信文書を長辺方向に分割して印刷します。 [オン(縮小して印 刷)〕を選択すると最小で50%まで縮小して印刷します。 初期設定: 「オフ」

自動回転印刷:

A4(またはレター、B5、A5)サイズの横長の文書を受信したときに、自動で回転してA4(またはレ ター、B5、A5)サイズの用紙に印刷します。ファクスで使用する給紙装置いずれかの用紙サイズ設定が A4 (またはレター、B5、A5) のときに適用されます。

[オフ] を選択した場合、A4横長(またはレター、B5、A5)の文書を受信すると、同じ横幅のA3(ま たはタブロイド、B4、A4)サイズの文書を受信したとみなして印刷します。

初期設定: [オン]

ファクス印刷に使用できる給紙装置と、その給紙装置の用紙サイズ設定は、 [設定] - [本体設定] - [プリ ンター設定]-[給紙装置設定]から以下を表示すると確認できます。

- 「給紙口自動選択】
- [用紙設定] [用紙サイズ]

受信情報の付加:

送信元がヘッダー情報を設定しない場合でも、受信ファクスに受信情報を印刷します。受信情報には受信 日時、送信元番号、受付ID(#001など)やページ番号(P1など)が含まれます。受付IDで、通信管理レ ポートの通信履歴やファクスジョブ履歴と照合することができます。 [ページ分割設定] を有効にしてい るときは、分割ページ番号も含まれます。

初期設定:「オフ」

両面印刷:

複数ページの受信ファクスを両面印刷します。 初期設定: [両面印刷] が [オフ] 、 [印刷とじ位置] が [長辺]

印刷開始設定:

受信したファクス文書の印刷を開始するタイミングを設定します。

- 全ページ受信後:全ページを受信後に印刷を開始します。印刷を最初のページからするか最後のページ からするかは、 [正順印刷] の設定に従います。 [正順印刷] の説明をご覧ください。
- 最初のページ受信後:1ページ目を受信したところで印刷を開始します。他のジョブを印刷中などで印 刷を開始できないときは、印刷可能になったところでまとめて印刷を開始します。

初期設定: [全ページ受信後]

正順印刷:

受信したファクス文書を、最後のページから印刷します。1ページ目が最後に印刷されて、文書はページ順 に並びます。メモリーの空き容量が少ないときはこの設定が適用されないことがあります。 初期設定:「オン」

#### 印刷停止時間の設定:

印刷停止時間の設定

指定の時間帯に受信したファクス文書を印刷せずにメモリーに保存します。夜間の騒音防止や不在 時の機密漏えい防止などに活用できます。メモリーに十分な空き容量があることを確認してからお 使いください。再開時刻前でも、「ジョブ/状態」から確認して個別に印刷できます。 初期設定: [オフ]

#### 停止する時刻

指定時刻になると印刷を中止します。

#### 再開する時刻

指定時刻になると自動的に印刷を再開します。

動作音低減モード:

ファクス印刷時の動作音が静かになります。ただし、印刷速度は遅くなることがあります。 初期設定:「オフ」

### ファクス設定ウィザード

プリンターの操作パネルから [設定] - [本体設定] - [ファクス設定] - [ファクス設定ウィザード] の順に選択すると表 示されます。

(参考) Web Config画面からは実行できません。

ファクス送受信に必要な基本設定を画面に従って設定します。

#### 関連情報

- ◆ 「基本設定 | 503ページ
- ◆ 「プリンターでファクス送受信できるようにする」607ページ

### スキャン設定

初期表示

スキャンするときに最初に表示するタブを選択します。(初期値は[常用])

クイック操作ボタン(フォルダー)/クイック操作ボタン(メール)

スキャンするとき、 [常用] 画面に表示する設定項目を4つまで設定できます。

読み取り前宛先確認

スキャンする前に宛先を確認します。(初期値は[オフ])

Document Capture Pro設定

操作パネルで [コンピューター] を選択してスキャンするとき、Document Capture Proのインストールされたコンピューターに合わせてモードを設定します。(初期値は [クライアントモード])

- クライアントモード
   WindowsまたはMac OSにDocument Capture Proがインストールされているときに選択します。
- サーバーモード
   Windows ServerにDocument Capture Proがインストールされているときに選択します。
   て、サーバーアドレスを入力します。

メールサーバー

[メール]を選択してスキャンするときの、メールサーバーの設定をします。

- サーバー設定 プリンターがメールサーバーにアクセスする際の認証方式を指定します。(初期値は[オフ]) 「メールサーバー設定項目」567ページ
- コネクションテスト メールサーバーとの接続を確認します。

実行後自動リセット

スキャンが完了したら、宛先とスキャンの設定を自動的にリセットします。(初期値は[オン])

### ボックス設定

プリンターの操作パネルで以下の順に選択します。 [設定] - [本体設定] - [ボックス設定]

共有ボックスの利用制限:

- 共有ボックスの利用許可
   共有ボックス(固定)の利用可否を設定します。(初期値は許可する)
- 共有ボックスの操作権限
   共有ボックスの作成、編集、削除を管理者に限定するか、ユーザーにも許可するかを設定します。(初期値はユーザー許可)
- 文書自動削除の設定権限
   共有ボックスに保存した文書を自動削除で削除する設定を管理者に限定するか、ユーザーにも許可する
   かを設定します。(初期値はユーザー許可)

共有ボックスの文書自動削除設定:

- 文書自動削除
   共有ボックスに保存した文書を自動で削除するかどうか設定します。(初期値はオフ)
- 削除までの期間 共有ボックスに文書を保存した日時、または最後に利用した日時から、自動で削除するまでの期間を設 定します。新しい共有ボックスを作成すると、共有ボックスの自動削除期間はここで設定した値が適用 されます。後から共有ボックスごとに設定を変えることもできます。(初期値は日単位)
- 全ての共有ボックスに反映
   全ての共有ボックスに文書自動削除と削除までの期間の設定を適用します。

個人ボックスの文書自動削除設定:

この設定は全ての個人ボックスに適用されます。ボックスごとに個別の設定はできません。

- 文書自動削除
   個人ボックスに保存した文書を自動で削除するかどうか設定します。(初期値はオフ)
- 削除までの期間 個人ボックスに文書を保存した日時、または最後に利用した日時から、自動で削除するまでの期間を設 定します。(初期値は日単位)

文書の出力後削除設定:

- 出力後削除
   文書を印刷や送信した後に削除するかどうかを設定します。(初期値はオフ)
- 出力後削除設定の変更許可 許可するを選択すると、文書一覧画面にチェックボックスが表示されて、削除するかどうかを出力のたびに設定できます。(初期値は許可する)

ボックス/文書一覧の表示方法:

ボックス一覧や文書一覧画面の表示方法を選択します。(初期値はサムネイル表示)

ボックス/文書検索設定:

- 前方一致 検索したキーワードと先頭が一致するボックスや文書が表示されます。
- 後方一致
   検索したキーワードと末尾が一致するボックスや文書が表示されます。
- 含む 検索したキーワードを含むボックスや文書が表示されます。(初期値は含む)

### 管理者用設定

システム管理者としてプリンターを管理するときに使用します。オフィスなどでプリンターを共有する際に、個人が使用 できる機能を制限できます。

操作パネルで以下の順に選択します。

[設定] - [本体設定] - [管理者用設定]

アドレス帳管理:

アドレス帳登録・変更:

ファクス、スキャン to Eメール 機能、スキャン to ネットワークフォルダー 機能で使うアドレス を登録、削除します。

常用管理:

頻繁に使うアドレスを登録して簡単にアクセスできるようにします。また、アドレスの並び順を変えることができます。

アドレス帳印刷:

アドレス帳を印刷します。

アドレス帳表示方法設定:

アドレス帳の表示方法を変更します。(初期値は[タイトル表示])

アドレス帳検索設定:

アドレス帳の検索方法を変更します。(初期値は〔前方一致〕)

カラーカウント:

カラーで送信されたデータのカウント方法を選択します。

自動判別:

カラーかモノクロのどちらでページ数をカウントするかを自動で判別します。

カラー固定:

必ずカラーでカウントします。

プリントヘッドのクリーニング設定:

プリントヘッドのクリーニングについて、以下の設定をします。

自動クリーニング:

印刷前または印刷後にプリントヘッドのノズルの目詰まりを確認します。 確認の結果、プリントヘッドのクリーニングが必要と判断された場合、自動でクリーニングをしま す。

定期クリーニング:

有効にすると、一定枚数印刷後の印刷ジョブ終了後にプリントヘッドのクリーニングをします。

コピーカラー判定:

[自動] でコピーしたとき、原稿がモノクロかカラーかを判定する度合いを設定します。 [モノクロより] から [カラーより] の5段階で設定できます。 [モノクロより] に近づけるほどモノクロの原稿と認識しやすくなり、 [カラーより] に近づけるほどカ ラーの原稿と認識しやすくなります。 スキャナー清掃通知:

設定を無効にすると、スキャナー読み取り部の清掃時期を通知する案内は表示されません。(初期値は [オン])

印刷ページ数のリセット:

標準ネットワーク、増設ネットワーク、その他のインターフェイスごとにカウントしているカラーとモノ クロの印刷ページ数をリセットします。

ただし、総印刷ページ数や、用紙サイズ別の印刷ページ数はリセットされません。

「増設ネットワーク」はオプションの増設ネットワークインターフェイスからの印刷ページ数が、「その他」はUSBインターフェイスからの印刷や、ファクス、コピーなどの印刷ページ数がカウントされます。 インターフェイスごとの印刷ページ数は、使用履歴シート([設定] - [情報確認/印刷] - [使用履歴シート])で確認できます。

内部メモリーデータ削除:

この項目はPCL、PostScript対応のプリンターのみ表示されます。 プリンターの内蔵メモリーにダウンロードしたPCL印刷用のフォントやマクロ、パスワード印刷ジョブを 削除します。

#### HDD消去設定:

内蔵ハードディスクに保存されているデータの処理を設定します。 本機は認証印刷や大量のコピー、スキャン、印刷などのデータを扱うために、一時的にハードディスクに これらのジョブを保存しています。これらのデータを安全に消去する設定をします。

メモリー自動消去設定:

有効にすると、印刷やスキャンが終了した場合など、対象のデータが不要になったときに逐次消去 されます。消去される対象のデータはこの機能が有効な間に書き込まれたデータです。 ハードディスクへのアクセスが必要なので省電力モードに入る時間が遅くなります。

メモリー全消去:

ハードディスク内の全データを消去します。実行中は他の操作や、プリンターの電源を切ることが できません。

- 高速:
   専用の消去コマンドによって全データを消去します。
- 上書き:
   専用の消去コマンドで全データを消去し、さらに全領域に別データを上書きして全データを消去します。
- 3回上書き:
   専用の消去コマンドで全データを消去し、さらに全領域に別データを3回上書きして全データを 消去します。

セキュリティー設定:

以下の設定ができます。

機能制限:

パネルロックを有効にしたときに、以下の項目の設定変更を許可します。

- ジョブ履歴表示
- アドレス帳の登録・変更許可

- ファクスの宛先履歴表示
- ファクスの通信履歴表示
- ファクスのレポート印刷許可
- スキャン to ネットワークフォルダー機能 保存履歴の印刷許可
- スキャン to メール機能 宛先履歴表示
- スキャン to メール機能 送信履歴表示
- スキャン to メール機能 送信履歴の印刷許可
- 言語選択の変更許可
- こすれ軽減の変更許可
- 動作音低減モードの変更許可
- 印刷速度優先の変更許可
- ADF重送検知の変更許可
- 宛先情報の保護
- コピー排紙先設定の変更許可
- 電源オフの許可

利用者制限:

有効にすると、使用できる機能をユーザーごとに制限します。利用者制限された機能は、ユーザー 名とパスワードが要求され、操作パネルで入力してから使用します。 [利用者情報がないジョブの 許可設定]は、認証情報のないジョブの実行を許可するかどうかを設定します。

管理者設定:

- 管理者パスワード
   管理者パスワードの設定や変更、初期化をします。
- 管理者ロック 操作パネルの設定を変更できないように[管理者パスワード]でロックします。(初期値は [オ フ])

パスワードポリシー:

有効にするとパスワードポリシーを設定します。(初期値は〔オフ〕)

パスワード暗号化:

有効にするとパスワードを暗号化します。USBデバイスを接続して暗号鍵をバックアップすることもできます。再起動中に電源を切るとパスワードのデータが破損してプリンターの設定が初期化されるおそれがあります。その場合はパスワード情報を再設定してください。

監査ログ:

有効にすると監査ログを保存します。(初期値は〔オフ〕)

起動時のプログラム検証:

```
有効にすると起動時にプリンターのプログラムを検証します。(初期値は〔オフ〕)
```

お客様利用情報:

[許可]を選択すると印刷枚数など製品の利用情報をセイコーエプソン株式会社に提供します。(初期値は[拒否])

初期状態に戻す:

以下のメニューの設定値を初期値に戻します。

- ネットワーク設定
- コピー設定
- スキャン設定
- ファクス設定
- メモリー全消去

ハードディスク内の全データを消去します。実行中は他の操作や、プリンターの電源を切ることができ ません。

高速

専用の消去コマンドによって全データを消去します。

- 上書き 専用の消去コマンドで全データを消去し、さらに全領域に別データを上書きして全データを消去し ます。
- 3回上書き 専用の消去コマンドで全データを消去し、さらに全領域に別データを3回上書きして全データを消 去します。
- 全メモリー/設定の初期化
   ハードディスク内の全データを消去し、さらにプリンターの設定値も全て消去します。実行中は他の操作や、プリンターの電源を切ることができません。
  - 高速

専用の消去コマンドによって全データを消去します。

- 上書き 専用の消去コマンドで全データを消去し、さらに全領域に別データを上書きして全データを消去し ます。
- 3回上書き
   専用の消去コマンドで全データを消去し、さらに全領域に別データを3回上書きして全データを消去します。

ファームウェアのアップデート:

プリンターのファームウェア情報を確認できます。

自動ファームウェアアップデート:

有効にすると、ファームウェアを自動でアップデートします。有効な場合、アップデートする曜日/ 開始時間を設定します。(初期値は[オフ])

メンテナンス・サービス機能:

無効にすると、メンテナンス・サービスモードが無効になります。(初期値は〔オン〕)

#### 関連情報

◆ 「プリンターのファームウェアを自動でアップデートする」259ページ

### [印刷ページ数の確認] メニュー

操作パネルで以下の順に選択します。 「設定」-「印刷ページ数の確認」

プリンター購入時からのステータスシートなどを含む総印刷ページ数、モノクロ印刷ページ数、カラー印刷ページ数を表示します。その他の機能または外部メモリーからの印刷ページ数を使用履歴シートで確認することもできます。

### [消耗品情報] メニュー

操作パネルで以下の順に選択します。 [設定] - [消耗品情報]

インク残量やメンテナンスボックス空き容量の目安が確認できます。

マークは、インクの交換時期またはメンテナンスボックスの空き容量が限界に近づいていることを示します。 マークは、インク残量が限界値以下またはメンテナンスボックスの空き容量がない(交換が必要)ことを示しています。

### 関連情報

◆ 「インクカートリッジの交換が必要になった」336ページ

## [プリンターのお手入れ] メニュー

操作パネルで以下の順に選択します。 [設定] - [プリンターのお手入れ]

プリントヘッドのノズルチェック:

プリントヘッドのノズル(インク吐出孔)が詰まっているかどうかを確認するために、チェックパターン を印刷します。

プリントヘッドのクリーニング:

プリントヘッドのノズルをクリーニングして、目詰まりを解消させます。

中とじ 折り位置調整:

中とじの折り位置を調整します。

中とじ とじ位置調整:

中とじ時のとじ位置を調整します。

中折り位置調整:

中折り時の折り位置を調整します。

中とじ 針頭出し:

ステープル交換時の針の頭出しを行います。

給紙ローラー情報:

各用紙力セットの給紙ローラーの交換時期を確認できます。給紙ローラーのカウンターをリセットすることもできます。

関連情報

◆ 「ノズルが目詰まりしていないか確認する」248ページ

### [言語選択/Language] メニュー

操作パネルで以下の順に選択します。 [設定] - [言語選択/Language]

画面に表示する言語を選択します。 (初期値は[日本語])

### [情報確認/印刷] メニュー

操作パネルで以下の順に選択します。 [設定]-[情報確認/印刷]

本体ステータスシートの印刷:

プリンター情報シート:

プリンターの状態や設定を印刷します。

消耗品情報シート:

消耗品の情報を印刷します。

使用履歴シート:

プリンターの使用履歴を印刷します。

PSフォントリスト:

PostScript印刷で使えるフォントリストを印刷します。

ネットワーク:

現在のネットワーク設定の内容を表示します。またステータスシートを印刷することもできます。

### [アドレス帳管理] メニュー

操作パネルで以下の順に選択します。 「設定]-「アドレス帳管理]

アドレス帳登録・変更:

ファクス、スキャン to Eメール 機能、スキャン to ネットワークフォルダー 機能で使うアドレスを登録、 削除します。

常用管理:

頻繁に使うアドレスを登録して簡単にアクセスできるようにします。また、アドレスの並び順を変えることができます。

アドレス帳印刷:

アドレス帳を印刷します。

アドレス帳表示方法設定:

アドレス帳の表示方法を変更します。

アドレス帳検索設定:

アドレス帳の検索方法を変更します。

### [ユーザー設定] メニュー

操作パネルで以下の順に選択します。 [設定] - [ユーザー設定]

管理者によってロックされているメニューは、管理者以外は設定を変更できません。 以下のメニュー項目の初期値を用途に合わせて変更することができます。

- スキャン to ネットワークフォルダー 機能
- スキャン to Eメール 機能
- スキャン to 外部メモリー 機能
- スキャン to クラウド 機能
- コピー設定
- ファクス

### [認証システム] メニュー

操作パネルで以下の順に選択します。 [設定] - [認証システム]

認証装置の状態や、Epson Open Platformの情報を確認できます。

認証装置ステータス

認証装置の状態を表示します。(初期値は「非接続」)

Epson Open Platform情報

Epson Open Platformの情報を表示します。

# 製品仕様

以下は2020年9月現在の情報です。

# プリンター部の仕様

| プリンター種類 | インクジェット                           |
|---------|-----------------------------------|
| ノズル配列   | 黒インク: 8676ノズル<br>カラーインク:各色8676ノズル |

### 印刷可能領域

### 定形紙の印刷領域

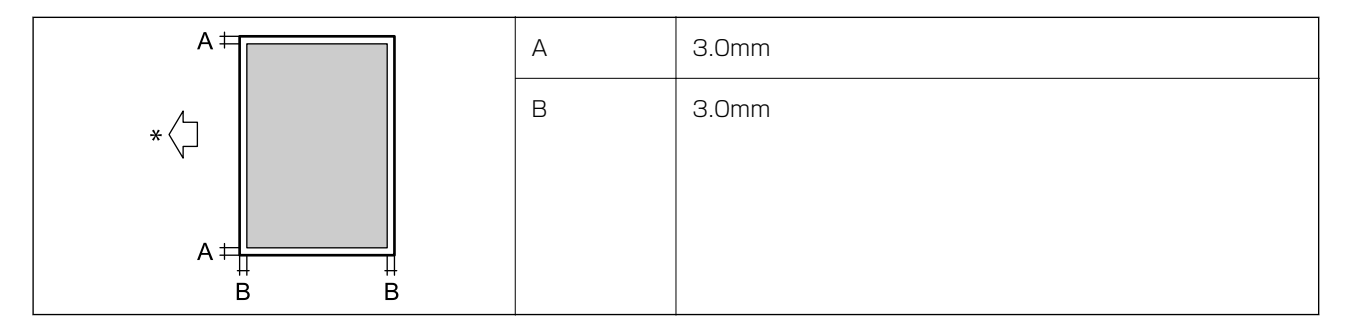

\*:用紙の搬送方向

### 封筒の印刷領域

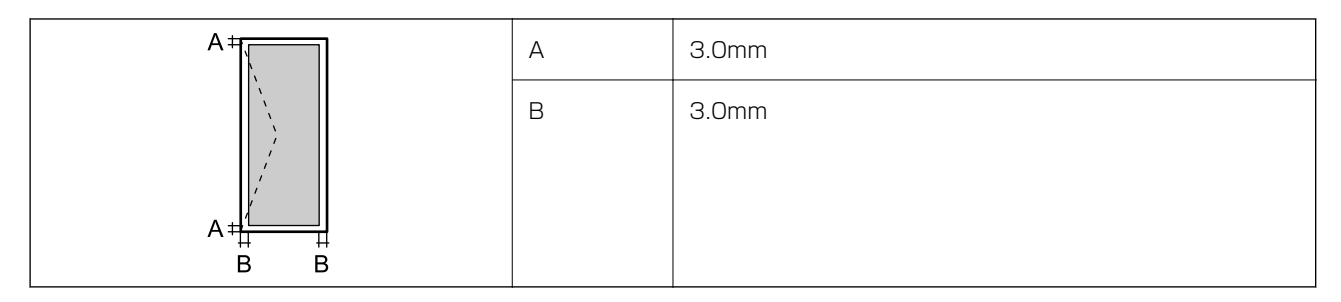

### 封筒(長形3、4号、角形2、20号)の印刷領域

### 宛名面、裏面

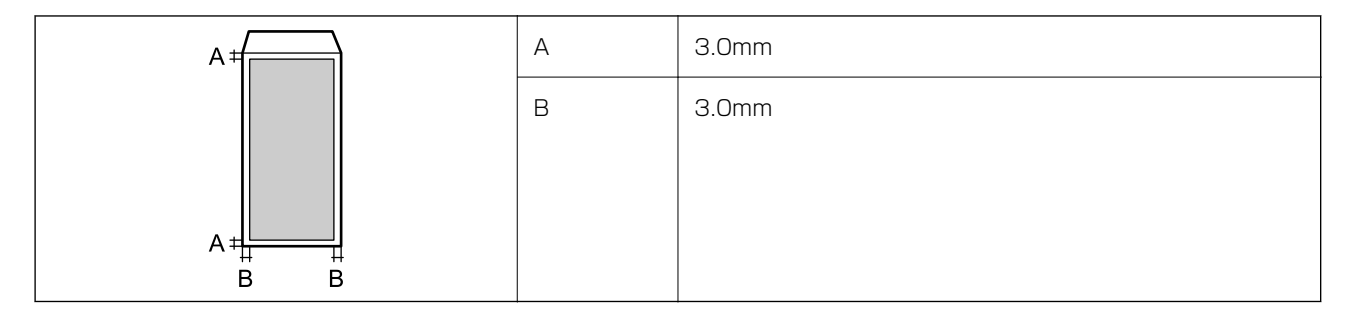

### 省資源機能

両面や割り付け、縮小などの印刷で、用紙の使用枚数が節約できます。

# スキャナー部の仕様

| スキャナータイプ | フラットベッド                     |
|----------|-----------------------------|
| センサー     | CIS                         |
| 有効画素数    | 7020×10200 pixels (600 dpi) |
| 最大原稿サイズ  | 297×431.8mm<br>A3           |
| スキャン解像度  | 600dpi(主走査)<br>600dpi(副走査)  |
| 出力解像度    | 50~9600 dpi(1 dpiで設定可能)     |

| 階調 | カラー<br>・ 30bit入力(RGB各色10bit入力)<br>・ 24bit出力(RGB各色8bit出力) |
|----|----------------------------------------------------------|
|    | グレースケール<br>• 1Obit入力<br>• 8bit出力                         |
|    | 白黒<br>• 1Obit入力<br>• 1bit出力                              |
| 光源 | LED                                                      |

## ADFの仕様

| タイプ     | 自動両面読取対応                                                                                                    |
|---------|----------------------------------------------------------------------------------------------------|
| 対応原稿サイズ | A3 <b>口</b> 、B4 <b>口</b> 、A4 <b>口口</b> 、Letter <b>口口</b> 、Legal <b>口</b> 、B5 <b>口口</b> 、A5 <b>口</b> 、A6 <b>口</b><br>(最大297×431.8 mm) |
| 用紙種類    | 普通紙、上質紙、再生紙                                                                                                    |
| 紙厚(坪量)  | 片面読取時:38~128 g/m²<br>両面読取時:50~128 g/m²                                                                                               |
| セット可能枚数 | 150枚(80 g/m²)、または16.5 mm                                                                                                    |

ADFにセットできる原稿であっても、紙の特性や品質などによって通紙できないことがあります。また、読み取り品質 に影響を及ぼすこともあります。

# ファクス部の仕様(ファクス対応機のみ)

| ファクス型式 | 送受信兼用デスクトップ(スーパーG3、カラーファクス)                                                                                                    |  |  |
|--------|----------------------------------------------------------------------------------------------------|--|--|
| 対応回線   | 一般加入電話回線(PSTN)、構内交換機(PBX)                                                                                                    |  |  |
| 通信速度   | 最大33.6kbps                                                                                                    |  |  |
| 解像度    | <ul> <li>モノクロ</li> <li>普通:8 pel/mm×3.85 line/mm</li> <li>精細:8 pel/mm×7.7 line/mm</li> <li>高精細:8 pel/mm×15.4 line/mm</li> <li>超高精細:16 pel/mm×15.4 line/mm</li> <li>カラー</li> <li>200×200 dpi</li> </ul> |  |  |

| 受信ファクス最大保存ページ数 | 約550ページ(ITU-T標準原稿をモノクロドラフトで受信した場合) |  |  |
|----------------|------------------------------------|--|--|
| 再ダイヤル回数        | 0~15回(0~15分間隔)                     |  |  |
| コネクター形状        | 回線ライン(RJ-11)、外部電話機接続ライン(RJ-11)     |  |  |

(参考) ファクスのファームウェアのバージョンは、プリンターの操作パネルで以下の順に選択して、[ファクス機能設定リスト] を印刷して確認してください。

[ファクス] – 🔲 ( [メニュー] ) – [ファクスレポート印刷] – [ファクス機能設定リスト]

## プリンターが使用するポート

プリンターは以下のポートを使用します。必要に応じてあらかじめネットワーク管理者にポート使用を許可してもらい ます。

| 送信元(ク<br>ライアン<br>ト) | 用途                                                                                                    | 送信先(サー<br>バー)         | プロトコル                          | ポート番号 |
|---------------------|----------------------------------------------------------------------------------------------------|-----------------------|--------------------------------|-------|
| プリンター               | ファイル送信(プリンター本体のスキャン                                                                                                    | FTP/FTPSサー            | FTP/FTPS (TCP)                 | 20    |
|                     | ての イットワークフォルター機能利用時)                                                                                                    | )(—                   |                                | 21    |
|                     |                                                                                                    | ファイルサーバー              | SMB (TCP)                      | 445   |
|                     |                                                                                                    |                       | NetBIOS (UDP)                  | 137   |
|                     |                                                                                                    |                       |                                | 138   |
|                     |                                                                                                    |                       | NetBIOS (TCP)                  | 139   |
|                     |                                                                                                    | WebDAVサー              | Protocol HTTP (TCP)            | 80    |
|                     |                                                                                                    | )(—                   | Protocol HTTPS (TCP)           | 443   |
|                     | メール送信(プリンター本体のスキャン                                                                                                    | SMTPサーバー              | SMTP (TCP)                     | 25    |
|                     | て メール機能利用時)                                                                                                    |                       | SMTP SSL/TLS (TCP)             | 465   |
|                     |                                                                                                    |                       | SMTP STARTTLS (TCP)            | 587   |
|                     | POP before SMTP接続(プリンター本<br>体のスキャン to メール機能利用時)                                                                                                 | POPサーバー               | POP3 (TCP)                     | 110   |
|                     | Epson Connect機能                                                                                                    | Epson Connect<br>サーバー | HTTPS                          | 443   |
|                     |                                                                                                    |                       | XMPP                           | 5222  |
|                     | スマートチャージ機能                                                                                                    | スマートチャージ              | Protocol HTTPS (TCP)           | 443   |
|                     |                                                                                                    | 9-7-                  | Protocol MQTT (TCP)            | 443   |
|                     | ユーザー情報取得(プリンター本体のアド                                                                                                    | LDAPサーバー              | LDAP (TCP)                     | 389   |
|                     | レス<br>転利用時)<br>                                                                                                    |                       | LDAP SSL/TLS (TCP)             | 636   |
|                     |                                                                                                    |                       | LDAP STARTTLS (TCP)            | 389   |
|                     | メール送信時のユーザー認証(Epson<br>Open Platformアクティベート時)<br>ユーザー情報取得時のユーザー認証(プリ<br>ンター本体のアドレス帳利用時)<br>プリンター本体のスキャン to ネット<br>ワークフォルダー(SMB)機能利用時の<br>ユーザー認証 | KDCサーバー               | Kerberos                       | 88    |
|                     | WSDの制御                                                                                                    | クライアントコン<br>ピューター     | WSD (TCP)                      | 5357  |
|                     | Document Capture Proからのプッ<br>シュスキャン時のコンピューター探索                                                                                                  | クライアントコン<br>ピューター     | Network Push Scan<br>Discovery | 2968  |

## 製品情報 > 製品仕様 > インターフェイスの仕様

| 送信元(ク<br>ライアン<br>ト) | 用途                                                                                      | 送信先(サー<br>バー) | プロトコル                | ポート番号 |
|---------------------|-----------------------------------------------------------------------------------------|---------------|----------------------|-------|
| クライアン               | ファイル送信(プリンター本体のFTP印                                                                     | プリンター         | FTP (TCP)            | 20    |
| ドコノ<br>  ピューター      |                                                                                         |               |                      | 21    |
|                     | EpsonNet Configなどのアプリケー<br>ションソフト、プリンタードライバー、ス<br>キャナードライバーからのプリンター探<br>索               | プリンター         | ENPC (UDP)           | 3289  |
|                     | EpsonNet Configなどのアプリケー<br>ションソフト、エプソンのプリンタードラ<br>イバー、スキャナードライバーからのプリ<br>ンターMIB情報の取得と設定 | プリンター         | SNMP (UDP)           | 161   |
|                     | LPRデータの転送                                                                               | プリンター         | LPR (TCP)            | 515   |
|                     | RAWデータの転送                                                                               | プリンター         | RAW (Port9100) (TCP) | 9100  |
|                     | AirPrint(IPP/IPPS印刷)のデータの転<br>送                                                         | プリンター         | IPP/IPPS (TCP)       | 631   |
|                     | WSDのプリンター探索                                                                             | プリンター         | WS-Discovery (UDP)   | 3702  |
|                     | Document Capture Proからのスキャ<br>ンデータの転送                                                   | プリンター         | Network Scan (TCP)   | 1865  |
|                     | Document Capture Proからのプッ<br>シュスキャン時のジョブ情報取得                                            | プリンター         | Network Push Scan    | 2968  |
|                     | Web Config                                                                              | プリンター         | HTTP(TCP)            | 80    |
|                     |                                                                                         |               | HTTPS(TCP)           | 443   |
|                     | ファクスデータの転送                                                                              | プリンター         | IPP FaxOut(TCP)      | 631   |
|                     | PC-FAX                                                                                  | プリンター         | HTTP(TCP)            | 80    |

# インターフェイスの仕様

| コンピューター接続用 | SuperSpeed USB |
|------------|----------------|
| 外部記憶装置接続用  | Hi-Speed USB   |

## ネットワークの仕様

### 無線LANの仕様

| 準拠規格                    | IEEE802.11a/b/g/n <sup>*1</sup> /ac                                   |                                                                                                    |                      |  |
|-------------------------|-----------------------------------------------------------------------|----------------------------------------------------------------------------------------------------|----------------------|--|
| 周波数帯                    | IEEE802.11b/g/n : 2.4 GHz、IEEE802.11a/n/ac : 5 GHz                    |                                                                                                    |                      |  |
| チャンネル                   | Wi-Fi 2.4 GHz 1/2/3/4/5/6/7/8/9/10/11/12/13                           |                                                                                                    |                      |  |
|                         |                                                                       | 5 GHz W52 (36/40/44/48) *2, W53 (52/56/60/64) *2<br>W56 (100/104/108/112/116/120/124/128/13<br>136/140) |                      |  |
|                         | Wi-Fi Direct                                                          | 2.4 GHz 1/2/3/4/5/6/7/8/9/10/11/12/13                                                                   |                      |  |
|                         |                                                                       | 5 GHz                                                                                                   | W52 (36/40/44/48) *2 |  |
| 接続モード                   | インフラストラクチャー、 Wi-Fi Direct(シンプル AP)*3*4                                |                                                                                                    |                      |  |
| 無線セキュリティー <sup>*5</sup> | WEP (64/128bit)、WPA2-PSK (AES) *6、WPA3-SAE (AES)、WPA2/WPA3-Enterprise |                                                                                                    |                      |  |

- \*1: IEEE802.11n (2.4GHz) はHT20のみ対応
- \*2: 屋外使用不可
- \*3: IEEE802.11bは非対応
- \*4: シンプルAPモードは、無線LAN(インフラストラクチャー)または有線LANとの併用可能
- \*5: Wi-Fi DirectはWPA2-PSK (AES)のみ対応
- \*6: WPA2規格に準拠し、WPA/WPA2 Personal規格に対応

### 有線LANの仕様

| 準拠規格      | IEEE802.3i (10BASE-T) <sup>*1</sup><br>IEEE802.3u (100BASE-TX) <sup>*1</sup><br>IEEE802.3ab (1000BASE-T) <sup>*1</sup><br>IEEE802.3az (Energy Efficient Ethernet) <sup>*2</sup> |
|-----------|----------------------------------------------------------------------------------------------------|
| <br>通信モード | Auto、10 Mbps Full duplex、10 Mbps Half duplex、100 Mbps Full duplex、<br>100 Mbps Half duplex                                                                                      |
| コネクター     | RJ-45                                                                                                    |

\*1 : 社団法人 VCCI 協会の技術基準への適合および電磁障害のリスク低減のため、カテゴリー 5e 以上の STP (シールドツイストペア) ケーブルを使用すること

\*2 : IEEE802.3azに対応した接続機器が必要

## ネットワーク機能とIPv4/IPv6対応

|                | 機能                                               | 対応        | 備考 |                             |
|----------------|--------------------------------------------------|-----------|----|-----------------------------|
| ネットワーク印刷機<br>能 | EpsonNet Print<br>(Windows)                      | IPv4      | 0  | -                           |
|                | Standard TCP/IP<br>(Windows)                     | IPv4、IPv6 | 0  | -                           |
|                | WSD印刷(Windows)                                   | IPv4、IPv6 | 0  | Windows Vista以<br>降         |
|                | Bonjour印刷 (Mac OS)                               | IPv4、IPv6 | 0  | -                           |
|                | IPP印刷(Windows、Mac<br>OS)                         | IPv4、IPv6 | 0  | -                           |
|                | Epson Connect (メールプリ<br>ント、リモートプリント)             | IPv4      | 0  | -                           |
|                | AirPrint (iOS、Mac OS)                            | IPv4、IPv6 | 0  | iOS 5以降、Mac<br>OS X v10.7以降 |
| ネットワークスキャ      | Epson Scan 2                                     | IPv4、IPv6 | 0  | -                           |
| ン<br>機<br>能    | Event Manager                                    | IPv4      | -  | -                           |
|                | Epson Connect(スキャン<br>to クラウド機能/スキャンし<br>てクラウドへ) | IPv4      | 0  | -                           |
|                | AirPrint(スキャン機能)                                 | IPv4、IPv6 | 0  | OS X Mavericks以<br>降        |
| ファクス機能         | PC送信                                             | IPv4      | 0  | -                           |
|                | PC受信                                             | IPv4      | 0  | -                           |
|                | AirPrint(ファクス機能)                                 | IPv4、IPv6 | 0  | OS X Mountain<br>Lion以降     |

## セキュリティーのプロトコル

| IEEE802.1X*               |                    |
|---------------------------|--------------------|
| IPsec/IPフィルタリング           |                    |
| SSL/TLS                   | HTTPS(サーバー/クライアント) |
|                           | IPPS               |
| SMTPS (STARTTLS, SSL/TLS) |                    |

SNMPv3

\*: IEEE802.1Xに対応した接続機器が必要

## PostScript Level 3との互換性

このプリンターのPostScriptはPostScript Level 3の互換です。

## 対応している他社サービス

| サービス        |        | 対応 | 備考                         |
|-------------|--------|----|----------------------------|
| AirPrint    | 印刷     | 0  | iOS 5以降、Mac OS X v10.7.x以降 |
|             | スキャン   | 0  | OS X Mavericks以降           |
|             | ファクス機能 | 0  | OS X Mountain Lion以降       |
| ユニバーサル プリント | -<br>- | 0  | Windows 10 2004 (20H1)以降   |

## 対応外部メモリーの仕様

| 外部メモリーの種類    | サポートする最大容量                         |
|--------------|------------------------------------|
| USBフラッシュメモリー | 2TB(FAT、FAT32、またはexFATフォーマット済みのもの) |

以下の外部メモリーは使用できません。

- 専用のドライバーが必要なもの
- セキュリティー (パスワード、暗号化)機能付きのもの

全ての動作を保証するものではありません。

## 印刷できるファイルの仕様

| ファイルフォーマット | DCF <sup>*1</sup> Version 1.0または2.0 <sup>*2</sup> 規格準拠のデジタルカメラで撮影した、JPEG形式<br>(Exif Version 2.31準拠)の画像データ(*.jpg)<br>TIFF6 0準拠の以下の画像 |
|------------|----------------------------------------------------------------------------------------------------|
|            | <ul> <li>RGBフルカラー(非圧縮)</li> <li>2値(非圧縮もしくは2値CCITT2値エンコーディング)</li> </ul>                                                             |
|            | PDF1.7 準拠のデータファイル                                                                                                    |

| 有効画像サイズ   | 横:80~10200ピクセル<br>縦:80~10200ピクセル                   |
|-----------|----------------------------------------------------|
| 有効ファイルサイズ | 2GB未満                                              |
| 最大ファイル数   | JPEG: 9990個 <sup>*3</sup><br>TIFF: 999<br>PDF: 999 |

- \*1: 社団法人電子情報技術産業協会(社団法人日本電子工業振興協会)で標準化された「Design rule for Camera File system」 規格の略称
- \*2: デジタルカメラの内蔵メモリーに保存されている画像には非対応
- \*3: 一度に表示できるファイル数は999 個まで(999 個を越えるとグループ単位で表示)

## 外形寸法と質量の仕様

| 外形寸法 | 収納時         |
|------|-------------|
|      | • 幅:674mm   |
|      | • 奥行き:757mm |
|      | • 高さ:1243mm |
|      | 印刷時         |
|      | • 幅:1426mm  |
|      | • 奥行き:757mm |
|      | • 高さ:1243mm |
| 質量*  | 約177.1kg    |

\*: インクカートリッジ、電源コードは含まず

## 電気的仕様

| 定格電圧  | AC 100-240 V |
|-------|--------------|
| 定格周波数 | 50/60 Hz     |
| 定格電流  | 9.0-4.5 A    |

<sup>(</sup>参考) プリンターで認識できない画像ファイルは、プリンターの画面上に「×」と表示されます。複数面レイアウト(自動配置) では、空白(印刷されない)になります。

| 消費電力           | LX-10050MF                                                                                        | LX-7550MF                                                                                         | LX-6050MF                                                                                         |
|----------------|---------------------------------------------------------------------------------------------------|---------------------------------------------------------------------------------------------------|---------------------------------------------------------------------------------------------------|
| (有称LAN接<br>続時) | コピー時:約170W(ISO/<br>IEC24712印刷パターン)<br>レディー時:約76W<br>スリープモード時:約1.6W<br>電源オフ時:約0.1W<br>最大消費電力:約320W | コピー時:約160W(ISO/<br>IEC24712印刷パターン)<br>レディー時:約76W<br>スリープモード時:約1.6W<br>電源オフ時:約0.1W<br>最大消費電力:約300W | コピー時:約160W(ISO/<br>IEC24712印刷パターン)<br>レディー時:約76W<br>スリープモード時:約1.6W<br>電源オフ時:約0.1W<br>最大消費電力:約300W |

## 動作時と保管時の環境仕様

| 動作時 | グラフで示した範囲で使用してください。                                                                                                    |  |
|-----|----------------------------------------------------------------------------------------------------|--|
|     | $ \begin{array}{c} \begin{array}{c} \begin{array}{c} \end{array}{}\\ \end{array}{}\\ \begin{array}{c} \end{array}{}\\ \end{array}{}\\ \begin{array}{c} \end{array}{}\\ \end{array}{}\\ \begin{array}{c} \end{array}{}\\ \end{array}{}\\ \begin{array}{c} \end{array}{}\\ \end{array}{}\\ \begin{array}{c} \end{array}{}\\ \end{array}{}\\ \begin{array}{c} \end{array}{}\\ \end{array}{}\\ \end{array}{}\\ \begin{array}{c} \end{array}{}\\ \end{array}{}\\ \end{array}{}\\ \begin{array}{c} \end{array}{}\\ \end{array}{}\\ \end{array}{}\\ \begin{array}{c} \end{array}{}\\ \end{array}{}\\ \end{array}{}\\ \begin{array}{c} \end{array}{}\\ \end{array}{}\\ \end{array}{}\\ \begin{array}{c} \end{array}{}\\ \end{array}{}\\ \begin{array}{c} \end{array}{}\\ \end{array}{}\\ \begin{array}{c} \end{array}{}\\ \end{array}{}\\ \end{array}{}\\ \begin{array}{c} \end{array}{}\\ \end{array}{}\\ \end{array}{}\\ \begin{array}{c} \end{array}{}\\ \end{array}{}\\ \end{array}{}\\ \end{array}{}\\ \begin{array}{c} \end{array}{}\\ \end{array}{}\\ \end{array}{}\\ \begin{array}{c} \end{array}{}\\ \end{array}{}\\ \end{array}{}\\ \begin{array}{c} \end{array}{}\\ \end{array}{}\\ \end{array}{}\\ \begin{array}{c} \end{array}{}\\ \end{array}{}\\ \end{array}{}\\ \end{array}{}\\ \begin{array}{c} \end{array}{}\\ \end{array}{}\\ \end{array}{}\\ \end{array}{}\\ \end{array}{}\\ \end{array}{}\\ \end{array}{}\\ \end{array}{}$ |  |
|     | 温度:10~35°C<br>湿度:15~85%(非結露)                                                                                                    |  |
| 保管時 | 温度(インク初期充填実施後):-14~40℃*<br>温度(インク初期充填実施前):-20~40℃*<br>湿度:5~85%(非結露)                                                                                                    |  |

\*: 40℃では1カ月間保管可能

## 設置場所と設置スペース

以下の条件を満たす場所に設置してお使いください。

- 本製品の質量に十分耐えられる、水平で安定した場所
- 本製品の通気口を塞がない場所
- 用紙のセットや印刷した用紙の取り出しが無理なく行える場所
- 本書『動作時と保管時の環境仕様』を満たす場所

|重要 以下のような場所には設置しないでください。動作不良や故障の原因になります。

- 直射日光の当たる場所
- 温湿度変化の激しい場所
- 火気のある場所
- 揮発性物質のある場所
- 振動の多い場所
- テレビ・ラジオに近い場所
- ホコリや塵の多い場所
- 水に濡れやすい場所
- 冷暖房器具に近い場所
- 加湿器に近い場所

静電気の発生しやすい場所では、市販の静電防止マットなどを使用して静電気の発生を防いでください。 本製品をお使いいただくために必要なスペースを確保してください。

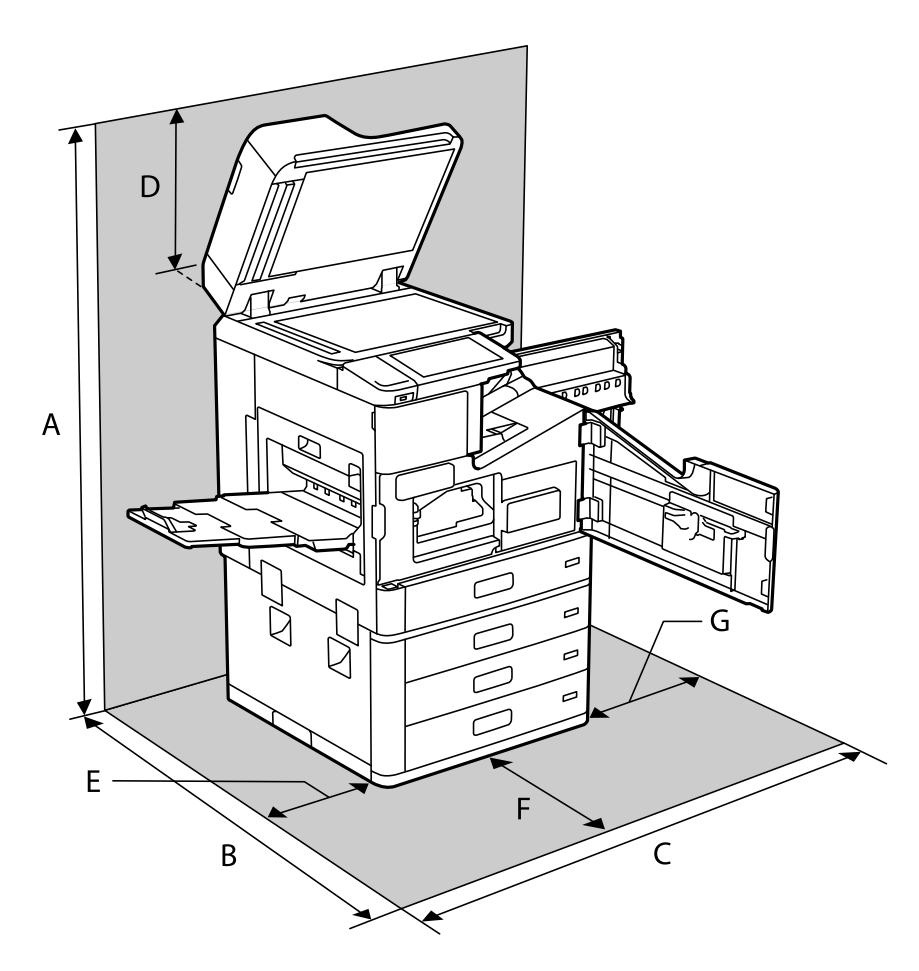

| А | 1626mm |
|---|--------|
| В | 1388mm |
| С | 1544mm |
| D | 383mm  |

| E | 397mm |
|---|-------|
| F | 631mm |
| G | 474mm |

# 設置場所と設置スペース(フィニッシャー装着時)

ステープルフィニッシャー装着時

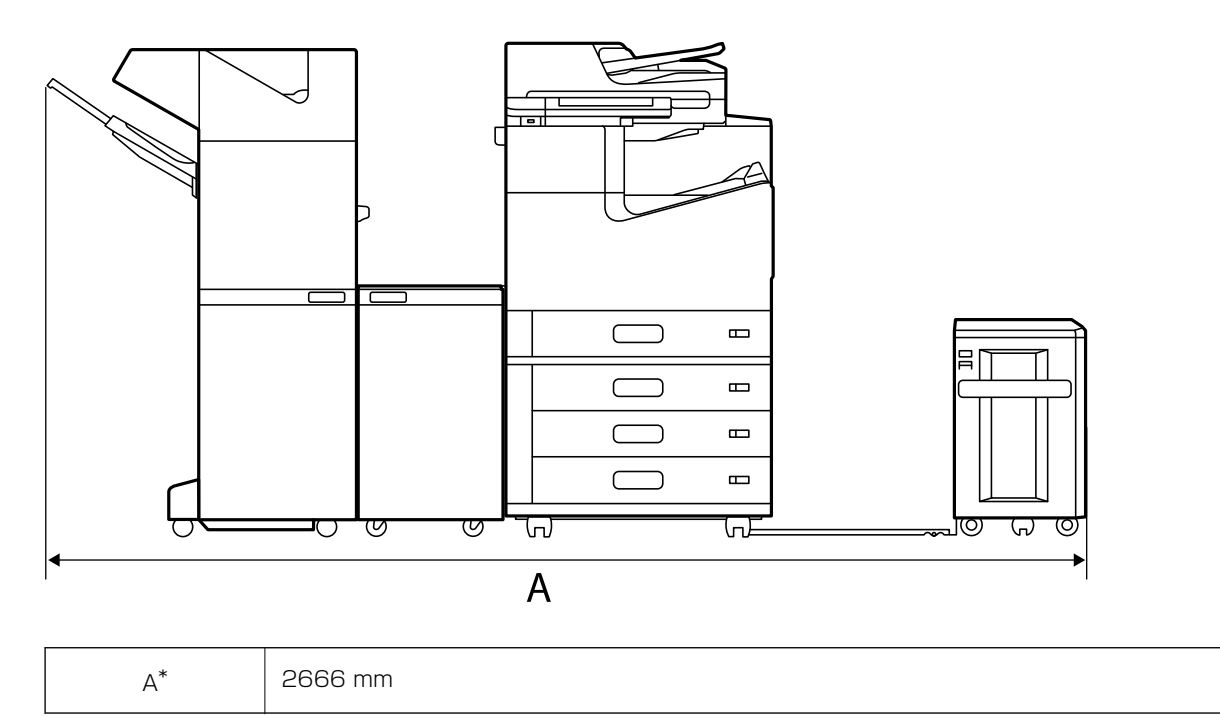

ステープルフィニッシャー・P2装着時

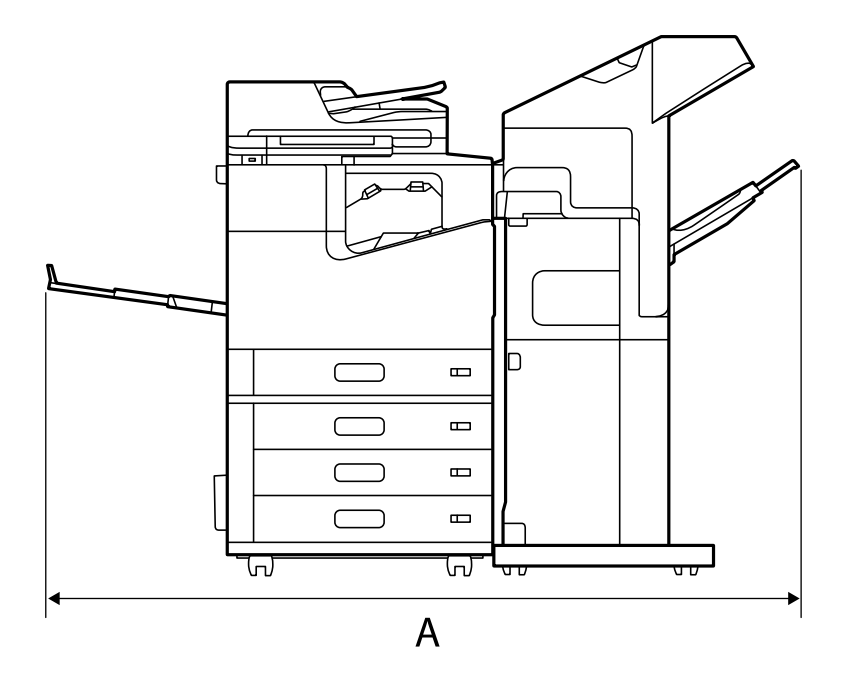

 $\mathsf{A}^*$ 

1837.5 mm

! 重要 製品背面に十分なスペースがなく、プリンターの背面に接続されているUSBケーブルやLANケーブルを抜き差しでき ない場合は、お客様ご自身でプリンターを動かさず、保守サービス実施店またはスマートチャージセンターへご連絡く ださい。

ケーブル類の接続場所については関連情報をご覧ください。

中綴じフィニッシャー装着時

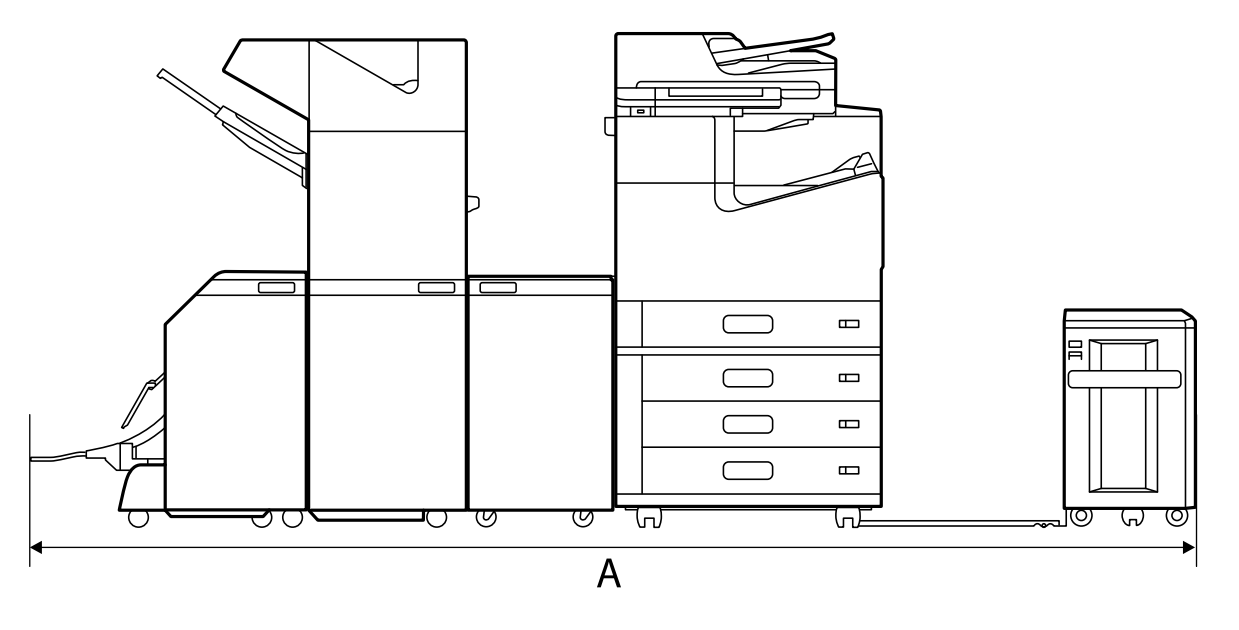

| A* | 2990 mm |
|----|---------|
|    |         |

\*:奥行きと高さについては関連情報をご覧ください。

### 関連情報

- ◆「設置場所と設置スペース」536ページ
- ◆ 「背面」 23ページ

## 対応OS

最新のOS対応状況はエプソンのウェブサイトをご覧ください。 www.epson.jp/support/taiou/os/

- Windows 10 (32-bit, 64-bit) /Windows 8.1 (32-bit, 64-bit) /Windows 8 (32-bit, 64-bit) /Windows 7 (32-bit, 64-bit) /Windows Vista (32-bit, 64-bit) /Windows XP SP3以降 (32-bit) /Windows XP Professional x64 Edition SP2以降/Windows Server 2019/Windows Server 2016/Windows Server 2012 R2/Windows Server 2012/Windows Server 2008 R2/Windows Server 2008 K2/Windows Server 2003 R2/Windows Server 2003 SP2以降
- macOS Catalina/macOS Mojave/macOS High Sierra/macOS Sierra/OS X El Capitan/OS X Yosemite/OS X Mavericks/OS X Mountain Lion/Mac OS X v10.7.x/Mac OS X v10.6.8
- 参考
  - Mac OSでは一部のアプリケーションソフトや機能が対応していないことがあります。
  - Mac OS のUNIXファイルシステム(UFS形式)には非対応です。

# フォントの仕様

次のフォントがウェブで配布されています。

• Epsonバーコードフォント

## 対応フォント (PostScript 3)

| フォント名                   | ファミリー                                | HP互換                |
|-------------------------|--------------------------------------|---------------------|
| Nimbus Mono             | Medium, Bold, Italic, Bold Italic    | Courier             |
| Letter Gothic           | Medium, Bold, Italic                 | Letter Gothic       |
| Nimbus Mono PS          | Regular, Bold, Oblique, Bold Oblique | CourierPS           |
| Nimbus Roman No4        | Medium, Bold, Italic, Bold Italic    | CG Times            |
| URW Classico            | Medium, Bold, Italic, Bold Italic    | CG Omega            |
| URW Coronet             | -                                    | Coronet             |
| URW Clarendon Condensed | -                                    | Clarendon Condensed |
| URW Classic Sans        | Medium, Bold, Italic, Bold Italic    | Univers             |
| フォント名                         | ファミリー                                      | HP互换                     |
|-------------------------------|--------------------------------------------|--------------------------|
| URW Classic Sans<br>Condensed | Medium, Bold, Italic, Bold Italic          | Univers Condensed        |
| Antique Olive                 | Medium, Bold, Italic                       | Antique Olive            |
| Garamond                      | Antiqua, Halbfett, Kursiv, Kursiv Halbfett | Garamond                 |
| Mauritius                     | -                                          | Marigold                 |
| Algiers                       | Medium、Extra Bold                          | Albertus                 |
| NimbusSansNo2                 | Medium, Bold, Italic, Bold Italic          | Arial                    |
| Nimbus Roman No9              | Medium, Bold, Italic, Bold Italic          | Times New Roman          |
| Nimbus Sans                   | Medium, Bold, Oblique, Bold Oblique        | Helvetica                |
| Nimbus Sans Narrow            | Medium, Bold, Oblique, Bold Oblique        | Helvetica Narrow         |
| Palladio                      | Roman、Bold、Italic、Bold Italic              | Palatino                 |
| URW Gothic                    | Book, Demi, Book Oblique, Demi Oblique     | ITC Avant Garde          |
| URW Bookman                   | Light, Demi, Light Italic, Demi Italic     | ITC Bookman              |
| URW Century Schoolbook        | Roman、Bold、Italic、Bold Italic              | New Century Schoolbook   |
| Nimbus Roman                  | Medium, Bold, Italic, Bold Italic          | Times                    |
| URW Chancery Medium Italic    | -                                          | ITC Zapf Chancery Italic |
| Symbol                        | -                                          | Symbol                   |
| URW Dingbats                  | -                                          | Wingdings                |
| Dingbats                      | -                                          | ITC Zapf Dingbats        |
| Standard Symbol               | -                                          | SymbolPS                 |

## Epsonバーコードフォント

データキャラクター (バーコードに登録する文字列)を入力するだけで、簡単にバーコードシンボルを作成できるフォントです。通常必要な、データキャラクター以外のコードやマージン、OCR-Bフォント (バーコード下部の文字)などの入力が不要です。

各バーコードの規格の詳細は、仕様書や市販の解説書などを参照してください。

## JAN(標準バージョン)

| フォント名 | EPSON JAN-13 | EPSON JAN-13 Short |
|-------|--------------|--------------------|
| OCR-B | あり           |                    |

| チェックテ               | 「ジット  | あり                                                                                                    |                                                                   |  |
|---------------------|-------|----------------------------------------------------------------------------------------------------|-------------------------------------------------------------------|--|
| キャラクタ               | 7一種類  | 数字(0~9)                                                                                                  |                                                                   |  |
| 桁数                  |       | 12                                                                                                    |                                                                   |  |
| 入力可能サ               | ヤズ    | 60~96 pt                                                                                                 | 36~90 pt                                                          |  |
| 読み取り保               | ミ証サイズ | 60 pt、75 pt(標準)                                                                                          | 36 pt、45 pt(標準)、67.5 pt、90 pt                                     |  |
| 自動設定される情報<br>(入力不要) |       | <ul> <li>レフト/ ライトマージン</li> <li>レフト/ ライトガードバー</li> <li>チェックデジット</li> <li>OCR-B</li> <li>センターバー</li> </ul> |                                                                   |  |
| 例                   | 入力    | 123456789012                                                                                             |                                                                   |  |
|                     | 画面表示  | 123456789012                                                                                             | 123456789012                                                      |  |
|                     | 印刷    | 1 234567 890128                                                                                          | 1 234567 890128                                                   |  |
| 備考                  |       | JIS X 0501                                                                                               | <ul> <li>・ JAN-13 のバーの高さを低くしたもの</li> <li>・ 日本国内でのみ使用可能</li> </ul> |  |

## JAN(短縮バージョン)

| フォント名               | EPSON JAN-8                                                                                              | EPSON JAN-8 Short             |
|---------------------|----------------------------------------------------------------------------------------------------|-------------------------------|
| OCR-B               | あり                                                                                                    |                               |
| チェックデジット            | あり                                                                                                    |                               |
| キャラクター種類            | 数字(0~9)                                                                                                  |                               |
| 桁数                  | 7                                                                                                    |                               |
| 入力可能サイズ             | 52~96 pt                                                                                                 | 36~90 pt                      |
| 読み取り保証サイズ           | 52 pt、65 pt(標準)                                                                                          | 36 pt、45 pt(標準)、67.5 pt、90 pt |
| 自動設定される情報<br>(入力不要) | <ul> <li>レフト/ ライトマージン</li> <li>レフト/ ライトガードバー</li> <li>チェックデジット</li> <li>OCR-B</li> <li>センターバー</li> </ul> |                               |

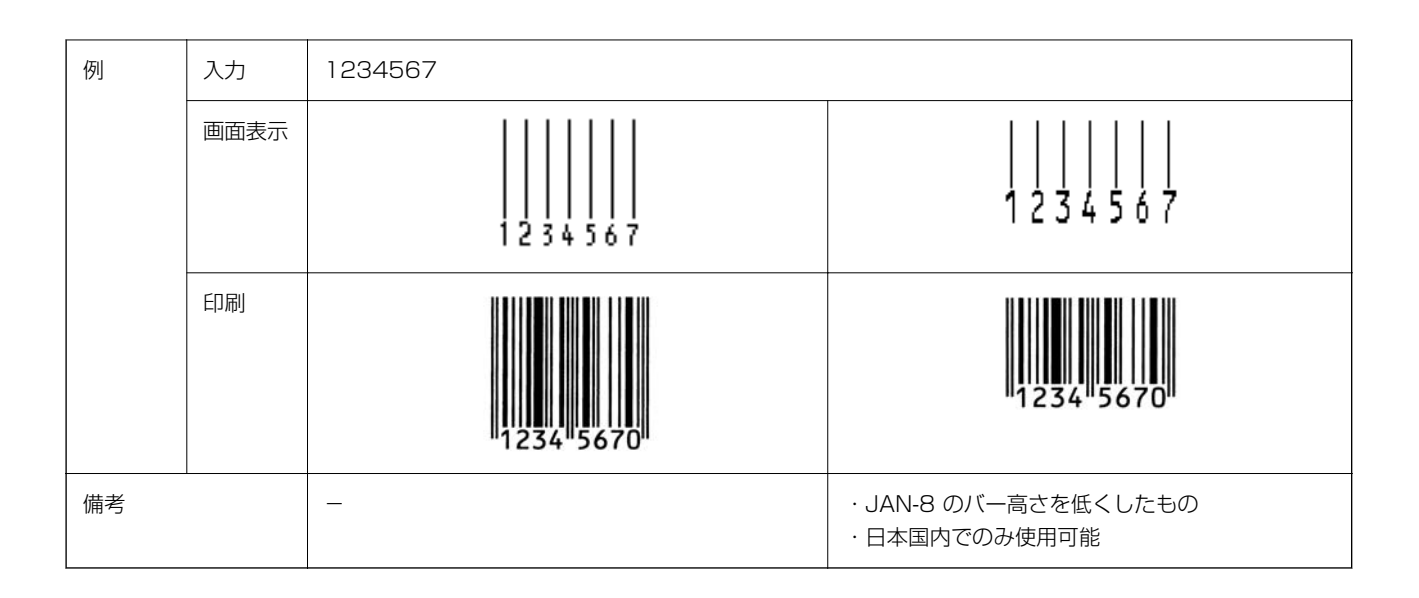

## UPC

| フォント名 EPSON UPC-A                   |      | EPSON UPC-A                                                       | EPSON UPC-E                                                             |
|-------------------------------------|------|-------------------------------------------------------------------|-------------------------------------------------------------------------|
| OCR-B あり                            |      | あり                                                                |                                                                         |
| チェックテ                               | ジット  | あり                                                                |                                                                         |
| キャラクタ                               | 一種類  | 数字(0~9)                                                           |                                                                         |
| 桁数                                  |      | 11                                                                | 6                                                                       |
| 入力可能サ                               | イズ   | 60~96 pt                                                          |                                                                         |
| 入力可能サ                               | イズ   | 60 pt、75 pt(標準)                                                   |                                                                         |
| 自動設定される情報<br>(入力不要)                 |      | ・レフト/ ライトマージン<br>・レフト/ ライトガードバー<br>・チェックデジット<br>・OCR-B<br>・センターバー | ・レフト/ ライトマージン<br>・レフト/ ライトガードバー<br>・チェックデジット<br>・OCR-B<br>・ナンバーシステムの「0」 |
| 例                                   | 入力   | 12345678901                                                       | 123456                                                                  |
|                                     | 画面表示 |                                                                   | <br>  2 3 4 5 6                                                         |
| 印刷<br>1 23456 <sup>11</sup> 78901 2 |      | 1 23456"78901 2                                                   | o 123456 5                                                              |
| 備考                                  |      | Regular タイプ。補足コードはサポートしていま<br>せん。                                 | Zero Suppression タイプ(余分なO を削除)                                          |

## Code39

| フォント名                                                                      | ,     | EPSON Code39 EPSON Code39 CD                             |               | EPSON Code39 EPSON Code39 CD<br>Num Num |                   |  |
|----------------------------------------------------------------------------|-------|----------------------------------------------------------|---------------|-----------------------------------------|-------------------|--|
| OCR-B                                                                      |       | なし                                                       |               | あり                                      |                   |  |
| チェックテ                                                                      | 「ジット  | なし                                                       | あり            | なし                                      | あり                |  |
| キャラクタ                                                                      | 7一種類  | 英数字(A~Z、O~9)、                                            | 記号( スペース      | \$ / + %)                               |                   |  |
| 桁数                                                                         |       | 制限なし                                                     |               |                                         |                   |  |
| 入力可能サ                                                                      | ヤズ    | 26~96 pt                                                 |               | 36~90 pt                                |                   |  |
| 読み取り係                                                                      | ミ証サイズ | 26 pt、52 pt、78 pt 36 pt、72 p                             |               | 36 pt、72 pt                             | pt                |  |
| 自動設定される情報<br>(入力不要)<br>・ 左/ 右クワイエットゾーン<br>・ スタート/ ストップキャラクター<br>・ チェックデジット |       | ゲーン<br>・ャラクター                                            |               |                                         |                   |  |
| 例                                                                          | 入力    | 1234567                                                  |               |                                         |                   |  |
|                                                                            | 画面表示  | 1 2 3 4 5 6 7<br>1 9 9 1 1 1 1 1 1 1 1 1 1 1 1 1 1 1 1 1 | 1 2 3 4 5 6 7 | <br>1 2 3 4 5 6 7                       | <br>1 2 3 4 5 6 7 |  |
|                                                                            | 印刷    |                                                          |               | 1 2 3 4 5 6 7                           |                   |  |
| 備考<br>・ JIS X 0503<br>・ スペースを表すバーコードを入力したいときは、「」(アンダーライン)を入力してく1           |       | 入力してください。                                                |               |                                         |                   |  |

## Code128

| フォント名               | EPSON Code128                                                        |
|---------------------|----------------------------------------------------------------------|
| OCR-B               | なし                                                                   |
| チェックデジット            | あり                                                                   |
| キャラクター種類            | 全てのASCII 文字(95文字)                                                    |
| 桁数                  | 制限なし                                                                 |
| 入力可能サイズ             | 26~96 pt                                                             |
| 読み取り保証サイズ           | 26 pt、52 pt、78 pt                                                    |
| 自動設定される情報<br>(入力不要) | ・左/ 右クワイエットゾーン<br>・スタート/ ストップキャラクター<br>・コードセットの変更キャラクター<br>・チェックデジット |

| 例  | 入力   | 1234567                                                                                         |
|----|------|-------------------------------------------------------------------------------------------------|
|    | 画面表示 | 1 2 3 4 5 6 7                                                                                   |
|    | 印刷   |                                                                                                 |
| 備考 |      | ・JIS X 0504<br>・コードセットA、B、C をサポートしています。入力するキャラクターのコードセットが途中で変わった<br>ときに、自動的にコードセットの変換コードを挿入します。 |

## Interleaved 2 of 5

| フォント名                                                                      | ,<br>1 | EPSON ITF EPSON ITF CD        |                | EPSON ITF Num EPSON ITF CD Num |                 |
|----------------------------------------------------------------------------|--------|-------------------------------|----------------|--------------------------------|-----------------|
| OCR-B                                                                      | -B なし  |                               | あり             |                                |                 |
| チェックテ                                                                      | ゙ジット   | なし                            | あり             | なし                             | あり              |
| キャラクタ                                                                      | 7一種類   | 数字(0~9)                       |                |                                |                 |
| 桁数                                                                         |        | 制限なし                          |                |                                |                 |
| 入力可能サ                                                                      | トイズ    | 26~96 pt                      |                | 36~96 pt                       |                 |
| 読み取り保                                                                      | ミ証サイズ  | 26 pt、52 pt、78 pt             |                | 36 pt、72 pt                    |                 |
| 自動設定される情報<br>(入力不要)・ 左/ 右クワイエットゾーン<br>・ スタート/ ストップキャラクター<br>・ チェックデジット<br> |        |                               |                |                                |                 |
| 例                                                                          | 入力     | 1234567                       |                |                                |                 |
|                                                                            | 画面表示   | 1234567                       | 1234567        | <br>1234567                    | <br>1234567     |
|                                                                            | 印刷     |                               |                | 01234567                       | 1 2 3 4 5 6 7 0 |
| 備考 キャラクターを2個一組で扱います。キャラクターの合計数が奇勢<br>は自動的にキャラクターの先頭にOを追加して偶数個になるよう         |        | D合計数が奇数個の場合、Ep<br>別になるようにします。 | oson バーコードフォント |                                |                 |

## NW-7

| フォント名                                                                                                    | ,<br>1      | EPSON NW-7                                                        | EPSON NW-7 CD                                 | EPSON NW-7 Num    | EPSON NW-7 CD<br>Num |
|----------------------------------------------------------------------------------------------------|-------------|-------------------------------------------------------------------|-----------------------------------------------|-------------------|----------------------|
| OCR-B                                                                                                    |             | なし                                                                |                                               | あり                |                      |
| チェックテ                                                                                                    | 「ジット        | なし                                                                | あり                                            | なし                | あり                   |
| キャラクタ                                                                                                    | 7一種類        | 数字(0~9)、記号(-                                                      | \$ : / . +)                                   |                   |                      |
| 桁数                                                                                                    |             | 制限なし                                                              |                                               |                   |                      |
| 入力可能サ                                                                                                    | トイズ         | 26~96 pt                                                          |                                               | 36~96 pt          |                      |
| 読み取り保                                                                                                    | ミ証サイズ       | 26 pt、52 pt、78 pt                                                 |                                               | 36 pt、72 pt       |                      |
| 自動設定さ<br>(入力不要                                                                                                    | Eれる情報<br>E) | 報<br>・ 左/ 右クワイエットゾーン<br>・ スタート/ ストップキャラクター(入力しない場合)<br>・ チェックデジット |                                               |                   |                      |
| 例                                                                                                    | 入力          | 1234567                                                           | 1234567                                       |                   |                      |
|                                                                                                    | 画面表示        | 1 1 1 1 1 1 1<br>1 2 3 4 5 6 7<br>1 1 1 1 1 1 1                   | 1 1 1 1 1 1 1<br>1 2 3 4 5 6 7<br>1 1 1 1 1 1 | <br>1 2 3 4 5 6 7 | <br>1 2 3 4 5 6 7    |
|                                                                                                    | 印刷          |                                                                   |                                               | A 1 2 3 4 5 6 7 A | A 1 2 3 4 5 6 7 4 A  |
| 備考<br>・ JIS X 0503<br>・ スタート/ ストップキャラクターのどちらかを入力すると、もう一方も同じになるように自<br>ます。スタート/ ストップキャラクターを入力しない場合は、両方に自動的に「A」が自動排 |             | よるように自動的挿入され<br>A」が自動挿入されます。                                      |                                               |                   |                      |

## 郵便番号(カスタマーバーコード)

| フォント名     | EPSON J-Postal Code     |
|-----------|-------------------------|
| OCR-B     | なし                      |
| チェックデジット  | あり                      |
| キャラクター種類  | 数字(0~9)、英文字(A~Z)、記号(-)  |
| 桁数        | 制限なし                    |
| 入力可能サイズ   | 8~11.5 pt               |
| 読み取り保証サイズ | 8 pt、9 pt、10 pt、11.5 pt |

| 自動設定さ<br>(入力不要 | れる情報<br><u>!</u> ) | <ul> <li>・バーコードの上下左右2 mm の空白</li> <li>・入力時の-(ハイフン)の削除</li> <li>・スタート/ストップコード</li> <li>・住所表示番号の13桁調整</li> <li>・チェックデジット</li> </ul>                                                       |
|----------------|--------------------|----------------------------------------------------------------------------------------------------|
| 例              | 入力                 | 123-4567                                                                                                    |
|                | 画面表示               | '1''2''3'' <del>-</del> ''4''5''6''7'                                                                                                    |
|                | 印刷                 | իլիվելիկիլիվերիներներներներներներներներներներինինի                                                                                                    |
| 備考             |                    | ・郵便番号(3桁)-郵便番号(4桁)-住所表示番号(バーコードに変換後13桁まで)を入力します。<br>住所表示番号は入力時の桁数の制限はありませんが、バーコードに変換後13桁を超える部分は省略されま<br>す。また、住所表示番号が13桁に満たないときは、13桁になるように末尾にコードが挿入されます。<br>・印刷領域やレイアウト枠は余裕をもって設定してください。 |

## GS1-128 (EAN-128)

| フォント名               | EPSON EAN128                                                                                                    |
|---------------------|----------------------------------------------------------------------------------------------------|
| OCR-B               | あり                                                                                                    |
| チェックデジット            | あり                                                                                                    |
| キャラクター種類            | 数字(0~9)、英文字(A~Z)<br>括弧( )は、アプリケーション識別子(AI)を識別するためのみ使用します。英文字は大文字のみサポート<br>しますが、入力は小文字で行います。                                                                                          |
| 桁数                  | アプリケーション識別子(AI) により桁数が異なります。<br>01:GTIN(グローバルトレードアイテムナンバー)<br>4桁「(01)」+13桁(数字)<br>17:パッチ/ロットナンパー<br>4桁「(17)」+6桁(数字)<br>10:保証期限日<br>4桁「(10)」+最大20桁(英数字)<br>30:数量<br>4桁「(30)」+最大8桁(数字) |
| 入力可能サイズ             | 36 pt 以上                                                                                                    |
| 読み取り保証サイズ           | 36 pt、72 pt                                                                                                    |
| 自動設定される情報<br>(入力不要) | <ul> <li>・左/右クワイエットゾーン</li> <li>・スタート/ストップキャラクター</li> <li>・FNC1 キャラクター</li> <li>(Code128 との識別、および可変長アプリケーション識別子用データの区切りのため)</li> <li>・コードセットの変更キャラクター</li> <li>・チェックデジット</li> </ul>  |

| 例  | 入力   | (01)1491234567890(17)990101(30)12(10)abc                                     |  |
|----|------|------------------------------------------------------------------------------|--|
|    | 画面表示 | ¢ 01 > 1491234567890 ¢ 17 > 990101 ¢ 30 > 12 ¢ 10 > A B ¢                    |  |
|    | 印刷   | (01) 14912545678001 (17) 990101 (30) 12(10) ABC                              |  |
| 備考 |      | コードセットA、B、C をサポートしています。入力するキャラクターのコードセットが途中で変わったときは、自動的にコードセットの変換コードが挿入されます。 |  |

### 標準料金代理収納

| フォント名 EPSON EAN128_AI91                                                                    |      | EPSON EAN128_AI91                                                                        |  |
|--------------------------------------------------------------------------------------------|------|------------------------------------------------------------------------------------------|--|
| OCR-B                                                                                      |      | あり                                                                                       |  |
| チェックデジット                                                                                   |      | あり                                                                                       |  |
| キャラクター種類 数字(0~9)、記号(-)<br>括弧()は、アプリケーション識別子(AI)を識別するためのみ使<br>ハイフンは、入力する数字間のセパレーターとして使用します。 |      | 数字(0~9)、記号(-)<br>括弧( )は、アプリケーション識別子(AI)を識別するためのみ使用します。<br>ハイフンは、入力する数字間のセパレーターとして使用します。  |  |
| 桁数                                                                                         |      | 4桁「(91)」+ 46桁(数字間の「-」を含む)                                                                |  |
| 入力可能サイズ         48 pt 以上                                                                   |      | 48 pt 以上                                                                                 |  |
| 読み取り保証サイズ 48 pt                                                                            |      | 48 pt                                                                                    |  |
| 自動設定される情報<br>(入力不要)                                                                        |      | ・左/ 右クワイエットゾーン<br>・スタート/ ストップキャラクター<br>・FNC1 キャラクター(Code128 との識別のために挿入します。)<br>・チェックデジット |  |
| 例                                                                                          | 入力   | (91)912345-012345678901234567890-1-010331-0-123000                                       |  |
|                                                                                            | 画面表示 | (91)912345-012345678901234567890-1-010331-0-123000                                       |  |
|                                                                                            | 印刷   | (91)912345-0123456789012345678901<br>010331-0-123000-3                                   |  |
| └────────────────────────────────────                                                      |      | コンビニエンスストアなどで扱う請求書用シンボル                                                                  |  |

## バーコード作成時と印刷時のご注意

作成時は以下に注意してください。

• 文字の装飾(ボールド/ イタリック/ アンダーラインなど)、網掛けはしないでください。

### 548

- 背景色は、バーコード部分とのコントラストが低下する色を避けてください。
- 文字の回転は、90度、180度、270度以外は指定しないでください。
- 文字間隔は変更しないでください。
- 文字の縦あるいは横方向のみを拡大/縮小しないでください。
- アプリケーションソフトのオートコレクト機能は使用しないでください。
- 例)<br />
  文字間隔の自動調整

行末に存在するスペース削除 連続する複数個のスペースをタブなどに変換 記号の変換

- 入力した文字をバーコードに変換するときに、バーコードとして必要なキャラクターを自動的に追加するため、バー コードの長さが入力時よりも長くなることがあります。バーコードと周囲の文字が重ならないように注意してくだ さい。
- 一行に2つ以上のバーコードを入力するときは、バーコード間をタブで区切ってください。スペースで区切るときは、バーコードフォント以外のフォントを選択して入力してください。バーコードフォントでスペースを入力すると、スペースがバーコードの一部となってしまいます。
- 入力したキャラクターの桁数が大きい場合、バーコードの高さを、全長の15%以上になるように自動的に調整します。バーコードの周囲に文字が入っているときは、バーコードと重ならないように間隔を空けてください。 (Code39/Code128/Interleaved 2 of 5/NW-7/GS1-128、標準料金代理収納)
- アプリケーションソフトで、改行を示すマークの表示/非表示を選択できる場合、バーコードの部分とそうでない部分が区別しやすいよう、改行マークが表示される設定にしておくことをお勧めします。

印刷時は以下に注意してください。

- インクの濃度や紙質あるいは、お使いのアプリケーションソフトによっては、印刷されたバーコードが読み取り機で 読み取れないことがあります。お使いの読み取り機で認識テストをしてからご利用いただくことをお勧めします。
- Epson バーコードフォントは、本機に付属しているプリンタードライバーでのみ印刷できます。
- プリンタードライバーの設定は [グレースケール] 、 [印刷品質] を [標準] 、 [きれい] に設定してください。

### バーコードの作成と印刷の手順

ここではWindows 10のワードパッドを例にEpsonバーコードフォントの作成と印刷の手順を説明します。

- 1. ワードパッドを起動し、バーコード変換する文字を全て半角(1Byte)で入力します。
- 2. 入力した文字を選択します。

選択した範囲が反転表示になります。

3. [ホーム] タブの [フォント] グループで、印刷したいEpson バーコードフォントを選択します。

4. フォントサイズを変更します。

推奨または使用できるフォント(キャラクター)サイズは、バーコードフォントの種類とOSのバージョンによっ て異なります。入力した文字が設定したように表示されます。

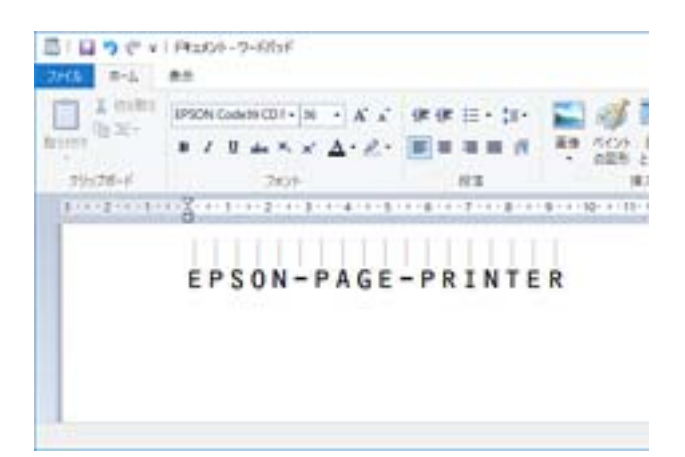

#### 5. 印刷を実行します。

入力したデータがバーコードとして印刷されます。

(参考) 入力したデータが不適当な場合などプリンタードライバーがエラーと判断すると、画面表示と同様のフォントが出力 されます。この場合バーコードとして読み取りはできません。

## ボックスの仕様

| ボックス容量                |            | 90GB                             |
|-----------------------|------------|----------------------------------|
| ボックス数                 | 共有ボックス(固定) | 1                                |
|                       | 共有ボックス     | 0~199                            |
|                       | 個人ボックス     | 上限なし                             |
| 最大保存文書数               |            | 3,000文書                          |
| 最大保存ページ数              |            | 15.000ページ                        |
| - 予約ジョブ数 <sup>*</sup> |            | 印刷時:100<br>メール添付、フォルダー・クラウド保存:10 |

\*: 先に実行したジョブが終わる前に実行できるジョブの数

【参考】 メモリー使用率が100%に達すると、新しい文書が保存できなくなります。また、100%未満の場合でも、保存文書数、 保存ページ数のいずれか1つが上限に達すると、新しい文書が保存できなくなります。不要な文書はできるだけ削除してく ださい。

## 規格と規制

### 電源高調波

この装置は、高調波電流規格JIS C 61000-3-2 に適合しています。

### 瞬時電圧低下

本装置は、落雷等による電源の瞬時電圧低下に対し不都合が生じることがあります。 電源の瞬時電圧低下対策としては、交流無停電電源装置等を使用されることをお勧めします。 (社団法人電子情報技術産業協会のパーソナルコンピューターの瞬時電圧低下対策ガイドラインに基づく表示)

## 電波障害自主規制

この装置は、クラスB機器です。この装置は、住宅環境で使用することを目的としていますが、この装置がラジオやテレビジョン受信機に近接して使用されると、受信障害を引き起こすことがあります。 マニュアルに従って正しい取り扱いをしてください。

## 著作権

写真、書籍、地図、図面、絵画、版画、音楽、映画、プログラムなどの著作権物は、個人(家庭内その他これに準ずる限られた範囲内)で使用するために複製する以外は著作権者の承認が必要です。

### 複製が禁止されている印刷物

紙幣、有価証券などをプリンターで印刷すると、その印刷物の使用如何に係わらず、法律に違反し、罰せられます。 (関連法律)刑法第148条、第149条、第162条通貨及証券模造取締法第1条、第2条など

以下の行為は、法律により禁止されています。

- 紙幣、貨幣、政府発行の有価証券、国債証券、地方証券を複製すること(見本印があっても不可)
- 日本国外で流通する紙幣、貨幣、証券類を複製すること
- 政府の模造許可を得ずに未使用郵便切手、郵便はがきなどを複製すること
- 政府発行の印紙、法令などで規定されている証紙類を複製すること

次のものは、複製するにあたり注意が必要です。

- 民間発行の有価証券(株券、手形、小切手など)、定期券、回数券など
- パスポート、免許証、車検証、身分証明書、通行券、食券、切符など

## 揮発性物質の放散

本製品はエコマークの環境ラベルに定められた揮発性物質の放散基準を満たしています。ただし、使い始めなどに臭いが気になるときは換気してお使いください。

# 管理者向け情報

| プリンターをネットワークに接続する | .554 |
|-------------------|------|
| プリンターを使うための設定     | 558  |
| プリンターの管理          | 623  |
| 高度なセキュリティー設定      | .642 |

## プリンターをネットワークに接続する

プリンターをネットワークに接続するには、以下の方法があります。

- 操作パネルで詳細設定して接続する
- ウェブサイトやソフトウェアディスクからインストーラーを起動して接続する

ここでは、プリンターの操作パネルを使って、プリンターをネットワークに接続する手順を説明します。

## ネットワーク接続の前に

ネットワーク接続するには、接続方法と接続のための設定情報を事前に確認してください。

### 接続設定情報の収集

接続に必要な設定情報を用意します。事前に以下の情報を確認してください。

| 区分         | 項目                                                                       | 備考                                                                                                    |
|------------|--------------------------------------------------------------------------|----------------------------------------------------------------------------------------------------|
| デバイス接続方法   | <ul><li>有線LAN</li><li>無線LAN (Wi-Fi)</li></ul>                            | プリンターをネットワークに接続する方法を決定します。<br>有線LANは、LANスイッチ(ハブ)に接続します。<br>無線LANはアクセスポイントのSSIDに接続します。                                                                                                    |
| LAN接続情報    | <ul> <li>IPアドレス</li> <li>サブネットマスク</li> <li>デフォルトゲート<br/>ウェイ</li> </ul>   | プリンターに割り当てるIPアドレスを決定します。<br>静的にIPアドレスを割り当てる場合は、全ての項目の値が必要です。<br>DHCP機能で動的にIPアドレスを割り当てる場合は、自動設定されるので<br>LAN接続の情報は不要です。                                                                                                    |
| 無線LAN接続情報  | ・ SSID<br>・ パスワード                                                        | プリンターを接続するアクセスポイントのSSID(ネットワークの名称)、<br>パスワードです。<br>MACアドレスフィルタリング設定がされている場合は、プリンターを登<br>録できるように事前にMACアドレスの登録をしておいてください。<br>対応している規格は以下をご覧ください。<br>「無線LANの仕様」532ページ                                                                     |
| DNSサーバー情報  | <ul> <li>プライマリーDNSの<br/>IPアドレス</li> <li>セカンダリーDNSの<br/>IPアドレス</li> </ul> | DNSサーバーを指定する場合に必要です。セカンダリーDNSはシステム<br>を冗長構成にしてセカンダリーDNSサーバーがある場合に設定します。<br>小規模なネットワークでDNSサーバーを構築していない場合は、ルー<br>ターのIPアドレスを設定します。                                                                                                    |
| プロキシサーバー情報 | <ul> <li>プロキシサーバー名</li> </ul>                                            | <ul> <li>イントラネットからインターネットへの接続にプロキシサーバーを利用<br/>しているネットワーク環境において、プリンターが直接インターネットに<br/>アクセスする機能を使用する場合は設定してください。</li> <li>以下のような機能はプリンターが直接インターネットにアクセスします。</li> <li>Epson Connectサービス</li> <li>他社のクラウドサービス</li> <li>ファームウェア更新</li> </ul> |

| 区分      | 項目          | 備考                                                                                                    |
|---------|-------------|----------------------------------------------------------------------------------------------------|
| ポート番号情報 | • 開放するポート番号 | プリンターやコンピューターが各機能で使用するポート番号を確認し<br>て、ファイアウォールでブロックされているポートを、必要に応じて開放<br>してください。<br>プリンターが使用するポート番号の情報は以下をご覧ください。<br>「プリンターが使用するポート」529ページ |

### IPアドレスの割り当て

IPアドレス(IPv4)の割り当てには、以下のタイプがあります。

#### 固定IPアドレス:

あらかじめ決めたIPアドレスを手動でプリンター(ホスト)に割り当てます。

ネットワークに接続するための情報(サブネットマスク、デフォルトゲートウェイ、DNSサーバー設定など)を手動で 設定する必要があります。

デバイスの電源を切ってもIPアドレスは変更されないので、IPアドレスの変更を追従できない環境やIPアドレスでデバイスを管理したい場合に利用できます。多数のコンピューターがアクセスする、プリンターやサーバーなどへの設定をお勧めします。また、IPsec/IPフィルタリングなどのセキュリティー機能を利用する場合は、IPアドレスが変更されないよう固定IPアドレスを割り当ててください。

#### DHCP機能による自動割り当て(動的IPアドレス):

DHCPサーバーやルーターのDHCP機能を使って自動でIPアドレスをプリンター(ホスト)に割り当てます。 ネットワークに接続するための情報(サブネットマスク、デフォルトゲートウェイ、DNSサーバー設定など)も自動で 設定されるので、デバイスのネットワークへの接続が容易にできます。

デバイスやルーターの電源を切る、または、DHCPサーバーの設定により、再接続の際にIPアドレスが変更になる場合があります。

IPアドレス以外でのデバイス管理やIPアドレスを追従できるプロトコルでの通信をお勧めします。

● DHCPのIPアドレス予約機能を使用すると、常にデバイスに同じIPアドレスを割り当てることができます。

## DNSサーバー、プロキシサーバーについて

DNSサーバーは、ホスト名やメールアドレスのドメイン名などとIPアドレスの情報を関連付けて持っています。 コンピューターやプリンターがIP通信をするときに、ホスト名やドメイン名などで相手先を記述すると通信ができません。

その情報をDNSサーバーに問い合わせ、相手先のIPアドレスを取得します。この処理を名前解決と言います。 これによりコンピューターやプリンターなどのデバイスは、IPアドレスを使って通信ができるようになります。 プリンターがメールを使ったり、インターネット接続をして通信したりするには、名前解決が必要です。 これらの機能を使用するには、DNSサーバーの設定をしてください。

プリンターのIPアドレスをDHCPサーバーやルーターのDHCP機能で割り当てる場合は自動設定されます。 プロキシサーバーはネットワークとインターネットとの出入り口に配置され、コンピューターやプリンターとインター ネット(相手サーバー)の代理でそれぞれのデバイスと通信します。相手サーバーはプロキシサーバーとだけ通信してい るように見えます。よって、プリンターに設定されているIPアドレスやポート番号などの情報を読み取れなくなり、セ キュリティーの向上が期待できます。

プロキシサーバーを介してインターネット接続をしている場合は、プリンターにプロキシサーバーの設定をしてください。

## 操作パネルでネットワークに接続する

プリンターの操作パネルを使って、プリンターをネットワークに接続します。

### IPアドレスを設定する

ホストアドレスやサブネットマスク、デフォルトゲートウェイなど、基本的なIPアドレス設定をします。 ここでは固定IPアドレスを設定する手順を説明します。

- 1. プリンターの電源を入れます。
- 2. 操作パネルのホーム画面で [設定] を選択します。
- З. [本体設定] - [ネットワーク設定] - [詳細設定] - [TCP/IP] の順に選択します。
- [TCP/IP設定方法] を [手動設定] にします。 4.

IPアドレスをルーターなどのDHCP機能で自動設定する場合は [自動設定] にします。この場合は、手順5、6の [IPアドレス]、[サブネットマスク]、[デフォルトゲートウェイ]も自動設定になるので入力できません。手 順7へ進んでください。

IPアドレスを入力します。 5.

> IPアドレスの入力時は、桁合わせのためにOを補って入力してください。 記入例:

- IPアドレス192.0.2.111の場合:192.000.002.111
- IPアドレス192.0.12.10の場合:192.000.012.010

戻った画面で入力した値が反映されていることを確認してください。桁合わせのために入力した0は確定時に省略 されます。

#### 同様に【サブネットマスク】、【デフォルトゲートウェイ】を設定します。 6.

戻った画面で入力した値が反映されていることを確認してください。

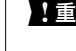

効にならず、設定を続けることができません。入力に間違いがないか確認してください。

#### 7. プライマリーDNSサーバーのIPアドレスを入力します。

戻った画面で入力した値が反映されていることを確認してください。

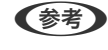

【参考】 IPアドレスを [自動設定] にすると、DNSサーバー設定は [手動設定] 、 [自動設定] を選択できます。DNSサー バーのアドレスを自動取得できない場合に[手動設定]を選択して、DNSサーバーのIPアドレスを入力してくださ い。引き続き、セカンダリーDNSサーバーのアドレスを直接入力します。 [自動設定]を選択した場合は、手順9へ 進んでください。

セカンダリーDNSサーバーのIPアドレスを入力します。 8.

戻った画面で入力した値が反映されていることを確認してください。

9. [設定を開始する] をタップします。

#### プロキシサーバーを設定する

以下の両方に当てはまる場合は、プロキシサーバーを設定してください。

- インターネット接続用にプロキシサーバーを構築している
- Epson Connect サービスや他社クラウドサービスなど、プリンターが直接インターネットに接続する機能を使用する
- 1. ホーム画面で [設定] を選択します。

IPアドレスの設定に続いて設定するときは、 [詳細設定] 画面が表示されています。手順3に進んでください。

- 2. [本体設定] [ネットワーク設定] [詳細設定] の順に選択します。
- 3. [プロキシサーバー]を選択します。
- 4. [プロキシサーバー使用設定]を[使用する]にします。
- 5. **プロキシサーバーのアドレスを、IPv4アドレスまたはFQDN形式で入力します**。 戻った画面で入力した値が反映されていることを確認してください。
- プロキシサーバーのポート番号を入力します。
   戻った画面で入力した値が反映されていることを確認してください。
- 7. [設定を開始する]をタップします。

### LANに接続する

プリンターを有線LANまたは無線LANに接続します。

#### 有線LANに接続する

LANケーブルでネットワークに接続して、接続の確認をします。

- 1. プリンターとハブ(LANスイッチ)をLANケーブルで接続します。
- 2. ホーム画面で [設定] を選択します。
- 【本体設定】 【ネットワーク設定】 【接続診断】を選択します。
   接続診断の結果が表示されます。正常に接続されていることを確認してください。
- [OK] をタップして終了します。
   [接続診断結果を印刷する] をタップすると診断結果を印刷できます。画面の案内に従って印刷してください。

#### 関連情報

◆ 「無線LAN接続から有線LAN接続に変更する」362ページ

#### 無線LAN(Wi-Fi)に接続する

プリンターを無線LAN(Wi-Fi)に接続する方法はいくつかあります。お使いの環境や条件に合わせて接続方法を選択してください。

無線LANルーター(アクセスポイント)の情報(SSID、パスワード)がわかれば、手動で設定するのが確実です。 AOSSやWPS対応の無線LANルーター(アクセスポイント)をお使いの場合は、プッシュボタンで自動設定ができま す。

プリンターがネットワークに接続できたら、使用する機器(コンピューターやスマートデバイスなど)をプリンターに接続してください。

#### 関連情報

- ◆「プリンターにSSIDとパスワードを入力して設定する」364ページ
- ◆「プッシュボタンで自動設定する(AOSS/WPS)」365ページ
- ◆ 「PINコードで設定する (WPS) 」365ページ

## プリンターを使うための設定

## 印刷できるようにする

ネットワーク接続でプリンターから印刷できるようにします。 ネットワークでプリンターを使用するには、プリンターのネットワーク接続以外に、コンピューターにネットワーク用の ポート設定が必要です。

### プリンター接続のタイプ

プリンターのネットワーク接続は主に以下の2つのタイプがあります。

- ピアツーピア型接続(直接印刷)
- サーバークライアント型接続(Windowsサーバーによるプリンター共有)

#### ピアツーピア型接続設定

プリンターとネットワーク上のコンピューターが直接通信する接続です。ネットワーク対応プリンターのみ接続できます。

#### 接続方法:

プリンターをハブやアクセスポイントを介して直接ネットワークに接続します。

#### プリンタードライバー:

プリンタードライバーをコンピューターにインストールします。 EpsonNet SetupManagerを使うと、プリンター設定を含んだドライバーのパッケージを配布できます。

#### 558

#### 特徴:

- プリンターに直接印刷データを送るので、印刷開始までに時間がかかりません。
- プリンターが稼働していれば印刷できます。

#### サーバークライアント型接続設定

サーバーになるコンピューターがプリンターを共有する接続です。プリンターにサーバー経由以外の通信を遮断する と、セキュリティーを強化できます。 USBで接続するとネットワーク機能がないプリンターも共有できます。

#### 接続方法:

プリンターをLANスイッチやアクセスポイントを介して直接ネットワークに接続します。 プリンターとサーバーをUSBケーブルで直接接続することもできます。

#### プリンタードライバー:

Windowsサーバー上に、クライアントコンピューターのOSにおけるシステムの種類に対応したドライバーをインストールします。 Windowsサーバーにアクセスしてプリンターをリンクすると、クライアントコンピューターにインストールされて使用

Windowsサーバーにアクセスしてフリンターをリンクすると、クライアントコンヒューターにインストールされて使用 できるようになります。

#### 特徴:

- プリンターやプリンタードライバーを一括管理できます。
- 全ての印刷データはサーバーを経由するため、サーバーの能力によっては印刷開始までに時間がかかることがあります。
- Windowsサーバーが停止していると印刷できません。

### ピアツーピア型接続での印刷設定

ピアツーピア型接続(直接印刷)の場合、プリンターとクライアントコンピューターは一対一の関係になります。 プリンターを使用するそれぞれのコンピューターにプリンタードライバーをインストールします。

### サーバークライアント型接続での印刷設定

サーバークライアント型で接続したプリンターから印刷できるようにします。 サーバークライアント型の接続では、先にプリントサーバーのコンピューターから印刷できるように設定してから、プリ ンターをネットワークで共有してプリントサーバー経由で印刷できるようにします。 USBケーブルでサーバーに接続した場合も同様に、コンピューターからプリンターに印刷できるように設定してからプ リンターをネットワークで共有します。

#### ネットワークポートを設定する

一般的なStandard TCP/IPを使用してプリントサーバーのコンピューターにネットワーク印刷用のプリントキューを 作成し、ネットワークポートを設定します。

#### 559

ここではWindows 2012 R2を代表例として説明します。

1. デバイスとプリンターの画面を開きます。

[デスクトップ] - [設定] - [コントロールパネル] - [ハードウェアとサウンド] (または [ハードウェア]) - [デバイスとプリンター] の順に選択します。

2. プリンターを追加します。

[プリンターの追加]をクリックして、表示される画面で[探しているプリンターはこの一覧にはありません]を 選択します。

3. ローカルプリンターを追加します。

[ローカルプリンターまたはネットワークプリンターを手動設定で追加する]を選択して、[次へ]をクリックします。

4. [新しいポートの作成]を選択し、ポートの種類から [Standard TCP/IP Port] を選択して、 [次へ] を クリックします。

| プリンター ポートの選択                             |                          |   |
|------------------------------------------|--------------------------|---|
| プリンター ポートによってコンピュータ                      | ーがプリンターと情報を交換できるようになります。 |   |
| 既存のポートを使用(U):                            | LPT1: (ブリンター ポート)        |   |
| <ul> <li>新しいポートの作成(<u>C</u>):</li> </ul> |                          |   |
| ポートの種類:                                  | Standard TCP/IP Port     | • |
|                                          |                          |   |
|                                          |                          |   |
|                                          |                          |   |
|                                          |                          |   |
|                                          |                          |   |

5. [ホスト名またはIP アドレス] (または [プリンター名またはIP アドレス] )にプリンター名、またはプリ ンターのIP アドレスを入力して、 [次へ] をクリックします。

記入例:

- プリンター名: EPSONA1A2B3C
- IPアドレス: 192.0.2.111

[ポート名] は変更しないでください。

[ユーザーアカウント制御] 画面が表示されたときは [続行] をクリックします。

| 🚱 🖶 プリンターの追加                 | ×.                      |
|------------------------------|-------------------------|
| ホスト名または IP アドレスを             | と入力します                  |
| デバイスの種類(工):                  | TCP/IP デバイス ・           |
| ホスト名または IP アドレス( <u>A</u> ): |                         |
| ポート名(巴):                     | ^^^^                    |
| ☑ カルターを照会して、使用する             | プリンター ドライバーを自動的に選択する(Q) |
|                              | 次へ(N) キャンセル             |

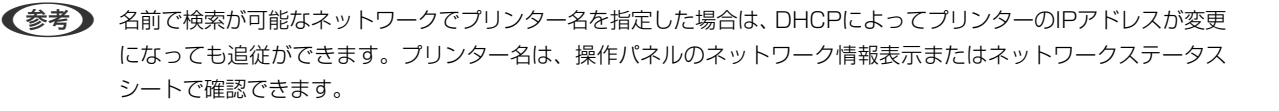

- 6. プリンタードライバーを設定します。
  - プリンタードライバーがインストールされている場合
     [製造元] [プリンター]を選択します。 [次へ] をクリックします。

#### 7. この後は、画面の指示に従って操作します。

サーバークライアント型接続(Windowsサーバーによるプリンター共有)でプリンターを使用する場合は、続いてプリンターを共有設定します。

#### ポート構成を確認する - Windows

プリントキューに適切なポートが設定されているか確認します。

- デバイスとプリンターの画面を開きます。
   [デスクトップ] [設定] [コントロールパネル] [ハードウェアとサウンド] (または [ハードウェア]) [デバイスとプリンター] の順に選択します。
- 2. プリンターのプロパティ画面を開きます。

対象プリンターのアイコンを右クリックして、〔プリンターのプロパティ〕をクリックします。

- 3. [ポート] タブをクリックし、[標準のTCP/IPポート] を選択して、[ポートの構成] をクリックします。
- 4. ポートの構成を確認します。
  - RAWの場合

[プロトコル] で [Raw] が選択されていることを確認して、 [OK] をクリックします。

LPRの場合
 「プロトコル]で[LPR]が選択されていることを確認します。[LPR 設定]の[キュー名]に「PASSTHRU」
 と入力します。[LPRバイトカウントを有効にする]をチェックして、[OK]をクリックします。

#### プリンターを共有する(Windowsのみ)

サーバークライアント型接続(Windowsサーバーによるプリンター共有)でプリンターを使用する場合は、プリント サーバーからプリンターを共有設定します。

- プリントサーバーのコンピューターで[コントロールパネル] [デバイスとプリンター]の順に選択します。
- 2. 共有したいプリンターアイコン(プリントキュー)を右クリックして、[プリンターのプロパティ] [共 有] タブを選択します。
- [このプリンターを共有する]を選択して、 [共有名]を入力します。
   Windows Server 2012をお使いの場合は、 [共有オプションの変更]をクリックしてから設定してください。

#### 追加ドライバーをインストールする(Windowsのみ)

プリントサーバーのコンピューターとクライアントコンピューターが異なるバージョンのWindowsで動作している場合、それぞれのバージョンのプリンタードライバーをプリントサーバーにインストールしておくことをお勧めします。

- プリントサーバーのコンピューターで[コントロールパネル] [デバイスとプリンター]の順に選択します。
- 2. 共有したいプリンターアイコン(プリントキュー)を右クリックして、[プリンターのプロパティ] [共 有] タブを選択します。
- 3. [追加ドライバー]をクリックします。 Windows Server 2012をお使いの場合は、共有オプションの変更をクリックしてから設定してください。
- クライアントコンピューターのWindowsバージョン(プロセッサータイプ)を選択して、OKをクリックします。
- 5. プリンタードライバーの情報ファイル(\*.inf)を指定してドライバーをインストールします。

#### 共有プリンターを使う - Windows

プリンターの管理者は、クライアントコンピューターへのプリンター追加手順としてプリントサーバーに設定したコン ピューター名をクライアントに連絡してください。追加ドライバーが設定されていない環境では、[デバイスとプリン ター]からプリンターを追加する手順を案内してください。 以下は、プリントサーバーに追加ドライバーが設定されている場合の手順です。

- 1. プリントサーバーのコンピューター名を [エクスプローラー] で開きます。
- 2. 利用したいプリンターをダブルクリックします。

#### 印刷の基本設定

用紙サイズや印刷エラーの表示など、プリンターの印刷に関する設定をします。

#### 給紙装置の設定をする

各給紙装置にセットする用紙のサイズや種類などを設定します。

- 1. Web Configで [印刷] タブ- [給紙装置設定] を選択します。
- 2. 各項目を設定します。

ご使用の環境によっては表示項目が異なります。

- 給紙装置名称
   [手差しトレイ]、[用紙カセット1]など、設定対象の給紙装置名が表示されます。
- [用紙サイズ] プルダウンメニューから設定する用紙のサイズを選択します。
- [単位] ユーザー定義サイズの単位を選択します。 [用紙サイズ] が [ユーザー定義サイズ] の場合に選択できます。
- 〔横の長さ〕
   ユーザー定義サイズの横の長さを設定します。
   入力できる範囲は給紙装置に依存し、〔横の長さ〕の横に示されています。
   〔単位〕で〔mm〕を選択した場合、小数点第1位まで入力できます。
   〔単位〕で〔inch〕を選択した場合、小数点第2位まで入力できます。
- 「縦の長さ] ユーザー定義サイズの縦の長さを設定します。
   入力できる範囲は給紙装置に依存し、「縦の長さ」の横に示されています。
   「単位]で[mm]を選択した場合、小数点第1位まで入力できます。
   「単位]で[inch]を選択した場合、小数点第2位まで入力できます。
- [用紙種類] プルダウンメニューから設定する用紙の種類を選択します。
- 3. 設定内容を確認して、 [設定] をクリックします。

#### インターフェイスの設定をする

印刷ジョブのタイムアウト時間や各インターフェイスに割り当てる印刷言語を設定します。 この項目はPCL、PostScript対応のプリンターのみ表示されます。

- 1. Web Configで [印刷] タブ- [インターフェイス設定] を選択します。
- 2. 各項目を設定します。
  - 〔タイムアウト設定〕
     USB経由の印刷ジョブのタイムアウト時間を設定します。
     1秒単位で5秒~300秒で設定できます。
     タイムアウトしたくない場合は0を入力します。

- [印刷言語]
   USBインターフェイス、ネットワークインターフェイスそれぞれの印刷言語を選択します。
   [自動]を選択すると送られた印刷ジョブから判断されます。
- 3. 設定内容を確認して、[設定]をクリックします。

#### エラーの設定をする

デバイス本体のエラー表示に関する設定をします。

- 1. Web Configで [印刷] タブ- [エラー設定] を選択します。
- 2. 各項目を設定します。
  - 用紙サイズエラー 指定された給紙装置の用紙サイズと、印刷データの用紙サイズが異なる場合に、操作パネルにエラーを表示す るかどうか設定します。
  - 用紙種類エラー 指定された給紙装置の用紙タイプと、印刷データの用紙タイプが異なる場合に、操作パネルにエラーを表示す るかどうか設定します。
  - 自動エラー解除
     エラーを表示してから5秒間操作パネルの操作がなかった場合に、自動でエラーを解除するかどうか設定します。
- 3. 設定内容を確認して、[設定]をクリックします。

#### 外部機器(PC)の設定をする

外部機器からプリンタードライバーを経由しない印刷をするときの設定をします。 お使いのプリンターの対応印刷言語によって表示されない項目があります。

- 1. Web Configで [印刷] タブ- [外部機器(PC)印刷設定] を選択します。
- 2. 各項目を設定します。
- 3. 設定内容を確認して、[設定]をクリックします。

#### 基本設定

| 項目                      | 説明                               |
|-------------------------|----------------------------------|
| 上印刷位置調整(-30.0-30.0mm)   | 印刷を開始する用紙の垂直位置を設定します。            |
| 左印刷位置調整(-30.0-30.0mm)   | 印刷を開始する用紙の水平位置を設定します。            |
| 裏面上印刷位置調整(-30.0-30.0mm) | 両面印刷時の用紙裏面の印刷を開始する用紙の垂直位置を設定します。 |
| 裏面左印刷位置調整(-30.0-30.0mm) | 両面印刷時の用紙裏面の印刷を開始する用紙の水平位置を設定します。 |

| 項目       | 説明                                 |
|----------|------------------------------------|
| 紙幅チェック印刷 | 印刷時に紙幅のチェックをするか設定します。              |
| 白紙節約モード  | 印刷データに白紙ページがあった場合、白紙を出さないように設定します。 |

## ユニバーサル プリントを使えるようにする

ユニバーサル プリントを使うための設定をします。この機能を使用するためには、Microsoft 365サービスとAzure Active Directoryサービスの利用が必要です。

- 1. Web Configで [ネットワーク] タブ- [ユニバーサル プリント] を選択します。
- 2. [登録] をクリックします。
- 3. 表示されたメッセージを読んで、リンクをクリックします。
- 4. 画面の指示に従って、プリンターを登録します。 登録後、Web Config画面の登録状態が [登録済] になっていれば設定完了です。

● ステレーマングロング (1) 「シントの使用方法などAzure Active Directoryの操作については、Microsoftのウェブサイトを参 照してください。

## AirPrintを使えるようにする

印刷やスキャンをAirPrintで行うための設定をします。 Web Configで [ネットワーク] タブ- [AirPrint設定] を選択します。

| 項目                    | 説明                                                                                                    |
|-----------------------|----------------------------------------------------------------------------------------------------|
| Bonjourサービス名          | Bonjourのサービス名をASCII (0x20-0x7E)で表せる41文字以内で入力します。                                                                                   |
| ロケーション                | プリンターの設定場所など任意のロケーション情報を、UTF-8で表せる127バイト以<br>内の文字列で入力します。                                                                          |
| 位置情報<br>緯度、経度 (WGS84) | プリンターの位置情報を入力します。入力は任意です。<br>WGS-84測地系の値を使用し、緯度と経度を「.」で区切ります。<br>緯度は-90~+90、経度は-180~+180の範囲で入力できます。また、小数点以下は<br>6位まで入力でき、+は省略できます。 |
| 最優先プロトコル              | 優先するプロトコルを、IPPとPort9100から選択します。                                                                                                    |
| Wide-Area Bonjour     | Wide-Area Bonjourを使用するかどうか設定します。使用する場合、セグメントを越<br>えた検索ができるように、プリンターがDNSサーバーに登録されている必要がありま<br>す。                                    |
| IPP印刷時にPINコードを必須とする   | IPP印刷時にPINコードの設定を必須にするかどうか設定します。 [はい]を選択する<br>と、PINコードが設定されていないIPP印刷ジョブはプリンターに保存されません。                                             |

| 項目             | 説明                                                               |
|----------------|------------------------------------------------------------------|
| AirPrintを有効にする | IPP、Bonjour、AirPrint (Scan Service)が有効になり、IPPはセキュア通信のみに<br>なります。 |

## メールサーバーを設定する

Web Configを使ってメールサーバーを設定します。 設定の前に以下を確認してください。

- プリンターがメールサーバーにアクセスできるネットワークに接続されているか
- プリンターと同じメールサーバーを使用するコンピューターのメール設定情報

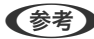

◆考 ・ インターネット上のメールサーバーを利用する場合は、サービスを提供しているプロバイダーやウェブサイトから設定 情報を確認してください。

- プリンターの操作パネルを使っても設定できます。メニューは以下の通りです。 [設定] - [本体設定] - [ネットワーク設定] - [詳細設定] - [メールサーバー] - [サーバー設定]
- 1. Web Configで [ネットワーク] タブ [メールサーバー] [基本] を選択します。
- 2. 各項目を設定します。
- З. [設定] を選択します。

設定結果が表示されます。 設定が終了したら、接続確認をしてください。

#### 関連情報

◆ 「WebブラウザーからWeb Configを起動する」490ページ

## メールサーバー設定項目

| 1467812                                                  | EABI | スキャンロビー | ファクス                                      | ネットワーク                                              | ネットワークセキュリティー           | 本体セキュリティー           | デバイス管理 | Epson Open Platform |
|----------------------------------------------------------|------|---------|-------------------------------------------|-----------------------------------------------------|-------------------------|---------------------|--------|---------------------|
| ネットワーク<br>生球LAN<br>有球LAN<br>Wi-Fi Dired<br>メールサーノ<br>。基本 | 7基本. |         | メールサーバー<br>以下のページで<br>・相手サーバー8<br>・ルート証明書 | ・サーバー ><br>のセキュア機能を使<br>設定してください。<br>処証用CA証明書<br>更新 | 基本                      |                     |        |                     |
| >接機確認                                                    | 2    |         | <b>经证方式</b> :                             |                                                     | SMTP2                   | SMTPIZIE            |        |                     |
| LDAPサーバ                                                  | -    |         | 認証用アカウント:                                 |                                                     | 000000                  | x                   |        |                     |
| *除于                                                      |      |         | 認証用パスワード:                                 |                                                     |                         |                     |        |                     |
| >接機確認                                                    | 2    |         | 送信元アドレス:                                  |                                                     | epsond                  | epson@epsontest.com |        |                     |
| Kerberos 😥                                               | ŧ    |         | SMTPサーバーアドレス:                             |                                                     | 192.0.2                 | 192.0.2.127         |        |                     |
| MS Network<br>Epson Connect設定<br>Google クラウド プリント設定      |      |         | SMTPサーバー ポート番号 :                          |                                                     | 25                      | 25                  |        |                     |
|                                                          |      | 193     | セキュア接続:                                   |                                                     | なし                      | なし                  |        |                     |
|                                                          |      | 1 60%   | 証明書の検証: ◎ 有効 ○ 無効                         |                                                     |                         |                     |        |                     |
|                                                          |      |         | 証明書の検証を<br>無効にするとメ                        | 有効にすることをお<br>ールサーバーの安全                              | 勧めします。<br>性を確認せずに接続します。 |                     |        |                     |
|                                                          |      |         | POP3サーバー7                                 | 2ドレス:                                               |                         |                     |        |                     |
|                                                          |      |         | POP3サーバー/                                 | ポート番号:                                              |                         |                     |        |                     |

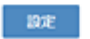

| 項目       | 設定値と説明                                                                                                    |                                                                         |  |  |
|----------|----------------------------------------------------------------------------------------------------|-------------------------------------------------------------------------|--|--|
| 認証方式     | プリンターがメールサーバーにアクセスする際の認証方式を指定します。                                                                                                    |                                                                         |  |  |
|          | 認証しない                                                                                                    | メールサーバーが認証を必要としない場合に設定します。                                              |  |  |
|          | SMTP認証                                                                                                    | メール送信時にSMTPサーバー(メール送信サーバー)で認証<br>をします。メールサーバーがSMTP認証に対応している必要が<br>あります。 |  |  |
|          | POP before SMTP                                                                                                    | メール送信する前にPOP3サーバー(メール受信サーバー)で<br>認証をします。選択した場合はPOP3サーバーの設定をしてく<br>ださい。  |  |  |
| 認証用アカウント | 「認証方式」に[SMTP認証]または[POP before SMTP]を選択した場合、認証用のアカウント名を入力します。入力できる文字は、ASCII(0x20-0x7E)の255文字以内です。<br>[SMTP認証]を選択した場合、SMTPサーバーの認証用アカウントを入力してください。[POF before SMTP]を選択した場合、POP3サーバーの認証用アカウントを入力してください。 |                                                                         |  |  |

| 項目             |                                                                                                    | 設定値と説明                                        |  |  |
|----------------|----------------------------------------------------------------------------------------------------|-----------------------------------------------|--|--|
| 認証用パスワード       | [認証方式] に [SMTP認証] または [POP before SMTP] を選択した場合、認証用のパスワー<br>ドを入力します。入力できる文字はASCII (0x20-0x7E) の20文字以内です。<br>[SMTP認証] を選択した場合、SMTPサーバーの認証アカウントのパスワードを入力してくだ<br>さい。 [POP before SMTP] を選択した場合、POP3サーバーの認証アカウントのパスワード<br>を入力してください。 |                                               |  |  |
| 送信元アドレス        | システム管理者のアドレスなど送信元のメールアドレスを入力します。認証にも使用されるため、お使いのメールサーバーに登録されていて実際に送信できるアドレスを入力してください。<br>入力できる文字は、: () <> []; ¥ を除くASCII (0x20-0x7E)で表せる255文字以内です。ただし、ピリオド(.) は先頭文字にできません。                                                       |                                               |  |  |
| SMTPサーバーアドレス   | A~Z a~z 0~9 を使用し、255文字以内で入力します。 IPv4形式とFQDN形式での入力が<br>可能です。                                                                                                    |                                               |  |  |
| SMTPサーバー ポート番号 | 1~65535までの範囲で、半角数字で入力します。                                                                                                    |                                               |  |  |
| セキュア接続         | メールサーバーとの通信の暗号                                                                                                    | ー<br>化方式を選択します。                               |  |  |
|                | なし                                                                                                    | [認証方式]で[POP before SMTP]を選択した場合は暗号<br>化しません。  |  |  |
|                | SSL/TLS       [認証方式] で [認証しない] または [SMTP認<br>たときに選択できます。通信の開始から暗号化し                                                                                                    |                                               |  |  |
|                | STARTTLS       [認証方式] で [認証しない] または [SMTP語         たときに選択できます。通信の開始は暗号化せす       よってその後の通信を暗号化するかが変わります                                                                                                    |                                               |  |  |
| 証明書の検証         | 有効にするとメールサーバーの証明書の正当性をチェックします。 [有効] にすることをお勧めします。設定するには、相手サーバー検証用CA証明書をプリンターにインポートする必要があります。                                                                                                    |                                               |  |  |
| POP3サーバーアドレス   | <ul> <li>[認証方式] に [POP before SMTP] を選択した場合、POP3サーバーアドレスを入力します。</li> <li>入力できる文字は、A~Z a~z 0~9 で、255文字以内です。IPv4形式とFQDN形式での入力が可能です。</li> </ul>                                                                                     |                                               |  |  |
| POP3サーバー ポート番号 | [認証方式] で [POP before<br>文字は、1~65535の範囲で、                                                                                                    | SMTP]を選択した場合にポート番号を指定します。入力できる<br>半角数字で入力します。 |  |  |

## メールサーバーとの接続を確認する

メールサーバーとの接続確認ができます。

- 1. Web Configで [ネットワーク] タブ [メールサーバー] [接続確認] を選択します。
- 2. [確認開始] を選択します。

メールサーバーとの接続診断が開始されます。接続テストが終了すると結果が表示されます。

(参考) プリンターの操作パネルを使っても設定できます。メニューは以下の通りです。 [設定] - [本体設定] - [ネットワーク設定] - [詳細設定] - [メールサーバー] - [コネクションテスト]

### メールサーバー接続確認結果

| メッセージ                                                             | 原因                                                                                                    |
|-------------------------------------------------------------------|----------------------------------------------------------------------------------------------------|
| 接続に成功しました。                                                        | サーバーとの接続に成功した場合に表示されます。                                                                                                    |
| SMTPサーバーとの通信でエラーが発生<br>しました。以下を確認してください。<br>ネットワーク設定              | <ul> <li>以下のような場合に通信エラーが表示されます。</li> <li>プリンターがネットワークに接続されていない</li> <li>SMTPサーバーがダウンしている</li> <li>通信中にネットワークが切断された</li> <li>異常なデータを受信した</li> </ul> |
| POP3サーバーとの通信でエラーが発生<br>しました。以下を確認してください。<br>ネットワーク設定              | 以下のような場合に通信エラーが表示されます。<br>・ プリンターがネットワークに接続されていない<br>・ POP3サーバーがダウンしている<br>・ 通信中にネットワークが切断された<br>・ 異常なデータを受信した                                     |
| SMTPサーバーとの接続に問題がありま<br>す。以下を確認してください。 ・SMTP<br>サーバーアドレス ・DNSサーバー  | 以下のような場合に通信エラーが表示されます。<br>• DNSサーバーとの接続に失敗した<br>• SMTPサーバーアドレスの名前解決に失敗した                                                                           |
| POP3サーバーとの接続に問題がありま<br>す。以下を確認してください。 ・POP3<br>サーバーアドレス ・DNSサーバー  | 以下のような場合に通信エラーが表示されます。<br>• DNSサーバーとの接続に失敗した<br>• POP3サーバーアドレスの名前解決に失敗した                                                                           |
| SMTPサーバーの認証に失敗しました。<br>以下を確認してください。 ・認証方式 ・<br>認証用アカウント ・認証用パスワード | SMTPサーバーでの認証処理に失敗したときに表示されます。                                                                                                    |
| POP3サーバーの認証に失敗しました。<br>以下を確認してください。 ・認証方式 ・<br>認証用アカウント ・認証用パスワード | POP3サーバーでの認証処理に失敗したときに表示されます。                                                                                                    |
| サポートしていない通信方式です。以下<br>を確認してください。 ・SMTPサーバー<br>アドレス ・SMTPサーバーポート番号 | プリンターがサポートしていないプロトコルで通信しようとした場合に表示されます。                                                                                                    |
| SMTPサーバーとの接続に失敗しました。セキュア接続をなしに変更してください。                           | サーバーとクライアントでSMTPセキュア接続の設定が合っていない、またはサー<br>バーがSMTPセキュア接続(SSL接続)をサポートしていない場合に表示されます。                                                                 |
| SMTPサーバーとの接続に失敗しました。セキュア接続をSSL/TLSに変更してください。                      | サーバーとクライアントでSMTPセキュア接続の設定が合っていない、またはサー<br>バーがSMTPセキュア接続にSSL/TLS接続することを要求してきている場合に表示<br>されます。                                                       |
| SMTPサーバーとの接続に失敗しました。セキュア接続をSTARTTLSに変更してください。                     | サーバーとクライアントでSMTPセキュア接続の設定が合っていない、またはサー<br>バーがSMTPセキュア接続にSTARTTLS接続することを要求してきている場合に表<br>示されます。                                                      |
| サーバーの安全性が確認できませんでし<br>た。以下を確認してください。 ・日付/時<br>刻                   | プリンターの日時設定が正しくない、またはサーバーに対応するルート証明書は保有しているが、期限切れの場合に表示されます。                                                                                        |

| メッセージ                                                     | 原因                                                                                      |
|-----------------------------------------------------------|-----------------------------------------------------------------------------------------|
| サーバーの安全性が確認できませんでした。以下を確認してください。 ・相手<br>サーバー検証用CA証明書      | サーバーに対応するルート証明書をプリンターが保有していない、または相手サーバー<br>検証用CA証明書がインポートされていない場合に表示されます。               |
| サーバーの安全性が確認できませんでした。                                      | サーバーから取得した証明書が壊れている場合などに表示されます。                                                         |
| SMTPサーバーの認証に失敗しました。<br>認証方式をSMTP認証に変更してくださ<br>い。          | サーバーとクライアントで認証方式が一致していない場合に表示されます。サーバー<br>はSMTP認証をサポートしているのに、プリンターはSMTP認証を実行していませ<br>ん。 |
| SMTPサーバーの認証に失敗しました。<br>認証方式をPOP before SMTPに変更し<br>てください。 | サーバーとクライアントで認証方式が一致していない場合に表示されます。サーバーはSMTP認証をしていないのに、プリンターはSMTP認証を実行しようとしています。         |
| 送信元アドレスが正しくありません。お<br>使いのメールサービスで取得したアドレ<br>スに変更してください。   | 送信元アドレスの指定が間違っていた場合に表示されます。                                                             |
| プリンターが処理動作中のためアクセス<br>できません。                              | プリンターが動作中で接続設定ができなかったときに表示されます。                                                         |

## 共有フォルダーを設定する

スキャンした画像やファクスを保存するための共有フォルダーを設定します。

ファイルを保存するとき、プリンターは共有フォルダーのあるコンピューターに、コンピューターのユーザーとしてログオンします。

また、共有フォルダーと一緒にMS Networkを設定してください。

## 共有フォルダーの作成

#### 共有フォルダーを作成する前に

共有フォルダーの作成前に以下を確認してください。

- プリンターが共有フォルダーを作成するコンピューターにアクセスできるネットワークに接続されているか
- 共有フォルダーを作成するコンピューターの名前にマルチバイト文字が使用されていないか

#### ネットワークプロファイルの確認

共有フォルダーを作成するコンピューターで、フォルダーの共有が可能かどうか確認します。

- 1. 共有フォルダーを作成するコンピューターへ管理者権限のユーザーアカウントでログオンします。
- 2. [コントロール パネル] [ネットワークとインターネット] [ネットワークと共有センター] を選択します。
- [ファイルとプリンターの共有]で[ファイルとプリンターの共有を有効にする]が選択されているか確認します。
   選択されている場合は、[キャンセル]をクリックして画面を閉じます。
   変更した場合は、「変更の保存」をクリックして画面を閉じます。

#### 関連情報

◆ 「共有フォルダーの作成場所とセキュリティーの例」571ページ

#### 共有フォルダーの作成場所とセキュリティーの例

共有フォルダーを作成する場所によって、セキュリティーや利便性が変わります。 プリンターや他のコンピューターから共有フォルダーを扱うには、以下の両方でフォルダーの読み取りや変更の権限が必 要です。

- [共有]タブ-[詳細な共有] [アクセス許可]の共有アクセス許可 ネットワーク経由のアクセスを制御します。
- [セキュリティ]タブのアクセス許可 ネットワークとローカルからのアクセスを制御します。

以下のデスクトップに共有フォルダーを作成した例で、共有フォルダーの[共有アクセス許可] に [Everyone] を設定 すると、ネットワーク経由で共有フォルダーにアクセスできる全てのユーザーにアクセス許可を与えることになります。 しかし、デスクトップはユーザーフォルダーの配下にあるフォルダーのため、ユーザーフォルダーのローカルアクセスの セキュリティー設定が継承されて、ユーザーフォルダーにアクセス許可のないユーザーはアクセスできません。 [セキュ リティ] でアクセス許可が設定されているユーザーやグループ (この場合はコンピューターのログオンユーザーと Administrator) がフォルダーにアクセスできます。 以下の例を参考に適切な場所に共有フォルダーの作成を例に説明します。

#### 関連情報

- ◆ 「ファイルサーバー向けの設定例」571ページ
- ◆ 「個人のコンピューター向けの設定例」578ページ

#### ファイルサーバー向けの設定例

ここでは、以下の環境条件でファイルサーバーなど共有コンピューターのドライブのルートに共有フォルダーを作成する ことを例に説明します。

共有フォルダーを作成するコンピューターと同じドメインなどアクセス制御できるユーザーがアクセスできます。

ファイルサーバーや共有のコンピューターなどを設置していて、組織内の誰にでも自由な読み書きを許可する場合に設定してください。

- フォルダー作成場所:ドライブ直下
- フォルダーパス:C:¥scan\_folder
- ネットワーク経由のアクセス設定(共有アクセス許可): Everyone
- ファイルシステムのアクセス設定(セキュリティ): Authenticated Users
- 1. 共有フォルダーを作成するコンピューターへ管理者権限のユーザーアカウントでログオンします。
- 2. エクスプローラーを起動します。
- 3. Cドライブのルートにフォルダーを作成し「scan\_folder」と名前を付けます。 フォルダー名は、半角英数字12文字以内で入力してください。文字数を超えると、お使いの環境によっては正常に アクセスできないことがあります。
- 4. フォルダーを右クリックして [プロパティ]を選択します。

| 鷆 Program Files    |                | 2017/04 | /10 15:46 | ファイル フォルダー |       |
|--------------------|----------------|---------|-----------|------------|-------|
| 퉬 Program Files (x | 86)            | 2017/05 | /16 8:29  | ファイル フォルダー |       |
| 🕒 ProgramData      |                | 2017/11 | /16 18:26 | ファイル フォルダー |       |
| 🍌 scan_folder 📩    |                | 2017/11 | 16 20:05  | ファイル フォルダー |       |
| sources            | 闻((0)          |         | 09 18:50  | ファイル フォルダー |       |
| Windows            | 新しいウインドウで開く(E) |         | 16 8:44   | ファイル フォルダー |       |
| 3 Windows.ol       | 共有(H)          |         | 23 14:07  | ファイル フォルダー |       |
| 🍌 ユーザー             | 以前のパージョンの復元(V) |         | 15 13:21  | ファイル フォルダー |       |
|                    | ライブラリに追加(I)    |         |           |            |       |
| <                  | スタートにピン留め(P)   |         |           |            | >     |
| を選択                | 送る(N)          | ,       |           |            | 800 🛋 |
|                    |                |         |           |            |       |
|                    | 切り取り(T)        |         |           |            |       |
|                    | ⊐Ľ−(C)         |         |           |            |       |
|                    | ショートカットの作成(S)  |         |           |            |       |
|                    | 削除(D)          |         |           |            |       |
|                    | 名前(0)          |         |           |            |       |
|                    |                |         |           |            |       |
|                    | プロパティ(R)       |         |           |            |       |
|                    |                |         |           |            |       |

5. [共有] タブで [詳細な共有] をクリックします。

| l        | scan_folderのプロパティ                                     |
|----------|-------------------------------------------------------|
| 全般       | キョリティ 以前のバージョン カスタマイズ                                 |
| ネットワ     | ークのファイルとフォルダーの共有                                      |
| 1        | scan_folder<br>共有されていません                              |
| ネットフ     | -クパス( <u>N</u> ):                                     |
| ##       | III)                                                  |
|          |                                                       |
| 詳細な      | 共有                                                    |
| カスタム 細な共 | のアクセス許可を設定したり、獲額の共有を作成したり、その他の詳<br>有のオプションを設定したりできます。 |
|          | ♥詳細な共有(D)                                             |
|          |                                                       |
|          |                                                       |
|          |                                                       |
|          |                                                       |
|          |                                                       |
| -        |                                                       |
|          | OK キャンセル 進用(A)                                        |

6. [このフォルダーを共有する] にチェックを入れ、 [アクセス許可] をクリックします。

| 共有名(出):          |           |     |        |
|------------------|-----------|-----|--------|
| scan_folder2     |           |     |        |
| i810( <u>A</u> ) | 刑除(8)     |     |        |
| 同時に共有できる         | ユーザー数(」): |     | 167772 |
| コメント(Q):         |           |     |        |
|                  |           |     |        |
|                  |           |     |        |
|                  | -         |     |        |
| アクセス許可(P         | 1 #19952  | (C) |        |

7. [グループ名またはユーザー名]の[Everyone] グループを選択し、[変更] の[許可] にチェックを入 れて [OK] をクリックします。

| scan_folder2のアクセス許可           | ×         |
|-------------------------------|-----------|
| 共有アクセス許可                      |           |
| グループタまたはユーザータ(G):             |           |
| & Everyone                    | וכ        |
|                               |           |
|                               |           |
|                               |           |
|                               |           |
| 追加( <u>D</u> ) 削除( <u>B</u> ) |           |
| アクセス許可(P): Everyone 許可 拒否     |           |
| איב אד או-11.                 |           |
| 交更 [☑[ □]                     |           |
| 1800R(Y)                      |           |
|                               |           |
|                               |           |
|                               |           |
|                               | _         |
|                               |           |
| OK キャンセル 週用(                  | <u>A)</u> |

8. [OK] をクリックします。

9. [セキュリティ] タブを選択し、 [グループ名またはユーザー名] にある [Authenticated Users] を選択 します。

| 👃 scan_folderのプロパティ                                                  | ×                |
|----------------------------------------------------------------------|------------------|
| 全般 共有 セキュリティ 以前のバージョン カスタ                                            | R1X              |
| オブジェクト名: C:¥scan_folder<br>グループ名またはユーザー名(G):                         |                  |
| 42 CREATOR OWNER                                                     |                  |
| St Authenticated Users                                               | Ξ                |
| Administrators (WIN2012R2¥Administrato                               | ors)             |
| アクセス許可を変更するには [編集]<br>をかりいつ:<br>アクセス許可(P): Authenticated<br>Users 許可 | 編集( <u>E</u> )   |
| 74, 7260-4                                                           |                  |
| 交車 ノ                                                                 |                  |
| 読み取りと実行 ✓                                                            | =                |
| フォルダーの内容の一覧表示                                                        |                  |
| 読み取り 🗸                                                               |                  |
| 書き込み 🗸                                                               | ~                |
| 特殊なアクセス注す可または詳細設定を表示するに<br>は、[詳細設定] をクリックします。                        | 詳細設定( <u>V</u> ) |
| 509# STIM                                                            | ル 遠用( <u>A</u> ) |

「Authenticated Users」はドメインやコンピューターにログオンできる全てのユーザーが含まれるグループで す。ドライブ直下にフォルダーを作成した場合に表示される特殊グループです。 表示されていない場合は[編集]から追加できます。詳しくは「関連情報」にあるトピックをご覧ください。
10. [Authenticated Usersのアクセス許可] にある [変更] の [許可] にチェックがあることを確認します。 チェックがない場合は [Authenticated Users] を選択して [編集] をクリックし、 [アクセス許可] で [変更] の [許可] にチェックを入れ、 [OK] をクリックします。

| +10         | white.            | CiVecan              | folder           |            |       |    |
|-------------|-------------------|----------------------|------------------|------------|-------|----|
| ガルー         | -ブ名または            | ユーザー名(G              | ):               |            |       |    |
| 82          | CREATOR           | OWNER                |                  |            |       | ~  |
| 52          | Authenti          | cated Users          | ić.              |            |       | Ξ  |
| 88          | SYSTEM            |                      |                  |            |       |    |
| 8           | Administ          | rators (WIN          | 2012R2¥Admin     | istrators) |       | ×  |
|             |                   | -                    |                  |            |       | -  |
| アクセ         | ス許可を言             | を更するには [!            | <b>《</b> 集]      | 4          | 編集(E) |    |
| アクセ<br>User | ス許可(P)            | : Authentic          | sted             | 評可         | 拒否    |    |
| 7           | -מאעב ש           | -H-                  |                  |            |       | ^  |
| 変           | 更                 |                      |                  | 1          |       | 11 |
| 読           | か取りと美             | łτ.                  |                  | ~          |       | Ξ  |
| 7           | オルダーのア            | 四日の一覧表示              | <b>R</b>         | 1          |       |    |
| 読           | み取り               |                      |                  | 1          |       | F  |
| - 8         | き込み               |                      |                  | 1          |       | ¥  |
| 特殊          | なアクセス」<br>「詳細」没定) | キ可またはJ詳細<br>をクリックします | ilg定を表示するに<br>「。 | 1          | 相設定(乂 | )  |

11. [共有] タブを選択します。

共有フォルダーのネットワークパスが表示されます。このパスをプリンターのアドレス帳の登録で使用します。メ モやコピーをしておいてください。

| 👃 scan_folderのプロパティ                                               | x |  |  |  |
|-------------------------------------------------------------------|---|--|--|--|
| 全般 共有 キュリティ 以前のパージョン カスタマイズ                                       |   |  |  |  |
| ネットワークのファイルとフォルダーの共有                                              |   |  |  |  |
| scan_folder<br>共有                                                 |   |  |  |  |
| ネットワーク バス(N):<br>¥¥WIN2012R2¥scan_folder<br>共有( <u>S</u> )        |   |  |  |  |
| - 詳細な共有 カスタムのアクセス許可を設定したり、複数の共有を作成したり、その他の詳 組な共有のオプションを設定したりできます。 |   |  |  |  |
| 登詳細な共有( <u>D</u> )…                                               |   |  |  |  |
|                                                                   |   |  |  |  |
|                                                                   |   |  |  |  |
|                                                                   |   |  |  |  |
|                                                                   |   |  |  |  |
| 開いる キャンセル 道用(A)                                                   |   |  |  |  |

12. [OK] または [閉じる] をクリックして、画面を閉じます。

同じドメインネットワークのコンピューターから、共有フォルダーにファイルが読み書きできるか確認してください。

#### 関連情報

- ➡ 「Web Configで宛先を登録する」590ページ
- ◆ 「アクセス許可をするグループやユーザーを追加する」 584ページ

#### 個人のコンピューター向けの設定例

ここでは、ログオンしているユーザーのデスクトップに共有フォルダーを作成することを例に説明します。 デスクトップやドキュメントフォルダーなどユーザーフォルダー配下のフォルダーは、ログオンしたユーザーとコン ピューターの管理者権限を持つユーザーがアクセスできます。

個人のコンピューターにスキャン結果を保存し、ネットワーク経由で他のユーザーに閲覧やコピー、削除などを許可しない場合に設定してください。

• フォルダー作成場所:デスクトップ

- フォルダーパス:C:¥Users¥xxxx¥Desktop¥scan\_folder
- ネットワーク経由のアクセス設定(共有アクセス許可):Everyone
- ファイルシステムのアクセス設定(セキュリティ):追加しない、または個別にアクセスを許可するユーザーまたは グループ
- 1. 共有フォルダーを作成するコンピューターへ管理者権限のユーザーアカウントでログオンします。
- 2. エクスプローラーを起動します。
- デスクトップにフォルダーを作成し「scan\_folder」と名前を付けます。
   フォルダー名は、半角英数字12文字以内で入力してください。文字数を超えると、お使いの環境によっては正常に アクセスできないことがあります。
- 4. フォルダーを右クリックして [プロパティ]を選択します。

| scan_folder | 開<(0)                                  |   |
|-------------|----------------------------------------|---|
|             | 共有(H)<br>以前のバージョンの復元(V)<br>ライブラリに追加(T) | • |
|             | スタートにピン留め(P)                           |   |
|             | 送る(N)<br>切り取り(T)<br>コピー(C)             | , |
|             | ショートカットの作成(S)<br>削除(D)<br>名前の変更(M)     |   |
|             | プロパティ(R)                               |   |

5. [共有] タブの画面で [詳細な共有] をクリックします。

| 📕 scan_folderのプロパティ                                         |      |  |
|-------------------------------------------------------------|------|--|
| 全般 共有 セキュリティ 以前のバージョン カスタマイズ                                |      |  |
| ネットワークのファイルとフォルダーの共有                                        |      |  |
| scan_folder<br>共有されていません                                    |      |  |
| ネットワーク パス(N):<br>共有されていません                                  |      |  |
| 共有(S)                                                       |      |  |
| 詳細な共有                                                       |      |  |
| カスタムのアクセス許可を設定したり、複数の共有を作成したり、その他の<br>細な共有のオプションを設定したりできます。 | )詳   |  |
| ♥詳細な共有(D)                                                   |      |  |
|                                                             |      |  |
|                                                             |      |  |
|                                                             |      |  |
|                                                             |      |  |
| OK キャンセル 適用                                                 | ](A) |  |

6. [このフォルダーを共有する] にチェックを入れ、 [アクセス許可] をクリックします。

| 詳細な共有                  | 2 |
|------------------------|---|
| ✓ このフォルダーを共有する(S)      |   |
| 共有名(H):                |   |
| scan_folder            |   |
| 追加(A) 削除(R)            |   |
| 同時に共有できるユーザー数(L): 20 💽 |   |
| コメント(O):               |   |
|                        |   |
|                        |   |
|                        |   |
| アクセス許可(P) キャッシュ(C)     |   |
| OK キャンセル 適用            |   |

7. [グループ名またはユーザー名]の[Everyone]グループを選択し、[変更]の[許可]にチェックを入 れて [OK] をクリックします。

| 📕 scan_folder のアクセ | ス許可   |              | ×     |
|--------------------|-------|--------------|-------|
| 共有アクセス許可           |       |              |       |
| バIIゴタキたけつ_ff       | -夕(6) |              |       |
| Steryone Reveryone |       |              |       |
|                    |       |              |       |
|                    |       |              |       |
|                    |       |              |       |
|                    |       |              |       |
|                    |       | 追加(D)        | 削除(R) |
| アクセス許可(P): Even    | yone  | 許可           | 拒否    |
| וו_חאיר וור        |       |              |       |
| 変更                 |       | $\checkmark$ |       |
| DUV/MAY            |       | Ľ            |       |
|                    |       |              |       |
|                    |       |              |       |
|                    |       |              |       |
|                    |       |              |       |
|                    |       |              |       |
|                    | ОК    | キャンセル        | 適用(A) |

- 8. [OK] をクリックします。
- 9. [セキュリティ] タブを選択します。
- [グループ名またはユーザー名] にあるグループまたはユーザーを確認します。
   ここに表示されているグループまたはユーザーが共有フォルダーにアクセスできます。
   この場合はこのコンピューターにログオンしているユーザーとAdministratorが共有フォルダーにアクセスできます。

必要に応じてアクセス許可を追加してください。アクセス許可は[編集]から追加できます。詳しくは「関連情報」 にあるトピックをご覧ください。

| 📜 scan_folderのプロパティ                                                     |               | ×       |
|-------------------------------------------------------------------------|---------------|---------|
| 全般 共有 セキュリティ 以前のバージ                                                     | ョン カスタマイス     | (       |
| オゴジェカトタ・ OYUcorrY2140361¥Dock                                           | top¥scap fold | 5F      |
| グループ名またはユーザー名(G):                                                       |               |         |
|                                                                         |               |         |
| SYSTEM<br>SPEPIER 313 (EPSPUB3132EPSPUB<br>EPSPUB 313 (EPSPUB3132EPSPUB | 313)          |         |
| Administrators (EPSPUB313¥Admini                                        | strators)     |         |
|                                                                         |               |         |
|                                                                         |               |         |
| アクセス計可を変更するには[編集]を<br>クリックします。                                          |               | 編集(E)   |
| アクセス許可(P): Administrators                                               | 許可            | 拒否      |
| フル コントロール                                                               | $\checkmark$  | ^       |
| 変更                                                                      | $\checkmark$  |         |
| 読み取りと実行                                                                 | $\checkmark$  |         |
| フォルダーの内容の一覧表示                                                           | $\checkmark$  |         |
| 読み取り                                                                    | $\checkmark$  |         |
| 書き込み                                                                    | $\checkmark$  | ~       |
| 特殊なアクセス許可または詳細設定を表示す<br>には、[詳細設定] をクリックします。                             | 3             | 详細設定(V) |
|                                                                         |               |         |
|                                                                         |               |         |
|                                                                         |               |         |

11. [共有] タブを選択します。

共有フォルダーのネットワークパスが表示されます。このパスをプリンターのアドレス帳の登録で使用します。メ モやコピーをしておいてください。

| 📕 scar         | 📜 scan_folderのプロパティ       |                     |                      |          | ×       |  |
|----------------|---------------------------|---------------------|----------------------|----------|---------|--|
| 全般             | 共有                        | セキュリティ              | 以前のバ−ジョ              | ン カスタマイズ |         |  |
| ーネッ            | トワークのフォ                   | ァイルとフォルタ            | ダーの共有                |          |         |  |
|                | sca<br>共有                 | n_folder            |                      |          |         |  |
| ネッ<br>¥¥       | ・トワーク パス<br>ESPPUB31      | (N):<br>3¥scan_fold | ler                  |          |         |  |
|                | 共有(S)                     |                     |                      |          |         |  |
| 詳紙<br>カス<br>細れ | 田な共有<br>(タムのアクセ<br>な共有のオフ | 2ス許可を設け<br>プションを設定  | 定したり、複数の<br>したりできます。 | 共有を作成したり | し、その他の詳 |  |
|                | ♥詳細な共有(D)                 |                     |                      |          |         |  |
|                |                           |                     |                      |          |         |  |
|                |                           |                     |                      |          |         |  |
|                |                           |                     |                      |          |         |  |
|                |                           |                     |                      |          |         |  |
|                |                           |                     | 閉じる                  | キャンセル    | 適用(A)   |  |

12. [OK] または [閉じる] をクリックして、画面を閉じます。

アクセスを許可したユーザーまたはグループのコンピューターから、共有フォルダーにファイルが読み書きできる か確認してください。

#### 関連情報

- ➡ 「Web Configで宛先を登録する」590ページ
- ◆ 「アクセス許可をするグループやユーザーを追加する」 584ページ

#### アクセス許可をするグループやユーザーを追加する

以下の手順で共有フォルダーにアクセスを許可するグループやユーザーを追加できます。

- 1. フォルダーを右クリックして [プロパティ]を選択します。
- 2. [セキュリティ] タブを選択します。

3. [編集]をクリックします。

| 1.                           | scan_folderのプロパラ                        | 71 ×               |
|------------------------------|-----------------------------------------|--------------------|
| 全般 共有                        | セキュリティ 以前のパージョン パ                       | カスタマイズ             |
| オブジェクト名<br>グループ名取り           | : C:¥scan_folder<br>はユーザー名( <u>G</u> ): |                    |
| & CREAT                      | OR OWNER                                | ^                  |
| St Authen                    | ticated Users                           | Ξ                  |
| SYSTE:                       | м                                       |                    |
| St. Admini                   | strators (WIN2012R2¥Administ            | trators) ~         |
| <                            |                                         |                    |
| アクセス許可な<br>をクリック:<br>アクセス許可( | 2変更するには [編集]<br>(P): Authenticated      | 凝集(E)              |
| Users                        | Linneneneer                             | 許可 拒否              |
| 714 2210                     | עו-נ                                    | ^                  |
| 交更                           |                                         | 1                  |
| 読み取りと                        | 実行                                      | ✓ =                |
| フォルダーの                       | 内容の一覧表示                                 | 1                  |
| 読み取り                         |                                         | 1                  |
| 書き込み                         |                                         | ✓                  |
| 特殊なアクセン<br>は、[詳細設な           | ↓1千可または詳細設定を表示するに<br>と] をクリックします。       | 詳相設定( <u>V</u> )   |
|                              | 50 <b>8</b>                             | ジセル 遠用( <u>A</u> ) |

4. [グループ名またはユーザー名]の下の[追加]をクリックします。

| scan_folder                                           | のアクセス許可           |                | x  |
|-------------------------------------------------------|-------------------|----------------|----|
| セキュリティ                                                |                   |                |    |
| オブジェクト名: C:¥scan_folder<br>グループ名またはユーザー名( <u>G</u> ): |                   |                |    |
| CREATOR OWNER                                         |                   |                |    |
| & Authenticated Users<br>& SYSTEM                     |                   |                |    |
| Administrators (WIN2012R<br>& Users (WIN2012R2¥Users) | 2¥Administrators) | 1              |    |
|                                                       | 追加( <u>D</u> )    | 削除( <u>R</u> ) | 5  |
| OWNER                                                 | 許可                | 拒否             |    |
| フル コントロール                                             |                   |                |    |
| 変更                                                    |                   |                |    |
| 読み取りと実行                                               |                   |                |    |
| フォルダーの内容の一覧表示                                         |                   |                | 11 |
| 読み取り                                                  |                   |                |    |
|                                                       |                   |                | -  |
| ОК                                                    | キャンセル             | 適用( <u>A</u> ) | )  |

5. アクセスを許可したいグループやユーザー名を入力し、 [名前の確認] をクリックします。 名前に下線が入ります。

| ( | 参 | 考 | > |
|---|---|---|---|
| _ | - | _ | _ |

グループやユーザーの完全な名前がわからない場合は、名前の一部を入力して[名前の確認]をクリックしてください。名前の一部が合致するグループやユーザー名が一覧表示され、そこから選択することができます。 一つだけ合致した場合は、[選択するオブジェクト名を入力してください]に下線が入った完全な名前が表示されます。

| ユーザー または グループ の選択                 | ×                     |
|-----------------------------------|-----------------------|
| オブジェクトの種類の選択(S):                  |                       |
| ユーザー、グループ または ビルトイン セキュリティ プリンシパル | オブジェクトの種類( <u>O</u> ) |
| 場所の指定(E):                         |                       |
| WIN2012R2                         | 場所( <u>L</u> )        |
| 選択するオブジェクト名を入力してください (例)(E):      |                       |
| WIN2012R2¥Print Operators         | 名前の確認( <u>C</u> )     |
|                                   |                       |
|                                   |                       |
| 詳細設定(A)                           | OK キャンセル              |

6. [OK] をクリックします。

7. アクセス許可の画面で、[グループ名またはユーザー名] に入力したユーザー名を選択して[変更]のアク セス許可にチェックを入れ、[OK] をクリックします。

| scan_folder                                              | のアクセス許可            | ×              |
|----------------------------------------------------------|--------------------|----------------|
| セキュリティ                                                   |                    |                |
| オブジェクト名: C:¥scan_folder<br>グループ名またはユーザー名(G):             |                    |                |
| CREATOR OWNER                                            |                    |                |
| & Print Operators (WIN2012R                              | 2¥Print Operators) |                |
| & Administrators (WIN2012R2<br>& Users (WIN2012R2¥Users) | ¥Administrators)   |                |
|                                                          | 追加( <u>D</u> )     | 削除( <u>R</u> ) |
| アクセス許可(P): Print Operators                               | 許可                 | 拒否             |
| וו – האיר וול                                            |                    |                |
| 交更                                                       |                    |                |
| 200740/3C.9C13                                           |                    | 8              |
| フォルターの内容の一覧表示                                            | ⊻                  |                |
| 2071007                                                  | •                  |                |
|                                                          |                    |                |
| ОК                                                       | \$7201             | 這用( <u>A</u> ) |

 [OK] または [閉じる] をクリックして、画面を閉じます。
 アクセスを許可したユーザーまたはグループのコンピューターから、共有フォルダーにファイルが読み書きできる か確認してください。

### Microsoftネットワーク共有を使用する

有効にすると、プリンターから共有フォルダーにファイルを保存できます。

- 1. Web Configで [ネットワーク] タブ [MS Network] を選択します。
- 2. [Microsoftネットワーク共有を使用する]を有効にします。
- 3. 必要に応じて各項目を設定します。
- 4. [次へ]をクリックします。
- 5. 設定内容を確認して[設定]をクリックします。

#### 関連情報

◆ 「WebブラウザーからWeb Configを起動する」490ページ

# アドレス帳を使えるようにする

スキャンやファクスの宛先をプリンターのアドレス帳に登録しておくと、簡単に宛先を入力できます。 また、LDAPサーバーで管理しているアドレスを利用(LDAP検索)して宛先を入力することもできます。

(参考) ・ プリンターのアドレス帳とLDAP検索は、プリンターの操作パネルで切り替えます。

• アドレス帳には、以下の種類の宛先を、合計で2.000件まで登録できます。

| ファクス              | ファクスの宛先                    |
|-------------------|----------------------------|
| メール               | メールの宛先<br>メールサーバーの設定が必要です。 |
| ネットワーク フォルダー(SMB) | スキャンデータやファクス転送データの保存先      |
| ネットワークフォルダー       |                            |

## 設定ツールによる宛先設定機能差

アドレス帳の宛先は、Web ConfigやEpson Device Admin、プリンターの操作パネルから設定できます。ただし、設 定できる項目が異なります。

| 機能          | Web Config | Epson Device Admin | 操作パネル |
|-------------|------------|--------------------|-------|
| 宛先登録        | 0          | 0                  | 0     |
| 宛先編集        | 0          | 0                  | 0     |
| グループ登録      | 0          | 0                  | 0     |
| グループ編集      | 0          | 0                  | 0     |
| 宛先やグループの削除  | 0          | 0                  | 0     |
| 宛先の一括削除     | 0          | 0                  | _     |
| ファイルのインポート  | 0          | 0                  | _     |
| ファイルヘエクスポート | 0          | 0                  | _     |
| 常用の指定       | 0          | 0                  | 0     |
| 常用の並べ替え     | _          | _                  | 0     |

(参考) ファクスの宛先はFAX Utilityからも設定できます。

### Web Configで宛先を登録する

- (参考) 操作パネルからも設定できます。
- 1. Web Configの [スキャン/コピー] タブ、または [ファクス] タブから [アドレス帳] を選択します。
- 2. 登録したい番号を選択して[編集]をクリックします。
- 3. 設定したい宛先の [登録名] と [検索名] を入力します。
- 4. 設定したい宛先の [種別]を選択します。

登録後は [種別] を変更できません。登録後に種別の変更をしたい場合は、宛先を削除して再登録してください。

5. 各項目を設定して、 [適用] をクリックします。

#### 関連情報

◆ 「原稿をスキャンしてネットワークフォルダーに保存する」153ページ

### アドレスの設定項目(Web Config)

| EPSON XX-XXXXX                           |                  |                           |           |        |   |
|------------------------------------------|------------------|---------------------------|-----------|--------|---|
| 情報確認 印刷 スキャン/コピー                         | ファクス ネットワーク      | ネットワークセキュリティー             | 本体セキュリティー | デバイス管理 |   |
| 基本設定<br>著信・ファクス受信拒否<br>送信設定              | アドレス帳            |                           |           |        |   |
| 保存·転送設定                                  | 當号:              | 1                         |           |        |   |
| »条件なし保存・転送                               | 登録名:             |                           |           |        |   |
| »条件保存·転送                                 | 検索名:             |                           |           |        |   |
| »共通設定                                    | <br>種別:          | ファクス                      | 1         |        | • |
| 印刷設定                                     | 常用指定:            | <ul> <li>বৃত্ত</li> </ul> | しない       |        |   |
| レホート設定<br>セキュリティー設定                      | <br>ファクス番号:      |                           |           |        |   |
| ファクスボックス                                 | 通信モード:           | ファクス                      | 通信設定に従う   |        | T |
| »受信ボックス                                  | Fコード(SUB/SEP):   |                           |           |        |   |
| »親展ボックス<br>。                             | パスワード(SID/PWD) : |                           |           |        |   |
| »ボーリング送信ボックス<br>»ボーリング送信ボックス<br>»掲示板ボックス |                  |                           |           |        |   |
| アドレス帳                                    |                  |                           |           |        |   |
| お気に入り                                    |                  |                           |           |        |   |
| <u>ユーザーデフォルト設定</u><br>»ファクス              | 適用 戻る            |                           |           |        |   |

| 項目   | 設定値と説明                                                           |
|------|------------------------------------------------------------------|
| 共通設定 |                                                                  |
| 登録名  | アドレス帳に表示する名称を、Unicode(UTF-8)で表せる30文字以内で入力しま<br>す。指定しないときは空白にします。 |
| 検索名  | 検索に使われる名称を、Unicode(UTF-8)で表せる30文字以内で入力します。指定<br>しないときは空白にします。    |
| 種別   | 登録するアドレスの種類を選択します。                                               |

| 項目                | 設定値と説明                                                                                                    |
|-------------------|----------------------------------------------------------------------------------------------------|
| 常用指定              | チェックを付けると登録したアドレスを常用にします。<br>常用に設定すると、ファクスやスキャンのトップ画面に表示され、アドレス帳を開かな<br>くても宛先を指定できるようになります。                                                                    |
| ファクス              |                                                                                                    |
| ファクス番号            | 0~9の数字、 - * # または半角スペースを使用し、1から64文字以内で入力します。                                                                                                    |
| 通信モード             | 宛先に応じたファクス通信速度を選択します。                                                                                                    |
| Fコード(SUB/SEP)     | ファクス送信時に付加されるFコードを設定します。0~9の数字、* # または半角ス<br>ペースを使用し、20文字以内で入力します。指定しないときは空白にします。                                                                              |
| パスワード(SID/PWD)    | Fコードのパスワードを設定します。0~9の数字、* # または半角スペースを使用し、<br>20文字以内で入力します。指定しないときは空白にします。                                                                                     |
| メール               |                                                                                                    |
| メールアドレス           | A~Z a~z 0~9!#\$%&'*+/=?^_{ } <sup>~</sup> @を使用し、1~255文字以内<br>で入力します。                                                                                           |
| ネットワークフォルダー (SMB) |                                                                                                    |
| 保存先               | \\ "フォルダーパス"<br>保存フォルダーのパスを、Unicode (UTF-8)で表せる1~253文字以内("\\"を除<br>く)で入力します。<br>ブラウザーによっては、円マークがバックスラッシュで表示されることがあります。                                         |
| ユーザー名             | ネットワークフォルダーのユーザー名を、Unicode(UTF-8)で表せる30文字以内で<br>入力します。ただし、制御文字(OxOO~Ox1f、Ox7F)は除きます。                                                                           |
| パスワード             | ネットワークフォルダーのパスワードを、Unicode(UTF-8)で表せる20文字以内で<br>入力します。ただし、制御文字(OxOO~Ox1f、Ox7F)は除きます。                                                                           |
| FTP               |                                                                                                    |
| セキュア接続            | FTPサーバーがサポートしているプロトコルに従って、FTPまたはFTPSを選択しま<br>す。セキュアな通信をするには、 [FTPS] を選択します。                                                                                    |
| 保存先               | FTPサーバー名を、ASCII(OX20-OX7E)で表せる1~253文字以内("//"を除く)<br>で入力します。                                                                                                    |
| ユーザー名             | FTPサーバーにアクセスするためのユーザー名を、Unicode (UTF-8) で表せる30文<br>字以内で入力します。ただし、制御文字 (OxOO~Ox1f、Ox7F) は除きます。匿名に<br>よる接続を認めているサーバーでは、AnonymousやFTPなどを入力します。指定し<br>ないときは空白にします。 |
| パスワード             | FTPサーバーにアクセスするパスワードを、Unicode (UTF-8) で表せる20文字以内<br>で入力します。ただし、制御文字(OxOO~Ox1f、Ox7F)は除きます。指定しないと<br>きは空白にします。                                                    |
| 接続モード             | メニューから接続モードを選択します。プリンターとFTPサーバーの間にファイア<br>ウォールがある場合は、 [パッシブモード]を選択します。                                                                                         |
| ポート番号             | FTPサーバーのポート番号を、1~65535以内の半角数字で入力します。                                                                                                    |

| 項目     | 設定値と説明                                                                                                    |
|--------|----------------------------------------------------------------------------------------------------|
| 証明書の検証 | 有効にするとFTPサーバーの証明書の正当性をチェックします。 [セキュア接続] が<br>[FTPS] のときに選択できます。<br>設定の前に相手サーバー検証用CA証明書をプリンターにインポートしておいてください。 |

### Web Configで宛先をグループに登録する

[ファクス]や[メール]の場合、複数の宛先をまとめてグループとして登録できます。

- 1. Web Configの [スキャン/コピー] タブ、または [ファクス] タブから、 [アドレス帳] を選択します。
- 登録したい番号を選択して[編集]をクリックします。 2.
- [種別] で登録したいグループを選択します。 З.
- [グループに入れる宛先] の [選択] をクリックします。 4. 登録できるアドレスが一覧で表示されます。
- グループに登録するアドレスを選択して、[選択]をクリックします。 5.

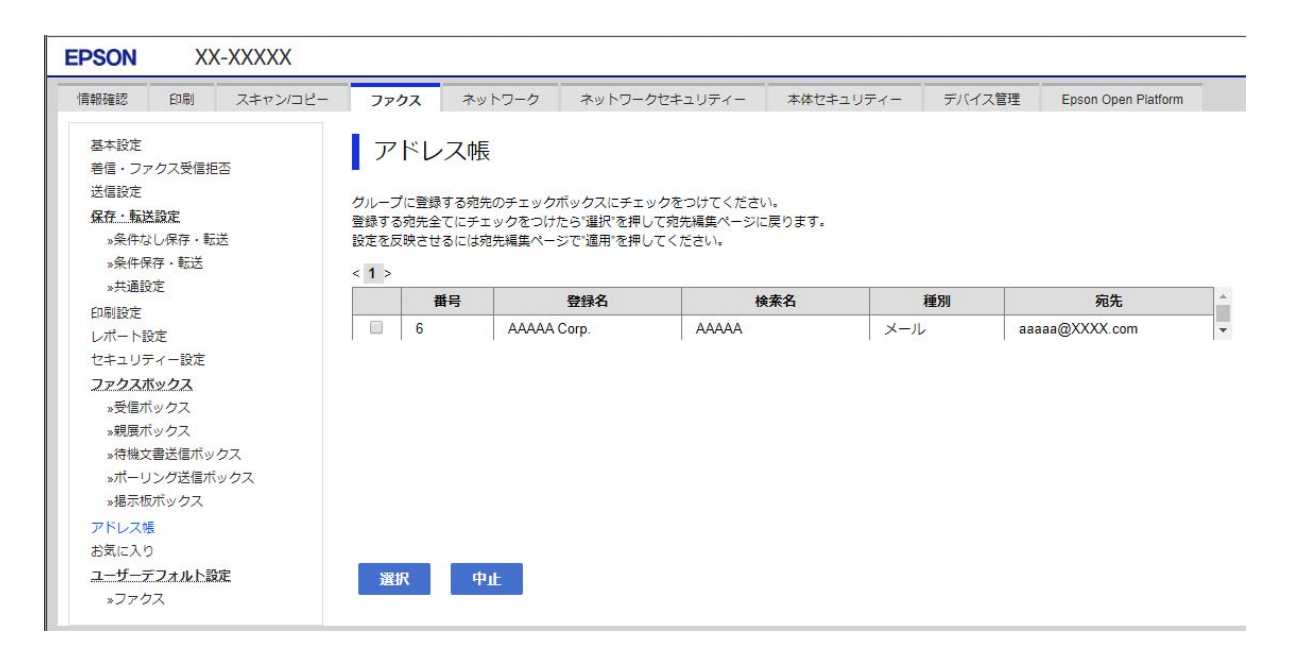

- [登録名] と [検索名] を入力します。 6.
- 7. グループを常用登録するかを選択します。

(参考) アドレスは複数のグループに登録できます。

[適用] をクリックします。 8.

### 常用タブへの登録(常用登録)

- 1. ホーム画面で [設定] をタップします。
- 2. [アドレス帳管理] [常用管理] の順にタップします。
- 3. 登録するアドレスの種類を選択します。
- 4. [常用編集]をタップします。
- 5. 頻繁に使う宛先を指定して [OK] をタップします。選択を解除するには、もう一度アドレスをタップしま す。
- 6. [閉じる] をタップします。

### アドレス帳のバックアップとインポート

アドレス帳は、Web Configやツールを使用してバックアップやインポートができます。 Web Configの場合、アドレス帳を含めてプリンター設定をエクスポートするとバックアップできます。バイナリーファ イルでエクスポートされるので編集できません。 アドレス帳を含めてプリンター設定をインポートすると、アドレス帳を上書きします。 Epson Device Adminを使うと、デバイスのプロパティ画面からアドレス帳だけをエクスポートできます。また、パス

ワードなどセキュリティー項目を含めずにエクスポートするとSYLK形式やcsv形式に保存できるので、編集してからインポートできます。

#### Web Configからアドレス帳をインポートする

本プリンターにインポートできるアドレス帳を持った別のプリンターをお持ちの場合、そのプリンターのバックアップ データをインポートすることで、アドレス帳に登録できます。

(参考) 別のプリンターのアドレス帳からバックアップデータを作成するには、そのプリンターのマニュアルをご覧ください。

バックアップデータからインポートする手順は以下です。

- 1. Web Configを起動し、 [デバイス管理] タブ [設定のエクスポート/インポート] [インポート] の順に 選択します。
- [ファイル] で、バックアップデータファイルを選択し、暗号化パスワードを入力して、 [次へ] をクリックします。
- 3. [アドレス帳]を選択し、[次へ]をクリックします。

#### Web Configからアドレス帳をバックアップする

プリンターの故障などでアドレス帳のデータが消失する可能性があります。アドレス帳の更新時にバックアップすることをお勧めします。本製品の保証期間内であっても、データの消失または破損について弊社はいかなる責も負いません。 プリンターに登録されているアドレス帳は、Web Configでコンピューターにバックアップできます。

- 1. Web Configを起動し、 [デバイス管理] タブ [設定のエクスポート/インポート] [エクスポート] の順 に選択します。
- 2. [アドレス帳]のどれか1つにチェックを付けます。
   例えば、 [スキャン/コピー] カテゴリーの [アドレス帳] を選択すると、 [ファクス] カテゴリーの [アドレス 帳] も選択されます。
- エクスポートするファイルを暗号化するための、任意のパスワードを入力します。
   ここで指定したパスワードはインポートするときに必要になります。パスワードを指定しない場合は空白にします。
- 4. [エクスポート] をクリックします。

#### 他のエプソンプリンターのアドレス帳をインポートする

プリンターにインポートできるアドレス帳を持った別のプリンターをお持ちの場合、そのプリンターのバックアップデー タをインポートすることで、アドレス帳に登録できます。

(参考) 別のプリンターのアドレス帳をバックアップするには、そのプリンターのマニュアルをご覧ください。

バックアップデータからインポートする手順は以下です。

- 1. Web Configを起動し、 [デバイス管理] タブ [設定のエクスポート/インポート] [インポート] の順に 選択します。
- [ファイル] で、バックアップデータファイルを選択し、暗号化パスワードを入力して、 [次へ] をクリックします。
- 3. [アドレス帳]を選択し、[次へ]をクリックします。

### ツールを使ったアドレス帳のエクスポートや一括登録

Epson Device Adminを使うと、アドレス帳だけをバックアップしたり、エクスポートしたファイルを編集して一括で登録したりできます。

アドレス帳だけをバックアップする場合や、プリンターの置き替え時に置き替え前のプリンターからアドレス帳を引き継 ぐような場合に役立ちます。

#### アドレス帳をエクスポートする

アドレス帳の情報をファイルに保存します。 SYLK形式やcsv形式で保存したファイルは表計算ソフトやテキストエディターなどで編集できます。情報の削除や追加などをしてから一括で登録できます。

パスワードや個人情報などセキュリティー項目を含む情報は、パスワードを設定したバイナリー形式で保存できます。このファイルは編集できません。セキュリティー項目を含む情報のバックアップとして活用できます。

1. Epson Device Adminを起動します。

- 2. サイドバータスクメニューで [デバイス] を選択します。
- 3. デバイスリストで設定するデバイスを選択します。
- 4. リボンメニューの [ホーム] タブから [デバイスの設定] をクリックします。 管理者パスワードを設定している場合は、パスワードを入力して [OK] をクリックします。
- 5. [共通] [アドレス帳] をクリックします。
- 6. [エクスポート] [エクスポートする項目] からエクスポート形式を選択します。
  - 全ての項目 暗号化したバイナリーファイルをエクスポートします。パスワードや個人情報などセキュリティー項目を含め たい場合に選択します。このファイルは編集できません。こちらを選択した場合はパスワードの設定が必要で す。[設定]をクリックして、パスワードをASCII文字(8~63文字)で設定します。このパスワードはバイ ナリーファイルのインポート時に入力が求められます。
  - セキュリティー情報を除く項目 SYLK形式またはcsv形式のファイルをエクスポートします。エクスポートした情報を編集したい場合に選択 します。
- 7. [エクスポート] をクリックします。
- 8. ファイルを保存する場所を指定し、ファイルの種類を選択して[保存]をクリックします。 エクスポート完了メッセージが表示されます。
- 9. [OK] をクリックします。

指定した場所にファイルが保存されていることを確認してください。

#### アドレス帳をインポートする

アドレス帳の情報をファイルからインポートします。 SYLK形式やcsv形式で保存したファイルや、セキュリティー項目を含む情報をバックアップしたバイナリーファイルを インポートできます。

- 1. Epson Device Adminを起動します。
- 2. サイドバータスクメニューで [デバイス] を選択します。
- 3. デバイスリストで設定するデバイスを選択します。
- 4. リボンメニューの [ホーム] タブから [デバイスの設定] をクリックします。 管理者パスワードを設定している場合は、パスワードを入力して [OK] をクリックします。
- 5. [共通] [アドレス帳] をクリックします。
- 6. [インポート]の[参照]をクリックします。

- 7. インポートするファイルを選択して [開く] をクリックします。 バイナリーファイルを選択した場合、 [パスワード] にファイルをエクスポートしたときに設定したパスワードを 入力します。
- [インポート]をクリックします。
   確認画面が表示されます。
- 9. [OK] をクリックします。

読み込み内容の検証が始まり、結果を表示します。

- 読み込んだ情報を編集する
   読み込んだ情報を個別に編集したい場合にクリックします。
- 更にファイルを読み込む 複数のファイルをインポートしたい場合にクリックします。
- 10. [インポート] をクリックし、インポート完了画面で [OK] をクリックします。 デバイスのプロパティ画面に戻ります。
- 11. [送信] をクリックします。
- **12. 確認メッセージで [OK] をクリックします**。 設定がプリンターに反映されます。
- 送信完了画面で[OK]をクリックします。
   プリンターの情報が更新されます。
   Web Configや操作パネルからアドレス帳を開き、更新されていることを確認してください。

## LDAPサーバーと利用者を連携する

LDAPサーバーと連携すると、LDAPサーバーに登録されているアドレス情報をメールやファクスの宛先に利用できます。

#### LDAPサーバーを設定する

LDAPサーバーの情報を登録して、LDAPサーバーの情報を利用できるようにします。

- 1. Web Configで [ネットワーク] タブ [LDAPサーバー] [基本] を選択します。
- 2. 各項目を設定します。
- 3. [設定]を選択します。

設定結果が表示されます。

### LDAPサーバー設定項目

| 項目              | 設定値と説明                                                                                                    |
|-----------------|----------------------------------------------------------------------------------------------------|
| LDAPサーバーを使用する   | [使用する]または[使用しない]を選択します。                                                                                                    |
| LDAPサーバーア ドレス   | LDAPサーバーのアドレスを入力します。IPv4、IPv6、FQDNのいずれかの形式で1<br>~255文字以内で指定します。FQDN形式ではUS-ASCII文字の数字とアルファベッ<br>ト、ハイフン(先頭と末尾以外)が使用できます。                                                                                                    |
| LDAPサーバーポート番号   | LDAPサーバーのポート番号を1~65535以内の半角数字で入力します。                                                                                                    |
| セキュア接続          | プリンターがLDAPサーバーにアクセスする際の認証方式を指定します。                                                                                                    |
| 証明書の検証          | 有効にするとLDAPサーバーの証明書の正当性をチェックします。 [有効] にすること<br>をお勧めします。<br>設定するには、プリンターに [相手サーバー検証用CA証明書] のインポートが必要で<br>す。                                                                                                    |
| 検索タイムアウト(秒)     | 検索を開始してからタイムアウトするまでの時間(秒)を5~300までの半角数字で入<br>力します。                                                                                                    |
| 認証方式            | <ul> <li>認証方式を選択します。</li> <li>[Kerberos認証]を選択する場合は、[Kerberos設定]を選択し、Kerberos設定をしてください。</li> <li>Kerberos認証を行うには以下の環境が必要です。</li> <li>プリンターとDNSサーバーが通信できること</li> <li>プリンターとKDCサーバー、認証が必要なサービスを提供するサーバー(LDAPサーバー、SMTPサーバー、ファイルサーバー)の時刻の同期が取れていること</li> <li>サービスサーバーをIPアドレスで指定している場合、DNSサーバーの逆引き参照<br/>ゾーンにサービスサーバーのFQDNが登録されていること</li> </ul> |
| 使用するKerberosレルム | [認証方式]で[Kerberos認証]を選択した場合に、使用するKerberosレルムを選<br>択します。                                                                                                    |
| 管理者DN / ユーザー名   | Unicode (UTF-8) で表せる128文字以内でLDAPサーバーのユーザー名を入力しま<br>す。制御文字 (OxOO~Ox1F、OX7F) は使用できません。この項目は [認証方式]<br>を [Anonymous認証] にすると無効になります。指定しない場合は空白にします。                                                                                                    |
| パスワード           | Unicode (UTF-8) で表せる128文字以内でLDAPサーバー認証のパスワードを入力<br>します。制御文字(OxOO~Ox1F、OX7F)は使用できません。この項目は[認証方<br>式]を[Anonymous認証]にすると無効になります。指定しない場合は空白にしま<br>す。                                                                                                    |

#### Kerberos設定

[Kerberos認証] - [認証方式]の[LDAPサーバー]で[基本]を選択する場合は、[ネットワーク] タブ - [Kerberos 設定] から、以下のKerberos設定をしてください。Kerberos設定は10個まで登録できます。

| 項目        | 設定値と説明                                                                |
|-----------|-----------------------------------------------------------------------|
| レルム(ドメイン) | Kerberos認証のレルムをASCII (0x20~0x7E)で表せる255文字以内で指定しま<br>す。登録しない場合は空白にします。 |

| 項目              | 設定値と説明                                                                              |
|-----------------|-------------------------------------------------------------------------------------|
| КDCアドレス         | Kerberos認証サーバーのアドレスを入力します。IPv4、IPv6、FQDNのいずれかの<br>形式(255文字以内)で指定します。登録しない場合は空白にします。 |
| ポート番号(Kerberos) | Kerberosサーバーのポート番号を1~65535以内の数字で入力します。                                              |

#### LDAPサーバーの検索属性を設定する

検索属性を設定すると、LDAPサーバーに登録されているユーザーのメールアドレスやファクス番号などを利用できます。

1. Web Configで [ネットワーク] タブ - [LDAPサーバー] - [検索設定] を選択します。

#### 2. 各項目を設定します。

3. [設定]をクリックします。

設定結果が表示されます。

#### LDAPサーバー検索設定項目

| 項目             | 設定値と説明                                                                                                    |
|----------------|----------------------------------------------------------------------------------------------------|
| 検索開始位置(DN)     | データベースの任意の領域など、特定の場所から検索するときに指定します。<br>Unicode(UTF-8)で表せる0~128文字以内で入力します。検索位置を指定しない<br>ときは空白にします。<br>設定例:localのserverディレクトリー:dc=server,dc=local |
| 検索件数上限数(5-500) | 検索される数の上限を5~500以内で設定します。検索によって取得した、上限値までの件数を一時的に保存して表示します。上限値を超えると警告メッセージが表示されますが、検索は続行できます。                                                    |
| ユーザー名属性        | 登録名として検索するLDAPサーバーの属性名を指定します。Unicode (UTF-8) で<br>表せる1~255文字以内で入力します。先頭はアルファベットのA~Z、a~zにしてく<br>ださい。<br>設定例:cn、uid                               |
| ユーザー表示名属性      | 表示名として表示する属性名を指定します。Unicode(UTF-8)で表せる0〜255文<br>字以内で入力します。先頭はアルファベットのA〜Z、a〜zにしてください。<br>設定例:cn、sn                                               |
| ファクス番号属性       | ファクス番号の検索結果として表示する属性名を指定します。半角英数字、ハイフン、<br>セミコロンを組み合わせて、1~255文字以内で入力します。先頭はアルファベットの<br>A~Z、a~zにしてください。<br>設定例:facsimileTelephoneNumber          |
| メールアドレス属性      | メールアドレスを検索結果として表示する属性名を指定します。半角英数字、ハイフン、セミコロンを組み合わせて、1~255文字以内で入力します。先頭はアルファベットのA~Z、a~zにしてください。<br>設定例:mail                                     |

| 項目              | 設定値と説明                                                                                                    |
|-----------------|----------------------------------------------------------------------------------------------------|
| 任意情報属性1~任意情報属性4 | LDAPサーバーにエントリーしている他の任意属性を指定します。Unicode<br>(UTF-8)で表せる0~255文字以内で入力します。先頭はアルファベットのA~Z、<br>a~zにしてください。任意属性でのデータ取得を行わない場合は空白にします。<br>設定例:o、ou |

#### LDAPサーバーとの接続を確認する

[LDAPサーバー] - [検索設定] で設定した値でLDAPサーバーとの接続テストを行います。

1. Web Configで [ネットワーク] タブ - [LDAPサーバー] - [接続確認] を選択します。

#### 2. [確認開始]を選択します。

LDAPサーバーとの接続診断が開始されます。接続テストが終了すると結果が表示されます。

#### LDAPサーバー接続確認結果

| メッセージ                                          | 説明                                                                                                    |
|------------------------------------------------|----------------------------------------------------------------------------------------------------|
| 接続に成功しました。                                     | サーバーとの接続に成功した場合に表示されます。                                                                                                    |
| 接続に失敗しました。<br>設定を確認してください。                     | <ul> <li>以下の理由によってサーバーへの接続に失敗した場合に表示されます。</li> <li>LDAPサーバーアドレス、ポート番号などが間違っている</li> <li>通信タイムアウトが発生した</li> <li>[LDAPサーバーを使用する]が[使用しない]設定になっている</li> <li>[認証方式]に[Kerberos認証]を選択した場合に、Kerberos設定の[レルム(ドメイン)]、[KDCアドレス]、[ポート番号(Kerberos)]の設定が間違っている</li> </ul> |
| 接続に失敗しました。<br>製品、またはサーバーの日付/時刻設定を<br>確認してください。 | プリンターとLDAPサーバーの時刻設定の不一致によって接続に失敗した場合に表示<br>されます。                                                                                                    |
| サーバーの認証に失敗しました。<br>設定を確認してください。                | 以下の理由によってサーバーへの接続に失敗した場合に表示されます。<br>• [ユーザー名] または [パスワード] が間違っている<br>• [認証方式] に [Kerberos認証] が選択されているとき、時刻設定されていない                                                                                                    |
| プリンターが処理動作中のためアクセス<br>できません。                   | プリンターが動作中で接続設定ができなかったときに表示されます。                                                                                                    |

## スキャンの前に必要な準備

## 操作パネルを使ってスキャンするには

プリンターの操作パネルを使ったスキャン to フォルダー機能やスキャン to メール機能、メールやフォルダーなどへの スキャン結果の転送は、コンピューターからジョブを実行して行います。

#### サーバーやフォルダーの設定

| 機能名                                                              | 設定                                 | 設定場所                   | 必要なもの                                                                            |
|------------------------------------------------------------------|------------------------------------|------------------------|----------------------------------------------------------------------------------|
| スキャン to フォルダー機<br>能(SMB)                                         | 保存フォルダーの作成と共有設<br>定                | 保存先フォルダーのあるコン<br>ピューター | 保存フォルダーを作成する<br>コンピューターへの管理者<br>権限ユーザーアカウント                                      |
|                                                                  | スキャン to フォルダー<br>(SMB)の宛先          | デバイス本体のアドレス帳           | 保存フォルダーがあるコン<br>ピューターへログオンする<br>ためのユーザー名、パス<br>ワード、保存フォルダーへ<br>の書き込みの権利          |
| スキャン to フォルダー機<br>能(FTP)                                         | FTPサーバーログオン設定                      | デバイス本体のアドレス帳           | 保存先FTPサーバーへのロ<br>グオン情報、保存フォル<br>ダーへの書き込みの権利                                      |
| スキャン to メール機能                                                    | メールサーバーの設定                         | デバイス本体                 | メールサーバーの設定情報                                                                     |
| スキャン to クラウド機能                                                   | デバイス本体のEpson<br>Connectへのプリンター登録   | デバイス本体                 | インターネット接続環境                                                                      |
|                                                                  | Epson Connectのアドレス帳<br>登録          | Epson Connectサービス      | Epson Connectサービス<br>へのプリンター、ユーザー<br>登録                                          |
| スキャン to コンピュー<br>ター機能(Document<br>Capture Pro Serverを使<br>用する場合) | Document Capture Proの<br>サーバーモード設定 | デバイス本体                 | Document Capture Pro<br>Serverがインストールされ<br>ているコンピューターのIP<br>アドレスまたはホスト名、<br>FQDN |

#### 関連情報

- → 「共有フォルダーを設定する」 570ページ
- ◆ 「メールサーバーを設定する」 566ページ

## Document Capture Pro Serverを使う

Document Capture Pro Serverを使うと、プリンターの操作パネルからスキャンした結果の仕分けや保存形式、転送 先などの処理を登録、管理できます。プリンターの操作パネルからサーバーに登録されているジョブを呼び出して実行し ます。 サーバーにするコンピューターにインストールします。 エプソンパートナーズネットより無償でダウンロードできます。

Document Capture Pro Serverの詳細はエプソンの問い合わせ窓口にお問い合わせください。

#### サーバーモードを設定する

Document Capture Pro Serverを使用するには以下の設定をします。

- 1. Web Configで [スキャン/コピー] タブ [Document Capture Pro] を選択します。
- 2. [動作モード] を [サーバーモード] にします。
- 3. [サーバーアドレス] にDocument Capture Pro Serverをインストールしているサーバーを指定します。 IPv4、IPv6、ホスト名、FQDNのいずれかの形式で2~252文字以内で指定します。FQDN形式ではUS-ASCII 文字の数字とアルファベット、ハイフン(先頭と末尾以外)が使用できます。
- 4. [設定]をクリックします。

ネットワークが再起動し、設定が有効になります。

### コンピューターからスキャンするには

コンピューターからネットワークを経由したスキャンをするには、ソフトウェアをインストールして、ネットワークス キャンサービスの有効を確認してください。

### インストールするソフトウェア

- EPSON Scan 2 スキャナードライバーです。コンピューターからスキャンする場合、クライアントコンピューターそれぞれにインストールします。Document Capture Pro/Document Captureがコンピューターにインストールされている場合、本体のボタンに割り当てられたジョブを実行できます。
   EpsonNet SetupManagerを使うと、プリンタードライバーも一緒にパッケージして配布できます。
- Document Capture Pro (Windows) /Document Capture (Mac OS) クライアントコンピューターヘインストールします。ネットワーク上のDocument Capture Pro/Document Captureがインストールしてあるコンピューターに登録されたジョブを操作パネルから呼び出して実行できます。 コンピューターからネットワークでスキャンもできます。スキャンするにはEpson Scan 2が必要です。

#### ネットワークスキャンサービスの有効を確認する

クライアントコンピューターからネットワークでスキャンをするにはネットワークスキャンサービスを設定します。工 場出荷時には有効に設定されています。

- 1. Web Configで [スキャン/コピー] タブ [ネットワークスキャン] を選択します。
- 2. [EPSON Scan] の [スキャン機能を有効にする] にチェックが入っていることを確認します。

入っている場合はここで終了です。Web Configを閉じます。

入っていない場合はチェックを入れ、次の手順に進みます。

- 3. [次へ]をクリックします。
- 4. [設定]をクリックします。

ネットワークが再起動し、設定が有効になります。

#### 関連情報

◆「WebブラウザーからWeb Configを起動する」490ページ

#### グループ番号を設定する

Document Capture Proでグループ設定を有効にしたときは、グループ番号を設定します。

- 1. Web Configで [スキャン/コピー] タブ [Document Capture Pro] を選択します。
- 2. [グループ設定] でグループ番号を設定します。
- 3. [次へ]をクリックします。
- 【設定】をクリックします。
   ネットワークが再起動し、設定が有効になります。

#### 関連情報

◆「WebブラウザーからWeb Configを起動する」490ページ

## ファクスを使えるようにする(ファクス対応機のみ)

### ファクスを使う前に

ファクスを使うには以下の作業をします。

- プリンターと電話回線、外付け電話機(必要に応じて)の接続
- [ファクス設定ウィザード] で、必須の基本設定

その他、必要に応じた設定をします。

- ファクスの保存先や転送先、その設定で必要なネットワークやメールサーバーの設定
- アドレス帳の登録
- [ファクス] メニューの設定項目の初期値設定([ユーザー設定])
- レポートを印刷する設定([レポート設定])

#### 関連情報

- ◆「プリンターを電話回線に接続する」603ページ
- ◆ 「プリンターでファクス送受信できるようにする」607ページ

- ◆ 「用途に応じてファクス機能の設定をする」608ページ
- ◆ 「ファクス設定(ファクス対応機のみ)」501ページ
- ◆ 「メールサーバーを設定する」 566ページ
- ◆ 「共有フォルダーを設定する」 570ページ
- ◆ 「アドレス帳を使えるようにする」589ページ
- → 「ユーザー設定」501ページ
- ◆ 「レポート設定」502ページ

### プリンターを電話回線に接続する

#### 使用できる電話回線

ー般加入電話回線(PSTN)や構内交換機(PBX)で使用できます。 以下の電話回線やシステムでは使用できないことがあります。

- ADSLや光ファイバーなどのIP電話回線
- デジタル回線(ISDN)
- 一部の構内交換機 (PBX)
- キャッチホンなど各種サービスの提供を受けている電話回線
- 電話回線とプリンターとの間にターミナルアダプター、VoIPアダプター、スプリッター、ADSLモデムなどの各種ア ダプターを接続しているとき
- ドアホンやビジネスホン

#### プリンターを電話回線に接続する

RJ-11(6極2芯)のモジュラーケーブルで電話回線とプリンターを接続します。プリンターにお手持ちの電話機を接続 するときも、RJ-11(6極2芯)のモジュラーケーブルを使います。

プリンターのEXT. ポートのキャップは、お手持ちの電話機を外付け電話機として接続するときに外します。電話機を接続しないときはキャップを外さないでください。

落雷が頻繁に発生する地域では、サージプロテクターのご使用をお勧めします。

一般回線または構内交換機(PBX)に接続する

電話回線やPBXポートと、プリンター背面部のLINEポートをモジュラーケーブルで接続します。

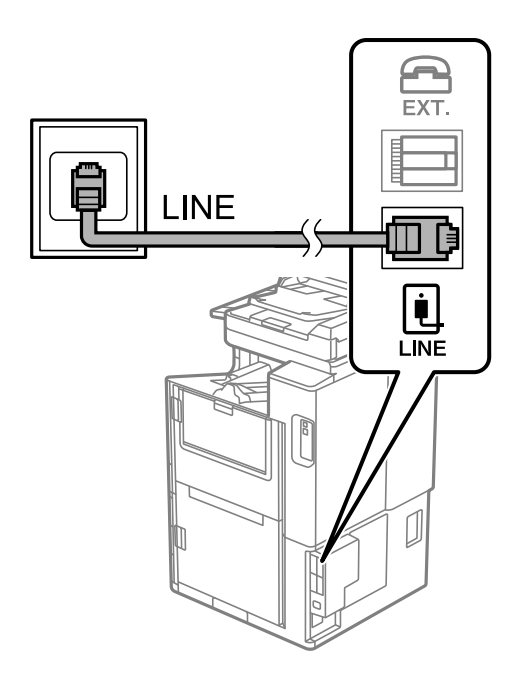

#### ADSLまたはISDNに接続する

ADSLモデムまたはISDNターミナルアダプターと、プリンター背面部のLINEポートをモジュラーケーブルで接続しま す。詳しくはモデムやターミナルアダプターのマニュアルをご覧ください。

(参考) ADSLモデムにスプリッターが内蔵されていないときは、スプリッターを接続してください。

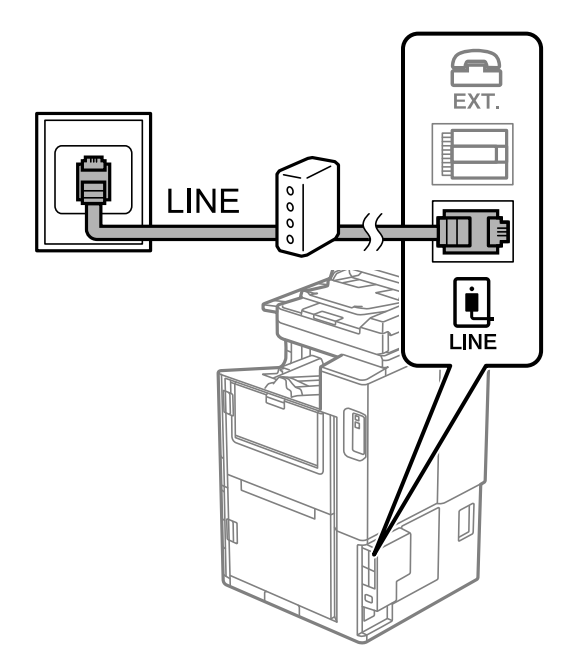

#### 光回線に接続する

IP電話対応のブロードバンドルーターとプリンター背面部のLINEポートをモジュラーケーブルで接続します。詳しくは ご契約の回線事業者に問い合わせてください。

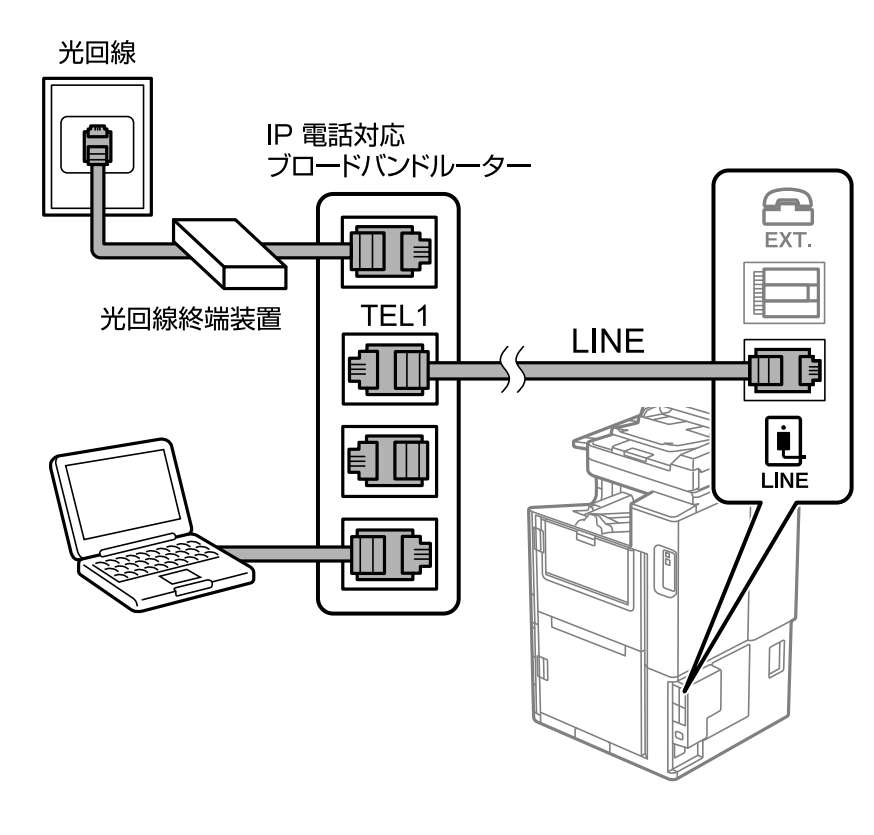

(参考) 2回線契約していないときは必ずルーターのTEL1(ポート名はルーターによって異なります。Aや1などの先頭の番号)に 接続してください。

#### 電話機とプリンターを接続する

1つの電話回線で、ファクスと電話の両方を使用するときは、お手持ちの電話機を外付け電話機としてプリンターに接続します。

参考

- ファクス機能付き電話は、ファクス機能を無効にしてから接続してください。詳しくは電話機のマニュアルをご覧ください。電話機の機種によってはファクス機能を完全に無効にできないため、外付け電話機として使用できない場合があります。
  - 留守番電話機能を使うときは、ファクスを受信するまでの[呼び出し回数]を留守番電話の呼び出し回数より多く設定 してください。
  - ナンバーディスプレイ機能を使うときは、プリンターの [ナンバー・ディスプレイ対応] 設定を変更してください。

1. プリンター背面部のEXT.ポートからキャップを取り外します。

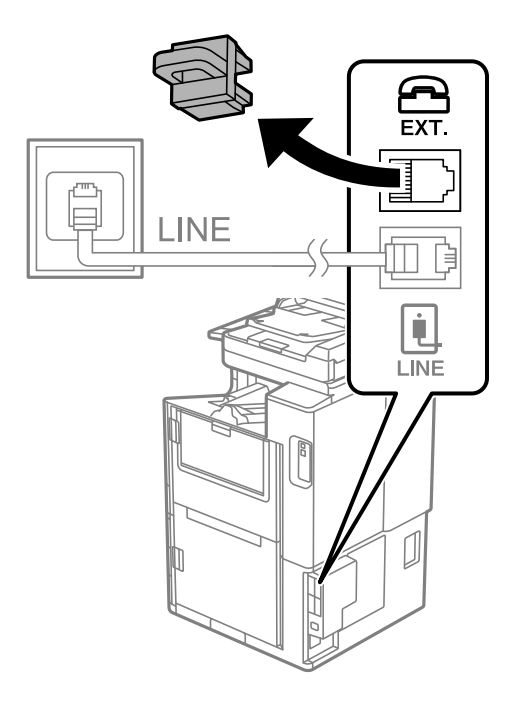

2. 電話機とEXT.ポートをモジューラーケーブルで接続します。

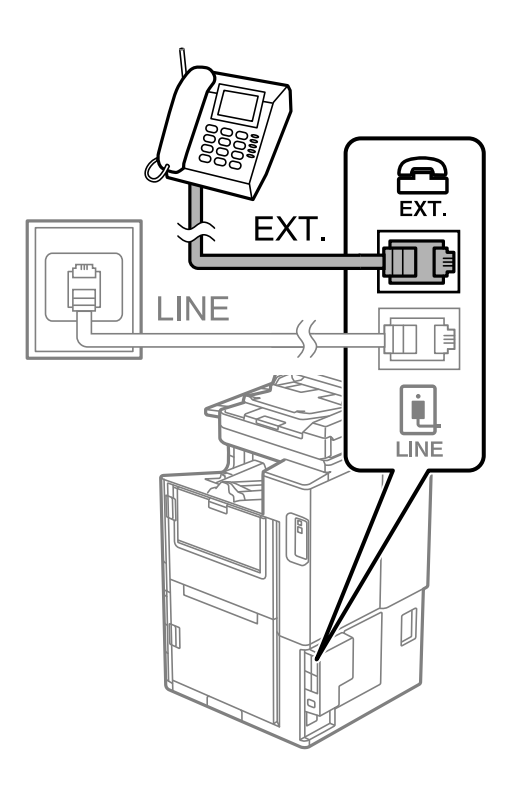

- 1つの電話回線で、ファクスと電話の両方を使用するときは、必ず外付け電話機をプリンターのEXT. ポートに接続してください。同回線にプリンターと並列で接続すると(ブランチ接続)、プリンターも電話機も正常な動作ができなくなります。
- 3. ホーム画面で [ファクス] を選択します。

#### 4. 受話器を上げます。

以下のように◆(〔送信〕)が有効になれば、接続が成功しています。

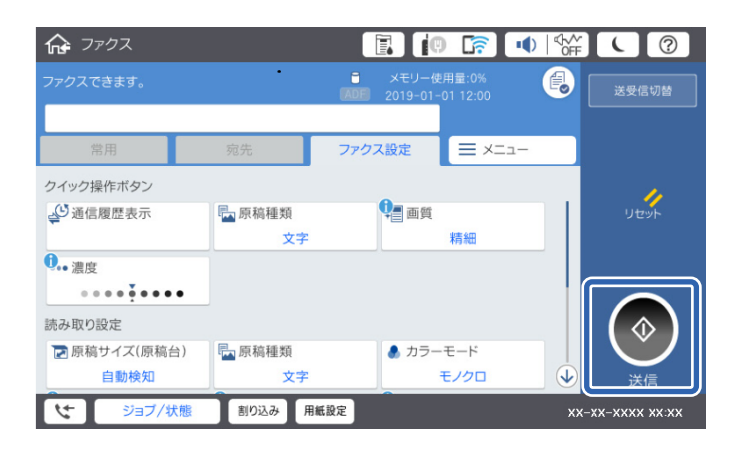

#### 関連情報

- ◆ 「プリンターでファクス送受信できるようにする」607ページ
- ◆ 「留守番機能付き電話機を使えるようにする」610ページ
- ◆ 「外付け電話機の操作だけで受信できるようにする」 610ページ
- ◆ 「受信モード:」504ページ

### プリンターでファクス送受信できるようにする

[ファクス設定ウィザード] で基本設定が完了し、ファクス送受信が可能になります。 ウィザードは、初回電源投入時に自動で表示されます。手動でプリンターの操作パネルからも表示できます。初回電源投 入時にスキップした場合や設置場所を変更した場合は、手動で設定してください。

- ウィザードに従って設定する項目は以下です。
  - [発信元設定] ([発信元番号] と [発信元名])
  - [受信モード] ([自動]、[ファクス/電話自動切替]または[手動])
- 接続環境に応じて自動的に設定される項目は以下です。
  - [ダイヤル種別] ( [プッシュ] 、 [ダイヤル(10PPS)] など)
- その他の基本設定はウィザードでは変更されません。

#### 関連情報

◆ 「基本設定」503ページ

#### ファクス設定ウィザードを使ってファクス送受信できるようにする

1. プリンターの操作パネルから、 [設定] - [本体設定] - [ファクス設定] - [ファクス設定ウィザード] の順 に選択します。 2. 画面の指示に従って、発信元の名前(自局の名前や会社名など)や番号を入力します。

(参考) 発信元の名前と番号は、送信文書のヘッダー情報になります。

#### 3. 受信モードを設定します。

- プリンターに電話機を接続しない場合 [いいえ] を選択します。 [受信モード] は [自動] に設定されます。
- プリンターに電話機を接続する場合 [はい]を選択して、ファクスを自動受信するかしないか選択します。

画面表示された設定結果を確認します。確認したら次の画面に進みます。 4.

修正するときは (のをタップしてください。

- 5. [診断開始]を選択してファクスの接続チェックをします。チェックが完了したら[印刷開始]を選択して 結果レポートを印刷します。
  - (参考) ・ レポートにエラーが表示されていたら、レポートの指示に従って対処してください。
    - [接続回線選択] 画面が表示されたら接続回線のタイプを選択してください。 ・構内交換機(PBX)やターミナルアダプターに接続しているときは、 [構内交換機(PBX)]を選択します。 ・一般加入電話回線(PSTN)に接続しているときは[一般回線(PSTN)]を選択し、[確認] 画面で[検出し ない〕を選択します。ただし、〔検出しない〕にするとファクス番号の先頭の番号がダイヤルされず、誤った番 号にダイヤルされてしまう可能性があります。

留守番機能付き電話機や、ナンバーディスプレイ電話機を接続したときは、他にも設定が必要です。外付け電話機接続時 の設定を確認してください。下の関連情報を参照してください。

#### 関連情報

- ➡「プリンターを電話回線に接続する」603ページ
- ◆ 「留守番機能付き電話機を使えるようにする| 610ページ
- ◆ 「受信モード:」504ページ
- ◆ 「発信元の電話番号を表示する設定にする」 610ページ
- ◆「外付け電話機の操作だけで受信できるようにする」610ページ
- ◆ 「基本設定」503ページ

### 用途に応じてファクス機能の設定をする

プリンターの操作パネルを使って、プリンターのファクス機能を個別に設定できます。 [ファクス設定ウィザード]を 使って設定した項目も変更できます。詳しくは、ファクス設定メニューの説明ページをご覧ください。

- (参考) ・ Web Configからもプリンターのファクス機能を設定できます。
  - Web Configでのメニュー名や表示場所は、プリンターの操作パネルのファクス設定と異なることがあります。

<sup>(</sup>参考) [ファクスを自動受信する] で[はい] を選択すると、[受信モード] は [ファクス/電話自動切替] に設定されま d.

#### 関連情報

- ◆「ファクス設定(ファクス対応機のみ)」501ページ
- ◆ 「相手先から送られてきたファクスを受信する」188ページ
- ➡「構内交換機(PBX)を設定する」609ページ
- ◆ 「外付け電話機接続時の設定をする」 610ページ
- ◆ 「受信ファクスの保存と転送を設定する」611ページ
- ◆ 「特定の条件で受信ファクスを保存・転送するように設定する」614ページ
- ◆ 「迷惑ファクスの受信拒否を設定する」617ページ
- ◆「コンピューターからのファクス送受信を設定する」618ページ

#### 構内交換機(PBX)を設定する

会社で内線や外線発信番号(0や9などを使用した外線に発信するための番号)を使っているときは、次の設定をしてください。

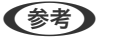

〔接続回線〕の設定が [構内交換機(PBX)]のときに、外線発信番号に続けて電話番号をダイヤルすると、プリンターは次の順番で外信発信するため、誤接続となるトラブルのリスクを低減できます。

- 構内交換機(PBX)のダイヤルトーンを検出する
- 外線発信番号([外線発信番号]が[使用する]のときは「#」)をダイヤルする
- 外線のダイヤルトーンを検出する
- 宛先の電話番号(例:「035555XXXX」)をダイヤルする
- 1. ホーム画面で [設定] を選択します。
- 2. [本体設定] [ファクス設定] [基本設定]の順に選択します。

(参考) パスワード入力画面が表示されたらパスワードを入力してください。パスワードがわからないときは管理者に問い 合わせてください。

- 3. [接続回線]を選択して [構内交換機(PBX)]を選択します。
- 外線発信番号の代わりに#を利用して、外線番号にファクス送信したいときは、「外線発信番号」をタップして て[使用する]に切り替えます。
  - ダイヤルするときに外線発信番号の代わりに#を入力すると、0や9などの外線発信番号に置き換えます。
     例えば、外線発信番号が「0」、電話番号が「035555XXXX」の場合、ダイヤル番号は「#035555XXXXX」の場合、ダイヤル番号は「#035555XXXXX」です。アドレス帳に登録する番号も同じです。
    - 「O」や「9」などの外線発信番号付きでアドレス帳に登録した宛先は、外線発信番号の代わりに#を使用した番号で登録し直してください。または、「外線発信番号」を「使用しない」に設定してください。

ダイヤルするときに外線発信番号の代わりに#を入力すると、0や9などの外線発信番号に置き換えます。#を使う ことで外線への接続時のトラブルを回避します。

「0」や「9」などの外線発信番号付きで宛先をアドレス帳に登録した場合に [Access Code] を [使用する] にすると、アドレス帳からその宛先に外線発信できません。
 その場合は、 [外線発信番号] を [使用しない] に設定してください。または [アドレス帳] に外線番号を#で登録し直してください。

5. [外線発信番号] ボックスをタップし、外線発信番号を入力して、OKをタップします。

[OK] を選択して設定を保存します。
 外線発信番号をプリンターに記憶する手順は以上です。

#### 外付け電話機接続時の設定をする

#### 留守番機能付き電話機を使えるようにする

留守番機能を使用するときの設定をします。

- 1. ホーム画面で [設定] を選択します。
- 2. [本体設定] [ファクス設定] [基本設定]の順に選択します。
- 3. [受信モード]を[自動]に設定します。
- 4. プリンターの [呼び出し回数] を留守番電話の呼び出し回数より多く設定します。

少ないと留守番電話への録音や通話ができません。留守番電話機の設定は、留守番電話機のマニュアルをご覧ください。

外付け電話機の留守番電話機能を使用しないときは、プリンターの[受信モード]を[ファクス/電話自動切替]に設定 することをお勧めします。

#### 関連情報

◆ 「基本設定」503ページ

#### 発信元の電話番号を表示する設定にする

電話番号を表示するには、ナンバーディスプレイ回線の契約が必要です。 プリンターで以下を設定します。

- 1. ホーム画面で [設定]を選択します。
- 2. [本体設定] [ファクス設定] [基本設定] [ナンバー・ディスプレイ対応] の順に選択します。
- 3. 設定を選択します。
  - オン:プリンターだけに電話番号を表示します。プリンターのアドレス帳に登録されている相手先は登録名称 で表示されます。
  - 外付け電話機優先:外付け電話とプリンターの両方に電話番号を表示します。

#### 関連情報

◆ 「基本設定」503ページ

#### 外付け電話機の操作だけで受信できるようにする

受話器を上げて外付け電話機を操作するだけ(プリンターでの操作なし)でファクスを受信できます。 [リモート受信]はトーン信号(ピッポッパッ)に対応した電話機で使用できます。

- 1. ホーム画面で [設定] を選択します。
- 2. [本体設定] [ファクス設定] [基本設定] [リモート受信] の順に選択します。
- 3. [リモート受信]をタップして [オン] にする
- 4. [起動コード]を選択し、2桁のコード(0-9、\*、#の組み合わせ)を入力して [OK] をタップします。
- 5. [OK]を選択して設定を保存します。

#### 関連情報

◆ 「基本設定」503ページ

#### 受信ファクスの保存と転送を設定する

受信ファクスは印刷するように初期設定されています。この他に、受信文書の保存や転送をする設定ができます。

- (参考) Web Configからも、受信ファクスを保存したり転送したりする設定ができます。
  - 特定の条件で受信ファクスを保存・転送することもできます。
     「特定の条件で受信ファクスを保存・転送するように設定する」614ページ

#### 関連情報

- ◆「受信ファクスを保存する設定をする」611ページ
- ◆ 「受信ファクスを転送する設定をする」 612ページ
- ◆「特定の条件で受信ファクスを保存する」614ページ
- ◆「特定の条件で受信ファクスを転送する」616ページ

#### 受信ファクスを保存する設定をする

送信元や時間帯によらず、ファクスを受信したら受信ボックスや外部メモリーに保存するように設定できます。受信ファ クスは、プリンターの画面で内容を見てから印刷できます。

受信ファクスをコンピューターに保存(PC-FAX受信)するには、次の関連情報を参照してください:「機能:コン ピューターからの送受信(Windows/Mac OS)」176ページ

- Web Configからも、受信ファクスを保存する設定ができます。 [ファクス] タブ [保存・転送設定] [条件なし保存・転送] の順に選択し、 [処理方法] で保存先の設定をします。
  - 保存と同時に印刷や転送も処理もできます。同じ設定画面から設定できます。
- 1. プリンターの操作パネルで、[設定] [本体設定] [ファクス設定] の順に選択します。
- 2. [受信設定] [保存・転送設定] [条件なし保存・転送] の順に選択します。 メッセージが表示されたら確認して [OK] をタップします。

受信ファクスの保存先(受信ボックスや外部メモリー)を設定します。

| C R | 島にる 条件なし保存・転送    |                     |
|-----|------------------|---------------------|
|     | 受信ボックスに保存        | 77 O                |
|     | PC-FAXで受信        |                     |
|     | 外部メモリーに保存        |                     |
|     | 転送               |                     |
|     | メール通知設定          |                     |
|     |                  |                     |
| 4   | ジョブ/状態 割り込み 用紙設定 | XXXX-XX-XX XX-XX XX |

- 受信ファクスの保存先に、受信ボックスを指定する場合
  - 1 [受信ボックスに保存] をタップして [オン] にする
  - 2 メッセージが表示されたら確認して「OK」を選択する
- 受信ファクスの保存先に、外部メモリーを指定する場合
  - 外部メモリーをプリンターにセットする
  - 2 [外部メモリーに保存]を選択する
  - 3 [オン]を選択(保存と同時に自動で印刷したいときは[オン(印刷もする)]を選択)する
  - ④ メッセージを確認して [作成開始] をタップする
  - セットした外部メモリーに、受信ファクス保存用のフォルダーが作成されます。
  - 5 メッセージを確認して「閉じる」をタップ(またはメッセージが消えたら)、「閉じる」をタップする
  - 6 続いてメッセージが表示された場合は、確認して [OK] をタップする

▲重要 受信したファクスは、外部メモリーに保存される前にプリンターのメモリーに一時保存されます。プリンターの メモリーの空き容量が不足すると送受信ができなくなるため、必ず空き容量に余裕のある外部メモリーをプリン ターにセットしておいてください。

(参考) 受信ファクスの保存結果を電子メールで送信(1件のみ)する設定をします。必要に応じて[メール通知設定]を選 択して、終了を通知したい処理の選択と送信先の設定をしてください。

#### 4. [閉じる]を選択して [条件なし保存・転送]の設定を完了します。

設定はここまでです。必要に応じて [共通設定] を設定してください。詳細は、 [保存・転送設定] メニューの [共通設 定]の説明をご覧ください。

(参考) 受信したファクスを条件付きで保存する場合は、以下の関連情報を参照してください。

#### 関連情報

- ➡ 「保存・転送設定」509ページ
- ◆「受信したファクスをプリンターの画面で確認する」194ページ

#### 受信ファクスを転送する設定をする

転送先(メール、共有フォルダー、他のファクス機)は、5件まで選択できます。転送先とする宛先をあらかじめアドレ ス帳に登録しておく必要があります。メールアドレスに転送するときは、メールサーバーの設定もしてください。

「メールサーバーを設定する」 566ページ 「共有フォルダーを設定する|570ページ
### 「アドレス帳を使えるようにする」589ページ

カラー文書は他のファクス機に転送できません。転送失敗文書として処理されます。

- ◆ 後考 Web Configからも、受信ファクスを転送する設定ができます。
   [ファクス] タブ [保存・転送設定] [条件なし保
   存・転送]の順に選択し、[処理方法]で転送先の設定をします。
  - 保存と同時に印刷や保存も処理もできます。同じ設定画面から設定できます。
- 1. プリンターの操作パネルで、[設定] [本体設定] [ファクス設定] の順に選択します。
- 2. [受信設定]- [保存・転送設定] - [条件なし保存・転送] の順に選択します。 メッセージが表示されたら確認して [OK] をタップします。
- 3. 転送先を5件まで設定します。

| 閉じ | る 条件なし保存・転送      |                     |
|----|------------------|---------------------|
|    | 受信ボックスに保存        | <del>م</del> کړ     |
|    | PC-FAXで受信        |                     |
|    | 外部メモリーに保存        |                     |
|    | 95.送             |                     |
|    | メール通知設定          |                     |
|    |                  |                     |
| 4  | ジョブ/状態 割り込み 用紙設定 | XXXX-XX-XX XX-XX XX |

- [転送]を選択する
- (2)「オン〕を選択する転送と同時に自動で印刷をしたいときは、「オン(印刷もする)〕を選択する
- ③ [宛先を追加]を選択して、アドレス帳から転送先(最大5件)を選択する
- ④ [閉じる]をタップして転送先の指定を終えてから、 [閉じる]をタップする
- 5 [転送失敗時の動作]で、転送失敗文書を印刷するか受信ボックスに保存か選択する
- ⑥ [OK] をタップする

1重要 受信ボックスがいっぱいになるとファクスを受信できません。文書は速やかに確認して受信ボックスから削除し てください。転送失敗文書件数は、その他の未処理件数と合わせてホーム画面の いまっされます。

- 【参考】 受信ファクスの転送する結果を電子メールで送信(1件のみ)する設定をします。必要に応じて[メール通知設定] を選択して、終了を通知したい処理の選択と送信先の設定をしてください。
- 4. [閉じる]を選択して [条件なし保存・転送] の設定を完了します。

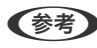

- 【参考】 ・ 設定はここまでです。必要に応じて[共通設定]を設定してください。詳細は、[保存・転送設定]メニューの[共通 設定]の説明をご覧ください。
  - ネットワーク上のフォルダーやメールアドレスを転送先に指定したときは、実際にその宛先に送ることができるかどう かスキャンモードでテストすることをお勧めします。ホーム画面から [スキャン] - [メール] 、または [スキャン] -[ネットワークフォルダー]の順に選択し、ファクスの転送先と同じ宛先を選んでスキャンすることでテストできま す。

#### 関連情報

➡「保存・転送設定」509ページ

### 特定の条件で受信ファクスを保存・転送するように設定する

特定設定条件で受信ファクスを保存・転送できます。

- (参考) ・ 受信ファクスは印刷するように初期設定されています。
  - 無条件で受信ファクスを保存することもできます。
     「受信ファクスの保存と転送を設定する」611ページ

### 関連情報

- ◆「特定の条件で受信ファクスを保存する」614ページ
- ◆ 「特定の条件で受信ファクスを転送する」616ページ

#### 特定の条件で受信ファクスを保存する

受信ファクスを特定の時間に保存したり、特定の相手から受信したファクスを保存したりすることができます。受信ボックスや外部メモリーに保存できます。親展ボックスや受信ボックスに保存した受信ファクスは、プリンターの画面で内容を見てから印刷できます。

特定の時間にファクス受信するには、[日付/時刻] と[時差]が正しく設定されていることをプリンターの操作パネル で事前に確認してください。[設定] - [本体設定] - [基本設定] - [日付/時刻設定]の順に選択します。

- Web Configからも、受信ファクスを保存する設定ができます。[ファクス]タブ [保存・転送設定] [条件保存・ 転送]の順に選択し、登録番号を選択して[編集]をクリックしたら宛先を設定します。
  - 保存と同時に印刷や転送も処理もできます。同じ設定画面から設定できます。
- 1. プリンターの操作パネルで、[設定] [本体設定] [ファクス設定] の順に選択します。
- 2. [受信設定] [保存・転送設定] [条件保存・転送] の順に選択し、[条件保存・転送] の下にある未登録 の条件設定の<sup>></sup>をタップします。
- 3. [名称]を選択して、登録する名称を入力します。
- 4. [条件]を選択して条件を設定します。設定後[閉じる]を選択します。
  - 相手先電話番号一致:送信者のファクス番号が一致した場合に受信ファクスを処理します。
     [相手先電話番号一致]を選択して、ファクス番号(最大20桁)を入力します。
  - Fコード(SUB)完全一致:Fコードが完全一致した場合に受信ファクスを処理します。
     [Fコード(SUB)]を選択して、Fコードを入力します。
  - パスワード(SID)完全一致:パスワード(SID)が完全一致した場合に受信ファクスを処理します。
     [パスワード(SID)]を選択して、パスワードを入力します。
  - 受信時間の設定:指定した時間帯に受信ファクスを処理します。
     [受信時間の設定]を有効にしてから[適用開始時刻]と[適用終了時刻]に時刻を設定します。

5. [保存・転送先] を選択し、受信ファクスの保存先(ボックス、外部メモリー)を設定します。

| 中山 |                | 保存·転送先    | ок            |
|----|----------------|-----------|---------------|
|    | ボックスに保存        | 7         | 7             |
|    | 外部メモリーに保存      | ਰ         | 7             |
|    | 転送             | đ         | 7             |
|    | EDJRJ          | 77 🔾      | •             |
|    |                |           |               |
| 4  | ジョブ/状態 割り込み 用紙 | 設定 XXXX-X | x-xx xx-xx xx |

- 受信ファクスの保存先に、受信ボックスまたは親展ボックスを指定する場合:
  - 1 [ボックスに保存] を選択する
  - 2 [ボックスに保存] をタップして [オン] にする
  - 文書を保存するボックスを選択する
- 受信ファクスの保存先に、外部メモリーを指定する場合
  - 1 外部メモリーをプリンターにセットする
  - ② [外部メモリーに保存]を選択する
  - ③ [外部メモリーに保存] をタップして [オン] にする
  - ④ メッセージを確認して [作成開始] をタップする
  - セットした外部メモリーに、受信ファクス保存用のフォルダーが作成されます。

▲重要 受信したファクスは、外部メモリーに保存される前にプリンターのメモリーに一時保存されます。プリンターの メモリーの空き容量が不足すると送受信ができなくなるため、必ず空き容量に余裕のある外部メモリーをプリン ターにセットしておいてください。

(参考) [印刷]を [オン] にしておくと、同時に印刷もできます。

- 6. [閉じる]を選択して [保存・転送先] の設定を完了します。

  - 受信ファクスの保存結果を電子メールで送信(1件のみ)する設定をします。必要に応じて [メール通知設定]を選 択して、終了を通知したい処理の選択と送信先の設定をしてください。
- 7. [条件保存・転送]を完了する([保存・転送設定]画面に戻る)まで、[OK]を選択します。
- 8. 条件を登録したボックスを選択して、 [有効] を選択します。

設定はここまでです。必要に応じて [共通設定] を設定してください。詳細は、 [保存・転送設定] メニューの [共通設 定]の説明をご覧ください。

### 関連情報

- ➡「保存・転送設定」509ページ
- ➡「受信したファクスをプリンターの画面で確認する」194ページ

### 特定の条件で受信ファクスを転送する

メール、共有フォルダー、他のファクス機に転送できます。転送先とする宛先をあらかじめアドレス帳に登録しておく必要があります。メールアドレスに転送するときは、メールサーバーの設定もしてください。

「メールサーバーを設定する」 566ページ

「共有フォルダーを設定する」 570ページ

「アドレス帳を使えるようにする」589ページ

特定の時間にファクス受信するには、[日付/時刻] と[時差]が正しく設定されていることをプリンターの操作パネル で事前に確認してください。[設定] - [本体設定] - [基本設定] - [日付/時刻設定]の順に選択します。 カラー文書は他のファクス機に転送できません。転送失敗文書として処理されます。

- Web Configからも、受信ファクスを転送する設定ができます。 [ファクス] タブ [保存・転送設定] [条件保存・ 転送]の順に選択し、登録番号を選択して[編集] をクリックしたら宛先を設定します。
  - 保存と同時に印刷や保存も処理もできます。同じ設定画面から設定できます。
- 1. プリンターの操作パネルで、[設定] [本体設定] [ファクス設定] の順に選択します。
- 2. [受信設定] [保存・転送設定] [条件保存・転送] の順に選択し、[条件保存・転送] の下にある未登録の条件設定の<sup>></sup>をタップします。
- 3. [名称]を選択して、登録する名称を入力します。
- 4. [条件]を選択して条件を設定します。設定後[閉じる]を選択します。
  - 相手先電話番号一致:送信者のファクス番号が一致した場合に受信ファクスを保存します。 [相手先電話番号一致]を選択して、ファクス番号(最大20桁)を入力します。
  - Fコード(SUB)完全一致:Fコードが完全一致した場合に受信ファクスを処理します。
     [Fコード(SUB)]を選択して、Fコードを入力します。
  - パスワード(SID)完全一致:パスワード(SID)が完全一致した場合に受信ファクスを処理します。
     [パスワード(SID)]を選択して、パスワードを入力します。
  - 受信時間の設定:指定した時間帯に受信ファクスを処理します。
     [受信時間の設定]を有効にしてから[適用開始時刻]と[適用終了時刻]に時刻を設定します。
- 5. [保存・転送先]を選択して、転送先の設定をします。

| 中止 | 保存               | 字·転送先         | ок         |
|----|------------------|---------------|------------|
|    | ボックスに保存          | オフ            |            |
|    | 外部メモリーに保存        | オフ            |            |
|    | 転送               | オフ            |            |
|    | ED/RJ            | <b>オフ ◯</b> ■ |            |
|    |                  |               |            |
|    |                  |               |            |
| 4  | ジョブ/状態 割り込み 用紙設定 | XXXX-XX->     | X XX-XX XX |

- 1 [転送] を選択する
- ② [オン]を選択する転送と同時に自動で印刷をしたいときは、 [オン(印刷もする)]を選択する
- ③ [宛先]を選択して、アドレス帳から転送先を選択する。ただし転送先に指定できるのは1件のみ
- 4 転送先を指定したら [閉じる] をタップする

5 転送先が正しいことを確認して [閉じる] を選択する

「転送失敗時の動作」で、転送失敗文書を印刷するか受信ボックスに保存か選択する

【重要 受信ボックスまたは親展ボックスがいっぱいになるとファクスを受信できません。文書は速やかに確認して受信 ボックスから削除してください。転送失敗文書件数は、その他の未処理件数と合わせてホーム画面の 🔽 に表 示されます。

6. [閉じる]を選択して [保存・転送先] の設定を完了します。

【参考】 受信ファクスの転送する結果を電子メールで送信(1件のみ)する設定をします。必要に応じて [メール通知設定] を選択して、終了を通知したい処理の選択と送信先の設定をしてください。

[条件保存・転送]を完了する([保存・転送設定]画面に戻る)まで、[OK]を選択します。 7.

### 8. 条件を登録したボックスを選択して、 [有効] を選択します。

設定はここまでです。必要に応じて [共通設定] を設定してください。詳細は、 [保存・転送設定] メニューの [共通設 定]の説明をご覧ください。

- ◆参考 設定はここまでです。必要に応じて [共通設定] を設定してください。詳細は、 [保存・転送設定] メニューの [共通 設定]の説明をご覧ください。
  - ネットワーク上のフォルダーやメールアドレスを転送先に指定したときは、実際にその宛先に送ることができるかどう かスキャンモードでテストすることをお勧めします。ホーム画面から [スキャン] - [メール] 、または [スキャン] -「ネットワークフォルダー」の順に選択し、ファクスの転送先と同じ宛先を選んでスキャンすることでテストできま す。

#### 関連情報

➡ 「保存·転送設定」509ページ

### 迷惑ファクスの受信拒否を設定する

プリンターで、迷惑ファクスを拒否する設定ができます。

- 着信拒否 ナンバーディスプレイサービスを利用して、着信自体を拒否する設定ができます。 [着信拒否]を利用するには、ナンバーディスプレイ回線の契約が必要です。また、 [ナンバー・ディスプレイ対 応] 設定を有効にしておく必要があります。
- ファクス受信拒否 着信後に発信元ファクス番号を確認して受信拒否します。
- 1. プリンターの操作パネルで [設定] を選択します。
- 2. [本体設定] - [ファクス設定] - [基本設定] - [着信・ファクス受信拒否] の順に選択します。

- 3. 拒否条件を設定します。
  - ナンバーディスプレイサービスを使って着信拒否する場合
     [着信拒否]を選択し、以下を設定します。
    - · [拒否番号リスト] : 拒否番号リストに載っている番号の着信を拒否します。
    - ・「非通知」:非通知番号の着信を拒否します。

(参考) 着信拒否の対象ファクスは呼び出しをせず、発信元に話し中を返します。

- 着信後に発信元ファクス番号をチェックして受信拒否する場合

   [ファクス受信拒否]を選択し、以下の項目を1つ以上有効にします。
   ・拒否番号リスト:拒否番号リストに載っている番号の受信を拒否します。
   ・非通知:送信元情報が設定されていないファクスの受信を拒否します。
   アドレス帳未登録:宛先帳に登録されていない番号の受信を拒否します。

- 5. [拒否番号リスト]を使う場合は、[拒否番号リスト編集]を選択して拒否番号リストを編集します。

### コンピューターからのファクス送受信を設定する

コンピューターでファクス送受信するには、ネットワークかUSBでプリンターに接続したクライアントのコンピューターにFAX Utilityをインストールしておく必要があります。

コンピューターからファクス送信する設定

Web Configで設定します。

- 1. Web Config画面から、 [ファクス] タブ [送信設定] [基本] の順にクリックします。
- [PC-FAX送信機能] で [使用する] を選択します。

[PC-FAX送信機能]の初期値は [使用する] です。コンピューターから送信できないようにする場合は、 [使用しない]を選択してください。

3. [設定] ボタンをクリックします。

受信ファクスをコンピューターに保存する設定

FAX Utilityを使うと、受信ファクスをコンピューターに保存できます。クライアントのコンピューターに FAX Utility をインストールして設定してください。設定方法は、FAX Utilityの「オンラインヘルプ」-「基本の操作」をご覧ください。 設定すると、プリンターの操作パネルにある以下の項目が「オン] になります。

[設定] - [本体設定] - [ファクス設定] - [受信設定] - [保存・転送設定] - [条件なし保存・転送] - [PC-FAXで受信]

受信ファクスをコンピューターに保存してプリンターで印刷する設定

プリンターで以下を設定します。事前に、受信ファクスをコンピューターに保存する設定をしておいてく ださい。

1. ホーム画面で [設定] を選択します。

- 2. [本体設定] [ファクス設定] [受信設定] の順に選択します。
- 3. [保存・転送設定] [条件なし保存・転送] [PC-FAXで受信] [オン(印刷もする)]の順に 選択します。
- コンピューターへの受信ファクスの保存をやめる設定

プリンターから設定変更します。

- 「「「「FAX Utilityからも変更できますが、プリンターに、コンピューターに未保存の受信ファクスが残っている」 ときは変更できません。
- 1. ホーム画面で [設定] を選択します。
- 2. [本体設定] [ファクス設定] [受信設定] の順に選択します。
- 3. [保存・転送設定] [条件なし保存・転送] [PC-FAXで受信] [オフ] の順に選択します。

## プリンターの基本動作を設定する

### 操作パネルの動作を設定する

プリンターの操作パネルに関する設定をします。以下の設定ができます。

- 1. Web Configで [デバイス管理] タブ [パネル] を選択します。
- 2. 必要に応じて以下の項目を設定します。
  - 表示言語 操作パネルの表示言語を選択します。
  - パネルロック
    [オン]にすると、操作パネルでシステム管理者権限が必要な項目は選択できなくなります。選択するにはプリンターに管理者としてログオンします。管理者パスワードを設定していないとパネルロックは無効になります。
  - 無操作タイマー設定

[オン]にすると、利用者制限の利用者またはシステム管理者としてログオンしている場合、設定した時間内 に操作パネルの操作がなかったときに、自動でログオフして初期画面に移行します。 10秒~240分まで1秒単位で設定できます。

(参考) プリンターの操作パネルからも設定できます。

- 表示言語: [設定] [本体設定] [基本設定] [言語選択/Language]
- パネルロック: [設定] [本体設定] [管理者用設定] [セキュリティー設定] [管理者設定] [管理者ロック]
- 無操作タイマー設定: [設定] [本体設定] [基本設定] [無操作タイマー設定] (オン/オフのみ設定できま す。)
- 3. [設定]をクリックします。

### 無操作時の省電力設定をする

プリンターの操作パネルが一定時間操作されなかった場合に、節電モードへ移行する時間と自動で電源を切る時間を設定 できます。使用する環境に合わせて時間を設定してください。

- 1. Web Configで [デバイス管理] タブ- [省電力] を選択します。
- 2. 必要に応じて以下の項目を設定します。
  - 節電移行時間 操作パネル無操作時に節電モードへ移行する時間を設定します。

(参考) プリンターの操作パネルからも設定できます。 [設定] - [本体設定] - [基本設定] - [スリープ移行時間設定]

 自動電源オフ時間 プリンターが動作していない状態が続いたとき、自動的に電源が切れるまでの時間を選択します。ファクスを 使用している場合は、 [なし] を選択します。

(参考) プリンターの操作パネルからも設定できます。 [設定] - [本体設定] - [基本設定] - [自動電源オフ]

[設定] をクリックします。 З.

### 音の設定をする

パネル操作やプリンター、ファクスの動作時の音に関する設定をします。

- (参考) プリンターの操作パネルからも設定できます。 [設定] - [本体設定] - [基本設定] - [音の設定]
- 1. Web Configで [デバイス管理] タブ [音の設定] を選択します。
- 2. 必要に応じて以下の項目を設定します。
  - 通常時 [通常時] の音を設定します。
  - 動作音低減モード時 [動作音低減モード]の音を設定します。 以下のいずれかがオンになっている場合に有効です。
    - プリンターの操作パネル: [設定] - [本体設定] - [プリンター設定] - [動作音低減モード] [設定] - [本体設定] - [ファクス設定] - [受信設定] - [印刷設定] - [動作音低減モード]
    - Web Config : [ファクス] タブ-[印刷設定] - [動作音低減モード]
- З. [設定] をクリックします。

## タイムサーバーと日付/時刻を同期する

タイムサーバー(NTPサーバー)と連携すると、プリンターとネットワーク上のコンピューターとの時刻を同期できま す。タイムサーバーは、組織内で運用している場合やインターネット上に公開している場合があります。 CA証明書やKerberos認証を使っている場合、連携すると時間に関するトラブルを防ぐことができます。

- 1. Web Configで [デバイス管理] タブ [日付/時刻] [タイムサーバー] を選択します。
- 2. [タイムサーバーを使用する]を[使用する]にします。
- [タイムサーバーアドレス] にタイムサーバーのアドレスを入力します。
   IPv4、IPv6アドレスまたはFQDNが使用できます。252文字以内で入力します。指定しない場合は空白にします。
- (更新間隔(分))を入力します。
   1分単位で10,080分まで設定できます。
- 5. [設定]をクリックします。

(参考) [タイムサーバーステータス] でサーバーとの接続状態を確認できます。

## スキャン、コピー、ファクスの標準値を設定する(ユーザーデフォルト設定)

機能ごとに標準値を設定できます。 標準値を設定できるのは以下の機能です。

- スキャン to ネットワークフォルダー 機能
- スキャン to メール 機能
- スキャン to 外部メモリー 機能
- スキャン to クラウド 機能
- コピー
- ファクス
- Web Configの [スキャン/コピー] タブ [ユーザーデフォルト設定] から標準値を設定する機能を選択します。

ファクスのユーザーデフォルト設定は[ファクス]タブ-[ユーザーデフォルト設定]を選択します。

- 2. 各項目を設定します。
- 【設定】をクリックします。
   無効の組み合わせの設定値があった場合は、設定できる組み合わせに自動修正されます。

## 設定時のトラブルを解決する

### トラブルを解決するための糸口

- エラーメッセージの確認 何らかのトラブルが発生した場合、始めにプリンターの操作パネルやドライバーの画面などにメッセージが出ていな いか確認してください。通知メールを送信するように設定してあると、イベントが発生した場合に素早く状態を把握 できます。
- ネットワーク接続診断レポート
   ネットワークとプリンターの状況を診断して、結果がレポートされます。
   プリンター側から判別できるエラーを見つけることができます。
- 通信状態の確認 サーバーやクライアントコンピューターの通信状態をpingやipconfigなどのコマンドを使って確認します。
- 接続テスト メールサーバーとの接続は、プリンターから接続テストをすることで確認できます。また、クライアントコンピュー ターからサーバーへの接続テストをして通信状態を確認します。
- 設定の初期化
   設定や通信状態に問題がない場合、プリンターのネットワーク設定を無効にしたり、初期状態に戻して設定をやり直したりすると、トラブルが解消する場合があります。

## Web Configにアクセスできない

プリンターのIPアドレスが設定されていない

プリンターに有効なIPアドレスが設定されていない可能性があります。プリンターの操作パネルでIPアドレスを設定してください。現在の設定は、ネットワークステータスシートやプリンターの操作パネルで確認できます。

WebブラウザーがSSL/TLSの暗号強度に対応していない

SSL/TLSには暗号強度があります。Web Configは以下のメッセージ暗号化をサポートしているブラウザーで起動できます。使用しているブラウザーが対応しているか確認してください。

- 80bit : AES256/AES128/3DES
- 112bit : AES256/AES128/3DES
- 128bit : AES256/AES128
- 192bit : AES256
- 256bit : AES256

CA署名証明書の有効期限が切れた

証明書の有効期限に問題がある場合、Web ConfigにSSL/TLS通信(https)で接続したときに「有効期限が切れている」と表示されます。証明書の有効期限内に表示されるときは、プリンターの時刻が正しく設定されているか確認してください。

証明書とプリンターのコモンネームが一致していない

コモンネームの不一致が起こると、Web ConfigICSSL/TLS通信(https)で接続したときに「セキュリ ティー証明書の名前が一致しません…」と表示されます。これは以下のIPアドレスが一致していないために 発生します。

- 自己署名証明書の作成や更新時、CSRの作成時にコモンネームで記述したIPアドレス
- Web Configの起動時にブラウザーに入力したIPアドレス

自己署名証明書の場合は証明書を更新してください。 CA署名証明書の場合は該当のプリンター用に証明書を取得し直してください。

ブラウザーにローカルアドレスのプロキシサーバー設定がされていない

プリンターでプロキシサーバーを使用する設定にしている場合、ブラウザーでローカルアドレスへの接続 にプロキシサーバーを経由しないよう設定します。

• Windows :

[コントロールパネル] – [ネットワークとインターネット] – [インターネットオプション] – [接続] – [LANの設定] の [プロキシ サーバー] で、LAN(ローカルアドレス)にプロキシサーバーを使わない設定にします。

• Mac OS :

[システム環境設定] - [ネットワーク] - [詳細] - [プロキシ] で [プロキシ設定を使用しないホストとドメイン] にローカルアドレスを登録します。
 記入例:
 192.168.1.\*:ローカルアドレス 192.168.1.XXX、サブネットマスク 255.255.255.00場合
 192.168.\*.\*:ローカルアドレス 192.168.XXX.XXX、サブネットマスク 255.255.0.00場合

# プリンターの管理

## 本体のセキュリティー機能の紹介

エプソンデバイスのセキュリティー機能を紹介します。

| 機能名         | どんな機能か                                                                                                  | 何を設定するのか                                                                                                    | 何を防止できるのか                                                                                                    |
|-------------|----------------------------------------------------------------------------------------------------|----------------------------------------------------------------------------------------------------|----------------------------------------------------------------------------------------------------|
| 管理者パスワードの設定 | ネットワークやUSBの接続設<br>定、ファクスの送受信や転送の<br>詳細設定、ユーザーデフォルト<br>設定など、システムに関わる設<br>定をロックし、管理者以外は変<br>更ができないようにします。 | システム管理者がデバイスにパ<br>スワードを設定します。<br>Web Config、操作パネルのど<br>ちらからも設定や変更ができま<br>す。<br>また、パスワードポリシーを設<br>定して管理者パスワードの要件<br>を設定できます。 | デバイスに保持されているIDや<br>パスワード、ネットワーク設<br>定、アドレス帳等の情報が不正<br>に参照または変更されるのを防<br>ぎます。また、ネットワーク環<br>境やセキュリティーポリシー、<br>またはそれらに類する情報の漏<br>えいなど、広範囲のセキュリ<br>ティーリスクにつながる危険性<br>を低減します。 |

| 機能名              | どんな機能か                                                                                                    | 何を設定するのか                                                                       | 何を防止できるのか                                                                                                    |
|------------------|----------------------------------------------------------------------------------------------------|--------------------------------------------------------------------------------|----------------------------------------------------------------------------------------------------|
| 利用者制限設定          | 利用者ごとに印刷、スキャン、<br>コピー、ファクスなどデバイス<br>で使用できる機能を制限しま<br>す。あらかじめ登録したユー<br>ザーアカウントでログオンした<br>場合に、特定の機能の使用を許<br>可します。<br>また、操作パネルからのログオ<br>ン後、一定時間操作がないと自<br>動でログオフされます。 | 任意のユーザーアカウントを登<br>録し、コピーやスキャンなど許<br>可する機能を選択します。<br>ユーザーアカウントは10件ま<br>で登録できます。 | 利用者の業務内容や役割に応じ<br>た最小限の機能を許可すること<br>で、文書データの漏えいや不正<br>閲覧のリスクが低減できます。                                                                                               |
| 外部インターフェイス設<br>定 | USBポートなどデバイスへ接<br>続するインターフェイスを制御<br>できます。                                                                                                    | USBメモリーなど外部機器を接<br>続するUSBポートやコンピュー<br>ターとのUSB接続の有効、無効<br>を設定します。               | <ul> <li>USBポート制御:機密文書<br/>の不正スキャンによるデー<br/>夕持ち出しが低減できま<br/>す。</li> <li>コンピューターのUSB接<br/>続:ネットワークを経由し<br/>ない印刷やスキャンを禁止<br/>することで、デバイスの不<br/>正使用を防止できます。</li> </ul> |
| 保存データの処理設定       | 本体に内蔵のハードディスクに<br>一時的に保存されているジョブ<br>データを自動的に消去します。<br>また、ハードディスクに保存さ<br>れている全てのデータを安全に<br>消去できます。                                                                  | ジョブが終了した時点で逐次自<br>動消去するかどうか設定しま<br>す。またデバイスを廃却するよ<br>うな場合に全消去を実行しま<br>す。       | 特定パターンで上書きすること<br>で、万一ハードディスクが取り<br>出されたとしても、データを復<br>元しての使用を防止できます。                                                                                               |

### 関連情報

- ◆ 「ブラウザー上でプリンターの設定や変更をするソフトウェア(Web Config)」490ページ
- ◆ 「管理者パスワードの設定」624ページ
- ◆ 「利用できる機能を制限する」634ページ
- ◆ 「外部インターフェイスを無効にする」 637ページ
- ◆ 「保存データの処理設定」638ページ

## 管理者設定

## 管理者パスワードの設定

管理者パスワードを設定すると、プリンターのユーザーがシステム管理に関する設定を変更することを防ぎます。管理者 パスワードはWeb Config、操作パネル、Epson Device Adminのいずれからも設定、変更ができます。Epson Device Adminの操作方法については、Epson Device Adminのヘルプやマニュアルをご覧ください。

### 関連情報

- ◆ 「ブラウザー上でプリンターの設定や変更をするソフトウェア(Web Config)」490ページ
- ◆ 「ネットワーク上のデバイスを管理するソフトウェア(Epson Device Admin)」492ページ

### 操作パネルから管理者パスワードを設定する

プリンターの操作パネルから管理者パスワードを設定します。

(参考) パスワードポリシーを設定している場合は、その要件を満たすパスワードを入力してください。 パスワードポリシーは[設定] - [本体設定] - [管理者用設定] - [セキュリティー設定] - [パスワードポリシー] で 設定できます。

- 1. プリンターの操作パネルで [設定] を選択します。
- 2. [本体設定] [管理者用設定] [セキュリティー設定] [管理者設定]の順に選択します。
- 3. [管理者パスワード] [新規設定]の順に選択します。
- 4. 管理者パスワードを入力します。
- 5. パスワードを再入力します。
- (参考) 管理者パスワードは、[管理者パスワード]から[変更]または[初期設定に戻す]を選択して、管理者パスワードを入力 すると変更や削除ができます。

### コンピューターから管理者パスワードを設定する

Web Configを使って管理者パスワードを設定します。

(参考) パスワードポリシーを設定している場合は、その要件を満たすパスワードを入力してください。 パスワードポリシーは [本体セキュリティー] タブ - [パスワードポリシー] で設定できます。

- 1. Web Configで [本体セキュリティー] タブ [管理者パスワード変更] を選択します。
- 2. [新しいパスワード] と [新しいパスワードの確認] にパスワードを入力します。 パスワードを変更するには、現在のパスワードを入力します。
- 3. [設定]を選択します。
  - - 管理者パスワードを削除するには、 [本体セキュリティー] タブ [管理者パスワード削除] をクリックして管 理者パスワードを入力します。

#### 関連情報

➡「ブラウザー上でプリンターの設定や変更をするソフトウェア(Web Config)」490ページ

### パネル操作を制限する

管理者パスワードを設定してパネルの管理者ロックを有効にすると、プリンターのシステム設定に関する項目をユーザー が変更できないようにロックできます。 ロックされた機能を操作するには管理者パスワードが必要です。

### 管理者ロックを有効にする

パスワード設定したプリンターの管理者ロック を有効にします。 先に管理者パスワードを設定してください。

### 操作パネルから管理者ロックを有効にする

- 1. プリンターの操作パネルで [設定] を選択します。
- 2. [本体設定] [管理者用設定] [セキュリティー設定] [管理者設定] の順に選択します。
- 3. [管理者ロック] から [オン] を選択します。

ホーム画面に が表示されていることを確認してください。

### コンピューターから管理者ロックを有効にする

- 1. Web Configで [ログオン] をクリックします。
- 2. パスワードを入力して [確認] をクリックします。
- 3. [デバイス管理] タブ [パネル] の順に選択します。
- 4. [パネルロック]から[オン]を選択します。
- 5. [設定]をクリックします。
- 6. プリンターの操作パネルのホーム画面で → が表示されていることを確認してください。

### 関連情報

◆ 「ブラウザー上でプリンターの設定や変更をするソフトウェア(Web Config)」490ページ

### 本体設定メニューの管理者ロック項目

管理者ロックによって操作パネルの[設定] - [本体設定] メニュー内でパネルロックされる項目一覧です。 一部機能は個別に有効、無効を設定できます。

| 本体設定 メニュー | パネルロック |
|-----------|--------|
| 基本設定      | ×      |

|  | パネルロック        |     |
|--|---------------|-----|
|  | 画面の明るさ設定      | ×   |
|  | 音の設定          | ×   |
|  | ADF重送検知       | ○*1 |
|  | スリープ移行時間設定    | 0   |
|  | スリープ復帰方法      | ×   |
|  | 自動電源オフ        | 0   |
|  | 日付/時刻設定       | 0   |
|  | 言語選択/Language | ○*1 |
|  | 初期モード         | 0   |
|  | ホーム画面編集       | 0   |
|  | ホーム背景色設定      | 0   |
|  | コピー画面編集       | 0   |
|  | 無操作タイマー設定     | 0   |
|  | カラー印刷枚数カウント警告 | 0   |
|  | ジョブ/状態の初期画面   | 0   |
|  | 画面切替効果        | 0   |

| 本体設定 メニュー | パネルロック |
|-----------|--------|
| プリンター設定   | Х      |

| 本体設定 メニュー         |     |  |
|-------------------|-----|--|
| 給紙装置設定            | ×   |  |
| 排紙先:コピー           | 0   |  |
| 排紙先:ファクス          | 0   |  |
| 排紙先:その他(印刷全般)     | 0   |  |
| 印刷言語              | 0   |  |
| 外部機器(PC)印刷設定      | 0   |  |
| PDL印刷設定           | 0   |  |
| 自動エラー解除           | 0   |  |
| 外部メモリー            | 0   |  |
| こすれ軽減             | O*1 |  |
| 動作音低減モード          | O*1 |  |
| フィニッシャー仕上げ改善      | 0   |  |
| 印刷速度優先            | O*1 |  |
| コンピューターのUSB接続     | 0   |  |
| USB I/Fタイムアウト時間設定 | 0   |  |

| 本体設定 メニュー | パネルロック |
|-----------|--------|
| ネットワーク設定  | 0      |

| 本体設定 メニュー |           |                     | パネルロック          |
|-----------|-----------|---------------------|-----------------|
|           | 無線LAN接続設定 |                     | 0               |
|           | 有線LAN接続設定 |                     | 0               |
|           | ネットワーク情報  |                     | 0               |
|           |           | 有線・無線接続状態           | O*2             |
|           |           | Wi-Fi Direct接続状態    | O*2             |
|           |           | メールサーバー設定情報         | ○*2             |
|           |           | ステータスシート印刷          | _ <sup>*2</sup> |
|           | 接続診断      |                     | ○*3             |
|           | 詳細設定      |                     | 0               |
|           |           | デバイス名               | 0               |
|           |           | TCP/IP              | 0               |
|           |           | プロキシサーバー            | 0               |
|           |           | メールサーバー             | 0               |
|           |           | IPv6アドレス            | 0               |
|           |           | MS Network共有        | 0               |
|           |           | Link Speed & Duplex | 0               |
|           |           | HTTPをHTTPSにリダイレクト   | 0               |
|           |           | IPsec/IPフィルタリングの無効化 | 0               |
|           |           | IEEE802.1Xの無効化      | 0               |

|           | 本体設定 メニュー       | パネルロック |
|-----------|-----------------|--------|
| Webサービス設定 |                 | 0      |
|           | Epson Connect設定 | 0      |

| 本体設定 メニュー | パネルロック |
|-----------|--------|
| ファクス設定    | 0      |

| 本体設定 メニュー   | パネルロック |
|-------------|--------|
| ユーザー設定      | 0      |
| 基本設定        | 0      |
| 送信設定        | 0      |
| 受信設定        | 0      |
| レポート設定      | 0      |
| セキュリティー設定   | 0      |
| ファクス診断      | 0      |
| ファクス設定ウィザード | 0      |

|        | 本体設定 メニュー              | パネルロック |
|--------|------------------------|--------|
| スキャン設定 |                        | 0      |
|        | 初期表示                   | 0      |
|        | クイック操作ボタン(フォルダー)       | 0      |
|        | クイック操作ボタン(メール)         | 0      |
|        | 読み取り前宛先確認              | 0      |
|        | Document Capture Pro設定 | 0      |
|        | メールサーバー                | 0      |
|        | 実行後自動リセット              | 0      |

|        | 本体設定 メニュー       | パネルロック |
|--------|-----------------|--------|
| ボックス設定 |                 | 0      |
|        | 共有ボックスの利用制限     | 0      |
|        | 共有ボックスの文書自動削除設定 | 0      |
|        | 個人ボックスの文書自動削除設定 | 0      |
|        | 文書の出力後削除設定      | 0      |
|        | ボックス/文書一覧の表示方法  | 0      |
|        | ボックス/文書検索設定     | 0      |

| 本体設定 メニュー | パネルロック |
|-----------|--------|
| 管理者用設定    | 0      |

| 本体設定 メニュー |                |             | パネルロック   |       |
|-----------|----------------|-------------|----------|-------|
|           | アドレス帳管理        |             | 0        |       |
|           |                | アドレス帳登録・変更  |          | ○*1*4 |
|           |                | 常用管理        |          | ○*4   |
|           |                | アドレス帳印刷     |          | 0     |
|           |                | アドレス帳表示方法設定 | -        | ○*4   |
|           |                | アドレス帳検索設定   |          | ○*4   |
|           | カラーカウント        |             |          | 0     |
|           | プリントヘッドのクリー    | ーニング設定      |          | 0     |
|           | コピーカラー判定       |             |          | 0     |
|           | スキャナー清掃通知      |             |          | 0     |
|           | 印刷ページ数のリセット    | `           |          | 0     |
|           | 内部メモリーデータ削除    | 2           |          | 0     |
|           | HDD消去設定        |             | 0        |       |
|           | セキュリティー設定      |             | 0        |       |
|           |                | 機能制限        |          | 0     |
|           | 利用者制限          |             | 0        |       |
|           |                | 管理者設定       |          | 0     |
|           |                |             | 管理者パスワード | 0     |
|           |                |             | 管理者ロック   | 0     |
|           |                | パスワードポリシー   |          | 0     |
|           |                | パスワード暗号化    |          | 0     |
|           |                | 監査ログ        |          | 0     |
|           |                | 起動時のプログラム検証 | E        | 0     |
|           | お客様利用情報        |             | 0        |       |
|           | 初期状態に戻す        |             | 0        |       |
|           | ファームウェアのアップデート |             | 0        |       |
|           | メンテナンス・サービス機能  |             | 0        |       |

○=ロックされます。

#### ×=ロックされません。

- \*1 : [本体設定] [管理者用設定] [セキュリティー設定] [機能制限] でロックをオン/オフできます。
- \*2 :管理者ロックで上位階層がロックされますが、 [設定] [情報確認/印刷] 内の同名メニューから操作できます。
- \*3 : 管理者ロックで上位階層がロックされますが、ホーム画面 「ほ続方法の説明」 [ネットワークにつながらないときは]内の同名メニューから操作できます。
- \*4 :管理者ロックで上位階層がロックされますが、 [設定] [アドレス帳管理] 内の同名メニューから操作できます。

#### 関連情報

- ◆ 「その他の管理者ロック項目」632ページ
- ➡ 「個別に制御できる項目」632ページ

### その他の管理者ロック項目

本体設定メニュー以外で管理者ロックが有効になるメニューは以下の通りです。

- お気に入り
  - 新規登録
  - 削除
  - 名称変更
  - ホーム画面へのショートカット登録/削除
  - お気に入りからのユーザー設定変更
- [設定] [ユーザー設定]

### 関連情報

- ◆「本体設定メニューの管理者ロック項目」626ページ
- ◆ 「個別に制御できる項目」632ページ

### 表示や機能を個別に制御する

管理者ロックの対象項目の一部は、個別に有効、無効が設定できます。 アドレス帳の登録や変更、ジョブ履歴の表示など、必要に応じてユーザーが情報を操作することができるようになりま す。

- 1. プリンターの操作パネルで [設定] を選択します。
- 2. [本体設定] [管理者用設定] [セキュリティー設定] [機能制限]の順に選択します。
- 3. 設定を変更したい機能の項目を選択し、[オン]または[オフ]にします。

### 個別に制御できる項目

以下の項目は、個別に管理者が表示や設定変更を許可できます。

ジョブ履歴表示: [ジョブ/状態] - [履歴]
 ステータスモニターのジョブ履歴の表示を制御します。 [オン] にするとジョブ履歴表示を許可します。

- アドレス帳の登録・変更許可: [設定] [アドレス帳管理] [アドレス帳登録・変更]
   アドレス帳の登録、変更を制御します。 [オン] にすると登録や変更ができるようになります。
- ファクスの宛先履歴表示: [ファクス] [宛先] [宛先履歴]
   ファクスの発信、着信の宛先の表示を制御します。 [オン] にすると宛先を表示します。
- ファクスの通信履歴表示: [ファクス] [メニュー] [通信履歴表示]
   ファクスの通信履歴の表示を制御します。 [オン] にすると通信履歴を表示します。
- ファクスのレポート印刷許可: [ファクス] [メニュー] [ファクスレポート印刷]
   ファクスのレポートの印刷を制限します。 [オン] にすると印刷が許可されます。
- スキャン to ネットワークフォルダー機能保存履歴の印刷許可: [スキャン] [ネットワークフォルダー] [メ ニュー] - [保存履歴の印刷] スキャン to フォルダー機能の保存履歴の印刷を制限します。 [オン] にすると履歴の印刷が許可されます。
- スキャン to メール機能 宛先履歴表示: [スキャン] [メール] [宛先] [履歴] スキャン to メール機能の履歴の表示を制御します。 [オン] にすると履歴を表示します。
- スキャン to メール機能 送信履歴表示: [スキャン] [メール] [メニュー] [送信履歴の表示] スキャン to メール機能のメール送信履歴の表示を制御します。 [オン] にすると送信履歴を表示します。
- スキャン to メール機能 送信履歴の印刷許可: [スキャン] [メール] [メニュー] [送信履歴の印刷] スキャン to メール機能のメール送信履歴の印刷を制限します。 [オン] にすると履歴の印刷が許可されます。
- 言語選択の変更許可: [設定] [言語選択/Language] 操作パネルの表示言語の変更を制御します。 [オン] にすると言語変更できるようになります。
- こすれ軽減の変更許可: [設定] [本体設定] [プリンター設定] [こすれ軽減] こすれ軽減の設定変更を制御します。設定を変更する場合は [オン] を選択します。
- 動作音低減モードの変更許可: [設定] [本体設定] [プリンター設定] [動作音低減モード] 動作音低減モードの設定変更を制御します。設定を変更する場合は [オン] を選択します。
- 印刷速度優先の変更許可: [設定] [本体設定] [プリンター設定] [印刷速度優先] 印刷速度優先の設定変更を制御します。設定を変更する場合は [オン] を選択します。
- ADF重送検知の変更許可: [設定] [本体設定] [基本設定] [重送検知] 重送検知の設定変更を制御します。設定を変更する場合は [オン] を選択します。
- 宛先情報の保護:
   短縮ダイヤル登録にある宛先情報の表示を制御します。[オン]にすると宛先が伏字(\*\*\*)で表示されます。
- コピー排紙先設定の変更許可: [設定] [本体設定] [プリンター設定] [排紙先:コピー] コピーの出力先の設定変更を制御します。設定を変更する場合は [オン] を選択します。
- 電源オフの許可: プリンターの電源オフの許可を制御します。電源オフを制限する場合は[オン]を選択します。

### 関連情報

- ◆「本体設定メニューの管理者ロック項目」626ページ
- ◆「その他の管理者ロック項目」632ページ

## 管理者としてプリンターにログオンする

プリンターに管理者パスワードを設定している場合、ロックされている項目を操作するには管理者としてプリンターにロ グオンする必要があります。 操作パネルからプリンターにログオンする

- 1. をタップします。
- 2. [管理者] をタップします。
- 3. 管理者パスワードを入力して、 [OK] をタップします。

認証されると画面に が表示され、ロックされているメニュー項目が操作できるようになります。 ログオフするには をタップします。

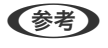

〔設定〕 - 〔本体設定〕 - 〔基本設定〕 - 〔無操作タイマー設定〕を〔オン〕にすると、一定時間操作パネルを操作しない 場合に自動でログオフします。

### コンピューターからプリンターにログオンする

管理者としてWeb Configにログオンすると、管理者ロックされている項目を操作できます。

- 1. ブラウザーにプリンターのIPアドレスを入力してWeb Configを起動します。
- 2. [ログオン]をクリックします。
- 3. [現在のパスワード] に管理者パスワードを入力します。
- 4. [確認]をクリックします。

認証されるとロックされている項目が表示され、 [ログオフ] が表示されます。 ログオフするには [ログオフ] をクリックします。

(参考) [デバイス管理] タブ - [パネル] - [無操作タイマー設定] を [オン] にすると、一定時間操作パネルを操作しない場合に自動でログオフします。

#### 関連情報

◆「ブラウザー上でプリンターの設定や変更をするソフトウェア(Web Config)」490ページ

## 利用できる機能を制限する

プリンターにユーザーアカウントを登録して機能と紐付け、ユーザーが利用できる機能を制御できます。 利用制限を有効にした場合、ユーザーは操作パネルからパスワードを入力してログオンするとコピーやファクスなどプリ ンター上の機能が利用できるようになります。

ユーザーが利用できない機能は選択できなくなります。

コンピューターからは、プリンタードライバーやスキャナードライバーに認証情報を登録すると印刷やスキャンができる ようになります。ドライバーの設定方法はドライバーのヘルプやマニュアルをご覧ください。

### ユーザーアカウントを作成する

利用者制限のアカウントを作成します。

- 1. Web Configで [本体セキュリティー] タブ [利用者制限設定] [ユーザー設定] を選択します。
- 2. 登録する番号の [登録] をクリックします。

 エプソン製や他社製の認証システムでプリンターを利用する場合、利用者制限設定のユーザー名は2番~10番に 登録してください。
 1番は認証システムなどアプリケーションソフトが使用するので、プリンターのパネルにユーザー名が表示され ません。

#### 3. 各項目を設定します。

- ユーザー名:
   ユーザー名一覧への表示名を1~14文字以内の半角英数字を使って入力します。
- パスワード: ASCII (0x20-0x7E)の20文字以内で入力します。パスワードを初期化する場合は空白にします。
- 以下の機能の使用を許可する。
   使用を許可する機能にチェックを付けます。
- 4. [適用]をクリックします。

ー定時間経過するとユーザー設定の一覧へ戻ります。 [ユーザー名]に登録したユーザー名が表示されていて、[登録]が[編集]に変わったことを確認してください。

#### 関連情報

◆ 「ブラウザー上でプリンターの設定や変更をするソフトウェア(Web Config)」490ページ

### ユーザーアカウントを編集する

登録した利用者制限のアカウントを編集します。

- 1. Web Configで [本体セキュリティー] タブ [利用者制限設定] [ユーザー設定] を選択します。
- 2. 編集する番号の[編集]をクリックします。
- 3. 内容を変更します。
- (適用)をクリックします。
   一定時間経過するとユーザー設定の一覧へ戻ります。

### 関連情報

➡「ブラウザー上でプリンターの設定や変更をするソフトウェア(Web Config)」490ページ

### ユーザーアカウントを削除する

登録した利用者制限のアカウントを削除します。

- 1. Web Configで [本体セキュリティー] タブ [利用者制限設定] [ユーザー設定] を選択します。
- 2. 削除する番号の [編集] をクリックします。
- 3. [削除]をクリックします。

**!重要** [削除] をクリックすると、確認メッセージなしでユーザーアカウントが削除されます。削除は慎重に行ってく ださい。

一定時間経過するとユーザー設定の一覧へ戻ります。

### 関連情報

➡「ブラウザー上でプリンターの設定や変更をするソフトウェア(Web Config)」490ページ

### 利用者制限を有効にする

利用者制限を有効にすると設定したユーザーアカウント以外でプリンターを使用できなくなります。

- 1. Web Configで [本体セキュリティー] タブ [利用者制限設定] [基本] を選択します。
- 2. [利用者制限を有効にする] にチェックを付けます。

[コンピューターからの認証情報を持たない印刷/スキャンを許可する] にチェックを付けると、認証情報を設定で きない、または設定していないドライバーからの印刷やスキャンができるようになります。パネルからの操作だけ を制限して、コンピューターからの印刷やスキャンを許可するような場合に設定してください。

3. [設定]をクリックします。

ー定時間経過すると設定終了のメッセージが表示されます。 プリンターの操作パネルでコピーやスキャンなどのアイコンが選択できない状態になっていることを確認してくだ さい。

#### 関連情報

◆ 「ブラウザー上でプリンターの設定や変更をするソフトウェア(Web Config)」490ページ

## 宛先ドメイン制限を設定する

ドメイン名に制限ルールを適用することで、誤送信による情報漏えいのリスクを軽減できます。

- ブラウザーにプリンターのIPアドレスを入力してWeb Configを起動します。
   IPアドレスは操作パネルの以下のメニュー項目から確認できます。
- 2. 管理者としてログオンするために、管理者パスワードを入力します。

- 以下の順に選択します。
   [本体セキュリティー] タブ [宛先ドメイン制限]
- 4. 必要に応じて設定を変更します。
  - [制限方法] 電子メール送信の制限方法を選択します。
  - [ドメイン名]
     制限するドメイン名を追加または削除します。
- 5. [設定]をクリックします。

## 外部インターフェイスを無効にする

プリンターにデバイスを接続するインターフェイスを無効にできます。ネットワーク経由以外の印刷やスキャンを制限 する場合に設定します。

- (参考) プリンターの操作パネルからも設定できます。
  - 外部メモリー: [設定] [本体設定] [プリンター設定] [外部メモリー]
  - コンピューターのUSB接続: [設定] [本体設定] [プリンター設定] [コンピューターのUSB接続]
- 1. Web Configで [本体セキュリティー] タブ [外部インターフェイス] を選択します。

2. 制限したい機能で[無効]を選択します。

制限を解除する場合は〔有効〕を選択してください。

- 外部メモリー
   外部機器接続用USBポートを経由する外部メモリーへのデータ保存を禁止します。
- コンピューターのUSB接続
   コンピューターからのUSB 接続を制限できます。制限する場合は[無効]に設定します。
- 3. [設定]をクリックします。
- 4. 無効にしたポートが使用できなくなっているか確認します。
  - 外部メモリー USBメモリーなどストレージを外部機器接続用USBポートに接続し、反応がないことを確認します。

コンピューターのUSB接続
 確認するコンピューターにドライバーがインストールされている場合:
 プリンターとコンピューターをUSBケーブルで接続し、印刷やスキャンができないことを確認します。
 確認するコンピューターにドライバーがインストールされていない場合:
 Windows)
 デバイスマネージャーを表示したままプリンターをコンピューターにUSBケーブルで接続し、デバイスマネージャーの表示内容が変化しないことを確認します。
 Mac OS)
 プリンターをコンピューターにUSBケーブルで接続し、[プリンターとスキャナー] からプリンターを追加しようとしてもプリンターがリストに表示されないことを確認します。

### 関連情報

◆「ブラウザー上でプリンターの設定や変更をするソフトウェア(Web Config)」490ページ

## 保存データの処理設定

内蔵ハードディスクに保存されているデータの処理を設定します。 本機は認証印刷や大量のコピー、スキャン、印刷などのデータを扱うために、一時的にハードディスクにこれらのジョブ を保存しています。これらのデータを安全に消去する設定をします。

### HDD逐次消去

有効にすると、印刷やスキャンが終了した場合など、対象のデータが不要になったときに逐次消去されます。 ハードディスクへのアクセスが必要なので省電力モードに入る時間が遅くなります。

### メモリー全消去

ハードディスク内の全データを消去します。実行中は他の操作や、プリンターの電源を切ることができません。

- 高速:専用の消去コマンドによって全データを消去します。
- 上書き:専用の消去コマンドで全データを消去し、さらに全領域に別データを上書きして全データを消去します。
- 3回上書き:専用の消去コマンドで全データを消去し、さらに全領域に別データを3回上書きして全データを消去します。

### ハードディスクの逐次消去を設定する

(参考) デバイスの操作パネルからも設定できます。

- 1. Web Configで [デバイス管理] タブ [保存データの処理] を選択します。
- 2. [HDD逐次消去] を [オン] にします。
- 3. [設定]をクリックします。

#### 関連情報

➡「ブラウザー上でプリンターの設定や変更をするソフトウェア(Web Config)」490ページ

### 内蔵ハードディスクをフォーマットする

- 1. プリンターの操作パネルのホーム画面から [設定] を選択します。
- 2. [本体設定] [管理者用設定] [HDD消去設定] の順に選択します。
- 3. 【メモリー全消去】を選択します。
- 4. 目的に応じて [高速] 、 [上書き] 、 [3回上書き] を選択します。

5. 確認画面で [はい]を選択します。

## 遠隔地にあるプリンターを監視する

### 遠隔地にあるプリンターの情報を確認する

Web Configの [情報確認] から、以下の情報を確認できます。

- 製品情報 ステータス、クラウドサービス、製造番号、MACアドレスなどが確認できます。
- ネットワーク情報
   ネットワーク接続状態、IPアドレス、DNSなどネットワークに関する情報が確認できます。
- 使用状況 初回印刷日、印刷面数、言語別印刷数、スキャン回数などを確認できます。
- ハードウェア情報 プリンターの各機能のステータスを確認できます。
- ジョブ履歴
   印刷ジョブ、送信ジョブなどの履歴を確認できます。
- パネルのスナップショット
   デバイスの操作パネルに表示されている画面イメージのスナップショットを表示します。

### 関連情報

◆ 「ブラウザー上でプリンターの設定や変更をするソフトウェア(Web Config)」490ページ

## イベント発生時にメール通知を受け取る

### メール通知の概要

印刷の停止やプリンターエラーなど、プリンターにイベントが発生したときに、指定したアドレスにメールで通知する機能です。 宛先は5つまで登録でき、それぞれに受け取りたい通知を設定できます。 この機能を使うには、設定前にメールサーバーの設定が必要です。

### 関連情報

◆ 「メールサーバーを設定する」 566ページ

### メール通知を設定する

Web Configを使ってメール通知の設定をします。

1. Web Configで [デバイス管理] タブ - [メール通知] を選択します。

### 2. メール通知の件名を設定します。

2つのプルダウンメニューで件名に表示する内容を選択します。

- 選択された内容が [件名] の横に表示されます。
- 左右に同じ内容は設定できません。
- [ロケーション]の文字数が多い場合は、32バイト以降の文字が省略されます。

### 3. 通知メールを送信するメールアドレスを入力します。

A-Z a-z 0-9!#\$%&'\*+-./=?^\_{{}}~@,を使用し、255文字以内で入力します。

#### 4. メール通知の言語を選択します。

5. 通知を受け取りたいイベントの行で、通知する宛先番号と重なるチェックボックスにチェックを付けます。

[通知設定]の番号は[宛先設定]の宛先の番号に対応しています。 設定例:

用紙がなくなった場合の通知を [宛先設定] の1に設定したアドレスに送信したいときは、 [用紙なし] の行にある [1] の列のチェックボックスにチェックを付けます。

6. [設定]をクリックします。

何らかのイベントを作って、メール通知が送信されることを確認してください。 例:用紙をセットしていない給紙方法を指定して印刷

### 関連情報

- ➡「ブラウザー上でプリンターの設定や変更をするソフトウェア(Web Config)」490ページ
- ◆ 「メールサーバーを設定する」 566ページ

### メール通知の設定項目

| 項目               | 設定値と説明                                         |
|------------------|------------------------------------------------|
| インク残量限界値以下       | インク残量が限界値以下になった場合に通知します。                       |
| インク残量少           | インク残量が限界値に近づいた場合に通知します。                        |
| メンテナンスボックス空き容量なし | メンテナンスボックスがいっぱいになった場合に通知します。                   |
| メンテナンスボックス空き容量少  | メンテナンスボックスがいっぱいになる手前で通知します。                    |
| 管理者パスワード変更       | 管理者パスワードが変更された場合に通知します。                        |
| 用紙なし             | 印刷指定の給紙装置で用紙なしエラーが発生した場合に通知します。                |
| 用紙残量少            | 印刷指定の給紙装置で用紙がなくなる手前で通知します。                     |
| 印刷停止             | 紙詰まり、用紙カセットがセットされていない場合など、印刷が停止したときに通知し<br>ます。 |
| プリンターエラー         | プリンターエラーが発生した場合に通知します。                         |
| スキャナーエラー         | スキャナーエラーが発生した場合に通知します。                         |

| 項目                | 設定値と説明                                                                         |
|-------------------|--------------------------------------------------------------------------------|
| ファクスエラー           | ファクスエラーが発生した場合に通知します。                                                          |
| 無線LAN故障           | 無線LANインターフェイスにエラーが発生した場合に通知します。                                                |
| TPM(セキュリティーチップ)故障 | TPMチップにエラーが発生した場合に通知します。                                                       |
| HDDIJ-            | 内蔵ハードディスクにエラーが発生した場合に通知します。                                                    |
| 増設ネットワーク故障        | 増設ネットワークインターフェイスボードにエラーが発生した場合に通知します。この項目は増設ネットワークインターフェイスボードを装着しているときに表示されます。 |

#### 関連情報

◆ 「メール通知を設定する」639ページ

## 設定のバックアップ

Web Configで設定した設定値をファイルにエクスポートできます。アドレス帳や設定値のバックアップ、プリンターの 置き換え時などに利用できます。 バイナリーファイルでエクスポートされるので編集できません。

ハイナリーファイルでエクスホートされるので編集でさません

## 設定をエクスポートする

プリンターの設定値をエクスポートします。

- Web Configで [デバイス管理] タブ [設定のエクスポート/インポート] [エクスポート] を選択します。
- 2. エクスポートしたい設定を選択します。

チェックが付いた項目の設定値がエクスポートされます。親のカテゴリーを選択すると、子のカテゴリーが同時に 選択されます。ただし、IPアドレスなどネットワーク内に同じ設定値が複数あるとエラーになる項目は選択できな いようになっています。

3. エクスポートファイルを暗号化するために任意のパスワードを入力します。

ここで指定したパスワードはインポートするときに必要になります。パスワードを指定しない場合は空白にします。

4. [エクスポート] をクリックします。

【重要 デバイス名やIPv6アドレスなどのネットワーク情報を含めてエクスポートしたいときは [本体ごとの個別設定を 選択可能にする]にチェックを付けて、項目を選択してください。なお、この項目をチェックしてから選択した 設定値は、プリンターの置き換え時のみにお使いください。

#### 関連情報

◆「ブラウザー上でプリンターの設定や変更をするソフトウェア(Web Config)」490ページ

## 設定をインポートする

Web Configの設定ファイルをプリンターにインポートします。

1 1 2 プリンター名やIPアドレスなどの個別情報を含む設定値をインポートするときは、同一のネットワーク内に同じIPアドレスを持つプリンターが存在しないことを確認してください。

- 1. Web Configで [デバイス管理] タブ [設定のエクスポート/インポート] [インポート] を選択しま す。
- 2. エクスポートされたファイルを選択し、暗号化パスワードを入力します。
- 3. [次へ]をクリックします。
- 4. インポートする設定を選択して [次へ] をクリックします。
- 5. [設定]をクリックします。

設定がプリンターに反映されます。

#### 関連情報

◆ 「ブラウザー上でプリンターの設定や変更をするソフトウェア(Web Config)」490ページ

# 高度なセキュリティー設定

ここでは、高度なセキュリティー機能を説明しています。

## セキュリティー設定と防止できる脅威

ネットワークにプリンターを接続すると、離れた場所からアクセスして使用できます。また、プリンターを共有してたく さんの人が使用でき、業務効率や利便性の向上に役立ちます。反面、不正アクセスや不正使用、データの改ざんなどのリ スクも高くなります。インターネットにアクセスできる環境の場合はさらにリスクが高まります。

外部からのアクセスの保護を施していないプリンターは、本体に記憶しているアドレス帳などをインターネットから読み 取ることができてしまいます。

リスクを回避するため、エプソン製プリンターにはさまざまなセキュリティー技術を搭載しています。 お客様の情報環境での条件に合わせて、必要なセキュリティー設定をしてください。

| 機能名       | どんな機能か                                                             | 何を設定するのか                              | 何を防止できるのか                                                |
|-----------|--------------------------------------------------------------------|---------------------------------------|----------------------------------------------------------|
| パスワードの暗号化 | プリンターに記録されている機<br>密情報(全てのパスワード、証<br>明書の秘密鍵、ハードディスク<br>認証鍵)を暗号化します。 | パスワードの暗号化を設定し<br>て、暗号鍵をバックアップしま<br>す。 | 暗号鍵はプリンター外部からア<br>クセスできないため、暗号化し<br>た機密情報を守ることができま<br>す。 |

| 機能名                 | どんな機能か                                                                                                    | 何を設定するのか                                                                         | 何を防止できるのか                                                                                                    |
|---------------------|----------------------------------------------------------------------------------------------------|----------------------------------------------------------------------------------|----------------------------------------------------------------------------------------------------|
| プロトコルの制御            | プリンターやコンピューター間<br>の通信で使用するプロトコルや<br>サービスを制御して、機能を有<br>効、無効にします。                                                                           | 機能に対応したプロトコルや<br>サービスを個別に許可、禁止し<br>ます。                                           | 不要な機能を使用できなくする<br>ことで、意図されない利用によ<br>るセキュリティーリスクを軽減<br>できます。                                                              |
| SSL/TLS通信           | ブラウザー経由でのコンピュー<br>ターとの通信やEpson<br>Connect、ファームウェアアッ<br>プデートなどプリンターからイ<br>ンターネット上のエプソンサー<br>バーにアクセスするような場合<br>に通信内容がSSL/TLS通信で<br>暗号化されます。 | CA署名証明書をCA局から取得<br>し、プリンターにインポートし<br>ます。                                         | CA署名証明書によってプリン<br>ターの身分が明確になること<br>で、なりすましや不正アクセス<br>を防げます。また、通信内容が<br>SSL/TLSによって保護される<br>ため、設定情報や印刷データ内<br>容の漏えいが防げます。 |
| IPsec/IPフィルタリン<br>グ | 特定のクライアントからのデー<br>タや、特定の種類のデータだけ<br>を通過、遮断する設定ができま<br>す。IPsecはIP パケット単位<br>で保護(暗号化および認証)す<br>るため、セキュアでないプロト<br>コルも安全に通信できます。              | 基本ポリシー、個別ポリシーを<br>作成し、プリンターにアクセス<br>できるクライアントやデータの<br>種類を設定します。                  | プリンターへの不正アクセス、<br>通信データの傍受や改ざんを防<br>止できます。                                                                               |
| IEEE802.1X          | 認証された利用者だけにネット<br>ワーク接続を許可します。許可<br>された利用者だけがプリンター<br>を使用できるようにします。                                                                       | RADIUS サーバー(認証サー<br>バー)への認証設定をします。                                               | 不正なプリンターへのアクセス<br>や使用を防止できます。                                                                                            |
| S/MIME              | プリンターが送信するメールを<br>暗号化したり、メールに電子署<br>名を添付したりします。この機<br>能はスキャン to メール機能、<br>ボックス to メール機能、ファク<br>ス to メール機能で利用できま<br>す。                     | CA署名証明書のインポートや<br>自己署名証明書の設定、メール<br>の送信先の電子証明書を設定し<br>ます。また、S/MIMEの基本設<br>定をします。 | メールを暗号化することで、<br>メールの盗み見による情報漏え<br>いを防ぐことができます。ま<br>た、メールに電子署名を添付す<br>ることで、送信者のなりすまし<br>やメールの改ざんを検出できま<br>す。             |
| ドメイン制限              | プリンターが送信するメールの<br>範囲を制限できます。                                                                                                    | 電子メール送信の制限方法を選<br>択します。                                                          | ドメイン名に制限ルールを適用<br>することで、誤送信による情報<br>漏えいのリスクを軽減できま<br>す。                                                                  |

### 関連情報

- ◆「パスワード暗号化の設定」644ページ
- ◆ 「利用するプロトコルを制御する」645ページ
- ◆「プリンターとのSSL/TLS通信」657ページ
- ◆「IPsec/IPフィルタリングで暗号化通信する」658ページ
- → 「IEEE802.1X環境にプリンターを接続する」 670ページ
- ◆「S/MIMEの設定」673ページ

### セキュリティー機能の設定

IPsec/IPフィルタリングやIEEE802.1Xなどの設定は、改ざん、傍受などセキュリティーのリスク低減のために、SSL/ TLS通信でWeb Configにアクセスして設定することをお勧めします。

必ず管理者パスワードを設定してから、IPsec/IPフィルタリングやIEEE802.1Xの設定をしてください。 また、設定に使うコンピューターは、プリンターとLANケーブルで直結し、ブラウザーでIPアドレスを入力してWeb Configを起動して設定できます。セキュリティー設定が完了してからプリンターをセキュアな環境へ接続できます。

## パスワード暗号化の設定

パスワードの暗号化を設定すると、プリンターに記録されている機密情報(全てのパスワード、証明書の秘密鍵、ハード ディスク認証鍵)を暗号化できます。暗号化した機密情報を復号するための暗号鍵がTPM(Trusted Platform Module)チップに保管されます。TPMチップにはプリンター外部からアクセスできないので、暗号鍵が漏えいするこ とがなく暗号化した機密情報を守ることができます。

1 TPMチップが故障して暗号鍵が使用できなくなると、プリンター内の機密情報を復元できず、プリンターが使用できなくなります。そのため、必ず暗号鍵をUSBメモリーにバックアップしてください。

### パスワードを暗号化する

パスワードを暗号化する場合は、暗号鍵をバックアップする必要があります。あらかじめバックアップ用のUSBメモリーを用意してください。USBメモリーの空き容量は1MB以上必要です。

- 1. ホーム画面で [設定] を選択します。
- 2. [本体設定] [管理者用設定] [セキュリティー設定] [パスワード暗号化] の順に選択します。
- [パスワード暗号化]を[オン]にします。
   メッセージが表示されたら確認して[OK]をタップします。
- 【バックアップに進む】を選択します。
   暗号鍵のバックアップ画面が表示されます。
- 5. プリンターの外部機器接続用USBポートに、USBメモリーを挿入します。
- [バックアップを開始する]をタップします。
   USBメモリーへの書き込みを開始します。USBメモリーに暗号鍵がすでに保存されている場合は上書きされます。
- 7. バックアップ完了のメッセージが表示されたら [閉じる] をタップします。

パスワードが暗号化されます。 通常よりもプリンターの起動に時間がかかる場合があります。

### パスワード暗号鍵をリストアする

TPMチップが故障した場合、暗号鍵のバックアップを使用して、交換したTPMチップに暗号鍵をリストアできます。パ スワードを暗号化した状態でTPMチップを交換したときは、以下の手順で操作します。

プリンターの操作パネルに、TPMが交換されましたというメッセージが表示されます。

- 2. [バックアップから更新]を選択します。 管理者パスワードを設定している場合は、パスワードを入力して [OK] をタップします。
- 3. プリンターの外部機器接続用USBポートに、暗号鍵をバックアップしたUSBメモリーを挿入します。
- 【バックアップから更新】をタップします。
   暗号鍵がTPMチップにリストアされます。
- 5. メッセージを確認して [OK] をタップします。 プリンターが再起動します。

## 利用するプロトコルを制御する

プリンターに印刷する場合、いろいろな経路やプロトコルから印刷できます。 また、複合機であればネットワークスキャンやPC-FAXが不特定多数のコンピューターから利用可能になります。 使わない機能やプロトコル、サービスを無効にすることで意図しない経路からの不正なアクセスや印刷などのセキュリ ティーリスクを軽減できます。

## プロトコルを制御する

プリンターが対応している制御可能なプロトコルの設定をします。

- 1. Web Configで [ネットワークセキュリティー] タブ [プロトコル] を選択します。
- 2. 各項目を設定します。
- 3. [次へ]をクリックします。
- 4. [設定]をクリックします。

設定がプリンターに反映されます。

関連情報

- ◆ 「ブラウザー上でプリンターの設定や変更をするソフトウェア(Web Config)」490ページ
- ◆「有効・無効が設定可能なプロトコル」646ページ
- ◆「プロトコルの設定項目」646ページ

## 有効・無効が設定可能なプロトコル

| プロトコル           | 説明                                                                                |
|-----------------|-----------------------------------------------------------------------------------|
| Bonjour設定       | Bonjourを使用するかを指定できます。Bonjourは機器の検索や印刷などに使われます。                                    |
| SLP設定           | SLP機能の有効・無効が設定できます。SLPはエプソンプリンターではプッシュスキャン機能や<br>EpsonNet Configでのネットワーク探索に使われます。 |
| WSD設定           | WSD機能の有効・無効が設定できます。WSDデバイスの追加やWSDポートからの印刷ができる<br>ようになります。                         |
| LLTD設定          | LLTDの有効・無効が設定できます。有効にするとWindowsのネットワークマップに表示されるようになります。                           |
| LLMNR設定         | LLMNRの有効・無効が設定できます。有効にするとDNSが使えない状況でもNetBIOSを使用せずに名前解決ができるようになります。                |
| LPR設定           | LPR印刷を許可するかを指定できます。有効にするとLPRポートからの印刷ができるようになり<br>ます。                              |
| RAW(Port9100)設定 | RAWポート(Port9100)からの印刷を許可するかを指定できます。有効にするとRAWポート<br>(Port9100)からの印刷ができるようになります。    |
| RAW(任意ポート)設定    | RAWポート(任意ポート)からの印刷を許可するかを指定できます。有効にするとRAWポート<br>(任意ポート)からの印刷ができるようになります。          |
| IPP設定           | IPPからの印刷を許可するかを指定できます。有効にするとインターネット経由の印刷ができるようになります。                              |
| FTP設定           | FTP印刷を許可するかを指定できます。有効にするとFTPサーバーからの印刷ができるようになります。                                 |
| SNMPv1/v2c設定    | SNMPv1/v2cの有効・無効を指定できます。エプソンプリンターでは機器の設定や監視などに使われます。                              |
| <br>SNMPv3設定    |                                                                                   |

### 関連情報

- → 「プロトコルを制御する」645ページ
- → 「プロトコルの設定項目」646ページ

## プロトコルの設定項目

Bonjour設定

| 項目                | 設定値と説明                                     |
|-------------------|--------------------------------------------|
| Bonjourを使用する      | チェックを入れるとBonjourで機器を検索または使用すること<br>を許可します。 |
| Bonjour名          | Bonjour名が表示されます。                           |
| Bonjourサービス名      | Bonjourサービス名が表示されます。                       |
| ロケーション            | Bonjourのロケーションが表示されます。                     |
| 最優先プロトコル          | Bonjour印刷の最優先プロトコルを選択します。                  |
| Wide-Area Bonjour | Wide-Area Bonjourを使用するかどうか設定します。           |

### SLP設定

| 項目          | 設定値と説明                                                      |
|-------------|-------------------------------------------------------------|
| SLP機能を有効にする | チェックを入れるとSLP機能が有効になります。<br>EpsonNet Configでのネットワーク探索に使われます。 |

### WSD設定

| 項目             | 設定値と説明                                                                                                    |
|----------------|----------------------------------------------------------------------------------------------------|
| WSDを有効にする      | チェックを入れるとWSDによるデバイス追加が有効になりま<br>す。逆にWSDによるデバイス検索を無効にしたい場合はこの<br>項目を無効と、併せて [IPPを有効にする] の項目も無効にして<br>ください。 |
| 印刷タイムアウト (秒)   | WSD印刷の通信タイムアウト時間を3~3600秒の範囲で入力<br>します。                                                                    |
| スキャンタイムアウト (秒) | WSDスキャンの通信タイムアウト時間を3~3600秒の範囲で<br>入力します。                                                                  |
| デバイス名          | WSDのデバイス名が表示されます。                                                                                         |
| ロケーション         | WSDのロケーションが表示されます。                                                                                        |

### LLTD設定

| 項目         | 設定値と説明                                                              |
|------------|---------------------------------------------------------------------|
| LLTDを有効にする | チェックを入れるとLLTDが有効になります。有効にすると<br>Windowsのネットワークマップに表示されるようになりま<br>す。 |
| デバイス名      | LLTDのデバイス名が表示されます。                                                  |

### LLMNR設定

| 項目          | 設定値と説明                                                                         |
|-------------|--------------------------------------------------------------------------------|
| LLMNRを有効にする | チェックを入れるとLLMNRが有効になります。有効にすると<br>DNSが使えない状況でもNetBIOSを使用せずに名前解決がで<br>きるようになります。 |

### LPR設定

| 項目               | 設定値と説明                                                    |
|------------------|-----------------------------------------------------------|
| LPRポートからの印刷を許可する | チェックを入れるとLPRポートからの印刷を許可します。                               |
| 印刷タイムアウト (秒)     | LPR印刷の通信のタイムアウト時間を0~3600秒の範囲で入<br>力します。「0」はタイムアウトなしを表します。 |

### RAW (Port9100) 設定

| 項目                         | 設定値と説明                                                             |
|----------------------------|--------------------------------------------------------------------|
| RAWポート(Port9100)からの印刷を許可する | チェックを入れるとRAWポート(Port9100)からの印刷を許<br>可します。                          |
| 印刷タイムアウト (秒)               | RAW(Port9100)印刷の通信タイムアウト時間を0~3600<br>秒の範囲で入力します。「0」はタイムアウトなしを表します。 |

### RAW(任意ポート)設定

| 項目                   | 設定値と説明                                                          |
|----------------------|-----------------------------------------------------------------|
| RAW(任意ポート)からの印刷を許可する | チェックを入れるとRAWポート(任意ポート)からの印刷を許<br>可します。                          |
| ポート番号                | RAW印刷のポート番号を1024~65535以内の数字<br>(9100、1865、2968を除く)で入力します。       |
| 印刷タイムアウト (秒)         | RAW(任意ポート)印刷の通信タイムアウト時間を0~3600<br>秒の範囲で入力します。「0」はタイムアウトなしを表します。 |

### IPP設定

| 項目                  | 設定値と説明                                                                                                    |
|---------------------|----------------------------------------------------------------------------------------------------|
| IPPを有効にする           | チェックを入れるとIPP通信が有効になります。ネットワーク<br>上でデバイスを探索するときに表示されます。IPPをサポート<br>しているプリンターのみ表示されます。IPPをサポートしてい<br>るプリンターのみ表示されます。 |
| 非セキュア通信を許可する        | [許可する] を選択すると非セキュア(IPP)で通信します。                                                                                     |
| 通信タイムアウト(秒)         | IPP印刷の通信のタイムアウト時間を0~3600秒の範囲で入<br>力します。                                                                            |
| IPP印刷時にPINコードを必須とする | IPP印刷時にPINコードの設定を必須にするかどうか設定しま<br>す。 [はい] を選択すると、PINコードが設定されていないIPP<br>印刷ジョブはプリンターに保存されません。                        |
| 項目                 | 設定値と説明                                                                                                  |
|--------------------|----------------------------------------------------------------------------------------------------|
| URL(ネットワーク)        | ネットワークに接続されている場合にIPPのURL(httpと<br>https)が併記されます。URLはプリンターのIPアドレスとポー<br>ト番号とIPPのプリンター名が組み合わされた値です。       |
| URL (Wi-Fi Direct) | Wi-Fi Directで接続されている場合にIPPのURL(httpと<br>https)が併記されます。URLはプリンターのIPアドレスとポー<br>ト番号とIPPのプリンター名が組み合わされた値です。 |
| プリンター名             | IPPのプリンター名が表示されます。                                                                                      |
| ロケーション             | IPPのロケーションが表示されます。                                                                                      |

## FTP設定

| 項目            | 設定値と説明                                                    |
|---------------|-----------------------------------------------------------|
| FTPサーバーを有効にする | チェックを入れるとFTP通信が有効になります。FTP印刷をサ<br>ポートしているプリンターのみ表示されます。   |
| 通信タイムアウト(秒)   | FTP印刷の通信のタイムアウト時間を0~3600秒の範囲で入<br>力します。「0」はタイムアウトなしを表します。 |

## SNMPv1/v2c設定

| 項目               | 設定値と説明                                                                     |
|------------------|----------------------------------------------------------------------------|
| SNMPv1を有効にする     | チェックを入れるとSNMPv1を有効にします。                                                    |
| SNMPv2cを有効にする    | チェックを入れるとSNMPv2cを有効にします。                                                   |
| アクセス権限           | SNMPv1/SNMPv2cを有効にした場合にアクセス権限を設定<br>します。 [読み込み専用] または [読み書き可能] を選択しま<br>す。 |
| コミュニティ名 (読み込み専用) | ASCII (0x20~0x7E) で表せる32文字以内で入力します。指<br>定しない場合は空白にします。                     |
| コミュニティ名 (読み書き可能) | ASCII(Ox20~Ox7E)で表せる32文字以内で入力します。指<br>定しない場合は空白にします。                       |

## SNMPv3設定

| 項目           | 設定値と説明                    |
|--------------|---------------------------|
| SNMPv3を有効にする | チェックを入れるとSNMPv3が有効になります。  |
| ユーザー名        | 1バイト文字を使って1~32文字以内で入力します。 |
| 認証設定         |                           |

|         | 項目        | 設定値と説明                                                                         |
|---------|-----------|--------------------------------------------------------------------------------|
|         | アルゴリズム    | SNMPv3の認証用のアルゴリズムを選択します。                                                       |
|         | パスワード     | SNMPv3の認証パスワードを入力します。<br>ASCII (0x20-0x7E)で表せる32文字以内で入力します。指定<br>しない場合は空白にします。 |
|         | パスワード確認入力 | 確認のため、入力したパスワードをもう一度入力します。                                                     |
| 暗号化設定   |           |                                                                                |
|         | アルゴリズム    | 暗号化アルゴリズムを選択します。                                                               |
|         | パスワード     | 暗号化パスワードを入力します。<br>ASCII (0x20-0x7E)で表せる32文字以内で入力します。指定<br>しない場合は空白にします。       |
|         | パスワード確認入力 | 確認のため、入力したパスワードをもう一度入力します。                                                     |
| コンテキスト名 | ,         | Unicode (UTF-8) で表せる32文字以内で入力します。指定しない場合は空白にします。言語によって扱える文字数は異なります。            |

- ◆ 「プロトコルを制御する」645ページ
- ◆「有効・無効が設定可能なプロトコル」646ページ

# 電子証明書を使う

## 使用できる電子証明書

• CA署名証明書

認証機関(CA局)によって署名された証明書です。CA局に申請して取得します。この証明書はプリンターの実在性 を証明し、SSL/TLS通信に使用されるため、データ通信の安全が確保できます。 SSL/TLS通信に使用する場合は、サーバー証明書として利用されます。 IPsec/IPフィルタリング、IEEE802.1X、S/MIMEに設定する場合は、クライアント証明書として利用されます。

• CA証明書

CA署名証明書のチェーン内の証明書で、中間CA証明書とも呼ばれます。相手サーバーまたはWeb Configにアクセ スするブラウザーが、プリンターの証明書パスを検証するために使用されます。

相手サーバー検証用のCA証明書は、プリンターからアクセスするサーバーの証明書パスを検証する場合に設定します。プリンターでは、SSL/TLS通信用のCA署名証明書の証明書パスを証明するために設定します。

プリンターのCA証明書は、CA署名証明書を発行したCA局から入手できます。

また、相手サーバー検証に使用するCA署名証明書は、相手サーバーのCA署名証明書を発行したCA局から入手できます。

- 自己署名証明書 プリンター自らが署名し、発行した証明書です。ルート証明書とも呼ばれます。発行者が自分自身を証明しているの で、証明書として信頼性がなく、なりすましは防げません。
  - SSL/TLS通信に使用する場合 セキュリティー設定をする際にCA署名証明書なしで簡易的にSSL/TLS通信を行う場合に使用してください。 ブラウザーに証明書の登録がないために、SSL/TLS通信でプリンターにアクセスするとセキュリティー警告が出 ることがあります。
  - S/MIMEに設定する場合 CA署名証明書の代わりに自己署名証明書も利用できます。企業内ネットワークのように外部接続(インターネッ ト接続)しないネットワーク環境などで、CA署名証明書取得のコストをかけずにS/MIMEの機能を使用できま す。ただし、安全性が低いため、外部接続する場合はCA署名証明書の利用をお勧めします。

- ◆「CA署名証明書を設定する」651ページ
- ◆ 「自己署名証明書を更新する」655ページ
- ◆「相手サーバー検証用CA証明書を設定する」656ページ

## CA署名証明書を設定する

## CA署名証明書を取得する

CA署名証明書を取得するにはCSR (証明書発行要求)を生成し、CA局に申請します。CSRはWeb Configかコンピュー ターで生成してください。

ここではWeb Configから取得する方法を説明します。Web Configで生成したCSRの証明書はPEM/DER形式です。

- 1. Web Configで [ネットワークセキュリティー] タブを選択します。
- 2. 以下のいずれかを選択します。
  - [SSL/TLS] [証明書]
  - 「IPsec/IPフィルタリング] 「クライアント証明書]
  - [IEEE802.1X] [クライアント証明書]
  - [S/MIME] [クライアント証明書]

どれを選択しても同じ証明書が取得でき、共通で使用できます。

[CSR] の [生成] をクリックします。 З.

CSR生成画面が開きます。

4. 各項目を設定します。

● 「参考】 対応している公開鍵長や省略の可否はCA局によって異なる場合があります。申請するCA局のルールに従って記載 してください。

5. [設定] をクリックします。

生成されると完了メッセージが表示されます。

- 6. [ネットワークセキュリティー] タブを選択します。
- 7. 以下のいずれかを選択します。
  - [SSL/TLS] [証明書]
  - [IPsec/IPフィルタリング] [クライアント証明書]
  - [IEEE802.1X] [クライアント証明書]
  - [S/MIME] [クライアント証明書]
- 8. CA局規定のファイル形式に従い [CSR] のダウンロードボタンをクリックして、CSRをコンピューターに ダウンロードします。

【重要 再度CSRを生成しないでください。交付されたCA署名証明書がインポートできなくなります。

- 9. 保存したCSRをCA局に送付し、CA署名証明書を入手します。 送付方法や送付形態は、CA局の規定に従ってください。
- 10. 入手したCA署名証明書を、プリンターに接続しているコンピューターに保存します。 指定場所にCA署名証明書ファイルが保存されたら完了です。

#### 関連情報

◆ 「ブラウザー上でプリンターの設定や変更をするソフトウェア(Web Config)」490ページ

| 項目                    | 設定値と説明                                                                                                    |
|-----------------------|----------------------------------------------------------------------------------------------------|
| 公開鍵長                  | CSRに使用する公開鍵長を選択します。                                                                                                    |
| コモンネーム                | 1~128文字以内で入力できます。IPアドレスを指定するときは、固定のIPアドレスを<br>設定します。IPv4アドレス、IPv6アドレス、ホスト名、FQDNを「,」カンマで区切っ<br>て1~5個入力できます。<br>先頭の要素がコモンネームに格納され、その他の要素は証明書のサブジェクトの別名<br>フィールドに格納されます。<br>記入例:<br>プリンターのIPアドレス:192.0.2.123、プリンター名:EPSONA1B2C3<br>コモンネーム:EPSONA1B2C3.EPSONA1B2C3.local,192.0.2.123 |
| 組織名/ 部署名/ 市町村名/ 都道府県名 | ASCII (0x20-0x7E)で表せる0~64文字以内で入力できます。識別名(CN)はカン<br>マで分割できます。                                                                                                    |
| 国コード                  | ISO-3166で規定している2文字の国コードを入力します。                                                                                                    |
| 送信元アドレス               | メールサーバー設定の送信元アドレスを入力できます。 [ネットワーク] タブ - [メー<br>ルサーバー] - [基本] の [送信元アドレス] と同じメールアドレスを入力してくださ<br>い。<br>[ネットワークセキュリティー] タブ - [S/MIME] - [クライアント証明書] でCSR<br>を生成する場合は、メールサーバー設定の送信元アドレスが自動設定されるので入力不<br>要です。事前にメールサーバー設定で送信元アドレスを設定しておいてください。                                        |

## CSRの設定項目

◆「CA署名証明書を取得する」651ページ

## CA署名証明書をインポートする

取得したCA署名証明書をプリンターにインポートします。

- **!重要** プリンターの日付と時刻が正しく設定されていることを確認してください。証明書が無効になる場合があります。
  - Web Configで生成したCSRで証明書を取得した場合、証明書をインポートできるのは一度だけです。
  - [ネットワークセキュリティー] タブ [S/MIME] [クライアント証明書] でCA署名証明書をインポートする と、[ネットワーク] タブ - [メールサーバー] - [基本] の[送信元アドレス] が変更できなくなります。[送 信元アドレス] を変更したい場合は、[ネットワークセキュリティー] タブ - [S/MIME] - [基本] の署名設定 を全て[署名しない] に変更してから、インポートしたCA署名証明書を削除してください。
- 1. Web Configで [ネットワークセキュリティー] タブを選択します。

## 2. 以下のいずれかを選択します。

- [SSL/TLS] [証明書]
- [IPsec/IPフィルタリング] [クライアント証明書]
- [IEEE802.1X] [クライアント証明書]
- [S/MIME] [クライアント証明書]
- 3. [インポート]をクリックします。

証明書インポート設定画面が開きます。

4. 各項目を設定します。 [CA証明書1] 、 [CA証明書2] はプリンターにアクセスするブラウザーで証明書の パスを検証する場合に設定してください。

インポートの設定内容は、CSRの生成場所や証明書のファイル形式によって異なります。以下を参考にして入力が 必要な項目を設定してください。

- Web Configから取得したPEM/DER形式の証明書
  - [秘密鍵]: プリンターで保持しているため設定しない
  - [パスワード]:設定しない
  - [CA証明書1] / [CA証明書2]:任意
- コンピューターから取得したPEM/DER形式の証明書
  - [秘密鍵]:設定する
  - [パスワード]:設定しない
  - [CA証明書1] / [CA証明書2] : 任意
- コンピューターから取得したPKCS#12形式の証明書
  - [秘密鍵]:設定しない
  - [パスワード]:任意
  - [CA証明書1] / [CA証明書2]: 設定しない

5. [設定]をクリックします。

インポートされると完了メッセージが表示されます。

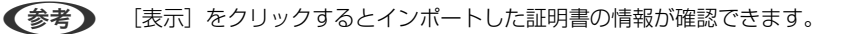

#### 関連情報

- ◆ 「ブラウザー上でプリンターの設定や変更をするソフトウェア(Web Config)」490ページ
- ➡「CA署名証明書を削除する」654ページ
- ◆ 「S/MIMEの基本設定をする」673ページ

## CA署名証明書のインポート設定項目

| 項目                        | 設定値と説明                                                                                                    |
|---------------------------|----------------------------------------------------------------------------------------------------|
| サーバー証明書 または クライアント<br>証明書 | 取得したCA署名証明書のファイル形式を選択し、ファイルを指定します。<br>SSL/TLSの場合、サーバー証明書になります。<br>IPsec/IP フィルタリング、IEEE802.1X、S/MIMEの場合はクライアント証明書に<br>なります。 |
| 秘密鍵                       | コンピューターで生成したCSRでPEM/DER形式の証明書を取得した場合、証明書と<br>対になった秘密鍵ファイルを指定します。                                                            |
| パスワード                     | ファイル形式が [秘密鍵付き証明書(PKCS#12)]の場合、証明書取得時に設定した秘密鍵暗号化のパスワードを入力します。                                                               |
| CA証明書1                    | ファイル形式が [証明書(PEM/DER)] の場合、サーバー証明書として使うCA署名<br>証明書を発行したCA局の証明書をインポートします。必要に応じて設定してくださ<br>い。                                 |
| CA証明書2                    | ファイル形式が[証明書(PEM/DER)]の場合、CA証明書1を発行した機関の証明<br>書をインポートします。必要に応じて設定してください。                                                     |

#### 関連情報

➡「CA署名証明書をインポートする」653ページ

## CA署名証明書を削除する

サービスが無効になった証明書や使用していない証明書は削除できます。

1 重要 Web Configで生成したCSRで取得した証明書は、一度削除すると再インポートができません。必要な場合はCSRを 再生成して取得し直してください。

1. Web Configで [ネットワークセキュリティー] タブを選択します。

## 2. 以下のいずれかを選択します。

- [SSL/TLS] [証明書]
- [IPsec/IPフィルタリング] [クライアント証明書]
- [IEEE802.1X] [クライアント証明書]

## 654

- [S/MIME] [クライアント証明書]
- 3. [CA署名証明書] または [クライアント証明書] の [削除] をクリックします。
- 4. 確認のメッセージを確認して、削除します。

◆ 「ブラウザー上でプリンターの設定や変更をするソフトウェア(Web Config)」490ページ

## 自己署名証明書を設定する

#### 自己署名証明書を更新する

自己署名証明書はプリンターが発行しているので、有効期限が切れた場合や記載している内容に変更があった場合などに 更新できます。

SSL/TLSの自己署名証明書とS/MIMEの自己署名証明書は別々に発行されています。必要に応じてそれぞれの自己署 名証明書を更新してください。

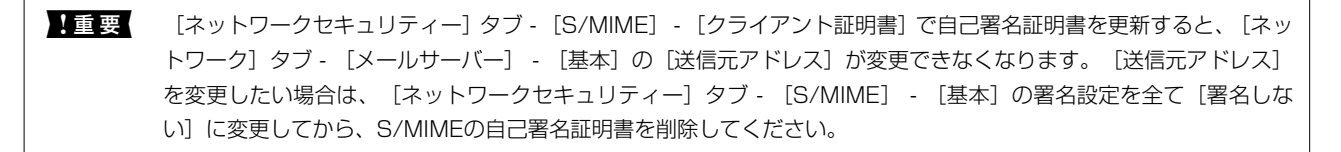

- Web Configで [ネットワークセキュリティー] タブを選択し、 [SSL/TLS] [証明書] または [S/ MIME] - [クライアント証明書] を選択します。
- 2. [更新]をクリックします。
- 3. [コモンネーム]を入力します。

IPv4アドレス、IPv6アドレス、ホスト名、FQDNを「.」カンマで区切って5個まで、1~128文字以内で入力で きます。先頭の要素がコモンネームに格納され、その他の要素は証明書のサブジェクトの別名フィールドに格納さ れます。 記入例:

プリンターのIPアドレス: 192.0.2.123、プリンター名: EPSONA1B2C3 コモンネーム: EPSONA1B2C3,EPSONA1B2C3.local,192.0.2.123

- 4. 証明書の有効期間を選択します。
- [次へ]をクリックします。
   確認画面が表示されます。
- 6. [設定]をクリックします。

設定がプリンターに反映されます。

(参考)

[ネットワークセキュリティー]タブを選択し、[SSL/TLS] - [証明書] - [自己署名証明書]または[S/MIME] [クライアント証明書] - [自己署名証明書] にある[表示]をクリックすると証明書の情報が確認できます。

- ◆「ブラウザー上でプリンターの設定や変更をするソフトウェア(Web Config)」490ページ
- ◆ 「S/MIMEの自己署名証明書を削除する」656ページ
- ◆「S/MIMEの基本設定をする」673ページ

## S/MIMEの自己署名証明書を削除する

S/MIMEの署名機能を使用していないとき、S/MIMEの自己署名証明書は削除できます。 S/MIMEの自己署名証明書を削除しても、SSL/TLSの自己署名証明書は削除されません。

- Web Configで [ネットワークセキュリティー] タブ [S/MIME] [クライアント証明書] を選択します。
- 2. [自己署名証明書]の[削除]をクリックします。
- 3. 確認のメッセージを確認して、削除します。

#### 関連情報

➡「ブラウザー上でプリンターの設定や変更をするソフトウェア(Web Config)」490ページ

## 相手サーバー検証用CA証明書を設定する

相手サーバー検証用CA証明書を設定すると、プリンターがアクセスするサーバーのCA証明書のパスを検証できます。これによってなりすましを防止できます。 相手サーバー検証用CA証明書は相手サーバーのCA署名証明書を発行したCA局から入手できます。

## 相手サーバー検証用CA証明書をインポートする

相手サーバー検証用CA証明書をプリンターにインポートします。

- 1. Web Configで [ネットワークセキュリティー] タブ [相手サーバー検証用CA証明書] を選択します。
- 2. [インポート]をクリックします。
- 3. インポートする相手サーバー検証用CA証明書ファイルを指定します。
- 4. [設定]をクリックします。

インポートされると [相手サーバー検証用CA証明書] に戻り、インポートされた相手サーバー検証用CA証明書の情報が 表示されます。

#### 関連情報

◆ 「ブラウザー上でプリンターの設定や変更をするソフトウェア(Web Config)」490ページ

## 相手サーバー検証用CA証明書を削除する

インポート済みの相手サーバー検証用CA証明書を削除します。

- 1. Web Configで [ネットワークセキュリティー] タブ [相手サーバー検証用CA証明書] を選択します。
- 2. 削除したい相手サーバー検証用CA証明書の [削除] をクリックします。
- 3. 確認のメッセージを確認して、削除します。
- 4. [ネットワーク再起動]をクリックし、更新された画面で削除したCA証明書が一覧にないことを確認してく ださい。

#### 関連情報

◆ 「ブラウザー上でプリンターの設定や変更をするソフトウェア(Web Config)」490ページ

# プリンターとのSSL/TLS通信

SSL/TLS(Secure Sockets Layer/Transport Layer Security)通信でプリンターにサーバー証明書を設定して、 コンピューターとの通信経路を暗号化できます。なりすましや不正アクセスを防ぎたいときに設定してください。

## SSL/TLS通信の基本設定をする

HTTPSサーバーに対応しているプリンターはSSL/TLSで通信できます。Web Configを使ったプリンターの設定や管理のための通信を安全に行えます。 基本設定では暗号強度とリダイレクト機能を設定します。

- 1. ブラウザーにプリンターのIPアドレスを入力してWeb Configを起動します。
- 2. 管理者としてログオンするために、管理者パスワードを入力します。
- 以下の順に選択します。

[ネットワークセキュリティー] タブ - [SSL/TLS] - [基本]

#### 4. 各項目を設定します。

- 暗号強度 暗号の強度を選択できます。
- HTTPをHTTPSにリダイレクト 有効または無効を選択します。初期値は「有効」。
- TLS 1.0 有効または無効を選択します。初期値は「有効」。
- TLS.1.1
   有効または無効を選択します。初期値は「有効」。
- TLS.1.2
   有効または無効を選択します。初期値は「有効」。

- 5. [次へ] をクリックします。 確認画面が表示されます。
- [設定] をクリックします。 6. 設定がプリンターに反映されます。

◆ 「ブラウザー上でプリンターの設定や変更をするソフトウェア(Web Config)」490ページ

## プリンターのサーバー証明書を設定する

- 1. Web Configで [ネットワークセキュリティー] タブ [SSL/TLS] [証明書] を選択します。
- 2. [使用するサーバー証明書] に使用する電子証明書を選択します。

#### 自己署名証明書

プリンターに内蔵されている自己署名証明書です。CA署名証明書を取得していない場合は選択してくださ い。

- CA署名証明書 プリンターにCA署名証明書をインポートすると選択できます。
- З. [次へ] をクリックします。 確認画面が表示されます。
- [設定] をクリックします。 4.

設定がプリンターに反映されます。

## 関連情報

- ➡「ブラウザー上でプリンターの設定や変更をするソフトウェア(Web Config)」490ページ
- ◆「CA署名証明書を設定する」651ページ
- ◆ 「自己署名証明書を更新する」655ページ

# IPsec/IPフィルタリングで暗号化通信する

## IPsec/IPフィルタリングの概要

IPsec/IPフィルタリング機能を使用すると、IPアドレス、サービスの種類、受信や送信ポートなどをフィルタリングで きます。これらを組み合わせることによって、特定のクライアントからのデータや特定の種類のデータを通過させたり、 遮断したりできます。IPsecと組み合わせることによってさらに強固なセキュリティー通信ができます。

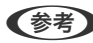

(参考) Windows Vista以降またはWindows Server 2008以降のWindowsは、IPsecに対応しています。

## 基本ポリシーを設定する

フィルタリングのために基本ポリシーを設定します。基本ポリシーはプリンターにアクセスする全てのクライアントに 影響します。より細かくアクセスを制御するには、個別ポリシーを設定します。

- Web Configで [ネットワークセキュリティー] タブ [IPsec/IPフィルタリング] [基本] を選択します。
- 2. 各項目を設定します。
- [次へ]をクリックします。
   確認画面が表示されます。
- (設定)をクリックします。
   設定がプリンターに反映されます。

## 関連情報

◆「ブラウザー上でプリンターの設定や変更をするソフトウェア(Web Config)」490ページ

## 基本ポリシーの設定項目

[基本ポリシー]

| 項目              | 設定値と説明                         |
|-----------------|--------------------------------|
| IPsec/IPフィルタリング | IPsec/IPフィルタリング機能を有効または無効にします。 |

• [通信処理]

IP通信の制御方法を設定します。

| 項目       | 設定値と説明                          |
|----------|---------------------------------|
| 通信を通過    | IPパケットの通過を許可するときに選択します。         |
| 通信を遮断    | IPパケットを遮断したいときに選択します。           |
| IPsecの使用 | IPsecで送られたパケットの通過を許可するときに選択します。 |

• [IKEバージョン]

[IKEバージョン] で [IKEv1] または [IKEv2] を選択します。プリンターを接続する機器に合わせて選択してください。

• IKEv1

[IKEバージョン] で [IKEv1] を選択すると表示されます。

| 項目         | 設定値と説明                                         |
|------------|------------------------------------------------|
| 認証方式       | CA署名証明書をインポートすると[証明書]が選択できるようになります。            |
| 事前共有キー     | [認証方式]で[事前共有キー]を選択した場合、1~127文字以内で事前共有キーを設定します。 |
| 事前共有キー確認入力 | 確認のため、設定したキーをもう一度入力します。                        |

IKEv2

[IKEバージョン] で [IKEv2] を選択すると表示されます。

|        | 項目         | 設定値と説明                                                                                                    |
|--------|------------|----------------------------------------------------------------------------------------------------|
| ローカル認証 | 認証方式       | CA署名証明書をインポートすると [証明書] が選択できるようになります。                                                                                                    |
|        | IDの種類      | [認証方式] で [事前共有キー] を選択した場合、プリンターを何のIDで認証させ<br>るか選択します。                                                                                                    |
|        | ID         | IDの種類に合わせてプリンターのIDを入力します。<br>いずれの場合も先頭に@#=は使用できません。<br>[識別名]:ASCII (0x20~0x7E)で表せる1バイト文字で0~255文字以内で<br>入力します。=を含めてください。<br>[IPアドレス]:IPv4またはIPv6形式で入力します。<br>[FQDN]:半角英数字、ドット、ハイフンを組み合わせて1~255文字以内で入<br>力します。<br>[メールアドレス]:ASCII (0x20~0x7E)で表せる1バイト文字で0~255文<br>字以内で入力します。@を含めてください。<br>[任意の文字列]:ASCII (0x20~0x7E)で表せる1バイト文字で0~255文字<br>以内で入力します。 |
|        | 事前共有キー     | [認証方式] で [事前共有キー] を選択した場合、1~127文字以内で事前共有<br>キーを設定します。                                                                                                    |
|        | 事前共有キー確認入力 | 確認のため、設定したキーをもう一度入力します。                                                                                                    |

|        | 項目         | 設定値と説明                                                                                                    |
|--------|------------|----------------------------------------------------------------------------------------------------|
| リモート認証 | 認証方式       | CA署名証明書をインポートすると [証明書] が選択できるようになります。                                                                                                    |
|        | ー<br>IDの種類 | [認証方式]で[事前共有キー]を選択した場合、認証相手を表すIDの種類を選択<br>します。                                                                                                    |
|        | ID         | IDの種類に合わせてプリンターのIDを入力します。<br>いずれの場合も先頭に@#=は使用できません。<br>[識別名]:ASCII (0x20~0x7E) で表せる1バイト文字で0~255文字以内で<br>入力します。=を含めてください。<br>[IPアドレス]:IPv4またはIPv6形式で入力します。<br>[FQDN]:半角英数字、ドット、ハイフンを組み合わせて1~255文字以内で入<br>力します。<br>[メールアドレス]:ASCII (0x20~0x7E) で表せる1バイト文字で0~255文<br>字以内で入力します。@を含めてください。<br>[任意の文字列]:ASCII (0x20~0x7E) で表せる1バイト文字で0~255文字<br>以内で入力します。 |
|        | 事前共有キー     | [認証方式]で[事前共有キー]を選択した場合、1~127文字以内で事前共有<br>キーを設定します。                                                                                                    |
|        | 事前共有キー確認入力 | 確認のため、設定したキーをもう一度入力します。                                                                                                    |

## • [カプセル化]

[通信処理] で [IPsecの使用] を選択した場合、IPsecの通信モードを設定します。

| 項目         | 設定値と説明                                                                                                    |  |  |
|------------|----------------------------------------------------------------------------------------------------|--|--|
| トランスポートモード | 主に同じLAN内だけでプリンターとIPsec通信をする場合に選択します。IPパケットのレイ<br>ヤー4以上のデータ部のみが暗号化されます。                                                                                                    |  |  |
| トンネルモード    | 主にIPsec-VPNのようなインターネットが有効なネットワークでプリンターを接続するとき<br>に選択します。IPパケットのヘッダーとデータが暗号化されます。<br>[リモートゲートウェイアドレス(トンネルモード)] : [カプセル化] で [トンネルモード]<br>を選択した場合、1~39文字以内でゲートウェイアドレスを設定します。 |  |  |

[セキュリティープロトコル]
 [通信処理]で[IPsecの使用]を選択した場合、IPsecのセキュリティープロトコルを選択します。

| 項目  | 設定値と説明                                          |  |  |  |
|-----|-------------------------------------------------|--|--|--|
| ESP | 認証とデータの完全性の保証に加えてデータ全体を暗号化します。                  |  |  |  |
| АН  | 認証とデータの完全性の保証をします。データの暗号化が禁止されていてもIPsec通信ができます。 |  |  |  |

• [アルゴリズム設定]

全ての設定で[任意]を選択するか、全て個別に選択することをお勧めします。一部のアルゴリズム設定を[任意] にして一部を選択した場合、相手の設定によっては通信ができない場合があります。

|     | 項目        | 設定値と説明                                                        |  |
|-----|-----------|---------------------------------------------------------------|--|
| IKE | 暗号化アルゴリズム | IKEで利用する暗号化アルゴリズムを選択します。<br>IKEのバージョンで選択できる項目が異なります。          |  |
|     | 認証アルゴリズム  | IKEで利用する認証アルゴリズムを選択します。                                       |  |
|     | 鍵交換アルゴリズム | IKEで利用する鍵交換アルゴリズムを選択します。<br>IKEのバージョンで選択できる項目が異なります。          |  |
| ESP | 暗号化アルゴリズム | ESPで利用する暗号化アルゴリズムを選択します。<br>[セキュリティープロトコル]が[ESP]のときに選択できます。   |  |
|     | 認証アルゴリズム  | ESPで利用する認証アルゴリズムを選択します。<br>[セキュリティープロトコル] が [ESP] のときに選択できます。 |  |
| АН  | 認証アルゴリズム  | AHで利用する認証アルゴリズムを選択します。<br>[セキュリティープロトコル] が [AH] のときに選択できます。   |  |

#### 関連情報

→ 「基本ポリシーを設定する」 659ページ

## 個別ポリシーを設定する

個別ポリシーは、プリンターへの各アクセスに適用されるルールです。IPパケットを受け取ったプリンターはポリシーを 参照し、IPパケットを制御します。ポリシーは、個別ポリシー1、個別ポリシー2と順に適用され、最後に基本ポリシー が適用されます。

- Web Configで [ネットワークセキュリティー] タブ [IPsec/IPフィルタリング] [基本] を選択します。
- 2. 設定したい番号のタブをクリックします。
- 3. 各項目を設定します。
- (次へ)をクリックします。
   確認画面が表示されます。
- 5. [設定]をクリックします。 設定がプリンターに反映されます。

#### 関連情報

◆ 「ブラウザー上でプリンターの設定や変更をするソフトウェア(Web Config)」490ページ

## 個別ポリシーの設定項目

| 項目             | 設定値と説明                    |
|----------------|---------------------------|
| この個別ポリシーを有効にする | 選択している個別ポリシーを有効または無効にします。 |

[诵信処理]

IP通信の制御方法を設定します。

| 項目       | 設定値と説明                          |  |  |
|----------|---------------------------------|--|--|
| 通信を通過    | IPパケットの通過を許可するときに選択します。         |  |  |
| 通信を遮断    | IPパケットを遮断したいときに選択します。           |  |  |
| IPsecの使用 | IPsecで送られたパケットの通過を許可するときに選択します。 |  |  |

[ローカルアドレス(プリンター)]

お使いの環境に合ったIPv4アドレスまたはIPv6アドレスを選択します。IPアドレスの取得方法が自動の場合は、[自動 取得したIPv4アドレスを使用する]が選択できます。

してください。

[リモートアドレス(ホスト)]

通信を制御する機器のIPアドレスを入力します。IPアドレスは43文字以内で入力してください。何も入力しないと、全 てのIPアドレスが制御の対象になります。

【参考】 IPアドレスがDHCPや自動取得(IPv6)の場合、リースや有効期限切れで通信できなくなることがあります。固定のIPア ドレスを設定してください。

[ポート指定方法]

ポートの指定方法を設定します。

- サービス名 [ポート指定方法]で[サービス名]を選択した場合、IPsecのセキュリティープロトコルを選択します。
- トランスポートプロトコル [ポート指定方法]で[ポート番号]を選択した場合、IPsecの通信モードを設定します。

| 項目       | 設定値と説明                                |  |  |
|----------|---------------------------------------|--|--|
| 全てのプロトコル | 全てのプロトコルタイプを制御したい場合に選択します。            |  |  |
| ТСР      | ユニキャストのデータを制御したい場合などに選択します。           |  |  |
| UDP      | ブロードキャストやマルチキャストのデータを制御したい場合などに選択します。 |  |  |
| ICMPv4   | pingコマンドを制御したい場合などに選択します。             |  |  |

ローカルポート番号

[ポート指定方法] で [ポート番号] を選択し、かつ [トランスポートプロトコル] で [TCP] または [UDP] を 選択した場合は、受信パケットを制御するポート番号をカンマで区切って記述します。最大10個指定できます。 記入例:20,80,119,5220 何も記述しないと、全てのポートが制御の対象になります。

663

• リモートポート番号

[ポート指定方法] で [ポート番号] を選択し、かつ [トランスポートプロトコル] で [TCP] または [UDP] を 選択した場合は、送信パケットを制御するポート番号をカンマで区切って記述します。最大10個指定できます。 記入例:25,80,143,5220 何も記述しないと、全てのポートが制御の対象になります。

[IKEバージョン]

[IKEバージョン] で [IKEv1] または [IKEv2] を選択します。プリンターを接続する機器に合わせて選択してください。

• IKEv1

[IKEバージョン] で [IKEv1] を選択すると表示されます。

| 項目         | 設定値と説明                                                                                  |  |  |  |
|------------|-----------------------------------------------------------------------------------------|--|--|--|
| 認証方式       | [通信処理] で [IPsecの使用] を選択した場合、IPsecのセキュリティープロトコルを選択<br>します。この証明書は基本ポリシーで設定したCA署名証明書と共通です。 |  |  |  |
| 事前共有キー     | [認証方式] で [事前共有キー] を選択した場合、1~127文字以内で事前共有キーを設定し<br>ます。                                   |  |  |  |
| 事前共有キー確認入力 | 確認のため、設定したキーをもう一度入力します。                                                                 |  |  |  |

• IKEv2

[IKEバージョン] で [IKEv2] を選択すると表示されます。

| 項目     |            | 設定値と説明                                                                                                    |  |  |
|--------|------------|----------------------------------------------------------------------------------------------------|--|--|
| ローカル認証 | 認証方式       | 〔通信処理〕で〔IPsecの使用〕を選択した場合、IPsecのセキュリティープロト<br>コルを選択します。この証明書は基本ポリシーで設定したCA署名証明書と共通で<br>す。                                                                                                    |  |  |
|        | ー<br>IDの種類 | [認証方式]で[事前共有キー]を選択した場合、プリンターを何のIDで認証させ<br>るか選択します。                                                                                                    |  |  |
|        | ID         | IDの種類に合わせてプリンターのIDを入力します。<br>いずれの場合も先頭に@#=は使用できません。<br>[識別名]:ASCII (0x20~0x7E)で表せる1バイト文字で0~255文字以内で<br>入力します。=を含めてください。<br>[IPアドレス]:IPv4またはIPv6形式で入力します。<br>[FQDN]:半角英数字、ドット、ハイフンを組み合わせて1~255文字以内で入<br>力します。<br>[メールアドレス]:ASCII (0x20~0x7E)で表せる1バイト文字で0~255文<br>字以内で入力します。@を含めてください。<br>[任意の文字列]:ASCII (0x20~0x7E)で表せる1バイト文字で0~255文字<br>以内で入力します。 |  |  |
|        | 事前共有キー     | [認証方式]で[事前共有キー]を選択した場合、1~127文字以内で事前共有<br>キーを設定します。                                                                                                    |  |  |
|        | 事前共有キー確認入力 | 確認のため、設定したキーをもう一度入力します。                                                                                                    |  |  |
| リモート認証 | 認証方式       | 〔通信処理〕で〔IPsecの使用〕を選択した場合、IPsecのセキュリティープロト<br>コルを選択します。この証明書は基本ポリシーで設定したCA署名証明書と共通で<br>す。                                                                                                    |  |  |
|        | IDの種類      | [認証方式]で[事前共有キー]を選択した場合、認証相手を表すIDの種類を選択<br>します。                                                                                                    |  |  |
|        | ID         | IDの種類に合わせてプリンターのIDを入力します。<br>いずれの場合も先頭に@#=は使用できません。<br>[識別名]:ASCII (0x20~0x7E)で表せる1バイト文字で0~255文字以内で<br>入力します。=を含めてください。<br>[IPアドレス]:IPv4またはIPv6形式で入力します。<br>[FQDN]:半角英数字、ドット、ハイフンを組み合わせて1~255文字以内で入<br>力します。<br>[メールアドレス]:ASCII (0x20~0x7E)で表せる1バイト文字で0~255文<br>字以内で入力します。@を含めてください。<br>[任意の文字列]:ASCII (0x20~0x7E)で表せる1バイト文字で0~255文字<br>以内で入力します。 |  |  |
|        | 事前共有キー     | [認証方式]で[事前共有キー]を選択した場合、1~127文字以内で事前共有<br>キーを設定します。                                                                                                    |  |  |
|        | 事前共有キー確認入力 | 確認のため、設定したキーをもう一度入力します。                                                                                                    |  |  |

[カプセル化]

[通信処理] で [IPsecの使用] を選択した場合、IPsecの通信モードを設定します。

| 項目         | 設定値と説明                                                                                                    |  |  |
|------------|----------------------------------------------------------------------------------------------------|--|--|
| トランスポートモード | 主に同じLAN内だけでプリンターとIPsec通信をする場合に選択します。IPパケットのレイ<br>ヤー4以上のデータ部のみが暗号化されます。                                                                                                    |  |  |
| トンネルモード    | 主にIPsec-VPNのようなインターネットが有効なネットワークでプリンターを接続するとき<br>に選択します。IPパケットのヘッダーとデータが暗号化されます。<br>[リモートゲートウェイアドレス(トンネルモード)] : [カプセル化] で [トンネルモード]<br>を選択した場合、1~39文字以内でゲートウェイアドレスを設定します。 |  |  |

[セキュリティープロトコル]

[通信処理] で [IPsecの使用] を選択した場合、IPsecのセキュリティープロトコルを選択します。

| 項目  | 設定値と説明                                          |  |  |
|-----|-------------------------------------------------|--|--|
| ESP | 認証とデータの完全性の保証に加えてデータ全体を暗号化します。                  |  |  |
| АН  | 認証とデータの完全性の保証をします。データの暗号化が禁止されていてもIPsec通信ができます。 |  |  |

[アルゴリズム設定]

全ての設定で[任意]を選択するか、全て個別に選択することをお勧めします。一部のアルゴリズム設定を[任意]にして一部を選択した場合、相手の設定によっては通信ができない場合があります。

|     | 項目        | 設定値と説明                                                        |  |
|-----|-----------|---------------------------------------------------------------|--|
| IKE | 暗号化アルゴリズム | IKEで利用する暗号化アルゴリズムを選択します。<br>IKEのバージョンで選択できる項目が異なります。          |  |
|     | 認証アルゴリズム  | IKEで利用する認証アルゴリズムを選択します。                                       |  |
|     | 鍵交換アルゴリズム | IKEで利用する鍵交換アルゴリズムを選択します。<br>IKEのバージョンで選択できる項目が異なります。          |  |
| ESP | 暗号化アルゴリズム | ESPで利用する暗号化アルゴリズムを選択します。<br>[セキュリティープロトコル]が[ESP]のときに選択できます。   |  |
|     | 認証アルゴリズム  | ESPで利用する認証アルゴリズムを選択します。<br>[セキュリティープロトコル] が [ESP] のときに選択できます。 |  |
| АН  | 認証アルゴリズム  | AHで利用する認証アルゴリズムを選択します。<br>[セキュリティープロトコル] が [AH] のときに選択できます。   |  |

## 関連情報

- ◆ 「個別ポリシーを設定する」662ページ
- ◆ 「ローカルアドレス(プリンター)とリモートアドレス(ホスト)の組み合わせ」667ページ
- ◆ 「個別ポリシーのサービス名一覧」667ページ

## ローカルアドレス(プリンター)とリモートアドレス(ホスト)の組み合わせ

|            |          | ローカルアドレス(プリンター)の設定値 |                    |                                |
|------------|----------|---------------------|--------------------|--------------------------------|
|            |          | IPv4                | IPv6 <sup>*2</sup> | 使用可能な全てのアド<br>レス <sup>*3</sup> |
| リモートアドレス(ホ | IPv4*1   | 0                   | ×                  | 0                              |
| 「ヘド)の設定値   | IPv6*1*2 | Х                   | 0                  | 0                              |
|            | 空白       | 0                   | 0                  | 0                              |

\*1 : [通信処理] で [IPsecの使用] を選択した場合、範囲指定はできません。

\*2 : [通信処理] で [IPsecの使用] を選択した場合リンクローカルアドレス(fe80::) は選択できますが、個別ポリシーは無効 になります。

\*3 :IPv6リンクローカルアドレスは除きます。

## 個別ポリシーのサービス名一覧

(参考) 非対応のサービスは表示されますが、選択できません。

| サービス名                | プロトコルタイ<br>プ | ローカルポート<br>番号 | リモートポート<br>番号 | 制御できる機能                                                                                    |
|----------------------|--------------|---------------|---------------|--------------------------------------------------------------------------------------------|
| 全て                   | -            | -             | -             | 全てのサービス                                                                                    |
| ENPC                 | UDP          | 3289          | 任意            | Epson Device Adminなどのアプリ<br>ケーションソフト、プリンタードライ<br>バー、スキャナードライバーからのプリン<br>ター探索               |
| SNMP                 | UDP          | 161           | 任意            | Epson Device Adminなどのアプリ<br>ケーションソフト、エプソンのプリンター<br>ドライバー、スキャナードライバーからの<br>プリンターMIB情報の取得と設定 |
| LPR                  | ТСР          | 515           | 任意            | LPRデータの転送                                                                                  |
| RAW<br>(Port9100)    | ТСР          | 9100          | 任意            | RAWデータの転送                                                                                  |
| IPP/IPPS             | ТСР          | 631           | 任意            | IPP/IPPS印刷のデータ転送                                                                           |
| WSD                  | ТСР          | 任意            | 5357          | WSDの制御                                                                                     |
| WS-Discovery         | UDP          | 3702          | 任意            | WSDのプリンター探索                                                                                |
| Network Scan         | ТСР          | 1865          | 任意            | スキャンソフトウェアからのスキャン<br>データの転送                                                                |
| Network Push<br>Scan | ТСР          | 任意            | 2968          | スキャンソフトウェアからのプッシュス<br>キャン時のジョブ情報取得                                                         |

| サービス名                                     | プロトコルタイ<br>プ | ローカルポート<br>番号 | リモートポート<br>番号 | 制御できる機能                                                                             |
|-------------------------------------------|--------------|---------------|---------------|-------------------------------------------------------------------------------------|
| Network Push<br>Scan Discovery            | UDP          | 2968          | 任意            | スキャンソフトウェアからのプッシュス<br>キャン時のコンピューター探索                                                |
| FTP データ (ロー<br>カル)                        | ТСР          | 20            | 任意            | FTPサーバー(FTP印刷のデータ転送)                                                                |
| FTP 制御 (ローカ<br>ル)                         | ТСР          | 21            | 任意            | FTPサーバー(FTP印刷の制御)                                                                   |
| FTP データ (リ<br>モート)                        | TCP          | 任意            | 20            | FTPクライアント(スキャンデータまた<br>は受信ファクスのFTP転送)<br>ただし、制御できるのは20番のリモート<br>ポート番号を使用するFTPサーバーのみ |
| FTP 制御 (リモー<br>ト)                         | ТСР          | 任意            | 21            | FTPクライアント(スキャンデータや受<br>信ファクスのFTP転送の制御)                                              |
| CIFS (ローカル)                               | ТСР          | 445           | 任意            | CIFSサーバー(ネットワークフォルダー<br>共有)                                                         |
| CIFS (リモート)                               | ТСР          | 任意            | 445           | CIFSクライアント(スキャンデータや受<br>信ファクスのフォルダー転送)                                              |
| NetBIOS Name<br>Service (ローカ<br>ル)        | UDP          | 137           | 任意            | CIFSサーバー(ネットワークフォルダー<br>共有)                                                         |
| NetBIOS<br>Datagram<br>Service (ローカ<br>ル) | UDP          | 138           | 任意            |                                                                                     |
| NetBIOS<br>Session Service<br>(ローカル)      | TCP          | 139           | 任意            |                                                                                     |
| NetBIOS Name<br>Service (リモー<br>ト)        | UDP          | 任意            | 137           | CIFSクライアント(スキャンデータや受<br>信ファクスのフォルダー転送)                                              |
| NetBIOS<br>Datagram<br>Service (リモー<br>ト) | UDP          | 任意            | 138           |                                                                                     |
| NetBIOS<br>Session Service<br>(リモート)      | TCP          | 任意            | 139           |                                                                                     |
| HTTP (ローカル)                               | ТСР          | 80            | 任意            | ーーーー<br>HTTP(S)サーバー(Web ConfigやWSD<br>のデータ転送)                                       |
| HTTPS (ローカ<br>ル)                          | ТСР          | 443           | 任意            | ој <i>у ту</i> <del>т</del> адај                                                    |

| サービス名            | プロトコルタイ<br>プ | ローカルポート<br>番号 | リモートポート<br>番号 | 制御できる機能                                 |
|------------------|--------------|---------------|---------------|-----------------------------------------|
| HTTP (リモート)      | ТСР          | 任意            | 80            | HTTP(S)クライアント(Epson                     |
| HTTPS (リモー<br>ト) | ТСР          | 任意            | 443           | Connectの通信、ファームウェアアッフ<br>デートやルート証明書の更新) |

## IPsec/IPフィルタリングの設定例

## IPsecで保護されたパケットだけを受け付ける

個別ポリシーを設定しない場合は、基本ポリシーのみ使われます。 [基本ポリシー]:

- [IPsec/IPフィルタリング]: [有効]
- [通信処理]: [IPsecの使用]
- [認証方式]: [事前共有キー]
- [事前共有キー]: 1~127文字以内の任意文字

[個別ポリシー] :設定しない

## 印刷データとプリンター設定を受け付ける

指定したサービスからの印刷データとプリンター設定の通信を受け付ける場合の例です。 [基本ポリシー] :

- [IPsec/IPフィルタリング]: [有効]
- [通信処理]: [通信を遮断]

[個別ポリシー]:

- [この個別ポリシーを有効にする] : チェックを入れる
- [通信処理]: [通信を通過]
- [リモートアドレス(ホスト)]:印刷クライアントのIPアドレス
- [ポート指定方法]: [サービス名]
- [サービス名]: [ENPC]、[SNMP]、[HTTP (ローカル)]、[HTTPS (ローカル)]、 [RAW (Port9100)] にチェックを入れる

## 特定のIPアドレスからの通信のみ受け付ける

管理者など特定のコンピューターからの通信のみを受け付ける場合の例です。 [基本ポリシー] :

- [IPsec/IPフィルタリング]: [有効]
- [通信処理] : [通信を遮断]

[個別ポリシー]:

<sup>(</sup>参考) HTTP (ローカル)、HTTPS (ローカル)を受け付けないためには、 [個別ポリシー] でチェックを外します。その場合、プリンター設定を変更するには、プリンターの操作パネルで一時的にIPsec/IPフィルタリングを無効にしてください。

- [この個別ポリシーを有効にする] :チェックを入れる
- [通信処理]: [通信を通過]
- [リモートアドレス(ホスト)]:管理者用クライアントのIPアドレス

(参考) ポリシーの設定に関わらず、プリンターの検索や設定を行うためのプロトコルは使用できます。

## IPsec/IPフィルタリングで使用する証明書を設定する

IPsec/IPフィルタリングで使用するクライアント証明書を設定します。設定すると、IPsec/IPフィルタリングの認証方 式で証明書を使用できるようになります。なお、相手サーバー検証用の証明書を設定する場合は、[相手サーバー検証用 CA証明書]で行います。

- Web Configで [ネットワークセキュリティー] タブ [IPsec/IPフィルタリング] [クライアント証明 書]を選択します。
- 2. [クライアント証明書] 画面で証明書をインポートします。

CA局が発行した証明書をインポートしている場合は、証明書をコピーしてIPsec/IPフィルタリングで使用できます。コピーする場合は、[コピー元]からどの証明書を使うか選択して[コピー]をクリックしてください。

#### 関連情報

- ◆「ブラウザー上でプリンターの設定や変更をするソフトウェア(Web Config)」490ページ
- ◆「CA署名証明書を設定する」651ページ
- ◆ 「相手サーバー検証用CA証明書を設定する」656ページ

# IEEE802.1X環境にプリンターを接続する

## IEEE802.1Xを設定する

プリンターにIEEE802.1Xを設定すると、RADIUSサーバーと認証機能を持ったLANスイッチやアクセスポイントに接続されたネットワークで使用できます。

- 1. Web Configで [ネットワークセキュリティー] タブ [IEEE802.1X] [基本] を選択します。
- 2. 各項目を設定します。

無線LANで使う場合は [無線LAN設定] をクリックしてSSIDを選択するか、入力してください。

(参考) ここでの設定値は有線LANと無線LANで共通に使えます。

- [次へ]をクリックします。
   確認画面が表示されます。
- 4. [設定] をクリックします。

設定がプリンターに反映されます。

◆ 「ブラウザー上でプリンターの設定や変更をするソフトウェア(Web Config)」490ページ

## IEEE802.1Xの設定項目

| 項目                 | 設定値と説明                                                                                                    |                             |  |
|--------------------|----------------------------------------------------------------------------------------------------|-----------------------------|--|
| IEEE802.1X (有線LAN) | [IEEE802.1X] - [基本] 画面で設定した値をIEEE802.1X(有線LAN)に対して有効または<br>無効にするかを選択します。                                                                                               |                             |  |
| IEEE802.1X (無線LAN) | IEEE802.1X(無線LAN)の掛                                                                                                    | <b>送続状態が表示されます。</b>         |  |
| 接続方法               | 現在のネットワーク接続方法が                                                                                                    | 表示されます。                     |  |
| 認証方式               | プリンターとRADIUSサーバー                                                                                                    | との認証方式を設定します。               |  |
|                    | EAP-TLS                                                                                                    | CA署名証明書を取得してインポートする必要があります。 |  |
|                    | PEAP-TLS                                                                                                    |                             |  |
|                    | EAP-TTLS                                                                                                    | パスワードを設定する必要があります。          |  |
|                    | PEAP/MSCHAPv2                                                                                                    |                             |  |
| ユーザーID             | RADIUSサーバーの認証に使うIDを設定します。<br>ASCII(0x20~0x7E)で表せる1バイト文字で0~128文字以内で入力します。                                                                                               |                             |  |
| パスワード              | プリンターを認証するためのパスワードを設定します。<br>ASCII(0x20~0x7E)で表せる1バイト文字で0~128文字以内で入力します。Windowsサー<br>バーをRADIUSサーバーとして使用する場合は、最大127文字になります。                                             |                             |  |
| パスワード確認入力          | 確認のため、入力したパスワードをもう一度入力します。                                                                                                    |                             |  |
| サーバーロ              | 特定のRADIUSサーバーで認証したいときに使用します。設定した文字列が、RADIUSサーバー<br>から送信されるサーバー証明書のsubjectフィールドまたはsubjectAltNameフィールドに含ま<br>れているかを検証します。<br>ASCII(0x20~0x7E)で表せる1バイト文字で0~128文字以内で入力します。 |                             |  |
| 証明書の検証             | 相手サーバー証明書の検証を設定します。認証方式に関わらず設定ができます。[相手サーバー検<br>証用CA証明書]画面で証明書をインポートします。                                                                                               |                             |  |
| Anonymous名         | [認証方式] が [PEAP-TLS] 、 [EAP-TTLS] 、 [PEAP/MSCHAPv2] の場合、PEAP認<br>証のフェーズ1において、ユーザーIDの代わりに匿名を使用したいときに設定します。<br>ASCII(0x20~0x7E)で表せる1バイト文字で0~128文字以内で入力します。                |                             |  |
| 暗号強度               | 以下のいずれかを選択します。                                                                                                    |                             |  |
|                    | 高い                                                                                                    | AES256/3DES                 |  |
|                    | 標準                                                                                                    | AES256/3DES/AES128/RC4      |  |

## 関連情報

➡ 「IEEE802.1Xを設定する」670ページ

## IEEE802.1Xで使用する証明書を設定する

IEEE802.1Xで使用するクライアント証明書を設定します。設定すると、IEEE802.1Xの認証方式で[EAP-TLS] と [PEAP-TLS] が使用できるようになります。なお、相手サーバー検証用の証明書を設定する場合は、 [相手サーバー 検証用CA証明書] で行います。

- Web Configで [ネットワークセキュリティー] タブ [IEEE802.1X] [クライアント証明書] を選択 します。
- [クライアント証明書] に使用する電子証明書を設定します。
   CA局が発行した証明書をインポートしている場合は、証明書をコピーしてIEEE802.1Xで使用できます。コピー する場合は、[コピー元] からどの証明書を使うか選択して[コピー] をクリックしてください。

## 関連情報

- ◆ 「ブラウザー上でプリンターの設定や変更をするソフトウェア(Web Config)」490ページ
- ◆「CA署名証明書を設定する」651ページ
- ◆ 「相手サーバー検証用CA証明書を設定する」656ページ

## プリンターのIEEE802.1X状態表示

IEEE802.1Xの動作状態はネットワークステータスシートを印刷し、「IEEE802.1X」の項目で確認できます。

| ステータス表示                  | IEEE802.1Xの動作状態                                                                                 |
|--------------------------|-------------------------------------------------------------------------------------------------|
| Disable                  | IEEE802.1X機能が無効になっています。                                                                         |
| EAP Success              | IEEE802.1X認証が成功し、ネットワークに接続されています。                                                               |
| Authenticating           | IEEE802.1Xの認証中です。                                                                               |
| Config Error             | ユーザーIDが設定されていないため、認証に失敗しました。                                                                    |
| Client Certificate Error | クライアント証明書の有効期限が切れているため、認証に失敗しました。                                                               |
| Timeout Error            | RADIUSサーバーや認証ハブからの応答がないため、認証に失敗しました。                                                            |
| User ID Error            | プリンターのユーザーIDまたは認証プロトコルに不備があるため、認証に失敗しました。                                                       |
| Server ID Error          | サーバーの証明書に記載されているサーバーIDと通信しているサーバーIDが一致しないため、認証に失敗しました。                                          |
| Server Certificate Error | <ul> <li>サーバーの証明書に以下の不備があるため、認証に失敗しました。</li> <li>・ 証明書の有効期限切れ</li> <li>・ 証明書のチェーンの異常</li> </ul> |
| CA Certificate Error     | CA証明書に以下の不備があるため、認証に失敗しました。<br>• CA証明書の指定が間違っている<br>• 正しいCA証明書がインポートされていない<br>• CA証明書の有効期限切れ    |

| ステータス表示     | IEEE802.1Xの動作状態                                                                      |
|-------------|--------------------------------------------------------------------------------------|
| EAP Failure | プリンターの設定に以下の不備があるため、認証に失敗しました。                                                       |
|             | <ul> <li>クライアント証明書に何らかの不備がある( [認証方式] が [EAP-TLS] または<br/>[PEAP-TLS] の場合)</li> </ul>  |
|             | <ul> <li>ユーザーIDまたはパスワードの間違い([認証方式]が[EAP-TTLS] または<br/>[PEAP/MSCHAPv2]の場合)</li> </ul> |

◆ 「ネットワークステータスシートを印刷する」384ページ

# S/MIMEの設定

## S/MIMEの基本設定をする

使用する機能ごとに、メールの暗号化とメールへのデジタル署名添付を設定します。

- 1. Web Configで [ネットワークセキュリティー] タブ [S/MIME] [基本] を選択します。
- 2. 各項目を設定します。
- [次へ]をクリックします。
   確認画面が表示されます。
- 4. [設定]をクリックします。

設定がプリンターに反映されます。

#### 関連情報

◆ 「ブラウザー上でプリンターの設定や変更をするソフトウェア(Web Config)」490ページ

## S/MIMEの設定項目

## メールの暗号化

- メールの暗号化を使用するには、アドレス帳に登録されている宛先ごとに暗号化証明書のインポートが必要です。
   「メール宛先に暗号化証明書をインポートする」675ページ
- 暗号化証明書がインポートされていない宛先には、暗号化しない平文メールを送信します。

| 項                 | 目                                                                               | 設定値と説明                                                                 |
|-------------------|---------------------------------------------------------------------------------|------------------------------------------------------------------------|
| スキャン to メール<br>機能 | スキャン to メール機能を使用するときのメールの暗号化を設定します。<br>[実行時に選択する]を選択すると、メールを送信するときに暗号化の選択ができます。 |                                                                        |
|                   | 実行時の初期値                                                                         | メールを送信するときの暗号化の初期値を選択します。<br>[スキャン to メール 機能] が [実行時に選択する] のときに選択できます。 |

| 項目                |                                                                                 | 設定値と説明                              |
|-------------------|---------------------------------------------------------------------------------|-------------------------------------|
| ボックス to メール<br>機能 | ボックス to メール機能を使用するときのメールの暗号化を設定します。<br>[実行時に選択する]を選択すると、メールを送信するときに暗号化の選択ができます。 |                                     |
|                   | 実行時の初期値 メールを送信するときの暗号化の初期値を選択します。<br>[ボックス to メール 機能] が[実行時に選択する] のときに選択できます。   |                                     |
| ファクス to メール 機能    |                                                                                 | ファクス to メール機能を使用するときのメールの暗号化を設定します。 |
| アルゴリズム            |                                                                                 | メールの暗号化アルゴリズムを選択します。                |

## デジタル署名

S/MIMEの署名機能を使用するには、 [ネットワークセキュリティー] タブ - [S/MIME] - [クライアント証明書] で [使用するクライアント証明書] を設定する必要があります。

「S/MIMEで使用する証明書を設定する」674ページ

| 項                 | 目                                                                                          | 設定値と説明                                                                      |
|-------------------|--------------------------------------------------------------------------------------------|-----------------------------------------------------------------------------|
| スキャン to メール<br>機能 | スキャン to メール機能を使用するときのメールへのデジタル署名添付を設定します。<br>[実行時に選択する]を選択すると、メールを送信するときにデジタル署名添付の選択ができます。 |                                                                             |
|                   | 実行時の初期値                                                                                    | メールを送信するときのデジタル署名添付の初期値を選択します。<br>[スキャン to メール 機能] が [実行時に選択する] のときに選択できます。 |
| ボックス to メール<br>機能 | ボックス to メール機能を使用するときのメールへのデジタル署名添付を設定します。<br>[実行時に選択する]を選択すると、メールを送信するときにデジタル署名添付の選択ができます。 |                                                                             |
|                   | 実行時の初期値                                                                                    | メールを送信するときのデジタル署名添付の初期値を選択します。<br>[ボックス to メール 機能] が [実行時に選択する] のときに選択できます。 |
| ファクス to メール 機能    |                                                                                            | ファクス to メール機能を使用するときのメールへのデジタル署名添付を設定します。                                   |
| アルゴリズム            |                                                                                            | デジタル署名のアルゴリズムを選択します。                                                        |

## 関連情報

◆「S/MIMEの基本設定をする」673ページ

## S/MIMEで使用する証明書を設定する

S/MIMEの署名機能を使用するために、クライアント証明書を設定します。

- Web Configで [ネットワークセキュリティー] タブ [S/MIME] [クライアント証明書] を選択します。
- 2. [使用するクライアント証明書]で使用する電子証明書を選択します。
  - 自己署名証明書 プリンターで自己署名証明書を生成すると選択できます。
  - CA署名証明書 プリンターにCA署名証明書をインポートすると選択できます。

## 674

- [次へ]をクリックします。
   確認画面が表示されます。
- 4. [設定]をクリックします。

設定がプリンターに反映されます。

関連情報

- ◆ 「ブラウザー上でプリンターの設定や変更をするソフトウェア(Web Config)」490ページ
- ◆「CA署名証明書を設定する」651ページ
- ◆ 「自己署名証明書を更新する」655ページ

## メール宛先に暗号化証明書をインポートする

メールの暗号化を使用するには、アドレス帳に登録されている宛先ごとに暗号化証明書のインポートが必要です。 ここではすでにアドレス帳に登録されているメール宛先に、宛先の暗号化証明書をインポートする手順を説明します。

- 1. Web Configの [スキャン/コピー] タブ、または [ファクス] タブから [アドレス帳] を選択します。
- 2. 暗号化証明書をインポートしたい宛先の番号を選択して[編集]をクリックします。
- 3. [暗号化証明書] または [暗号化証明書の変更] で、宛先の暗号化証明書をインポートします。
- 4. [適用]をクリックします。

暗号化証明書がインポートされると、宛先に鍵アイコンが表示されます。

(参考) 暗号化証明書をインポートした宛先の番号を選択して[編集]をクリックすると、[暗号化証明書の状態]で証明書の情報 が確認できます。

#### 関連情報

◆「ブラウザー上でプリンターの設定や変更をするソフトウェア(Web Config)」490ページ

# トラブルを解決する

## セキュリティー設定の初期化

IPsec/IPフィルタリングやIEEE802.1Xなど高度なセキュア環境を構築している場合、設定ミスや機器、サーバーのト ラブルなどでデバイスと通信できなくなる可能性があります。この場合、セキュリティー機能を初期化してデバイスの設 定をやり直したり、一時的に使用できるようにしたりします。

## 操作パネルからセキュリティー機能を無効にする

操作パネルを使ってIPsec/IPフィルタリングやIEEE802.1Xを無効に設定します。

## 675

- 1. [設定] [本体設定] [ネットワーク設定] の順に選択します。
- 2. [詳細設定]を選択します。
- 3. 無効にしたい機能を選択します。
  - [IPsec/IPフィルタリングの無効化]
  - [IEEE802.1Xの無効化]
- 4. 確認画面で [設定を開始する] を選択します。

## セキュア環境への接続時のトラブル

## 事前共有キーを忘れてしまった

## 事前共有キーを再設定する

Web Configの [ネットワークセキュリティー] タブ - [IPsec/IPフィルタリング] - [基本] - [基本ポリシー] または [個別ポリシー] の画面でキーを変更します。 事前共有キーを変更したら、相手先コンピューターの事前共有キーの設定もやり直してください。

## 関連情報

- ◆「ブラウザー上でプリンターの設定や変更をするソフトウェア(Web Config)」490ページ
- ◆ 「IPsec/IPフィルタリングで暗号化通信する」658ページ

## IPsec通信ができない

## プリンターまたはコンピューターがサポートしていないアルゴリズムを指定している

プリンターがサポートするアルゴリズムは以下の通りです。コンピューターの設定を確認してください。

| セキュリティーメソッド  | アルゴリズム                                                                                                    |
|--------------|----------------------------------------------------------------------------------------------------|
| IKE暗号化アルゴリズム | AES-CBC-128、AES-CBC-192、AES-CBC-256、AES-GCM-128*、<br>AES-GCM-192*、AES-GCM-256*、3DES                                                                                                    |
| IKE認証アルゴリズム  | SHA-1、SHA-256、SHA-384、SHA-512、MD5                                                                                                    |
| IKE鍵交換アルゴリズム | DH Group1、DH Group2、DH Group5、DH Group14、DH Group15、<br>DH Group16、DH Group17、DH Group18、DH Group19、DH<br>Group20、DH Group21、DH Group22、DH Group23、DH Group24、<br>DH Group25、DH Group26、DH Group27*、DH Group28*、DH<br>Group29*、DH Group30* |
| ESP暗号化アルゴリズム | AES-CBC-128、AES-CBC-192、AES-CBC-256、AES-GCM-128、<br>AES-GCM-192、AES-GCM-256、3DES                                                                                                    |
| ESP認証アルゴリズム  | SHA-1、SHA-256、SHA-384、SHA-512、MD5                                                                                                    |

| セキュリティーメソッド | アルゴリズム                            |
|-------------|-----------------------------------|
| AH認証アルゴリズム  | SHA-1、SHA-256、SHA-384、SHA-512、MD5 |

\*: IKEv2のみ対応

#### 関連情報

◆「IPsec/IPフィルタリングで暗号化通信する」658ページ

## 突然通信ができなくなった

## プリンターのIPアドレスが変更された、または使用できなくなった

個別ポリシーのローカルアドレスに登録されているIPアドレスが変更や使用できなくなった場合、IPsecでは通信できな くなります。プリンターの操作パネルでIPsecを無効にしてください。

Web Configの [ネットワークセキュリティー] タブー [IPsec/IPフィルタリング] – [基本] – [個別ポリシー] – [ローカルアドレス(プリンター)] に設定したIPアドレスが、DHCPのリース切れや再起動、IPv6アドレスの有効期 限切れや再取得失敗によって見つからない可能性があります。

IPアドレスは、固定のIPアドレスを使用してください。

## コンピューターのIPアドレスが変更された、または使用できなくなった

個別ポリシーのリモートアドレスに登録されているIPアドレスが変更や使用できなくなった場合、IPsecでは通信できな くなります。

プリンターの操作パネルでIPsecを無効にしてください。

Web Configの [ネットワークセキュリティー] タブー [IPsec/IPフィルタリング] – [基本] – [個別ポリシー] – [リモートアドレス(ホスト)] に設定したIPアドレスが、DHCPのリース切れや再起動、IPv6アドレスの有効期限切 れや再取得失敗によって見つからない可能性があります。

IPアドレスは、固定のIPアドレスを使用してください。

#### 関連情報

- ◆ 「ブラウザー上でプリンターの設定や変更をするソフトウェア(Web Config)」490ページ
- ◆ 「IPsec/IPフィルタリングで暗号化通信する」658ページ

## セキュアIPP印刷のポートが作成できない

## SSL/TLS通信のサーバー証明書に正しい証明書が指定されていない

正しい証明書が指定されていないとポート作成に失敗する場合があります。証明書が正しいか確認してください。

#### プリンターを使用するコンピューターにCA証明書がインポートされていない

コンピューターにCA証明書がインポートされていないと、ポート作成に失敗する場合があります。CA証明書がインポートされているか確認してください。

#### 関連情報

◆ 「プリンターのサーバー証明書を設定する」658ページ

## IPsec/IPフィルタリング設定したのにつながらない

## IPsec/IPフィルタリングの設定が間違っている

プリンターの操作パネルからIPsec/IPフィルタリングを無効にしてください。プリンターとコンピューターを接続して、IPsec/IPフィルタリングの設定をやり直してください。

## 関連情報

◆「IPsec/IPフィルタリングで暗号化通信する」658ページ

## IEEE802.1Xを設定したのにつながらない

## IEEE802.1Xの設定が間違っている

プリンターの操作パネルから無線LANとIEEE802.1Xを無効にしてください。プリンターとコンピューターを接続して、IEEE802.1Xの設定をやり直してください。

## 関連情報

➡ 「IEEE802.1Xを設定する」670ページ

## 電子証明書使用時のトラブル

## CA署名証明書のインポートができない

## 入手したCA署名証明書と作成したCSRの情報が一致していない

CA署名証明書とCSRは、同一の情報である必要があります。以下の点を確認してください。

- 同時に複数の機器でCSRを作成した場合、一致しない機器に証明書をインポートしようとしたか 情報を確認して、一致する機器にインポートしてください
- CA局にCSRを送付した後、プリンターに保存されているCSRを再生成したか 再生成したCSRでCA署名証明書を取得し直してください。

## 入手したCA署名証明書のファイル容量が5KBを超えている

5KBを超えるCA署名証明書は、インポートできません。

## 証明書をインポートする際のパスワードが正しくない

正しいパスワードを入力してください。パスワードを忘れた場合、証明書をインポートできません。CA署名証明書を取 得し直してください。

## 関連情報

◆「CA署名証明書をインポートする」653ページ

## 自己署名証明書が更新できない

## コモンネームが入力されていない

[コモンネーム] は必ず入力してください。

## コモンネームに不正な文字が使用されている

IPv4、IPv6、ホスト名、FQDNのいずれかの形式をASCII (0x20-0x7E)で表せる1~128文字以内で指定します。

## [コモンネーム] にカンマやスペースが使われている

カンマが入力されると [コモンネーム] はそこで分割されます。また、カンマの前後にスペースを入れるとエラーになります。

## 関連情報

◆ 「自己署名証明書を更新する」655ページ

## CSRが作成できない

## コモンネームが入力されていない

[コモンネーム] は必ず入力してください。

## コモンネーム、組織名、部署名、市町村名、都道府県名に不正な文字が使用されている

IPv4、IPv6、ホスト名、FQDNのいずれかの形式をASCII (0x20-0x7E)で表せる文字で指定します。

## コモンネームにカンマやスペースが使われている

カンマが入力されると [コモンネーム] はそこで分割されます。また、カンマの前後にスペースを入れるとエラーになります。

## 関連情報

◆「CA署名証明書を取得する」651ページ

## 証明書に関する警告が表示された

| メッセージ                    | 原因と対処                                                                                |
|--------------------------|--------------------------------------------------------------------------------------|
| サーバー証明書を指定してください。        | <b>原因:</b><br>インポートするファイルが指定されていません。<br><b>対処:</b><br>ファイルを選択してから[インポート]をクリックしてください。 |
| CA証明書1の参照先を入力してくださ<br>い。 | <b>原因:</b><br>CA証明書1が未入力で、CA証明書2が入力されています。<br><b>対処:</b><br>先にCA証明書1をインポートしてください。    |

| メッセージ                                                   | 原因と対処                                                                                                    |  |
|---------------------------------------------------------|----------------------------------------------------------------------------------------------------|--|
| 以下の入力値が正しくありません。                                        | <b>原因:</b><br>ファイルパスやパスワードに不正な文字が含まれています。<br><b>対処:</b><br>表示された項目に入力した文字が正しいか確認してください。                                                                                       |  |
| 日付/時刻が設定されていません。                                        | <b>原因:</b><br>プリンターに日付や時刻が設定されていません。<br><b>対処:</b><br>Web ConfigやEpsonNet Configまたはプリンターの操作パネルから日付や時刻を<br>設定してください。                                                           |  |
| パスワードが正しくありません。                                         | <b>原因:</b><br>CA証明書に設定されているパスワードと入力したパスワードが一致しません。<br><b>対処:</b><br>正しいパスワードを入力してください。                                                                                        |  |
| 不正なファイルです。                                              | <b>原因:</b><br>インポートしようとしたファイルがX509形式の証明書ではありません。<br><b>対処:</b><br>信頼されたCA局から送付された証明書ファイルを選択しているか確認してください。                                                                     |  |
|                                                         | <b>原因:</b><br>インポートできるファイルサイズを超えています。インポートできるファイルサイズ<br>は5KBです。<br><b>対処:</b><br>ファイルが正しい場合、証明書が破損していたり改ざんされていたりする可能性があり<br>ます。                                               |  |
|                                                         | <b>原因:</b><br>証明書に含まれるチェーンが不正です。<br><b>対処:</b><br>証明書の詳細はCA局のWebサイトをご覧ください。                                                                                                   |  |
| 3つ以上のCA証明書が含まれたサーバー<br>証明書は使用できません。                     | <b>原因:</b><br>PKCS#12形式の証明書ファイルに3つ以上のCA証明書が含まれています。<br><b>対処:</b><br>PKCS#12形式から複数のPEM形式に変換して個別にインポートするか、2つ以下の<br>CA証明書でPKCS#12形式ファイルを再作成してインポートしてください。                       |  |
| 有効期間外の証明書です。証明書の有効<br>期間、またはプリンターの日付/時刻設定<br>を確認してください。 | <ul> <li>原因:</li> <li>証明書の有効期限が切れています。</li> <li>対処:</li> <li>証明書の有効期限が切れている場合、新しい証明書をCA局から取得してインポートしてください。</li> <li>証明書の有効期限が切れていない場合、プリンターの日付や時刻の設定が正しいか確認してください。</li> </ul> |  |

| メッセージ             | 原因と対処                                                                                                    |
|-------------------|----------------------------------------------------------------------------------------------------|
| 秘密鍵が必要な証明書ファイルです。 | <b>原因:</b><br>証明書と対になった秘密鍵がありません。<br><b>対処:</b>                                                                                                    |
|                   | <ul> <li>コンピューターで生成したCSRで取得したPEM/DER形式の証明書の場合、秘密<br/>鍵ファイルを指定してください。</li> </ul>                                                                    |
|                   | <ul> <li>コンピューターで生成したCSRで取得したPKCS#12形式の証明書の場合、秘密<br/>鍵を含めたファイルを作成してください。</li> </ul>                                                                |
|                   | <b>原因:</b><br>Web Configで生成したCSRで取得したPEM/DER形式の証明書を再度インポートし<br>ようとしました。<br><b>対処:</b><br>Web Configで生成したCSRで取得したPEM/DER形式の証明書は、一度しかイン<br>ポートできません。 |
| 設定に失敗しました。        | <b>原因:</b><br>プリンターとコンピューターの通信が遮断された、何らかの原因でファイルが読み取り<br>できない、などの原因で正しく設定できませんでした。<br><b>対処:</b><br>指定しているファイルや通信状況を確認して、再度インポートしてください。            |

◆ 「使用できる電子証明書」650ページ

## CA署名証明書を誤って削除した

## CA署名証明書をバックアップ保存したファイルがない

CA署名証明書をバックアップ保存したファイルがあれば、それを使って再度インポートしてください。 Web Configで生成したCSRで取得した証明書は、一度削除してしまうと再インポートができません。CSRを再生成し て証明書を取得し直してください。

## 関連情報

- ◆ 「CA署名証明書をインポートする」653ページ
- ◆ 「CA署名証明書を削除する」654ページ

# Epson Open Platformを利用する

## Epson Open Platformの概要

認証システムのサーバーが提供する機能を、エプソン製プリンターで利用するためのプラットフォームです。 サーバーと連携してデバイスや利用者別の履歴の取得、利用者や所属ごとに使用できるデバイス、機能の制限を設定でき ます。Epson Print Admin(エプソン製認証システム)や他社製の認証システムで利用できます。 認証装置を接続するとIDカードを利用したユーザー認証もできます。

## Epson Open Platformを設定する

Epson Open Platformを有効にして認証システムからデバイスを使用できるようにします。

- 1. Web Configで [Epson Open Platform] タブ [プロダクトキー/ライセンスキー] を選択します。
- 2. 各項目を設定します。
  - 製造番号 デバイスの製造番号が表示されます。
  - Epson Open Platformバージョン
     Epson Open Platformのバージョンを選択します。認証システムによって対応するバージョンが異なります。
  - プロダクトキー/ライセンスキー 専用のWebサイトから取得したプロダクトキーを入力します。プロダクトキーの取得方法などの詳細は Epson Open Platformのマニュアルをご覧ください。
- 3. [次へ]をクリックします。

確認画面が表示されます。

4. [設定]をクリックします。

設定がプリンターに反映されます。

## 関連情報

◆ 「ブラウザー上でプリンターの設定や変更をするソフトウェア(Web Config)」490ページ

## 認証装置を設定する

[デバイス管理] タブ - [認証装置] から認証システムで使用する認証装置の設定ができます。 詳細は認証システムのマニュアルをご覧ください。

## 関連情報

◆ 「ブラウザー上でプリンターの設定や変更をするソフトウェア(Web Config)」490ページ

# サービスとサポートのご案内

| サービスとサポートのご案内 |  |
|---------------|--|
| 保守サービスのご案内    |  |
| 保守サービスの種類     |  |
| お問い合わせ先       |  |

# サービスとサポートのご案内

弊社が行っている各種サービス・サポートについては、関連情報をご覧ください。

## 関連情報

◆ 「お問い合わせ先」685ページ

# 保守サービスのご案内

「故障かな?」と思ったときは、まず本書の「困ったときは」をよくお読みください。そして、接続や設定に間違いがないことをご確認の上、保守サービスの受付窓口にお問い合わせください。

## 関連情報

◆ 「困ったときは」262ページ

# 保守サービスの受付窓口

保守サービスに関してのご相談、お申し込みは、次のいずれかで承ります。

- お買い求めいただいた販売店
- スマートチャージセンター

#### 関連情報

→ 「お問い合わせ先」685ページ

# 補修用性能部品および消耗品の保有期間

本製品の補修用性能部品および消耗品の保有期間は、製品の製造終了後7年間です。 予告なく外観や仕様、補修用性能部品および消耗品の保有期間などを変更することがあります。

# 保守サービスの種類

エプソン製品を万全の状態でお使いいただくために、下記の保守サービスをご用意しております。詳細は、お買い求めの 販売店またはスマートチャージセンターまでお問い合わせください。

- 定期交換部品の寿命による交換は、保証内外を問わず、出張基本料・技術料・部品代が有償となります。
- 本機は、専門業者による輸送対象製品のため、持込保守および持込修理はご遠慮ください。
| 種類       |      | 概要                                                                                                    | 修理代金と支払方法 |                                                   |
|----------|------|----------------------------------------------------------------------------------------------------|-----------|---------------------------------------------------|
|          |      |                                                                                                    | 保証期間内     | 保証期間外                                             |
| 年間保守契約   | 出張修理 | <ul> <li>優先的にサービスエンジニアを派遣し、<br/>その場で修理いたします。</li> <li>修理の都度発生する修理代・部品代*が無<br/>償のため、予算化ができて便利です。</li> </ul> | 無償        | 年間一定の保守料金                                         |
| スポット出張修理 |      | お客様からご連絡いただいて数日以内に<br>サービスエンジニアを派遣し、その場で修理<br>いたします。                                                       | 無償        | 有償<br>(出張料+技術料+<br>部品代)<br>修理完了後、その都<br>度お支払いください |

\*: 消耗品(インクカートリッジ、トナー、用紙など)は保守対象外です。

- エプソン純正品以外あるいはエプソン品質認定品以外の、オプションまたは消耗品を装着し、それが原因でトラブルが発生した場合には、保証期間内であっても責任を負いかねますのでご了承ください。ただし、この場合の修理などは有償で行います。
  - 本製品の故障や修理の内容によっては、製品本体に保存されているデータや設定情報が消失または破損することが あります。また、お使いの環境によっては、ネットワーク接続などの設定をお客様に設定し直していただくことに なります。これに関して弊社は保証期間内であっても責任を負いかねますのでご了承ください。データや設定情報 は、必要に応じてバックアップするかメモを取るなどして保存することをお勧めします。

# お問い合わせ先

#### ●エプソンのウェブサイト

#### epson.jp

各種製品情報・ドライバー類の提供、サポート案内等のさまざまな情報を満載したエプソンのウェブサイトです。

### ●保守サービス実施店

| ש <b>-</b> ש               | に、担当者連絡先 |
|----------------------------|----------|
| 販売店<br>電話番号<br>担当部門<br>担当者 |          |

#### ●スマートチャージセンター

スマートチャージ全般に関するお問い合わせ先

050-3155-8655

本ページに記載の情報は予告無く変更になる場合がございます。あらかじめご了承ください。 最新の情報はエプソンのウェブサイト(epson.jp)にてご確認ください。

## 685

#### エプソン販売株式会社

〒160-8801 東京都新宿区新宿四丁目1番6号 JR新宿ミライナタワー

#### セイコーエプソン株式会社

〒392-8502 長野県諏訪市大和三丁目3番5号

スマートチャージ 2022.03